# MC363/MC563/ES5463 MFP

# Podręcznik zaawansowany

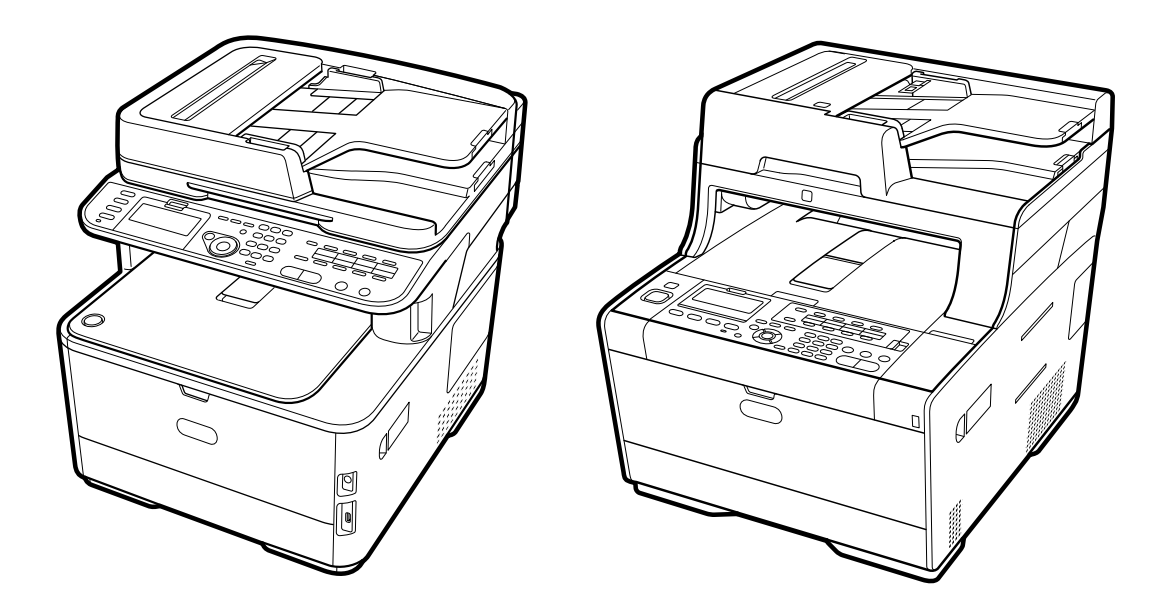

OKI

## Informacje o niniejszej instrukcji

Instrukcja opisuje drukowanie za pomocą terminali mobilnych i różne zastosowania drukarek OKI MFP.

Instrukcja opisuje również funkcje zaawansowane, takie jak ustawienia bezpieczeństwa i dostosowywanie koloru.

Zapoznaj się z instrukcją, aby nauczyć się w pełni wykorzystywać produkt w różnych warunkach.

Instrukcja zawiera przykłady z systemu Windows 7 dla Windows, Mac OS X 10.9 dla Mac OS X oraz urządzenia MC563.

Urządzenie MC563 zostało przedstawione w celu przedstawienia przycisków i ikon na panelu operatora, ekranów sterownika i metod wprowadzania znaków oraz obsługi urządzenia.

Niektóre funkcje nie są dostępne dla MC363.

W zależności od systemu OS, wyświetlanie produktu może odbiegać od treści instrukcji. W zależności od używanego modelu niektóre funkcje opisane w instrukcji mogą nie być dostępne.

W zależności od używanego urządzenia przyciski lub opcje na panelu operatora i faktyczne możliwości mogą się różnić od treści instrukcji. Zapoznaj się z instrukcją obsługi konkretnego modelu dołączonej do urządzenia.

## Informacje o opisach

Ta sekcja opisuje oznaczenia, symbole, skróty i ilustracje przedstawione w instrukcji.

## Informacje o oznaczeniach

Instrukcja przedstawia następujące oznaczenia.

| Ozna-<br>czenie | Znaczenie                                                                                                    |
|-----------------|----------------------------------------------------------------------------------------------------|
|                 | Ostrzeżenia i uwagi dotyczące właściwej obsługi drukarki. Zapoznaj<br>się z nimi, aby uniknąć problemów.                       |
| Ø,              | Wskazuje użyteczne wskazówki i źródła dotyczące obsługi urządzenia.<br>Zalecamy zapoznanie się z powyższymi.                   |
| d               | Wyróżnia tytuły sekcji, do których wskazywane jest odwołanie. Zapo-<br>znaj się z treścią, aby uzyskać szczegółowe informacje. |
| 0               | Wskazuje powiązane elementy. Zapoznaj się z treścią, aby uzyskać istotne informacje.                                           |

### Symbole

Sekcja opisuje symbole używane w instrukcji i objaśnia ich znaczenia.

| Symbol                          | Znaczenie                                                                                                    |
|---------------------------------|----------------------------------------------------------------------------------------------------|
| Ilustracja (nazwa<br>przycisku) | Wskazuje kształty przycisków (nazwy przycisków) na<br>panelu operatora w urządzeniu.                                                                                                    |
| []                              | Wskazuje nazwy menu, nazwy elementów, opcje itp.<br>wyświetlane na ekranie panelu operatora.<br>Wskazuje nazwy menu, okien i okien dialogowych<br>wyświetlanych na ekranie komputera.<br>Szczegółowe informacje znajdują się w opisie i na ilu-<br>stracjach przedstawiających procedurę. |
| п<br>п                          | Wskazuje wiadomości i tekst wprowadzany na wyświe-<br>tlanym ekranie.<br>Wyróżnia nazwy plików na komputerze.<br>Wskazuje tytuły elementów, do których odsyłają łącza.                                                                                                    |
| <>                              | Wskazuje klawisze na klawiaturze komputera.                                                                                                    |
| >                               | Wskazuje przejścia w menu urządzenia lub komputera.                                                                                                    |

## Informacje o ilustracjach

Ilustracje w instrukcji dotyczą modelu MC563.

Wyświetlane ekrany na panelu operatora przedstawione w instrukcji wykorzystują ustawienia domyślne.

## Spis treści

| 1 | Operacje podstawowe                                                                                                    |          |
|---|----------------------------------------------------------------------------------------------------|----------|
|   | Regulowanie kontrastu ekranu wyświetlacza                                                                                                    | 10       |
|   | Ustawianie miejsca docelowego                                                                                                    |          |
|   | Taca wyjściowa                                                                                                    |          |
|   | Tylna taca odbiorcza                                                                                                    |          |
|   | Regulacja głośności                                                                                                    | 13       |
|   | Praca jednoczesna (Wielozadaniowość)                                                                                                    | 14       |
|   | Sprawdzanie informacji o urządzeniu                                                                                                    |          |
|   | Drukowanie raportu do sprawdzenia                                                                                                    |          |
|   | Sprawdzanie stanu na panelu operatora                                                                                                    |          |
|   | Ustawienia wstępne                                                                                                    |          |
|   | Konfigurowanie przycisku One Touch                                                                                                    |          |
|   | MAKRO ZADANIA                                                                                                    |          |
|   | Reiestrowanie czesto używanego ustawienia jako makro                                                                                                    | 21       |
|   | Użvcie zarejestrowanego makra                                                                                                    |          |
|   | Edycja nazwy makra                                                                                                    |          |
|   | Sprawdzanie zawartości makro                                                                                                    | 23       |
|   | Usuwanie zarejestrowanego makra                                                                                                    | 23       |
| 2 | Koniui                                                                                                    | 24       |
| - |                                                                                                    | 25       |
|   |                                                                                                    |          |
|   | Okreslanie tacy podajnika papieru (Podajnik papieru)                                                                                                    |          |
|   | Wykonywanie kopii powiększonych lub pominiejszonych (Skalowanie)                                                                                                    | 20       |
|   | Limieszczenie wielu stron na jeden kartce panieru (N-na-1)                                                                                                    | 27<br>20 |
|   | Zmiana Formatu skanu (Format skanu)                                                                                                    | 30       |
|   | Sortowanie każdego zbioru w kolejności stron (Sortowanie)                                                                                                    |          |
|   | Włączanie Trybu Skanowania Ciągłego (Skanowanie Ciągłe)                                                                                                    |          |
|   | Kopiowania dokumentów o różnych rozmiarach (Różne rozmiary)                                                                                                    |          |
|   | Resetowanie ustawień kopiowania (Resetuj)                                                                                                    |          |
|   | Zmiana orientacji dokumentu (kierunek)                                                                                                    |          |
|   | Dla lepszego wykończenia                                                                                                    | 35       |
|   | Dopasowywanie gęstości (Gęstość)                                                                                                    | 35       |
|   |                                                                                                    |          |
|   | vypieranie typu dokumentu (Typ dokumentu)                                                                                                    |          |
|   | Określanie typu dokumentu (typ dokumentu)<br>Określanie rozdzielczości skanowania (Rozdzielczość)                                                                                                    |          |
|   | Wybieranie typu dokumentu (Typ dokumentu)<br>Określanie rozdzielczości skanowania (Rozdzielczość)<br>Kopiowane dokumentu z wyraźnym kolorowym tłem (Usuwanie tła)                                                      |          |
|   | Wybieranie typu dokumentu (Typ dokumentu)<br>Określanie rozdzielczości skanowania (Rozdzielczość)<br>Kopiowane dokumentu z wyraźnym kolorowym tłem (Usuwanie tła)<br>Wymazywanie cieni krawędzi (Wymazywanie krawędzi) |          |

| Ustawienia kolorów                                                                  | 39  |
|-------------------------------------------------------------------------------------|-----|
| Regulacja kontrastu (Kontrast)                                                      |     |
| Regulacja Barwy do Kopiowania Kolorowego                                            | 40  |
| Dostosowywanie Nasycenia                                                            | 40  |
| Dostosowywanie RGB                                                                  | 41  |
| Zaawansowane ustawienia kopiowania                                                  | 42  |
| Robienie wielu kopii na jednej kartce papieru (Powtarzanie)                         |     |
| Kopiowanie obu stron kartki na jedną stronę (Kopia dowodu tożsamości)               | 43  |
| Ustawianie marginesów(Margines)                                                     | 44  |
| Skanuj                                                                              | 47  |
| Podstawowe operacje funkcji skanowania                                              | 48  |
| Ustawienie skanowania dokumentu                                                     | 48  |
| Inne Ustawienja do Skanowania                                                       |     |
| Elementy z raportu Dziennika wysyłania i odbierania (E-mail/Internet fax/FaxServer) |     |
| Wysyłanie zeskanowanych danych jako załącznik e-mail                                | 59  |
| Określanie miejsca docelowego z ksiażki adresowej lub listy grup                    |     |
| Określanie miejsca docelowego za pomocą przycisku One Touch                         | 60  |
| Określanie miejsca docelowego z historii wysyłania                                  | 61  |
| Określanie miejsca docelowego za pomocą wyszukiwanie serwera LDAP                   | 61  |
| Ustawianie adresu nadawcy                                                           |     |
| Ustawianie adresu odpowiedzi                                                        | 63  |
| Rejestrowanie szablonu e-mail                                                       | 63  |
| Używanie szablonu e-mail                                                            |     |
| Zapisywanie danych wysyłania                                                        | 64  |
| Sprawdzanie wyników skanowania do e-mail                                            | 65  |
| Zapisywanie zeskanowanych danych do komputera                                       | 66  |
| Zmiana ustawień urządzenia                                                          |     |
| Używanie ActKey                                                                     | 67  |
| Używanie skanowania WSD                                                             | 72  |
| Używanie przechwytywania obrazu (Mac OS X)                                          | 74  |
| Używanie aplikacji obsługiwanej przez skaner                                        | 75  |
| Dodawanie miejsca docelowego do skanowania do komputera                             | 77  |
| Usuwanie miejsca docelowego ze skanowania do komputera                              | 78  |
| Zapisywanie zeskanowanych danych w pamięci USB                                      | 79  |
| Zapisanie zeskanowanych danych w folderze udostępnionym                             | 80  |
| Zmiana miejsca docelowego (profilu) za pomocą panelu operatora                      | 80  |
| Usuwanie miejsca docelowego (profilu) za pomocą panelu operatora                    | 81  |
| Tabele elementów ustawień profilu                                                   | 81  |
| Drukui                                                                              | 0 / |
|                                                                                     | 04  |
| Urukowanie na papierze różnego typu                                                 | 85  |

| Drukowanie na kopertach                                                                    | 85  |
|--------------------------------------------------------------------------------------------|-----|
| Drukowanie na etykietach                                                                   | 88  |
| Drukowanie na długim papierze                                                              | 90  |
| Drukowanie na papierze w niestandardowym formacie                                          | 92  |
| Drukowanie z komputera dla różnych ustawień                                                | 94  |
| Ręczne drukowanie pojedynczych stron                                                       | 94  |
| Powiększenie lub zmniejszenie w celu dopasowania do określonego rozmiaru papieru           | 96  |
| Drukowanie samej okładki z innego podajnika                                                | 97  |
| Tworzenie broszury                                                                         | 98  |
| Dzielenie dokumentu na kilka części w celu stworzenia plakatu                              |     |
| Dodawanie półprzezroczystego tekstu (Znaki wodne)                                          | 99  |
| Nakładanie formularzy lub log (Nakładki)                                                   | 100 |
| Drukowanie dokumentu do pliku zamiast drukowania na papierze                               | 102 |
| Zachowywanie w drukarce często drukowanych dokumentów (Oprócz MC363)                       | 103 |
| Drukowanie plików załączników e-mail                                                       | 104 |
| Oszczędzanie papieru i tonera                                                              | 105 |
| Drukowanie dwustronne (Dupleks)                                                            | 105 |
| Oszczędzanie tonera                                                                        | 107 |
| Umieszczenie wielu stron na jednej kartce papieru                                          | 108 |
| Dostosowywanie kolorów na komputerze                                                       | 109 |
| Drukowanie kolorowych danych w skali szarości                                              | 109 |
| Używanie dopasowania kolorów w sterowniku drukarki                                         | 110 |
| Symulowanie wyników drukowania tuszem                                                      | 111 |
| Separacja barw                                                                             | 113 |
| Ręczna Korekcja Błędu Rejestracji Koloru                                                   | 114 |
| Ręczna Korekcja Gęstości                                                                   | 114 |
| Dostosowywanie Balansu Kolorów (Gęstości)                                                  | 115 |
| Dopasowanie koloru do oprogramowania.                                                      | 116 |
| Dla lepszego wykończenia                                                                   | 117 |
| Ulepszone drukowanie zdjęć                                                                 | 117 |
| Drukowanie z wybraną rozdzielczością                                                       | 118 |
| Uwydatnienie cienkich linii                                                                | 119 |
| Wybieranie typu czcionki                                                                   | 120 |
| Zmienianie sposobu drukowania koloru czarnego                                              | 121 |
| Usuwanie białych odstępów między tekstem a tłem (czarny nadruk)                            | 123 |
| Użyteczne funkcje                                                                          | 124 |
| Sortowanie kopii dokumentu wielostronicowego                                               | 124 |
| Drukowanie od ostatniej strony dokumentu                                                   | 125 |
| Automatyczne wybieranie podajnika dla danego arkusza papieru                               | 126 |
| Automatyczne przełączanie się na inny podajnik, gdy w aktywnym podajniku zabraknie papieru | 128 |
| Zmienianie ustawień domyślnych za pomocą sterownika drukarki                               | 129 |
| Zapisywanie często używanych ustawień sterownika.                                          | 130 |

| Zapisywanie danych wydruku w urządzeniu przed przystąpieniem do drukowania                    | 131                |
|-----------------------------------------------------------------------------------------------|--------------------|
| Drukowanie bez otwierania pliku PDF (Bezpośredni druk PDF)                                    | 132                |
| Drukowanie danych z pamięci USB                                                               | 133                |
| Drukowanie poufnych dokumentów                                                                | 135                |
| Szyfrowanie danych drukowania i ustawienie hasła przed drukowaniem (drukowanie prywatn MC363) | ie) (Oprócz<br>135 |
| Faks                                                                                          | 138                |
| Podstawowe operacje funkcji faksu                                                             | 139                |
| Na Temat Funkcji Dzwonienia                                                                   | 139                |
| Określanie miejsca docelowego z książki telefonicznej                                         | 140                |
| Określanie miejsca docelowego za pomocą przycisku One Touch                                   | 140                |
| Określanie miejsca docelowego z historii transmisji i historii odbioru                        | 141                |
| Usuwanie Wybranych Adresatów                                                                  | 141                |
| Odbieranie Faksu                                                                              | 142                |
| Określanie podajnika, który ma być używany podczas drukowania odebranego faksu                |                    |
| Priorytet rozmiaru papieru                                                                    | 143                |
| Sprawdzanie Statusu Komunikacji / Historii Transmisji i Odbioru                               | 143                |
| Elementy raportu Dziennika wysyłania i odbierania                                             | 144                |
| Wysyłanie faksu przez Internet                                                                | 146                |
| Na Temat Funkcji Faksu Internetowego                                                          | 146                |
| Odbieranie Faksów Internetowych                                                               | 147                |
| Wprowadzanie docelowego adresu e-mail                                                         | 147                |
| Określanie miejsca docelowego z książki adresowej/listy grup                                  | 148                |
| Wybieranie adresu docelowego, przy pomocy przycisków One Touch                                | 149                |
| Wybieranie miejsca docelowego z historii wysyłania                                            |                    |
| Wyszukiwanie miejsca docelowego poprzez serwer LDAP                                           | 150                |
| Sprawdzanie, Usuwanie lub Zmiana Określonego Adresata                                         | 151                |
| Ustawianie Skanowania do Transmisji                                                           | 152                |
| Sprawdzanie Historii Wysyłania                                                                | 158                |
| Odbieranie wyników faksu internetowego                                                        | 158                |
| Ustawianie Skanowania do Transmisji                                                           | 159                |
| Skanowanie dokumentu z dwóch stron (Skanowanie dwustronne)                                    | 159                |
| Określanie Rozdzielczości Skanowania (Rozdzielczość)                                          | 160                |
| Wysyłanie Faksu do Wielu Adresatów Jednocześnie                                               | 160                |
| Określanie Rozmiaru Skanu (Rozmiar Skanu)                                                     | 161                |
| Dopasowywanie gęstości (Gęstość)                                                              | 162                |
| Skanowanie dokumentu z wyraźnym kolorowym tłem (Usuwanie tła)                                 | 162                |
| Wymazywanie Cieni Krawędzi Podczas Wysyłki (Wymazywanie Krawędzi)                             | 163                |
| Ujawnianie Nazwy Nadawcy (inicjatora) dla Odbiorcy                                            | 164                |
| Zmiana Nazwy Nadawcy, Która Drukuje się na Faksach                                            | 165                |
| Automatyczny Wydruk Wyników Transmisji (Raport Potwierdzenia Transmisji)                      | 165                |
|                                                                                               |                    |

| Rejestracja Nazwy Nadawcy (Inicjatora)                                                                      | 166               |
|----------------------------------------------------------------------------------------------------|-------------------|
| Zmiana Standardowej Nazwy Nadawcy                                                                           | 167               |
| Dodawanie Prefiksu (Prefiks)                                                                                | 167               |
| Ustawianie Ilości Prób Ponownego Wybierania i Interwału Powtórzeń                                           | 168               |
| Ustawienia dla wysyłania                                                                                    | 170               |
| Skanowanie Ciągłe Kilku Dokumentów na Szybie Dokumentów (Skanowanie Ciągłe (Szyba))                         | 170               |
| Skanowanie Ciągłe Kilku Dokumentów z Podajnikiem ADF (Skanowanie Ciągłe (ADF))                              | 171               |
| Wysyłanie o określonej dacie i czasie (Opóźniona transm.)                                                   | 172               |
| Wysyłka w Trakcie Skanowania Dokumentu (Transmisja z Pamięci / Transmisja w Czasie Rzeczyv<br>173           | vistym) .         |
| Wysyłanie faksu po dzwonieniu (transmisja ręczna)                                                           | 174               |
| Wysyłanie Ręczne (Wybieranie Numeru Przy Odłożonej Słuchawce)                                               | 175               |
| Zapobieganie przed błędnym przesłaniem faksu                                                                | 175               |
| Ustawianie dot. Odbioru                                                                                     | 177               |
| Ustawianie Podajnika do Wydruku Odebranych Dokumentów                                                       | 177               |
| Ustawianie metody drukowania, gdy otrzymany obraz przekracza rozmiar papieru                                | 178               |
| Drukowanie dwustronne                                                                                       | 180               |
| Ustawienia Umożliwiające Usłyszeć Dźwięk Monitora Linii                                                     | 181               |
| Przekazywanie Faksu na Inny Numer Faksu                                                                     | 181               |
| . Ustawienie kiedy dzwonienie wykonywane jest telefonem zewnętrznym (Tryb priorytetu telefonu)              | 182               |
| Ustawianie Trybu Wykrywania Faksu                                                                           | 182               |
| Ustawianie Zegara T/F                                                                                       | 183               |
| Ustawianie Trybu TAD                                                                                        | 183               |
| Blokada spamu faksowego                                                                                     | 184               |
| Wykonywanie Komunikacji Poufnej i Komunikacji Otwartej (Komunikacja Fcode)                                  | 187               |
| Na temat Komunikacji Fcode                                                                                  | 187               |
| Rejestrowanie Skrzynki Fcode                                                                                | 188               |
| Przesyłanie Faksu do Skrzynki Poufnej Adresata (Transmisja Fcode)                                           | 190               |
| Drukowanie dokumentu, który jest odebrany z skrzynce poufnej tego urządzenia                                | 190               |
| Odebranie dokumentu, który jest zapisany w docelowe skrzynce biuletynu elektronicznego przez fak<br>F-code) | s (Polling<br>191 |
| Zapisywanie Dokumentu w Skrzynce Biuletynu Elektronicznego Urządzenia                                       | 192               |
| Usuwanie Dokumentu w Skrzynce Biuletynu Elektronicznego Urządzenia                                          | 192               |
| Usuwanie Zarejestrowanej Skrzynki Fcode                                                                     | 193               |
| Użyteczne funkcje                                                                                           | 194               |
| Instruowanie Odbioru Faksu ze Zdalnego Telefonu (Zdalny Numer Przełączenia)                                 | 194               |
| Ustawianie Bezpiecznego Odbioru                                                                             | 195               |
| Wysyłanie faksu z komputera                                                                                 | 196               |
| Wysyłanie Faksu PC                                                                                          | 196               |
| Wysyłanie Faksów z Komputera ze Stroną Tytułową                                                             | 198               |
| Wysyłanie Faksu PC do Wielu Adresatów Jednocześnie                                                          | 199               |
| Anulowanie Transmisji Faksu PC                                                                              | 200               |
| Zarządzanie Książką Telefoniczną Faksu PC                                                                   | 200               |

| Przesyłanie Danych Do Serwera Faksu                                             |     |
|---------------------------------------------------------------------------------|-----|
| Podstawowa Procedura Skanowania na Serwer Faks                                  |     |
| Włączenie funkcji Skanuj do Serwera Faksu                                       |     |
| Edycja Adresata Adresu E-mail                                                   | 208 |
| Edytowanie Tekstu Treści E-mail                                                 |     |
| Sprawdzanie wyników skanowania do serwera faks                                  | 209 |
| Konserwacja                                                                     | 210 |
| Wymiana części serwisowych                                                      | 211 |
| Wymiana Zespołu Pasowego                                                        | 211 |
| Wymiana Zespołu Utrwalającego                                                   |     |
| Czyszczenie każdej części urządzenia                                            |     |
| Czyszczenie powierzchni urządzenia                                              |     |
| Czyszczenie rolek podających dokument                                           |     |
| Czyszczenie rolek podających (Podajnik 1/Podajnik 2/Podajnik 3/ (Oprócz MC363)) |     |
| Czyszczenie rolek podających (Podajnik uniwersalny)                             | 221 |
| Aktualizowanie zainstalowanych sterowników                                      | 224 |
| Aktualizowanie sterownika drukarki (Windows)                                    | 224 |
| Aktualizowanie sterownika faksu (Windows)                                       |     |
| Aktualizowanie sterownika skanera (Windows)                                     | 225 |
| Aktualizacja sterownika drukarki (Mac OS X)                                     | 226 |
| Aktualizacja sterownika skanera (Mac OS X)                                      | 226 |
| Usuwanie zainstalowanych sterowników                                            |     |
| Usuwanie sterownika drukarki (Windows)                                          | 227 |
| Usuwanie sterownika faksu (Windows)                                             |     |
| Usuwanie sterownika skanera (Windows)                                           | 229 |
| Usuwanie sterownika drukarki (Mac OS X)                                         |     |
| Usuwanie sterownika skanera (Mac OS X)                                          |     |
| Aktualizowanie oprogramowania układowe                                          |     |
| Inicjalizacja pamięci i ustawień                                                | 233 |
| Inicjalizuje pamięć flash                                                       | 233 |
| Inicjalizowanie ustawień urządzenia                                             | 234 |
| Rozwiązywanie problemów                                                         | 236 |
| Jeżeli przycisk stanu na panelu operatora świeci się i miga                     | 237 |
| Problemy z kopiowaniem                                                          |     |
| Kopia wyjściowa jest inna od oryginalnego dokumentu                             |     |
| Inne problemy (Kopiowanie)                                                      | 239 |
| Problemy ze skanem                                                              | 240 |
| Problemy ze skanowaniem do e-mail                                               |     |
| "Kod błędu E-mail/Internet fax/FaxServer"                                       | 241 |
|                                                                                 |     |

| Problemy ze skanowaniem do komputera                                                                       | 242           |
|----------------------------------------------------------------------------------------------------|---------------|
| Zapisanie plików w folderze sieciowym jest niemożliwe                                                      | 243           |
| Problemy z połączeniem sieciowym (Scan)                                                                    | 243           |
| Problemy z łączeniem z siecią bezprzewodową LAN (Jeśli zamontowano moduł sieci bezprzewodowej<br>(Scan)    | j LAN)<br>244 |
| Problemy z drukowaniem                                                                                     | .246          |
| Problemy z połączeniem sieciowym (Drukuj)                                                                  | 246           |
| Problemy z łączeniem z siecią bezprzewodową LAN (Jeśli zamontowano moduł sieci bezprzewodowej<br>(Drukuj)  | j LAN)<br>247 |
| Problemy z połączeniem USB                                                                                 | 248           |
| Problemy z faksem                                                                                          | .249          |
| Nie można wysyłać i odbierać faksów                                                                        | 249           |
| Inne problemy (Faks)                                                                                       | 250           |
| Kody blędów faksu                                                                                          | 250           |
| O problemach z wynikami drukowania                                                                         | .253          |
| Tabela problemów z wynikami drukowania                                                                     | 253           |
| Widoczne sa białe pionowe linie                                                                            |               |
| Wydrukowane obrazy sa wyblakłe w pionie                                                                    |               |
| Wydrukowane obrazy są bardzo jasne                                                                         |               |
| Widoczne sa białe kropki i linie                                                                           | 256           |
| Rosa pojawia sie na wydrukowanym arkuszu                                                                   | 257           |
| Widoczne są pionowe linie                                                                                  | 257           |
| Cyklicznie występują poziome linie i kropki                                                                | 258           |
| Biały obszar papieru jest lekko zabrudzony                                                                 | 258           |
| Krawędzie liter są rozmazane                                                                               | 259           |
| Cała powierzchnia papieru jest lekko zabrudzona podczas drukowania na kopertach lub papierze<br>powiekanym | 259           |
| Toner schodzi z arkusza po potarciu go                                                                     | 260           |
| Nierównomierny połysk                                                                                      | 260           |
| Pojawiaja sie czarne lub białe kropki                                                                      | 261           |
| Wydruki są brudne                                                                                          | 261           |
| Cała strona jest zadrukowana na czarno                                                                     | 262           |
| Nic nie jest drukowane                                                                                     | 262           |
| Pojawiają się białe plamy                                                                                  | 263           |
| Cała strona jest brudna                                                                                    | 263           |
| Obrzeże strony jest brudne                                                                                 | 264           |
| Wydrukowany obraz jest pochylony                                                                           | 264           |
| Kolor wydrukowanego obrazu odbiega od oczekiwań                                                            | 265           |
| Druk jednolitych kolorów CMY 100% jest zbyt jasny                                                          | 265           |
| Problemy z oprogramowaniem                                                                                 | .266          |
| Problemy z narzędziem konfiguracji                                                                         | 266           |
| Problemy z przeglądarką Web                                                                                | 267           |
| Problemy z drukarką podłączoną do komputera z systemem Windows                                             | 268           |

| Problemy z urządzeniem lub papierem                                                                                                    |                                                                                                    |
|----------------------------------------------------------------------------------------------------|----------------------------------------------------------------------------------------------------|
| Problemy z urządzeniem                                                                                                    |                                                                                                    |
| Problemy z dokumentem i papierem                                                                                                    |                                                                                                    |
| W przypadku awarii zasilania                                                                                                    |                                                                                                    |
| Zanim pozbędziesz się urządzenia                                                                                                    |                                                                                                    |
| Problemy z AirPrint                                                                                                    | 276                                                                                                    |
| Problemy z Google Cloud Print                                                                                                    | 277                                                                                                    |
| Edytowanie książki adresowej                                                                                                    | 279                                                                                                    |
| Adres e-mail                                                                                                    |                                                                                                    |
| Rejestrowanie adresu e-mail za pomocą panelu sterowania                                                                                                    |                                                                                                    |
| Rejestrowanie grupy E-mail za pomocą panelu operatora                                                                                                    |                                                                                                    |
| Rejestrowanie adresu E-mail z Historii                                                                                                    |                                                                                                    |
| Usuwanie zarejestrowanego adresu E-mail za pomocą panelu operatora                                                                                                    |                                                                                                    |
| Usuwanie zarejestrowanej grupy e-mail za pomocą panelu sterowania                                                                                                    |                                                                                                    |
| Numery faks                                                                                                    |                                                                                                    |
| Rejestrowanie numeru faks za pomocą panelu sterowania                                                                                                    |                                                                                                    |
| Rejestrowanie numeru grupy za pomocą panelu sterowania                                                                                                    |                                                                                                    |
| Rejestrowanie numeru faksu z Historii                                                                                                    |                                                                                                    |
| Usuwanie zarejestrowanego numeru faks za pomocą panelu sterowania                                                                                                    |                                                                                                    |
| Usuwanie zarejestrowanego numeru grupy za pomoca panelu sterowania                                                                                                    |                                                                                                    |
|                                                                                                    |                                                                                                    |
| Wskazówki zarzadzania praca/ Specvfikacia                                                                                                    |                                                                                                    |
| Wskazówki zarządzania pracą/ Specyfikacja                                                                                                    | <b>288</b><br>289                                                                                                    |
| Wskazówki zarządzania pracą/ Specyfikacja<br>Konfiguracja administratora                                                                                                    |                                                                                                    |
| Wskazówki zarządzania pracą/ Specyfikacja<br>Konfiguracja administratora<br>Zmienianie ustawień administratora                                                                                                    | <b>288</b><br>                                                                                                    |
| Wskazówki zarządzania pracą/ Specyfikacja<br>Konfiguracja administratora<br>Zmienianie ustawień administratora<br>Ustawienia Kopiowania<br>Ustawienia faksu                                                                                                    | <b>288</b><br>289<br>289<br>289<br>290<br>291                                                                                                    |
| Wskazówki zarządzania pracą/ Specyfikacja<br>Konfiguracja administratora<br>Zmienianie ustawień administratora<br>Ustawienia Kopiowania<br>Ustawienia faksu<br>Funkcia FaksServer                                                                                                    | <b>288</b><br>289<br>289<br>290<br>291<br>293                                                                                                    |
| Wskazówki zarządzania pracą/ Specyfikacja<br>Konfiguracja administratora<br>Zmienianie ustawień administratora<br>Ustawienia Kopiowania<br>Ustawienia faksu<br>Funkcja FaksServer<br>Ustawienia faksu internetowego                                                                                                    | <b>288</b><br>289<br>289<br>290<br>291<br>293<br>294                                                                                                    |
| Wskazówki zarządzania pracą/ Specyfikacja<br>Konfiguracja administratora<br>Zmienianie ustawień administratora<br>Ustawienia Kopiowania<br>Ustawienia faksu<br>Funkcja FaksServer<br>Ustawienia faksu internetowego<br>Ustawienia Skanera                                                                                                    | <b>288</b> 289 289 290 291 293 294 294                                                                                                    |
| Wskazówki zarządzania pracą/ Specyfikacja<br>Konfiguracja administratora<br>Zmienianie ustawień administratora<br>Ustawienia Kopiowania<br>Ustawienia faksu<br>Funkcja FaksServer<br>Ustawienia faksu internetowego<br>Ustawienia Skanera<br>Ustawienia drukowania z pamieci USB                                                                                                    | <b>288</b> 289 289 290 291 293 294 294 297                                                                                                    |
| Wskazówki zarządzania pracą/ Specyfikacja<br>Konfiguracja administratora<br>Zmienianie ustawień administratora<br>Ustawienia Kopiowania<br>Ustawienia faksu<br>Funkcja FaksServer<br>Ustawienia faksu internetowego<br>Ustawienia faksu internetowego<br>Ustawienia Skanera<br>Ustawienia drukowania z pamięci USB<br>Ustawienia wydruku                                                                                                    | <b>288</b> 289 289 290 291 293 294 294 297 297                                                                                                    |
| Wskazówki zarządzania pracą/ Specyfikacja<br>Konfiguracja administratora<br>Zmienianie ustawień administratora<br>Ustawienia Kopiowania<br>Ustawienia faksu<br>Funkcja FaksServer<br>Ustawienia faksu internetowego<br>Ustawienia Skanera<br>Ustawienia drukowania z pamięci USB<br>Ustawienia wydruku<br>Menu sieci                                                                                                    | <b>288</b> 289 289 290 291 293 294 294 294 297 297 304                                                                                                    |
| Wskazówki zarządzania pracą/ Specyfikacja<br>Konfiguracja administratora<br>Zmienianie ustawień administratora<br>Ustawienia Kopiowania<br>Ustawienia faksu<br>Funkcja FaksServer<br>Ustawienia faksu internetowego<br>Ustawienia faksu internetowego<br>Ustawienia Skanera<br>Ustawienia drukowania z pamięci USB<br>Ustawienia wydruku<br>Menu sieci<br>Zarządzanie                                                                                                    | <b>288</b> 289 289 290 291 293 294 294 294 297 297 304 308                                                                                                    |
| Wskazówki zarządzania pracą/ Specyfikacja<br>Konfiguracja administratora<br>Zmienianie ustawień administratora<br>Ustawienia Kopiowania<br>Ustawienia faksu<br>Funkcja FaksServer<br>Ustawienia faksu internetowego<br>Ustawienia faksu internetowego<br>Ustawienia Skanera<br>Ustawienia drukowania z pamięci USB<br>Ustawienia wydruku<br>Menu sieci<br>Zarządzanie                                                                                                    | <b></b>                                                                                                    |
| Wskazówki zarządzania pracą/ Specyfikacja<br>Konfiguracja administratora<br>Zmienianie ustawień administratora<br>Ustawienia Kopiowania<br>Ustawienia faksu<br>Funkcja FaksServer<br>Ustawienia faksu internetowego<br>Ustawienia faksu internetowego<br>Ustawienia Skanera<br>Ustawienia drukowania z pamięci USB<br>Ustawienia wydruku<br>Menu sieci<br>Zarządzanie<br>Instalacja użytkownika                                                                                                    | <b>288</b> 289 289 290 291 293 294 294 294 297 297 304 308 310 312                                                                                            |
| Wskazówki zarządzania pracą/ Specyfikacja<br>Konfiguracja administratora<br>Zmienianie ustawień administratora<br>Ustawienia Kopiowania<br>Ustawienia faksu<br>Funkcja FaksServer<br>Ustawienia faksu internetowego<br>Ustawienia faksu internetowego<br>Ustawienia kanera<br>Ustawienia drukowania z pamięci USB<br>Ustawienia wydruku<br>Menu sieci<br>Zarządzanie<br>Instalacja użytkownika<br>Oprogramowanie zarządzania                                                                                                    | <b>288</b> 289 289 290 291 293 294 294 294 297 297 304 308 310 312 313                                                                                        |
| Wskazówki zarządzania pracą/ Specyfikacja<br>Konfiguracja administratora                                                                                                    | <b>288</b> 289 289 290 291 293 294 294 294 294 297 304 308 310 312 313                                                                                        |
| Wskazówki zarządzania pracą/ Specyfikacja<br>Konfiguracja administratora                                                                                                    | <b>288</b>                                                                                                    |
| Wskazówki zarządzania pracą/ Specyfikacja         Konfiguracja administratora         Zmienianie ustawień administratora         Ustawienia Kopiowania         Ustawienia faksu         Funkcja FaksServer         Ustawienia faksu internetowego         Ustawienia kanera         Ustawienia drukowania z pamięci USB         Ustawienia wydruku         Menu sieci         Zarządzanie         Instalacja użytkownika         Oprogramowanie zarządzania         Uwierzytelnianie użytkowników (Kontrola dostępu)         Przygotowanie (Administratora)         Zaloguj się na tym urządzeniu         Drukowanie z Komputera           | <b>288</b><br>289<br>289<br>290<br>291<br>293<br>294<br>294<br>294<br>294<br>297<br>297<br>297<br>304<br>308<br>310<br>312<br>313<br>313<br>313<br>320<br>321 |
| Wskazówki zarządzania pracą/ Specyfikacja         Konfiguracja administratora         Zmienianie ustawień administratora         Ustawienia Kopiowania         Ustawienia faksu         Funkcja FaksServer         Ustawienia faksu internetowego         Ustawienia kanera         Ustawienia drukowania z pamięci USB         Ustawienia wydruku         Menu sieci         Zarządzanie         Instalacja użytkownika         Oprogramowanie zarządzania         Uwierzytelnianie użytkowników (Kontrola dostępu)         Przygotowanie (Administratora)         Zaloguj się na tym urządzeniu         Drukowanie z Komputera (Windows) | <b>288</b> 289 289 290 291 291 293 294 294 294 294 297 297 304 308 310 312 313 313 313 320 321                                                                |

|    | Rejestracja danych karty IC (Oprócz MC363)                                                                                    |                 |
|----|----------------------------------------------------------------------------------------------------|-----------------|
|    | Zarządzanie Kontem                                                                                                    | 327             |
|    | Aktywacja Zarządzania Kontem                                                                                                  |                 |
|    | Ustawienie liczby punktów do każdego konta                                                                                    |                 |
|    | Tworzenie wspólnego konta                                                                                                    |                 |
|    | Ustawienie punktów rozmiaru papieru/punktów tonera                                                                            |                 |
|    | Drukowanie, gdy zarządzanie kontem jest aktywne                                                                               |                 |
|    | Uwagi podczas pracy                                                                                                    | 334             |
|    | Przenoszenie/Transportowanie tego Urządzenia                                                                                  | 335             |
|    | Przesuwanie tego urządzenia                                                                                                   |                 |
|    | Transport tego urządzenia                                                                                                    | 336             |
| 10 | Sieć                                                                                                    | 338             |
|    | AirPrint                                                                                                    | 339             |
|    | O AirPrint (Usługa Drukuj/Skanuj/Faksuj)                                                                                      |                 |
|    | Ustawienia AirPrint (Usługa Drukuj/Skanuj/Faksuj)                                                                             |                 |
|    | Rejestrowanie urządzenia na komputerze (Mac OS X)                                                                             |                 |
|    | Drukowanie z AirPrint (Drukowanie)                                                                                            |                 |
|    | Skanowanie za pomocą AirPrint (Skanowanie)                                                                                    |                 |
|    | Wysyłanie faksu za pomocą AirPrint (Usługa Faks)                                                                              |                 |
|    | Google Cloud Print                                                                                                    | 347             |
|    | Informacje o Google Cloud Print                                                                                               |                 |
|    | Ustawienia Google Cloud Print                                                                                                 |                 |
|    | Drukowanie z Google Cloud Print                                                                                               | 351             |
|    | Sprawdzanie Rejestracji Google Cloud Print                                                                                    |                 |
|    | Sprawdzanie lub zmienianie ustawień usługi Google Cloud Print                                                                 | 353             |
|    | Usuwanie zarejestrowanej informacji                                                                                           | 354             |
|    | Sprawdzanie, że usuwanie zostało ukończone                                                                                    | 355             |
|    | O importowaniu Licencji CA serwera proxy                                                                                      | 356             |
|    | Oprogramowanie sieciowe                                                                                                    | 357             |
|    | Ustawienia sieciowe                                                                                                    | 358             |
|    | Korzystanie z przewodowej i bezprzewodowej sieci LAN jednocześnie (wyłącznie wtedy, gdy po<br>moduł bezprzewodowej sieci LAN) | dłączono<br>358 |
|    | Inicjalizacja ustawień sieciowych                                                                                             | 359             |
|    | Ustawianie serwera DHCP                                                                                                    |                 |
|    | Problemy sieciowe                                                                                                    | 362             |
| 11 | Programy narzędziowe                                                                                                    | 363             |
|    | Lista oprogramowania użytkowego                                                                                               | 364             |
|    | Programy narzędziowe dla systemu Windows                                                                                      |                 |
|    | Programy narzędziowe dla systemu Mac OS X                                                                                     |                 |
|    | Instalacja Oprogramowania                                                                                                    |                 |

| System Windows                                                                                                    | 366 |
|----------------------------------------------------------------------------------------------------|-----|
| Dla systemu Mac OS X                                                                                                   | 369 |
| Strona Web tego urządzenia                                                                                             | 370 |
| Otwórz stronę Web tego urządzenia                                                                                      | 370 |
| Zaloguj się jako administrator.                                                                                        | 371 |
| Zmiana hasła administratora (strona internetowa)                                                                       | 373 |
| Sprawdzanie lub zmiana ustawień tego urządzenia                                                                        | 373 |
| Szyfrowanie komunikacji z SSL/TLS                                                                                      | 375 |
| Korzystanie z IPP                                                                                                    | 377 |
| Szyfrowanie komunikacji za pomocą IPSec                                                                                | 378 |
| Ograniczenie przy użyciu adresu IP (filtrowanie IP)                                                                    | 381 |
| Ograniczanie przy użyciu adresu MAC (Filtrowanie adresów MAC)                                                          | 382 |
| Alarm e-mail                                                                                                    | 382 |
| Używanie protokołu SNMPv3                                                                                              | 383 |
| Obsługa IEEE802.1X (przewodowa sieć LAN)                                                                               | 384 |
| Konfiguracja IEEE802.1X (bezprzewodowa sieć LAN)                                                                       | 385 |
| Ustawianie serwera LDAP                                                                                                | 387 |
| Ustawienia email                                                                                                    | 388 |
| Ustawienia trybu oszczędzanie energii (strona internetowa)                                                             | 389 |
| Ustawienia trybu uśpienia (strona internetowa)                                                                         | 389 |
| Ustawienia trybu wyłączanie automatyczne (strona internetowa)                                                          | 390 |
| Rejestrowanie miejsca docelowego (profil) (strona Web)                                                                 | 390 |
| Zmiana miejsca docelowego (profil) (strona Web)                                                                        | 391 |
| Usuwanie miejsca docelowego (profil) (strona Web)                                                                      | 393 |
| Przekazywanie odebranych dokumentów na miejsce docelowe e-mail lub katalog udostępniony<br>(Automatyczne dostarczanie) | 394 |
| Zapisywanie danych wysłanych i odebranych (Zapis danych przesłanych)                                                   | 397 |
| Powiadomienia o odbiorze faksu                                                                                         | 399 |
| MAKRO ZADANIA (strona internetowa)                                                                                     | 400 |
| O elementach, które mogą być ustawiane lub sprawdzane                                                                  | 401 |
| Narzędzie dopasowywania kolorów                                                                                        | 409 |
| Zmienianie palety kolorów                                                                                              | 409 |
| Zmienianie wartości współczynnika gamma lub odcienia                                                                   | 411 |
| Drukowanie z ustawieniami dostosowanych kolorów                                                                        | 412 |
| Zapisywanie ustawień regulacji kolorów                                                                                 | 413 |
| Importowanie ustawień regulacji kolorów                                                                                | 414 |
| Usuwanie ustawień regulacji kolorów                                                                                    | 415 |
| Narzędzie drukowania próbek barw                                                                                       | 416 |
| Drukowanie wzornika kolorów                                                                                            | 416 |
| Indywidualne dostosowywanie wzornika kolorów                                                                           | 417 |
| Drukowanie pliku z żądanym kolorem                                                                                     | 417 |
| Program narzędziowy PS Gamma Adjuster                                                                                  | 418 |

| Rejestracja wyregulowanego półtonu                                            | 418 |
|-------------------------------------------------------------------------------|-----|
| Drukowanie z zarejestrowanym półtonem                                         | 419 |
| Narzędzie konfiguracji                                                        | 420 |
| Rejestrowanie tego urządzenia                                                 | 421 |
| Uruchomienie narzędzia konfiguracji                                           | 421 |
| Sprawdzanie stanu tego urządzenia                                             | 422 |
| Zmiana ustawień urządzenia                                                    | 422 |
| Ustawianie skanowania sieciowego                                              | 424 |
| Ustawienia klonowania                                                         | 425 |
| Wyświetlanie informacji o alercie                                             | 426 |
| Ustawienia sieciowe                                                           | 430 |
| Rejestrowanie profilu ICC                                                     | 431 |
| Rejestrowanie formularzy (nakładka)                                           | 432 |
| Sprawdzanie wolnej przestrzeni w pamięci/na dysku twardym                     | 433 |
| Rejestrowanie nazwy użytkownika i hasła                                       | 433 |
| Ustawienia trybu oszczędzanie energii (narzędzie konfiguracyjne)              | 435 |
| Ustawienia trybu uśpienia (narzędzie konfiguracyjne)                          | 435 |
| Ustawienia trybu wyłączanie automatyczne (narzędzie konfiguracyjne)           | 436 |
| Rejestrowanie miejsca docelowego (profil) (narzędzie konfiguracyjne)          | 436 |
| Zmiana miejsca docelowego (profil) (narzędzie konfiguracyjne)                 | 438 |
| Importowanie i eksportowanie miejsc docelowych (profil)                       | 439 |
| Usuwanie miejsca docelowego (profil) (narzędzie konfiguracyjne)               | 440 |
| Rejestrowanie adresu e-mail (narzędzie konfiguracyjne)                        | 442 |
| Rejestrowanie grupy e-mail (narzędzie konfiguracyjne)                         | 443 |
| Usuwanie zarejestrowanego miejsca docelowego (narzędzie konfiguracyjne)       | 445 |
| Usuwanie zarejestrowanej grupy e-mail (narzędzie konfiguracyjne)              |     |
| Importowanie i wysyłanie docelowych adresów e-mail                            |     |
| Rejestracja numeru faks (narzędzie konfiguracyjne)                            | 448 |
| Rejestracja numeru grupy (narzędzie konfiguracyjne)                           |     |
| Usuwanie zarejestrowanego numeru faks (narzędzie konfiguracyjne)              | 451 |
| Usuwanie zarejestrowanego numeru grupy (narzędzie konfiguracyjne)             |     |
| Importowanie i wysyłanie Szybkiego wybierania numerów miejsca docelowego      | 453 |
| Usuwanie tego urządzenia                                                      | 454 |
| Opisy ekranów w narzędziu konfiguracyjnym                                     | 454 |
| ActKey                                                                        | 458 |
| OKI LPR Utility                                                               | 459 |
| Uruchamianie oprogramowania OKI LPR                                           | 459 |
| Rejestracja urządzenia w oprogramowaniu OKI LPR                               | 460 |
| Sprawdzanie stanu zarejestrowanego urządzenia                                 | 461 |
| Przekazywanie zadań drukowania do zarejestrowanego urządzenia                 | 461 |
| Drukowanie formularza tego samego dokumentu z wielu zarejestrowanych urządzeń |     |
| Otwieranie strony internetowej zarejestrowanego urządzenia                    | 463 |

|      | Automatyczne śledzenie adresu IP zarejestrowanego urządzenia       | 463   |
|------|--------------------------------------------------------------------|-------|
|      | Konfiguracja numeru portu sieci urządzenia                         | 464   |
|      | Wysyłanie pliku do urządzenia zarejestrowanego w narzędziu OKI LPR | 464   |
|      | Usuwanie niepotrzebnego zadania druku                              | 465   |
|      | Dezinstalacja oprogramowania OKI LPR (Odinstalowywanie)            | 465   |
| Ro   | zszerzenie sieciowe                                                | 466   |
|      | Wyświetla właściwości drukarki                                     | 466   |
|      | Sprawdzanie ustawień urządzenia                                    | 467   |
|      | Automatyczne ustawianie opcji                                      | 468   |
|      | Odinstalowanie narzędzia                                           | 468   |
| Na   | rzędzie do konfiguracji skanera sieciowego (Mac OS X)              | . 469 |
| Ust  | awianie karty sieciowej w (Mac OS X)                               | . 470 |
|      | Ustawianie adresu IP                                               | 470   |
|      | Konfigurowanie ustawień sieci Web                                  | 471   |
|      | Wychodzenie z ustawień karty sieciowej                             | 471   |
| Klie | ent zarządzania zadaniami drukowania                               | . 472 |
|      | System Windows                                                     | 472   |
|      | System Mac OS X                                                    | 474   |
|      |                                                                    |       |

# **Operacje podstawowe**

Regulowanie kontrastu ekranu wyświetlacza Ustawianie miejsca docelowego Regulacja głośności Praca jednoczesna (Wielozadaniowość) Sprawdzanie informacji o urządzeniu Ustawienia wstępne Konfigurowanie przycisku One Touch MAKRO ZADANIA W tej części opisano podstawowe funkcje urządzenia.

## Regulowanie kontrastu ekranu wyświetlacza

Możliwa jest regulacja jasności ekranu wyświetlacza. Im większa ustawiona liczba, tym ciemniejszy będzie ekran, zaś im mniejsza liczba, tym będzie on jaśniejszy.

Można ustawić wartości z przedziału -10 do +10.

- - Naciśnij przycisk (USTAWIENIE) na panelu operatora.
- Naciśnij raz przycisk 🔺, aby wybrać [Admin Setup (Ustawienia 9 administratora)], a następnie naciśnij przycisk **b**.
- Wprowadź hasło administratora, a następnie naciśnij przycisk 💽 (OK). 3

## G,

Fabrycznie ustawione domyślne hasło administratora to "999999". Jeśli hasło administratora zostało zmienione, wprowadź nowe hasło.

- Naciśnij przycisk 🔺 lub 🔻, aby wybrać [Manage Unit (Zarządzanie)] i naciśnij przycisk 🕨.
- Naciśnij wielokrotnie przycisk ▲ lub ▼, aby wybrać [System Setup 5 (Ustawienia systemu)] i naciśnij przycisk 🕨.
- Naciśnij wielokrotnie przycisk 🔺 lub 🔻, aby wybrać [Panel Contrast 6 (Kontrast panelu)] i naciśnij przycisk **b**.
- Wprowadź wartość ustawienia, a następnie naciśnij przycisk ( (OK).
- Naciśnij przycisk **4**, by powrócić do ekranu gotowości. 8

## Ustawianie miejsca docelowego

Papier wychodzi z urządzenia podajnikiem wyjściowym lub tylnym podajnikiem wyjściowym.

Nie otwieraj ani nie zamykaj podajnika tylnego podczas drukowania. Może zakleszczyć się papier.

- · Taca wyjściowa
- Tylna taca odbiorcza

#### Taca wyjściowa

Użyj tylnej tacy odbiorczej podczas drukowania na papierze. Papier wysuwany jest obszarem zadrukowanym do dołu.

Niedostępne przy drukowaniu kopert, etykiet oraz długiego papieru.

Upewnij się, że tylna taca wyjściowa znajdująca się z tyłu urządzenia jest zamknięta. Jeżeli podajnik tylny jest otwarty, papier zawsze będzie tam podawany.

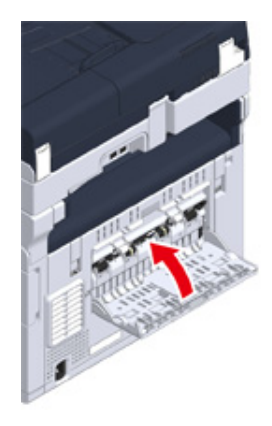

## Ŵ

Otwórz podpórkę papieru, aby wyjście nie ześlizgnęło się z tacy odbiorczej.

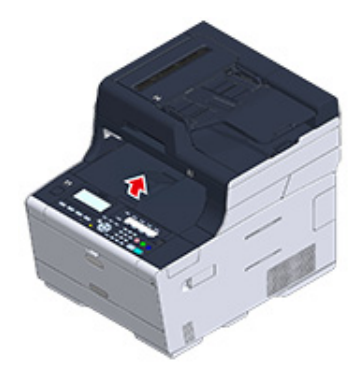

#### Tylna taca odbiorcza

Użyj tylnej tacy odbiorczej podczas drukowania kopert, etykiet oraz długiego papieru.

Papier wysuwany jest obszarem zadrukowanym do góry. Zwykły papier jest także dostępny dla tej tacy odbiorczej.

1 Otwórz podajnik tylny (F) z tyłu urządzenia.

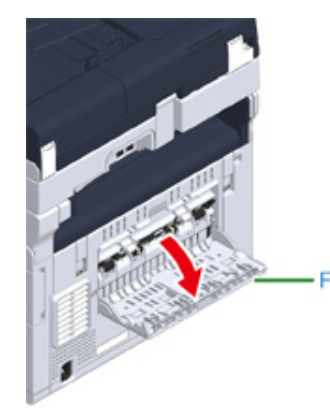

2 Odegnij podpórkę papieru.

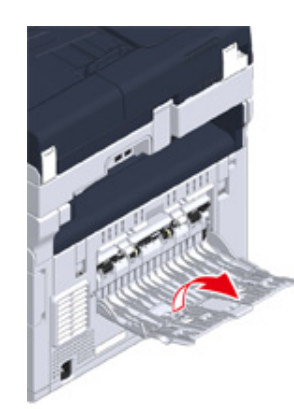

**3** Wyciągnij dodatkową podpórkę.

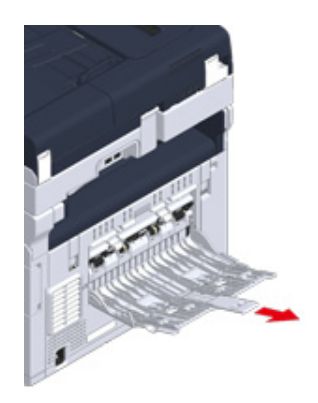

## Regulacja głośności

Możesz ustawić cztery poziomy głośności dźwięków emitowanych w następujących warunkach.

- Po przyciśnięciu przycisku lub klawisza na panelu operatora
- Gdy kopiowanie zostanie zakończone
- Komunikacja faks jest zakończona
- Gdy nastąpi zacięcie papieru
- Głośność dźw. AirPrint
  - Naciśnij przycisk C (USTAWIENIE) na panelu operatora.
- 2 Naciśnij raz przycisk ▲, aby wybrać [Admin Setup (Ustawienia administratora)], a następnie naciśnij przycisk ▶.
- 3 Wprowadź hasło administratora, a następnie naciśnij przycisk o (OK).

## Ŵ

Fabrycznie ustawione domyślne hasło administratora to "999999". Jeśli hasło administratora zostało zmienione, wprowadź nowe hasło.

- 4 Naciśnij przycisk ▲ lub ▼, aby wybrać [Manage Unit (Zarządzanie)] i naciśnij przycisk ►.
- 5 Naciśnij wielokrotnie przycisk ▲ lub ▼, aby wybrać [Sound Control (Kontrola dźwięku)] i naciśnij przycisk ►.
- 6 Naciśnij przycisk ▲ lub ▼ by wybrać element, którego głośność chcesz dopasować i wciśnij przycisk (OK).
- 7 Naciśnij przycisk ▲ lub ▼, by wybrać poziom głośności i wciśnij przycisk (OK).

## Praca jednoczesna (Wielozadaniowość)

To urządzenie może wykonywać wiele funkcji jednocześnie. Szczegółowe informacje znajdują się w poniższej tabeli.

## ()

- Podczas gdy maszyna czyta dokumenty, używanie panelu operatora nie jest możliwe.
- Podczas jednoczesnej pracy, wydajność każdego zadania może być pogorszona.
- W zależności od stanu urządzenia, jak np. pełna pamięć, jednoczesne działanie może nie być akceptowane.

#### ✓: Dostępny X : Niedostępny

| Pierwsze                           | Drugie zadanie |                      |                     |                                                                                                    |                           |
|------------------------------------|----------------|----------------------|---------------------|----------------------------------------------------------------------------------------------------|---------------------------|
| zadanie                            | Kopiuj         | Przesyłanie<br>Faksu | Odbieranie<br>Faksu | Skanowanie do<br>udostępnioneg<br>o folderu/<br>Skanowanie do<br>wiadomości E-<br>mail/<br>Skanowanie do<br>pamięci USB | Drukowanie z<br>komputera |
| Kopiuj                             | <b>✓</b> *2    | ×                    | <b>✓</b> *2         | ¥                                                                                                    | <b>✓</b> *2               |
| Przesyłanie Faksu                  | ~              | <b>✓</b> *1          | ×                   | ~                                                                                                    | v                         |
| Odbieranie Faksu                   | <b>✓</b> *2    | ✓ *1                 | ×                   | ~                                                                                                    | <b>✓</b> *2               |
| Skan do katalogu<br>udostępnionego | ~              | v                    | r                   | V                                                                                                    | r                         |
| Skanowanie do E-<br>mail           | ~              | r                    | r                   | V                                                                                                    | V                         |
| Skanowanie do<br>pamięci USB       | ×              | ×                    | r                   | ×                                                                                                    | V                         |
| Drukowanie z<br>komputera          | <b>✓</b> *2    | r                    | ✓ *2                | V                                                                                                    | <b>✓</b> *2               |

\*1 Jeśli pierwsze zadanie jest wysyłane, drugie zadanie zostanie zawieszone do czasu zakończenia pierwszego.

\*2 Kiedy zostanie zakończone pierwsze zadanie, rozpocznie się drukowanie drugiego zadania.

## Sprawdzanie informacji o urządzeniu

Wydrukuj informacje dotyczące urządzenia i sprawdź stan. Przyciśnij przycisk (STATUS) na panelu operatora, aby sprawdzić informacje, takie jak pozostałe zapasy materiałów eksploatacyjnych.

- Drukowanie raportu do sprawdzenia
- Sprawdzanie stanu na panelu operatora

#### Drukowanie raportu do sprawdzenia

Można drukować i sprawdzić konfigurację lub dzienniki zadań urządzenia.

- 1 Naciśnij przycisk (USTAWIENIE) na panelu operatora.
- 2 Sprawdź, czy wybrana została opcja [Reports (Raporty)], a następnie naciśnij przycisk ►.
- 3 Naciśnij przycisk ▲ lub ▼ by wybrać kategorię raportu, który chcesz wydrukować i wciśnij przycisk ►.
- 4 Naciśnij przycisk ▲ lub ▼, by wybrać raport do druku i wciśnij przycisk ▶. Jeśli wyświetlony jest ekran logowania administratora, wprowadź login i hasło administratora.

## Ŵ

Fabrycznie ustawione domyślne hasło administratora to "999999". Jeśli hasło administratora zostało zmienione, wprowadź nowe hasło.

5 Sprawdź, czy na ekranie startowym wybrana została opcja [Yes (Tak)], a następnie naciśnij przycisk (OK).

## 

Jeśli naciśniesz przycisk (USTAWIENIE) na panelu operatora i ustawisz [Admin Setup (Ustawienia administratora)] > [Manage Unit (Zarządzanie)] > [System Setup (Ustawienia systemu)] > [Allow All Reports To Print (Zezwól na druk wszystkich raportów)] na [Disable (Nieaktywne)], zaloguj się jako administrator, by wydrukować następujące raporty.

- Dziennik Skanuj do
- Lista Szybkiego Wybierania
- Lista grup
- Dziennik faksów
- Książka adresowa

| Element      | Opis                              |
|--------------|-----------------------------------|
| Konfiguracja | Szczegółowe ustawienia druku tego |
|              | urządzenia.                       |

|                           | Element                    | Opis                                                                                                    |
|---------------------------|----------------------------|----------------------------------------------------------------------------------------------------|
| System                    | Lista plików               | Wydruki listy plików dziennika zadań.                                                                                                    |
|                           | Strona demo                | Drukuje stronę demo.                                                                                                    |
|                           | Dziennik błędów            | Drukuje dziennik błędów.                                                                                                    |
|                           | Dziennik Skanuj do         | Drukuje wyniki zadań skanowania do<br>wiadomości e-mail, skanowania do<br>folderu sieciowego, skanowania do<br>pamięci USB.                                                                           |
|                           | Użycie MFP Kopie           | Drukuje wszystkie dzienniki zadań. W<br>opcji [Kopie] wybierz liczbę stron do<br>drukowania na każdym arkuszu.                                                                                        |
|                           | Informacje o sieci         | Drukuje informacje ogólne o sieci.                                                                                                    |
|                           | Raport materiałów          | Służy do drukowania informacji o<br>materiałach eksploatacyjnych.                                                                                                    |
|                           | Raport z liczn. użyt.      | Drukuje raport licznika użytkownika.                                                                                                    |
|                           | Dziennik pracy             | Drukuje dziennik zadań.                                                                                                    |
| Faks                      | Lista Szybkiego Wybierania | Drukuje listę numerów faksu<br>zarejestrowanych dla funkcji szybkiego<br>wybierania.                                                                                                    |
|                           | Lista grup                 | Drukuje listę numerów faksu<br>zarejestrowanych w grupach.                                                                                                    |
|                           | Dziennik faksów wysł.      | Drukuje listę wyników wysyłania z<br>ostatnich 100 zadań faksu.                                                                                                    |
|                           | Dziennik faksów odb.       | Drukuje listę wyników odbierania z<br>ostatnich 100 zadań faksu.                                                                                                    |
|                           | Dziennik faksów wysł./odb. | Drukuje listę wyników wysyłania i<br>odbierania z ostatnich 100 zadań faksu.                                                                                                    |
|                           | Dzienny raport odb./wysł.  | Drukuje raport wysł./odb. dla komunikacja<br>z 24 godzin.                                                                                                    |
|                           | Lista skrz. F-code         | Drukuje listę skrzynek F-Code.                                                                                                    |
|                           | Blokada spamu faksowego    | Drukuje listę adresów blokad spamu<br>faksowego.                                                                                                    |
| Email/Faks<br>internetowy | Raport dzienny             | Drukuje wyniki przesyłania i odbierania<br>ostatnich 50 elementów Skanowanie do<br>E-mail, Faks Internetowy, drukowania<br>załączników do wiadomości e-mail i<br>serwera Skanowanie do serwera faksu. |
|                           | Książka adresowa           | Drukuje listę zarejestrowanych adresów.                                                                                                    |

|        | Element               | Opis                                                           |
|--------|-----------------------|----------------------------------------------------------------|
| Drukuj | Lista czcionek PCL    | Drukuje listę przykładowych czcionek<br>PCL.                   |
|        | Lista czcionek PSE    | Drukuje listę przykładowych czcionek<br>PSE.                   |
|        | Lista czcionek PPR    | Drukuje listę przykładowych czcionek<br>IBMPPR.                |
|        | Lista czcionek FX     | Drukuje listę przykładowych czcionek<br>EPSON FX.              |
|        | Wzór dop. kolorów     | Drukuje wzór dopasowania kolorów.                              |
|        | Wzór spr. ID          | Drukuje dostarczony wzór spr. ID do<br>wykrywania błędnych ID. |
|        | Status mechanizmu     | Drukuje wartości bieżące parametrów<br>silnika.                |
|        | Lista profili kolorów | Drukuje listę profili kolorów.                                 |

#### Sprawdzanie stanu na panelu operatora

Możesz sprawdzić pozostałą ilość materiałów eksploatacyjnych, informacje licznika i listę zadań z przycisku (STATUS).

- Naciśnij przycisk (STATUS) na panelu operatora.
- 2 Naciśnij przycisk ▼, by wybrać [Device Information (Informacje o urządzeniu)] i naciśnij przycisk ►.
- 3 Naciśnij przycisk ▲ lub ▼, by wybrać element, który chcesz sprawdzić i wciśnij przycisk ►.
- ▲ Naciśnij przycisk ◀ wstecz, by powrócić do ekranu gotowości.

## Ustawienia wstępne

W [Easy Setup (Ustawienia wstępne)] możesz zmienić ustawienia daty/godziny, faksu, sieci, funkcji e-mail, przez użycie przycisku (USTAWIENIE) na panelu operatora.

- 1 Naciśnij przycisk (USTAWIENIE) na panelu operatora.
- 2 Naciśnij wielokrotnie przycisk ▲ lub ▼, aby wybrać [Easy Setup (Ustawienia wstępne)] i naciśnij przycisk ►.
- 3 Wprowadź hasło administratora, a następnie naciśnij przycisk 🞯 (OK).

### Ŵ

Fabrycznie ustawione domyślne hasło administratora to "999999". Jeśli hasło administratora zostało zmienione, wprowadź nowe hasło.

Postępuj zgodnie z wyświetlanymi instrukcjami.

#### · Ustawienia daty/godziny

|                | Element                | Opis                                                 |
|----------------|------------------------|------------------------------------------------------|
| Strefa czasowa |                        | Ustawia strefę czasową GMT.                          |
| Oszcz.dzienne  |                        | Ustawia oszcz. dzienne na Wł. lub Wył.               |
| Serwer         | Serwer SNTP (pierwszy) | Ustaw serwer SNTP, żeby ustawić aktualną             |
|                | Serwer SNTP (drugi)    | datę i czasu. Maksymalnie można wprowadzić 64 znaki. |
| Ręcznie        | Data                   | Ustawia aktualną datę i godzinę ręcznie.             |
|                | Godzina                | 1                                                    |

#### Ustawienia faksu

| Element     | Opis                                                                           |
|-------------|--------------------------------------------------------------------------------|
| Numer faksu | Wskazuje numer faksu tego urządzenia.<br>Maksymalnie można wprowadzić 20 cyfr. |
| ID nadawcy  | Ustawia informacje nadawcy. Maksymalnie<br>można wprowadzić 22 znaki.          |

#### Ustawienia sieciowe

| Element                                                                         | Opis                                                  |
|---------------------------------------------------------------------------------|-------------------------------------------------------|
| Aktywacja bramki domyślnej (Jeśli zainstalowano moduł bezprzewodowej sieci LAN) | Ustawia przewodową sięc LAN lub<br>bezprzewodową LAN. |

|                                                                                      | E              | lement                                                  |                                                                                            | Opis                                                                                                    |
|--------------------------------------------------------------------------------------|----------------|---------------------------------------------------------|--------------------------------------------------------------------------------------------|----------------------------------------------------------------------------------------------------|
| Ustawienia<br>Bezprzewodow<br>e (Jeżeli<br>zainstalowany<br>jest opcjonalny<br>moduł | WPS WPS-PBC    |                                                         | Wykonywana jest funkcja WPS-PBC.                                                           |                                                                                                    |
|                                                                                      |                | WPS-PIN                                                 |                                                                                            | Wykonywana jest funkcja WPS-PIN.                                                                                                    |
|                                                                                      | Wyszukaj       | Lista nazw punktów dostępu<br>znaleziona w wyszukiwaniu |                                                                                            | Wyświetla listę nazw punktów dostępu<br>bezprzewodowej sieci LAN, znalezioną<br>w wyszukiwaniu.                                                                                                |
| bezprzewodow                                                                         |                | Konf. ręczna                                            | SSID                                                                                       | Wprowadź SSID.                                                                                                    |
| y LAN)                                                                               |                |                                                         | Zabezpieczenia                                                                             | Wybiera funkcje zabezpieczenia<br>bezprzewodowego LAN.<br>"WPA-EAP" i "WPA2-EAP" można<br>ustawić tylko w Web.                                                                                 |
|                                                                                      |                |                                                         | Klucz WEP                                                                                  | Wprowadź klucz WEP.<br>Wyświetla czy funkcja [WEP (WEP)]<br>zostało wybrane jako [Security<br>(Zabezpieczenie)].                                                                               |
|                                                                                      |                |                                                         | Rodzaj szyfrowania<br>WPA                                                                  | Wybierz rodzaj szyfrowania WPA/<br>WPA2-PSK lub WPA2-PSK.<br>Wyświetla, czy [WPA/WPA2-PSK<br>(WPA/WPA2-PSK)] lub [WPA2-PSK<br>(WPA2-PSK)] zostały wybrane jako<br>[Security (Zabezpieczenie)]. |
|                                                                                      |                |                                                         | Klucz WPA                                                                                  | Wprowadź klucz PSK.<br>Wyświetla, czy [WPA/WPA2-PSK<br>(WPA/WPA2-PSK)] lub [WPA2-PSK<br>(WPA2-PSK)] zostały wybrane jako<br>[Security (Zabezpieczenie)].                                       |
|                                                                                      | Połącz ponowni | e                                                       |                                                                                            | Wykonywane jest ponowne połączenie<br>z bezprzewodową siecią LAN.                                                                                                    |
| Uzyskiwanie adresu IP                                                                |                |                                                         | Ustawia automatyczne lub ręczne<br>uzyskiwanie adresu IP.                                  |                                                                                                    |
| Adres IP                                                                             |                |                                                         | Ustawia adres IP. Maksymalnie można wprowadzić 15 znaków.                                  |                                                                                                    |
| Maska podsieci                                                                       |                |                                                         | Ustawia maskę podsieci. Maksymalnie można wprowadzić 15 znaków.                            |                                                                                                    |
| Brama domyślna                                                                       |                |                                                         | Ustawia adres bramy. Maksymalnie można wprowadzić 15 znaków.                               |                                                                                                    |
| Serwer DNS (pierwszy)                                                                |                |                                                         | Ustawia adres IP podstawowego<br>serwera DNS. Maksymalnie można<br>wprowadzić 15 znaków.   |                                                                                                    |
| Serwer DNS (drugi)                                                                   |                |                                                         | Ustawia adres IP pomocniczego<br>serwera DNS. Maksymalnie można<br>wprowadzić 15 znaków.   |                                                                                                    |
| Serwer WINS (pierwszy)                                                               |                |                                                         | Ustawia nazwę lub adres IP dla<br>serwera WINS. Maksymalnie można<br>wprowadzić 15 znaków. |                                                                                                    |

| Element             | Opis                                                                                       |
|---------------------|--------------------------------------------------------------------------------------------|
| Serwer WINS (drugi) | Ustawia nazwę lub adres IP dla<br>serwera WINS. Maksymalnie można<br>wprowadzić 15 znaków. |

#### • Ustawienia E - maila

| Element                 | Opis                                                                                                    |
|-------------------------|----------------------------------------------------------------------------------------------------|
| Adres serwera poczty    | Umożliwia ustawienie adresu IP lub<br>nazwy hosta dla serwera SMTP.<br>Maksymalnie można wprowadzić 64<br>znaki.                                         |
| Adres nadawcy (Od)      | Ustawia adresy e-mail dla tego<br>urządzenia.                                                                                                    |
| Ustawienie Odbierania   | Ustawia protokół używany do<br>odbierania e-maili.                                                                                                    |
| Metoda uwierzytelniania | Umożliwia ustawienie metody<br>uwierzytelniania.                                                                                                    |
| ID użytkownika SMTP     | Umożliwia ustawienie identyfikatora<br>użytkownika na serwerze<br>wykorzystywanym do uwierzytelniania<br>SMTP. Maksymalnie można<br>wprowadzić 64 znaki. |
| Hasło SMTP              | Ustawia hasło do serwera<br>wykorzystywanego do uwierzytelniania<br>SMTP. Maksymalnie można<br>wprowadzić 64 znaki.                                      |
| Serwer POP3             | Umożliwia ustawienie adresu IP lub<br>nazwy hosta dla serwera POP3.<br>Maksymalnie można wprowadzić 64<br>znaki.                                         |
| ID użytkownika POP      | Ustawia identyfikator użytkownika do<br>serwera wykorzystywanego do<br>uwierzytelniania POP. Maksymalnie<br>można wprowadzić 64 znaki.                   |
| Hasło POP               | Ustawia hasło do serwera<br>wykorzystywanego do uwierzytelniania<br>POP. Maksymalnie można wprowadzić<br>16 znaki.                                       |

## Konfigurowanie przycisku One Touch

Elementy rejestrowane w książce adresowej o numerach 01 do 16 oraz numery szybkiego wybierania 001 do 016 są automatycznie przypisywane do klawiszy jednodotykowych.

Przycisków One Touch można używać do operacji Skanowanie do E-mail, Faks oraz Faks Internetowy.

Aby wybrać numery szybkiego wybierania od 009 do 016 przypisane do przycisków jednodotykowych, naciśnij i przytrzymaj przycisk (SHIFT) oraz przycisk jednodotykowy.

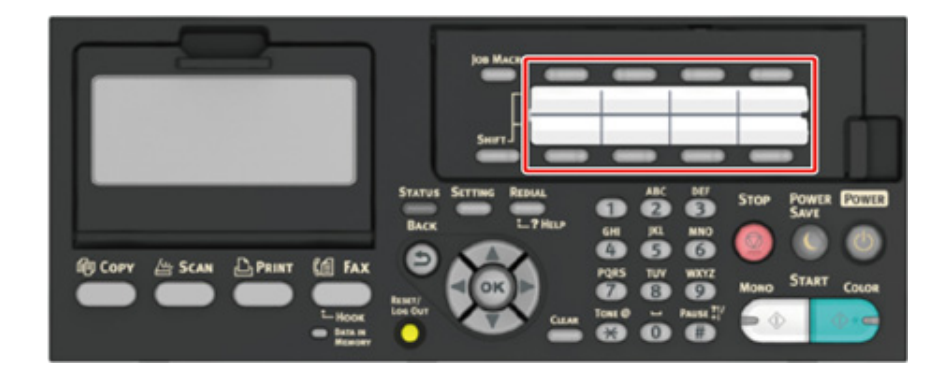

## **MAKRO ZADANIA**

W urządzeniu możesz zarejestrować makra dla często używanych ustawień funkcji dla kopiowania, skanowania, faksowania, faksowania internetowego i drukowania. To "makro zadania" pozwala na wykonanie operacji w sposób prostszy i szybszy.

Możesz utworzyć makra ustawień dla następujących funkcji:

Kopiowanie

Drukowanie z pamięci USB Skanowanie do wiadomości e-mail Skanowanie do katalogu udostępnionego Skanowanie do pamięci USB Wysyłanie faksu Wysyłanie faksów internetowych Skanowanie do serwera faksu

## 0

Jeśli aktywna jest funkcja uwierzytelniania użytkownika, przed utworzeniem makro, zaloguj się do urządzenia.

## Ŵ

Możesz zarejestrować maksymalnie do 16 makr.

- Rejestrowanie często używanego ustawienia jako makro
- Użycie zarejestrowanego makra
- · Edycja nazwy makra
- · Sprawdzanie zawartości makro
- Usuwanie zarejestrowanego makra

## Rejestrowanie często używanego ustawienia jako makro

Możesz utworzyć makro dla często używanego ustawienia.

- 1 Naciśnij przycisk (KOPIUJ) na panelu operatora.
- 7 Zmień wartość ustawienia na rejestruj.
- 3 Naciśnij przycisk C (MAKRO ZADANIA) na panelu operatora.
- 🖊 Zmień ustawienia, a następnie naciśnij przycisk 🞯 (OK).
- 5 Naciśnij przycisk ▲ lub ▼, by wybrać wskazany numer [Unregistered (Niezarejestrowany)] i naciśnij przycisk ▶.
- K Wprowadź nazwę nowego makra.
- 🚺 Wybierz [Enter (Enter)] i naciśnij przycisk 國 (OK).
- 8 Sprawdź, czy na ekranie startowym wybrana została opcja [Yes (Tak)], a następnie naciśnij przycisk ( (OK).

#### Użycie zarejestrowanego makra

#### Możesz używać makr, odczytując je.

- 1 Naciśnij przycisk C (MAKRO ZADANIA) na panelu operatora.
- 2 Naciśnij przycisk ▲ lub ▼, by wybrać makro, którego chcesz użyć i wciśnij przycisk ▶.
- 3 Sprawdź, czy wybrana została opcja [Execute (Wykonaj)], a następnie naciśnij przycisk (OK).

Jeśli dla funkcji, których chcesz używać włączona jest kontrola dostępu, pojawi się komunikat o tym, że nie masz pozwolenia na ich używanie, a ekran powróci do komunikatu menu MAKRO ZADANIA.

Wykonanie zadania.

#### Edycja nazwy makra

Możesz edytować nazwę makra.

- 1 Naciśnij przycisk (MAKRO ZADANIA) na panelu operatora.
- 2 Naciśnij przycisk ▲ lub ▼, by wybrać makro, które chcesz edytować i wciśnij przycisk ▶.
- 🛕 Naciśnij przycisk 🞯 (OK).
- 5 Wprowadź nową nazwę.
  - 🔗 Wprowadzanie znaków (Podręcznik użytkownika)
- 🔓 Wybierz [Enter (Enter)] i naciśnij przycisk 國 (OK).

#### Sprawdzanie zawartości makro

- Naciśnij przycisk C (MAKRO ZADANIA) na panelu operatora.
- 2 Naciśnij przycisk ▲ lub ▼, by wybrać makro, które chcesz sprawdzić i wciśnij przycisk ►.
- 3 Naciśnij przycisk ▲ lub ▼ by wybrać [Execute (Wykonaj)] lub [Register (Zarejestruj)] i naciśnij przycisk ►.
- Sprawdź zawartość, a następnie naciśnij przycisk 4.

Jeśli wybierzesz [Execute (Wykonaj)], by sprawdzić i naciśniesz 🞯 (OK), makro zostanie zastosowane.

#### Usuwanie zarejestrowanego makra

#### Możesz usunąć makro.

- 1 Naciśnij przycisk C (MAKRO ZADANIA) na panelu operatora.
- 2 Naciśnij przycisk ▲ lub ▼, by wybrać makro, które chcesz usunąć i wciśnij przycisk ▶.
- 3 Naciśnij przycisk ▲ lub ▼, by wybrać [Delete (Usuń)] i naciśnij przycisk (OK).
- 👍 Naciśnij przycisk 凾 (OK).
- 5 Sprawdź, czy na ekranie startowym wybrana została opcja [Yes (Tak)], a następnie naciśnij przycisk (OK).

# Kopiuj

2

Użyteczne funkcje Dla lepszego wykończenia Ustawienia kolorów Zaawansowane ustawienia kopiowania

## Użyteczne funkcje

Ten rozdział opisuje różne ustawienia dla kopiowania, jak np. drukowanie dwustronne N-w-1.

Ŵ

Ustawienia górnego ekranu kopiowania są czasowo aktywne. Aby zmienić ustawienia domyślne, naciśnij przycisk (USTAWIENIE) na panelu operatora i wybierz [Admin Setup (Ustawienia administratora)] > [Copy Setup (Ustawienia kopiowania)] > [Default Settings (Ustawienia domyślne)].

🔗 Ustawienia Kopiowania

- · Określanie tacy podajnika papieru (Podajnik papieru)
- · Wykonywanie kopii powiększonych lub pomniejszonych (Skalowanie)
- · Kopiowanie dwóch stron papieru (Kopia dwustronna)
- Umieszczenie wielu stron na jeden kartce papieru (N-na-1)
- Zmiana Formatu skanu (Format skanu)
- · Sortowanie każdego zbioru w kolejności stron (Sortowanie)
- Włączanie Trybu Skanowania Ciągłego (Skanowanie Ciągłe)
- Kopiowania dokumentów o różnych rozmiarach (Różne rozmiary)
- · Resetowanie ustawień kopiowania (Resetuj)
- Zmiana orientacji dokumentu (kierunek)

## Określanie tacy podajnika papieru (Podajnik papieru)

- Ustawienie podajnika papieru na Podajnik 1/Podajnik 2/Podajnik 3 (Oprócz MC363)
- Korzystanie z podajnika uniwersalnego (wielofunkcyjnego)

# Ustawienie podajnika papieru na Podajnik 1/Podajnik 2/Podajnik 3 (Oprócz MC363)

- 1 Naciśnij przycisk (KOPIUJ) na panelu operatora.
- 9 Ustaw dokument w ADF lub na szkle dokumentu.
- 3 Naciśnij przycisk 🕨.
- A Naciśnij przycisk ▼, aby wybrać [Paper Feed (Podajnik papieru)] i naciśnij przycisk ▶.
- 👖 Naciśnij przycisk 🔺 lub 🔻 by wybrać podajnik i naciśnij przycisk 🞯 (OK).
- 🔓 Naciśnij przycisk 💽 (MONO) lub 🧱 (KOLOR).

## Ŵ

- Aby użyć podajnika uniwersalnego (do wielu zastosowań) z [Paper Feed (Podajnik papieru)] ustawionym na [Auto (Auto)], naciśnij przycisk (USTAWIENIA) na panelu operatora i wybierz [Paper Setup (Ustawienia papieru)]
   > [Select Tray (Wybierz podajnik)] > [Copy (Kopia)] > [MP Tray (Podajnik uniwersalny)] > [ON (WŁ.)] lub [ON(Prior) (Wł.(Poprzedni))].
- [Tray 2 (Podajnik2)]/[Tray 3 (Podajnik3)] są wyświetlane, gdy zainstalowany jest podajnik opcjonalny.
- Jeśli [Paper Feed (Podajnik papieru)] jest ustawiony na [Auto (Auto)], możesz wybrać podajnik papieru, obsługuje formaty A4, A5, A6, B5, B6, Letter, Legal13/13.5/14, Executive, Statement, Folio, or 8.5 SQ. Aby użyć innego rozmiaru papieru, wybierz podajnik w ustawieniach [Paper Feed (Podajnik papieru)].

#### Korzystanie z podajnika uniwersalnego (wielofunkcyjnego)

- 🚺 Naciśnij przycisk 🦲 (KOPIUJ) na panelu operatora.
- Ustaw dokument w ADF lub na szkle dokumentu.
- 🐧 Naciśnij przycisk 🕨.

- 4 Naciśnij przycisk ▼, aby wybrać [Paper Feed (Podajnik papieru)] i naciśnij przycisk ▶.
- 5 Naciśnij przycisk ▲ lub ▼, by wybrać [MP Tray (Podajnik uniw.)] i naciśnij przycisk (OK).
- Caładuj papier do podajnika uniwersalnego.

Ładowanie papieru do podajnika uniwersalnego (Podręcznik użytkownika)

- 7 Naciśnij przycisk 💽 (MONO) lub 🔜 (KOLOR).
- 8 Sprawdź komunikat, naciśnij przycisk ▲ lub ▼, by wybrać [Start (Start)] i naciśnij przycisk (OK).

## Wykonywanie kopii powiększonych lub pomniejszonych (Skalowanie)

 $\bigcirc$ 

Opcji [Auto (Auto)] możesz używać jedynie przy kopiowaniu na papierze A4, A5, A6, B5, B6, Letter, Legal13/13.5/14, Executive, Statement, Folio, lub 8.5 SQ.

- Naciśnij przycisk C (KOPIUJ) na panelu operatora.
- Ustaw dokument w ADF lub na szkle dokumentu.
- 3 Naciśnij przycisk 🕨.
- 4 Naciśnij przycisk ▲ lub ▼, by wybrać [Zoom (Skalowanie)] i naciśnij przycisk ►.
- 5 Wybierz współczynnik skalowania i naciśnij przycisk o (OK).
  - Podczas używania trybu [Auto]
  - (1) Wybierz [Auto (Auto)] i naciśnij przycisk 🜚 (OK).
  - Wybierając zaprogramowany współczynnik skalowania

## Ŵ

Jeśli [Dopas. do str. (98%)] zostanie wybrane, a rozmiar dokumentu i papieru są takie same, to dokument zostanie zmniejszony, aby dopasować się do papieru.

- · Gdy ustawiasz współczynnik skalowania, przy użyciu klawiatury numerycznej

#### G

- Jednostką przy wprowadzaniu współczynnika skalowania jest 1%.
- Jeśli wprowadziłeś nieprawidłową wartość, naciśnij C przycisk (USUŃ), a następnie wprowadź prawidłową wartość.

🔓 Naciśnij przycisk 💽 (MONO) lub 🔜 (KOLOR).

## Ŵ

- Jeśli [Podajnik papieru] jest ustawiony na [Auto], to [Skalowanie] jest automatycznie ustawione na [100%]. Aby
  określić stopień skalowania, ustaw [Podajnik papieru], a następnie ustaw [Skalowanie].
- Jeśli [Podajnik papieru] jest ustawiony na [Auto], to podajnik papieru jest automatycznie wybierany do wybranego stopnia skalowania. Aby użyć określonego podajnika papieru, zresetuj ponownie [Podajnik papieru].
- Nawet jeśli [Paper Feed (Podajnik papieru)] jest ustawiony na [Auto (Auto)], nie możesz wybrać podajnika papieru, który obsługuje formaty papieru inne niż A4, A5, A6, B5, B6, Letter, Legal13/13.5/14, Executive, Statement, Folio, lub 8.5 SQ. W takim przypadku określ w menu [Paper Feed (Podajnik papieru)].
- Jeżeli [Paper Feed (Podajnik papieru)] jest ustawiony na [Auto (Auto)], ustawienie [Paper Feed (Podajnik papieru)] zmienia się automatycznie z [Zoom (Skalowanie)] na [Auto (Auto)]. Na panelu ekranie wyświetlacza wyświetlany jest komunikat, informujący, że ustawienie zostało zmienione.

#### Kopiowanie dwóch stron papieru (Kopia dwustronna

Dostępne metody drukowania

- Użyj papieru zwykłego o standardowym rozmiarze. Stosowanie papieru innego niż papier o standardowym rozmiarze może powodować zacięcia papieru.
  - Ładowanie papieru (Podręcznik użytkownika)
- · Aby skopiować dokument w wybranej orientacji, najpierw określ orientację w [Orientacja].
- 🔗 Zmiana orientacji dokumentu (kierunek)

1 Naciśnij przycisk (COPIUJ) na panelu operatora.

9 Ustaw dokument w ADF lub na szkle dokumentu.

#### G

- Podczas drukowania dokumentów dwustronnych po obu stronach papieru lub na jednej kartce, ustaw dokumenty w ADF.
- Podczas tworzenia kopii dwustronnych dla dokumentów pojedynczych przy pomocy szyby dokumentów, tryb ciągłego skanowania jest automatycznie włączany. Wykonuj instrukcje pojawiające się na ekranie.

🔗 Włączanie Trybu Skanowania Ciągłego (Skanowanie Ciągłe)

- 3 Naciśnij przycisk 🕨.
- Naciśnij przycisk ▼, by wybrać [Duplex Copy (Kopia dwustronna)] i naciśnij przycisk ▶.
- 👖 Naciśnij przycisk 🔺 lub 🔻, by wybrać tryb kopii dwustronnej.

Wybierz [Duplex — Duplex (Dupleks Dupleks)], by dodaj opcje w pozycji składania.

#### Ŵ

Aby wykonać jednostronną kopię dwustronnego dokumentu, wybierz [Duplex LE —— Simplex (Dupleks LE Simplex)] lub [Duplex SE —— Simplex (Dupleks SE Simplex)].

- 🔓 Naciśnij przycisk 🔻, by wybrać [Bindig (Składanie)] i naciśnij przycisk 🕨.
- 7 Naciśnij przycisk ▲ lub ▼, by wybrać [Long Edge Bind (Składanie po dł. krawędzi)] lub [Short Edge Bind (Składaj po krótkiej krawędzi)] i naciśnij przycisk (OK).

Zmiana orientacji dokumentu (kierunek)

📍 Naciśnij przycisk 💽 (MONO) lub 🔜 (KOLOR).

Możesz zmienić inne ustawienia kopiowania.

- 🔗 Użyteczne funkcje
- 🔗 Dla lepszego wykończenia
- 🔗 Ustawienia kolorów
- 🔗 Zaawansowane ustawienia kopiowania

Zaleca się, aby ustawić margines, jeśli kopie dwustronne mają być zszyte lub przedziurkowane.

Ustawianie marginesów(Margines)

#### Dostępne metody drukowania

 Dokument jednostronny → Kopie dwustronne z łączeniem po dłuższej krawędzi

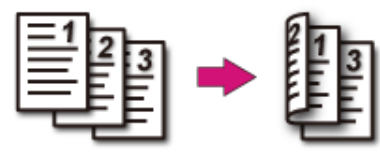

Dokument jednostronny → Kopie dwustronne z łączeniem po krótszej krawędzi

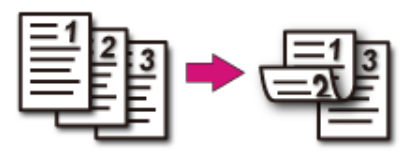

 Dokumenty dwustronne → Kopie dwustronne z łączeniem po dłuższej lub krótszej krawędzi Umieść dokument w podajniku ADF.

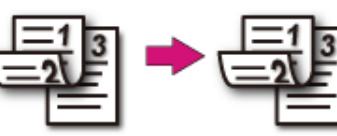

Dokumenty dwustronne z łączeniem po dłuższej krawędzi → Kopie jednostronne

Umieść dokument w podajniku ADF.

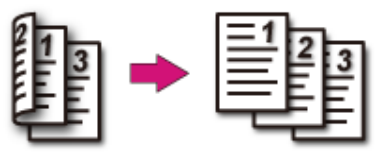

Dokumenty dwustronne z łączeniem po krótszej krawędzi → Kopie jednostronne

Umieść dokument w podajniku ADF.

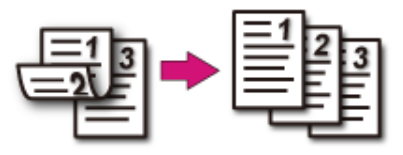

#### Umieszczenie wielu stron na jeden kartce papieru (N-na-1)

· Dostępne metody drukowania

Możesz kopiować dwie lub cztery strony dokumentu na jednej stronie pojedynczego arkusza papieru.

Ustawienie w tym samym czasie [Duplex Copy (Kopiowanie dwustronne)] może zaoszczędzić więcej kartek papieru.

## 0

- · Aby skopiować dokument w wybranej orientacji, najpierw określ orientację w [Orientacja].
- Zmiana orientacji dokumentu (kierunek)
- Jeśli [Wiele stron na jednej] jest włączone, to [Skalowanie] jest automatycznie ustawiane na [Auto]. Aby określić stopień skalowania, ustaw [Wiele stron na jednej], a następnie [Skalowanie].
- Wykonywanie kopii powiększonych lub pomniejszonych (Skalowanie)
- Część dokumentu może nie być skopiowana prawidłowo, w zależności od rozmiaru papieru, rozmiaru dokumentu lub określonej stopy.
- Jeżeli aktywne jest [N-in-1 (N-w-1)] nie możesz wybrać [Auto (Auto)] dla źródła podawania papieru. Ustaw podajnik papieru, którego chcesz użyć
- 1 Naciśnij przycisk (KOPIUJ) na panelu operatora.
- 9 Ustaw dokument w ADF lub na szkle dokumentu.

## Ŵ

- Gdy korzystasz z szyby skanera, tryb ciągłego skanowania jest automatycznie włączany. Wykonuj instrukcje pojawiające się na ekranie.
- tryb skanowania ciągłego umożliwia kopiowanie wielu dokumentów na raz. Skanując wiele dokumentów jako zadanie faksowania możesz użyć zarówno podajnika ADF, jak i szyby skanera.

🔗 Włączanie Trybu Skanowania Ciągłego (Skanowanie Ciągłe)

- 😗 Naciśnij przycisk 🕨.
- 🚺 Naciśnij przycisk 🔺 lub 🔻 , by wybrać [N-in-1 (N-na-1)] i naciśnij przycisk 🕨 .
- 5 Naciśnij przycisk ▲ lub ▼, by wybrać metodę N-na-1 i naciśnij przycisk (OK).
- Jeśli to konieczne, zmień pozostałe ustawienia, a następnie naciśnij przycisk (OK).
- 7 Naciśnij przycisk ◀ wstecz, by powrócić do ekranu gotowości.

- Q Wprowadź liczbę kopii.
- 9 Naciśnij przycisk 💽 (MONO) lub 🔤 (KOLOR).

#### Dostępne metody drukowania

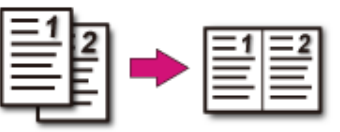

- Cztery arkusze → Jedna strona arkusza
- 🖊 Pionowo

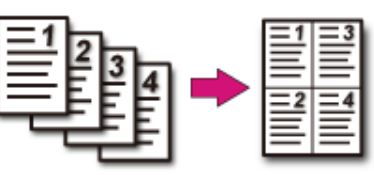

• **Z** Poziomo

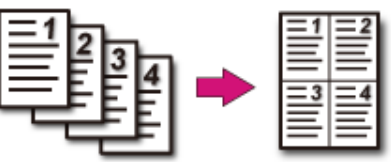

#### Zmiana Formatu skanu (Format skanu)

Można wybrać odpowiedni format dokumentu do skanowania.

- 1 Naciśnij przycisk C (KOPIUJ) na panelu operatora.
- **9** Ustaw dokument w ADF lub na szkle dokumentu.
- Naciśnij przycisk
- 4 Sprawdź, czy wybrana została opcja [Scan size (Rozmiar skanu)], a następnie naciśnij przycisk ▶.
- 5 Naciśnij przycisk ▲ lub ▼ by wybrać rozmiar papieru i naciśnij przycisk (OK).
- 🔓 Naciśnij przycisk 💽 (MONO) lub 🔜 (KOLOR).

## Sortowanie każdego zbioru w kolejności stron (Sortowanie)

Funkcja sortowania jest aktywna domyślnie.

- 1 Naciśnij przycisk (KOPIUJ) na panelu operatora.
- **9** Ustaw dokument w ADF lub na szkle dokumentu.

## Ŵ

- Tryb skanowania ciągłego umożliwia kopiowanie wielu dokumentów na raz.
- Skanując wiele dokumentów jako zadanie faksowania możesz użyć zarówno podajnika ADF, jak i szyby skanera.
  - 🔗 Włączanie Trybu Skanowania Ciągłego (Skanowanie Ciągłe)
- 3 Naciśnij przycisk 🕨.
- 4 Naciśnij przycisk ▲ lub ▼, by wybrać [Sort (Sortowanie)] i naciśnij przycisk
- 🔓 Naciśnij przycisk ◀ wstecz, by powrócić do ekranu gotowości.
- 7 Wprowadź liczbę kopii.
- ጸ Naciśnij przycisk 💽 (MONO) lub 🔜 (KOLOR).

## Włączanie Trybu Skanowania Ciągłego (Skanowanie Ciągłe)

Ta funkcja jest przydatna podczas kopiowania wielu ksiażek.

Aby zeskanować wiele zestawów dokumentów i zrobić ich kopie jako pojedyncze zadanie, musisz włączyć tryb skanowania ciągłego. Ten tryb jest użyteczny gdy używasz funkcji [Sortowanie]. [Wiele stron na jednei] lub [Kopia dwustronna].

W trybie skanowania ciągłego, możesz wykonywać kopie dokumentów z podajnika ADF lub szyby skanera albo z obu źródeł.

- Sortowanie każdego zbioru w kolejności stron (Sortowanie)
- Umieszczenie wielu stron na jeden kartce papieru (N-na-1) d
- Kopiowanie dwóch stron papieru (Kopia dwustronna)
- Anulowanie kopiowania (Podręcznik użytkownika)
- Naciśnij przycisk (COPIUJ) na panelu operatora.
- Umieść pierwszy arkusz dokumentu w podajniku ADF lub na szybie skanera.

## Q,

Podczas wykonywania kopii wiele na jednej i/lub kopii dwustronnych za pomoca szyby skanera, to po zeskanowaniu dokumentów wyświetli się ekran [Proszę umieścić kolejny dokument], nawet jeśli funkcja [Skanowanie ciągłe] ustawiona jest na [Wyłączone].

- Naciśnij przycisk 🕨.
- Naciśnij przycisk 🔺 lub 🔻, by wybrać [Continouos Scan (Skanowanie ciaqłe)] i naciśnij przycisk 🕨
- Naciśnij przycisk 🔺 lub 🔻, by wybrać [ON (Wł.)] i naciśnij przycisk 💿 (OK).
- Naciśnij przycisk  $\blacktriangleleft$  wstecz, by powrócić do ekranu gotowości.
- Za pomocą klawiatury numerycznej wprowadź liczbę kopii.
- Naciśnij przycisk 💽 (MONO) lub 💽 (KOLOR).
- Po wyświetleniu się ekranu [Proszę umieścić kolejny dokument], umieść Q kolejny dokument w podajniku ADF lub na szybie skanera.

## 

Przy zmianie źródła podawania kolejnego dokumentu, upewnij się, że dokument został wyjęty z pierwotnie używanego źródła.

- Sprawdź, czy wybrana została opcja [Start Scan (Rozpocznij skanowanie)], a następnie naciśnij przycisk 🐼 (OK).
- Gdy wszystkie zbiory dokumentów zostaną zeskanowane, naciśnij przycisk V. by wybrać [Scan Complete (Zeskanowano)] i naciśnij przycisk ( (OK).

## Q,

Jeżeli wybierzesz [Scan Complete (Zeskanowano)] po zeskanowaniu wielu (2 lub wiecej) dokumentów z ustawionymi wieloma kopiami w [Copies (Kopie)] i naciśniesz przycisk 💿 (OK), kopiowana jest pozostała liczba kopii.

# Kopiowania dokumentów o różnych rozmiarach (Różne rozmiary)

Możesz ustawić w podajniku ADF wiele dokumentów o tej samej szerokości, ale różnych długościach tak, że mogą być kopiowane z uwzględnieniem ich rozmiarów.

Oto dokumenty, które można skonfigurować w tym samym czasie.

Określ rozmiar większego dokumentu (rozmiar oznaczony symbolem \*) dla rozmiaru dokumentu.

- A4 i Folio\*
- Letter i Legal 13\*
- Letter i Legal 13,5\*
- Letter i Legal 14\*

#### 

- Jeśli funkcja [Różne rozmiary] jest włączona, to [Podajnik papieru] nie może być wybrany. Podajnik papieru, który
  pasuje do dokumentu zostanie automatycznie wybrany, aby podać papier.
- Funkcja [Mixed Size (Różne rozmiary)] jest dostępna tylko wtedy, gdy [Zoom (Skalowanie)] jest ustawiona na [98% (Fit To Page) (98% (Dopasuj do strony))] lub [100% (100%)].
- W tym samym czasie nie możesz ustawić [Usuwanie krawędzi] i [Różne rozmiary].
- Aby użyć funkcji różnych rozmiarów w przypadku podajnika wielofunkcyjnego, na panelu operatora naciśnij przycisk
   (USTAWIENIE), a następnie wybierz [Paper Setup (Ustawienia papieru)] > [Select Tray (Wybierz podajnik)]
   > [Copy (Kopia)], aby aktywować [MP tray (Podajnik uniwersalny)].
- Gdy korzystasz z podajnika uniwersalnego, to najpierw załaduj papier do podajnika uniwersalnego, a następnie wejdź w menu [Różne rozmiary].

#### Q

Rozdział ten zawiera przykład papieru Legal 13 załadowanego do Podajnika 1 i papier Letter załadowany do podajnika uniwersalnego.

Załaduj papier Legal 13 do podajnika 1, a następnie załaduj papier Letter do podajnika uniwersalnego.

## Ŵ

Ta funkcja umożliwia użycie wyłącznie standardowego papieru.

Naciśnij przycisk (USTAWIENIE) na panelu operatora.

- 3 Naciśnij przycisk ▼, aby wybrać [Paper Setup (Ustawienia papieru)] i naciśnij przycisk ▶.
- 4 Naciśnij przycisk ▼ by wybrać [MP Tray (Podajnik uniw.)] i naciśnij przycisk ►.
- 5 Sprawdź, czy wybrana została opcja [Paper size (Rozmiar papieru)], a następnie naciśnij przycisk ►.
- 6 Naciśnij przycisk ▲ lub ▼, by wybrać [Letter (List)] i naciśnij przycisk (OK).
- 7 Naciśnij przycisk 🗲 wstecz, by powrócić do ekranu gotowości.
- 8 Naciśnij przycisk (KOPIUJ) na panelu operatora.
- **9** Włóż dokument, który jest kombinacją rozmiarów Legal 13 i Letter, do podajnika ADF.

🔗 Ustawianie ADF (Podręcznik użytkownika)

- 1 Naciśnij przycisk ▶.
- 11 Naciśnij przycisk ▲ lub ▼, by wybrać [Mixed Size (Różne rozmiary)] i naciśnij przycisk ▶.
- 1 Naciśnij przycisk 🔺 lub 🔻 , by wybrać [ON (Wł.)] i naciśnij przycisk 凾 (OK).
- 1 🕄 Naciśnij przycisk 🗲 wstecz, by powrócić do ekranu gotowości.
- 14 Sprawdź, czy na ekranie gotowości wyświetlone zostały następujące ustawienia.
  - · [Różne rozmiary]: WŁ
  - [Podawanie papieru]: Automatycznie
  - [Skalowanie]: 100%
  - · [Scan size (Rozmiar obszaru skanowania)]: A4 lub Letter
- 15 Jeśli jest to konieczne, za pomocą klawiatury numerycznej wprowadź liczbę kopii.
- 16 Naciśnij przycisk 💽 (MONO) lub 🔜 (KOLOR).

Podczas używania funkcji mieszanego rozmiaru, zwróć uwagę na pozycję bindowania dokumentów dwustronnych.

Podczas kopiowania dwustronnych dokumentów o mieszanych rozmiarach, określ pozycję bindowania dla większych dokumentów i zbinduj mniejsze w tym samym kierunku co większe. (Ich pozycje bindowania mogą nie być takie same).

- W przypadku Legal/Letter
- Dla dokumentów Legal z bindowaniem po dłuższej krawędzi, ustaw dokumenty Letter do bindowania dłuższą krawędzią. (Podczas ładowania do ADF, ustaw dokumenty tak, aby ich pozycje bindowania były wyrównane do góry lub dołu ADF.)
- Dla dokumentów Legal z bindowaniem po krótszej krawędzi, ustaw dokumenty Letter do bindowania krótszą krawędzią. (Podczas ładowania do ADF, ustaw dokumenty tak, aby ich pozycje bindowania były wyrównane do lewej lub prawej ADF.)

#### Resetowanie ustawień kopiowania (Resetuj

Możesz zresetować funkcję kopiowania, zmienioną przez Ciebie, przywracając ustawienia fabryczne na kilka sposobów.

#### Automatyczne resetowanie

Jeśli nie wykonujesz żadnej operacji przez pewien okres czasu, wszystkie ustawienia kopiowania dla zadania kopiowania zostaną przywrócone do wartości domyślnych. Czas resetowania automatycznego jest fabrycznie ustawiony na 3 minuty.

## Ŵ

Aby zmienić czas automatycznego resetowania, naciśnij przycisk (USTAWIENIE) na panelu operatora i wybierz [Admin Setup (Ustawienia administratora)] > [Manage Unit (Zarządzanie)] > [Operation Clear (Czas autoresetu ust.)] i zaznacz [Operation Timeout (Przekr. Czasu Oper.)].

#### Korzystanie z przycisku () (RESETUJ/WYLOGUJ)

Naciśnij przycisk O (RESETUJ/WYLOGUJ) na ekranie gotowości lub ekranie ustawiania elementu, by włączyć funkcję kopiowania.

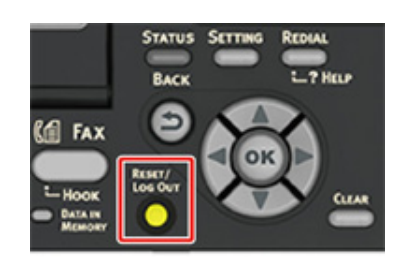

Ŵ

Gdy kopiowanie jest ukończone, naciśnij przycisk 🔘 [RESET/LOG OUT (RESETUJ/WYLOGUJ)], aby zresetować ustawienia domyślne dla następnego użytkownika.

Można wybrać [Portrait (Pionowa)] lub [Landscape (Pozioma)] dla orientacji dokumentu. Określ odpowiednio orientację, aby uzyskać oczekiwany wynik kopiowania.

- 1 Naciśnij przycisk (KOPIUJ) na panelu operatora.
- **9** Ustaw dokument w ADF lub na szkle dokumentu.
- 3 Naciśnij przycisk 🕨.
- 4 Naciśnij przycisk ▲ lub ▼, by wybrać [Direction (Kierunek)] i naciśnij przycisk ▶.
- 5 Naciśnij przycisk ▲ lub ▼ by wybrać orientację dokumentu i naciśnij przycisk (OK).

## Ŵ

Jeżeli naciśniesz przycisk 🔍, ekran powróci do poprzedniego bez zapisywania zmian.

🔓 Naciśnij przycisk 💽 (MONO) lub 🔜 (KOLOR).

## Dla lepszego wykończenia

Ten rozdział opisuje jak uzyskać lepszy efekt końcowy.

- Dopasowywanie gęstości (Gęstość)
- Wybieranie typu dokumentu (Typ dokumentu)
- Określanie rozdzielczości skanowania (Rozdzielczość)
- · Kopiowane dokumentu z wyraźnym kolorowym tłem (Usuwanie tła)
- Wymazywanie cieni krawędzi (Wymazywanie krawędzi)
- Usuwanie Przez Pokazanie (Pokazanie Przez Usuwanie)

## Dopasowywanie gęstości (Gęstość)

Możesz dopasować gęstość kopii w siedmiu poziomach.

- 1 Naciśnij przycisk C (KOPIUJ) na panelu operatora.
- 2 Ustaw dokument w ADF lub na szkle dokumentu.
- Naciśnij przycisk
- 4 Naciśnij przycisk ▲ lub ▼, by wybrać [Image settings (Ustawienia obrazu)] i naciśnij przycisk ▶.
- 5 Sprawdź, czy wybrana została opcja [Density (Gęstość)], a następnie naciśnij przycisk ►.
- 6 Naciśnij przycisk ▲ lub ▼, by wybrać wartość, którą chcesz ustawić i wciśnij przycisk (OK).

## Ŵ

[0] jest wartością standardową. Aby zwiększyć gęstość, wybierz [+1], [+2] lub [+3] (najciemniejszy). Aby zmniejszyć gęstość, wybierz [-1], [-2] lub [-3] (najjaśniejszy).

🖊 Naciśnij przycisk 💽 (MONO) lub 💽 (KOLOR).

#### Wybieranie typu dokumentu (Typ dokumentu)

Możesz wybrać typ dokumentu [Tekst], [Tekst&Foto], [Foto] lub [Foto (błyszcz.)], aby wykonać kopie w optymalnej jakości.

## 0

- · Jeśli wybierzesz [Tekst], to poziom szarości może zmniejszony w zależności od dokumentu.
- Jeśli wybierzesz [Foto] lub [Zdjęcie (Błyszczące)], to drobne teksty lub linie mogą być rozmyte w zależności od dokumentu.
- Jeśli wybierzesz [Zdjęcie (Błyszczący)], to obrazy mogą być jasne.

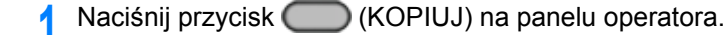

- **9** Ustaw dokument w ADF lub na szkle dokumentu.
- 🤰 Naciśnij przycisk 🕨.
- 4 Naciśnij przycisk ▲ lub ▼, by wybrać [Image settings (Ustawienia obrazu)] i naciśnij przycisk ▶.
- 5 Naciśnij przycisk ▼, by wybrać [Document Type (Typ dokumentu)] i naciśnij przycisk ▶.
- 6 Naciśnij przycisk ▲ lub ▼ by wybrać typ dokumentu i naciśnij przycisk (OK).

## Ŵ

- [Tekst]: Ustaw podczas kopiowania dokumentu tekstowego.
- [Tekst&foto]: Ustaw podczas kopiowania dokumentu z tekstem i zdjęciami. Dobrze zrównoważony tekst i fotografia zostaną odtworzone na obrazie.
- [Foto]: Ustaw podczas kopiowania zdjęć i dokumentów graficznych. Obrazy są odtwarzane z naciskiem na skalę szarości.
- [Photo (Glossy) (Zdjęcie (Błyszczący))]: Ustawienie podczas kopiowania błyszczących zdjęć lub dokumentów wydrukowanych na błyszczącym papierze. Obrazy są odtwarzane z naciskiem na skalę szarości z uwzględnieniem połysku.
- 7 🛛 Naciśnij przycisk 💽 (MONO) lub 🔜 (KOLOR).

#### Określanie rozdzielczości skanowania (Rozdzielczość)

Możesz zmienić rozdzielczość, aby zeskanować dokument.

- 1 Naciśnij przycisk (KOPIUJ) na panelu operatora.
- **9** Ustaw dokument w ADF lub na szkle dokumentu.
- 3 Naciśnij przycisk 🕨.
- 4 Naciśnij przycisk ▲ lub ▼, by wybrać [Image settings (Ustawienia obrazu)] i naciśnij przycisk ▶.
- 5 Naciśnij przycisk ▼, by wybrać [Resolution (Rozdzielczość)] i naciśnij przycisk ▶.
- 6 Naciśnij przycisk ▲ lub ▼, by wybrać wartość, którą chcesz ustawić i wciśnij przycisk (OK).

### Ŵ

Jeżeli wybierzesz [ExtraFine (Super dokładny)], powtarzalność dokładnych linii lub małych znaków będzie poprawiona.

7 🛛 Naciśnij przycisk 💽 (MONO) lub 🔜 (KOLOR).
## Kopiowane dokumentu z wyraźnym kolorowym tłem (Usuwanie tła)

Aby dostosować poziom usuwania tła dokumentu, możesz wybrać opcje auto, wyłączone lub regulacja w sześciu stopniach.

W przypadku wybrania opcji [Auto], tło jest automatycznie usuwane na poziomie, który jest odpowiedni dla dokumentu.

## 

- Jeśli ustawiona jest większa wartość usuwania tła, to drobne linie, teksty lub jasne kolory nie mogą być reprodukowane w zależności od dokumentu.
- · W następujących przypadkach, kolor tła może nie być poprawnie wykrywany i poprawnie eliminowany.
- Gdy załadowany jest dokument o niestandardowym rozmiarze
- Gdy załadowany jest dokument z zagiętą przednią krawędzią
- Gdy brakuje przedniej krawędzi dokumentu lub załadowany jest dokument pochyły
- Gdy załadowany jest dokument z otworem blisko przedniej krawędzi
- Gdy dokument jest umieszczony bez wyrównywania z prowadnicą na szybie dokumentów

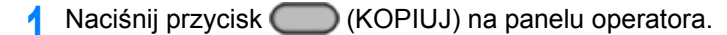

- **)** Ustaw dokument w ADF lub na szkle dokumentu.
- 🐧 Naciśnij przycisk 🕨.
- 4 Naciśnij przycisk ▲ lub ▼, by wybrać [Image settings (Ustawienia obrazu)] i naciśnij przycisk ▶.
- 5 Naciśnij przycisk ▲ lub ▼, by wybrać [Background Removal (Usuwanie tła)] i naciśnij przycisk ►.
- 6 Naciśnij przycisk ▲ lub ▼, by wybrać wartość, którą chcesz ustawić i wciśnij przycisk (OK).

## Ŵ

[3] dla [Background removal (Usuwanie tła)] to standardowy poziom. Aby zwiększyć poziom usuwania tła dokumentu, wybierz opcję [4], [5] lub [6]. Aby zmniejszyć poziom usuwania tła dokumentu, wybierz [2], [1] lub [OFF (Wyz.)] (bez usuwania).

🚺 Naciśnij przycisk 💽 (MONO) lub 💽 (KOLOR).

#### Wymazywanie cieni krawędzi (Wymazywanie krawędzi)

Podczas kopiowania dokumentu z otwartą pokrywą skanera lub podczas kopiowania książki, może się pojawić czarny cień wokół krawędzi na wydrukowanej kopii. Funkcja usuwania krawędzi pozwala na usuwanie czarnych cieni.

- 1 Naciśnij przycisk (KOPIUJ) na panelu operatora.
- **9** Ustaw dokument w ADF lub na szkle dokumentu.
- Naciśnij przycisk
- Naciśnij przycisk ▲ lub ▼, by wybrać [Edge Erase (Usuwanie krawędzi)] i naciśnij przycisk ▶.
- 5 Sprawdź, czy wybrana została opcja [ON (Wł.)], a następnie naciśnij przycisk
   ▶.
- **6** Za pomocą klawiatury numerycznej wprowadź wartość od 2 do 50 mm w polu [Width (Szerokość)] i naciśnij przycisk ((OK)).
- 7 Naciśnij przycisk 💽 (MONO) lub 🔛 (KOLOR).

Pokazanie Przez Usuwanie usuwa tekst z tylnej strony. Możesz wybrać poziom usuwanie od Wył., Niski, Średni lub Wysoki.

## 

- Ta funkcja jest dostępna tylko, jeżeli [Background Removal (Usuwanie Tła)] jest ustawione na [Auto (Auto)].
- Ta funkcja jest dostępna tylko, jeżeli [Document Type (Typ Dokumentu)] jest ustawiony na [Text (Tekst)] lub [Text&Photo (Tekst i Foto)].

1 Naciśnij przycisk (KOPIUJ) na panelu operatora.

- **9** Ustaw dokument w ADF lub na szkle dokumentu.
- 3 Naciśnij przycisk 🕨.
- 4 Naciśnij przycisk ▲ lub ▼, by wybrać [Image settings (Ustawienia obrazu)] i naciśnij przycisk ▶.
- 5 Naciśnij przycisk ▲ lub ▼, by wybrać [Show-Through Removal (Usuwanie przezroczystości)] i naciśnij przycisk ▶.
- 6 Naciśnij przycisk ▲ lub ▼, by wybrać wartość, którą chcesz ustawić i wciśnij przycisk (OK).

## Ŵ

- Domyślnie jest ustawiony [Średni].
- Jeżeli jasne kolory są zbyt słabe ze Średnim (wartość domyślna), ustaw na [Niski] (pokazanie przez może nie być do końca usunięte).
- Jeżeli pokazanie przez nie jest do końca usunięte ze Średnim (wartość domyślna), ustaw na [Wysoki] (jasne kolory mogą nie zostać odwzorowane).
- Dla dokumentów zadrukowanych po jednej stronie lub podczas kopiowania jasnych kolorów, ustaw na [Wył.]. (Dla dokumentów zadrukowanych po obu stronach, pokazanie przez pozostaje)

🚺 Naciśnij przycisk 💽 (MONO) lub 💽 (KOLOR).

## Ustawienia kolorów

W tej części opisano, jak ustawiać kolor podczas kopiowania.

- Regulacja kontrastu (Kontrast)
- Regulacja Barwy do Kopiowania Kolorowego
- Dostosowywanie Nasycenia
- Dostosowywanie RGB

#### Regulacja kontrastu (Kontrast)

Różnice między jasnymi i ciemnymi obszarami na dokumencie są tak dostosowane, aby było łatwiej przeczytać i obejrzeć tekst i zdjęcia.

- 1 Naciśnij przycisk C (KOPIUJ) na panelu operatora.
- **9** Ustaw dokument w ADF lub na szkle dokumentu.
- 3 Naciśnij przycisk 🕨.
- 4 Naciśnij przycisk ▲ lub ▼, by wybrać [Image settings (Ustawienia obrazu)] i naciśnij przycisk ►.
- 5 Naciśnij przycisk ▲ lub ▼, by wybrać [Contrast (Kontrast)] i naciśnij przycisk
   ▶.
- 6 Naciśnij przycisk ▲ lub ▼, by wybrać wartość, którą chcesz ustawić i wciśnij przycisk (OK).
- 7 Naciśnij przycisk 💽 (MONO) lub 🔜 (KOLOR).

### Regulacja Barwy do Kopiowania Kolorowego

Umożliwia dopasowanie balansu czerwień/zieleń. Czerwony: Więcej czerwieni. Zielony: Więcej zieleni.

- 1 Naciśnij przycisk (KOPIUJ) na panelu operatora.
- Naciśnij przycisk
- 3 Naciśnij przycisk ▲ lub ▼, by wybrać [Image settings (Ustawienia obrazu)] i naciśnij przycisk ►.
- 🚹 Naciśnij przycisk 🔺 lub 🔻, by wybrać [Hue (Barwa)] i naciśnij przycisk 🕨.
- 5 Naciśnij przycisk ▲ lub ▼, by wybrać wartość, którą chcesz ustawić i wciśnij przycisk (OK).
- 🔓 Naciśnij przycisk 💽 (MONO) lub 🔜 (KOLOR).

#### Dostosowywanie Nasycenia

Ustawienia nasycenia. Jaskrawy: Zwiększ ostrość obrazu. Lekki: Wyłącz kolor.

- 1 Naciśnij przycisk C (KOPIUJ) na panelu operatora.
- 🤰 Naciśnij przycisk 🕨.
- 3 Naciśnij przycisk ▲ lub ▼, by wybrać [Image settings (Ustawienia obrazu)] i naciśnij przycisk ►.
- 4 Naciśnij przycisk ▲ lub ▼, by wybrać [Saturation (Nasycenie)] i naciśnij przycisk ▶.
- 5 Naciśnij przycisk ▲ lub ▼, by wybrać wartość, którą chcesz ustawić i wciśnij przycisk (OK).
- 🔓 Naciśnij przycisk 💽 (MONO) lub 🔜 (KOLOR).

### Dostosowywanie RGB

Umożliwia dopasowanie ustawień kontrastu RGB.

- 1 Naciśnij przycisk (COPIUJ) na panelu operatora.
- 2 Naciśnij przycisk ►.
- 3 Naciśnij przycisk ▲ lub ▼, by wybrać [Image settings (Ustawienia obrazu)] i naciśnij przycisk ►.
- ႔ Naciśnij przycisk 🔺 lub 🔻, by wybrać [RGB (RGB)] i naciśnij przycisk 🕨.
- 5 Naciśnij przycisk ▲ lub ▼, by wybrać wartość, którą chcesz ustawić i wciśnij przycisk (OK).
- 6 Naciśnij przycisk 💽 (MONO) lub 🔜 (KOLOR).

## Zaawansowane ustawienia kopiowania

W tej części opisano, jak zmieniać ustawienia zaawansowane podczas drukowania.

- · Robienie wielu kopii na jednej kartce papieru (Powtarzanie)
- · Kopiowanie obu stron kartki na jedną stronę (Kopia dowodu tożsamości)
- Ustawianie marginesów(Margines)

### Robienie wielu kopii na jednej kartce papieru (Powtarzanie)

Funkcja ta pozwala na wielokrotne kopiowanie tego samego dokumentu na jednej stronie arkusza papieru. Dokument ten może być powtórzony dwa lub cztery razy.

Podwójne powtórzenie

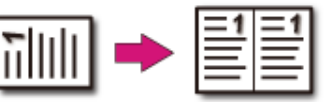

Poczwórne powtórzenie

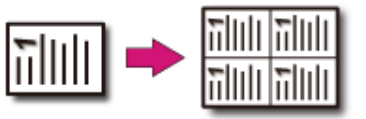

## 

- Jeśli [Powtórz x razy] jest włączone, to [Skalowanie] jest automatycznie ustawiane na [Auto]. Aby określić stopień skalowania, włącz [Powtórz x razy], a następnie ustaw [Skalowanie].
- · Aby skopiować dokument w wybranej orientacji, najpierw określ orientację w [Orientacja].
- Zmiana orientacji dokumentu (kierunek)
- Część dokumentu może nie być skopiowana prawidłowo, w zależności od papieru, dokumentu lub współczynnika skali.
- · Jeśli funkcja powtarzania jest włączona, to podajnik papieru jest automatycznie ustawiany.

Naciśnij przycisk C (KOPIUJ) na panelu operatora.

**9** Ustaw dokument w ADF lub na szkle dokumentu.

#### Ŵ

Tryb skanowania ciągłego umożliwia kopiowanie wielu dokumentów na raz.

🔗 Włączanie Trybu Skanowania Ciągłego (Skanowanie Ciągłe)

- 3 Naciśnij przycisk 🕨.
- 🛕 Naciśnij przycisk 🔺 lub 🔻, by wybrać [Repeat (Powtórz)] i naciśnij przycisk

5 Naciśnij przycisk ▲ lub ▼, by wybrać wartość, którą chcesz ustawić i wciśnij przycisk (OK).

🔓 Naciśnij przycisk 💽 (MONO) lub 🌅 (KOLOR).

## Kopiowanie obu stron kartki na jedną stronę (Kopia dowodu tożsamości)

Funkcja ta pozwala na skopiowanie obydwu stron dowodu tożsamości lub np. prawa jazdy, na jednej stronie kartki papieru.

#### 

- Nie można użyć podajnika ADF dla funkcji kopiowania dowodu tożsamości.
- Ustaw kartę ID górą w stronę lewą.
- Marginesem skanowania jest obszar 2 mm od brzegu szyby skanera.
- Urządzenie skanuje obszar wielkości połowy określonego papieru. Jeśli dokument jest ponad połowę mniejszy od rozmiaru papieru, to nadmiarowa część jest odrzucana.
- Naciśnij przycisk (KOPIUJ) na panelu operatora.

#### 🤈 Naciśnij przycisk 🕨.

- 3 Naciśnij przycisk ▲ lub ▼, aby wybrać [ID Card Copy (Kopia dowodu osob.)] i naciśnij przycisk ►.
- 🚹 Naciśnij przycisk 🔺 lub 🔻, by wybrać [ON (Wł.)] i naciśnij przycisk 🞯 (OK).
- G Umieść dowód tożsamości przednią stroną do dołu na szybie skanera.

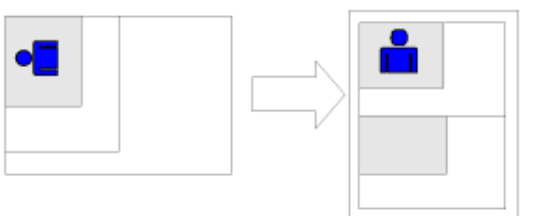

- Wprowadź liczbę kopii.
- ጸ Naciśnij przycisk 💽 (MONO) lub 🔜 (KOLOR).
- 9 Kiedy na ekranie wyświetli się [Załaduj stronę rewers dokumentu], umieść dowód tożsamości tylną stroną do dołu na szybie skanera.

## Ŵ

Jeżeli naciśniesz [Zeskanowano], tylko przednia strona zostanie skopiowana bez skanowania strony tylnej.

Sprawdź, czy wybrana została opcja [Start Scan (Rozpocznij skanowanie)], a następnie naciśnij przycisk (OK).

#### Ustawianie marginesów(Margines)

- Kopiowanie z marginesami po jednej stronie
- Kopiowanie z marginesami po obu stronach

Funkcja margines umożliwia ustawienie marginesów. Funkcja jest użyteczna, jeśli kopie mają być zszyte za pomocą zszywacza lub dziurkowane przy użyciu dziurkacza. Górny, prawy, dolny i lewy margines można ustawić określając wartości [Górny] oraz [Lewy].

• Dla drukowania pionowego

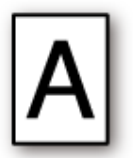

- Określanie lewego marginesu, odpowiedniego na drukowania z zagięciem dłuższej krawędzi.
- Określanie górnego marginesu, odpowiedniego na drukowania z zagięciem krótszej krawędzi.
- Dla drukowania poziomego

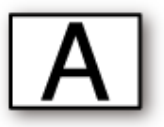

- Określanie lewego marginesu, odpowiedniego na drukowania z zagięciem krótszej krawędzi.
- Określanie górnego marginesu, odpowiedniego na drukowania z zagięciem dłuższej krawędzi.

- Część dokumentu może nie być skopiowana.
- · Określone wartości marginesów pozostają aktywne nawet jeśli zostaje zmieniony współczynnik skalowania.
- · Aby skopiować dokument w wybranej orientacji, najpierw określ orientację w [Orientacja].
- Zmiana orientacji dokumentu (kierunek)

### Ŵ

- · Jeśli wartości są ustawione na [0], to [Margines] jest wyłączony.
- Możesz ustawić [Margines] jako domyślny, aby zlikwidować konieczność każdorazowego ustawiania marginesów przy kopiowaniu.
- Aby zmienić wartość marginesów, naciśnij przycisk (USTAWIENIE) na panelu operatora i wybierz [Admin Setup (Ustawienia administratora)] > [Copy Setup (Ustawienia kopiowania)] > [Default Settings (Ustawienia domyślne)] > [Margin (Margines)].

#### Kopiowanie z marginesami po jednej stronie

Ustaw marginesy dla dokumentu jednostronnego przed kopiowaniem.

Ustaw [Direction (Kierunek)] poprawnie.

- 🔗 Zmiana orientacji dokumentu (kierunek)
- 1 Naciśnij przycisk (KOPIUJ) na panelu operatora.
- **9** Ustaw dokument w ADF lub na szkle dokumentu.
- Naciśnij przycisk
- 4 Naciśnij przycisk ▲ lub ▼, by wybrać [Margin (Margines)] i naciśnij przycisk ►.
- 5 Naciśnij przycisk ▲ lub ▼, by wybrać [ON (Wł.)] i naciśnij przycisk ▶.
- 6 Aby ustawić lewy lub prawy margines, naciśnij przycisk ▲ lub ▼, by ustawić margines w [Left (Lewy)] w [Front (Przód)] i naciśnij przycisk (OK).
  - · Aby utworzyć lewy margines dokumentu, należy określić wartość dodatnią.
  - Aby utworzyć prawy margines dokumentu, należy określić wartość ujemną.
- 7 Aby ustawić górny lub dolny margines, naciśnij przycisk ▲ lub ▼, by ustawić margines w [Top (Górny)] w [Front (Przód)] i naciśnij przycisk (OK).
  - Aby utworzyć górny margines dokumentu, należy określić wartość dodatnią
  - Aby utworzyć margines dolny dokumentu, należy określić wartość ujemną.

#### Q

- Nie trzeba określać marginesu [Rewers] podczas kopiowania na pojedynczej stronie.
- Jeżeli naciśniesz przycisk 4, ekran powróci do poprzedniego bez zapisywania zmian.
- 🛿 Naciśnij przycisk ◀ wstecz, by powrócić do ekranu gotowości.

O Wprowadź liczbę kopii.

) Naciśnij przycisk 💽 (MONO) lub 📄 (KOLOR).

#### Kopiowanie z marginesami po obu stronach

Robiąc kopie dwustronne z włączoną funkcją [Margin (Margines)], musisz określić margines [Back (Tylny)].

Ustaw [Direction (Kierunek)] poprawnie.

- Zmiana orientacji dokumentu (kierunek)
- 1 Naciśnij przycisk (COPIUJ) na panelu operatora.
- 9 Ustaw dokument w ADF lub na szkle dokumentu.
- 😗 Naciśnij przycisk 🕨.
- 4 Naciśnij przycisk ▼, by wybrać [Duplex Copy (Kopia dwustronna)] i naciśnij przycisk ▶.
- 5 Naciśnij przycisk ▲ lub ▼, by wybrać wartość w kopiowaniu dwustronnym i naciśnij przycisk ▶.

🔗 Kopiowanie dwóch stron papieru (Kopia dwustronna)

- 6 Naciśnij przycisk ▲ lub ▼, by wybrać [Margin (Margines)] i naciśnij przycisk
   ▶.
- 7 Naciśnij przycisk ▲ lub ▼, by wybrać [ON (Wł.)] i naciśnij przycisk ▶.
- Wprowadź [Left (Lewy)] margines i [Top (Górny)] margines dla [Front (Przód)] i [Back (Tył)].

Naciśnij przycisk ▲ lub ▼, by wprowadzić wartość. Naciśnij przycisk ▶, by przejść do następnego elementu.

Po wprowadzeniu wszystkich elementów naciśnij przycisk ow (OK).

#### Ŵ

Marginesy, jakie można wprowadzić, zależą od ustawionego [Direction (Kierunek)]. Ustaw marginesy, odnosząc się do poniższego przykładu.

· Dla dokumentów pionowych z zagięciem po dłuższej krawędzi.

#### (1) Wprowadź wartości w [Lewy].

Wprowadź wartość dodatnią w [Przód]. Wprowadź wartość ujemną w [Tył].

· Dla dokumentów pionowych z zagięciem po krótszej krawędzi.

#### (1) Wprowadź wartości w [Góra].

Wprowadź wartość dodatnią w [Przód]. Wprowadź wartość ujemną w [Tył].

· Dla dokumentów poziomych z zagięciem po dłuższej krawędzi.

#### (1) Wprowadź wartości w [Góra].

Wprowadź wartość dodatnią w [Przód]. Wprowadź wartość ujemną w [Tył].

· Dla dokumentów poziomych z zagięciem po krótszej krawędzi.

#### (1) Wprowadź wartości w [Lewy].

Wprowadź wartość dodatnią w [Przód]. Wprowadź wartość ujemną w [Tył].

- 10 Wprowadź liczbę kopii.
- 11 Naciśnij przycisk 💽 (MONO) lub 🔜 (KOLOR).

#### Ŵ

- Pozycje marginesów są zgodne z [Orientacja].
- Gdy korzystasz z szyby skanera, tryb ciągłego skanowania jest automatycznie włączany. Wykonuj instrukcje pojawiające się na ekranie.

# Skanuj

Podstawowe operacje funkcji skanowania Wysyłanie zeskanowanych danych jako załącznik e-mail Zapisywanie zeskanowanych danych do komputera Zapisywanie zeskanowanych danych w pamięci USB Zapisanie zeskanowanych danych w folderze udostępnionym

## Podstawowe operacje funkcji skanowania

W tej części opisano podstawowe operacje przeprowadzane w trakcie skanowania.

- · Ustawienie skanowania dokumentu
- · Inne Ustawienia do Skanowania
- Elementy z raportu Dziennika wysyłania i odbierania (E-mail/Internet fax/FaxServer)

#### Ustawienie skanowania dokumentu

W tej części opisano, jak ustawić jakość obrazu podczas skanowania dokumentów.

#### Określanie typu dokumentu

Jeśli wybierzesz typ dokumentu, to dokument może być zeskanowany w optymalnej jakości.

- 1 Naciśnij przycisk C (SKANUJ) na panelu operatora.
- **9** Ustaw dokument w ADF lub na szkle dokumentu.
  - 🔗 Umieszczanie dokumentu (Podręcznik użytkownika)

## Ŵ

Podczas skanowania dokumentu, dokument znajdujący się w podajniku ADF ma najwyższy priorytet. Upewnij się, że w podajniku ADF nie ma żadnego dokumentu, podczas korzystania z szyby skanera.

3 Naciśnij przycisk ▲ lub ▼, by wybrać funkcję skanowania i naciśnij przycisk

Jeśli wybrałeś [USB Memory (Pamięć USB)], przejdź do kroku 5.

🔗 Wysyłanie zeskanowanych danych jako załącznik e-mail

- 🔗 Zapisywanie zeskanowanych danych w pamięci USB
- 🔗 Zapisanie zeskanowanych danych w folderze udostępnionym
- 4 Naciśnij przycisk ▲ lub ▼, by wybrać [Scan Setting (Ustawienia skanowania)] i naciśnij przycisk ▶.
- 5 Naciśnij przycisk ▲ lub ▼, by wybrać [Image settings (Ustawienia obrazu)] i naciśnij przycisk ►.
- 6 Naciśnij przycisk ▲ lub ▼, by wybrać [Document Type (Typ dokumentu)] i naciśnij przycisk ▶.
- 7 Naciśnij przycisk ▲ lub ▼, by wybrać wartość, którą chcesz ustawić i wciśnij przycisk (OK).

## Ŵ

- · [Tekst]: Ustaw podczas kopiowania dokumentu tekstowego.
- [Tekst i Foto] Ustaw podczas kopiowania dokumentu z tekstem i zdjęciami. Dobrze zrównoważony tekst i fotografia zostaną odtworzone na obrazie.
- [Foto]: Ustaw podczas kopiowania zdjęć i dokumentów graficznych. Obrazy są odtwarzane z naciskiem na skalę szarości. W trybie [Foto], skanowanie trwa dłużej.
- [Photo (Glossy) (Zdjęcie (Błyszczący))]: Ustawienie podczas kopiowania błyszczących zdjęć lub dokumentów wydrukowanych na błyszczącym papierze. Obrazy są odtwarzane z naciskiem na skalę szarości z uwzględnieniem połysku.

## ()

- · Jeśli wybierzesz [Tekst], to poziom szarości może zmaleć w zależności od dokumentu
- Jeśli wybierzesz [Foto] lub [Zdjęcie (Błyszczące)], to drobne teksty lub linie mogą być rozmyte w zależności od dokumentu. Skanowanie w tym trybie trwa dłużej.
- Jeśli wybierzesz [Zdjęcie (Błyszczący)], to obrazy mogą być jasne.
- B Jeśli to konieczne, zmień pozostałe ustawienia, a następnie naciśnij przycisk (MONO) lub (COLOR).

#### Określanie rozdzielczości skanowania

Określ rozdzielczość skanowania dokumentów w celu uzyskania optymalnej jakości.

- 🚹 Naciśnij przycisk 🦲 (SKANUJ) na panelu operatora.
- 9 Ustaw dokument w ADF lub na szkle dokumentu.
- 3 Naciśnij przycisk ▲ lub ▼, by wybrać funkcję skanowania i naciśnij przycisk ▶.
  - Jeśli wybrałeś [USB Memory (Pamięć USB)], przejdź do kroku 5.
  - 🔗 Wysyłanie zeskanowanych danych jako załącznik e-mail
  - 🔗 Zapisywanie zeskanowanych danych w pamięci USB
  - 🔗 Zapisanie zeskanowanych danych w folderze udostępnionym
- A Naciśnij przycisk ▲ lub ▼, by wybrać [Scan Setting (Ustawienia skanowania)] i naciśnij przycisk ►.
- 5 Naciśnij przycisk ▲ lub ▼, by wybrać [Image settings (Ustawienia obrazu)] i naciśnij przycisk ▶.

- 6 Naciśnij przycisk ▲ lub ▼, by wybrać [Resolution (Rozdzielczość)] i naciśnij przycisk ▶.
- 7 Jeśli to konieczne, zmień pozostałe ustawienia, a następnie naciśnij przycisk (MONO) lub (COLOR).

#### Dostosowywanie gęstości

Możesz dopasować gęstość w siedmiu poziomach.

- 1 Naciśnij przycisk (SKANUJ) na panelu operatora.
- **9** Ustaw dokument w ADF lub na szkle dokumentu.
- 3 Naciśnij przycisk ▲ lub ▼, by wybrać funkcję skanowania i naciśnij przycisk ▶.
  - Jeśli wybrałeś [USB Memory (Pamięć USB)], przejdź do kroku 5.
  - 🔗 Wysyłanie zeskanowanych danych jako załącznik e-mail
  - 🔗 Zapisywanie zeskanowanych danych w pamięci USB
  - 🔗 Zapisanie zeskanowanych danych w folderze udostępnionym
- 4 Naciśnij przycisk ▲ lub ▼, by wybrać [Scan Setting (Ustawienia skanowania)] i naciśnij przycisk ▶.
- 5 Naciśnij przycisk ▲ lub ▼, by wybrać [Image settings (Ustawienia obrazu)] i naciśnij przycisk ▶.
- 6 Naciśnij przycisk ▲ lub ▼, by wybrać [Density (Gęstość)] i naciśnij przycisk ▶.

#### Ŵ

[0] jest wartością standardową. Aby zwiększyć gęstość, wybierz [+1], [+2] lub [+3] (najciemniejszy). Aby zmniejszyć gęstość, wybierz [-1], [-2] lub [-3] (najjaśniejszy).

Jeśli to konieczne, zmień pozostałe ustawienia, a następnie naciśnij przycisk (MONO) lub (COLOR).

#### Skanowanie dokumentu z wyraźnym kolorowym tłem (Usuwanie tła)

Aby dostosować poziom usuwania tła dokumentu, możesz wybrać opcje auto, wyłączone lub regulacja w sześciu stopniach.

W przypadku wybrania opcji [Auto], tło jest automatycznie usuwane na poziomie, który jest odpowiedni dla dokumentu.

## 

- W następujących przypadkach, kolor tła może nie być poprawnie wykrywany i poprawnie eliminowany.
- Gdy załadowany jest dokument o niestandardowym rozmiarze
- Gdy załadowany jest dokument z zagiętą przednią krawędzią
- Gdy brakuje przedniej krawędzi dokumentu lub załadowany jest dokument pochyły
- Gdy załadowany jest dokument z otworem blisko przedniej krawędzi
- Gdy dokument jest umieszczony bez wyrównywania z prowadnicą na szybie dokumentów
- Jeśli ustawiona jest większa wartość usuwania tła, to drobne linie, teksty lub jasne kolory nie mogą być reprodukowane w zależności od dokumentu.
- 🚺 Naciśnij przycisk 🦲 (SKANUJ) na panelu operatora.
- **9** Ustaw dokument w ADF lub na szkle dokumentu.
- 3 Naciśnij przycisk ▲ lub ▼, by wybrać funkcję skanowania i naciśnij przycisk ▶.
  - Jeśli wybrałeś [USB Memory (Pamięć USB)], przejdź do kroku 5.
  - 🔗 Wysyłanie zeskanowanych danych jako załącznik e-mail
  - 🔗 Zapisywanie zeskanowanych danych w pamięci USB
  - 🔗 Zapisanie zeskanowanych danych w folderze udostępnionym
- 4 Naciśnij przycisk ▲ lub ▼, by wybrać [Scan Setting (Ustawienia skanowania)] i naciśnij przycisk ►.
- 5 Naciśnij przycisk ▲ lub ▼, by wybrać [Image settings (Ustawienia obrazu)] i naciśnij przycisk ►.
- 6 Naciśnij przycisk ▲ lub ▼, by wybrać [Background Removal (Usuwanie tła)] i naciśnij przycisk ▶.
- 7 Naciśnij przycisk ▲ lub ▼, by wybrać wartość, którą chcesz ustawić i wciśnij przycisk (OK).

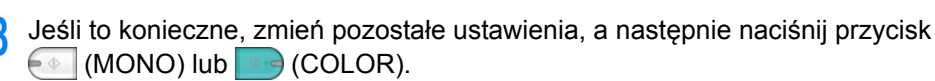

#### Usuwanie Przez Pokazanie (Pokazanie Przez Usuwanie)

Pokazanie Przez Usuwanie usuwa tekst z tylnej strony. Możesz wybrać poziom usuwanie od Wył., Niski, Średni lub Wysoki.

#### 

- Ta funkcja jest dostępna tylko, jeżeli [Background Removal (Usuwanie Tła)] jest ustawione na [Auto(Auto)].
- Ta funkcja jest dostępna tylko, jeżeli [Document Type (Typ Dokumentu)] jest ustawiony na [Text (Tekst)] lub [Text&Photo (Tekst i Foto)].
- 1 Naciśnij przycisk (SKANUJ) na panelu operatora.
- 9 Ustaw dokument w ADF lub na szkle dokumentu.
- 3 Naciśnij przycisk ▲ lub ▼, by wybrać funkcję skanowania i naciśnij przycisk
   ▶.

Jeśli wybrałeś [USB Memory (Pamięć USB)], przejdź do kroku 5.

- 🔗 Wysyłanie zeskanowanych danych jako załącznik e-mail
- 🔗 Zapisywanie zeskanowanych danych w pamięci USB
- 🔗 Zapisanie zeskanowanych danych w folderze udostępnionym
- 4 Naciśnij przycisk ▲ lub ▼, by wybrać [Scan Setting (Ustawienia skanowania)] i naciśnij przycisk ▶.
- 5 Naciśnij przycisk ▲ lub ▼, by wybrać [Image settings (Ustawienia obrazu)] i naciśnij przycisk ▶.
- 6 Naciśnij przycisk ▲ lub ▼, by wybrać [Show-Through Removal (Usuwanie przezroczystości)] i naciśnij przycisk ▶.
- 7 Naciśnij przycisk ▲ lub ▼, by wybrać wartość, którą chcesz ustawić i wciśnij przycisk (OK).

- · Domyślnie jest ustawiony [Średni].
- Jeżeli jasne kolory są zbyt słabe ze Średnim (wartość domyślna), ustaw na [Niski] (pokazanie przez może nie być do końca usuniete).
- Jeżeli pokazanie przez nie jest do końca usuniete ze Średnim (wartość domyślna), ustaw na [Wysoki] (jasne kolorv moga nie zostać odwzorowane).
- Dla dokumentów zadrukowanych po jednej stronie lub podczas kopiowania jasnych kolorów, ustaw na [Wył.]. (Dla dokumentów zadrukowanych po obu stronach, pokazanie przez pozostaje)
- Jeśli to konieczne, zmień pozostałe ustawienia, a następnie naciśnij przycisk (MONO) lub 🔤 (COLOR).

#### Dostosowywanie kontrastu

Różnice między jasnymi i ciemnymi obszarami na dokumencie są tak dostosowane, aby było łatwiej przeczytać i obeirzeć tekst i zdiecia.

- Naciśnij przycisk (CC) (SKANUJ) na panelu operatora.
- Ustaw dokument w ADF lub na szkle dokumentu.
- Naciśnij przycisk 🔺 lub 🔻, by wybrać funkcję skanowania i naciśnij przycisk

Jeśli wybrałeś [USB Memory (Pamieć USB)], przejdź do kroku 5.

🔗 Wysyłanie zeskanowanych danych jako załącznik e-mail

- Zapisywanie zeskanowanych danych w pamięci USB
- Zapisanie zeskanowanych danych w folderze udostępnionym
- Naciśnij przycisk 🔺 lub 🔻, by wybrać [Scan Setting (Ustawienia skanowania)] i naciśnij przycisk 🕨.
- Naciśnij przycisk 🔺 lub 🔻, by wybrać [Image settings (Ustawienia obrazu)] i naciśnij przycisk 🕨
- Naciśnij przycisk 🔺 lub 🔻, by wybrać [Contrast (Kontrast)] i naciśnij przycisk
- Naciśnij przycisk 🔺 lub 🔻, by wybrać wartość, którą chcesz ustawić i wciśnij przycisk 🐼 (OK).

Jeśli to konieczne, zmień pozostałe ustawienia, a następnie naciśnij przycisk (MONO) lub 🔤 (COLOR).

#### Dostosowywanie barwy

- Naciśnij przycisk (CC) (SKANUJ) na panelu operatora.
- Ustaw dokument w ADF lub na szkle dokumentu.
- Naciśnij przycisk 🔺 lub 🔻, by wybrać funkcję skanowania i naciśnij przycisk 3

Jeśli wybrałeś [USB Memory (Pamieć USB)], przejdź do kroku 5.

- Nysyłanie zeskanowanych danych jako załącznik e-mail
- 🔗 Zapisywanie zeskanowanych danych w pamięci USB
- Zapisanie zeskanowanych danych w folderze udostępnionym
- Naciśnij przycisk 🔺 lub 🔻, by wybrać [Scan Setting (Ustawienia skanowania)] i naciśnij przycisk 🕨
- Naciśnij przycisk A lub V, by wybrać [Image settings (Ustawienia obrazu)] i naciśnij przycisk
- Naciśnij przycisk 🔺 lub 🔻, by wybrać [Hue (Barwa)] i naciśnij przycisk 🕨.
- Naciśnij przycisk 🔺 lub 🔻, by wybrać wartość, którą chcesz ustawić i wciśnij przycisk 💽 (OK).
- Jeśli to konieczne, zmień pozostałe ustawienia, a następnie naciśnij przycisk (MONO) lub (COLOR).

#### Dostosowywanie nasycenia

- Naciśnij przycisk (CC) (SKANUJ) na panelu operatora.
- Ustaw dokument w ADF lub na szkle dokumentu.

3 Naciśnij przycisk ▲ lub ▼, by wybrać funkcję skanowania i naciśnij przycisk ▶.

Jeśli wybrałeś [USB Memory (Pamięć USB)], przejdź do kroku 5.

Wysyłanie zeskanowanych danych jako załącznik e-mail
 Zapisywanie zeskanowanych danych w pamięci USB
 Zapisanie zeskanowanych danych w folderze udostępnionym

- 4 Naciśnij przycisk ▲ lub ▼, by wybrać [Scan Setting (Ustawienia skanowania)] i naciśnij przycisk ▶.
- 5 Naciśnij przycisk ▲ lub ▼, by wybrać [Image settings (Ustawienia obrazu)] i naciśnij przycisk ►.
- 6 Naciśnij przycisk ▲ lub ▼, by wybrać [Saturation (Nasycenie)] i naciśnij przycisk ▶.
- 7 Naciśnij przycisk ▲ lub ▼, by wybrać wartość, którą chcesz ustawić i wciśnij przycisk (OK).
- 8 Jeśli to konieczne, zmień pozostałe ustawienia, a następnie naciśnij przycisk (MONO) lub (COLOR).

#### Dostosowywanie RGB

- 1 Naciśnij przycisk (SKANUJ) na panelu operatora.
- 2 Ustaw dokument w ADF lub na szkle dokumentu.
- 3 Naciśnij przycisk ▲ lub ▼, by wybrać funkcję skanowania i naciśnij przycisk
  - Jeśli wybrałeś [USB Memory (Pamięć USB)], przejdź do kroku 5.
  - 🔗 Wysyłanie zeskanowanych danych jako załącznik e-mail
  - 🔗 Zapisywanie zeskanowanych danych w pamięci USB
  - 🔗 Zapisanie zeskanowanych danych w folderze udostępnionym
- 4 Naciśnij przycisk ▲ lub ▼, by wybrać [Scan Setting (Ustawienia skanowania)] i naciśnij przycisk ▶.

- 5 Naciśnij przycisk ▲ lub ▼, by wybrać [Image settings (Ustawienia obrazu)] i naciśnij przycisk ▶.
- 6 Naciśnij przycisk ▲ lub ▼, by wybrać [RGB (RGB)] i naciśnij przycisk ►.
- 7 Naciśnij przycisk ▲ lub ▼, by wybrać wartość, którą chcesz ustawić i wciśnij przycisk (OK).
- 8 Jeśli to konieczne, zmień pozostałe ustawienia, a następnie naciśnij przycisk

#### Wymazywanie cieni krawędzi (Wymazywanie krawędzi)

Podczas skanowania dokumentu z otwartą pokrywą skanera lub podczas skanowania książki, może się pojawić czarny cień wokół krawędzi na zeskanowanym obrazie. Funkcja usuwania krawędzi pozwala na usuwanie czarnych cieni.

## Ŵ

[Usuwanie krawędzi] jest domyślnie ustawione na [Wł.], a [Szerokość] na 5 mm.

Domyślna wartość szerokości krawędzi do usunięcia może być zmieniona przez naciśnięcie przycisku (USTAWIENIE) na panelu operatora oraz wybranie [Admin Setup (Ustawienia administratora)] > [Scanner Setup (Konfiguracja skanera)] > [Default Settings (Ustawienia domyślne)] > [Edge Erase (Usuwanie krawędzi)] > [ON (Wł.)] > [Width (Szerokość)].

- Naciśnij przycisk C (SKANUJ) na panelu operatora.
- **9** Ustaw dokument w ADF lub na szkle dokumentu.
- 3 Naciśnij przycisk ▲ lub ▼, by wybrać funkcję skanowania i naciśnij przycisk

Jeśli wybrałeś [USB Memory (Pamięć USB)], przejdź do kroku 5.

- 🔗 Wysyłanie zeskanowanych danych jako załącznik e-mail
- P Zapisywanie zeskanowanych danych w pamięci USB
- 🔗 Zapisanie zeskanowanych danych w folderze udostępnionym
- 4 Naciśnij przycisk ▲ lub ▼, by wybrać [Scan Setting (Ustawienia skanowania)] i naciśnij przycisk ▶.
- 5 Naciśnij przycisk ▲ lub ▼, by wybrać [Edge Erase (Usuwanie krawędzi)] i naciśnij przycisk ►.

- 🔓 Naciśnij przycisk 🔺 lub 🔻, by wybrać [ON (Wł.)] i naciśnij przycisk 國 (OK).
- Za pomocą klawiatury numerycznej wprowadź wartość, którą chcesz ustawić i wciśnij przycisk (OK).
- B Jeśli to konieczne, zmień pozostałe ustawienia, a następnie naciśnij przycisk (MONO) lub (COLOR).

#### Inne Ustawienia do Skanowania

W tej części opisano, jak odczytywać dokumenty do funkcji skanowania.

#### Ciągłe skanowanie wielu dokumentów (Skanowanie ciągłe)

Aby zeskanować wiele dokumentów jako pojedyncze zadanie, musisz włączyć tryb skanowania ciągłego.

W trybie skanowania ciągłego, możesz wykonywać skany dokumentów z podajnika ADF lub szyby skanera albo z obu źródeł.

- Naciśnij przycisk C (SKANUJ) na panelu operatora.
- 9 Umieść pierwszy arkusz dokumentu w podajniku ADF lub na szybie skanera.

3 Naciśnij przycisk ▲ lub ▼, by wybrać funkcję skanowania i naciśnij przycisk

Jeśli wybrałeś [USB Memory (Pamięć USB)], przejdź do kroku 5.

🔗 Wysyłanie zeskanowanych danych jako załącznik e-mail

🔗 Zapisywanie zeskanowanych danych w pamięci USB

🔗 Zapisanie zeskanowanych danych w folderze udostępnionym

- 4 Naciśnij przycisk ▼, by wybrać [Scan Setting (Ustawienia skanowania)] i naciśnij przycisk ►.
- 5 Naciśnij przycisk ▲ lub ▼, by wybrać [Continouos Scan (Skanowanie ciągłe)] i naciśnij przycisk ►.
- 🔓 Naciśnij przycisk 🔺 lub 🔻, by wybrać [ON (Wł.)] i naciśnij przycisk 國 (OK).
- 7 Jeśli to konieczne, zmień pozostałe ustawienia, a następnie naciśnij przycisk
- Po wyświetleniu się ekranu [Proszę umieścić kolejny dokument], umieść kolejny dokument w podajniku ADF lub na szybie skanera.

## 

Jeśli ustawisz następny dokument w innym miejscu, to wyciągnij dokument z poprzedniego miejsca.

- 9 Sprawdź, czy wybrana została opcja [Start Scan (Rozpocznij skanowanie)], a następnie naciśnij przycisk (OK).
- Gdy wszystkie zbiory dokumentów zostaną zeskanowane, naciśnij przycisk
   ▼, by wybrać [Scan Complete (Zeskanowano)] i naciśnij przycisk (OK).

#### Określanie formatu skanu

Możesz określić odpowiedni rozmiar, aby zeskanować dokument.

- 1 Naciśnij przycisk (SKANUJ) na panelu operatora.
- 9 Ustaw dokument w ADF lub na szkle dokumentu.
- 3 Naciśnij przycisk ▲ lub ▼, by wybrać funkcję skanowania i naciśnij przycisk ►.

Jeśli wybrałeś [USB Memory (Pamięć USB)], przejdź do kroku 5.

- 🔗 Wysyłanie zeskanowanych danych jako załącznik e-mail
- 🔗 Zapisywanie zeskanowanych danych w pamięci USB
- 🔗 Zapisanie zeskanowanych danych w folderze udostępnionym
- 4 Naciśnij przycisk ▼, by wybrać [Scan Setting (Ustawienia skanowania)] i naciśnij przycisk ►.
- 5 Sprawdź, czy wybrana została opcja [Scan size (Rozmiar skanu)], a następnie naciśnij przycisk ▶.
- 6 Naciśnij przycisk ▲ lub ▼ by wybrać rozmiar skanu i naciśnij przycisk (OK).

## Ŵ

Zarówno w przypadku ADF, jak i szyby skanera, dostępne formaty niestandardowe: Szerokość: 105 do 297 mm / Wysokość: 148 do 432 mm

\*Skanowanie dwustronne jest dostępne w przypadku rozmiarów niestandardowych (od 210 mm wysokości).

Jeśli to konieczne, zmień pozostałe ustawienia, a następnie naciśnij przycisk
 (MONO) lub (COLOR).

#### Skanowanie dokumentu z dwóch stron (Skanowanie dwustronne)

W tej części opisano, jak skanować dokumenty dwustronne.

- Użyj zwykłego papieru o standardowym rozmiarze. Stosowanie papieru innego niż papier zwykły o standardowym rozmiarze może powodować zacięcia papieru.
- Aby skanować dokument dwustronnie, musisz umieścić dokument w podajniku ADF.
- 1 Naciśnij przycisk (SKANUJ) na panelu operatora.
- 9 Umieść dokument w podajniku ADF.
- 3 Naciśnij przycisk ▲ lub ▼, by wybrać funkcję skanowania i naciśnij przycisk ▶.

Jeśli wybrałeś [USB Memory (Pamięć USB)], przejdź do kroku 5.

- 🔗 Wysyłanie zeskanowanych danych jako załącznik e-mail
- 🔗 Zapisywanie zeskanowanych danych w pamięci USB
- 🔗 Zapisanie zeskanowanych danych w folderze udostępnionym
- A Naciśnij przycisk ▼, by wybrać [Scan Setting (Ustawienia skanowania)] i naciśnij przycisk ►.
- 5 Naciśnij przycisk ▼, by wybrać [Duplex Scan (Skanowanie dwustronne)] i naciśnij przycisk ▶.
- 7 Jeśli to konieczne, zmień pozostałe ustawienia, a następnie naciśnij przycisk

#### Zmiana orientacji dokumentu (kierunek)

Możesz określić orientację obrazu.

Określa pozycję górnej krawędzi obrazu.

- Naciśnij przycisk (C) (SKANUJ) na panelu operatora.
- Ustaw dokument w ADF lub na szkle dokumentu.

3 Naciśnij przycisk ▲ lub ▼, by wybrać funkcję skanowania i naciśnij przycisk
 ▶.

Jeśli wybrałeś [USB Memory (Pamięć USB)], przejdź do kroku 5.

Wysyłanie zeskanowanych danych jako załącznik e-mail
 Zapisywanie zeskanowanych danych w pamięci USB
 Zapisanie zeskanowanych danych w folderze udostępnionym

- 4 Naciśnij przycisk ▼, by wybrać [Scan Setting (Ustawienia skanowania)] i naciśnij przycisk ▶.
- 5 Naciśnij przycisk ▼, aby wybrać [Direction (Kierunek)], a następnie naciśnij przycisk ►.
- 6 Naciśnij przycisk ▲ lub ▼ by wybrać orientację dokumentu i naciśnij przycisk (OK).
- 7 Jeśli to konieczne, zmień pozostałe ustawienia, a następnie naciśnij przycisk

#### Określanie nazwy pliku

Możesz określić nazwę pliku z zeskanowanymi danymi.

- Naciśnij przycisk C (SKANUJ) na panelu operatora.
- Ustaw dokument w ADF lub na szkle dokumentu.
- 3 Naciśnij przycisk ▲ lub ▼, by wybrać funkcję skanowania i naciśnij przycisk ►.

Jeśli wybrałeś [USB Memory (Pamięć USB)], przejdź do kroku 5.

- 🔗 Wysyłanie zeskanowanych danych jako załącznik e-mail
- Sapisywanie zeskanowanych danych w pamięci USB
- 🔗 Zapisanie zeskanowanych danych w folderze udostępnionym
- 4 Naciśnij przycisk ▼, by wybrać [Scan Setting (Ustawienia skanowania)] i naciśnij przycisk ►.
- 5 Naciśnij przycisk ▲ lub ▼, by wybrać [File Name (Nazwa pliku)] i naciśnij przycisk ▶.

- 6 Naciśnij przycisk ▼, ▲, ◀ lub ▶, by wprowadzić nazwę pliku.
   Maksymalnie można wprowadzić 64 znaki.
- 7 Wybierz [Enter (Enter)] i naciśnij przycisk 🞯 (OK).
- Jeśli to konieczne, zmień pozostałe ustawienia, a następnie naciśnij przycisk (MONO) lub (COLOR).

#### Określanie formatu pliku

Możesz określić format pliku skanowanego dokumentu.

- 1 Naciśnij przycisk C (SKANUJ) na panelu operatora.
- 9 Ustaw dokument w ADF lub na szkle dokumentu.
- 3 Naciśnij przycisk ▲ lub ▼, by wybrać funkcję skanowania i naciśnij przycisk
   ▶.

Jeśli wybrałeś [USB Memory (Pamięć USB)], przejdź do kroku 5.

- 🔗 Wysyłanie zeskanowanych danych jako załącznik e-mail
- 🔗 Zapisywanie zeskanowanych danych w pamięci USB
- 🔗 Zapisanie zeskanowanych danych w folderze udostępnionym
- A Naciśnij przycisk ▼, by wybrać [Scan Setting (Ustawienia skanowania)] i naciśnij przycisk ▶.
- 5 Naciśnij przycisk ▲ lub ▼, by wybrać [File Format (Format pliku)] i naciśnij przycisk ▶.
- 6 Naciśnij przycisk ▲ lub ▼, by wybrać element, który chcesz ustawić i wciśnij przycisk ▶.
- 7 Naciśnij przycisk ▲ lub ▼, by wybrać format pliku, który chcesz ustawić i wciśnij przycisk (OK).

Dostępne formaty plików różnią się w zależności od wybranego typu koloru.

| Typ koloru     | Format pliku                                                                                                    |
|----------------|----------------------------------------------------------------------------------------------------|
| Kolor          | Pojedynczy PDF, Multi-PDF, Pojedynczy HC-PDF, Multi-HC-PDF, Multi-PDF/<br>A, Pojedynczy TIFF, Multi-TIFF, JPEG, XPS |
| Skala szarości | Pojedynczy PDF, Multi-PDF, Pojedynczy HC-PDF, Multi-HC-PDF, Multi-PDF/<br>A, Pojedynczy TIFF, Multi-TIFF, JPEG, XPS |

|     | Typ koloru                                                                                                    | Format pliku                                                                                   |
|-----|----------------------------------------------------------------------------------------------------|------------------------------------------------------------------------------------------------|
|     | Mono                                                                                                    | Pojedynczy PDF, Multi-PDF, Multi-PDF/A, Pojedynczy TIFF, Multi-TIFF, XPS                       |
| 8   | Jeśli to konieczne, zmie<br>(MONO) lub                                                                                   | eń pozostałe ustawienia, a następnie naciśnij przycisk<br>COLOR).                              |
| Okr | eślanie współczynnika                                                                                                    | a kompresji pliku                                                                              |
| 1   | Naciśnij przycisk 🦳                                                                                                    | (SKANUJ) na panelu operatora.                                                                  |
| 2   | Ustaw dokument w AD                                                                                                    | F lub na szkle dokumentu.                                                                      |
| 3   | Naciśnij przycisk ▲ lul<br>▶.                                                                                            | o ▼, by wybrać funkcję skanowania i naciśnij przycisk                                          |
|     | <ul> <li>Wysyłanie zeskanowanych da</li> <li>Zapisywanie zeskanowanych da</li> <li>Zapisanie zeskanowanych da</li> </ul> | anych jako załącznik e-mail<br>danych w pamięci USB                                            |
|     |                                                                                                    |                                                                                                |
| 4   | Naciśnij przycisk 🔺 luk<br>(Wsp. kompresji/Kolor,                                                                        | o ♥, by wybrać [Compression Rate / Color, Grayscale<br>Skala szarości)] i naciśnij przycisk ▶. |
| 5   | Naciśnij przycisk ▲ luk<br>przycisk ▶.                                                                                   | o ▼, by wybrać element, który chcesz ustawić i wciśnij                                         |
| 6   | Jeśli to konieczne, zmie<br>(MONO) lub                                                                                   | eń pozostałe ustawienia, a następnie naciśnij przycisk<br>COLOR).                              |
| Szy | frowanie pliku PDF                                                                                                    |                                                                                                |

Przy konwersji zeskanowanego dokumentu do pliku PDF można zaszyfrować plik. Możesz ustawić poziom szyfrowania, hasło otwarcia dokumentu, hasło zezwoleń i uprawnienia na użycie do utworzonego pliku PDF. Im wyższy poziom szyfrowania, tym wyższy jest poziom bezpieczeństwa.

Hasło otwarcia dokumentu jest przeznaczone do otwierania zaszyfrowanego pliku PDF. Hasło otwarcia dokumentu nie może być takie samo jak hasło zezwoleń. Maksymalnie można wprowadzić 32 znaki. Hasło zezwoleń jest przeznaczone do sterowania drukowaniem, wyodrębnianiem, edycji lub innych operacji na zaszyfrowanych plikach PDF. Hasło zezwoleń nie może być takie samo jak hasło otwarcia dokumentu. Maksymalnie można wprowadzić 32 znaki.

- Można wybrać [Encrypted PDF (Szyfrowany PDF)] tylko gdy [File Format (Format pliku)] jest ustawiony na [PDF (PDF)] lub [HC-PDF (HC-PDF)]. [PDF/A (PDF/A)] nie może zostać wybrany.
- · Aby zaszyfrować plik PDF, musisz ustawić hasło otwarcia dokumentu lub hasło zezwoleń.

## Ŵ

- Elementy ustawień zezwoleń dla drukowania i edytowania plików PDF różnią się w zależności od poziomu szyfrowania.
- Zezwolenie na drukowanie dokumentu, zezwolenie na wyodrębnienie tekstu i grafiki oraz zezwolenie na zmianę dokumentu są wyświetlane tylko jeśli wybierzesz [Aktywne] lub [Zastosuj hasło domyślne] dla [Hasło zezwoleń].
- Naciśnij przycisk 🦳 (SKANUJ) na panelu operatora.
- **)** Ustaw dokument w ADF lub na szkle dokumentu.
- 3 Naciśnij przycisk ▲ lub ▼, by wybrać funkcję skanowania i naciśnij przycisk ►.

Jeśli wybrałeś [USB Memory (Pamięć USB)], przejdź do kroku 5.

🔗 Wysyłanie zeskanowanych danych jako załącznik e-mail

- 🔗 Zapisywanie zeskanowanych danych w pamięci USB
- 🔗 Zapisanie zeskanowanych danych w folderze udostępnionym
- A Naciśnij przycisk ▼, by wybrać [Scan Setting (Ustawienia skanowania)] i naciśnij przycisk ►.
- 5 Naciśnij przycisk ▲ lub ▼, by wybrać [Encypted PDF (Zabezpieczony plik PDF)] i naciśnij przycisk ►.
- 💦 Naciśnij przycisk 🔺 , by wybrać [Encrypt (Kodowanie)] i naciśnij przycisk 🕨 .
- 8 Aby ustawić Hasło otwarcia dokumentu, naciśnij przycisk ▲ lub ▼, by wybrać [Enable (Aktywne)] lub [Apply Default Password (Zastosuj domyślne hasło)] i naciśnij przcisk ►.

Jeśli chcesz wybrać [Apply Default Password (Zastosuj domyślne hasło)], naciśnij przycisk (USTAWIENIE) na panelu operatora i wybierz [Admin Setup

(Ustawienia administratora)] > [Scanner Setup (Ustawienia skanera)] > [Default Settings (Ustawienia domyślne)] >[Encrypted PDF Setting (Ustawienia zabezpieczeń PDF)], a następnie ustaw zawczasu hasło.

#### 🔗 Konfiguracja administratora

9 Naciśnij przycisk ▶, aby wprowadzić hasło, a następnie naciśnij przycisk (OK).

Maksymalnie można wprowadzić 32 znaki.

- Wprowadź ponownie hasło i naciśnij przycisk [Enter (Enter)], a następnie naciśnij przycisk 💿 (OK).
- Aby ustawić hasło zezwoleń, naciśnij przycisk ▲ lub ▼, by wybrać [Enable (Aktywne)] lub [Apply Default Password (Zastosuj domyślne hasło)] i naciśnij przcisk (OK).
- 12 Naciśnij przycisk ▶, aby wprowadzić hasło i naciśnij przycisk [Enter (Enter)], a następnie naciśnij przycisk (OK).

Hasło zezwoleń nie może być takie samo jak hasło otwarcia dokumentu. Maksymalnie można wprowadzić 32 znaki.

- 13 Wprowadź ponownie hasło i naciśnij przycisk [Enter (Enter)], a następnie naciśnij przycisk (OK).
- 🚺 Wybierz zezwolenie na drukowanie, a następnie naciśnij przycisk 🞯 (OK).
- 15 Wybierz zezwolenie dla wyodrębnienia, a następnie naciśnij przycisk 🞯 (OK).
- 🚹 🔓 Wybierz zezwolenie na edycję, a następnie naciśnij przycisk 🞯 (OK).
- 7 Zmień ustawienia bezpieczeństwa, a następnie naciśnij przycisk 🞯 (OK).
- Jeśli to konieczne, zmień pozostałe ustawienia, a następnie naciśnij przycisk (MONO) lub (COLOR).

#### Elementy z raportu Dziennika wysyłania i odbierania (E-mail/ Internet fax/FaxServer)

Ta sekcja opisuje elementy z raportu Dziennika wysyłania i odbierania (E-mail/Internet fax/ FaxServer).

Instrukcje dotyczące wydruku raportu Dziennika wysyłania i odbierania znajdują się w "Sprawdzanie informacji o urządzeniu".

Aby automatycznie wydrukować raport Dziennika wysyłania i odbierania dla E-maila/Faksu internetowego/FaxServer, naciśnij przycisk (USTAWIENIE) na panelu operatora i wybierz [Admin Setup (Ustawienia administratora)] > [Scanner Setup (Ustawienia skanera)] > [E-mail Setup (Ustawienia e-mail)] > ustaw [A/R Full Print (A/R pełny wydruk)] na [ON (WŁ.)].

🔗 Ustawienia Skanera

| * *       | B-m                          | 1<br>ail/Internet FAX                    | (/FAX Server | 2<br>'ransmit  | and R          | 3<br>eceip | 4<br>t journ       | 5<br>a) * * | 6         |
|-----------|------------------------------|------------------------------------------|--------------|----------------|----------------|------------|--------------------|-------------|-----------|
| No.       | Tx/Rx                        | Distant Station                          | 0:           | i/Multi Start  | Time           | Page       | 2016/09/<br>TxEind | Regult      | ErrorCode |
| 10        | $TX \rightarrow $            | testuser20test.com                       |              | 09/06          | 16:43          | 1          |                    | 20          |           |
| 09<br>08' | 78 22<br><< Re               | testuser10test.com                       |              | 09/06          | 16:42          | 2          | IPAR               | ERROR       | 24        |
| 07<br>06  | 7x >><br>≪ 8x                | testuser30test.com<br>testuser10test.com |              | 09/06          | 16:38<br>16:36 | 2          |                    | OK<br>OK    |           |
| 05        | TX >>                        | testuserl@test.com, etc.                 | 10.          | lticast 09/06  | 16:35          | 1          | IFAX               | 30          |           |
| 04        | TX >>                        | testuser10test.com, etc.                 | н.           | lticast 09/06  | 16:34          | 1          |                    | 30          |           |
| 03        | 78 ×>                        | 7890                                     |              | 09/04          | 16,33          | 2          | 7AXSERVER          | ERROR.      | 13        |
| 02        | $\leftrightarrow \mathbf{x}$ | 123456, etc.                             | M.           | ilticast 09/06 | 16:32          | 3          | <b>7AXSERVER</b>   | OK          |           |
| 01        | $TX \rightarrow$             | 123456                                   |              | 09/06          | 16:31          | 3          | <b>7AXSERVER</b>   | OK          |           |

|   | Element        | Opis                                                                                                    |
|---|----------------|----------------------------------------------------------------------------------------------------|
| 1 | Odległa Stacja | <ul> <li>Wydruk Skanowanie do E-mail,<br/>Wysyłanie faksów przez Internet i<br/>załączniki do wiadomości e-mail:<br/>Wskazuje adresy e-mail drugiej<br/>strony (miejsce docelowe lub<br/>autor).</li> <li>Wyślij za pomocą Skanowania na<br/>Serwer Faks: Wskazuje numer<br/>miejsca docelowego.</li> </ul> |
| 2 | Uni/Multi      | Gdy wysyłasz do wielu odbiorców,<br>funkcja określa "Multicast".                                                                                                    |
| 3 | Strona         | Wysyłanie: Wskazuje strony<br>przeskanowanego dokumentu.<br>Odbiór: Zawsze puste.                                                                                                    |

|   | Element   | Opis                                                                                                    |
|---|-----------|----------------------------------------------------------------------------------------------------|
| 4 | TxKind    | <ul> <li>IFAX: Wyślij faksem internetowym</li> <li>FAXSERVER: Wyślij za pomocą<br/>Skanowania na Serwer Faks<br/>Do Skanowania na Serwer Faks i<br/>drukowania załączników do<br/>wiadomości e-mail, jeśli jest<br/>pusta.</li> </ul> |
| 5 | Wynik     | OK: Sukces komunikacji<br>BŁĄD: Błąd komunikacji                                                                                                    |
| 3 | Kod blędu | Wskazuje kod błędu, gdy wystąpi<br>błąd komunikacji.<br>Więcej szczegółów znajdziesz w<br>sekcji "Kod błędu E-mail/Internet<br>fax/FaxServer".<br>Jeśli komunikacja się udała, pole<br>pozostaje puste.                               |

#### 

Historia wysyłania i odbierania faksów i przekazywania odebranych wiadomości e-mail nie jest wyświetlana w sekcji Dziennika wysyłania i odbierania E-mail/Internet fax/FaxServer.

Aby sprawdzić, wejdź na stronę internetową "Ustawienia transmisji" - "Automatycznie zapisywane dzienniki dostarczenia".

Więcej szczegółów znajdziesz w sekcji "Ustawienia transmisji" w sekcji "O elementach, które mogą być ustawiane lub sprawdzane".

### Wysyłanie zeskanowanych danych jako załącznik email

W tej części opisano, jak wysłać zeskanowane dane jako załącznik e-mail.

- · Przed użyciem skanowania do wiadomości e-mail (Podręcznik użytkownika)
- · Wprowadzanie adresu e-mail do wysłania e-maila (Podręcznik użytkownika)
- · Określanie miejsca docelowego z książki adresowej lub listy grup
- · Określanie miejsca docelowego za pomocą przycisku One Touch
- · Określanie miejsca docelowego z historii wysyłania
- · Określanie miejsca docelowego za pomocą wyszukiwanie serwera LDAP
- · Ustawianie adresu nadawcy
- Ustawianie adresu odpowiedzi
- Rejestrowanie szablonu e-mail
- · Używanie szablonu e-mail
- · Zapisywanie danych wysyłania
- · Sprawdzanie wyników skanowania do e-mail

## Określanie miejsca docelowego z książki adresowej lub listy grup

Możesz wybrać miejsce przeznaczenia z książki adresowej lub listy grup. Najpierw możesz zarejestrować miejsca docelowe w książce adresowej lub liście grup.

Szczegóły dotyczące dodawania adresów e-mail do książki adresowej lub listy grup znajdują się w "Adres e-mail".

- Naciśnij przycisk C (SKANUJ) na panelu operatora.
- **9** Ustaw dokument w ADF lub na szkle dokumentu.
- 3 Sprawdź, czy wybrana została opcja [E-mail (E-mail)], a następnie naciśnij przycisk ▶.
- 4 Sprawdź, czy wybrana została opcja [Add Destination (Dodaj m-ce docelowe)], a następnie naciśnij przycisk ▶.
- 5 Sprawdź, czy wybrana została opcja [To: ---Empty--- (Do: ---Puste---)], a następnie naciśnij przycisk ►.
- 6 Naciśnij przycisk ▲ lub ▼, aby wybrać [Address Book (Książka adresowa)]
   lub [Group List (Lista grup)] i naciśnij przycisk ►.
   Zostanie wyświetlona książka adresowa lub lista grup.
- 7 Naciśnij przycisk ▲ lub ▼, aby wybrać miejsca docelowe, a następnie naciśnij przycisk (OK).

Zostanie zaznaczone pole wyboru. Można wybrać wielu adresatów.

- 8 Gdy wybierzesz wszystkie wymagane miejsca docelowe, naciśnij przycisk ►. Zostanie wyświetlone menu operacji.
- 9 Sprawdź, czy wybrana została opcja [Complete (Ukończ)], a następnie naciśnij przycisk (OK). Miejsca docelowe zostaną wprowadzone do pola "Do".
- 10 Naciśnij przycisk ►, aby wyświetlić ekran [Add Destination (Dodaj m-ce docelowe)].
  - Po zakończeniu wyboru wszystkich miejsc docelowych, naciśnij 凾 (OK).

- **19** Skonfiguruj ustawienia skanowania według potrzeb.
- 13 Naciśnij przycisk 🞯 (OK).
- 14 Naciśnij przycisk 💽 (MONO) lub 💽 (KOLOR).

#### Określanie miejsca docelowego za pomocą przycisku One Touch

- 1 Naciśnij przycisk C (SKANUJ) na panelu operatora.
- **2** Ustaw dokument w ADF lub na szkle dokumentu.
- 3 Sprawdź, czy wybrana została opcja [E-mail (E-mail)], a następnie naciśnij przycisk ►.
- 4 Sprawdź, czy wybrana została opcja [Add Destination (Dodaj m-ce docelowe)], a następnie naciśnij przycisk ►.
- 5 Naciśnij przycisk (jednodotykowy) , do którego przypisano miejsce docelowe.

## W

6

Jeśli rejestrujesz adresy e-mailowe, pierwsze 16 adresów zostanie automatycznie przypisanych do przycisków (jednodotykowych) 1-16. Naciśnij przycisk (SCAN), by określić adresy e-mail przypisane do przycisków (jednodotykowych) 1-16 jako miejsca docelowe. Aby wybrać przyciski (jednodotykowe) 9-16, naciśnij przycisk (jednodotykowy) z wciśniętym klawiszem (SHIFT).

- Skonfiguruj ustawienia skanowania według potrzeb.
- 7 Naciśnij przycisk 凾 (OK).
- ጸ Naciśnij przycisk 💽 (MONO) lub 🔜 (KOLOR).

#### Określanie miejsca docelowego z historii wysyłania

- 🚹 Naciśnij przycisk 🦳 (SKANUJ) na panelu operatora.
- **9** Ustaw dokument w ADF lub na szkle dokumentu.
- 3 Sprawdź, czy wybrana została opcja [E-mail (E-mail)], a następnie naciśnij przycisk ►.
- 4 Naciśnij przycisk ▲ lub ▼, by wybrać [TX History (Historia wysł.)] i naciśnij przycisk ▶.
- 5 Wybierz miejsce docelowe. Możesz wybrać wiele elementów.
- 🔓 Po zakończeniu wyboru wszystkich miejsc docelowych, naciśnij 凾 (OK).
- **7** Skonfiguruj ustawienia skanowania według potrzeb.
- 🔉 Naciśnij przycisk 🞯 (OK).
- 🔾 Naciśnij przycisk 💽 (MONO) lub 🌅 (KOLOR).

## Określanie miejsca docelowego za pomocą wyszukiwanie serwera LDAP

Można wyszukać miejsce przeznaczenia z listy na serwerze LDAP. Istnieją dwie metody wyszukiwania, jak pokazano poniżej.

- [Wyszukiwanie Proste]: Możesz rozpocząć wyszukiwanie wyłącznie z pomocą jednego klawisza jako nazwy użytkownika. Możesz wyszukiwać tylko ciągi znaków, które są zawarte w nazwach użytkowników, a nie w adresach e-mail.
- [Wyszukiwanie zaawansowane]: Możesz wybrać warunki wyszukiwania pozycji, które uwzględniają wszystkie określone słowa kluczowe lub dowolne słowa kluczowe. Możesz określić nazwy użytkowników lub adresy e-mail jako słowa kluczowe.

Wyświetla się do 100 wyników wyszukiwania.

Aby uzyskać więcej szczegółów na temat ustawień serwera LDAP, patrz "Ustawianie serwera LDAP".

- 1 Naciśnij przycisk (SKANUJ) na panelu operatora.
- **9** Ustaw dokument w ADF lub na szkle dokumentu.
- 3 Sprawdź, czy wybrana została opcja [E-mail (E-mail)], a następnie naciśnij przycisk ▶.
- 🚹 Naciśnij przycisk 🔺 lub 🔻 , by wybrać [LDAP (LDAP)] i naciśnij przycisk 🕨 .
- 5 Naciśnij przycisk ▲ lub ▼, by wybrać [Simple Search (Wyszukiwanie proste)] lub [Advanced Search (Wyszukiwanie zaawansowane)] i naciśnij przycisk ▶.

S Wprowadź słowo kluczowe do wyszukania.

- 7 Wybierz [Enter (Enter)] i naciśnij przycisk 國 (OK).
- Po wyświetleniu wyników wyszukiwania naciśnij przycisk ▲ lub ▼, by wybrać miejsca docelowe i naciśnij przycisk (OK). Możesz wybrać wiele elementów.

- 9 Naciśnij przycisk ▲ lub ▼, aby wybrać wszystkie wymagane miejsca docelowe, a następnie naciśnij przycisk () (OK).
- Sprawdź, czy wybrana została opcja [Complete (Ukończ)], a następnie naciśnij przycisk (OK).
- Skonfiguruj ustawienia skanowania według potrzeb.
- 13 Naciśnij przycisk 🞯 (OK).
- 🚹 Naciśnij przycisk 💽 (MONO) lub 🔜 (KOLOR).

#### Ustawianie adresu nadawcy

- Naciśnij przycisk (USTAWIENIE) na panelu operatora.
- 2 Naciśnij przycisk ▲, aby wybrać [Admin Setup (Ustawienia administratora)], a następnie naciśnij przycisk ▶.
- 🤉 Wprowadź hasło administratora, a następnie naciśnij przycisk 凾 (OK).

## Ŵ

Fabrycznie ustawione domyślne hasło administratora to "999999". Jeśli hasło administratora zostało zmienione, wprowadź nowe hasło.

- 4 Naciśnij przycisk ▲ lub ▼, aby wybrać [Scanner Setup (Ustawienia skanera)] i naciśnij przycisk ►.
- 5 Naciśnij przycisk ▼, aby wybrać [E-mail Setup (Ustawienia e-mail)] i naciśnij przycisk ▶.
- 6 Naciśnij przycisk ▲ lub ▼, by wybrać [From / Reply To (Nadawca/Adres zwrotny)] i naciśnij przycisk ►.
- 7 Naciśnij przycisk ▲ lub ▼, by wybrać [Reply To: (Odpowiedz do:)] i naciśnij przycisk ▶.
- **R** Określ adresata.
- 9 Wybierz [Enter (Enter)] i naciśnij przycisk 國 (OK).
- 1 Naciśnij przycisk < wstecz, by powrócić do ekranu gotowości.

#### Ustawianie adresu odpowiedzi

- Naciśnij przycisk C (USTAWIENIE) na panelu operatora.
- 2 Naciśnij przycisk ▲, aby wybrać [Admin Setup (Ustawienia administratora)], a następnie naciśnij przycisk ►.
- 3 Wprowadź hasło administratora, a następnie naciśnij przycisk i (OK).

## Ŵ

Fabrycznie ustawione domyślne hasło administratora to "999999". Jeśli hasło administratora zostało zmienione, wprowadź nowe hasło.

- 4 Naciśnij przycisk ▲ lub ▼, aby wybrać [Scanner Setup (Ustawienia skanera)] i naciśnij przycisk ►.
- 5 Naciśnij przycisk ▼, aby wybrać [E-mail Setup (Ustawienia e-mail)] i naciśnij przycisk ▶.
- 6 Naciśnij przycisk ▲ lub ▼, by wybrać [From / Reply To (Nadawca/Adres zwrotny)] i naciśnij przycisk ►.
- 7 Naciśnij przycisk ▲ lub ▼, by wybrać [Reply To: (Odpowiedz do:)] i naciśnij przycisk ▶.
- Określ adresata.
- Q Wybierz [Enter (Enter)] i naciśnij przycisk o (OK).
- 👖 Naciśnij przycisk < wstecz, by powrócić do ekranu gotowości.

#### Rejestrowanie szablonu e-mail

Istnieje możliwość zarejestrowania do pięciu szablonów o różnych tematach i treściach.

- Naciśnij przycisk C (USTAWIENIE) na panelu operatora.
- 2 Naciśnij przycisk ▲, aby wybrać [Admin Setup (Ustawienia administratora)], a następnie naciśnij przycisk ▶.
- 😗 Wprowadź hasło administratora, a następnie naciśnij przycisk 凾.

## h

Fabrycznie ustawione domyślne hasło administratora to "999999". Jeśli hasło administratora zostało zmienione, wprowadź nowe hasło.

- 4 Naciśnij przycisk ▲ lub ▼, aby wybrać [Scanner Setup (Ustawienia skanera)] i naciśnij przycisk ►.
- 5 Naciśnij przycisk ▼, aby wybrać [E-mail Setup (Ustawienia e-mail)] i naciśnij przycisk ▶.
- 🔓 Naciśnij przycisk 🔻, by wybrać [Template (Szablon)] i naciśnij przycisk 🕨.
- 7 Naciśnij przycisk ▲ lub ▼, aby wybrać [Edit Subject (Edycja tytułu)] lub [Edit Body (Edycja treści)] i naciśnij przycisk ►.
- ጸ Wybierz numer do rejestracji i naciśnij przycisk 🕨.
- 9 Wprowadź temat i treść, którą chcesz zarejestrować. Temat może zawierać do 80 znaków, a treść do 256 znaków.
- 1 Wybierz [Enter (Enter)] i naciśnij przycisk 🚳 (OK).
- 🚹 Naciśnij przycisk ◀ wstecz, by powrócić do ekranu gotowości.

#### Używanie szablonu e-mail

W standardowych wiadomościach e-mail, możesz używać tematów i treści wiadomości, które są zarejestrowane jako szablon.

- Naciśnij przycisk (SKANUJ) na panelu operatora.
- **9** Ustaw dokument w ADF lub na szkle dokumentu.
- 3 Sprawdź, czy wybrana została opcja [E-mail (E-mail)], a następnie naciśnij przycisk ▶.
- 4 Naciśnij przycisk ▼, by wybrać [Scan Setting (Ustawienia skanowania)] i naciśnij przycisk ▶.
- 5 Naciśnij przycisk ▲ lub ▼, by wybrać [Edit E-mail (Edytuj e-mail)] i naciśnij przycisk ▶.
- 6 Naciśnij przycisk ▲ lub ▼, aby wybrać [Subject (Temat)] lub [E-mail Body (Treść e-mail)] i naciśnij przycisk ▶.
- Zostanie wyświetlone [Select Subject (Wybierz temat)] lub [Select Text (Wybierz tekst)].
- 7 Naciśnij przycisk ▲ lub ▼ by wybrać temat lub tekst do zaznaczenia i naciśnij przycisk (OK).
- 8 Naciśnij przycisk ◀, by wrócić do ekranu [Scan Setting (Ustawienia skanowania)] i wybierz metodę wprowadzania miejsca docelowego.
- Określ adresata.
- 👖 Naciśnij przycisk 💽 (MONO) lub 🌅 (KOLOR).
- 0
- Ustawianie adresu nadawcy

#### Zapisywanie danych wysyłania

Możesz zapisać wysłane dane przez Skan do E-mail itp. Odnośnie szczegółów, odwołaj się do "Zapisywanie danych wysłanych i odebranych (Zapis danych przesłanych)".

#### Sprawdzanie wyników skanowania do e-mail

Możesz sprawdzić wyniki skanowania do e-mail w Dzienniku wysyłania i odbierania.

Aby uzyskać więcej szczegółów, zapoznaj się z sekcją "Elementy z raportu Dziennika wysyłania i odbierania (E-mail/Internet fax/FaxServer)".

## Zapisywanie zeskanowanych danych do komputera

Rozdział ten opisuje jak zapisywać zeskanowane dane z urządzenia w komputerze.

Skanuj za pomocą funkcji Skan do komputera na urządzeniu lub za pomocą oprogramowania na komputerze.

Skanuj za pomocą jednego z poniższych programów.

#### System Windows

ActKey: Można zainstalować w ramach instalowania oprogramowania z [Install Optional Software (Instaluj oprogramowanie opcjonalne)].

WSD: Fabrycznie zainstalowany na systemie Windows.

#### System Mac OS X

Przechwytywanie Obrazu: Dostarczany wraz z systemem Mac OS/Mac OS X

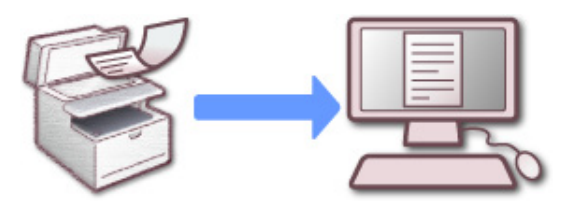

- Zmiana ustawień urządzenia
- Używanie ActKey
- Używanie skanowania WSD
- Używanie przechwytywania obrazu (Mac OS X)
- · Używanie aplikacji obsługiwanej przez skaner
- · Dodawanie miejsca docelowego do skanowania do komputera
- · Usuwanie miejsca docelowego ze skanowania do komputera

#### Zmiana ustawień urządzenia

#### Włączenie TWAIN sieciowego

Aktywuj funkcję TWAIN sieciowy, aby było można korzystać z funkcji skanowanie do komputera na komputerze, który jest podłączony za pośrednictwem sieci.

- Naciśnij przycisk COD (USTAWIENIE) na panelu operatora.
- 2 Naciśnij raz przycisk ▲, aby wybrać [Admin Setup (Ustawienia administratora)], a następnie naciśnij przycisk ▶.
- 🤉 Wprowadź hasło administratora, a następnie naciśnij przycisk 凾 (OK).

## h

Fabrycznie ustawione domyślne hasło administratora to "999999". Jeśli hasło administratora zostało zmienione, wprowadź nowe hasło.

- 4 Naciśnij przycisk ▲ lub ▼, aby wybrać [Scanner Setup (Ustawienia skanera)] i naciśnij przycisk ►.
- 5 Naciśnij przycisk ▲ lub ▼, aby wybrać [TWAIN Setup (Ustawienia TWAIN)] i naciśnij przycisk ▶.
- 6 Naciśnij przycisk ▲ lub ▼, by wybrać [Network TWAIN (TWAIN sieciowy)] i sprawdź, czy ustawione jest [ON (Wł.)].
- 7 Przyciskaj przycisk < aż do ukazania się ekranu głównego.

#### Ustawianie Trybu skanowania do komputera

Ustaw tryb skanowania podczas skanowania z komputera. Urządzenie posiada trzy następujące tryby skanowania.

- Tryb skanowania prostego: Możesz rozpocząć skanowanie w dowolnym momencie, jeśli urządzenie jest w trybie czuwania.
- Tryb skanowania ręcznego: Włącz funkcję Skan zdalny na ekranie wyświetlacza, zanim rozpoczniesz skanowanie.
- Tryb skanowania bezpiecznego: Możesz działać za pomocą komputera wybranego po włączeniu funkcji Skan zdalny na ekranie wyświetlacza. Urządzenie może być połączone tylko z jednym komputerem jednocześnie.

Jeśli wykonujesz skanowanie zdalne za pośrednictwem połączenia skanowanie WSD, możesz skanować z komputerów, które są już zarejestrowane w urządzeniu, niezależnie od trybów skanowania zdalnego.

- Naciśnij przycisk C (USTAWIENIE) na panelu operatora.
- 2 Naciśnij przycisk ▲, aby wybrać [Admin Setup (Ustawienia administratora)], a następnie naciśnij przycisk ▶.
- 🤰 Wprowadź hasło administratora, a następnie naciśnij przycisk 凾 (OK).

## Ŵ

Fabrycznie ustawione domyślne hasło administratora to "999999". Jeśli hasło administratora zostało zmienione, wprowadź nowe hasło.

- 4 Naciśnij przycisk ▲ lub ▼, aby wybrać [Scanner Setup (Ustawienia skanera)] i naciśnij przycisk ▶.
- 5 Naciśnij wielokrotnie przycisk ▲ lub ▼, by wybrać [PC Scan Mode (Tryb skanowania do komputera)] i naciśnij przycisk ►.
- 🔓 Naciśnij przycisk 🔺 lub 🔻, by wybrać tryb i naciśnij przycisk 🕨.
- 7 Przyciskaj przycisk ◀ aż do ukazania się ekranu głównego.

Jeśli wybierzesz [Manual Scan Mode (Tryb skanowania ręcznego)] lub [Secure Scan Mode (Tryb skanowania bezpiecznego)], menu skanu zdalnego pojawią się na ekranie domowym.

### Używanie ActKey

Jeśli używasz ActKey, możesz rozpocząć skanowanie zgodnie z wybranymi ustawieniami, po prostu klikając przycisk.

ActKey i sterownik skanera są dołączone na płycie DVD-ROM z oprogramowaniem i zostaną zainstalowane automatycznie, jeśli wybierzesz opcję [Install Optional Software (Instaluj oprogramowanie dodatkowe)] podczas instalowania oprogramowania.

#### Uruchamianie skanowania na urządzeniu (ActKey)

- 1 Naciśnij przycisk (SKANUJ) na panelu operatora.
- **9** Ustaw dokument w ADF lub na szkle dokumentu.
- 3 Naciśnij przycisk ▼, by wybrać [Computer (Komputer)] i naciśnij przycisk ▶.
- 4 Sprawdź, czy wybrana została opcja [Select A Connecting PC (Wybierz podłączony PC)], a następnie naciśnij przycisk ▶.
- Zgodnie z metodą połączenia urządzenia z komputerem, naciśnij przycisk ▲ lub ▼, by wybrać [From Network (Poprzez sieć)] lub [From USB Interface (Z interfejsu USB)] i naciśnij przycisk ( (OK).
- 6 Przy połączeniu sieciowym, komputer docelowy, do którego będą wysyłane dane skanowania, zostanie wyświetlony na panelu operatora. Naciśnij przycisk ▲ lub ▼, by wybrać miejsce docelowe i naciśnij przycisk (OK).

Ŵ

Jeśli komputer docelowy nie jest wyświetlany na liście komputerów docelowych, zarejestruj ten komputer w urządzeniu za pomocą Konfiguracji sieci.

🔗 Rejestrowanie urządzenia (Nowe urządzenie) na komputerze w narzędziu konfiguracji sieci

7 Naciśnij przycisk ▼, by wybrać [Select An Application (Wybierz aplikację)] i naciśnij przycisk (OK).

- Jeżeli wybierzesz [Application (Aplikacja)], aplikacja którą określiłeś w [Application-1 (Aplikacja-1)] w ActKey lub aplikacji dla Windows uruchomi się, a zeskanowany obraz zostanie w niej wyświetlony.
- Jeśli wybierzesz [Folder (Folder)], to zeskanowany dokument zostanie zapisany w określonym katalogu.
- Jeśli wybierzesz [PC-FAX (PC-Faks)], to uruchomi się aplikacja do wysyłania faksów. Po wysłaniu zeskanowanego dokumentu, wyślij faks do komputera za pomocą aplikacji do wysyłania faksów.

8 Naciśnij przycisk (MONO) lub (KOLOR).

Jeśli urządzenie jest podłączone za pomocą kabla USB, a ActKey nie uruchamia się na komputerze, nawet po przyciśnięciu (MONO) lub (COLOR), wykonaj czynności konieczne do uruchomienia ActKey.

Kliknij [Start], a następnie wybierz [Urządzenia i drukarki].

2 Kliknij prawym przyciskiem myszy na [OKI MC563], a następnie [Scan properties (Właściwości skanowania)].

W przypadku wyświetlenia okna dialogowego [User Account Control] kliknij [Yes].

- 3 Kliknij zakładkę [Events].
- Wybierz zdarzenie z [Select an event].
- 5 Wybierz [Start this program], a następnie wybierz [ActKey].
- Powtórz kroki 4 i 5 tak, aby wszystkie zdarzenia były ustawione na [ActKey].
- 7 Kliknij [OK].

#### Uruchomienie Skanowania z Komputera (Skan Zdalny) (ActKey)

- Ustaw dokument w ADF lub na szkle dokumentu.
- 2 Jeśli Tryb skan do komputera jest ustawiony na [Manual Scan Mode (Tryb Skanowania Ręcznego)] lub [Secure Scan Mode (Tryb skanowania bezpiecznego)], naciśnij przycisk ▲ lub ▼, by wybrać [Remote Scan TWAIN (Zdalne skan. TWAIN)], po czym naciśnij przycisk ▶.

Jeśli tryb skanowania do komputera jest ustawiony na [Simple Scan Mode (Tryb skanowania prostego)], przejdź do kroku 3.

Kliknij [Start (Start)] na ekranie komputera, a następnie wybierz [All Programs (Wszystkie programu)] > [Okidata (Okidata)] > [ActKey (ActKey)] > [ActKey (ActKey)].

Jeśli zostanie wyświetlony ekran wyboru skanera, wybierz opcję [OKI Uniwersalny Twain USB] za pomocą połączenia USB lub [OKI Uniwersalny Twain \*\*\*\*\*\* (\*; sześć ostatnich cyfr adresu MAC)] dla połączenia sieciowego, a następnie kliknij przycisk [OK].

Kliknij przycisk [Folder (Folder)].

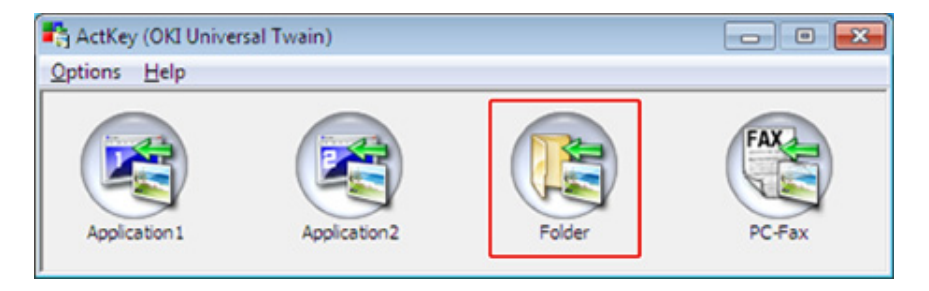

Rozpocznie się skanowanie, a przeskanowane dokumenty będą przechowywane w wybranym folderze.

#### Wysyłanie zeskanowanych danych za pomocą faksu (ActKey)

## Ŵ

Dla funkcji transmisji PC-Faks, rozdzielczość ustawiona jest na 200 dpi.

- Ustaw dokument w ADF lub na szkle dokumentu.
- 2 Jeśli Tryb skan do komputera jest ustawiony na [Manual Scan Mode (Tryb Skanowania Ręcznego)] lub [Secure Scan Mode (Tryb skanowania bezpiecznego)], naciśnij przycisk ▲ lub ▼, by wybrać [Remote Scan TWAIN (Zdalne skan. TWAIN)], po czym naciśnij przycisk ▶.
- 3 Kliknij [Start], a następnie wybierz [All Programs] > [Okidata] > [ActKey] > [ActKey].

- 68 -

### Kliknij [PC-FAX] w komputerze.

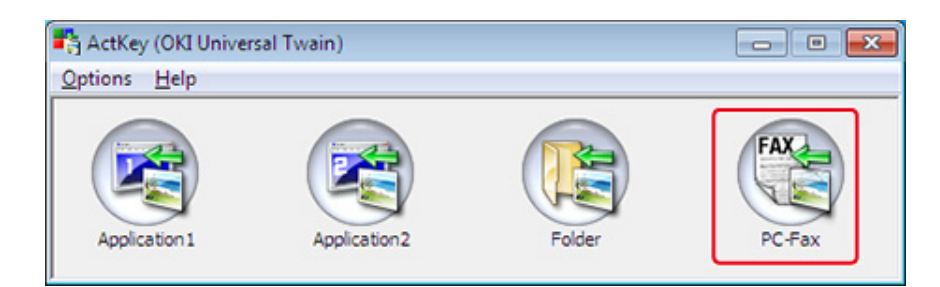

5 Wyślij faks, wykonując wyświetlane na ekranie instrukcje.

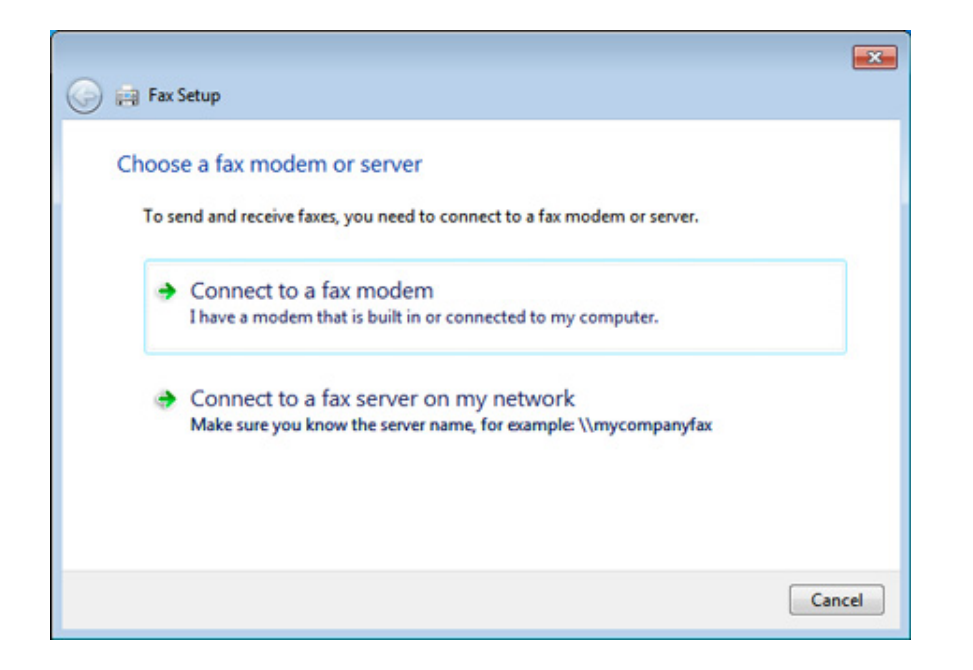

#### Zmienianie ustawień każdego z przycisków ActKey (ActKey)

Możesz zmienić ustawienia każdego z czterech przycisków skanowania.

Uruchom program narzędziowy ActKey.

2 Wybierz [Button settings] z menu [Options].

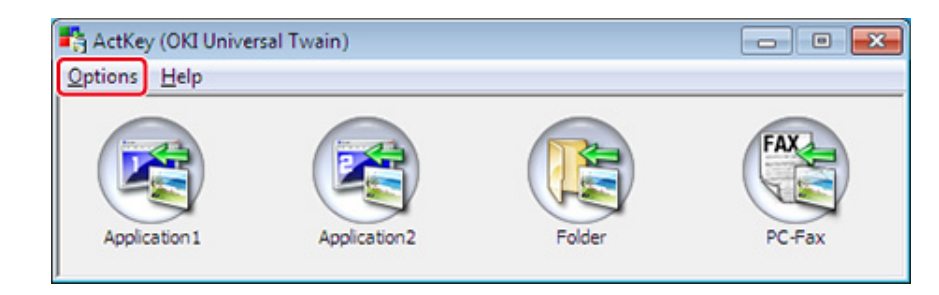

3 Kliknij przycisk, który chcesz ustawić.

| ton Settings                         |                                   |                                        | - 0            |
|--------------------------------------|-----------------------------------|----------------------------------------|----------------|
|                                      |                                   |                                        | FAX            |
| Application 1                        | Application2                      | Folder                                 | PC-Fax         |
| can to Application                   | 1                                 |                                        |                |
| Scans an image a                     | and then opens it using the set a | application. Application 1 is          | also used when |
| selecting "Scan to<br>Input Settings | Application" on the device.       | Help                                   | 1              |
| Scan Method:                         | Auto 🔻 Opt                        | ions Color Mode: Col                   | or(24bit) 🔻    |
| Paper Size:                          | A4 SEF (210 x 297 mm)             | <ul> <li>Resolution: 300</li> </ul>    | ) dpi 🗸 👻      |
| Display the sc                       | anner driver                      |                                        |                |
| Output Settings                      |                                   |                                        |                |
| Save as type:                        | JPEG                              | <ul> <li>Compression Level:</li> </ul> | 50 🗘           |
| Application:                         | Default Program                   | Add Mo                                 | dify Delete    |
|                                      | (Windows Photo Viewer)            |                                        |                |
| File Name:                           | Application 1                     |                                        |                |
| Save scanned ima                     | age to:                           |                                        |                |
| C:\Users\ODD\P                       | ictures\ActKey\ScanToApplicati    | on 1\                                  | Browse         |
|                                      |                                   |                                        |                |
|                                      |                                   |                                        | Defect         |
|                                      |                                   |                                        | Derault        |
|                                      |                                   |                                        |                |

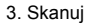

#### Zmień ustawienia według potrzeb.

### Ŵ

- Domyślne miejsce docelowe do zapisu jest automatycznie tworzone gdy zainstalowany jest ActKey.
- Zeskanowane dane są zapisywane w folderze miejsca docelowego dla zapisu o nazwie "nazwa pliku (data) kolejny numer".
- 5 Kliknij [OK].

## Rejestrowanie urządzenia (Nowe urządzenie) na komputerze w narzędziu konfiguracji sieci

Możesz dodać urządzenie połączone z siecią (nowe urządzenie) do komputera ze sterownikiem skanera urządzenia zainstalowanego za pomocą konfiguracji sieci.

Konfiguracja sieci zostaje zainstalowana w czasie instalacji ActKey. Jest ona automatycznie włączona do paska zadań po uruchomieniu komputera.

- Kliknij [Start], a następnie wybierz > [All Programs] > [Okidata] > [ActKey] > [Tools] > [Network Configuration].
- 2 Kliknij prawym przyciskiem myszy [how Network Configuration] na pasku zadań.

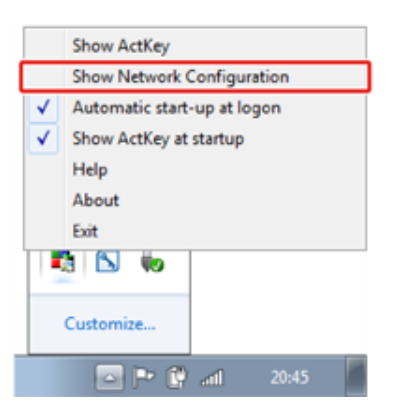

Wybierz [Add Scanner (Dodaj skaner)] z menu [Scanner (Skaner)].

Wybierz nazwę sterownika skanera do dodania.

5 Dodaj nowe urządzenie, wykonując następującą procedurę, po uruchomieniu instalatora sterownika skanera.

## Zmienianie informacji o ustawieniach zarejestrowanego urządzenia za pomocą konfiguracji sieci

Zmień adres urządzenia zarejestrowanego na komputerze jako skaner sieci. Zaktualizuj adres i numer portu, jeśli nie możesz przeskanować za pomocą ActKey z uwagi na to, że adres urządzenia uległ zmianie.

- Kliknij [Start], a następnie wybierz > [All Programs] > [Okidata] > [ActKey] > [Tools] > [Network Configuration].
- 2 Kliknij prawym przyciskiem myszy [how Network Configuration] na pasku zadań.
- **3** Wybierz sterownik skanera, który chcesz zmienić, a następnie wybierz [Edit Scanner (Edytuj skaner)] z menu [Scanner (Skaner)].

Zostanie wyświetlona wartość ustawienia, która jest aktualnie ustawiona w komputerze.

| etwork Configuration<br>Scanner Help |                 |               |
|--------------------------------------|-----------------|---------------|
| Add Scanner                          | IP Address      | MAC Address   |
| Edit Scanner                         | 192.168.100.100 | 0123456789ABC |
| Refresh                              |                 |               |
| Properties                           |                 |               |

Zmień adres i numer portu tego urządzenia. Adresem może być adres IP lub skrócona nazwa urządzenia.

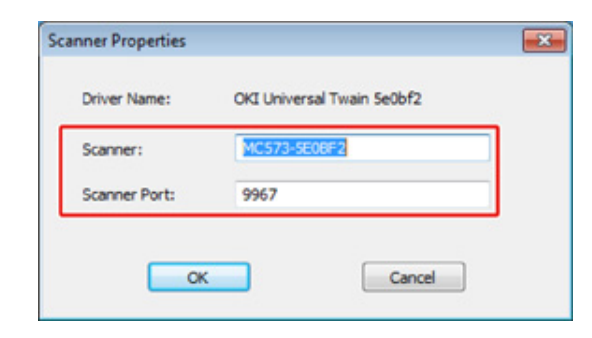

#### Rejestracja komputera za pomocą konfiguracji sieci

Zarejestruj komputer za pomocą konfiguracji sieci, jeśli komputer nie jest zarejestrowany w Miejscu docelowym skanowania sieci w menu Skan do komputera na urządzeniu.

Twój komputer może być zarejestrowany automatycznie, gdy sterownik skanera jest zainstalowany w standardowy sposób.

- Upewnij się, że urządzenie jest wyłączone.
- 2 Kliknij [Start(Start)], a następnie wybierz > [All Programs (Wszystkie programy)] > [Okidata (Okidata)] > [ActKey (ActKey)] > [Tool (Narzędzia)] > [Network Configuration (Konfiguracja sieciowa)].
- 3 Kliknij prawym przyciskiem myszy [Show Network Configuration (Pokaż konfigurację sieciową)] na pasku zadań.
- 4 Wybierz sterownik skanera do używania, a następnie wybierz [Properties (Właściwości)] z menu [Scanner (Skaner)].
- 5 Kliknij zakładkę [Register (Zarejestruj)].

Gdy informacje o komputerze, nazwa komputera, adres IP i numer portu zostaną wyświetlone.

To nie musisz ustawiać nazwy komputera, ponieważ nazwa hostu komputera jest automatycznie pobierana.

Nazwa komputera (nazwa hosta) jest używana jako adres domyślny, ale możesz wyczyścić pole "użyj nazwy komputera (nazwa hosta)" i wybrać adres IP komputera.

Jeśli w komputerze zamontowano wiele kart sieciowych, wyświetlanych będzie wiele adresów IP.

Wybierz adres IP karty sieciowej, która jest obecnie wykorzystywana. Zmień bieżące ustawienie wyświetlanego numeru portu, jeśli jest to konieczne.

6 Kliknij [Register (Zarejestruj)], aby zarejestrować komputer w Miejscu docelowym skanowania sieci w menu Skan do komputera na urządzeniu.

#### Usuwanie komputera za pomocą konfiguracji sieci

Możesz usunąć zbędne komputery w Miejscu docelowym skanowania sieci w menu Skan do komputera na urządzeniu.

- 1 Kliknij [Start], a następnie wybierz > [All Programs] > [Okidata] > [ActKey] > [Tools] > [Network Configuration].
- 2 Kliknij prawym przyciskiem myszy [how Network Configuration] na pasku zadań.
- 3 Wybierz [Properties] z menu [Scanner].
- Kliknij zakładkę [Unregister].
- 5 Wybierz nazwa komputera aby wyrejestrować, a następnie kliknij [Wyrejestruj].

#### Używanie skanowania WSD

Możesz ustawić skanowanie WSD z funkcją skanowanie do komputera lub zdalne skanowanie za pośrednictwem sieci.

Aby skorzystać ze skanowania WSD, musisz podłączyć urządzenie do komputera z zainstalowanym (za pośrednictwem sieci): Windows 10/Windows 8.1/Windows 8/ Windows Vista/Windows 7/Windows Server 2012/Windows Server 2012 R2/Windows Server 2008/Windows Server 2008 R2

Aby korzystać z funkcji skanowania WSD, postępuj zgodnie z wytycznymi, aby zainstalować urządzenie w komputerze jako urządzenie WSD.

Sprawdź połączenie sieciowe, przed rozpoczęciem poniższej procedury.

#### Włączanie Skanowania WSD

Aby korzystać z funkcji skanowanie do komputera (Skanowanie WSD), jak i funkcji skanowanie zdalne (Skanowanie WSD) za pomocą połączenia WSD, postępuj zgodnie z poniższą procedurą.

- Naciśnij przycisk (USTAWIENIE) na panelu operatora.
- 2 Naciśnij przycisk ▲, aby wybrać [Admin Setup (Ustawienia administratora)], a następnie naciśnij przycisk ►.
- 3 Wprowadź hasło administratora, a następnie naciśnij przycisk i (OK).

### Ŵ

Fabrycznie ustawione domyślne hasło administratora to "999999". Jeśli hasło administratora zostało zmienione, wprowadź nowe hasło.

- 4 Naciśnij przycisk ▲ lub ▼, aby wybrać [Scanner Setup (Ustawienia skanera)] i naciśnij przycisk ►.
- 5 Naciśnij przycisk ▲ lub ▼, by wybrać [WSD Scan Setup (Ustawienia skanowania WSD)] i naciśnij przycisk ►.
- 6 Naciśnij przycisk ▲ lub ▼, by sprawdzić, czy [WSD Scan (Skanowanie WSD)] jest ustawione na [Enable (Aktywne)].
- 7 Przyciskaj przycisk < aż do ukazania się ekranu głównego.

#### Instalowanie urządzenia jako urządzenie WSD w komputerze

Zainstaluj urządzenie jako urządzenie do skanowania WSD, w komputerze z systemem Windows, który obsługuje funkcję skanowania WSD.

- Jeśli komputer do skanowania WSD rozpoznaje to urządzenie, a adres IP tego komputera został zmieniony, to musisz wykonać rejestrację od początku. Odinstaluj urządzenie, a następnie zainstaluj je ponownie.
- Przed rozpoczęciem instalacji, sprawdź czy wyszukiwanie sieciowe jest włączone.
- Od [Panel sterowania], kliknij [Sieć i Internet]> [Centrum sieci i udostępniania]> [Zmień zaawansowane ustawienia udostępniania], określ opcję [Włącz odnajdowanie sieci] na [Odnajdowanie sieci], a następnie kliknij przycisk [Zapisz zmiany].

## Ŵ

Możesz zarejestrować do 50 komputerów w urządzeniu.

- 1 Wybierz [Computer (Komputer)] z menu [Start (Start)] i wybierz [Network (Sieć)].
- 2 Kliknij prawym przyciskiem ikonę [OKI MC563] w oknie [Multifunction Devices (Urządzenia wielofunkcyjne)] i wybierz polecenie [Install (Instaluj)]. W przypadku wyświetlenia okna dialogowego [Kontrola konta użytkownika] kliknij [Tak].
- 3 Gdy na pasku zadań wyświetlony zostanie dymek z komunikatem informującym o zakończeniu instalacji, kliknij ten dymek, aby wyświetlić informacje szczegółowe, a następnie kliknij [x (Zamknij)].
- Naciśnij przycisk C (SCAN) na urządzeniu.
- 5 Naciśnij przycisk ▼, by wybrać [Computer (Komputer)] i naciśnij przycisk ▶.
- 6 Gdy zostanie wyświetlone [Select A Connecting PC (Wybierz podłączony PC.)], naciśnij przycisk ►.
- 7 Naciśnij przycisk ▲ lub ▼, by wybrać [From WSD Scan (Poprzez skan. WSD)] i naciśnij przycisk 
   (OK).
- Sprawdź, czy komputer jest wyświetlany w urządzeniu jako miejsce przeznaczenia połączenia dla skanowania WSD.
# Ustawianie pozycji składania wzdłużnego dla skanowania dwustronnego (WSD)

Aby ustawić pozycję składania przy skanowaniu dwustronnym wykorzystując funkcję skanowanie do komputera i skanowanie zdalne za pośrednictwem skanowania WSD, postępuj zgodnie z poniższą procedurą.

- 1 Naciśnij przycisk (USTAWIENIE) na panelu operatora.
- 2 Naciśnij przycisk ▲, aby wybrać [Admin Setup (Ustawienia administratora)], a następnie naciśnij przycisk ▶.
- 3 Wprowadź hasło administratora, a następnie naciśnij przycisk o (OK).

# Ŵ

Fabrycznie ustawione domyślne hasło administratora to "999999". Jeśli hasło administratora zostało zmienione, wprowadź nowe hasło.

- 4 Naciśnij przycisk ▲ lub ▼, aby wybrać [Scanner Setup (Ustawienia skanera)] i naciśnij przycisk ►.
- 5 Naciśnij przycisk ▲ lub ▼, by wybrać [WSD Scan Setup (Ustawienia skanowania WSD)] i naciśnij przycisk ▶.
- 6 Naciśnij przycisk ▲ lub ▼, by wybrać [Binding (Składanie)] i naciśnij przycisk ▶.
- 💡 Przyciskaj przycisk ◀ aż do ukazania się ekranu głównego.

## Uruchamianie skanowania z urządzenia (WSD)

- Naciśnij przycisk C (SKANUJ) na panelu operatora.
- 9 Ustaw dokument w ADF lub na szkle dokumentu.
- 3 Naciśnij przycisk ▼, by wybrać [Computer (Komputer)] i naciśnij przycisk ►.

- 4 Sprawdź, czy wybrana została opcja [Select A Connecting PC (Wybierz podłączony PC)], a następnie naciśnij przycisk ▶.
- 5 Naciśnij przycisk ▲ lub ▼, by wybrać [From WSD Scan (Poprzez skan. WSD)] i naciśnij przycisk (OK).
- 6 Wybierz komputer docelowy, do którego wysyłane są dane.
- 7 Naciśnij przycisk 💽 (MONO) lub 🔜 (KOLOR).

## Obsługa funkcji skanowania z komputera (Skan Zdalny) (WSD)

Wybierz sterownik skanera WSD z aplikacji obsługiwanej przez skaner i rozpocznij skanowanie.

🔗 Używanie aplikacji obsługiwanej przez skaner

## Używanie przechwytywania obrazu (Mac OS X)

Na systemie Mac OS X możesz używać Przechwytywania obrazu, aby zapisywać dane na komputerze.

Zainstaluj sterownik skanera wybranego urządzenia.

Instalacja sterownika i oprogramowania na komputerze (Podręcznik użytkownika)

#### Uruchamianie skanowania z urządzenia (Przechwytywanie obrazu)

## 0

- Maksymalny rozmiar dokumentu dla szyby skanera to A4.
- Plik może być zapisany w formacie JPEG.
- Uruchom przechwytywanie obrazu z wyprzedzeniem. Wybierz urządzenie z listy po lewej stronie ekranu narzędzia do przechwytywania obrazu.
- Używaj narzędzia do przechwytywania obrazów w standardowym widoku. Funkcja ta, nie może być użyta w widoku szczegółowym.

| • • •              | Image Capture                              |
|--------------------|--------------------------------------------|
| DEVICES            |                                            |
| OKI MC873          |                                            |
| SHARED             |                                            |
| OKI-MC873-F6C85F ≜ |                                            |
|                    |                                            |
|                    |                                            |
|                    |                                            |
|                    |                                            |
|                    |                                            |
|                    |                                            |
|                    |                                            |
|                    |                                            |
|                    |                                            |
|                    |                                            |
|                    |                                            |
|                    |                                            |
| Documents :        | A4 : Use Document Feeder Show Details Scan |

Postępuj zgodnie z wytycznymi, aby zarejestrować komputer.

Wybierz [Application (Aplikacja)] > [OKIDATA (OKIDATA)] > [Scanner (Skaner)] > [Network Scanner Setup Tool (Narzędzie Ustawień Sieciowych Skanera)].

- Wybierz urządzenie z okna dialogowego [Scan Settings (Ustawienia Skanowania)], kliknij [Register (Zarejestruj)] zarejestruj [Name (Nazwa)] i Hosta w [Register host address (Zarejestruj adres hosta)], a następnie kliknij [OK (OK)].
- 3 Naciśnij przycisk (SKANUJ) na panelu operatora.
- Ustaw dokument na szybie dokumentów.
- 5 Naciśnij przycisk ▼, by wybrać [Computer (Komputer)] i naciśnij przycisk ▶.
- Sprawdź, czy wybrana została opcja [Select A Connecting PC (Wybierz podłączony PC)], a następnie naciśnij przycisk (OK).
- 7 Zgodnie z metodą połączenia urządzenia z komputerem, wybierz [From Network (Poprzez sieć)] lub [From USB Interface (Z interfejsu USB)] i naciśnij przycisk (OK).
- 8 Dla połączenia sieciowego, wybierz komputer docelowy, do którego wysyłane są dane.
- 9 Naciśnij przycisk ▼, by wybrać [Select An Application (Wybierz aplikację)] i naciśnij przycisk (OK).

# Ŵ

Jeżeli wybierzesz [Application (Aplikacja)] lub [PC-FAX (Faks PC)] w Mac OS X, nastąpi taka sama akcja jak przy wyborze [Folder (Folder)].

በ Naciśnij przycisk 💽 (MONO) lub 🔤 (KOLOR).

#### Uruchamianie skanowania z komputera (Przechwytywanie obrazu)

- Ustaw dokument w ADF lub na szkle dokumentu.
- 9 Ustaw tryb skanowania na panelu operatora.
  - Więcej informacji znajdziesz w sekcji "Ustawianie Trybu skanowania do komputera" w menu "Zmiana ustawień urządzenia"
- 3 Uruchom przechwytywanie obrazu w komputerze.

- Wybierz urządzenie z listy po lewej stronie ekranu narzędzia do przechwytywania obrazu.
- **5** Jeśli chcesz zmienić ustawienia skanowania, kliknij [Display the detailed information (Wyświetl informacje szczegółowe)] i zmień ustawienia.
- Kliknij [Skanuj].

## Używanie aplikacji obsługiwanej przez skaner

## W przypadku aplikacji TWAIN

Niniejsza sekcja opisuje uruchamianie skanowania za pomocą aplikacji TWAIN (Adobe Photoshop itp.) zainstalowanej na komputerze.

Procedura podczas skanowania za pomocą Adobe Photoshop na komputerze podłączonym do urządzenia za pomocą kabla USB została użyta jako przykład.

## Skanowanie

- 1 Ustaw dokument w ADF lub na szkle dokumentu.
- **9** Ustaw tryb skanowania na panelu operatora.

Więcej informacji znajdziesz w sekcji "Ustawianie Trybu skanowania do komputera" w menu "Zmiana ustawień urządzenia"

- 3 Uruchom Adobe Photoshop w komputerze.
- Kliknij [Importuj] z [Plik], a następnie wybierz sterownik skanera urządzenia.
- 5 Kliknij [Scan].
- W menu [Mode (Tryb)] wybierz [Simple (Prosty)] lub [Advanced (Zaawansowany)].
- Zmień ustawienia według potrzeb. Jeśli wybierzesz opcję [Simple (Prosty)], kliknij [Settings (Ustawienia)] i zmień ustawienia przycisku skanowania.

### Kliknij przycisk skanowania.

Taki ekran ustawień jest wyświetlany w przypadku wyboru opcji [Simple (Prosty)].

| OKI Scan | ner 🗾                  |
|----------|------------------------|
| Scar     | Mode: Simple V Buttons |
|          | Scan Photograph        |
|          | Scan Magazine          |
|          | Scan for OCR           |
|          | Scan for Internet      |
|          | Customize              |
|          | Settings               |
|          | About Quit             |

## 9 Kliknij [Quit].

Jeśli nie skanujesz innych stron lub tylnej strony, to kliknij [Quit].

# Ŵ

Pięć przycisków ([Scan Photograph], [Scan Magazine], [Scan for OCR], [Scan for Internet], [Customize]) są zarejestrowane jako ustawienia domyślne.

## W przypadku aplikacji WIA

Niniejsza sekcja opisuje uruchamianie skanowania za pomocą aplikacji WIA (Adobe Photoshop itp.) zainstalowanej na komputerze.

Procedura podczas skanowania za pomocą Adobe Photoshop na komputerze podłączonym do urządzenia za pomocą kabla USB lub połączenia skanowanie WSD została użyta jako przykład.

# Ŵ

- Sterownik WIA nie obsługuje systemu Mac OS X.
- Sterownik WIA 2.0 obsługuje Windows 10/Windows 8.1/Windows Sever 2012 R2/Windows 8/Windows Server 2012/Windows 7/Windows Server 2008 R2.
- Sterownik WIA 1.0 obsługuje system Windows Vista/Windows Server 2008.

#### Skanowanie

- Ustaw dokument w ADF lub na szkle dokumentu.
- 9 Ustaw tryb skanowania na panelu operatora.

Więcej informacji znajdziesz w sekcji "Konfiguracja trybu skanowania do komputera" w menu "Zmiana ustawień urządzenia".

- 3 Uruchom Adobe Photoshop w komputerze.
- Wybierz [Import (Importuj)] z [File (Plik)], a następnie wybierz [WIA: OKI Universal WIA (WIA: OKI Universalny WIA)] dla połączenia USB lub wybierz [WIA-OKI-XXXXX (WIA-OKI-XXXXX)] ze skanowania WSD.
- 5 Kliknij [Skanuj].
- Wybierz metodę podawania papieru.
- 7 Wybierz typ obrazu.
- Określ obszar skanowania.
- G Kliknij [Skanuj].
- Aby zakończyć konfigurację, kliknij przycisk [Anuluj].
- Jeśli nie skanujesz innych stron lub tylnej strony, to kliknij [Wyjdź].

### Korzystanie z aplikacji "Faksowanie i skanowanie w systemie Windows"

"Faksowanie i skanowanie w systemie Windows" to funkcja, która jest dostępna w systemie Windows 10/Windows 8.1/Windows 8/Windows 7/Windows Vista.

Ustaw dokument w ADF lub na szkle dokumentu.

9 Uruchom Faksowanie i skanowanie w systemie Windows na komputerze.

### 3 Kliknij [Nowy skan].

- 4 Jeśli korzystasz z USB, wybierz [OKI Universal WIA (OKI Universal WIA)] lub wybierz [OKI-XXXXX (OKI-XXXXX)], aby uruchomić skanowanie WSD, a następnie kliknij [OK (OK)].
- 5 Zmień ustawienia według potrzeb.
- 🔓 Kliknij [Skanuj].
- 7 Wyjdź z [Faksowanie i skanowanie w systemie Windows].

## Dodawanie miejsca docelowego do skanowania do komputera

Niniejsza sekcja opisuje dodawanie i usuwanie miejsc docelowych do skanowania do komputera, gdy urządzenie ma połączenie z siecią.

Ŵ

Komputer z zainstalowanym sterownikiem skanera jest rejestrowany w urządzeniu po instalacji.

- Naciśnij przycisk (USTAWIENIE) na panelu operatora.
- 2 Naciśnij przycisk ▲ lub ▼, by wybrać [Network Scan Destination (Miejsce docelowe skanu sieciowego)] i naciśnij przycisk ►.
- 3 Naciśnij przycisk 🔺 lub 🔻, by wybrać numer i naciśnij przycisk 🕨.
- 4 Naciśnij przycisk ▲ lub ▼, by wybrać [Register (Zarejestruj)] komputera, który chcesz zarejestrować i wciśnij przycisk ▶.
- 5 Sprawdź, czy wybrana została opcja [Destination (Miejsce docelowe)], a następnie naciśnij przycisk ►.
- 6 Wprowadź miejsce docelowe. Maksymalnie można wprowadzić 16 znaków.
- 7 Wybierz [Enter (Enter)] i naciśnij przycisk i (OK).
- 8 Naciśnij przycisk ▼, aby wybrać [Destination Address (Adres docelowy)] i naciśnij przycisk ►.
- 9 Wprowadź adres IP, nazwę hosta lub nazwę komputera. Maksymalnie można wprowadzić 64 znaki.
- 1 Wybierz [Enter (Enter)] i naciśnij przycisk 🚳 (OK).
- 🚹 Naciśnij przycisk 🔻, by wybrać [Port No. (Nr portu)] i naciśnij przycisk 🕨.
- 1) Wprowadź numer portu i naciśnij przycisk 🞯 (OK).
- 13 Naciśnij przycisk 🞯 (OK), aby zarejestrować ustawienia.
- 1/ Przyciskaj przycisk 🗲 aż do ukazania się ekranu głównego.

## Usuwanie miejsca docelowego ze skanowania do komputera

Niniejsza sekcja opisuje, jak usunąć komputer, który jest zarejestrowany w urządzeniu jako miejsce docelowe dla przeskanowanych dokumentów.

- Naciśnij przycisk (USTAWIENIE) na panelu operatora.
- 2 Naciśnij przycisk ▲ lub ▼, by wybrać [Network Scan Destination (Miejsce docelowe skanu sieciowego)] i naciśnij przycisk ►.
- 3 Naciśnij przycisk ▲ lub ▼, by wybrać raport do druku i wciśnij przycisk ►.
- 4 Naciśnij przycisk ▲ lub ▼, by wybrać [Delete (Usuń)] i naciśnij przycisk (OK).
- 5 Sprawdź, czy na ekranie startowym wybrana została opcja [Yes (Tak)], a następnie naciśnij przycisk (OK).
- 🔓 Przyciskaj przycisk 🗲 aż do ukazania się ekranu głównego.

# Zapisywanie zeskanowanych danych w pamięci USB

Aby zapisać zeskanowane dane do pamięci USB, wykonaj poniższą procedurę.

- Naciśnij przycisk C (SKANUJ) na panelu operatora.
- **9** Ustaw dokument w ADF lub na szkle dokumentu.
- 3 Wprowadź pamięć USB do portu USB.

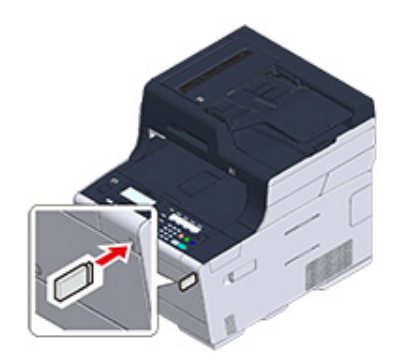

## 0

Wprowadzaj pamięć równolegle do portu USB. Włożenie pamięci USB pod niewłaściwym kątem może skutkować uszkodzeniem portu USB.

- 4 Naciśnij przycisk ▼, by wybrać [USB Memory (Pamięć USB)] i naciśnij przycisk ▶.
- 5 Skonfiguruj ustawienia skanowania według potrzeb.
- 🔓 Naciśnij przycisk 💽 (MONO) lub 🔜 (KOLOR).
- Gdy zostanie wyświetlone powiadomienie o tym, że można usunąć pamięć USB, usuń pamięć z portu.

W tej części opisano jak zapisać zeskanowane dane w katalogu udostępnionym w sieci.

- Tworzenie katalogu udostępnionego w komputerze (Podręcznik użytkownika)
- Rejestrowanie miejsca docelowego (Profil) (Podręcznik użytkownika)
- Jak używać skanowania do katalogu udostępnionego (Podręcznik użytkownika)
- · Zmiana miejsca docelowego (profilu) za pomocą panelu operatora
- Usuwanie miejsca docelowego (profilu) za pomocą panelu operatora
- Tabele elementów ustawień profilu

# Zmiana miejsca docelowego (profilu) za pomocą panelu operatora

- 1 Naciśnij przycisk C (USTAWIENIE) na panelu operatora.
- 🔈 Naciśnij przycisk 🔻, by wybrać [Profile (Profil)] i naciśnij przycisk 🕨.
- 3 Naciśnij przycisk ▲ lub ▼, by wybrać profil, który chcesz zmienić i wciśnij przycisk ▶.
- 4 Sprawdź, czy wybrana została opcja [Edit (Edytuj)], a następnie naciśnij przycisk ▶.
- 5 Naciśnij przycisk ▲ lub ▼, by wybrać element, który chcesz zmienić i wciśnij przycisk ▶.
- 🔓 Naciśnij przycisk 🔺 lub 🔻, by wybrać element i naciśnij przycisk 凾 (OK).
- 7 Aby zmienić kilka elementów, powtórz kroki od 5 do 6.
- 8 Naciśnij przycisk 🞯 (OK), aby zarejestrować ustawienia.

# Usuwanie miejsca docelowego (profilu) za pomocą panelu operatora

- Naciśnij przycisk C (USTAWIENIE) na panelu operatora.
- 9 Naciśnij przycisk ▼, by wybrać [Profile (Profil)] i naciśnij przycisk ▶.
- 3 Naciśnij przycisk ▲ lub ▼, by wybrać numer profilu, który chcesz zmienić i wciśnij przycisk ►.
- 5 Sprawdź, czy na ekranie startowym wybrana została opcja [Yes (Tak)], a następnie naciśnij przycisk (OK).

# 0

Zmiana miejsca docelowego (profilu) za pomocą panelu operatora

## Tabele elementów ustawień profilu

#### Ustawienia serwera

| Element           | Domyślne<br>ustawienie<br>fabryczne | Opis                                                                                                    |
|-------------------|-------------------------------------|----------------------------------------------------------------------------------------------------|
| Nr                | -                                   | Wyświetla numer elementu.                                                                                             |
| Nazwa profilu     | (NULL)                              | Ustawia nazwę profilu. Maksymalnie można wprowadzić 16 znaki.                                                         |
| Protokół          | CIFS                                | Wybiera protokół używany do<br>przechowywania plików.                                                                 |
| URL docelowy      | (NULL)                              | Ustawia adres serwera i katalog do<br>przechowywania zeskanowanych danych.<br>Maksymalnie można wprowadzić 144 znaki. |
| Nazwa użytkownika | (NULL)                              | Ustawia nazwę użytkownika logowania do<br>serwera. Maksymalnie można wprowadzić<br>32 znaki.                          |
| Hasło             | (NULL)                              | Ustawia hasło logowania do serwera.<br>Maksymalnie można wprowadzić 32 znaki.                                         |

#### Opcje przesyłania

| Element              | Domyślne<br>ustawienie<br>fabryczne | Opis                                                                                                    |
|----------------------|-------------------------------------|----------------------------------------------------------------------------------------------------|
| Komunikacja kodowana | Brak                                | Wybiera metodę kodowania komunikacji. Nie<br>jest dostępne w przypadku używania<br>protokołu CIFS. Dostępne możliwości różnią<br>się w zależności od wybranego protokołu. |
| Port Nr              | 445                                 | Umożliwia ustawienie numeru portu.<br>Dostępny zakres: 1 do 65535                                                                                                    |
| Tryb PASV            | WYŁĄCZONY                           | Ustawia czy używać pasywnego trybu FTP.<br>Wyświetlane, gdy FTP jest ustawiony jako<br>protokół.                                                                          |
| Zestaw znaków CIFS   | UTF-16                              | Wybiera kod znaków do używania.<br>Wyświetlane, gdy CIFS jest ustawiony jako<br>protokół.                                                                                 |

#### Ustawienia skanowania

| Element       | Domyślne<br>ustawienie<br>fabryczne | Opis                               |
|---------------|-------------------------------------|------------------------------------|
| Rozmiar skanu | A4 lub Letter                       | Ustala rozmiar obszaru skanowania. |

| Ele                                               | ment                         | Domyślne<br>ustawienie<br>fabryczne       | Opis                                                                                                    |
|---------------------------------------------------|------------------------------|-------------------------------------------|----------------------------------------------------------------------------------------------------|
| Ustawienia obrazu                                 | Gęstość                      | 0                                         | Ustawia gęstość obrazów.                                                                                                    |
|                                                   | Typ dokumentu                | Tekst i foto                              | Ustawia jakość obrazu dokumentów.                                                                                                    |
|                                                   | Usuwanie tła                 | Automatycznie                             | Ustawia usuwanie tła z dokumentów.                                                                                                    |
|                                                   | Pokazanie przez<br>Usunięcie | Średni                                    | Ustawia usuwanie przezroczystości<br>dokumentów.                                                                                                    |
|                                                   | Rozdzielczość                | 200 dpi                                   | Ustawia rozdzielczość skanowania.                                                                                                    |
|                                                   | Kontrast                     | 0                                         | Ustawia kontrast dokumentów. Wartością<br>domyślną jest wartość ustawiona w menu<br>[Ustawiania admin.].                                                                                                    |
|                                                   | Barwa                        | 0                                         | Umożliwia dopasowanie balansu czerwień/<br>zieleń. Wartością domyślną jest wartość<br>ustawiona w menu [Ustawiania admin.].                                                                                                    |
|                                                   | Nasycenie                    | 0                                         | Ustawia nasycenie koloru dokumentów.<br>Wartością domyślną jest wartość ustawiona<br>w menu [Ustawiania admin.].                                                                                                    |
|                                                   | RGB                          | Czerwony: 0<br>Zielony: 0<br>Niebieski: 0 | Ustawia kontrast RGB. Wartością domyślną<br>jest wartość ustawiona w menu [Ustawiania<br>admin.].                                                                                                    |
| Nazwa pliku                                       |                              | (NULL)                                    | Ustawia nazwę pliku. Maksymalnie można<br>wprowadzić 64 znaki.<br>Następujące opcje mogą być ustawione.*1<br>#n: dodanie numeru seryjnego z zakresu od<br>00000 do 99999<br>#d: dodanie daty utworzenia pliku<br>(rrmmddggmmss) |
| Skala szarości                                    |                              | WYŁ.                                      | Ustaw kolor pomiędzy skalą szarości (ON) a<br>czernią i bielą (OFF) używany przy<br>skanowaniu czarno-białych stron.                                                                                                    |
| Format pliku                                      | Kolor                        | Multi-PDF                                 | Ustawia format skanowanych plików.                                                                                                    |
|                                                   | Mono (skala szarości)        | Multi-PDF                                 | 7                                                                                                    |
|                                                   | Mono (binarnie)              | Multi-PDF                                 | 7                                                                                                    |
| Współczynnik kompresji / Kolor, Skala<br>szarości |                              | Wysoki                                    | Ustawia współczynnik kompresji skanowanych obrazów.                                                                                                    |
| Usuwanie krawędzi                                 | Ustawienia                   | WYŁĄCZONY                                 | Ustawia, czy usuwać cienie krawędzi<br>powstające wokół rozłożonych dokumentów<br>dwustronnych.                                                                                                    |
|                                                   | Szerokość                    | 5 mm (0,2 cala)                           | Ustawia szerokość usuwania.<br>Dostępny zakres: 5 do 50 mm (0,2 do 2.0<br>cala)                                                                                                    |

## • Szyfrowany PDF

| Eler                        | nent                            | Domyślne<br>ustawienie<br>fabryczne | Opis                                                                                                    |
|-----------------------------|---------------------------------|-------------------------------------|----------------------------------------------------------------------------------------------------|
| Szyfrowany PDF              |                                 | Niezabezpieczony                    | Określa, czy umożliwić kodowanie PDF.                                                                                                    |
| Poziom szyfrowania          |                                 | Średni                              | Umożliwia ustawienie poziomu szyfrowania.                                                                                                    |
| Hasło otwarcia<br>dokumentu |                                 | Nieaktywne                          | Ustawia hasło do otwarcia zaszyfrowanego<br>pliku PDF.<br>Hasło otwarcia dokumentu nie może być<br>takie samo jak hasło zezwoleń.<br>Aby zaszyfrować plik PDF, musisz ustawić<br>hasło otwarcia dokumentu lub hasło<br>zezwoleń.<br>Maksymalnie można wprowadzić 32 znaki.                                             |
|                             | Hasło<br>Hasło (Weryfikacja)    | (NULL)                              | Wprowadź hasło (dwukrotnie).                                                                                                    |
| Hasło zezwoleń              |                                 | Nieaktywne                          | Ustawia hasło do sterowania drukowaniem,<br>wyodrębniania lub edycji zaszyfrowanych<br>plików PDF.<br>Hasło zezwoleń nie może być takie samo jak<br>hasło otwarcia dokumentu.<br>Aby zaszyfrować plik PDF, musisz ustawić<br>hasło otwarcia dokumentu lub hasło<br>zezwoleń.<br>Maksymalnie można wprowadzić 32 znaki. |
|                             | Hasło<br>Hasło (Weryfikacja)    | (NULL)                              | Wprowadź hasło (dwukrotnie).                                                                                                    |
| Zezwolenia                  | Zezwolenie na<br>drukowanie     | Niedozwolony                        | Określa ustawienia uprawnienia na zaszyfrowanych plikach PDF.                                                                                                    |
|                             | Zezwolenie dla<br>wyodrębnienia | Niedozwolony                        | Element jest wyświetlany po ustawieniu<br>hasła zezwoleń.                                                                                                    |
|                             | Zezwolenie na edycję            | Niedozwolony                        | 1                                                                                                    |

## Inne polecenia

| Element           | Domyślne<br>ustawienie<br>fabryczne | Opis                                                  |
|-------------------|-------------------------------------|-------------------------------------------------------|
| Usuń              |                                     | Usuwa profile.                                        |
| Sortuj po nazwie  |                                     | Sortuje profile w kolejności alfabetycznej.           |
| Sortuj po numerze |                                     | Sortuje profile w zarejestrowanym porządku liczbowym. |
| Wyszukaj          |                                     | Wyszukuje profilu.                                    |

<sup>\*1</sup> Dla profili, "#n" lub "#d" może być ustawione dla [Nazwa pliku].

W przypadku wybrania "#n": 5 cyfrowy numer seryjny od 00000 do 99999

W przypadku wybrania "#d": Data i godzina utworzenia pliku. 12 cyfrowy numer w formacie rrmmddggmmss.

- rr: Rok utworzenia (dwie ostatnie gg: Godziny utworzenia (00 do 23) cyfry ery chrześcijańskiej)
- mm: Miesiąc utworzenia (01 do 12)
- dd: Data utworzenia (01 do 31)
- mm: Minuta utworzenia (00 do 59) ss: Sekunda utworzenia (00 do 59)

\* Data i godzina, kiedy plik jest tworzony są wartościami zegara MC563.

Przykład specyfikacji nazwy pliku (jeśli plik jest w formacie PDF)

W przypadku wybrania "Data#n": Zapisano jako nazwy plików, takie jak "Data0000.pdf" i "Data00001.pdf", itp.

W przypadku wybrania "File#d": Zapisano jako nazwy plików, takie jak "File090715185045.pdf".

W przypadku wybrania "Skan": "Scan.pdf" jest tworzony najpierw, a potem, dane są zapisywane z nazwą "Scan#.pdf".

Kiedy nic nie jest określone: "Image.pdf" jest tworzony najpierw, a potem, dane są zapisywane z nazwą "Image#d.pdf".

Dla "#d" należy odnieść się do powyższych.

## 

Nazwy plików zarejestrowane w profilach są stosowane przy uruchamianiu opcji Skan do katalogu udostępnionego.

Podczas wykonywania funkcji automatyczne dostarczanie przy użyciu profili z tymi nazwami plików, powyższe nazwy nie mają zastosowania.

Nazwa pliku jest automatycznie dostarczana jako stała "rrmmddggmmss\_xxxxxxx.pdf". Część "rrmmddggmmss" to data i czas utworzenia pliku dla powyższego "#d", zaś część "\_xxxxxxx" to kolejne 8 wartości alfanumerycznych (wartości bez znaczenia), tak, by nie powielać innych plików.

# Drukuj

Drukowanie na papierze różnego typu Drukowanie z komputera dla różnych ustawień Oszczędzanie papieru i tonera Dostosowywanie kolorów na komputerze Dla lepszego wykończenia Użyteczne funkcje Drukowanie poufnych dokumentów

Przykłady przedstawiają program "WordPad" w systemie Windows i program "TextEdit" w systemie Mac OS X. Ekrany i kroki mogą się różnić w zależności od programu.

## Drukowanie na papierze różnego typu

W tej części opisano drukowanie na różnych typach papieru.

- Drukowanie na kopertach
- Drukowanie na etykietach
- Drukowanie na długim papierze
- Drukowanie na papierze w niestandardowym formacie

## Drukowanie na kopertach

- Montaż dźwigi koperty (Oprócz MC363)
- Ładowanie kopert
- Dla sterownika drukarki Windows PCL
- Sterownik PS w systemie Windows
- Dla systemu Mac OS X
- Wyjmowanie dźwigni koperty (Oprócz MC363)

## 0

- Po drukowaniu na nośniku mogą pojawić się pomarszczenia lub zagięcia. Pamiętaj o przeprowadzeniu wydruku testowego w celu sprawdzenia, czy nie występują żadne problemy.
- Koperty załaduj stroną adresową do góry w kierunku opisanym poniżej.
  - Jeśli używasz kopert z klapką (do zaklejania) znajdującą się na dłuższej krawędzi (Monarch, Com-9, Com-10, DL, C5), załaduj je z klapką złożoną tak, aby w momencie pobierania znajdowała się ona po lewej stronie.
- Drukowanie dwustronne nie jest dostępne dla kopert.

## Montaż dźwigi koperty (Oprócz MC363)

Jeśli wydrukowana koperta jest pogięta, zamontuj dźwignię koperty na zespole utrwalającym.

Wyjmij dźwignię koperty z podajnika uniwersalnego.

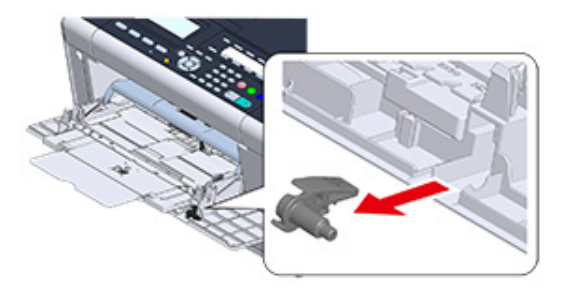

## 9 Wyjmij zespół utrwalający z urządzenia.

Więcej szczegółów znajdziesz w sekcji "Wymiana Zespołu Utrwalającego".

## OSTRZEŻENIE

Niebezpieczeństwo poparzeń.

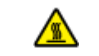

Ponieważ moduł utrwalacza nagrzewa się, czynność należy wykonywać ostrożnie i wyjmując trzymać go za uchwyt. Zespołu nie należy chwytać, kiedy jest gorący. Należy zaczekać na jego ochłodzenie i dopiero wtedy przeprowadzić wymianę.

2 Zamontuj dźwignię koperty na zespole utrwalającym.

Przyciśnij dźwignię zwalniającą zacięcie, a następnie włóż dźwignię koperty w pobliski otwór.

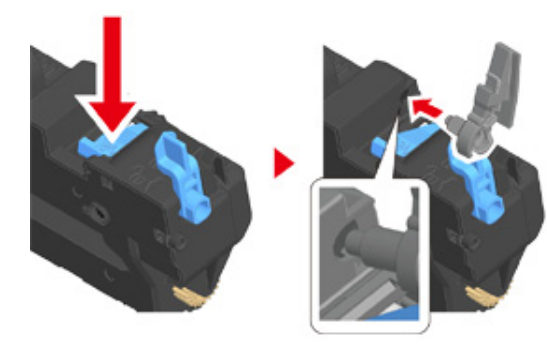

Popchnij dźwignię, aby ją zablokować.

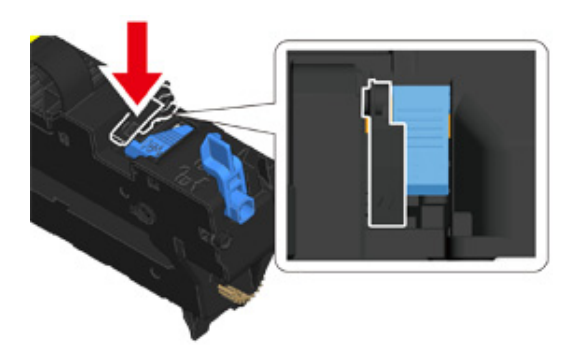

Włóż zespół utrwalający do urządzenia. Więcej szczegółów znajdziesz w sekcji "Wymiana Zespołu Utrwalającego".

## Ładowanie kopert

. } **↑** 

3

W przypadku drukowania na kopertach, zmień format papieru i skorzystaj z podajnika uniwersalnego oraz tylnej tacki odbiorczej.

- Załaduj koperty stroną do zadrukowania do góry tak, aby ich krawędzie dotykały wejścia podajnika papieru.
  - Com-9, Com-10, DL, C5, Monarch
- Otwórz tylną tacę odbiorczą.
- Naciśnij przycisk (USTAWIENIE) na panelu operatora.
- 4 Naciśnij przycisk ▼, aby wybrać [Paper Setup (Ustawienia papieru)] i naciśnij przycisk ▶.
- 5 Naciśnij przycisk ▼ by wybrać [MP Tray (Podajnik uniw.)] i naciśnij przycisk
  ▶.
- 6 Sprawdź, czy wybrana została opcja [Paper size (Rozmiar papieru)], a następnie naciśnij przycisk ▶.
- ጸ Przyciskaj przycisk 🗲 aż do ukazania się ekranu głównego.

# 0

Dostępne typy kopert.

Ładowanie papieru (Podręcznik użytkownika)

### Dla sterownika drukarki Windows PCL

- 1 Otwórz plik do wydrukowania.
- 2 Wybierz [Drukuj] z menu [Plik].

- 3 Kliknij [Właściwości].
- Wybierz format koperty w [Size (Rozmiar)] w zakładce [Setup (Konfiguracja)].
- 5 Wybierz [Podajnik uniwersalny] z [Źródło].
- 🔓 W opcji [Orientacja] wybierz [Poziomo].
- 7 Jeśli to konieczne, zmień pozostałe ustawienia, a następnie kliknij [OK].
- 8 Kliknij [Drukuj] na ekranie [Drukuj].
- 9 Otwórz podajnik wyjściowy i usuń zespół utrwalający, następnie wyjmij dźwignię koperty.

Więcej szczegółów znajdziesz w sekcji "Wyjmowanie dźwigni koperty".

## Sterownik PS w systemie Windows

- Otwórz plik do wydrukowania.
- 9 Wybierz [Drukuj] z menu [Plik].
- 3 Kliknij [Właściwości].
- 4 Kliknij [Advanced (Zaawansowane)] w zakładce [Layout (Układ)] i wybierz rozmiar koperty w [Paper Size (Rozmiar papieru)].
- 5 Kliknij [OK (OK)].
- 6 Wybierz [Landscape (Pozioma)] z [Orientation (Orientacja)] w zakładce [Layout (Układ)].
- 7 Wybierz [Podajnik uniwersalny] z [Źródło papieru] w zakładce [Papier/Jakość]
- 9 Jeśli to konieczne, zmień pozostałe ustawienia, a następnie kliknij [OK (OK)].
- G Kliknij [Print (Drukuj)] na ekranie [Print (Drukuj)].
- Otwórz podajnik wyjściowy i usuń zespół utrwalający, następnie wyjmij dźwignię koperty.

Więcej szczegółów znajdziesz w sekcji "Wyjmowanie dźwigni koperty".

## Dla systemu Mac OS X

- 1 Otwórz plik do wydrukowania.
- 9 Wybierz [Print (Drukuj)] z menu [File (Plik)].
- 3 Wybierz rozmiar koperty w [Paper Size (Rozmiar papieru), wybierz odpowiednią orientację w polu [Orientation (Orientacja)].
- Wybierz [Multi-Purpose Tray (Podajnik uniwersalny)] dla [All Pages From (Wszystkie strony)], w panelu [Paper Feed (Podajnik papieru)].
- 5 Jeśli to konieczne, zmień pozostałe ustawienia, a następnie kliknij [Print].
- Otwórz podajnik wyjściowy i usuń zespół utrwalający, następnie wyjmij dźwignię koperty.

Więcej szczegółów znajdziesz w sekcji "Wyjmowanie dźwigni koperty".

Ŵ

Jeśli szczegóły ustawień nie są wyświetlane w oknie dialogowym drukowania, kliknij [Show Details (Pokaż szczegóły)] u dołu okna dialogowego.

## Wyjmowanie dźwigni koperty (Oprócz MC363)

Gdy wszystkie koperty zostaną wydrukowane, wyjmij dźwignię koperty z zespołu utrwalającego.

Wyjmij zespół utrwalający z urządzenia.

Więcej szczegółów znajdziesz w sekcji "Wymiana Zespołu Utrwalającego".

2 Naciśnij dźwignię zwalniającą zacięcie, podnieś dźwignię koperty, a następnie ją wyjmij.

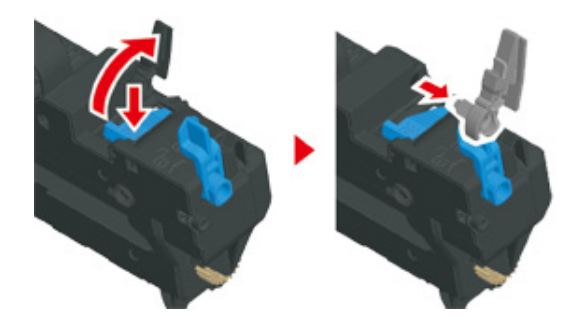

- Włóż zespół utrwalający do urządzenia.
  Więcej szczegółów znajdziesz w sekcji "Wymiana Zespołu Utrwalającego".
- Dołącz dźwignię koperty do podajnika uniwersalnego.

## Drukowanie na etykietach

- Ładowanie etykiet
- Dla sterownika drukarki Windows PCL
- Sterownik PS w systemie Windows
- Dla systemu Mac OS X

W panelu sterowania ustaw format i typ papieru ładowanego z podajnika uniwersalnego. Następnie za pomocą sterownika drukarki ustaw format papieru, podajnik papieru i inne ustawienia drukowania.

Drukowanie dwustronne nie jest dostępne dla etykiet.

## Ładowanie etykiet

W przypadku drukowania na etykietach, zmień typ i rozmiar papieru oraz użyj podajnika uniwersalnego i tylnej tacki odbiorczej.

- Załaduj etykiety do podajnika uniwersalnego.
- Otwórz tylną tacę odbiorczą.
- 3 Naciśnij przycisk (USTAWIENIE) na panelu operatora.
- 4 Naciśnij przycisk ▼, aby wybrać [Paper Setup (Ustawienia papieru)] i naciśnij przycisk ▶.
- 5 Naciśnij przycisk ▼ by wybrać [MP Tray (Podajnik uniw.)] i naciśnij przycisk
  ▶.
- 6 Sprawdź, czy wybrana została opcja [Paper size (Rozmiar papieru)], a następnie naciśnij przycisk ►.
- 7 Naciśnij przycisk ▲ lub ▼, by wybrać [A4 (A4)] lub [Letter (List)] i naciśnij przycisk (OK).
- 8 Naciśnij przycisk ▼, by wybrać [Media Type (Typ nośnika)] i naciśnij przycisk

- 9 Naciśnij przycisk ▲ lub ▼, aby wybrać [Labels (Etykiety)], a następnie naciśnij przycisk (OK).
- 🁖 Przyciskaj przycisk 🗲 aż do ukazania się ekranu głównego.

#### Dla sterownika drukarki Windows PCL

- 1 Otwórz plik do wydrukowania.
- 7 Wybierz [Drukuj] z menu [Plik].
- 3 Kliknij [Właściwości].
- Wybierz [A4 210x297mm] lub [Letter 8.5x11in] z [Rozmiar] w zakładce [Konfiguracja].
- 5 Wybierz [Podajnik uniwersalny] z [Źródło].
- 6 W [Orientation (Orientacja)] wybierz [Portrait (Pionowa)] lub [Landscape (Pozioma)].
- 7 Jeśli to konieczne, zmień pozostałe ustawienia, a następnie kliknij [OK].
- Rliknij [Drukuj] na ekranie [Drukuj].

#### Sterownik PS w systemie Windows

- Otwórz plik do wydrukowania.
- 9 Wybierz [Print] z menu [File].
- 3 Kliknij [Preferences (Preferencje)].
- Kliknij [Advanced (Zaawansowane)] w zakładce [Layout (Układ)] i wybierz [A4 (A4)] lub [Letter (Letter)] w [Paper size (Format papieru)].
- 5 Kliknij [OK (OK)].
- 6 Wybierz [Landscape (Pozioma)] lub [Portrait (Pionowa)] z [Orientation (Orientacja)] w zakładce [Layout (Układ)].

- Wybierz [Multi-Purpose Tray] z [Paper Source] w zakładce [Paper/Quality].
- 9 Jeśli to konieczne, zmień pozostałe ustawienia, a następnie kliknij [OK (OK)].
- G Kliknij [Print (Drukuj)] na ekranie [Print (Drukuj)].

#### Dla systemu Mac OS X

- Otwórz plik do wydrukowania.
- Wybierz [Print (Drukuj)] z menu [File (Plik)].
- Wybierz [Letter (List)] lub [A4 (A4)] w [Paper Size (Rozmiar papieru), wybierz odpowiednią orientację w polu [Orientation (Orientacja)].
- Wybierz [Multi-Purpose Tray (Podajnik uniwersalny)] dla [All Pages From (Wszystkie strony)], w panelu [Paper Feed (Podajnik papieru)].
- 5 Jeśli to konieczne, zmień pozostałe ustawienia, a następnie kliknij [Print]
- Ŵ

## Drukowanie na długim papierze

- · Ładowanie długiego papieru
- Dla sterownika drukarki Windows PCL
- Sterownik PS w systemie Windows
- Dla systemu Mac OS X

Na panelu operatora ustaw format papieru ładowanego z podajnika uniwersalnego. Następnie zarejestruj format papieru przy pomocy sterownika drukarki.

Można zarejestrować rozmiary papieru od 64 do 216 mm szerokości i od 90 do 1321 mm długości.

## ()

- Format papieru należy tak zarejestrować, aby jego długość była dłuższa od szerokości. Długość nie może być krótsza od szerokości.
- Ta funkcja może być niedostępna dla niektórych aplikacji.
- Jeśli długość papieru przekracza 356 mm, to jakość druku nie może być zagwarantowana, nawet jeśli papier jest używany przy zalecanych warunkach.

### Ładowanie długiego papieru

W przypadku drukowania na długim papierze, zmień format papieru i skorzystaj z podajnika uniwersalnego oraz tylnej tacki odbiorczej.

- Załaduj papier do podajnika uniwersalnego.
- Otwórz tylną tacę odbiorczą.
- 3 Naciśnij przycisk (USTAWIENIE) na panelu operatora.
- 4 Naciśnij przycisk ▼, aby wybrać [Paper Setup (Ustawienia papieru)] i naciśnij przycisk ▶.
- 5 Naciśnij przycisk ▼ by wybrać [MP Tray (Podajnik uniw.)] i naciśnij przycisk ►.
- 6 Sprawdź, czy wybrana została opcja [Paper size (Rozmiar papieru)], a następnie naciśnij przycisk ►.

- 7 Naciśnij przycisk ▲ lub ▼, by wybrać [Custom (Niestand.)] i naciśnij przycisk
- ጸ Naciśnij przycisk 🔻, by wybrać [Custom (Niestand.)] i naciśnij przycisk 🕨.
- 9 Wprowadź wartość ustawienia, a następnie naciśnij przycisk 🞯 (OK).
- 🌔 Przyciskaj przycisk < aż do ukazania się ekranu głównego.

## 0

#### Dostępny długi papier

🔗 Ładowanie papieru (Podręcznik użytkownika)

#### Dla sterownika drukarki Windows PCL

- Otwórz plik do wydrukowania.
- 9 Wybierz [Drukuj] z menu [Plik].
- Kliknij [Właściwości].
- 🚺 Wybierz [Rozmiar Użytkownika] w [Rozmiar] w zakładce [Ustawienia].

## Ŵ

- Możesz wybierać rozmiary papieru z [Baner \*\*\* x \*\*\* (Baner \*\*\* x \*\*\*)] jeżeli rozmiar papieru jest ustawiony na 210,0 x 900,0 mm, 215,0 x 900,0 mm, or 215,0 x 1200,0 mm.
- Instrukcje dotyczące konfiguracji rozmiaru niestandardowego znajdują się w sekcji "Drukowanie na papierze w niestandardowym formacie".
- 5 Wybierz [Multi Purpose Tray (Podajnik uniwersalny)] w [Source (Źródło)].
- Jeśli to konieczne, zmień pozostałe ustawienia, a następnie kliknij [OK].
- 7 Kliknij [Print] na ekranie [Print].

#### Sterownik PS w systemie Windows

Kliknij [Start], a następnie wybierz [Urządzenia i drukarki].

- 2 Kliknij prawym przyciskiem myszy ikonę [OKI MC563 PS], a następnie wybierz [Printing Preferences (Preferencje drukowania)].
- 3 Kliknij [Advanced] w zakładce [Layout].
- 4 Kliknij [Paper Size], wybierz [PostScript Custom Page Size] z listy rozwijalnej, a następnie wprowadź wartości w [Width] i [Height].
- 5 Kliknij [OK (OK)] aż do zamknięcia okna dialogowego ustawień wydruku.
- **6** Otwórz plik do wydrukowania.
- 7 Wybierz [Print (Drukuj)] z menu [File (Plik)].
- Kliknij [Advanced (Zaawansowane)].
- Kliknij [Advanced (Zaawansowane)] w zakładce [Layout (Układ)] i wybierz [PostScript Custom Page Size (Własny rozmiar strony PostScript)] w [Paper size (Rozmiar papieru)].
- Kliknij [OK (OK)].
- 11 Wybierz [Multi-Purpose Tray (Podajnik uniwersalny)] z [Paper Source (Źródło papieru)] w zakładce [Paper/Quality (Papier/Jakość)].
- 19 Jeśli to konieczne, zmień pozostałe ustawienia, a następnie kliknij [OK].
- 13 Kliknij [Print] na ekranie [Print].

#### Dla systemu Mac OS X

- 1 Otwórz plik do wydrukowania.
- 9 Wybierz [Print (Drukuj)] z menu [File (Plik)].
- 3 Wybierz [Manage Custom Sizes] w [Paper Size].
- Kliknij przycisk [+ (+)], aby dodać pozycję do listy formatów papieru.
- 5 Dwukrotnie kliknij pozycję [Untitled] i wprowadź nazwę niestandardowego formatu długiego papieru.

- Wprowadź wartość [Width] oraz [Height].
- 7 Kliknij [OK].
- Wybierz zarejestrowany rozmiar papieru w [Paper Size (Rozmiar papieru)].
- 9 Wybierz [Multi-Purpose Tray (Podajnik uniwersalny)] dla [All Pages From (Wszystkie strony)], w panelu [Paper Feed (Podajnik papieru)].
- Jeśli to konieczne, zmień pozostałe ustawienia, a następnie kliknij [Print].

## Ŵ

#### Drukowanie na papierze w niestandardowym formacie

- · Ładowanie papieru o niestandardowym formacie
- Dla sterownika drukarki Windows PCL
- · Sterownik PS w systemie Windows
- Dla systemu Mac OS X

Ustaw niestandardowy format papieru i typ papieru w panelu sterowania drukarki. Następnie zarejestruj format papieru przy pomocy sterownika drukarki.

Można zarejestrować rozmiary papieru od 64 do 216 mm szerokości i od 90 do 1321 mm długości.

## 0

- · Zarejestruj papier w układzie pionowym i w takim samym układzie załaduj go do podajnika.
- Jeśli długość papieru przekracza 432 mm (17 cali), użyj tylnej tacy odbiorczej.
- Ta funkcja może być niedostępna dla niektórych aplikacji.
- Jeśli długość papieru przekracza 432 mm (17 cali), to nie można zagwarantować dobrej jakości druku.
- W przypadku długości papieru przekraczającej długość podstawek papieru podajnika uniwersalnego, należy przytrzymywać papier rękami.
- Nie zaleca się korzystania z papieru o szerokości mniejszej niż 100 mm (3,9 cala), ponieważ może dojść do zacięcia papieru.
- Informacje o dostępnych formatach papieru dla każdego podajnika oraz dla drukowania dwustronnego
- Ładowanie papieru (Podręcznik użytkownika)
- Funkcja automatycznej zmiany podajnika jest fabrycznie ustawiona na [Wł.]. Jeśli w czasie drukowania w podajniku skończy się papier, drukarka automatycznie rozpoczyna ładowanie papieru z innego podajnika. Aby podawać papier o niestandardowym formacie z konkretnego podajnika, ustaw funkcję automatycznej zmiany podajnika na [Wył.].
- Jeśli na papierze dużego formatu obrazy nie są drukowane prawidłowo, wybierz [Normal(600x600dpi)) (Normal(600x600dpi))] dla opcji [Quality (Jakość)] w sterowniku drukarki PS. Drukowanie może ulec poprawie.

#### Ładowanie papieru o niestandardowym formacie

Podczas drukowania na papierze o niestandardowym formacie, zmień rodzaj papieru i wybierz podajnik papieru.

Załaduj papier, który może być ustawiony jako papier niestandardowy w podajniku uniwersalnym lub zwykłym podajniku.

7 Naciśnij przycisk (USTAWIENIE) na panelu operatora.

- 3 Naciśnij przycisk ▼, aby wybrać [Paper Setup (Ustawienia papieru)] i naciśnij przycisk ▶.
- 4 Naciśnij przycisk ▲ lub ▼, by wybrać podajnik, do którego załadowany został papier w kroku 1, a następnie naciśnij przycisk ▶.
- 5 Sprawdź, czy wybrana została opcja [Paper size (Rozmiar papieru)], a następnie naciśnij przycisk ►.
- 6 Naciśnij przycisk ▲ lub ▼, by wybrać [Custom (Niestand.)] i naciśnij przycisk ►.
- 🚺 Naciśnij przycisk 🔻, by wybrać [Custom (Niestand.)] i naciśnij przycisk 🕨.
- P Wprowadź wartość ustawienia, a następnie naciśnij przycisk o (OK).
- Q W razie potrzeby zmień pozostałe ustawienia.
- 🊹 Przyciskaj przycisk 🗲 aż do ukazania się ekranu głównego.

#### Dla sterownika drukarki Windows PCL

- Kliknij [Start], a następnie wybierz [Urządzenia i drukarki].
- 2 Kliknij prawym przyciskiem myszy ikonę [OKI MC563 PCL6], a następnie wybierz [Printing Preferences (Preferencje drukowania)].
- 3 Kliknij [Opcje podawania papieru] w zakładce [Konfiguracja].
- Kliknij [Format niestandardowy].
- 5 W polu [Nazwa] wprowadź nazwę nowego formatu.
- S Wprowadź wartości [Szerokość] oraz [Wysokość].
- 7 Kliknij przycisk [Dodaj], aby zapisać niestandardowy format papieru, a następnie kliknij przycisk [OK].

Można zapisać do 32 niestandardowych formatów papieru.

Przytrzymaj [OK] aż do zamknięcia okna [Ustawienia druku].

- Otwórz plik do wydrukowania.
- Wybierz [Print] z menu [File]
- Kliknij [Właściwości].
- 12 Wybierz zarejestrowany format papieru w [Size (Rozmiar)] w zakładce [Setup (Konfiguracja)].
- 13 Jeśli to konieczne, zmień pozostałe ustawienia, a następnie kliknij [OK].
- 🚹 Kliknij [Drukuj] na ekranie [Drukuj].

### Sterownik PS w systemie Windows

- Kliknij [Start], a następnie wybierz [Urządzenia i drukarki].
- 2 Kliknij prawym przyciskiem myszy ikonę [OKI MC563 PS], a następnie wybierz [Printing Preferences (Preferencje drukowania)].
- 3 Kliknij [Advanced] w zakładce [Layout].
- 4 Kliknij [Paper Size], a następnie wybierz [PostScript Custom Page Size] z listy rozwijalnej.
- 5 Kliknij [Edit Custom Page Size].
- 6 Wprowadź wartości w [Width] i [Length], a następnie kliknij [OK].
  - 0

Nie możesz ustawić [Offsets Relative to Paper Feed Direction].

- 7 Przytrzymaj [OK (OK)] aż do zamknięcia okna [Printing Preferences (Ustawienia druku)].
- Otwórz plik do wydrukowania.
- Wybierz [Print (Drukuj)] z menu [File (Plik)].
- Kliknij [Preferences (Preferencje)].

- Kliknij [Advanced (Zaawansowane)] w zakładce [Layout (Układ)].
- Kliknij [Paper Size (Rozmiar papieru)], a następnie wybierz [PostScript Custom Page Size (Własny rozmiar strony PostScript)] z listy rozwijalnej.
- **13** Kliknij [OK (OK)].
- 1/2 Jeśli to konieczne, zmień pozostałe ustawienia, a następnie kliknij [OK].
- 15 Kliknij [Print] na ekranie [Print].

#### Dla systemu Mac OS X

## 

- Na Mac OS X możesz ustawić format papieru wykraczający poza dostępny zakres co będzie skutkować nieprawidłowym drukiem. Ustaw format papieru w dozwolonym zakresie.
- W sterownikach drukarki Mac OS X rozmiary niestandardowe bardzo bliskie zwykłym rozmiarom można traktować jako rozmiary zwykłe.
- Otwórz plik do wydrukowania.
- 9 Wybierz [Print (Drukuj)] z menu [File (Plik)].
- 3 Wybierz [Manage Custom Sizes] w [Paper Size].
- Kliknij przycisk [+], aby dodać pozycję do listy niestandardowych formatów papieru.
- 5 Dwukrotnie kliknij pozycję [Untitled] i wprowadź nazwę niestandardowego formatu papieru.
- Wprowadź wartość [Width] oraz [Height].
- 7 Kliknij [OK (OK)].
- Określ wymiary papieru w [Paper Size (Rozmiar papieru)].
- Jeśli to konieczne, zmień pozostałe ustawienia, a następnie kliknij [Print].

## Ŵ

## Drukowanie z komputera dla różnych ustawień

W tej części opisano różne ustawienia drukowania, takie jak powiększanie/ograniczanie rozmiaru dokumentu lub tworzenie broszur.

- Ręczne drukowanie pojedynczych stron
- · Powiększenie lub zmniejszenie w celu dopasowania do określonego rozmiaru papieru
- · Drukowanie samej okładki z innego podajnika
- · Tworzenie broszury
- · Dzielenie dokumentu na kilka części w celu stworzenia plakatu
- Dodawanie półprzezroczystego tekstu (Znaki wodne)
- Nakładanie formularzy lub log (Nakładki)
- · Drukowanie dokumentu do pliku zamiast drukowania na papierze
- Zachowywanie w drukarce często drukowanych dokumentów (Oprócz MC363)
- Drukowanie plików załączników e-mail

## Ręczne drukowanie pojedynczych stron

- Dla sterownika drukarki Windows PCL
- Sterownik PS w systemie Windows
- Dla systemu Mac OS X

Możesz zadrukować pojedynczy arkusz poprzez załadowanie papieru do podajnika uniwersalnego.

Komunikat przypominający o ustawieniu papieru w podajniku uniwersalnym jest wyświetlany na ekranie wyświetlacza za każdym razem, gdy drukujesz pojedynczą stronę. Aby kontynuować drukowanie, naciśnij przycisk ▲ lub ▼, by wybrać [Start (Start)] i naciśnij przycisk (OK).

Aby anulować drukowanie, wybierz [Cancel (Anuluj)] i naciśnij przycisk 🚳 (OK).

#### Dla sterownika drukarki Windows PCL

- Otwórz plik do wydrukowania.
- 9 Wybierz [Print] z menu [File].
- 3 Kliknij [Preferences].
- Wybierz [Podajnik uniwersalny] z [Źródło] w zakładce [Ustawienia].
- 5 Kliknij [Paper Feed Options].
- Zaznacz pole [Use MP tray as manual feed (Zastosuj podajnik uniwersalny jako podajnik ręczny)], a następnie kliknij [OK (OK)].
- Jeśli to konieczne, zmień pozostałe ustawienia, a następnie kliknij [OK].
- Riknij [Print] na ekranie [Print].
- 9 Gdy na ekranie wyświetlacza pojawi się komunikat "Umieść papier w podajniku uniwersalnym. Ustaw papier A4 (lub inny rozmiar papieru). Aby anulować, wybierz [Cancel (Anuluj)].", załaduj papier do podajnika uniwersalnego.

Naciśnij przycisk ◀ lub ►, by wybrać [Start (Start)] i naciśnij przycisk (OK).

W przypadku drukowania dokumentu wielostronicowego, ta sama informacja będzie wyświetlana za każdym razem, gdy będziesz drukować pojedynczą stronę.

## Sterownik PS w systemie Windows

- Otwórz plik do wydrukowania.
- 9 Wybierz [Print] z menu [File].
- 3 Kliknij [Preferences].
- Wybierz [Multi-Purpose Tray] z [Paper Source] w zakładce [Paper/Quality].
- 5 Kliknij [Advanced].
- Kliknij [Multipurpose tray is handled as manual feed], a następnie kliknij [Yes].
- 7 Kliknij [OK (OK)].
- 9 Jeśli to konieczne, zmień pozostałe ustawienia, a następnie kliknij [OK].
- G Kliknij [Print] na ekranie [Print].
- 10 Gdy na ekranie wyświetlacza pojawi się komunikat "Umieść papier w podajniku uniwersalnym. Ustaw papier A4 (lub inny rozmiar papieru). Aby anulować, wybierz [Cancel (Anuluj)].", załaduj papier do podajnika uniwersalnego.
- 11 Naciśnij przycisk ◀ lub ►, by wybrać [Start (Start)] i naciśnij przycisk (OK).

W przypadku drukowania dokumentu wielostronicowego, ta sama informacja będzie wyświetlana za każdym razem, gdy będziesz drukować pojedynczą stronę.

### Dla systemu Mac OS X

Otwórz plik do wydrukowania.

- **9** Wybierz [Print] z menu [File].
- **3** Wybierz [Multi-Purpose Tray (Podajnik uniwersalny)] dla [All Pages From (Wszystkie strony)], w panelu [Paper Feed (Podajnik papieru)].
- 🚹 Z menu panelu wybierz [Opcje Drukowania].
- 5 Zaznacz pole [Multipurpose tray is handled as manual feed (Podajnik uniwersalny jest traktowany jak podawanie ręczne)] w zakładce [Feed (Podajnik)].
- 6 Jeśli to konieczne, zmień pozostałe ustawienia, a następnie kliknij [Print].
- 7 Gdy na ekranie wyświetlacza pojawi się komunikat "Umieść papier w podajniku uniwersalnym. Ustaw papier A4 (lub inny rozmiar papieru). Aby anulować, wybierz [Cancel (Anuluj)].", załaduj papier do podajnika uniwersalnego.
- 8 Naciśnij przycisk ◀ lub ▶, by wybrać [Start (Start)] i naciśnij przycisk (OK).

W przypadku drukowania dokumentu wielostronicowego, ta sama informacja będzie wyświetlana za każdym razem, gdy będziesz drukować pojedynczą stronę.

# Ŵ

# Powiększenie lub zmniejszenie w celu dopasowania do określonego rozmiaru papieru

- Dla sterownika drukarki Windows PCL
- Sterownik PS w systemie Windows
- Dla systemu Mac OS X

Można drukować na różnych rozmiarach papieru bez zmieniania drukowanych danych.

## ()

Ta funkcja może być niedostępna dla niektórych aplikacji.

## Dla sterownika drukarki Windows PCL

- Otwórz plik do wydrukowania.
- 9 Wybierz [Drukuj] z menu [Plik].
- 3 Kliknij [Właściwości].
- Wybierz format papieru z [Rozmiar] w zakładce [Konfiguracja].
- 5 Zaznacz pole [Resize document to fit printer page (Dopasuj dokument do formatu strony)] i określ wymiary drukowanego papieru.
- G Jeśli to konieczne, zmień pozostałe ustawienia, a następnie kliknij [OK].
- 7 Kliknij [Print] na ekranie [Print].

#### Sterownik PS w systemie Windows

- 1 Otwórz plik do wydrukowania.
- 9 Wybierz [Print] z menu [File].
- 3 Kliknij [Preferences].
- 4 Zaznacz pole [Resize document to fit printer page (Dopasuj dokument do formatu strony)] na zakładce [Job Options (Opcje zadania)].

- 5 Wybierz format papieru, na którym chcesz drukować.
- G Jeśli to konieczne, zmień pozostałe ustawienia, a następnie kliknij [OK].
- 7 Kliknij [Print] na ekranie [Print].

### Dla systemu Mac OS X

- 1 Otwórz plik do wydrukowania.
- Wybierz [Print] z menu [File].
- Wybierz pole [Scale to fit paper size (Dopasuj do rozmiaru arkusza)], w panelu [Paper Handling (Przetwarzanie arkusza)].
- 4 Wybierz format papieru, na którym chcesz drukować, z [Destination Paper Size (Rozmiar papieru wyjściowego)].
- 5 Jeśli to konieczne, zmień pozostałe ustawienia, a następnie kliknij [Print].

# Ŵ

## Drukowanie samej okładki z innego podajnika

- Dla sterownika drukarki Windows PCL
- Dla systemu Mac OS X

Pierwszą stronę zadania drukowania można wydrukować na papierze z jednego podajnika, a pozostałe z strony — na papierze podawanym z innego podajnika.

## 

Ta funkcja jest niedostępna w sterowniku drukarki PS w systemie Windows.

#### Dla sterownika drukarki Windows PCL

- 1 Otwórz plik do wydrukowania.
- 9 Wybierz [Drukuj] z menu [Plik].
- 3 Kliknij [Właściwości].
- 📶 Kliknij [Opcje podawania papieru] w zakładce [Konfiguracja].
- **5** Zaznacz pole [Use different source for first page (Użyj innego źródła dla pierwszej strony)].
- Wybierz podajnik papieru z [Źródło] i kliknij [OK].
  W razie konieczności wybierz typ papieru z [Type] oraz gramaturę nośnika z [Weight].
- 7 Jeśli to konieczne, zmień pozostałe ustawienia, a następnie kliknij [OK].
- 8 Kliknij [Print] na ekranie [Print].

#### Dla systemu Mac OS X

- 1 Otwórz plik do wydrukowania.
- 9 Wybierz [Print] z menu [File].
- Z menu panelu wybierz [Paper feed].

- 4 Wybierz [First Page From], a następnie wybierz podajnik do podania pierwszej strony.
- 5 Wybierz podajnik do podania pozostałych stron z [Pozostałe strony].
- 🔓 Jeśli to konieczne, zmień pozostałe ustawienia, a następnie kliknij [Print].

## Ŵ

#### **Tworzenie broszury**

- Dla sterownika drukarki Windows PCL
- Sterownik PS w systemie Windows

## ()

- Ta funkcja może być niedostępna dla niektórych aplikacji.
- Ta funkcja jest niedostępna w Mac OS X.
- Ta funkcja może nieprawidłowo drukować znaki wodne.

#### Dla sterownika drukarki Windows PCL

- Otwórz plik do wydrukowania.
- 7 Wybierz [Drukuj] z menu [Plik].
- 3 Kliknij [Właściwości].
- 🚺 Wybierz [Broszura] z [Tryb wykończenia] w zakładce [Konfiguracja].
- Kliknij przycisk [Opcje] i ustaw stosowne opcje drukowania broszury.
  - · [Sygnatura]: Określ ilość stron do zbindowania.
  - · [2 strony]: Drukuje dwie strony na jednej stronie.
  - · [Od prawej do lewej]: Drukuje broszurę, która jest otwierana od prawej strony.
  - [Margines na oprawę]: Ustaw margines.
- 🔓 Kliknij [OK].
- Jeśli to konieczne, zmień pozostałe ustawienia, a następnie kliknij [OK].
- R Kliknij [Drukuj] na ekranie [Drukuj].
- Ŵ
- Aby stworzyć broszurę formatu A5 korzystając z papieru formatu A4, należy wybrać [A4] z [Rozmiar] w zakładce [Konfiguracja].
- Jeśli ta funkcja nie jest dostępna w przypadku sterownika drukarki Windows PCL, wybierz [Start (Start)] > [Devices and Printers (Urządzenia i drukarki)], kliknij prawym przyciskiem myszy ikonę [OKI MC563 PCL6] i wybierz [Printer properties (Właściwości drukarki)] > zakładka [Advanced (Zaawansowane)] > [Print processor (Procesor wydruku)] > [OKX05HPP] > [OK (OK)].

#### Sterownik PS w systemie Windows

- Otwórz plik do wydrukowania.
- 7 Wybierz [Print] z menu [File].
- 3 Kliknij [Preferences].
- Wybierz [Booklet] z [Page Format] w zakładce [Layout].
- 5 Zaznacz okienko [Draw Borders] w razie potrzeby.
- Kliknij [Advanced].
- 7 Kliknij [Booklet Binding Edge], a następnie ustaw marginesy.

## Ŵ

- Aby wykonać broszurę składaną do prawej (broszurę ze złożeniem do prawej, gdy pierwsza strona jest skierowana do góry), wybierz [On Rigth Edge].
- Aby stworzyć broszurę formatu A5 korzystając z papieru formatu A4, należy wybrać [A4] z [Rozmiar papieru].
- 🤉 Kliknij [OK (OK)] aż do zamknięcia okna dialogowego ustawień wydruku.
- Jeśli to konieczne, zmień pozostałe ustawienia, a następnie kliknij [OK].
- Kliknij [Print] na ekranie [Print].

## Dzielenie dokumentu na kilka części w celu stworzenia plakatu

Możesz stworzyć plakat poprzez drukowanie dokumentu na kilku kartkach papieru, a następnie łącząc wydrukowane strony.

### 

- Ta funkcja jest niedostępna w przypadku korzystania z sieci IPP.
- Funkcja ta jest niedostępna dla sterownika drukarki Windows PS oraz Mac OS X.

#### Dla sterownika drukarki Windows PCL

- Otwórz plik do wydrukowania.
- 9 Wybierz [Drukuj] z menu [Plik]
- 3 Kliknij [Konfiguracja zaawansowana].
- 👖 Kliknij [Drukowanie plakatu] w [Tryb wykończenia] w zakładce [Konfiguracja].
- Kliknij [Opcje].
- 6 Ustaw wartości na [Powiększ], [Dodaj znaki formatowania] oraz jeśli to konieczne [Dodaj zakładkę], a następnie kliknij [OK].
- 7 Jeśli to konieczne, zmień pozostałe ustawienia, a następnie kliknij [OK].
- Kliknij [Drukuj] na ekranie [Drukuj].

### Q

- Aby stworzyć plakat A3 za pomocą dwóch kartek A4, wybierz [A4] z formatu papieru, a następnie wybierz [2] dla [Powiększ].
- Jeśli ta funkcja nie jest dostępna w przypadku sterownika drukarki Windows PCL, wybierz [Start (Start)] > [Devices and Printers (Urządzenia i drukarki)], kliknij prawym przyciskiem myszy ikonę [OKI MC563 PCL6] i wybierz [Printer properties (Właściwości drukarki)] > zakładka [Advanced (Zaawansowane)] > [Print processor (Procesor wydruku)] > [OKX05HPP] > [OK (OK)].

#### Dodawanie półprzezroczystego tekstu (Znaki wodne)

- Dla sterownika drukarki Windows PCL
- · Sterownik PS w systemie Windows

- Ta funkcja jest niedostępna w Mac OS X.
- · Znaki wodne nie są prawidłowo drukowane w druku broszurowym.
- W przypadku niektórych aplikacji po zaznaczeniu pola [Background (Tło)] w sterowniku drukarki Windows PS na ekranie [Watermark (Znak wodny)] wydrukowanie znaku wodnego będzie niemożliwe. W takim przypadku, odznacz pole [Background (Tło)].

#### Dla sterownika drukarki Windows PCL

- Otwórz plik do wydrukowania.
- 9 Wybierz [Drukuj] z menu [Plik].
- 3 Kliknij [Właściwości].
- Kliknij [Watermark (Znak wodny)] w zakładce [Extend (Rozszerz)].
- 5 Kliknij [Nowy].
- Wprowadź tekst do wydrukowania jako znak wodny w polu [Text (Tekst)] w [Watermarks (Znaki wodne)].
- W razie potrzeby ustaw [Font (Czcionka)], [Size (Rozmiar)], a następnie kliknij [OK (OK)].
- 8 Sprawdź czy wybrany jest znak wodny do wydrukowania, a następnie kliknij [OK (OK)].
- Jeśli to konieczne, zmień pozostałe ustawienia, a następnie kliknij [OK].
- Kliknij [Drukuj] na ekranie [Drukuj].

#### Sterownik PS w systemie Windows

Otwórz plik do wydrukowania.

4. Drukuj

- 9 Wybierz [Print] z menu [File].
- Kliknij [Preferences].
- Kliknij [Watermarks] w zakładce [Job Options].
- 5 Kliknij [New].
- 6 Wprowadź tekst do wydrukowania jako znak wodny w [Text] w [Watermarks].
- 7 W razie potrzeby ustaw [Font], [Size], a następnie kliknij [OK].
- 8 Sprawdź czy wybrany jest znak wodny do wydrukowania, a następnie kliknij [OK].
- 9 Jeśli to konieczne, zmień pozostałe ustawienia, a następnie kliknij [OK].
- Kliknij [Print] na ekranie [Print].

## Nakładanie formularzy lub log (Nakładki)

- Rejestracja formularzy
- Dla sterownika drukarki Windows PCL
- Sterownik PS w systemie Windows

Na dokumentach można drukować nakładki w formie logotypu lub formularzy. Nakładka jest grupą formularzy. Na jednej nakładce można zarejestrować cztery formularze. Formularze są nakładane w kolejności w jakiej zostały zarejestrowane, a następnie są drukowane. Formularz zarejestrowany jako ostatni jest drukowany na samej górze.

## Rejestracja formularzy

Przed wydrukowaniem nakładki utwórz formularz i zarejestruj go na urządzeniu.

🔗 Rejestrowanie formularzy (nakładka)

Jeśli używasz sterownika drukarki Windows PCL, możesz rejestrować formularze, wykonując poniższe czynności.

- Utwórz formularz, który chcesz zarejestrować w aplikacji na urządzeniu.
- 9 Wybierz [Print (Drukuj)] z menu [File (Plik)].
- 3 Kliknij [Preferences (Preferencje)].
- Kliknij [Overlays (Nakładki)] w zakładce [Extend (Dodatki)].
- 5 Wybierz [Register print document as a new form (Zarejestruj drukowany dokument jako nowy formularz)].
- 6 Kliknij [OK (OK)].
- 7 Jeśli to konieczne, zmień pozostałe ustawienia, a następnie kliknij [OK (OK)].
- 8 Kliknij [Print (Drukuj)] na ekranie [Print (Drukuj)].
- 9 W [New Form (Nowy formularz)] wprowadź [Form name (Nazwa formularza)] i [ID (ID)] formularza, który chcesz zarejestrować na drukarce.

## Ŵ

Pozycja drukowania nakładki może zostać zmieniona.

- Wybierz strony dokumentu, na których nadrukowana zostanie nakładka z sekcji [Print on Pages (Drukuj na stronach)], będąca informacją dotyczącą rejestracji w sterowniku. Aby zastosować nakładkę poprzez wybór stron, wybierz [Custom (Niestandardowa)], a następnie wprowadź strony, wobec których zastosujesz nakładkę w [Custom Pages (Strony niestandardowe)].
- 11 Kliknij [OK (OK)].

### Dla sterownika drukarki Windows PCL

- 1 Otwórz plik do wydrukowania.
- 9 Wybierz [Drukuj] z menu [Plik].
- 3 Kliknij [Właściwości].
- Wybierz zakładkę [Rozszerz].
- Kliknij przycisk [Nakładki].
- 6 Zaznacz opcję [Overlay Print (Drukowanie nakładki)], a następnie z rozwijanej listy wybierz formularz, który chcesz użyć jako nakładkę drukowania.

# Ŵ

Jeśli chcesz dodać formularz zarejestrowany za pomocą narzędzia konfiguracji lub zastosować kilka formularzy jako grupę, kliknij [Edit list... (Edytuj listę...)], aby dodać do listy.

Podczas dodawania formularza zarejestrowanego za pomocą narzędzia konfiguracji: Kliknij opcję [Add a registered form... (Dodaj zarejestrowany formularz...)], wprowadź nazwę formularza w [Form name (Nazwa formularza)] i ID formularza zarejestrowanego za pomocą wtyczki narzędzia konfiguracji Menedżer magazynowania, wybierz strony, na których chcesz zastosować formularze w [Print on Pages (Drukuj na stronach)], a następnie kliknij [OK (OK)].

- 7 Kliknij [OK].
- Jeśli to konieczne, zmień pozostałe ustawienia, a następnie kliknij [OK].
- G Kliknij [Drukuj] na ekranie [Drukuj].

#### Sterownik PS w systemie Windows

## 0

Aby używać tej funkcji z wykorzystaniem sterownika PS w systemie Windows, musisz zalogować się do komputera jako administrator.

- Kliknij [Start], a następnie wybierz [Devices and Printers].
- 2 Kliknij prawym przyciskiem myszy ikonę [OKI MC563 PS], a następnie wybierz [Printing Preferences (Preferencje drukowania)].
- 3 Kliknij [Overlays] w zakładce [Job Options].
- Z rozwijanej listy wybierz pozycję [User Overlay] i kliknij przycisk [New].
- 5 Wprowadź nazwę formularza, który zarejestrowałeś we wtyczce menadżera przechowywania dla narzędzia konfiguracji w [Form Name (Nazwa formularza)], a następnie kliknij [Add (Dodaj)].
- 🔓 W polu [Overlay Name] wprowadź nazwę nakładki.
- 7 Z [Print on Pages] wybierz strony dokumentu, na których wydrukowana ma zostać nakładka.

# Ŵ

Aby zastosować nakładkę poprzez określenie stron, wybierz [Custom], a następnie wprowadź strony do których zastosujesz nakładkę w [Custom Pages].

- Riiknij [OK].
- Z listy [Defined Overlays] wybierz nakładkę do użycia i kliknij przycisk [Add].
- 1 Kliknij [OK].
- Jeśli to konieczne, zmień pozostałe ustawienia, a następnie kliknij [OK].
- Otwórz plik do wydrukowania.
- 3 Wybierz [Print] z menu [File].
- Kliknij [Print] na ekranie [Print].

# Drukowanie dokumentu do pliku zamiast drukowania na papierze

- System Windows
- Dla systemu Mac OS X

Możesz wydrukować dokument do pliku.

# 

Musisz zalogować się na komputerze jako administrator.

## **System Windows**

- Kliknij [Start], a następnie wybierz [Urządzenia i drukarki].
- 2 Kliknij prawym przyciskiem myszy ikonę [OKI MC563 \*], a następnie wybierz [Printer properties (Właściwości drukarki)].
  - \* Wybierz typ sterownika jakiego chcesz użyć.
- 3 Wybierz zakładkę [Ports] .
- Z listy portów wybierz pozycję [FILE:], a następnie kliknij przycisk [OK].
- 5 Otwórz dowolny plik.
- 6 Wybierz [Print] z menu [File].
- 7 Kliknij [Print].
- 8 Wprowadź nazwę pliku, a następnie kliknij przycisk [OK]. przykład: C:\temp\printdata.prn

## Dla systemu Mac OS X

- 1 Otwórz plik do wydrukowania.
- 2 Wybierz [Print] z menu [File].
- 3 W oknie drukowania kliknij opcję [PDF] i wybierz format pliku.

Wprowadź nazwę dla pliku i wybierz lokalizację zapisu, a następnie kliknij przycisk [Save].

# Zachowywanie w drukarce często drukowanych dokumentów (Oprócz MC363)

- · Dla sterownika Windows PCL
- Sterownik PS w systemie Windows
- System Mac OS X
- Drukowanie dokumentu zachowanego w pamięci urządzenia

Zachowaj zadanie druku w wewnętrznej pamięci drukarki. Podczas drukowania wybierz zadanie udostępnione z panelu operatora.

## ()

Jeśli nie możesz zapamiętać zbuforowanych danych z powodu niewystarczającej ilości wolnego miejsca w pamięci urządzenia, to zostanie wyświetlona wiadomość informująca o zapełnieniu dysku twardego drukarki, a zadanie drukowania nie zostanie wykonane.

### Dla sterownika Windows PCL

- Otwórz plik do wydrukowania.
- 9 Wybierz [Print] z menu [File].
- 3 Kliknij [Preferences].
- Kliknij zakładkę [Job Options].
- Wybierz [Shared Print (Drukowanie współdzielone)].
  Możesz nazwać zadanie drukowania w menu Opcje zadania.
- G Jeśli to konieczne, ustaw pozostałe ustawienia i kliknij [OK (OK)].
- 7 Kliknij [Print (Drukuj)] na ekranie [Print (Drukuj)]. Zadanie druku jest jedynie wysyłane do drukarki i nie jest jeszcze wykonywane.

### Sterownik PS w systemie Windows

- Otwórz plik do wydrukowania.
- 9 Wybierz [Print] z menu [File].

- 3 Kliknij [Preferences].
- Kliknij zakładkę [Job Options].
- 5 Kliknij [Shared Print (Drukowanie współdzielone)] z [Job Type (Typ zadania)]. Możesz nazwać zadanie drukowania w menu Opcje zadania.
- Jeśli to konieczne, ustaw pozostałe ustawienia i kliknij [OK (OK)].
- 7 Kliknij [Print] na ekranie [Print].

Zadanie druku jest jedynie wysyłane do drukarki i nie jest jeszcze wykonywane.

## System Mac OS X

- 1 Otwórz plik do wydrukowania.
- 9 Wybierz [Print (Drukuj)] z menu [File (Plik)].
- 3 Z menu panelu wybierz [Secure print (Bezpieczne drukowanie)].
- Wybierz [Shared Print (Drukowanie współdzielone)] z [Job Type (Typ zadania)].

Możesz nazwać zadanie drukowania w menu Opcje zadania.

5 Jeśli to konieczne, zmień pozostałe ustawienia, a następnie kliknij [Print (Drukuj)].

Zadanie druku jest jedynie wysyłane do drukarki i nie jest jeszcze wykonywane.

Ŵ

Jeśli szczegóły ustawień nie są wyświetlane w oknie dialogowym drukowania, kliknij [Show Details (Pokaż szczegóły)] u dołu okna dialogowego.

#### Drukowanie dokumentu zachowanego w pamięci urządzenia

- Naciśnij przycisk (DRUKUJ) na panelu operatora.
- 2 Naciśnij przycisk ▼, by wybrać [Print Job (Zadanie drukowania)] i naciśnij przycisk ▶.

3 Sprawdź, czy wybrana została opcja [Shared Print (Wydruk udost.)], a następnie naciśnij przycisk ►.

Rozpoczyna się wyszukiwanie zadania. Utworzono listę zapisanych zadań.

## Ø,

Aby zatrzymać wyszukiwania zadania, naciśnij przycisk 🔘 (STOP).

- 🚹 Wybierz zadanie, które chcesz wydrukować i naciśnij przycisk 🕨.
- 5 Sprawdź, czy wybrana została opcja [Print (Drukowanie)], a następnie naciśnij przycisk (OK).

Aby wydrukować wszystkie wyświetlane współdzielone zadania, naciśnij przycisk ▲ lub ▼, by wybrać [Print All (Wydrukuj wszystkie)] i naciśnij przycisk (OK).

Wybierz [Delete (Usuń)] i naciśnij przycisk (OK), aby usunąć określone zadanie współdzielone.

Wybierz [Delete All (Usuń wszystko)] i naciśnij przycisk ((OK), aby usunąć wszystkie wyświetlone zadania współdzielone. Sprawdź, czy na ekranie startowym wybrana została opcja [Yes (Tak)], a następnie naciśnij przycisk ((OK)).

🗧 Określ liczbę kopii i naciśnij przycisk 凾 (OK).

## Drukowanie plików załączników e-mail

Wydrukuj plik załączony do odebranej wiadomości e-mail.Możesz wydrukować formaty PDF (v1.7), JPEG i TIFF (V6 Baseline).

Aby użyć tej funkcji, musisz skonfigurować ustawienia odbierania wiadomości e-mail przez serwer POP lub SMTP.

🔗 Ustawienia email

## Ŵ

- Jeśli chodzi o ilość kopii, drukowanie dwustronne lub inne ustawienia drukowania, stosowane są bieżące ustawienia w menu [Ustawiania admin.].
- · Wydrukować można do 10 plików, z których każdy może mieć maksymalnie rozmiar 8 MB.
- Możesz przesłać plik załączony w wiadomości E-mail.
- Przekazywanie odebranych dokumentów na miejsce docelowe e-mail lub katalog udostępniony (Automatyczne dostarczanie)

## Oszczędzanie papieru i tonera

W tej części opisano, jak oszczędzać papier i toner.

- Drukowanie dwustronne (Dupleks)
- Oszczędzanie tonera
- Umieszczenie wielu stron na jednej kartce papieru

## Drukowanie dwustronne (Dupleks)

- Dla sterownika drukarki Windows PCL
- Sterownik PS w systemie Windows
- Dla systemu Mac OS X

Można drukować na obu stronach arkusza papieru.

# • Drukowanie dwustronne jest dostępne dla formatów papieru przedstawionych poniżej.

A4, A5, B5, Letter, Legal (13 cali), Legal (13,5 cala), Legal (14 cali), Executive, 8,5SQ (8,5 x 8,5 cala), Folio (210 mm x 330 mm), 16K (197 mm x 273 mm, 195 mm x 270 mm, 184 mm x 260 mm), Rozmiar niestandardowy

# • Drukowanie dwustronne jest dostępne dla nośników o gramaturze przedstawionej poniżej.

64 do 176 g/m<sup>2</sup> (17 do 46,8 lb)

Nie należy używać nośników o gramaturze innej niż podana powyżej, gdyż będzie to skutkowało zacięciem papieru.

## 

Ta funkcja może być niedostępna dla niektórych aplikacji.

# Ŵ

W przypadku drukowania dwustronnego na papierze o wymiarze niestandardowym, możliwe jest wybranie szerokości i długości papieru z zakresu przedstawionego poniżej.

- Szerokość: 148 do 216 mm (5,8 do 8,5 cala)
- Długość: 210 do 356 mm (8,3 do 14,0 cali)

#### Dla sterownika drukarki Windows PCL

- Zamknij tylną tacę odbiorczą.
- Otwórz plik do wydrukowania.
- ? Wybierz [Drukuj] z menu [Plik].
- Kliknij [Właściwości].

- 5 Wybierz [Dłuższa krawędź] lub [Krótsza krawędź] w [Dupleks] w zakładce [Konfiguracja].
- 🔓 Jeśli to konieczne, zmień pozostałe ustawienia, a następnie kliknij [OK].
- 7 Kliknij [Print] na ekranie [Print].

## Sterownik PS w systemie Windows

- Zamknij tylną tacę odbiorczą.
- Otwórz plik do wydrukowania.
- 3 Wybierz [Print] z menu [File].
- Kliknij [Preferences].
- 5 Wybierz [Flip on Long Edge] lub [Flip on Short Edge] z [Print on Both Sides] w zakładce [Layout].
- 6 Jeśli to konieczne, zmień pozostałe ustawienia, a następnie kliknij [OK].
- 7 Kliknij [Print] na ekranie [Print].

## Dla systemu Mac OS X

- Zamknij tylną tacę odbiorczą.
- Otwórz plik do wydrukowania.
- 3 Wybierz [Print] z menu [File].
- Wybierz [Long-Edge binding (Łączenie wzdłuż długiej krawędzi)] lub [Short-Edge binding (Łączenie wzdłuż krótkiej krawędzi)] z [Two-Sided (Dwustronny)] w panelu [Layout (Układ)].
- 5 Jeśli to konieczne, zmień pozostałe ustawienia, a następnie kliknij [Print].

# Ŵ

#### Oszczędzanie tonera

- · Dla sterownika drukarki Windows PCL
- · Sterownik PS w systemie Windows
- Dla systemu Mac OS X

Drukowanie jest możliwe przy użyciu mniejszej ilości tonera.

Ilość tonera można zapisać na trzech poziomach.

- [Ustawienia drukarki]: Zgodne z ustawieniem drukarki.
- [Wył.]: Drukuje w normalnej gęstości bez oszczędzania tonera.
- [Poziom oszczędz. Niski]: Drukowanie z nieco zmniejszonym poziomem gęstości.
- [Poziom oszczędz. Średni]: Drukowanie z niską gęstością.
- [Poziom oszczędz. Wysoki]: Drukowanie z bardzo niską gęstością.

## 0

Jeśli używasz tej funkcji, to jako jakość druku można wybrać jedynie [Normalna (600 x 600)] lub [Szybka (600 x 600)].

## Ŵ

Gęstość obrazu drukowanego przy użyciu tej funkcji może się różnić w zależności od drukowanego dokumentu.

### Dla sterownika drukarki Windows PCL

- Otwórz plik do wydrukowania.
- 9 Wybierz [Drukuj] z menu [Plik].
- 3 Kliknij [Właściwości].
- Wybierz zakładkę [Konfiguracja].
- 5 Wybierz poziom oszczędzania tonera z [Oszczędzanie toneru].
- 🔓 Jeśli to konieczne, zmień pozostałe ustawienia, a następnie kliknij [OK].
- 7 Kliknij [Drukuj] na ekranie [Drukuj].

#### Sterownik PS w systemie Windows

- Otwórz plik do wydrukowania.
- 9 Wybierz [Drukuj] z menu [Plik].
- 3 Kliknij [Konfiguracja zaawansowana].
- 🚹 Wybierz zakładkę [Kolor].
- 5 Wybierz poziom oszczędzania tonera z [Oszczędzanie toneru].
- Jeśli to konieczne, zmień pozostałe ustawienia, a następnie kliknij [OK].
- 7 Kliknij [Drukuj] na ekranie [Drukuj].

## Dla systemu Mac OS X

- Otwórz plik do wydrukowania.
- Wybierz [Print] z menu [File].
- 3 Z menu panelu wybierz [Opcje Drukowania].
- Wybierz poziom oszczędzania tonera w [Toner Saving (Oszczędzanie tonera)] w zakładce [Quality2 (Jakość2)].
- 5 Jeśli to konieczne, zmień pozostałe ustawienia, a następnie kliknij [Print].

## Ŵ

#### Umieszczenie wielu stron na jednej kartce papieru

- · Dla sterownika drukarki Windows PCL
- Sterownik PS w systemie Windows
- Dla systemu Mac OS X

Można drukować kilka stron dokumentu na pojedynczym arkuszu.

## ()

- Ta funkcja pomniejsza rozmiar strony dokumentu przeznaczonego do drukowania. Środek drukowanego obrazu może nie znaleźć się w środku papieru.
- Ta funkcja może być niedostępna dla niektórych aplikacji.

## Dla sterownika drukarki Windows PCL

- 1 Otwórz plik do wydrukowania.
- 9 Wybierz [Drukuj] z menu [Plik].
- 3 Kliknij [Właściwości].
- Wybierz ilość stron drukowanych na każdej kartce papieru w opcji [Tryb wykończenia] w zakładce [Konfiguracja].
- 5 Kliknij [Opcje].
- 6 Ustaw poszczególne parametry wybierając [Page Borders (Obramowanie strony)], [Page layout (Układ strony)] oraz [Bind Margin (Margines na oprawę)], a następnie kliknij [OK (OK)].
- 7 Jeśli to konieczne, zmień pozostałe ustawienia, a następnie kliknij [OK].
- 8 Kliknij [Drukuj] na ekranie [Drukuj].

## Sterownik PS w systemie Windows

- Otwórz plik do wydrukowania.
- 9 Wybierz [Print] z menu [File].

- 3 Kliknij [Preferences].
- Wybierz [Pages per Sheet] w zakładce [Layout].
- Z rozwijanej listy wybierz, ile stron zostanie wydrukowanych na każdym arkuszu.
- Zaznacz pole wyboru [Border (Granica)], aby odznaczyć granicę.
- 7 Kliknij [Advanced (Zaawansowane)] i wybierz porządek układu strony w [Pages per Sheet Layout (Liczba stron na układ arkusza)].
- 8 Kliknij [OK (OK)].
- Jeśli to konieczne, zmień pozostałe ustawienia, a następnie kliknij [OK].
- 10 Kliknij [Print] na ekranie [Print].

## Dla systemu Mac OS X

- 1 Otwórz plik do wydrukowania.
- 2 Wybierz [Print] z menu [File].
- **3** W opcji [Pages per Sheet (Ilość stron na arkusz)] w panelu [Layout (Układ)] wybierz liczbę stron drukowanych na każdym arkuszu.
- Ustaw każde ustawienie w [Layout Direction] i [Border]
- 5 Jeśli to konieczne, zmień pozostałe ustawienia, a następnie kliknij [Print].
- W
## Dostosowywanie kolorów na komputerze

W tej części opisano sposoby ustawiania koloru podczas drukowania z komputera.

- · Drukowanie kolorowych danych w skali szarości
- · Używanie dopasowania kolorów w sterowniku drukarki
- · Symulowanie wyników drukowania tuszem
- · Separacja barw
- Ręczna Korekcja Błędu Rejestracji Koloru
- Ręczna Korekcja Gęstości
- Dostosowywanie Balansu Kolorów (Gęstości)
- Dopasowanie koloru do oprogramowania.

## Drukowanie kolorowych danych w skali szarości

Dokumenty można drukować w skali szarości.

#### Sterownik PCL w systemie Windows

- Otwórz plik do wydrukowania.
- 7 Wybierz [Drukuj] z menu [Plik].
- 3 Kliknij [Preferences (Preferencje)].
- W zakładce [Ustawienia] wybierz opcję [Monochromatycznie].
- Jeśli to konieczne, zmień pozostałe ustawienia, a następnie kliknij [OK (OK)].
- 🕻 Kliknij [Print (Drukuj)] na ekranie [Print (Drukuj)].

### Ŵ

Wybranie w sterowniku drukarki opcji [Monochromatycznie] pozwala na drukowanie kolorowych dokumentów w skali szarości również w przypadku zużycia się tonerów w kolorach cyan, magenta i żółtym.

### Sterownik PS w systemie Windows

- Otwórz plik do wydrukowania.
- 7 Wybierz [Drukuj] z menu [Plik].
- 3 Kliknij [Preferences (Preferencje)].
- Kliknij zakładkę [Color (Kolor)] i wybierz [Grayscale (Skala szarości)].
- 5 Jeśli to konieczne, zmień pozostałe ustawienia, a następnie kliknij [OK (OK)].
- 🔓 Kliknij [Print (Drukuj)] na ekranie [Print (Drukuj)].

## Ŵ

Wybranie w sterowniku drukarki opcji [Grayscale (Skala szarości)] pozwala na drukowanie kolorowych dokumentów w skali szarości również w przypadku zużycia się tonerów w kolorach cyan, magenta i żółtym.

#### Dla systemu Mac OS X

- Otwórz plik do wydrukowania.
- 7 Z menu [Plik] wybierz pozycję [Drukuj].
- Z menu panelu wybierz pozycję [Kolor].
- Wybierz [Skala szarości].
- 5 Kliknij [Drukuj].

## Ŵ

- Wybranie w sterowniku drukarki opcji [Skala szarości] pozwala na drukowanie kolorowych dokumentów w skali szarości również w przypadku zużycia się tonerów w kolorach cyan, magenta i żółtym.
- Jeśli szczegóły ustawień nie są wyświetlane w oknie dialogowym drukowania, kliknij [Show Details (Pokaż szczegóły)] u dołu okna dialogowego.

## Używanie dopasowania kolorów w sterowniku drukarki

Dopasowanie kolorów oznacza zarządzanie i dostosowywanie kolorów dokumentu tak, aby zapewnić ich spójność między urządzeniami wejścia i wyjścia.

Niniejsza sekcja opisuje funkcję dopasowania kolorów w sterowniku drukarki.

#### • Automatycznie:

Dopasowanie kolorów jest stosowane zgodnie z dokumentem. To ustawienie powinno być używane jako domyślne.

#### • Kolor biurowy:

Używaj tego ustawienia podczas drukowania dokumentów firmowych za pomocą oprogramowania do edycji tekstu, tworzenia arkuszy kalkulacyjnych i prezentacji. Dopasowanie kolorów jest przeprowadzane w czasie konwersji przestrzeni barwnej RGB danych drukowania do przestrzeni barwnej CMYK drukarki.

#### • Graphic Pro:

Funkcja jest odpowiednia w przypadku używania oprogramowania (DTP). Można przeprowadzić symulację drukowania na urządzeniach wyjściowych CMYK.

#### • Brak dopasowania kolorów:

Ta funkcja jest odpowiednia dla kolorów dopasowanych w aplikacji.

W systemie Mac OS X do dopasowania kolorów można także użyć funkcji [ColorSync (ColorSync)].

#### 

• Aby zarządzać danymi kolorów CMYK, należy użyć funkcji Graphic Pro.

· W sterowniku PCL w systemie Windows nie można określać profili łączących dla palety CMYK.

#### Sterownik PCL w systemie Windows

- Otwórz plik do wydrukowania.
- 7 Wybierz [Drukuj] z menu [Plik].
- 3 Kliknij opcję [Preferences (Preferencje)].
- Wybierz [Color (Kolor)] dla [Color Setting (Ustawienia kolorów)] w zakładce [Setup (Konfiguracja)].

- 5 Kliknij [Detail... (Szczegóły...)] w [Color Setting (Ustawienia koloru)].
- S Wybierz element, a następnie kliknij [OK (OK)].
- 7 Jeśli to konieczne, zmień pozostałe ustawienia, a następnie kliknij [OK (OK)].
- R Kliknij [Print (Drukuj)] na ekranie [Print (Drukuj)].

#### Sterownik PS w systemie Windows

- Otwórz plik do wydrukowania.
- 9 Wybierz [Drukuj] z menu [Plik].
- 3 Kliknij na [Preferences (Preferencje)].
- Wybierz zakładkę [Color (Kolor)].
- 5 Wybierz element, a następnie kliknij [OK (OK)].
- 6 Jeśli to konieczne, zmień pozostałe ustawienia, a następnie kliknij [OK (OK)].
- 7 Kliknij [Print (Drukuj)] na ekranie [Print (Drukuj)].

## Dla systemu Mac OS X

- 1 Otwórz plik do wydrukowania.
- 7 Z menu [Plik] wybierz pozycję [Drukuj].
- 3 Wybierz zakładkę [Color (Kolor)].
- Wybierz element w [Color (Kolor)].
- 5 Jeśli to konieczne, zmień pozostałe ustawienia, a następnie kliknij [Print (Drukuj)].

## Ŵ

Jeśli szczegóły ustawień nie są wyświetlane w oknie dialogowym drukowania, kliknij [Show Details (Pokaż szczegóły)] u dołu okna dialogowego.

## Symulowanie wyników drukowania tuszem

Można przeprowadzić symulację wydruku z offsetowej maszyny drukarskiej za pomocą dostosowania danych kolorów CMYK.

- W przypadku niektórych aplikacji ta funkcja jest niedostępna w Mac OS X.
- Tej funkcji można używać tylko po wybraniu wartości [Kolor biurowy] lub [Graphic Pro] w opcji [Tryb Koloru].
- W przypadku sterownika PCL w systemie Windows funkcji można używać, jeśli w [Color Mode (Tryb kolorowy)] wybrano [Graphic Pro (Profesjonalna grafika)].
- Sterownik PCL w systemie Windows
- Sterownik PS w systemie Windows
- Dla systemu Mac OS X

### Sterownik PCL w systemie Windows

- Otwórz plik do wydrukowania.
- Wybierz [Drukuj] z menu [Plik].
- 3 Kliknij opcję [Preferences (Preferencje)].
- 4 Wybierz [Color (Kolor)] dla [Color Setting (Ustawienia kolorów)] w zakładce [Setup (Konfiguracja)].
- 5 Kliknij [Detail... (Szczegóły...)] w zakładce [Setup (Konfiguracja)] i wybierz [Graphic Pro (Profesjonalna grafika)].
- 6 Wybierz [Symulacja Drukarki].
- 7 W opcji [Profil Celu Symulacji] w pozycji [Profil Wejściowy] wybierz funkcję tuszu do przeprowadzenia symulacji i kliknij przycisk [OK].
- P. Jeśli to konieczne, zmień pozostałe ustawienia, a następnie kliknij [OK (OK)].
- G Kliknij [Print (Drukuj)] na ekranie [Print (Drukuj)].

## Sterownik PS w systemie Windows

- Otwórz plik do wydrukowania.
- 9 Wybierz [Drukuj] z menu [Plik].
- 3 Kliknij na [Preferences (Preferencje)].
- Kliknij zakładkę [Kolor] i wybierz [Graphic Pro], a następnie kliknij przycisk [Szczegóły].

Można przeprowadzić symulację drukarki z opcją [Kolor biurowy], dla dokumentów biznesowych lub innych, po czym należy kliknąć przycisk [Zaawansowane] i w opcji [Symulacja Tuszu CMYK] wybrać właściwości tuszu do przeprowadzenia symulacji.

- Zaznacz okienko [Symulacja Drukarki].
- 6 W opcji [Profil Celu Symulacji] w pozycji [Wejście] wybierz funkcję tuszu do przeprowadzenia symulacji i kliknij przycisk [OK].
- 7 Jeśli to konieczne, zmień pozostałe ustawienia, a następnie kliknij [OK (OK)].
- R Kliknij [Print (Drukuj)] na ekranie [Print (Drukuj)].

## Dla systemu Mac OS X

- Otwórz plik do wydrukowania.
- 7 Z menu [Plik] wybierz pozycję [Drukuj].
- 3 Z menu panelu wybierz pozycję [Kolor].
- Wybierz [Graphic Pro (Profesjonalna grafika)] w [Color (Kolor)].
- 5 Kliknij [Opcje], aby wybrać [Symulacja Drukarki].
- K Wybierz funkcję tuszu do przeprowadzenia symulacji w [Profil Celu Symulacji].
- 7 Jeśli to konieczne, zmień pozostałe ustawienia, a następnie kliknij [Print (Drukuj)].

## Ŵ

Jeśli szczegóły ustawień nie są wyświetlane w oknie dialogowym drukowania, kliknij [Show Details (Pokaż szczegóły)] u dołu okna dialogowego.

## Separacja barw

Można drukować z zastosowaniem separacji poszczególnych kolorów bez używania aplikacji.

## 0

- Ta funkcja nie działa w sterowniku PLC w systemie Windows.
- W przypadku używania aplikacji Adobe Illustrator należy użyć funkcji separacji barw dostępnej w aplikacji. Należy wyłączyć funkcję dopasowania kolorów w sterowniku drukarki.
- · Sterownik PS w systemie Windows
- Dla systemu Mac OS X

#### Sterownik PS w systemie Windows

- Otwórz plik do wydrukowania.
- 9 Wybierz [Drukuj] z menu [Plik].
- Kliknij opcję [Preferences (Preferencje)].
- Kliknij zakładkę [Color (Kolor)] i kliknij [Advanced (Zaawansowane)].
- 5 W opcji [Separacja Koloru Druku] wybierz kolor do odseparowania i kliknij przycisk [OK].
- 🔓 Jeśli to konieczne, zmień pozostałe ustawienia, a następnie kliknij [OK (OK)].
- 7 Kliknij [Print (Drukuj)] na ekranie [Print (Drukuj)].

#### Dla systemu Mac OS X

- Otwórz plik do wydrukowania.
- 9 Wybierz [Print (Drukuj)] z menu [File (Plik)].
- 3 Wybierz panel [Print Options (Opcje drukowania)].

- Wybierz [Print Color Separations (Separacja koloru druku)] w zakładce [Quality 2 (Jakość 2)].
- Jeśli to konieczne, zmień pozostałe ustawienia, a następnie kliknij [Print (Drukuj)].

## Ŵ

Jeśli szczegóły ustawień nie są wyświetlane w oknie dialogowym drukowania, kliknij [Show Details (Pokaż szczegóły)] u dołu okna dialogowego.

## Ręczna Korekcja Błędu Rejestracji Koloru

Urządzenie automatycznie dostosowuje rejestrację koloru, gdy jest włączana lub taca odbiorcza jest otwierana i zamykana. W razie potrzeby, możesz również ręcznie dostosować rejestrację koloru z panelu operatora.

- Naciśnij przycisk 🦳 (U
- ) (USTAWIENIE) na panelu operatora.
- Naciśnij raz przycisk ▲, aby wybrać [Admin Setup (Ustawienia administratora)], a następnie naciśnij przycisk ▶.
- 我 Wprowadź hasło administratora, a następnie naciśnij przycisk 凾 (OK).

## Ŵ

Fabrycznie ustawione domyślne hasło administratora to "999999". Jeśli hasło administratora zostało zmienione, wprowadź nowe hasło.

- 4 Naciśnij przycisk ▲ lub ▼, aby wybrać [Print Setup (Ustawienia druku)] i naciśnij przycisk ►.
- 5 Naciśnij przycisk ▼, by wybrać [Color Menu (Menu koloru)] i naciśnij przycisk
   ▶.
- 6 Naciśnij przycisk ▲ lub ▼, by wybrać [Adjust Registration (Dopasuj wyrównanie)] i naciśnij przycisk ►.
- 7 Sprawdź, czy na ekranie startowym wybrana została opcja [Yes (Tak)], a następnie naciśnij przycisk (OK).
- 6 Gdy pojawi się [Execute (Wykonaj)], naciśnij przycisk ▶. Dopasowanie wyrównania rozpoczyna się.

## Ręczna Korekcja Gęstości

To urządzenie automatycznie dostosowuje rejestrację koloru, gdy pojemnik z bębnem jest wymieniany lub po wydrukowaniu 500 arkuszy. W razie potrzeby, możesz ręcznie dostosować rejestrację koloru z panelu operatora.

- Naciśnij przycisk (USTAWIENIE) na panelu operatora.
- 2 Naciśnij raz przycisk ▲, aby wybrać [Admin Setup (Ustawienia administratora)], a następnie naciśnij przycisk ▶.
- 😗 Wprowadź hasło administratora, a następnie naciśnij przycisk 凾 (OK).

## Ú

Fabrycznie ustawione domyślne hasło administratora to "999999". Jeśli hasło administratora zostało zmienione, wprowadź nowe hasło.

- 4 Naciśnij przycisk ▲ lub ▼, aby wybrać [Print Setup (Ustawienia druku)] i naciśnij przycisk ►.
- 5 Naciśnij przycisk ▼, by wybrać [Color Menu (Menu koloru)] i naciśnij przycisk ►.
- 6 Naciśnij przycisk ▲ lub ▼, by wybrać [Adjust Density (Kompensacja gęstości)] i naciśnij przycisk ▶.
- 7 Gdy pojawi się [Execute (Wykonaj)], naciśnij przycisk 🕨.
- 8 Sprawdź, czy na ekranie startowym wybrana została opcja [Yes (Tak)], a następnie naciśnij przycisk (OK).

Dostosowywanie gęstości rozpoczyna się.

## Dostosowywanie Balansu Kolorów (Gęstości)

Kiedy dostosujesz cień, aby pasował do Twoich preferencji, pracuj z panelu operatora.

Aby określić ciemną i jasną siną część (Podświetlenie), część tonów średnich (Średnie tony) i ciemną część (Ciemna) każdego koloru.

Ten rozdział opisuje jak dostosować dla koloru cyan. Przy dostosowywaniu innych kolorów, przeprowadź tę samą procedurę dla wszystkich kolorów i części, które chcesz dostosować.

- 1 Naciśnij przycisk (USTAWIENIE) na panelu operatora.
- 2 Naciśnij raz przycisk ▲, aby wybrać [Admin Setup (Ustawienia administratora)], a następnie naciśnij przycisk ▶.
- 3 Wprowadź hasło administratora, a następnie naciśnij przycisk ow (OK).

## Ŵ

Fabrycznie ustawione domyślne hasło administratora to "999999". Jeśli hasło administratora zostało zmienione, wprowadź nowe hasło.

- 4 Naciśnij przycisk ▲ lub ▼, aby wybrać [Print Setup (Ustawienia druku)] i naciśnij przycisk ▶.
- 5 Naciśnij przycisk ▼, by wybrać [Color Menu (Menu koloru)] i naciśnij przycisk ▶.
- 6 Naciśnij przycisk ▲ lub ▼, by wybrać [Color Tuning/Print Pattern (Tuning koloru/Drukuj wzór)] i naciśnij przycisk ▶.
- 7 Gdy pojawi się [Execute (Wykonaj)], naciśnij przycisk ▶.
- 8 Sprawdź, czy na ekranie startowym wybrana została opcja [Yes (Tak)], a następnie naciśnij przycisk (OK). Wydrukowany zostanie wzór druku.
- 9 Naciśnij przycisk ▲ lub ▼, by wybrać [Cyan Tunuing (Kalibr. cyjan)] i naciśnij przycisk ▶.
- Można ustawić jasny, cyan, pośredni cyan oraz ciemny cyan. Naciśnij przycisk
   ▲ lub ▼, by wybrać element, który chcesz zmienić i wciśnij przycisk ▶.

11 Naciśnij przycisk ▲ lub ▼, by wprowadzić wartość, którą chcesz ustawić i wciśnij przycisk (OK).

## Ŵ

- Aby lekko ściemnić, wybierz +1 do +3, aby lekko rozjaśnić, wybierz -1 do -3.
- Wprowadź wartość z klawiatury numerycznej lub wybierz ją za pomocą przycisku A lub V.
- Powtórz kroki 9 11, jeśli chcesz wprowadzić dalsze zmiany.
- 3 Naciśnij przycisk ◀ wstecz, by powrócić do ekranu gotowości po zakończeniu wprowadzania zmian.
- **1** Rozpocznij drukowanie.

Powtórz procedurę aż cień koloru spełni Twoje oczekiwania.

## Dopasowanie koloru do oprogramowania.

- Narzędzie dopasowywania kolorów
- Narzędzie drukowania próbek barw
- Program narzędziowy PS Gamma Adjuster

## Dla lepszego wykończenia

W tej części opisano ustawienia, dzięki którym można zwiększyć jakość wydruków z komputera.

- Ulepszone drukowanie zdjęć
- Drukowanie z wybraną rozdzielczością
- Uwydatnienie cienkich linii
- Wybieranie typu czcionki
- Zmienianie sposobu drukowania koloru czarnego
- Usuwanie białych odstępów między tekstem a tłem (czarny nadruk)

## Ulepszone drukowanie zdjęć

Fotografie można drukować w bardziej żywych kolorach.

Funkcja ta jest niedostępna dla sterowników drukarki Windows PS oraz Mac OS X.

#### Dla sterownika drukarki Windows PCL

- 1 Otwórz plik do wydrukowania.
- Wybierz [Drukuj] z menu [Plik].
- 3 Kliknij [Preferences (Preferencje)].
- Kliknij zakładkę [Opcje Zadania].
- 5 Zaznacz pole [Tryb fotograficzny].
- 6 Jeśli to konieczne, zmień pozostałe ustawienia, a następnie kliknij [OK].
- 7 Kliknij [Drukuj] na ekranie [Drukuj].

#### Drukowanie z wybraną rozdzielczością

- · System Windows
- Dla systemu Mac OS X

Możesz zmienić jakość druku jeśli to konieczne.

## Ŵ

Przy drukowaniu na papierze o dużych rozmiarach ze sterownikiem drukarki Windows PS lub Mac OS X, używanie [Normal (600 x 600) (Normalny (600x600))] może poprawić jakość wydruku.

#### **System Windows**

- Otwórz plik do wydrukowania.
- 9 Wybierz [Print] z menu [File].
- 3 Kliknij [Preferences].
- Kliknij zakładkę [Job Options].
- 5 W opcji [Quality] wybierz poziom jakości drukowania.
- G Jeśli to konieczne, zmień pozostałe ustawienia, a następnie kliknij [OK].
- 7 Kliknij [Print] na ekranie [Print].

#### Dla systemu Mac OS X

- Otwórz plik do wydrukowania.
- 9 Wybierz [Print] z menu [File].
- **3** Wybierz panel [Print Options (Opcje drukowania)].
- 4 Wybierz określone wartości z [Quality (Jakość)] w zakładce [Quality 1 (Jakość 1)].
- 5 Jeśli to konieczne, zmień pozostałe ustawienia, a następnie kliknij [Print].

## Ø,

Jeśli szczegóły ustawień nie są wyświetlane w oknie dialogowym drukowania, kliknij [Show Details (Pokaż szczegóły)] u dołu okna dialogowego.

## Uwydatnienie cienkich linii

- Dla sterownika drukarki Windows PCL
- Sterownik PS w systemie Windows
- Dla systemu Mac OS X

Aby pozbyć się problemów, takich jak rozmazane, małe litery lub cienkie linie, włącz ustawienie [Adjust ultra fine lines (Ustawienie bardzo cienkich linii)] w menu sterownika drukarki.

Domyślnie ta funkcja jest włączona.

W zależności od aplikacji odstępy między kreskami kodu kreskowego lub inne odstępy mogą być węższe. W takim przypadku wyłącz tą funkcję.

## Dla sterownika drukarki Windows PCL

- Otwórz plik do wydrukowania.
- 9 Wybierz [Drukuj] z menu [Plik].
- 3 Kliknij [Właściwości].
- Kliknij zakładkę [Opcje wydruków].
- 5 Kliknij [Zaawansowane].
- **6** Wybierz [Adjust ultra fine lines (Ustawienie bardzo cienkich linii)], a następnie wybierz [On (WŁ)] w [Settings (Ustawienia)] i kliknij [OK (OK)].
- 7 Jeśli to konieczne, zmień pozostałe ustawienia, a następnie kliknij [OK].
- 8 Kliknij [Drukuj] na ekranie [Drukuj].

## Sterownik PS w systemie Windows

- Otwórz plik do wydrukowania.
- 2 Wybierz [Print] z menu [File].

- 3 Kliknij [Preferences].
- Kliknij zakładkę [Job Options].
- 5 Kliknij [Advanced].
- 🔓 Zaznacz okienko [Adjust ultra fine lines] i kliknij [OK].
- Jeśli to konieczne, zmień pozostałe ustawienia, a następnie kliknij [OK].
- 8 Kliknij [Print] na ekranie [Print].

## Dla systemu Mac OS X

- Otwórz plik do wydrukowania.
- 2 Wybierz [Print] z menu [File].
- 3 Wybierz [Jakość1] z zakładek.
- 4 Zaznacz okienko [Adjust ultra fine lines (Ustawienie bardzo cienkich linii)] w zakładce [Quality 1 (Jakość 1)].
- 5 Jeśli to konieczne, zmień pozostałe ustawienia, a następnie kliknij [Print].

## Ŵ

Jeśli szczegóły ustawień nie są wyświetlane w oknie dialogowym drukowania, kliknij [Show Details (Pokaż szczegóły)] u dołu okna dialogowego.

## Wybieranie typu czcionki

- · Drukowanie z wykorzystaniem czcionek drukarki
- Drukowanie z wykorzystaniem czcionek komputera

## Drukowanie z wykorzystaniem czcionek drukarki

## 0

- Czcionki drukarki nie wyglądają dokładnie tak samo jak czcionki TrueType wyświetlane na komputerze.
- Ta funkcja jest niedostępna w Mac OS X.
- Ta funkcja może być niedostępna dla niektórych aplikacji.
- Dla sterownika drukarki Windows PCL
- 1 Otwórz plik do wydrukowania.
- 9 Wybierz [Drukuj] z menu [Plik].
- 3 Kliknij [Właściwości].
- 🚹 Wybierz zakładkę [Rozszerz].
- 5 Kliknij [Czcionki].
- **6** Zaznacz okienko [Zastępowanie Czcionek] w [Typ Wyjściowy Czcionki TrueType].
- 7 Określ czcionkę, która ma być wykorzystywana zamiast czcionek TrueType w [Tablica zastępowania czcionek].
- Kliknij [OK].
- Jeśli to konieczne, zmień pozostałe ustawienia, a następnie kliknij [OK].
- 👖 Kliknij [Drukuj] na ekranie [Drukuj].

#### Sterownik PS w systemie Windows

- Kliknij [Start (Start)], a następnie wybierz [Devices and Printers (Urządzenia i drukarki)].
- 2 Kliknij prawym przyciskiem myszy ikonę [OKI MC563 PS], a następnie wybierz [Printer properties (Właściwości drukarki)].
- Kliknij dwukrotnie [Font Substitution Table] w zakładce [Device Settings].
- Kliknij czcionkę TrueType, a następnie wybierz czcionkę drukarki do użycia z zamiennika czcionki TrueType z listy.
- 5 Kliknij [OK].
- 🔓 Otwórz plik do wydrukowania z komputera.
- 7 Wybierz [Print] z menu [File].
- Kliknij [Preferences].
- G Kliknij [Advanced] w zakładce [Layout].
- Kliknij [TrueType Font], a następnie wybierz [Substitute with Device Font].
- Kliknij [OK].
- Jeśli to konieczne, zmień pozostałe ustawienia, a następnie kliknij [OK].
- 13 Kliknij [Print] na ekranie [Print].

#### Drukowanie z wykorzystaniem czcionek komputera

Dokumenty można drukować z użyciem komputerowych czcionek TrueType, co pozwala na powielenie wyglądu czcionki widocznej na ekranie.

Ta funkcja jest niedostępna w Mac OS X.

- Dla sterownika drukarki Windows PCL
  - Otwórz plik do wydrukowania.
  - 7 Wybierz [Drukuj] z menu [Plik].
  - 3 Kliknij [Właściwości].
  - 🚹 Wybierz zakładkę [Rozszerz].
  - Kliknij [Czcionki].
  - 6 Odznacz pole [Zastępowanie czcionek] w [Format wyjściowy czcionek TrueType], wybierz jeden z formatów wyjściowych, a następnie kliknij [OK].
    - Załaduj jako font wektorowy Tworzy obrazy czcionek w drukarce.
    - Załaduj jako font bitmapowy
       Tworzy obrazy czcionek przy użyciu sterowników drukarki.
  - 7 Jeśli to konieczne, zmień pozostałe ustawienia, a następnie kliknij [OK].
  - Kliknij [Drukuj] na ekranie [Drukuj].
- Sterownik PS w systemie Windows
  - Otwórz plik do wydrukowania.
  - 2 Wybierz [Print] z menu [File].
  - 3 Kliknij [Preferences].
  - Kliknij [Advanced] w zakładce [Layout].
  - 5 Kliknij [TrueType Font], a następnie wybierz [Download as Softfont].
  - 🔓 Kliknij [OK].
  - 7 Jeśli to konieczne, zmień pozostałe ustawienia, a następnie kliknij [OK].
  - R Kliknij [Print] na ekranie [Print].

## Zmienianie sposobu drukowania koloru czarnego

Można zmienić sposób drukowania koloru czarnego w czasie drukowania w kolorze. Ustawienia drukowania koloru czarnego można używać po wybraniu w sterowniku drukarki opcji [Kolor biurowy] lub [Graphic Pro].

Istnieją dwa sposoby drukowania koloru czarnego: w jednym kolor czarny wytwarzany jest z połączenia tonerów kolorów cyan (C), magenta (M), żółtego (Y) i czarnego (K), a w drugim drukowany jest tylko z użyciem tonera czarnego (K). Drukowanie koloru czarnego z użyciem tonerów CMYK jest odpowiednie do drukowania fotografii. Drukowanie koloru czarnego z użyciem tylko tonera czarnego jest odpowiednie do drukowania czarnego tekstu lub grafik.

W przypadku korzystania z funkcji [Office Color (Kolory biurowe)] można także wybrać ustawienie automatyczne. W ustawieniu automatycznym odpowiednia metoda do zastosowania w druku dokumentu jest wybierana automatycznie.

- Sterownik PCL w systemie Windows
- Sterownik PS w systemie Windows
- Dla systemu Mac OS X

## Sterownik PCL w systemie Windows

- Otwórz plik do wydrukowania.
- 2 Wybierz [Drukuj] z menu [Plik].
- 3 Kliknij opcję [Preferences (Preferencje)].
- 4 Wybierz [Color (Kolor)] dla [Color Setting (Ustawienia kolorów)] w zakładce [Setup (Konfiguracja)].
- 5 Kliknij [Detail... (Szczegóły...)] w zakładce [Setup (Instalacja)] i wybierz [Office Color (Kolory biurowe)] lub [Graphic Pro (Profesjonalna grafika)].
- Wybierz metodę tworzenia czerni za pomocą funkcji [Black Finish (Czarne wykończenie)] i kliknij [OK (OK)].
- 7 Jeśli to konieczne, zmień pozostałe ustawienia, a następnie kliknij [OK (OK)].
- R Kliknij [Print (Drukuj)] na ekranie [Print (Drukuj)].

## Sterownik PS w systemie Windows

- Otwórz plik do wydrukowania.
- 9 Wybierz [Drukuj] z menu [Plik].
- 3 Kliknij opcję [Preferences (Preferencje)].
- Kliknij zakładkę [Color (Kolor)] i wybierz [Office Color (Kolor biurowy)] lub [Graphic Pro (Profesjonalna grafika)], a następnie kliknij przycisk [Options (Opcje)].
- 5 Wybierz metodę tworzenia czerni za pomocą funkcji [Black Finish (Czarne wykończenie)] i kliknij [OK (OK)].
- 🔓 Jeśli to konieczne, zmień pozostałe ustawienia, a następnie kliknij [OK (OK)].
- 7 Kliknij [Print (Drukuj)] na ekranie [Print (Drukuj)].

## Dla systemu Mac OS X

- Otwórz plik do wydrukowania.
- 7 Z menu [Plik] wybierz pozycję [Drukuj].
- 3 Z menu panelu wybierz pozycję [Kolor].
- Wybierz [Kolor biurowy] lub [Graphic Pro], a następnie kliknij [Opcje].
- **5** W opcji [Drukowanie Koloru Czarnego] wybierz metodę drukowania koloru czarnego.

## Ø,

Opcja [Black Finish (Czarne wykończenie)] z [Graphic Pro (Profesjonalna grafika)] znajduje się w zakładce [General (Ogólne)].

Jeśli to konieczne, zmień pozostałe ustawienia, a następnie kliknij [Print (Drukuj)].

## Ŵ

Jeśli szczegóły ustawień nie są wyświetlane w oknie dialogowym drukowania, kliknij [Show Details (Pokaż szczegóły)] u dołu okna dialogowego.

## Usuwanie białych odstępów między tekstem a tłem (czarny nadruk)

W zależności od warunków użytkowania, można ustawić nadrukowanie w kolorze czarnym, w celu usunięcia białych odstępów między czarnymi literami a kolorowym tłem.

## 

- Tej funkcji nie można używać w niektórych aplikacjach
- Tej funkcji można używać tylko w przypadku drukowania tekstu na kolorowym tle.
- Jeśli warstwa toneru jest gruba, toner może nie zostać utrwalony na papierze wystarczająco mocno.
- Sterownik PCL w systemie Windows
- · Sterownik PS w systemie Windows
- Dla systemu Mac OS X

### Sterownik PCL w systemie Windows

- Otwórz plik do wydrukowania.
- 9 Wybierz [Drukuj] z menu [Plik].
- 3 Kliknij na [Preferences (Preferencje)].
- W zakładce [Opcje Zadania] wybierz [Zaawansowane].
- 5 Ustaw [Overprint Black (Czarny nadruk)] na [On (Wł.)] i kliknij [OK (OK)].
- G Jeśli to konieczne, zmień pozostałe ustawienia, a następnie kliknij [OK (OK)].
- 7 Kliknij [Print (Drukuj)] na ekranie [Print (Drukuj)].

### Sterownik PS w systemie Windows

- 1 Otwórz plik do wydrukowania.
- 9 Wybierz [Drukuj] z menu [Plik].
- 3 Kliknij na [Preferences (Preferencje)].

- Kliknij zakładkę [Color (Kolor)] i kliknij [Advanced (Zaawansowane)].
- 5 Zaznacz pole [Black Overprint (Czarny nadruk)] i kliknij [OK (OK)].
- Jeśli to konieczne, zmień pozostałe ustawienia, a następnie kliknij [OK (OK)].
- 7 Kliknij [Print (Drukuj)] na ekranie [Print (Drukuj)].

## Dla systemu Mac OS X

- 1 Otwórz plik do wydrukowania.
- Z menu [Plik] wybierz pozycję [Drukuj].
- 3 Wybierz panel [Print Options (Opcje drukowania)].
- 4 Zaznacz okienko [Black Overprint (Czarny nadruk)] w zakładce [Quality 1 (Jakość 1)].
- Jeśli to konieczne, zmień pozostałe ustawienia, a następnie kliknij [Print (Drukuj)].

## Ŵ

Jeśli szczegóły ustawień nie są wyświetlane w oknie dialogowym drukowania, kliknij [Show Details (Pokaż szczegóły)] u dołu okna dialogowego.

## Użyteczne funkcje

W tej części opisano użyteczne funkcje, dostępne w trakcie drukowania z komputera.

- · Sortowanie kopii dokumentu wielostronicowego
- · Drukowanie od ostatniej strony dokumentu
- · Automatyczne wybieranie podajnika dla danego arkusza papieru
- Automatyczne przełączanie się na inny podajnik, gdy w aktywnym podajniku zabraknie papieru
- · Zmienianie ustawień domyślnych za pomocą sterownika drukarki
- · Zapisywanie często używanych ustawień sterownika.
- · Zapisywanie danych wydruku w urządzeniu przed przystąpieniem do drukowania
- Drukowanie bez otwierania pliku PDF (Bezpośredni druk PDF)
- Drukowanie danych z pamięci USB

## Sortowanie kopii dokumentu wielostronicowego

- Dla sterownika drukarki Windows PCL
- Sterownik PS w systemie Windows
- Dla systemu Mac OS X

Możesz drukować dokument wielostronicowy w postaci zbioru kopii

(1)

Ta funkcja może być niedostępna dla niektórych aplikacji.

#### Dla sterownika drukarki Windows PCL

- Otwórz plik do wydrukowania.
- 9 Wybierz [Drukuj] z menu [Plik].
- 3 Kliknij [Właściwości].
- Kliknij zakładkę [Opcje wydruków].
- 5 Wybierz ilość drukowanych kopii z [Kopie], a następnie zaznacz pole [Sortuj].
- G Jeśli to konieczne, zmień pozostałe ustawienia, a następnie kliknij [OK].
- 7 Kliknij [Drukuj] na ekranie [Drukuj].

#### Sterownik PS w systemie Windows

- Otwórz plik do wydrukowania.
- Wybierz [Print] z menu [File].
- 3 Kliknij [Preferences].
- 4 Wprowadź ilość drukowanych kopii z [Copies], a następnie zaznacz pole [Collate] w zakładce [Job Options].
- Jeśli to konieczne, zmień pozostałe ustawienia, a następnie kliknij [OK].

5

## Kliknij [Print] na ekranie [Print].

## Ŵ

#### Wyłącz funkcję sortowania w aplikacji.

Jeśli funkcja sortowania jest włączona, dokumenty są drukowane bez użycia pamięci wewnętrznej urządzenia.

## Dla systemu Mac OS X

- 1 Otwórz plik do wydrukowania.
- 9 Wybierz [Print] z menu [File].
- **3** Wprowadź liczbę kopii w [Copies (Kopie)]. Odznacz okienko [Collate pages (Sortowanie stron)] w zakładce [Paper Handling (Przetwarzanie arkusza)].
- 4 Wybierz [Opcje Drukarki] w menu panelu, a następnie wybierz okienko [Sortuj] w zakładce [Papier].
- 5 Jeśli to konieczne, zmień pozostałe ustawienia, a następnie kliknij [Print].

## W

- Jeśli szczegóły ustawień nie są wyświetlane w oknie dialogowym drukowania, kliknij [Show Details (Pokaż szczegóły)] u dołu okna dialogowego.
- Jeśli pole wyboru [Collate pages (Sortowanie)] jest zaznaczone w panelu [Paper Handling (Przetwarzanie papieru)], urządzenie drukuje dokumenty bez używania pamięci wewnętrznej.

## Drukowanie od ostatniej strony dokumentu

- Sterownik PS w systemie Windows
- Dla systemu Mac OS X

W zależności od potrzeb, strony można drukować w kolejności normalnej lub odwróconej.

Kiedy używasz tacy odbiorczej, drukuj w kolejności do przodu, aby ułożyć wydruki w kolejności od góry.

Kiedy używasz tylnej tacy odbiorczej, drukuj w kolejności odwróconej, aby ułożyć wydruki w kolejności od góry.

0

- Jeżeli podajnik tylny nie jest otwarty, papier będzie podawany do tacy odbiorczej.
- Funkcja jest niedostępna dla sterownika drukarki Windows PCL.

## Sterownik PS w systemie Windows

- 1 Otwórz plik do wydrukowania.
- 2 Wybierz [Print] z menu [File].
- 3 Kliknij [Preferences].
- **4** Wybierz [Back to Front (Z tyłu do przodu)] z [Page Order (Kolejność stron)] na zakładce [Layout (Układ)].
- 5 Jeśli to konieczne, zmień pozostałe ustawienia, a następnie kliknij [OK].
- Kliknij [Print] na ekranie [Print].

## Ŵ

Jeśli [Page Order (Kolejność Stron)] nie jest wyświetlana, wybierz [Start (Start)] > [Devices and Printers (Urządzenia i Drukarki)], kliknij prawym przyciskiem myszy ikonę [OKI MC563 PS], wybierz [Printer properties (Właściwości drukarki)] > zakładkę [Advanced (Zaawansowane)], a następnie zaznacz pole [Enable advanced printing features (Aktywuj zaawansowane opcje drukowania)].

#### Dla systemu Mac OS X

- Otwórz plik do wydrukowania.
- **9** Wybierz [Print] z menu [File].
- 3 Wybierz [Reverse (Odwróć podawanie)] w [Page Order (Kolejność stron)] w panelu [Paper Handling (Przetwarzanie arkusza)].

Jeśli to konieczne, zmień pozostałe ustawienia, a następnie kliknij [Print].

## Ŵ

Jeśli szczegóły ustawień nie są wyświetlane w oknie dialogowym drukowania, kliknij [Show Details (Pokaż szczegóły)] u dołu okna dialogowego.

## Automatyczne wybieranie podajnika dla danego arkusza papieru

- Ustawienia podajnika uniwersalnego.
- Dla sterownika drukarki Windows PCL
- · Sterownik PS w systemie Windows
- Dla systemu Mac OS X

Możesz automatycznie wybrać podajnik (kasetę papieru (Podajnik 1/2/3)) lub podajnik uniwersalny, który trzyma papier o tym samym rozmiarze, który jest ustawiony w sterowniku drukarki. Tace odbiorcze uruchamiają się zgodnie z ustawieniem [Tray Sequence (Kolejność podajników)].

## Ŵ

Upewnij się o ustawieniu rozmiaru i gramatury papieru dla kasety papieru i podajnika uniwersalnego na panelu operatora.

Ładowanie papieru (Podręcznik użytkownika)

#### Ustawienia podajnika uniwersalnego.

Ustaw podajnik uniw. jako cel funkcji automatycznego wyboru podajnika.

- Naciśnij przycisk (USTAWIENIE) na panelu operatora.
- 2 Naciśnij przycisk ▼, aby wybrać [Paper Setup (Ustawienia papieru)] i naciśnij przycisk ►.
- 3 Naciśnij przycisk ▼ by wybrać [MP Tray (Podajnik uniw.)] i naciśnij przycisk ►.
- 4 Naciśnij przycisk ▲ lub ▼, by wybrać [MP Tray Usage (Użycie podaj. Uniw.)] i naciśnij przycisk ▶.
- 5 Naciśnij przycisk ▲ lub ▼, by wybrać [Normal Tray (Normalny podajnik)] i naciśnij przycisk ((OK)).

## h

Domyślnie [Użycie podajnika uniw.] jest ustawione jako [Nie używaj].

🔓 Przyciskaj przycisk < aż do ukazania się ekranu głównego.

## Dla sterownika drukarki Windows PCL

- Otwórz plik do wydrukowania.
- 9 Wybierz [Drukuj] z menu [Plik].
- 3 Kliknij [Właściwości].
- Wybierz [Automatyczne] z [Źródło] w zakładce [Konfiguracja].
- 5 Jeśli to konieczne, zmień pozostałe ustawienia, a następnie kliknij [OK].
- 🔓 Kliknij [Drukuj] na ekranie [Drukuj].

## Sterownik PS w systemie Windows

- Otwórz plik do wydrukowania.
- 9 Wybierz [Print] z menu [File].
- 3 Kliknij [Preferences].
- Wybierz [Automatically Select] z [Paper Source] w zakładce [Paper/Quality].
- 5 Jeśli to konieczne, zmień pozostałe ustawienia, a następnie kliknij [OK].
- 6 Kliknij [Print] na ekranie [Print].

## Dla systemu Mac OS X

- 1 Otwórz plik do wydrukowania.
- 2 Wybierz [Print] z menu [File].
- **3** Wybierz [Auto Select (Automatyczne wybieranie)] z pozycji [All Pages From (Wszystkie strony)] w zakładce [Paper Feed (Podajnik papieru)].
- Jeśli to konieczne, zmień pozostałe ustawienia, a następnie kliknij [Print].

## Ŵ

Jeśli szczegóły ustawień nie są wyświetlane w oknie dialogowym drukowania, kliknij [Show Details (Pokaż szczegóły)] u dołu okna dialogowego.

## Automatyczne przełączanie się na inny podajnik, gdy w aktywnym podajniku zabraknie papieru

- · Ustawianie podajników na potrzeby Automatycznej zmiany podajnika
- Dla sterownika drukarki Windows PCL
- Sterownik PS w systemie Windows
- Dla systemu Mac OS X

Gdy w wybranym podajniku zabraknie papieru, urządzenie może kontynuować drukowanie z innego podajnika, jeśli w kasetach na papier został załadowany papier o takim samym formacie i gramaturze (Podajnik 1/2/3) oraz z podajnika uniw.

Aby użyć tej funkcji, aktywuj najpierw funkcję automatycznej zmiany podajnika na panelu operatora. Następnie, ustaw funkcję automatycznej zmiany podajnika w sterowniku drukarki.

## 0

W przypadku ustawień papieru każdego podajnika użytego za pomocą funkcji automatycznej zmiany podajnika ustaw takie same wartości na urządzeniu i w sterowniku drukarki.

🔗 Ładowanie papieru (Podręcznik użytkownika)

## Ustawianie podajników na potrzeby Automatycznej zmiany podajnika

- Naciśnij przycisk (USTAWIENIE) na panelu operatora.
- 2 Naciśnij przycisk ▼, aby wybrać [Paper Setup (Ustawienia papieru)] i naciśnij przycisk ▶.
- 3 Naciśnij przycisk ▲ lub ▼, by wybrać [Auto Trat Switch (Automatyczna zmiana podajnika)] i sprawdź, czy ustawione jest [ON (Wł.)].

## Ŵ

Tace odbiorcze uruchamiają się zgodnie z ustawieniem [Tray Sequence (Kolejność podajników)].

🚹 Przyciskaj przycisk 🗲 aż do ukazania się ekranu głównego.

## Dla sterownika drukarki Windows PCL

Otwórz plik do wydrukowania.

- Wybierz [Drukuj] z menu [Plik].
- 3 Kliknij [Właściwości].
- Kliknij [Opcje podawania papieru] w zakładce [Konfiguracja].
- Zaznacz pole [Automatyczna zmiana podajnika], a następnie kliknij [OK].
- Jeśli to konieczne, zmień pozostałe ustawienia, a następnie kliknij [OK].
- 7 Kliknij [Drukuj] na ekranie [Drukuj].

## Sterownik PS w systemie Windows

- Otwórz plik do wydrukowania.
- 2 Wybierz [Print] z menu [File].
- 3 Kliknij [Preferences].
- 🚹 Kliknij [Advanced] w zakładce [Layout].
- 5 Kliknij [Tray Switch], a następnie wybierz [ON].
- Kliknij [OK].
- 7 Jeśli to konieczne, zmień pozostałe ustawienia, a następnie kliknij [OK].
- R Kliknij [Print] na ekranie [Print].

## Dla systemu Mac OS X

- Otwórz plik do wydrukowania.
- Wybierz [Print] z menu [File].
- 3 Z menu panelu wybierz [Opcje Drukowania].
- 4 Zaznacz okienko [Tray Switch (Zmiana podajnika)] w zakładce [Feed (Podajnik)].

5 Jeśli to konieczne, zmień pozostałe ustawienia, a następnie kliknij [Print].

## Ŵ

Jeśli szczegóły ustawień nie są wyświetlane w oknie dialogowym drukowania, kliknij [Show Details (Pokaż szczegóły)] u dołu okna dialogowego.

## Zmienianie ustawień domyślnych za pomocą sterownika drukarki

Jako ustawienia domyślne sterownika drukarki można wybrać często używane ustawienia drukowania.

#### 

Ta funkcja jest niedostępna w Mac OS X.

## Dla sterownika drukarki w systemie Windows

- Kliknij [Start], a następnie wybierz [Urządzenia i drukarki].
- 2 Kliknij prawym przyciskiem myszy ikonę [OKI MC563 \*], a następnie wybierz [Printing Preferences (Preferencje drukowania)].
  - \* Wybierz typ sterownika jakiego chcesz użyć.
- 3 Skonfiguruj ustawienia drukowania, jakie mają być domyślne dla sterownika.
- 🖌 Kliknij [OK].

#### Zapisywanie często używanych ustawień sterownika.

- · Rejestrowanie często wykorzystywanych ustawień
- · Drukowanie za pomocą zarejestrowanych ustawień

#### Rejestrowanie często wykorzystywanych ustawień

Ustawienia sterownika można zapisywać.

Ta funkcja jest niedostępna w sterowniku drukarki PS w systemie Windows.

Ŵ

Można zapisać do 14 ustawień.

- Rejestrowanie ustawień sterownika drukarki Windows PCL
  - Kliknij [Start], a następnie wybierz [Urządzenia i drukarki].
- 2 Kliknij prawym przyciskiem myszy ikonę [OKI MC563 PCL6], a następnie wybierz [Printing preferences (Preferencje drukowania)].
- 3 Skonfiguruj ustawienia wydruku do zapisania.
- Kliknij [Zapisz] w [Ustawienia sterownika] w zakładce [Konfiguracja].
- 5 Aby zapisać ustawienia, podaj nazwę i kliknij przycisk [OK].
- Kliknij przycisk [OK], aby zamknąć okno dialogowe ustawień druku.
- Rejestrowanie ustawień sterownika drukarki Mac OS X

## 

- Ustawienia domyślne znajdujące się w oknie dialogowym [Ustawienia strony] nie mogą być zmienione.
- Zapisanie tych samych ustawień dla innego sterownika nie gwarantuje jego prawidłowej pracy. Zapisz ustawienia pod taką nazwą, które możesz rozróżnić.
  - Otwórz plik do wydrukowania.

- Wybierz [Drukuj] z menu [Plik].
- 3 Skonfiguruj ustawienia wydruku do zapisania.
- Wybierz [Zapisz aktualne ustawienia jako domyślne] z [Ustawienie wstępne].
- 5 Aby zapisać ustawienia, podaj nazwę i kliknij przycisk [OK].

### Drukowanie za pomocą zarejestrowanych ustawień

 $\bigcirc$ 

Ta funkcja jest niedostępna w sterowniku drukarki PS w systemie Windows.

- Dla sterownika Windows PCL
- 1 Otwórz plik do wydrukowania.
- 9 Wybierz [Print (Drukuj)] z menu [File (Plik)].
- 3 Kliknij [Preferences (Preferencje)].
- 4 Wybierz ustawienia, których chcesz użyć z [Driver Setting(Ustawienia sterownika)] w zakładce [Setup (Konfiguracja)].
- 5 Kliknij [OK (OK)].
- Kliknij [Print (Drukuj)] na ekranie [Print (Drukuj)].
- System Mac OS X
  - Otwórz plik do wydrukowania.
  - 9 Wybierz [Print (Drukuj)] z menu [File (Plik)].
  - Z [Presets (Ustawienia)] wybierz ustawienia, których chcesz użyć.
- 🖌 Kliknij [Print (Drukuj)].

## Ŵ

Jeśli wybierzesz [Show Presets (Pokaż gotowe ustawienia)] w [Preset (Gotowe ustawienie)], a następnie odznaczysz pole [Reset Presets Menu to "Default Settings" After Printing check box (Pole wyboru Zresetuj menu gotowych ustawień do "Ustawień domyślnych" po wydrukowaniu)], stosowane będzie wybrane ustawienie gotowe.

## Zapisywanie danych wydruku w urządzeniu przed przystąpieniem do drukowania

- · Dla sterownika drukarki Windows PCL
- Sterownik PS w systemie Windows
- System Mac OS X

Zadanie druku można buforować w zintegrowanej pamięci urządzenia. To pozwoli ci na szybsze zakończenie pracy na twoim komputerze, dzięki czemu twój komputer może przetwarzać inne zadania, gdy urządzenie działa w tle.

## 

Jeśli nie możesz zapamiętać zbuforowanych danych z powodu niewystarczającej ilości wolnego miejsca w pamięci wewnętrznej urządzenia, to zostanie wyświetlona wiadomość informująca o zapełnieniu dysku twardego drukarki, a zadanie drukowania nie zostanie wykonane.

#### Dla sterownika drukarki Windows PCL

- Otwórz plik do wydrukowania.
- 7 Wybierz [Drukuj] z menu [Plik].
- 3 Kliknij [Właściwości].
- Kliknij zakładkę [Opcje wydruków].
- 5 Kliknij [Zaawansowane].
- 6 Wybierz [Buforowanie wydruków], a następnie wybierz [włącz] w [Ustawienia] i kliknij [OK].
- Jeśli to konieczne, zmień pozostałe ustawienia, a następnie kliknij [OK].
- R Kliknij [Drukuj] na ekranie [Drukuj].

#### Sterownik PS w systemie Windows

- Otwórz plik do wydrukowania.
- Wybierz [Print] z menu [File].

- 3 Kliknij [Preferences].
- 🚹 Kliknij zakładkę [Job Options].
- Kliknij [Advanced].
- Saznacz okienko [Job Spool], a następnie kliknij [OK].
- 7 Jeśli to konieczne, zmień pozostałe ustawienia, a następnie kliknij [OK].
- R Kliknij [Print] na ekranie [Print].

#### System Mac OS X

- Otwórz plik do wydrukowania.
- 7 Z menu [File (Plik)] wybierz pozycję [Print (Drukuj)].
- 3 Wybierz panel [Print Options (Opcje drukowania)].
- Zaznacz pole [Job Spool (Szpula zadania)] w zakładce [Quality 2 (Jakość 2)].
- 5 Jeśli to konieczne, zmień pozostałe ustawienia, a następnie kliknij [Print (Drukuj)].

## Ŵ

Jeśli szczegóły ustawień nie są wyświetlane w oknie dialogowym drukowania, kliknij [Show Details (Pokaż szczegóły)] u dołu okna dialogowego.

## Drukowanie bez otwierania pliku PDF (Bezpośredni druk PDF)

Możesz przesłać plik PDF do tego urządzenia i bezpośrednio go wydrukować. Z bezpośrednim drukiem PDF, możesz pominąć otwieranie pliku PDF z aplikacją, jak Adobe Reader.

- System Windows
- Dla systemu Mac OS X

## $\bigcirc$

Rozmiar papieru można zmienić przez naciśnięcie przycisku (USTAWIENIE) na panelu operatora oraz wybranie [Admin Setup (Ustawienia administratora)] > [Print Setup (Ustawienia wydruku)] > [PS Setup (Konfiguracja PS)] > [PDF Paper Size (Format papieru PDF)].

## Ŵ

Dla Windows, zainstaluj wcześniej bezpośredni druk PDF.

🧬 Lista oprogramowania użytkowego

#### System Windows

- Kliknij prawym przyciskiem myszy PDF do wydrukowania, a następnie wybierz [PDF Print Direct].
- 9 Wybierz drukarkę której chcesz użyć.

Aby ustawić funkcję uwierzytelniania użytkownika z wybraną drukarką, wybierz [User Auth (Uwierzytelnianie użytkowników)] z menu [Printer Setting (Ustawienia drukarki)].

3 Aby drukować zaszyfrowane pliki, zaznacz pole [Ustawienie Hasła] i wpisz hasło.

Jeżeli te samo hasło będzie użyte ponownie, kliknij [Save Password].

4 Jeśli to konieczne, zmień pozostałe ustawienia, a następnie kliknij [Print (Drukuj)].

#### Dla systemu Mac OS X

Wybierz [Printers & Scanners (Drukarki i skanery)] w [System Preferences (Właściwości systemu)].

- 9 Sprawdź, czy wymieniona jest ikona [OKI MC563].
- ? Przeciągnij ikonę sterownika na pulpit lub doczep.
- Przeciągnij plik, który chcesz wydrukować na ikonę sterownika.

## Drukowanie danych z pamięci USB

Możesz podłączyć urządzenie magazynujące USB do drukarki i zapisać wydrukowane dane.

- Nie gwarantujemy prawidłowego działania wszystkich pamięci USB. (Pamięci USB posiadające funkcje zabezpieczeń nie są obsługiwane.)
- Rozdzielacze USB i zewnętrzne dyski twarde USB nie są obsługiwane.
- · Zaszyfrowane pliki PDF nie są obsługiwane.

## b

- · Obsługiwane są następujące systemy plików: FAT12, FAT16 i FAT32.
- Obsługiwane formaty plików: PDF(v1.7), JPEG, PDF, TIFF(wersje v6), XPS, PRN (PS, PCL, XPS)
- · Obsługiwana jest pamięć USB o pojemności do 32 GB.
- Na liście plików wyświetlanych jest maksymalnie 100 plików o obsługiwanych formatach zapisanych w pamięci USB.
- Jeśli w pamięci USB zapisanych jest 100 lub więcej plików, to lista plików nie będzie wyświetlana prawidłowo.
- Pamięć USB z 20 poziomową lub większą strukturą katalogów może nie być poprawnie odczytana.
- Ścieżki dostępu do plików o długości przekraczającej 240 znaków mogą nie być poprawnie odczytywane.
- Pliki zapisane w pamięci USB można drukować pojedynczo.
- Wprowadź pamięć USB do portu USB.

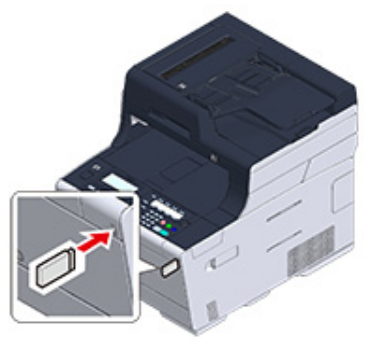

- Naciśnij przycisk (DRUKUJ) na panelu operatora.
- 3 Naciśnij przycisk ▼, aby wybrać [Print From USB Memory (Drukowanie z pamięci USB)] i naciśnij przycisk ▶.

4 Sprawdź, czy wybrana została opcja [Select Print File (Wybierz plik wydruku)], a następnie naciśnij przycisk (OK).

Jeśli w folderze znajdują się pliki, które chcesz wydrukować, przejdź do kroku 7.

- 5 Naciśnij przycisk ▼, by wybrać folder zawierający plik do druku i wciśnij przycisk ( (OK).
- Sprawdź, czy wybrana została opcja [Open Folder (Otwórz folder)], a następnie naciśnij przycisk (OK).

Powtarzaj kroki 5 i 6 aż do wyświetlenia pliku do drukowania.

## Ŵ

Wybierz [Folder Property (Właściwości folderu)], by sprawdzić informacje folderu.

- 7 Naciśnij przycisk ▼, by wybrać plik do druku i wciśnij przycisk 🞯 (OK).
- 9 W razie potrzeby skonfiguruj ustawienia drukowania.
- 👖 Naciśnij przycisk 💽 (MONO) lub 🔜 (KOLOR).
- Gdy zostanie wyświetlone powiadomienie o tym, że można usunąć pamięć USB, usuń pamięć z portu.

### Anulowanie zadania druku

Aby anulować drukowanie z pamięci USB, przyciśnij przycisk () (ZATRZYMAJ) na panelu operatora.

Zadanie druku możesz anulować dopóki nie zostanie wyświetlone powiadomienie o zakończeniu drukowania.

## 0

Strony, które są gotowe do wydrukowania na tym urządzeniu zostaną wydrukowane bez zmian.

## Drukowanie poufnych dokumentów

W tej części opisano uzyskiwanie wyników wydruku w sposób poufny.

 Szyfrowanie danych drukowania i ustawienie hasła przed drukowaniem (drukowanie prywatne) (Oprócz MC363)

## Szyfrowanie danych drukowania i ustawienie hasła przed drukowaniem (drukowanie prywatne) (Oprócz MC363)

- Szyfrowanie i ustawianie hasła na komputerze
- Drukowanie zaszyfrowanego/chronionego hasłem dokumentu

Dzięki funkcji drukowanie prywatne możesz zaszyfrować i chronić hasłem dokumenty prywatne lub poufne oraz przechowywać je na urządzeniu, aby inne osoby nie miały do nich dostępu, a następnie przeprowadzić procedurę uwierzytelniania na panelu operatora przed drukowaniem.

Ze względu na to, że zadania drukowania są szyfrowane przed wysłaniem, możesz chronić informacje poufne przed nieuprawnionym dostępem.

## 

- Jeśli nie możesz zapamiętać zbuforowanych danych z powodu niewystarczającej ilości wolnego miejsca w pamięci wewnętrznej urządzenia, to zostanie wyświetlona wiadomość informująca o zapełnieniu dysku twardego drukarki, a zadanie drukowania nie zostanie wykonane.
- Funkcji nie można używać wraz z funkcją drukowania plakatów ani funkcją drukowania broszur z użyciem sterownika drukarki Windows PCL, jeśli urządzenie jest także współdzielone z serwerem drukowania.
- W czasie korzystania z tej funkcji należy usunąć zaznaczenie z pola [Job Spool (Buforowanie wydruków)].
  - 🔗 Zapisywanie danych wydruku w urządzeniu przed przystąpieniem do drukowania

#### Szyfrowanie i ustawianie hasła na komputerze

- Dla sterownika drukarki Windows PCL
  - 1 Otwórz dowolny plik.
  - 9 Wybierz [Drukuj] z menu [Plik].
  - 3 Kliknij [Właściwości].
  - Kliknij zakładkę [Opcje wydruków].
  - 5 Wybierz [Private Print (Wydruk prywatny)] w [Job Type (Typ wydruku)].
  - Wprowadź hasło w [Password (Hasło)].
  - 7 Kliknij [OK].
  - Jeśli to konieczne, ustaw pozostałe ustawienia, a następnie kliknij [OK (OK)].

8

Kliknij [Print (Drukuj)] na ekranie [Print (Drukuj)].

Zaszyfrowane i chronione hasłem zadanie druku jest jedynie wysyłane do urządzenia i nie jest jeszcze wykonywane.

- Sterownik drukarki PS w systemie Windows
  - Otwórz dowolny plik.
  - 9 Wybierz [Print (Drukuj)] z menu [File (Plik)].
  - 3 Kliknij [Advanced (Zaawansowane)].
  - Wybierz zakładkę [Job Options (Opcje wydruków)].
  - 5 Wybierz [Private Print (Wydruki prywatne)] z [Job Type (Typ wydruku)].
  - Wprowadź hasło w [Password (Hasło)].
  - 7 Kliknij [OK (OK)].
  - 9 Jeśli to konieczne, ustaw pozostałe ustawienia, a następnie kliknij [OK (OK)].
- Kliknij [Print (Drukuj)] na ekranie [Print (Drukuj)].

Zaszyfrowane i chronione hasłem zadanie druku jest jedynie wysyłane do urządzenia i nie jest jeszcze wykonywane.

- System Mac OS X
- Otwórz dowolny plik.
- 2 menu [File (Plik)] wybierz pozycję [Print (Drukuj)].
- 3 Z menu panelu wybierz [Secure print (Bezpieczne drukowanie)].
- Wybierz [Private Print (Wydruki prywatne)] z [Job Type (Typ wydruku)].
- 5 Wprowadź hasło w [Job Password (Hasło drukowania)].

**6** Jeśli to konieczne, zmień pozostałe ustawienia, a następnie kliknij [Print (Drukuj)].

Zaszyfrowane i chronione hasłem zadanie druku jest jedynie wysyłane do urządzenia i nie jest jeszcze wykonywane.

- Zapisane w pamięci zadanie druku jest automatycznie usuwane, jeśli drukowanie zostanie wykonane lub nie zostanie wykonane po upływie określonego czasu. Jeśli podczas wysyłania danych pojawi się błąd lub dane zadania są zmieniane podczas wysyłania, to zadanie jest automatycznie usuwane.
- Jeśli szczegóły ustawień nie są wyświetlane w oknie dialogowym drukowania, kliknij [Show Details (Pokaż szczegóły)] u dołu okna dialogowego.

#### Drukowanie zaszyfrowanego/chronionego hasłem dokumentu

Wykonaj zaszyfrowane i chronione hasłem zadanie druku zapisane w pamięci wewnętrznej urządzenia.

- Naciśnij przycisk (DRUKUJ) na panelu operatora.
- 2 Naciśnij przycisk ▼, by wybrać [Print Job (Zadanie drukowania)] i naciśnij przycisk ▶.
- 3 Naciśnij przycisk ▼, by wybrać [Private Print (Wydruk pryw.)] i naciśnij przycisk ▶.

Wyświetli się lista użytkowników.

- 4 Naciśnij przycisk ▲ lub ▼, by wybrać nazwę użytkownika i naciśnij przycisk
   ▶.
- 5 Wprowadź hasło ustawione na komputerze.
- 6 Wybierz [Enter (Enter)] i naciśnij przycisk (OK). Utworzono listę prywatnych zadań.
- 7 Naciśnij przycisk ▲ lub ▼, by wybrać zadanie prywatne, które chcesz wydrukować i wciśnij przycisk (OK).
- Sprawdź, czy wybrana została opcja [Print (Drukowanie)], a następnie naciśnij przycisk (OK).

Aby wydrukować wszystkie wyświetlane prywatne zadania, naciśnij przycisk ▲ lub ▼, by wybrać [Print All (Wydrukuj wszystkie)] i naciśnij przycisk (OK).

Wybierz [Delete (Usuń)] i naciśnij przycisk 🞯 (OK), aby usunąć określone zadanie prywatne.

Wybierz [Delete All (Usuń wszystko)] i naciśnij przycisk (OK), aby usunąć wszystkie wyświetlone zadania prywatne. Sprawdź, czy na ekranie startowym wybrana została opcja [Yes (Tak)], a następnie naciśnij przycisk (OK).

9 Określ liczbę kopii i naciśnij przycisk 🞯 (OK).

# 5

## Faks

Podstawowe operacje funkcji faksu Wysyłanie faksu przez Internet Ustawianie Skanowania do Transmisji Ustawienia dla wysyłania Ustawianie dot. Odbioru Wykonywanie Komunikacji Poufnej i Komunikacji Otwartej (Komunikacja Fcode) Użyteczne funkcje Wysyłanie faksu z komputera Przesyłanie Danych Do Serwera Faksu W tej części opisano podstawowe operacje przeprowadzane w trakcie wysyłania i odbierania faksów.

- Wprowadzanie numeru faksu do wysłania (Podręcznik użytkownika)
- Na Temat Funkcji Dzwonienia
- Określanie miejsca docelowego z książki telefonicznej
- Określanie miejsca docelowego za pomocą przycisku One Touch
- Określanie miejsca docelowego z historii transmisji i historii odbioru
- Usuwanie Wybranych Adresatów
- Anulowanie Transmisji Faksu (Podręcznik użytkownika)
- Odbieranie Faksu
- Określanie podajnika, który ma być używany podczas drukowania odebranego faksu
- Priorytet rozmiaru papieru
- Sprawdzanie Statusu Komunikacji / Historii Transmisji i Odbioru
- · Elementy raportu Dziennika wysyłania i odbierania

## Na Temat Funkcji Dzwonienia

Wprowadzając numer faksu adresata, możesz skorzystać z poniższych funkcji.

## • "-", "Prefiks" i "Flash"

Wprowadź każdy znak przez naciskanie jego znaku wyświetlanego na ekranie wprowadzania numeru faksu.

- (myślnik)

Wstawia myślnik do wprowadzonego numeru faksu.

Prefiks

Wstawia wcześniej zarejestrowany prefiks. Podczas wprowadzania dodawane jest "N".

- 🔗 Dodawanie Prefiksu (Prefiks)
- Flash

Wydaje polecenie centrali PBX (ang. Private Branch Exchange), aby połączyć z publiczną komutowaną siecią telefoniczną PSTN (ang. Public Switched Telephone Network). Podczas wprowadzania wprowadzane jest "F".

### • "Pauza", "#"

Wprowadź za pomocą klawisza < # > na klawiaturze numerycznej. Przyciśnięcie < # > przełącza pomiędzy "P" a "#".

Pauza

Pauza 2 sekundowa podczas wybierania numeru. Możesz wprowadzić tyle pauz ile chcesz. Podczas wprowadzania dodawane jest "P".

• # (Krzyżyk)

Przesyła "#" do linii telefonicznej jeżeli [MF(Ton)/DP(Puls)] ustawiony jest na [Ton]. Podczas wprowadzania dodawane jest "#".

• "Ton", "\*"

Wprowadź za pomocą klawisza < \* > na klawiaturze numerycznej. Przyciśnięcie < \* > przełącza pomiędzy "T" a "\*".

• Ton

Przełącza na wybieranie tonowe jeżeli [MF(Ton)/DP(Puls)] ustawiony jest na [Impulsowy]. Podczas wprowadzania dodawane jest "T".

\* (gwiazdka)

Przesyła "\*" do linii telefonicznej jeżeli [MF(Ton)/DP(Puls)] ustawiony jest na [Ton]. Podczas wprowadzania dodawane jest "\*".

## Określanie miejsca docelowego z książki telefonicznej

Możesz wybrać adresata z numerów zapisanych na liście szybkiego wybierania lub liście grup. W pierwszej kolejności należy zarejestrować numery.

- 🔗 Numery faks
- Q
- Możesz zarejestrować do 300 adresatów w szybkim wybieraniu.
- Możesz wprowadzić do 20 grup.
- Naciśnij przycisk C (FAKS) na panelu operatora.
- 9 Ustaw dokument w ADF lub na szkle dokumentu.
- 3 Sprawdź, czy wybrana została opcja [Fax (Faks)], a następnie naciśnij przycisk ►.
- 4 Sprawdź, czy wybrana została opcja [Add Destination (Dodaj m-ce docelowe)], a następnie naciśnij przycisk ▶.
- 5 Naciśnij przycisk ▲ lub ▼, aby wybrać [Speed Dial List (Lista Szybkiego Wybierania)] lub [Group List (Lista grup)] i naciśnij przycisk ▶.
- 6 Naciśnij przycisk ▲ lub ▼, aby wybrać miejsce docelowe lub grupę, a następnie naciśnij przycisk (OK).

Włącza się zaznaczenie po lewej stronie miejsca docelowego lub grupy. Można wybrać wielu adresatów.

- 7 Gdy wybierzesz wszystkie wymagane miejsca docelowe, naciśnij przycisk 🕨.
- 🞗 Gdy pojawi się [Complete (Ukończone)], naciśnij przycisk 凾 (OK).

## Ŵ

Aby usunąć określone miejsce docelowe,

🔗 Usuwanie Wybranych Adresatów

🐧 Naciśnij przycisk 💽 (MONO).

## Określanie miejsca docelowego za pomocą przycisku One Touch

Możesz wybrać numer faksu z numerów zapisanych na liście szybkiego wybierania dzięki przyciskowi jednodotykowemu.

Jeśli rejestrujesz szybkie wybieranie, pierwsze 16 numerów zostanie automatycznie przypisanych do przycisków jednodotykowych 1-16.

- 1 Naciśnij przycisk (FAKS) na panelu operatora.
- 9 Ustaw dokument w ADF lub na szkle dokumentu.
- 3 Sprawdź, czy wybrana została opcja [Fax (Faks)], a następnie naciśnij przycisk ▶.
- Naciśnij przycisk (jednodotykowy) , do którego przypisano docelowy numer faksu.

Naciśnij przycisk (FAKS), by określić numery szybkiego wybierania przypisane do przycisków (jednodotykowych) (1-16 jako miejsca docelowe.

Aby wybrać przyciski (jednodotykowe) 9-16, naciśnij przycisk (jednodotykowy) z wciśniętym klawiszem (SHIFT).

## Ŵ

Aby usunąć określone miejsce docelowe,

🔗 Usuwanie Wybranych Adresatów

5 Naciśnij przycisk 💽 (MONO).

## Ŵ

Z klawiszy jednodotykowych wyświetlonych na górze możesz korzystać na ekranie, który pojawia się po naciśnięciu przycisku (FAKS). W takim przypadku, po wciśnięciu przycisku jednodotykowego, zostanie wyświetlony ekran początkowy, pozwalający na zmianę innych ustawień.

## Określanie miejsca docelowego z historii transmisji i historii odbioru

Adresata można wybrać spośród 50 ostatnich wpisów w historii transmisji lub historii odbioru.

## ()

Historia odebranych połączeń wyświetlona na panelu pokazuje wyłącznie odbiory Fcode Polling.

- 🔗 Wykonywanie Komunikacji Poufnej i Komunikacji Otwartej (Komunikacja Fcode)
- 1 Naciśnij przycisk (FAKS) na panelu operatora.
- **9** Ustaw dokument w ADF lub na szkle dokumentu.
- 3 Sprawdź, czy wybrana została opcja [Fax (Faks)], a następnie naciśnij przycisk ►.
- 4 Sprawdź, czy wybrana została opcja [Add Destination (Dodaj m-ce docelowe)], a następnie naciśnij przycisk ►.
- 5 Naciśnij przycisk ▲ lub ▼, by wybrać [Tx History (Historia wysł.)] lub [Rx History (Historia odb.)] i naciśnij przycisk ▶.
- - Zostanie zaznaczone pole wyboru. Można wybrać wielu adresatów.
- 7 Gdy wybierzesz wszystkie wymagane miejsca docelowe, naciśnij przycisk ▶.
- 🤱 Gdy pojawi się [Complete (Ukończone)], naciśnij przycisk 國 (OK).

## Ŵ

Aby usunąć określone miejsce docelowe,

🔗 Usuwanie Wybranych Adresatów

9 Naciśnij przycisk 💽 (MONO).

## Usuwanie Wybranych Adresatów

Niniejsza sekcja opisuje usuwanie miejsc docelowych przed wysyłaniem faksu (przed wciśnięciem przycisku 💽 (MONO)).

1 Naciśnij przycisk ▲, aby wybrać pole, w którym wprowadzane jest miejsce docelowe, a następnie naciśnij przycisk (OK).

Utworzono listę wprowadzonych miejsc docelowych.

- 2 Naciśnij przycisk ▲ lub ▼, aby wybrać miejsca docelowe do usunięcia, a następnie naciśnij przycisk (OK).
   Zostanie zaznaczone pole wyboru.
   Można wybrać wielu adresatów.
- 🎖 Gdy wybierzesz wszystkie wymagane miejsca docelowe, naciśnij przycisk 🕨.
- 4 Sprawdź, czy wybrana została opcja [Delete The Address (Usuń adres)], a następnie naciśnij przycisk (OK).

## 5 Naciśnij przycisk 🗲.

- Po usunięciu wszystkich adresatów, ekran automatycznie powróci do ekranu gotowości.
- Jeśli nie usunąłeś wszystkich miejsc docelowych, wciśnij przycisk ◀, by wrócić do ekranu gotowości.

### **Odbieranie Faksu**

W niniejszym rozdziale opisano w jaki sposób sprawdzić odebrany faks.

Odebrany faks jest automatycznie drukowany. Możesz określić używany podajnik papieru.

- 🔗 Określanie podajnika, który ma być używany podczas drukowania odebranego faksu
- 🔗 Priorytet rozmiaru papieru

## 

- Podczas drukowania nie wyciągaj podajnika.
- Nawet jeżeli urządzenie nie może wydrukować odebranych faksów z wagi na brak papieru lub jego zakleszczenie, urządzenie może odebrać dane do 8192 kartek. (Jednakże, wartość ta zależy od pozostałej ilości pamięci lub treści dokumentu.) Jeśli drukowanie jest niemożliwe z powodu braku lub zacięcia papieru, patrz poniższe punkty, które pozwolą rozwiązać problem. Po rozwiązaniu problemu, drukowanie rozpoczyna się automatycznie.
- Ładowanie papieru (Podręcznik użytkownika)
- 🔗 W przypadku wystąpienia zacięcia papieru (Podręcznik użytkownika)

## W

- · Należy używać papieru zwykłego lub makulaturowego.
- Jeżeli odebrany faks jest większy niż określony format papieru, faks zostanie pomniejszony, odrzucane lub wydrukowany na wielu kartkach w zależności od ustawień wydruku odebranych faksów.
- 🔗 Ustawianie metody drukowania, gdy otrzymany obraz przekracza rozmiar papieru

## Określanie podajnika, który ma być używany podczas drukowania odebranego faksu

- Naciśnij przycisk (USTAWIENIE) na panelu operatora.
- 2 Naciśnij przycisk ▼, aby wybrać [Paper Setup (Ustawienia papieru)] i naciśnij przycisk ▶.
- 3 Naciśnij przycisk ▲ lub ▼, by wybrać [Select Tray (Wybierz podajnik)] i naciśnij przycisk ▶.
- 4 Sprawdź, czy wybrana została opcja [Fax (Faks)], a następnie naciśnij przycisk ►.
- 🗧 Naciśnij przycisk 🔺 lub 🔻 by wybrać podajnik papieru i naciśnij przycisk 🕨.
- 6 Naciśnij przycisk ▲ lub ▼, by wybrać wartość, którą chcesz ustawić i wciśnij przycisk (OK).
  - W pierwszej kolejności używany jest podajnik papieru, który ustawiony jest [Wł.(poprzedni)], a następnie kolejny podajnik zawierający taki sam papier.
  - · Podajnik wielofunkcyjny jest domyślnie ustawiony jako [Wył.]..
  - Jeśli istnieje podajnik ustawiony na [ON (WŁ.)] lub [ON(Prior) (WŁĄCZONY(poprzedni))], fraza "---" jest wyświetlana jako wartość ustawienia. Nie możesz ustawić [OFF (WYŁ.)] dla wszystkich podajników.
- 7 Przyciskaj przycisk ◀ aż do ukazania się ekranu głównego.

## Priorytet rozmiaru papieru

Odebrane obrazy są drukowane zazwyczaj w tym samym rozmiarze papieru co nadawcy. Jeżeli papier o tym samym rozmiarze nie jest załadowany do urządzenia, wybierany jest papier alternatywny zgodnie z następującą kolejnością.

Gdy wysłany dokument jest w formacie A4

 $A4 \longrightarrow B5 \longrightarrow A5$ 

Gdy wysłany dokument jest w formacie B5

B5 → A4

Gdy wysłany dokument jest w formacie A5

 $A5 \longrightarrow B5 \longrightarrow A4$ 

### Sprawdzanie Statusu Komunikacji / Historii Transmisji i Odbioru

W niniejszym rozdziale opisano w jaki sposób sprawdzić transmisję i odbiór faksu.

## Sprawdzanie Statusu Komunikacji

Możesz sprawdzić poprawność wysyłania faksu w trakcie zadania.

- 1 Naciśnij przycisk (FAKS) na panelu operatora.
- 2 Sprawdź, czy wybrana została opcja [Fax (Faks)], a następnie naciśnij przycisk ►.
- 3 Naciśnij przycisk ▲ lub ▼, by wybrać [Fax Job View/Cancel (Faks Podgląd/ Anuluj)] i naciśnij przycisk ▶.
- Sprawdź zawartość zadania.

## Elementy raportu Dziennika wysyłania i odbierania

W tej części opisano elementy raportu Dziennika wysyłania i odbierania.

Instrukcje dotyczące wydruku raportu Dziennika wysyłania i odbierania znajdują się w sekcji "Drukowanie raportu do sprawdzenia".

Aby automatycznie wydrukować raport Dziennika wysyłania i odbierania, naciśnij przycisk (USTAWIENIE) na panelu operatora i wybierz [Admin Setup (Ustawienia administratora)] > [Fax Setup (Ustawienia faksu)] > [Fax Setting (Ustawianie faksu)] > ustaw [A/R Full Print (A/R pełny wydruk)] na [ON (WŁ.)].

🔗 Ustawienia faksu

|      |                 | 1               |            |             |        |      | 2                 | 3       | 4          |
|------|-----------------|-----------------|------------|-------------|--------|------|-------------------|---------|------------|
| *    | * T1            | ransuit and     | d Receipt  | Journal     | Rep    | ort  | * *               |         |            |
|      |                 | P1              |            |             |        |      | 15/16/2010        | 6 16 22 |            |
| Ro.  | Ts/Rs           | Distant Station | Resolution | Start Time  | Time   | Inge | Kind              | Regult  | Error Code |
| 195  | TR >>           | 06 6264 1772    | Normal.    | 15/10 15:19 | 00*07* | 1    |                   | # 000   |            |
| 624  | << 8x           |                 | Normal.    | 15/10 12:51 | 00*43* | 2    |                   | • OK    |            |
| 023  | 44 R.K          | 052 202 0581    | Normal.    | 15/10 08:42 | 00*57* | 1.0  |                   | # OK    |            |
| 022  | TE >>           | Main Office     |            | 13/10 10:30 | 00-00* | 0    |                   | IRROR   | 01         |
| 621  | 44 R#           | 03 5445 6111    | Normal.    | 17/10 18:43 | 00*14* | 1    | Secure Box Rx     | # 06    |            |
| 620  | TH >>           |                 | Some1      | 17/10 18:41 | 00*32* | 1    | P-Code Polling Tx | OK.     |            |
| \$19 | TK >>           |                 | Normal     | 87/10 16:30 | 00"26* | 1    | Marual 76         | OK      |            |
| 02.5 | 55 S.           | 052 204 0581    | Normal.    | 07/10 11:18 | 00-07* | 1    | Forwarding        | # 05    |            |
| 017  | < 8.8           | 03 5445 61111   | Normal     | 17/10 11:10 | 00"14" | 1    |                   | # 08    |            |
| 616  | $\approx \pi T$ | 052 354 0581    | Somal      | 07/10 11:14 | 00*16* | 3    | Broadcast         | # OK    |            |
| 015  | TE >>           | 022 312 6724    | Normal     | 07/10 11:13 | 00"16* | а    | Broadcast         | # 055   |            |
| 014  | TX 22           | 06 6364 1773    | Mornal.    | 87/18 11:12 | 00-16  | - 8  | Broadcast         | # CK    |            |
| 013  | 44 88           | Conpany B       | Fine       | 16/10 14:49 | 00^45* | 2    | P-Code Polling Rx | * OK    |            |
| 012  | $\sim 37$       | 0662641772      | Ext-Fine   | 06/10 14:46 | 00*35* | 2    |                   | + cg    |            |
| 011  | $s\in Rx$       |                 | Normal.    | 01/10 22:09 | 00*19* | 2    |                   | # CK    |            |
| 010  | · · 3x          |                 | Mormal     | 01/10 18:11 | 00-38* | 1    | Normal Ex         | # ce:   |            |
| 009  | 55.37           | 06 6264 1772    | Ext-Fine   | 01/10 15:34 | 00*24* | 3    |                   | # 08    |            |
| 603  | 78 × 27         | 032 312 6724    | Rot-Fine   | 01/10 09:47 | 00*45* | 2    | PC-FAX            | # CR    |            |
| 007  | 78.22           | Company B       | Normal.    | 26/05 17:23 | 00"36" | 2    |                   | * OK    |            |
| 006  | $\leftarrow$ Re | 06 6264 1772    | Normal     | 20/09 13:16 | 00*12* | 0    |                   | # IRROR | 67         |
| 005  | ee Re           | 022 232 6724    | Ext-Pime   | 20/09 10:30 | 00*42* | э    |                   | # 08    |            |
| 104  | 120 100         | 03 5445 6111    | Fine       | 25/09 14:23 | 00*13* | 2    |                   | a or    |            |
| 003  | 45 MZ           | 03 5445 6111    | Fine       | 25/05 08:55 | 00"13" | 2    | Secure Dox Tx     | # 00    |            |
| 602  | $\ll 37$        | Conpany A       | Normal.    | 24/09 16:40 | 03*55* | 2    |                   | 08      |            |
| 001  | TX ==           | Conpany A       |            | 24/09 16:47 | 00-00* | 0    |                   | EFFICE  | 25         |

| Element        | Opis                                                                                                    |
|----------------|----------------------------------------------------------------------------------------------------|
| Odległa Stacja | Określa lokalizacje docelowe.                                                                                                    |
|                | Możesz zmienić styl wyświetlania "Distant Station" (Odległej Stacji)                                                                                                    |
|                | przez naciśnięcie przycisku COD (USTAWIENIE) na panelu operatora                                                                                                    |
|                | oraz wybranie [Admin Setup (Ustawienia administratora)] > [Fax Setup                                                                                                    |
|                | (Ustawienia faksu)] > [Other Settings (Inne ustawienia)] > [Distant                                                                                                    |
|                | Station Priority (Priorytet odległa stacja)].                                                                                                    |
|                | Gdy ustawisz [Type 1 (Typ 1)]                                                                                                    |
|                | W automatycznym przesyłaniu faksów/odbiorze polling Fcode                                                                                                    |
|                | Wyświetlone zostaną dane urządzenia (numer telefonu)                                                                                                    |
|                | zarejestrowane na urządzeniu docelowym.                                                                                                    |
|                | Jesil dane urządzenia (numer telefonu) nie zostały zarejestrowane na<br>urządzeniu docelowym, wyświetlone zostaną informacje dotyczące<br>miejsca docelowego ("nazwa" dla "szybkiego wybierania" lub numer<br>telefonu) określone na urządzeniu. |
|                | <ul> <li>W przypadku transmisji ręcznej (wybieranie nr przy odłożonej<br/>słuchawce)</li> </ul>                                                                                                    |
|                | Wyświetlone zostaną dane urządzenia (numer telefonu)<br>zarejestrowane na urządzeniu docelowym.                                                                                                    |
|                | Jeśli dane urządzenia (numer telefonu) nie zostały zarejestrowane na<br>urządzeniu docelowym, wyświetlone zostanie wybrane miejsce<br>docelowe (numer telefonu).                                                                                 |
|                | Gdy ustawisz [Type 2 (Typ 2)]                                                                                                    |
|                | W automatycznym przesyłaniu faksów/odbiorze polling Fcode                                                                                                    |
|                | Wyświetlone zostaną informacje dotyczące miejsca docelowego<br>("nazwa" w "szybkim wybieraniu" lub numer telefonu) określone na<br>urządzeniu.                                                                                                   |
|                | <ul> <li>W przypadku transmisji ręcznej (wybieranie nr przy odłożonej<br/>słuchawce)</li> </ul>                                                                                                    |
|                | Wyświetlone zostanie wybrane miejsce docelowe (numer telefonu).                                                                                                    |
|                | *Stylu wyświetlania "Odległej stacji" nie można zmienić w przypadku                                                                                                    |
|                | odbierania faksu, transmisji ręcznej z użyciem telefonu zewnętrznego                                                                                                    |
|                | ani transmisji polling Fcode.                                                                                                    |
|                | Wyświetlone zostaną dane urządzenia (numer telefonu) zarejestrowane<br>na urządzeniu docelowym                                                                                                    |
|                | leśli dane urządzenia (numer telefonu) nie zostały zarejestrowane na                                                                                                    |
|                | urządzeniu docelowym, pole pozostanie puste.                                                                                                    |
|   | Element   | Opis                                                                                                    |
|---|-----------|----------------------------------------------------------------------------------------------------|
| 2 | Rodzaj    | Wskazuje rodzaj faksu.                                                                                                    |
|   |           | <ul> <li>Instrukcja wysł.: Wyślij faks, gdy połączenie telefoniczne z numerem zewnętrznym zostanie zakończone.</li> <li>Bezpieczna skrzynka wysł.: Wyślij faks na adres skrzynki poufnej urządzenia docelowego.</li> <li>Sprawdzanie kodu F wysł.: Wyślij dokument zapisany w skrzynce tablicy biuletynu urządzenia jako faks.</li> <li>Emisja: Wyślij faks do wielu adresatów jednocześnie.</li> <li>PC-FAKS: Wyślij faks za pomocą sterownika faksu na komputerze.</li> <li>Przesyłanie dalej: Przekazywanie odebraniego faksu na inny faks.</li> <li>Ręczne odeb.: Odbierz faks po odebraniu za pomocą telefonu wewnętrznego.</li> <li>Sprawdzanie kodu F odeb.: Odbierz dokument zapisany w skrzynce tablicy biuletynu urządzenia docelowego jako faks.</li> <li>Bezpieczna skrzynka odeb.: Odbierz faks wysłany na adres skrzynki poufnej urządzenia.</li> </ul> |
|   |           | *Pusta komórka oznacza komunikację inną niż kategorie, takie jak<br>zwykłe zautomatyzowane przesyłanie i odbiór.                                                                                                    |
| 3 | Wynik     | Wskazuje wyniki komunikacji za pośrednictwem faksu.<br>• #: Komunikacja za pośrednictwem Super G3.<br>• *: Komunikacja za pośrednictwem G3 ECM.<br>• Brak: Komunikacja za pośrednictwem G3 bez trybu ECM.                                                                                                    |
| 4 | Kod blędu | <ul> <li>Wskazuje kod błędu, gdy wystąpi błąd komunikacji.</li> <li>Szczegółowe informacje o kodach błędów znajdują się w "Kody błędów faksu".</li> <li>Pusta komórka oznacza, że komunikacja zakończyła się sukcesem.</li> </ul>                                                                                                    |

# Wysyłanie faksu przez Internet

W tej części opisano sposoby wysyłania faksu przez Internet.

- Na Temat Funkcji Faksu Internetowego
- Odbieranie Faksów Internetowych
- · Wprowadzanie docelowego adresu e-mail
- · Określanie miejsca docelowego z książki adresowej/listy grup
- Wybieranie adresu docelowego, przy pomocy przycisków One Touch
- Wybieranie miejsca docelowego z historii wysyłania
- Wyszukiwanie miejsca docelowego poprzez serwer LDAP
- · Sprawdzanie, Usuwanie lub Zmiana Określonego Adresata
- Ustawianie Skanowania do Transmisji
- Sprawdzanie Historii Wysyłania
- Odbieranie wyników faksu internetowego

### Na Temat Funkcji Faksu Internetowego

Funkcje faksu Internetowego pozwalają przesyłać i odbierać faksy poprzez linię Internetową. Przy użyciu standardowych faksów za pośrednictwem linii telefonicznej, koszty ponoszone są w zależności od odległości. Jednakże, w przypadku korzystania z łącza internetowego, opłaty nie zmieniają się w zależności od odległości, co pozwala zmniejszyć koszty w porównaniu z standardowymi faksami.

Jeżeli korzystasz z funkcji Faksu Internetowego, dane faksu konwertowne są na plik TIFF i przesyłane jako załącznik poczty e-mail. Dane przesyłane są natychmiast po zakończeniu skanowania i dane nie są zapisywane w pamięci urządzenia. Możesz określić adresy e-mail adresatów.

# W

- · Możesz określić następujące formaty dokumentów. Dokumentu w innym formacie nie można wykorzystać.
- Rozmiary papieru dostępne dla ADF: A4, A5, A6, B5, B6, Letter, Legal 13/13.5/14, Executive, Statement, Folio
- Dostępne rozmiary papieru dla szyby dokumentów: A4, A5, A6, B5, B6, Letter, Executive, Statement
- Niektóre dane, w zależności od ustawień urządzenia odbiorcy, mogły zostać niepoprawnie wydrukowane.
- Przed użyciem funkcji Faksu Internetowego należy skonfigurować serwer.
- Przed użyciem skanowania do wiadomości e-mail (Podręcznik użytkownika)

#### Odbieranie Faksów Internetowych

Odebrany Faks Internetowy jest automatycznie drukowany.

Aby odebrać Faksy Internetowe, w pierwszej kolejności należy wprowadzić ustawienia odbioru e-mail.

Przed użyciem skanowania do wiadomości e-mail (Podręcznik użytkownika)

Jeśli chcesz przesłać dalej Faks Internetowy, możesz użyć funkcji automatycznego dostarczania.

Przekazywanie odebranych dokumentów na miejsce docelowe e-mail lub katalog udostępniony (Automatyczne dostarczanie)

#### Wprowadzanie docelowego adresu e-mail

- Naciśnij przycisk (FAKS) na panelu operatora.
- **9** Ustaw dokument w ADF lub na szkle dokumentu.
- 3 Naciśnij przycisk ▼, by wybrać [Internet Fax (Faks Internetowy)] i naciśnij przycisk ▶.
- 4 Sprawdź, czy wybrana została opcja [Add Destination (Dodaj m-ce docelowe)], a następnie naciśnij przycisk ▶.
- 5 Sprawdź, czy wybrana została opcja [To (Do)], a następnie naciśnij przycisk ▶.

Dla [Cc (Dw)] lub [Bcc (Udw)], naciśnij przycisk ▲ lub ▼, by wybrać [Cc (Dw)] lub [Bcc (Udw)] i naciśnij przycisk ▶.

- 6 Naciśnij przycisk ▲ lub ▼, by wybrać [Manual Input (Ręczne Wprowadzanie)] i naciśnij przycisk ►.
- 7 Wprowadź adres e-mail. Maksymalnie można wprowadzić 80 znaków.
  - 🔗 Wprowadzanie znaków (Podręcznik użytkownika)
- 8 Wybierz [Enter (Enter)] i naciśnij przycisk i (OK).
- **9** Skonfiguruj ustawienia skanowania według potrzeb.
- 1 Naciśnij przycisk 💽 (MONO).

# 0

Określanie adresata za pomocą innych sposobów

- 🔗 Określanie miejsca docelowego z książki adresowej/listy grup
- 🔗 Wybieranie adresu docelowego, przy pomocy przycisków One Touch
- 🔗 Wybieranie miejsca docelowego z historii wysyłania
- 🔗 Wyszukiwanie miejsca docelowego poprzez serwer LDAP

#### Określanie miejsca docelowego z książki adresowej/listy grup

Zarejestruj z wyprzedzeniem miejsca docelowe w ksiażce adresowej lub na liście grup.

#### 

Jeżeli określić adresata odpowiedzi Faksu Internetowego, nie możesz określić grupy.

# Q

- W książce adresowej można zarejestrować do 1000 adresatów.
- Maksymalnie można zapisać do 32 grup.

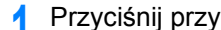

- Przyciśnij przycisk (CC) (FAKS) na panelu operatora.
- Ustaw dokument w ADF lub na szkle dokumentu.
- Naciśnij przycisk **V**, by wybrać [Internet Fax (Faks Internetowy)] i naciśnij przycisk **>**.
- Sprawdź, czy wybrana została opcja [Add Destination (Dodaj m-ce docelowe)], a następnie naciśnij przycisk **>**.
- Sprawdź, czy wybrana została opcja [To (Do)], a następnie naciśnij przycisk 5

Dla [Cc (Dw)] lub [Bcc (Udw)], naciśnij przycisk ▲ lub ▼, by wybrać [Cc (Dw)] lub [Bcc (Udw)] i naciśnij przycisk 🕨

- Naciśnij przycisk **A** lub **V**, aby wybrać [Address Book (Książka adresowa)] lub [Group List (Lista grup)] i naciśnij przycisk ▶.
- Wybierz miejsce docelowe lub grupę i naciśnij przycisk 🚳 (OK). Zostanie zaznaczone pole wyboru. Możesz wybrać wiele elementów.
- Gdy wybierzesz wszystkie wymagane miejsca docelowe, naciśnij przycisk 🕨.
- Wybierz [Complete (Ukończ)] i naciśnij przycisk 🐼 (OK). Q
- Skonfiguruj ustawienia skanowania według potrzeb.
- Naciśnij przycisk 💽 (MONO).

# 10

Określanie adresata za pomocą innych sposobów

- 🔗 Wprowadzanie docelowego adresu e-mail
- d Wybieranie adresu docelowego, przy pomocy przycisków One Touch
- d Wybieranie miejsca docelowego z historii wysyłania
- R Wyszukiwanie miejsca docelowego poprzez serwer LDAP

#### Wybieranie adresu docelowego, przy pomocy przycisków One Touch

- Naciśnij przycisk 🦳 (FAKS) na panelu operatora.
- 9 Ustaw dokument w ADF lub na szkle dokumentu.
- 3 Naciśnij przycisk ▼, by wybrać [Internet Fax (Faks Internetowy)] i naciśnij przycisk ▶.
- 4 Sprawdź, czy wybrana została opcja [Add Destination (Dodaj m-ce docelowe)], a następnie naciśnij przycisk jednodotykowy na panelu operatora.

Jeśli rejestrujesz adresy e-mailowe, pierwsze 16 adresów zostanie automatycznie przypisanych do przycisków (jednodotykowych) 1-16.

Naciśnij przycisk (SCAN), by określić adresy e-mail przypisane do przycisków (jednodotykowych) 1-16 jako miejsca docelowe.

Aby wybrać przyciski (jednodotykowe) 9-16, naciśnij przycisk (jednodotykowy) z wciśniętym klawiszem (SHIFT).

- 5 Skonfiguruj ustawienia skanowania według potrzeb.
- 🔓 Naciśnij przycisk 💽 (MONO).

# 0

Określanie adresata za pomocą innych sposobów

- 🔗 Wprowadzanie docelowego adresu e-mail
- 🔗 Określanie miejsca docelowego z książki adresowej/listy grup
- 🔗 Wybieranie miejsca docelowego z historii wysyłania
- 🔗 Wyszukiwanie miejsca docelowego poprzez serwer LDAP

#### Wybieranie miejsca docelowego z historii wysyłania

## 

Historia wysyłania wyświetla tylko wysłane faksy, których odbiorcy byli bezpośrednio wprowadzeni.

- 🚹 Naciśnij przycisk 🦲 (FAKS) na panelu operatora.
- 9 Ustaw dokument w ADF lub na szkle dokumentu.
- 3 Naciśnij przycisk ▼, by wybrać [Internet Fax (Faks Internetowy)] i naciśnij przycisk ▶.
- 4 Sprawdź, czy wybrana została opcja [Add Destination (Dodaj m-ce docelowe)], a następnie naciśnij przycisk ▶.
- 5 Sprawdź, czy wybrana została opcja [To (Do)], a następnie naciśnij przycisk

Dla [Cc (Dw)] lub [Bcc (Udw)], naciśnij przycisk ▲ lub ▼, by wybrać [Cc (Dw)] lub [Bcc (Udw)] i naciśnij przycisk ►.

- 6 Naciśnij przycisk ▲ lub ▼, by wybrać [TX History (Historia wysł.)] i naciśnij przycisk ▶.
- 7 Naciśnij przycisk ▼, aby wybrać miejsca docelowe, a następnie naciśnij przycisk (OK).

Zostanie zaznaczone pole wyboru. Możesz wybrać wiele elementów.

- 🞗 Gdy wybierzesz wszystkie wymagane miejsca docelowe, naciśnij przycisk 🕨.
- Q Wybierz [Complete (Ukończ)] i naciśnij przycisk (OK).
- **1** Skonfiguruj ustawienia skanowania według potrzeb.
- Naciśnij przycisk 💽 (MONO).

# 0

Określanie adresata za pomocą innych sposobów

Wprowadzanie docelowego adresu e-mail

- Określanie miejsca docelowego z książki adresowej/listy grup
- Wybieranie adresu docelowego, przy pomocy przycisków One Touch
- 🔗 Wyszukiwanie miejsca docelowego poprzez serwer LDAP

#### Wyszukiwanie miejsca docelowego poprzez serwer LDAP

Można wyszukać miejsce przeznaczenia z listy na serwerze LDAP. Istnieją dwie metody wyszukiwania, jak pokazano poniżej.

- [Wyszukiwanie Proste]: Możesz rozpocząć wyszukiwanie wyłącznie z pomocą jednego klawisza jako nazwy użytkownika. Możesz wyszukiwać tylko ciągi znaków, które są zawarte w nazwach użytkowników, a nie w adresach e-mail.
- [Wyszukiwanie zaawansowane]: Możesz wybrać warunki wyszukiwania pozycji, które uwzględniają wszystkie określone słowa kluczowe lub dowolne słowa kluczowe. Możesz określić nazwy użytkowników lub adresy e-mail jako słowa kluczowe.

Wyświetla się do 100 wyników wyszukiwania.

Aby uzyskać więcej szczegółów na temat ustawień serwera LDAP, patrz "Ustawianie serwera LDAP".

- Przyciśnij przycisk C (FAKS) na panelu operatora.
- 9 Ustaw dokument w ADF lub na szkle dokumentu.
- 3 Naciśnij przycisk ▼, by wybrać [Internet Fax (Faks Internetowy)] i naciśnij przycisk ►.
- 4 Sprawdź, czy wybrana została opcja [Add Destination (Dodaj m-ce docelowe)], a następnie naciśnij przycisk ►.
- Sprawdź, czy wybrana została opcja [To (Do)], a następnie naciśnij przycisk
   .

Dla [Cc (Dw)] lub [Bcc (Udw)], naciśnij przycisk ▲ lub ▼, by wybrać [Cc (Dw)] lub [Bcc (Udw)] i naciśnij przycisk ▶.

- 6 Naciśnij przycisk ▲ lub ▼, by wybrać [LDAP (LDAP)] i naciśnij przycisk (OK).
- 7 Naciśnij przycisk ▲ lub ▼, by wybrać [Simple Search (Wyszukiwanie proste)] lub [Advanced Search (Wyszukiwanie zaawansowane)] i naciśnij przycisk ▶.

**R** Wprowadź słowo kluczowe do wyszukania.

Solution w Context (Podręcznik użytkownika)

- 9 Wybierz [Enter (Enter)] i naciśnij przycisk 國 (OK).
- 11 Gdy wybierzesz wszystkie wymagane miejsca docelowe, naciśnij przycisk 🕨.
- 19 Wybierz [Complete (Ukończ)] i naciśnij przycisk os (OK).
- **1** Skonfiguruj ustawienia skanowania według potrzeb.
- 15 Naciśnij przycisk 💽 (MONO).

# 0

- Określanie adresata za pomocą innych sposobów
- Wprowadzanie docelowego adresu e-mail
- Określanie miejsca docelowego z książki adresowej/listy grup
- 🔗 Wybieranie adresu docelowego, przy pomocy przycisków One Touch
- Wybieranie miejsca docelowego z historii wysyłania

#### Sprawdzanie, Usuwanie lub Zmiana Określonego Adresata

- Sprawdzanie miejsca docelowego
- Usuwanie m-ca docelowego
- Zmiana Typu m-ca docelowego

#### Sprawdzanie miejsca docelowego

- Wróć do ekranu [Add Destination (Dodaj m-ce docelowe)] i naciśnij przycisk
   .
- 🤰 Naciśnij przycisk 🕨.
- 3 Naciśnij przycisk ▼, by wybrać typ miejsca docelowego i naciśnij przycisk ►.

Możesz wybrać Do, Dw lub Udw jako typ miejsca docelowego.

- 🧴 Gdy sprawdzisz wszystkie wymagane miejsca docelowe, naciśnij przycisk 🕨.
- 5 Sprawdź, czy wybrana została opcja [Close the list (Zamknij listę)], a następnie naciśnij przycisk (OK).

#### Usuwanie m-ca docelowego

Wróć do ekranu [Add Destination (Dodaj m-ce docelowe)] i naciśnij przycisk
 .

#### 🤈 Naciśnij przycisk 🕨.

3 Naciśnij przycisk ▼, by wybrać typ miejsca docelowego, w tym także miejsce docelowe do usunięcia, i naciśnij przycisk ►.

Możesz wybrać Do, Dw lub Udw jako typ miejsca docelowego.

Zostanie zaznaczone pole wyboru.

Można wybrać wielu adresatów.

- 5 Gdy wybierzesz wszystkie miejsca docelowe do usunięcia, naciśnij przycisk ►.
- 6 Naciśnij przycisk ▼, by wybrać [Delete The Address (Usuń adres)] i naciśnij przycisk (OK).

#### Zmiana Typu m-ca docelowego

- Wróć do ekranu [Add Destination (Dodaj m-ce docelowe)] i naciśnij przycisk
- 🔈 Naciśnij przycisk 🕨.
- 3 Naciśnij przycisk ▼, by wybrać typ miejsca docelowego, w tym także miejsce docelowe do zmiany, i naciśnij przycisk ►.

Możesz wybrać Do, Dw lub Udw jako typ miejsca docelowego.

Zostanie zaznaczone pole wyboru. Można wybrać wielu adresatów.

- 🗧 Gdy wybierzesz wszystkie miejsca docelowe do zmiany, naciśnij przycisk 🕨.
- 6 Sprawdź, czy wybrana została opcja [Edit Destination (Edytuj m-ce docelowe)], a następnie naciśnij przycisk (OK).
- 7 Naciśnij przycisk ▼, aby wybrać miejsce docelowe spośród [To (Do)], [Cc (Dw)] i [Bcc (Udw)], a następnie naciśnij przycisk ( (OK).

#### Ustawianie Skanowania do Transmis

W niniejszym rozdziale opisano ustawienia skanowania dot. transmisji faksu Internetowego.

W

Korzystając z funkcji Skanuj do Serwera Faksu, poniższe ustawienia skanowania nie są dostępne.

- Ustawianie adresata odpowiedzi
- Edytowanie e-mail
- Określanie nazwy pliku (nazwa pliku)
- · Skanowanie dokumentu z dwóch stron (Skanowanie dwustronne)

#### Ciągłe skanowanie wielu dokumentów (Skanowanie ciągłe)

Możesz zeskanować dokument transmisji faksowej z podajnika ADF lub szyby dokumentów. Na przykład, możesz przesłać dokument i fragment książki za jednym razem.

- Przyciśnij przycisk (FAKS) na panelu operatora.
- 9 Ustaw dokument w ADF lub na szkle dokumentu.
- 3 Naciśnij przycisk ▼, by wybrać [Internet Fax (Faks Internetowy)] i naciśnij przycisk ▶.
- 4 Naciśnij przycisk ▲ lub ▼, by wybrać [Continouos Scan (Skanowanie ciągłe)] i naciśnij przycisk ►.
- 5 Naciśnij przycisk ▲ lub ▼, by wybrać [ON (Wł.)] i naciśnij przycisk 🞯 (OK).
- Określ adresata.
- 🔗 Wprowadzanie docelowego adresu e-mail
- Określanie miejsca docelowego z książki adresowej/listy grup
- 🔗 Wybieranie adresu docelowego, przy pomocy przycisków One Touch
- 🔗 Wybieranie miejsca docelowego z historii wysyłania
- Solution wiejsca docelowego poprzez serwer LDAP
- 7 Naciśnij przycisk (MONO), aby rozpocząć skanowanie pierwszego dokumentu.
- 9 Jeżeli pojawi się [Proszę ustawić kolejny dokument], ustaw kolejny dokument.

- 9 Sprawdź, czy wybrana została opcja [Start Scan (Rozpocznij skanowanie)], a następnie naciśnij przycisk 💿 (OK).
- W razie potrzeby, dla każdego dokumentu transmisji faksu powtórz kroki 8 i 9.
- Gdy wszystkie zbiory dokumentów zostaną zeskanowane, wybierz [Scan Complete (Zeskanowano)] i naciśnij przycisk 💽 (OK).

#### Dopasowywanie gęstości (Gęstość)

Możesz dopasować gęstość w siedmiu poziomach.

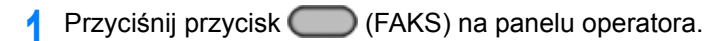

- **9** Ustaw dokument w ADF lub na szkle dokumentu.
- 3 Naciśnij przycisk ▼, by wybrać [Internet Fax (Faks Internetowy)] i naciśnij przycisk ▶.
- 4 Naciśnij przycisk ▲ lub ▼, by wybrać [Scan Setting (Ustawienia skanowania)] i naciśnij przycisk ►.
- 5 Naciśnij przycisk ▼, by wybrać [Density (Gęstość)] i naciśnij przycisk ▶.
- 🔓 Naciśnij przycisk 🔺 lub 🔻 by wybrać gęstość i naciśnij przycisk 凾 (OK).

# Ŵ

[0] jest wartością standardową. Aby zwiększyć gęstość, wybierz [+1], [+2] lub [+3] (najciemniejszy). Aby zmniejszyć gęstość, wybierz [-1], [-2] lub [-3] (najjaśniejszy).

- 7 Określ adresata.
  - 🔗 Wprowadzanie docelowego adresu e-mail
  - Solarie miejsca docelowego z książki adresowej/listy grup
  - 🔗 Wybieranie adresu docelowego, przy pomocy przycisków One Touch
  - 🔗 Wybieranie miejsca docelowego z historii wysyłania
  - 🔗 Wyszukiwanie miejsca docelowego poprzez serwer LDAP
- B Jeśli to konieczne, zmień pozostałe ustawienia, a następnie naciśnij przycisk (MONO).

# 0

Możesz zmienić inne ustawienia transmisji faksu.

- 🔗 Ustawianie Skanowania do Transmisji
- 🔗 Wysyłanie faksu przez Internet

#### Określanie Rozdzielczości Skanowania (Rozdzielczość)

Możesz zmienić rozdzielczość skanowania dokumentu na taką wartość, która zapewni uzyskanie najbardziej optymalnej jakości.

- Przyciśnij przycisk (FAKS) na panelu operatora.
- Ustaw dokument w ADF lub na szkle dokumentu.
- 3 Naciśnij przycisk ▼, by wybrać [Internet Fax (Faks Internetowy)] i naciśnij przycisk ▶.
- 4 Naciśnij przycisk ▲ lub ▼, by wybrać [Scan Setting (Ustawienia skanowania)] i naciśnij przycisk ▶.
- 5 Naciśnij przycisk ▼, aby wybrać [Resolution (Rozdzielczość)], a następnie naciśnij przycisk ▶.
- 6 Naciśnij przycisk ▲ lub ▼ by wybrać jakość obrazu i naciśnij przycisk (OK).

# Ŵ

Jeżeli wybierzesz [Foto], skanowanie dokumentu trwa długo.

#### 7 Określ adresata.

- Solution With the second second secon
- 🔗 Określanie miejsca docelowego z książki adresowej/listy grup
- 🔗 Wybieranie adresu docelowego, przy pomocy przycisków One Touch
- 🔗 Wybieranie miejsca docelowego z historii wysyłania
- 🔗 Wyszukiwanie miejsca docelowego poprzez serwer LDAP
- Jeśli to konieczne, zmień pozostałe ustawienia, a następnie naciśnij przycisk (MONO).

# 0

Możesz zmienić inne ustawienia transmisji faksu.

- 🔗 Ustawianie Skanowania do Transmisji
- 🔗 Wysyłanie faksu przez Internet

#### Określanie Rozmiaru Skanu (Rozmiar Skanu)

Możesz określić odpowiedni rozmiar, aby zeskanować dokument.

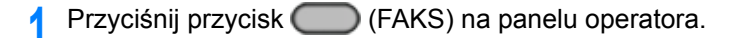

- 9 Ustaw dokument w ADF lub na szkle dokumentu.
- 3 Naciśnij przycisk ▼, by wybrać [Internet Fax (Faks Internetowy)] i naciśnij przycisk ►.
- 4 Naciśnij przycisk ▲ lub ▼, by wybrać [Scan Setting (Ustawienia skanowania)] i naciśnij przycisk ►.
- 5 Sprawdź, czy wybrana została opcja [Scan size (Rozmiar skanu)], a następnie naciśnij przycisk ▶.
- 🔓 Naciśnij przycisk 🔺 lub 🔻 by wybrać rozmiar i naciśnij przycisk 凾 (OK).

#### 7 Określ adresata.

- 🔗 Wprowadzanie docelowego adresu e-mail
- Określanie miejsca docelowego z książki adresowej/listy grup
- 🔗 Wybieranie adresu docelowego, przy pomocy przycisków One Touch
- SWybieranie miejsca docelowego z historii wysyłania
- 🔗 Wyszukiwanie miejsca docelowego poprzez serwer LDAP
- Jeśli to konieczne, zmień pozostałe ustawienia, a następnie naciśnij przycisk (MONO).

# 0

Możesz zmienić inne ustawienia transmisji faksu.

🔗 🛛 Ustawianie Skanowania do Transmisji

Wysyłanie faksu przez Internet

#### Skanowanie dokumentu z wyraźnym kolorowym tłem (Usuwanie tła)

Aby dostosować poziom usuwania tła dokumentu, możesz wybrać opcje auto, wyłączone lub regulacja w sześciu stopniach.

W przypadku wybrania opcji [Auto], tło jest automatycznie usuwane na poziomie, który jest odpowiedni dla dokumentu.

- Jeżeli zostanie ustawiona wyższa wartość (jaśniej) usuwania tła, może to powodować nie oddawanie na niektórych dokumentach drobnych linii, drobnego tekstu lub jasnych kolorów.
- · W następujących przypadkach, kolor tła może nie być poprawnie wykrywany i poprawnie eliminowany.
  - Gdy załadowany jest dokument o niestandardowym rozmiarze
  - Gdy załadowany jest dokument z zagiętą przednią krawędzią
  - Gdy brakuje przedniej krawędzi dokumentu lub załadowany jest dokument pochyły
  - Gdy załadowany jest dokument z otworem blisko przedniej krawędzi
- Gdy dokument jest umieszczony bez wyrównywania z prowadnicą na szybie dokumentów
- Przyciśnij przycisk (CO) (FAKS) na panelu operatora.
- 9 Ustaw dokument w ADF lub na szkle dokumentu.
- 3 Naciśnij przycisk ▼, by wybrać [Internet Fax (Faks Internetowy)] i naciśnij przycisk ▶.
- 4 Naciśnij przycisk ▲ lub ▼, by wybrać [Scan Setting (Ustawienia skanowania)] i naciśnij przycisk ▶.
- 5 Naciśnij przycisk ▼, by wybrać [Background Removal (Usuwanie tła)] i naciśnij przycisk ▶.
- 6 Naciśnij przycisk ▲ lub ▼, by wybrać wartość, którą chcesz ustawić i wciśnij przycisk (OK).

W

Aby zwiększyć poziom usuwania tła dokumentu, wybierz opcję [4], [5] lub [6]. Aby zmniejszyć poziom usuwania tła dokumentu, wybierz [2], [1] lub [Wyłączone] (bez usuwania).

#### 7 Określ adresata.

Solution With the second second secon

- 🔗 Określanie miejsca docelowego z książki adresowej/listy grup
- 🔗 Wybieranie adresu docelowego, przy pomocy przycisków One Touch
- 🔗 Wybieranie miejsca docelowego z historii wysyłania
- 🔗 Wyszukiwanie miejsca docelowego poprzez serwer LDAP
- B Jeśli to konieczne, zmień pozostałe ustawienia, a następnie naciśnij przycisk (MONO).

# 0

Możesz zmienić inne ustawienia transmisji faksu.

- Ustawianie Skanowania do Transmisji
- 🔗 Wysyłanie faksu przez Internet

#### Ustawianie Adresata Odpowiedzi

- Przyciśnij przycisk (FAKS) na panelu operatora.
- **9** Ustaw dokument w ADF lub na szkle dokumentu.
- 3 Naciśnij przycisk ▼, by wybrać [Internet Fax (Faks Internetowy)] i naciśnij przycisk ▶.
- 4 Naciśnij przycisk ▲ lub ▼, by wybrać [Scan Setting (Ustawienia skanowania)] i naciśnij przycisk ►.
- 5 Naciśnij przycisk ▲ lub ▼, by wybrać [Reply To (Odpowiedz do)] i naciśnij przycisk ▶.
- 6 Wprowadź miejsce docelowe odpowiedzi, a następnie naciśnij przycisk ( (OK).
  - Se Wprowadzanie docelowego adresu e-mail
  - Solarie miejsca docelowego z książki adresowej/listy grup

🔗 Wyszukiwanie miejsca docelowego poprzez serwer LDAP

Określ adresata.

🔗 Wprowadzanie docelowego adresu e-mail

- 🔗 Określanie miejsca docelowego z książki adresowej/listy grup
- Nybieranie adresu docelowego, przy pomocy przycisków One Touch
- 🔗 Wybieranie miejsca docelowego z historii wysyłania
- 🔗 Wyszukiwanie miejsca docelowego poprzez serwer LDAP
- Beśli to konieczne, zmień pozostałe ustawienia, a następnie naciśnij przycisk (MONO).

# 0

Możesz zmienić inne ustawienia transmisji faksu.

- 🥜 Ustawianie Skanowania do Transmisji
- 🔗 Wysyłanie faksu przez Internet

#### **Edytowanie E-mail**

- Przyciśnij przycisk C (FAKS) na panelu operatora.
- 9 Ustaw dokument w ADF lub na szkle dokumentu.
- 3 Naciśnij przycisk ▼, by wybrać [Internet Fax (Faks Internetowy)] i naciśnij przycisk ▶.
- 4 Naciśnij przycisk ▲ lub ▼, by wybrać [Scan Setting (Ustawienia skanowania)] i naciśnij przycisk ▶.
- 5 Naciśnij przycisk ▲ lub ▼, by wybrać [Edit E-mail (Edytuj e-mail)] i naciśnij przycisk ▶.
- Sprawdź, czy wybrana została opcja [Select Subject (Wybierz temat)], a następnie naciśnij przycisk ►.
- 7 Wybierz temat i naciśnij przycisk i (OK).

Jeżeli wybierzesz [Ręczne Wprowadzanie] w etapie 5, wprowadzić temat, a następnie naciśnij [OK].

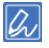

W przypadku wprowadzania bezpośredniego, można wprowadzić do 80 znaków.

S Wprowadzanie znaków (Podręcznik użytkownika)

- Naciśnij przycisk 🔻, aby wybrać [E-mail Body (Treść e-mail)] i naciśnij przycisk **>**.
- Sprawdź, czy wybrana została opcja [Select Text (Wybierz treść)], a następnie ۵ naciśnii przycisk **b**.
- Wybierz treść i naciśnij przycisk 🐼 (OK).

Jeżeli wybierzesz [Manual Input (Reczne Wprowadzanie)] w etapie 9, wprowadzić tekst, a następnie naciśnij [OK (OK)].

# Q

W przypadku wprowadzania bezpośredniego, można wprowadzić do 256 znaków.

- Określ adresata.
  - Service Antice Antice A
  - Określanie miejsca docelowego z książki adresowej/listy grup
  - 🔗 Wybieranie adresu docelowego, przy pomocy przycisków One Touch
  - Nybieranie miejsca docelowego z historii wysyłania
  - Nyszukiwanie miejsca docelowego poprzez serwer LDAP
- Jeśli to konieczne, zmień pozostałe ustawienia, a następnie naciśnij przycisk (MONO).

d Reiestrowanie szablonu e-mail

Możesz zmienić inne ustawienia transmisii faksu.

- d Ustawianie Skanowania do Transmisji
- Wysyłanie faksu przez Internet

#### Określanie nazwy pliku (nazwa pliku)

Możesz określić nazwe pliku z zeskanowanymi danymi.

- Przyciśnij przycisk (CC) (FAKS) na panelu operatora.
- Ustaw dokument w ADF lub na szkle dokumentu.

- Naciśnij przycisk **V**, by wybrać [Internet Fax (Faks Internetowy)] i naciśnij przycisk **>**.
- Naciśnij przycisk 🔺 lub 🔻, by wybrać [Scan Setting (Ustawienia skanowania)] i naciśnij przycisk 🕨.
- Naciśnij przycisk 🔺 lub 🔻, by wybrać [File Name (Nazwa pliku)] i naciśnij przycisk **>**.
- A Wprowadź nazwę pliku.
- Wybierz [Enter (Enter)] i naciśnij przycisk 💽 (OK). Maksymalnie można wprowadzić 64 znaki.
  - Nprowadzanie znaków (Podręcznik użytkownika)

# Dr/

Jeżeli nie określisz nazwy pliku, wykorzystywana jest domyślne ustawienie fabryczne

#### Określ adresata.

- Nprowadzanie docelowego adresu e-mail
- Określanie miejsca docelowego z książki adresowej/listy grup
- 🔗 Wybieranie adresu docelowego, przy pomocy przycisków One Touch
- 🔗 Wybieranie miejsca docelowego z historii wysyłania
- Wyszukiwanie miejsca docelowego poprzez serwer LDAP
- Q Jeśli to konieczne, zmień pozostałe ustawienia, a następnie naciśnij przycisk MONO).

### 6

Możesz zmienić inne ustawienia transmisji faksu.

- Ustawianie Skanowania do Transmisji Ø
- Wysyłanie faksu przez Internet

#### Skanowanie dokumentu z dwóch stron (Skanowanie dwustronne)

Możesz przesłać dokument dwustronny korzystając z podajnika ADF.

#### (1)

Gdy umieścisz dokument na szybie skanera, funkcja nie będzie dostępna.

- Przyciśnij przycisk (CC) (FAKS) na panelu operatora.
- Umieść dokument w podajniku ADF.
- Naciśnij przycisk **V**, by wybrać [Internet Fax (Faks Internetowy)] i naciśnij przycisk **>**.
- Naciśnij przycisk 🔺 lub 🔻, by wybrać [Scan Setting (Ustawienia skanowania)] i naciśnij przycisk 🕨.
- Naciśnij przycisk 🔺 lub 🔻, by wybrać [Duplex Scan (Skanowanie dwustronne)] i naciśnij przycisk 🕨
- Naciśnij przycisk 🔺 lub 🔻 by wybrać metodę skanowania i naciśnij przycisk (OK).

Możesz określić [Składanie po długiej krawedzi] lub [Składanie po krótkiej krawedzi].

- Określ adresata.
  - Nprowadzanie docelowego adresu e-mail
  - Noreślanie miejsca docelowego z książki adresowej/listy grup
  - 🔗 Wybieranie adresu docelowego, przy pomocy przycisków One Touch
  - Nybieranie miejsca docelowego z historii wysyłania
  - Nyszukiwanie miejsca docelowego poprzez serwer LDAP
- Jeśli to konieczne, zmień pozostałe ustawienia, a następnie naciśnij przycisk MONO).

Możesz zmienić inne ustawienia transmisji faksu.

- d Ustawianie Skanowania do Transmisji
- Wysyłanie faksu przez Internet

#### Określanie Współczynnika Kompresji Pliku (Współczynnik Kompresji)

Można określić odpowiedni stopień kompresji.

- Przyciśnij przycisk (CC) (FAKS) na panelu operatora.
- Ustaw dokument w ADF lub na szkle dokumentu.

- Naciśnij przycisk **V**, by wybrać [Internet Fax (Faks Internetowy)] i naciśnij przycisk **>**.
- Naciśnij przycisk 🔺 lub 🔻, by wybrać [Scan Setting (Ustawienia skanowania)] i naciśnij przycisk 🕨.
- Naciśnij przycisk 🔺 lub 🔻, by wybrać [Compression Rate (Współczynnik 5 kompresii)] i naciśnii przycisk 🕨.
- Naciśnij przycisk 🔺 lub 🔻 by wybrać współczynnik kompresji i naciśnij przycisk 💽 (OK).
- Określ adresata.
  - 🔗 Wprowadzanie docelowego adresu e-mail
  - Określanie miejsca docelowego z książki adresowej/listy grup
  - 🔗 Wybieranie adresu docelowego, przy pomocy przycisków One Touch
  - 🔗 Wybieranie miejsca docelowego z historii wysyłania
  - Nyszukiwanie miejsca docelowego poprzez serwer LDAP
- Jeśli to konieczne, zmień pozostałe ustawienia, a następnie naciśnij przycisk R (MONO).

# 10

Możesz zmienić inne ustawienia transmisji faksu.

- Ustawianie Skanowania do Transmisji d
- Wysyłanie faksu przez Internet

#### Sprawdzanie Historii Wysyłania

Możesz sprawdzić historię transmisji.

- Przyciśnij przycisk C (FAKS) na panelu operatora.
- 2 Naciśnij przycisk ▼, by wybrać [Internet Fax (Faks Internetowy)] i naciśnij przycisk ▶.
- 3 Naciśnij przycisk ▲ lub ▼, by wybrać [TX History (Historia wysł.)] i naciśnij przycisk ▶.
- Sprawdź historię wysyłania.

#### Odbieranie wyników faksu internetowego

Możesz sprawdzić wyniki faksu internetowego w Dzienniku wysyłania i odbierania.

Aby uzyskać więcej szczegółów, zapoznaj się z sekcją "Elementy z raportu Dziennika wysyłania i odbierania (E-mail/Internet fax/FaxServer)".

# Ustawianie Skanowania do Transmisji

W tej części opisano, w jaki sposób zmieniać ustawienia podczas wysyłania faksu.

- Skanowanie dokumentu z dwóch stron (Skanowanie dwustronne)
- Określanie Rozdzielczości Skanowania (Rozdzielczość)
- Wysyłanie Faksu do Wielu Adresatów Jednocześnie
- Określanie Rozmiaru Skanu (Rozmiar Skanu)
- Dopasowywanie gęstości (Gęstość)
- · Skanowanie dokumentu z wyraźnym kolorowym tłem (Usuwanie tła)
- Wymazywanie Cieni Krawędzi Podczas Wysyłki (Wymazywanie Krawędzi)
- Ujawnianie Nazwy Nadawcy (inicjatora) dla Odbiorcy
- · Zmiana Nazwy Nadawcy, Która Drukuje się na Faksach
- Automatyczny Wydruk Wyników Transmisji (Raport Potwierdzenia Transmisji)
- Rejestracja Nazwy Nadawcy (Inicjatora)
- Zmiana Standardowej Nazwy Nadawcy
- Dodawanie Prefiksu (Prefiks)
- · Ustawianie Ilości Prób Ponownego Wybierania i Interwału Powtórzeń

# Skanowanie dokumentu z dwóch stron (Skanowanie dwustronne)

Za pomocą faksu możesz przesłać dokument dwustronny korzystając z podajnika ADF.

#### 

Gdy umieścisz dokument na szybie skanera, funkcja nie będzie dostępna.

- Przyciśnij przycisk C (FAKS) na panelu operatora.
- 2 Umieść dokument w podajniku ADF.
- Sprawdź, czy wybrana została opcja [Fax (Faks)], a następnie naciśnij przycisk ▶.
- 4 Naciśnij przycisk ▼, by wybrać [Fax Functions (Funkcje faksu)] i naciśnij przycisk ▶.
- 5 Naciśnij przycisk ▲ lub ▼, by wybrać [Duplex Scan (Skanowanie dwustronne)] i naciśnij przycisk ▶.
- 6 Naciśnij przycisk ▲ lub ▼, by wybrać wartość, którą chcesz ustawić i wciśnij przycisk (OK).

Możesz określić [Składanie po długiej krawędzi] lub [Składanie po krótkiej krawędzi].

- 7 Przyciskaj przycisk ◀ aż do ukazania się ekranu początkowego.
- Określ adresata.
  - Nprowadzanie numeru faksu do wysłania (Podręcznik użytkownika)
  - 🔗 Określanie miejsca docelowego z książki telefonicznej
  - 🔗 Określanie miejsca docelowego za pomocą przycisku One Touch
  - 🔗 Określanie miejsca docelowego z historii transmisji i historii odbioru
- 9 Jeśli to konieczne, zmień pozostałe ustawienia, a następnie naciśnij przycisk (MONO).

#### Określanie Rozdzielczości Skanowania (Rozdzielczość)

Możesz wybrać rozdzielczość, aby uzyskać najbardziej odpowiednią jakość.

- Przyciśnij przycisk C (FAKS) na panelu operatora.
- 9 Ustaw dokument w ADF lub na szkle dokumentu.
- 3 Sprawdź, czy wybrana została opcja [Fax (Faks)], a następnie naciśnij przycisk ▶.
- 4 Naciśnij przycisk ▼, by wybrać [Fax Functions (Funkcje faksu)] i naciśnij przycisk ▶.
- 5 Naciśnij przycisk ▼, aby wybrać [Resolution (Rozdzielczość)], a następnie naciśnij przycisk ▶.
- 6 Naciśnij przycisk ▲ lub ▼ by wybrać jakość obrazu i naciśnij przycisk (OK).

# Ŵ

- [Bardzo Wysoka] może być niedostępna w zależności od urządzenia odbiorcy.
- Jeżeli wybierzesz [Dokładna], [Bardzo Wysoka] lub [Foto], skanowanie dokumentu trwa długo.

7 Przyciskaj przycisk ◀ aż do ukazania się ekranu początkowego.

#### Określ adresata.

- Solution w słania (Podręcznik użytkownika) (Podręcznik użytkownika)
- Określanie miejsca docelowego z książki telefonicznej
- P Określanie miejsca docelowego za pomocą przycisku One Touch
- 🔗 Określanie miejsca docelowego z historii transmisji i historii odbioru
- 9 Jeśli to konieczne, zmień pozostałe ustawienia, a następnie naciśnij przycisk (MONO).

# 0

Możesz zmienić inne ustawienia transmisji faksu.

🔗 Ustawianie Skanowania do Transmisji

Wprowadzanie numeru faksu do wysłania (Podręcznik użytkownika)

#### Wysyłanie Faksu do Wielu Adresatów Jednocześnie

Możesz przesłać faks do kilku adresatów. Dzięki klawiaturze numerycznej, numerom szybkiego wybierania lub liście grup możesz określić do 100 adresatów.

- Przyciśnij przycisk C (FAKS) na panelu operatora.
- **)** Ustaw dokument w ADF lub na szkle dokumentu.
- 3 Sprawdź, czy wybrana została opcja [Fax (Faks)], a następnie naciśnij przycisk ▶.
- 4 Sprawdź, czy wybrana została opcja [Add Destination (Dodaj m-ce docelowe)], a następnie naciśnij przycisk ▶.
- 5 Naciśnij przycisk ▲ lub ▼, by wybrać miejsce docelowe i naciśnij przycisk
   (OK).
  - 🔗 Wprowadzanie numeru faksu do wysłania (Podręcznik użytkownika)
  - 🔗 Określanie miejsca docelowego z książki telefonicznej
  - 🔗 Określanie miejsca docelowego za pomocą przycisku One Touch
  - 🔗 Określanie miejsca docelowego z historii transmisji i historii odbioru
- Powtarzaj krok 4, aby wprowadzić wszystkie miejsca docelowe.
- 7 Jeśli to konieczne, zmień pozostałe ustawienia, a następnie naciśnij przycisk
- 8 Zaznacz miejsca docelowe ustawione na ekranie listy i naciśnij przycisk (MONO).

### Ŵ

Możesz usunąć określone adresy.

### Ŵ

- Aby anulować czynność, naciśnij przycisk 🥘 (STOP)
- Lista grup jest przydatna, gdy chcesz rozpocząć wysyłkę. Przed przesłaniem faksu, w pierwszej kolejności należy zarejestrować listę grup.
  - 🔗 Określanie miejsca docelowego z książki telefonicznej
- · Gdy włączona jest opcja [Miejsce Docelowe], przed wysyłką wyświetlane są docelowe numery.

- 🔗 Ustawienia faksu
- Możesz anulować transmisję faksu.
- Anulowanie Transmisji Faksu (Podręcznik użytkownika)

#### Określanie Rozmiaru Skanu (Rozmiar Skanu)

Możesz wybrać odpowiedni rozmiar dokumentu.

- Przyciśnij przycisk (FAKS) na panelu operatora.
- 9 Ustaw dokument w ADF lub na szkle dokumentu.
- 3 Sprawdź, czy wybrana została opcja [Fax (Faks)], a następnie naciśnij przycisk ▶.
- 4 Naciśnij przycisk ▼, by wybrać [Fax Functions (Funkcje faksu)] i naciśnij przycisk ▶.
- 5 Sprawdź, czy wybrana została opcja [Scan size (Rozmiar skanu)], a następnie naciśnij przycisk ▶.
- 6 Naciśnij przycisk ▲ lub ▼ by wybrać rozmiar skanu i naciśnij przycisk (OK).
- 7 Przyciskaj przycisk 4 aż do ukazania się ekranu początkowego.

#### Określ adresata.

- 🔗 Wprowadzanie numeru faksu do wysłania (Podręcznik użytkownika)
- 🔗 Określanie miejsca docelowego z książki telefonicznej
- Nkreślanie miejsca docelowego za pomocą przycisku One Touch
- 🔗 Określanie miejsca docelowego z historii transmisji i historii odbioru

9 Jeśli to konieczne, zmień pozostałe ustawienia, a następnie naciśnij przycisk (MONO).

### 0

Możesz zmienić inne ustawienia transmisji faksu.

- 🔗 Ustawianie Skanowania do Transmisji
- 🔗 Wprowadzanie numeru faksu do wysłania (Podręcznik użytkownika)

#### Dopasowywanie gęstości (Gęstość)

Możesz ustawić gęstość skanu na jednym z siedmiu poziomów.

- Przyciśnij przycisk (FAKS) na panelu operatora.
- 9 Ustaw dokument w ADF lub na szkle dokumentu.
- 3 Sprawdź, czy wybrana została opcja [Fax (Faks)], a następnie naciśnij przycisk ►.
- 4 Naciśnij przycisk ▼, by wybrać [Fax Functions (Funkcje faksu)] i naciśnij przycisk ▶.
- 5 Naciśnij przycisk ▲ lub ▼, by wybrać [Density (Gęstość)] i naciśnij przycisk ►.
- 🔓 Naciśnij przycisk 🔺 lub 🔻 by wybrać gęstość i naciśnij przycisk 國 (OK).

#### Ŵ

[0] jest wartością standardową. Aby zwiększyć gęstość, wybierz [+1], [+2] lub [+3] (najciemniejszy). Aby zmniejszyć gęstość, wybierz [-1], [-2] lub [-3] (najjaśniejszy).

🖊 Przyciskaj przycisk ◀ aż do ukazania się ekranu początkowego.

#### Określ adresata.

- 🔗 Wprowadzanie numeru faksu do wysłania (Podręcznik użytkownika)
- 🔗 Określanie miejsca docelowego z książki telefonicznej
- 🔗 Określanie miejsca docelowego za pomocą przycisku One Touch
- 🔗 Określanie miejsca docelowego z historii transmisji i historii odbioru
- Jeśli to konieczne, zmień pozostałe ustawienia, a następnie naciśnij przycisk (MONO).

# 0

Możesz zmienić inne ustawienia transmisji faksu.

- 🔗 🛛 Ustawianie Skanowania do Transmisji
- 🔗 Wprowadzanie numeru faksu do wysłania (Podręcznik użytkownika)

# Skanowanie dokumentu z wyraźnym kolorowym tłem (Usuwanie tła)

Aby dostosować poziom usuwania tła dokumentu, możesz wybrać opcje auto, wyłączone lub regulacja w sześciu stopniach.

W przypadku wybrania opcji [Auto], tło jest automatycznie usuwane na poziomie, który jest odpowiedni dla dokumentu.

#### 

- Jeżeli zostanie ustawiona wyższa wartość (jaśniej) usuwania tła, może to powodować nie oddawanie na niektórych dokumentach drobnych linii, drobnego tekstu lub jasnych kolorów.
- · W następujących przypadkach, kolor tła może nie być poprawnie wykrywany i poprawnie eliminowany.
- Gdy załadowany jest dokument o niestandardowym rozmiarze
- Gdy załadowany jest dokument z zagiętą przednią krawędzią
- Gdy brakuje przedniej krawędzi dokumentu lub załadowany jest dokument pochyły
- Gdy załadowany jest dokument z otworem blisko przedniej krawędzi
- Gdy dokument jest umieszczony bez wyrównywania z prowadnicą na szybie dokumentów
- Przyciśnij przycisk (FAKS) na panelu operatora.
- 9 Ustaw dokument w ADF lub na szkle dokumentu.
- 3 Sprawdź, czy wybrana została opcja [Fax (Faks)], a następnie naciśnij przycisk ▶.
- 4 Naciśnij przycisk ▼, by wybrać [Fax Functions (Funkcje faksu)] i naciśnij przycisk ▶.
- 5 Naciśnij przycisk ▼, by wybrać [Background Removal (Usuwanie tła)] i naciśnij przycisk ►.
- 6 Naciśnij przycisk ▲ lub ▼, by wybrać wartość, którą chcesz ustawić i wciśnij przycisk (OK).

### Ŵ

Aby zwiększyć poziom usuwania tła dokumentu, wybierz opcję [4], [5] lub [6]. Aby zmniejszyć poziom usuwania tła dokumentu, wybierz [2], [1] lub [Wyłączone] (bez usuwania).

7 Przyciskaj przycisk < aż do ukazania się ekranu początkowego.

#### Określ adresata.

🔗 Wprowadzanie numeru faksu do wysłania (Podręcznik użytkownika)

🔗 Określanie miejsca docelowego z książki telefonicznej

P Określanie miejsca docelowego za pomocą przycisku One Touch

- Określanie miejsca docelowego z historii transmisji i historii odbioru
- 9 Jeśli to konieczne, zmień pozostałe ustawienia, a następnie naciśnij przycisk

# 0

Możesz zmienić inne ustawienia transmisji faksu.

- 🔗 Ustawianie Skanowania do Transmisji
- 🔗 Wprowadzanie numeru faksu do wysłania (Podręcznik użytkownika)

# Wymazywanie Cieni Krawędzi Podczas Wysyłki (Wymazywanie Krawędzi)

Czarny cień może zostać zeskanowany wokół krawędzi skanowanego dokumentu. Funkcja usuwania krawędzi pozwala na usuwanie czarnych cieni.

Ŵ

- [Usuwanie Krawędzi] ustawiane jest domyślnie jako [Wył.].
- Domyślna wartość szerokości krawędzi do usunięcia może być zmieniona przez naciśnięcie przycisku (USTAWIENIE) na panelu operatora oraz wybranie [Admin Setup (Ustawienia administratora)] > [Fax Setup (Ustawienia faksu)] > [Default Settings (Ustawienia domyślne)] > [Edge Erase (Usuwanie krawędzi)] > [ON (Wł.)] > [Width (Szerokość)].
  - Przyciśnij przycisk C (FAKS) na panelu operatora.
- 9 Ustaw dokument w ADF lub na szkle dokumentu.
- 3 Sprawdź, czy wybrana została opcja [Fax (Faks)], a następnie naciśnij przycisk ▶.
- A Naciśnij przycisk ▼, by wybrać [Fax Functions (Funkcje faksu)] i naciśnij przycisk ▶.
- 5 Naciśnij przycisk ▲ lub ▼, by wybrać [Edge Erase (Usuwanie krawędzi)] i naciśnij przycisk ►.
- 🔓 Naciśnij przycisk 🔺 lub 🔻 , by wybrać [ON (Wł.)] i naciśnij przycisk 🕨 .
- 7 Za pomocą klawiatury numerycznej wprowadź w polu [Width (Szerokość)] wartość między 2 a 50 mm i wciśnij przycisk (OK).
- Określ adresata.
  - 🔗 Wprowadzanie numeru faksu do wysłania (Podręcznik użytkownika)
  - 🔗 Określanie miejsca docelowego z książki telefonicznej
  - 🔗 Określanie miejsca docelowego za pomocą przycisku One Touch
  - 🔗 Określanie miejsca docelowego z historii transmisji i historii odbioru

Jeśli to konieczne, zmień pozostałe ustawienia, a następnie naciśnij przycisk
 (MONO).

# 0

Możesz zmienić inne ustawienia transmisji faksu.

- 🔗 Ustawianie Skanowania do Transmisji
- Wprowadzanie numeru faksu do wysłania (Podręcznik użytkownika)

#### Ujawnianie Nazwy Nadawcy (inicjatora) dla Odbiorcy

Możesz ustawić urządzenie w taki sposób, aby nazwa nadawcy drukowała się na przesłanym faksie. [TTI] ustawione jest jako wartość domyślna, prowadząc do tego, że drukuje się nazwa ustawiona w [ID Nadawcy].

- Przyciśnij przycisk (FAKS) na panelu operatora.
- 9 Ustaw dokument w ADF lub na szkle dokumentu.
- 3 Sprawdź, czy wybrana została opcja [Fax (Faks)], a następnie naciśnij przycisk ▶.
- 4 Naciśnij przycisk ▼, by wybrać [Fax Functions (Funkcje faksu)] i naciśnij przycisk ▶.
- 5 Naciśnij przycisk ▲ lub ▼, by wybrać [TTI (TTI)] i naciśnij przycisk ▶.
- 6 Naciśnij przycisk ▲ lub ▼, by wybrać [ON (Wł.)] i naciśnij przycisk ►. Możesz zmienić wykorzystywaną nazwę nadawcy.

🔗 Ustawienia wstępne

#### 7 Określ adresata.

- Wprowadzanie numeru faksu do wysłania (Podręcznik użytkownika)
- 🔗 Określanie miejsca docelowego z książki telefonicznej
- Określanie miejsca docelowego za pomocą przycisku One Touch
- 🔗 Określanie miejsca docelowego z historii transmisji i historii odbioru

8 Jeśli to konieczne, zmień pozostałe ustawienia, a następnie naciśnij przycisk

#### 10

- Zmiana Nazwy Nadawcy, Która Drukuje się na Faksach
- 🔗 Rejestracja Nazwy Nadawcy (Inicjatora)

Możesz zmienić inne ustawienia transmisji faksu.

- 🔗 Ustawianie Skanowania do Transmisji
- 🔗 Wprowadzanie numeru faksu do wysłania (Podręcznik użytkownika)

#### Zmiana Nazwy Nadawcy, Która Drukuje się na Faksach

[TTI] ustawione jest jako wartość domyślna, prowadząc do tego, że na faksach drukuje się nazwa ustawiona w [ID Nadawcy] jako [TTI Standardowy]. Aby użyć innej nazwy nadawcy niż [TTI Standardowy], zastosuj się do poniższej procedury.

- Przyciśnij przycisk (FAKS) na panelu operatora.
- 9 Ustaw dokument w ADF lub na szkle dokumentu.
- 3 Sprawdź, czy wybrana została opcja [Fax (Faks)], a następnie naciśnij przycisk ▶.
- 4 Naciśnij przycisk ▼, by wybrać [Fax Functions (Funkcje faksu)] i naciśnij przycisk ▶.
- 5 Naciśnij przycisk ▲ lub ▼, by wybrać [TTI Select (Wybór TTI)] i naciśnij przycisk ▶.

Aby wybrać nadawcę, w pierwszej kolejności musisz zarejestrować nazwę nadawcy. Rejestracja Nazwy Nadawcy (Inicjatora)

- 6 Naciśnij przycisk ▼, aby wybrać ID nadawcy, jakie chcesz użyć, po czym naciśnij przycisk 
   (OK).
- 7 Określ adresata.
  - 🔗 Wprowadzanie numeru faksu do wysłania (Podręcznik użytkownika)
  - 🔗 Określanie miejsca docelowego z książki telefonicznej
  - 🔗 Określanie miejsca docelowego za pomocą przycisku One Touch
  - 🔗 Określanie miejsca docelowego z historii transmisji i historii odbioru
- Beśli to konieczne, zmień pozostałe ustawienia, a następnie naciśnij przycisk (MONO).

# 0

Ujawnianie Nazwy Nadawcy (inicjatora) dla Odbiorcy

Możesz zmienić inne ustawienia transmisji faksu.

- 🔗 Ustawianie Skanowania do Transmisji
- Wprowadzanie numeru faksu do wysłania (Podręcznik użytkownika)

# Automatyczny Wydruk Wyników Transmisji (Raport Potwierdzenia Transmisji)

Ustaw to, czy chcesz automatycznie drukować wyniki transmisji.

# Ŵ

Domyślna wartość może być zmieniona przez naciśnięcie przycisku (USTAWIENIE) na panelu operatora oraz wybranie [Admin Setup (Ustawienia administratora)] > [Fax Setup (Ustawienia faksu)] > [Default Settings (Ustawienia domyślne)] > [Transmit Configuration Report (Raport potw. transmisji)].

- Przyciśnij przycisk (FAKS) na panelu operatora.
- 9 Ustaw dokument w ADF lub na szkle dokumentu.
- 3 Sprawdź, czy wybrana została opcja [Fax (Faks)], a następnie naciśnij przycisk ▶.
- 4 Naciśnij przycisk ▼, by wybrać [Fax Functions (Funkcje faksu)] i naciśnij przycisk ▶.
- 5 Naciśnij przycisk ▲ lub ▼, by wybrać [Transmit Confirmation Report (Raport potw. transmisji)] i naciśnij przycisk ►.
- 6 Wybierz [ON (Wł.)], jeśli chcesz drukować, lub [OFF (Wył.)], jeśli nie, i naciśnij przycisk (OK).
- 7 Określ adresata.
  - 🔗 Wprowadzanie numeru faksu do wysłania (Podręcznik użytkownika)
  - 🔗 Określanie miejsca docelowego z książki telefonicznej
  - 🔗 Określanie miejsca docelowego za pomocą przycisku One Touch
  - 🔗 Określanie miejsca docelowego z historii transmisji i historii odbioru
- 8 Jeśli to konieczne, zmień pozostałe ustawienia, a następnie naciśnij przycisk (MONO).

# 0

Możesz zmienić inne ustawienia transmisji faksu.

- 🔗 Ustawianie Skanowania do Transmisji
- Wprowadzanie numeru faksu do wysłania (Podręcznik użytkownika)

Możesz zarządzać nazwa nadawcy, jaka drukowana jest na przesłanym faksie. Aby zmienić nazwe, musisz w pierwszej kolejności zarejestrować nazwe nadawcy.

Przed skorzystaniem z niniejszej funkcji, sprawdź, czy załączone zostały ustawienia [TTI].

d Ujawnianie Nazwy Nadawcy (inicjatora) dla Odbiorcy

#### 

Wyłącznie znaki alfanumeryczne dla [ID Nadawcy]

# Q

Po ustawieniu [ID Nadawcy], nazwa jest automatycznie rejestrowana w [TTI 1].

Ustawienia wstępne

Możesz zarejestrować do trzech nazw nadawcy.

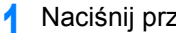

- Naciśnij przycisk (USTAWIENIE) na panelu operatora.
- Naciśnij raz przycisk 🔺, aby wybrać [Admin Setup (Ustawienia administratora)], a następnie naciśnij przycisk 🕨.
- Wprowadź hasło administratora, a następnie naciśnij przycisk 💽 (OK). 3

### Q

Fabrycznie ustawione domyślne hasło administratora to "999999". Jeśli hasło administratora zostało zmienione, wprowadź nowe hasło.

- Naciśnij przycisk 🔺, aby wybrać [User Install (Instalacja użytkownika)] i naciśnij przycisk 🕨
- Naciśnij przycisk 🔺 lub 🔻, aby wybrać [TTI Register/Edit (Wprowadź/edytuj TTI)] i naciśnij przycisk 🕨.
- Wybierz ID nadawcy do rejestracji i naciśnij przycisk 🕨.
- Wprowadź nazwę.

Maksymalnie można wprowadzić 22 znaki.

- Wybierz [Enter (Enter)] i naciśnij przycisk (OK). 8
- Przyciskaj przycisk 🗲 aż do ukazania się ekranu głównego. 9

# 0

- d Ujawnianie Nazwy Nadawcy (inicjatora) dla Odbiorcy
- d Zmiana Nazwy Nadawcy, Która Drukuje się na Faksach

#### Zmiana Standardowej Nazwy Nadawcy

Jeżeli posiadasz nazwę nadawcy, która często jest stosowana, zaleca się, aby określić tę nazwę jako standardową nazwę nadawcy.

- 1 Naciśnij przycisk (USTAWIENIE) na panelu operatora.
- 2 Naciśnij raz przycisk ▲, aby wybrać [Admin Setup (Ustawienia administratora)], a następnie naciśnij przycisk ▶.
- 3 Wprowadź hasło administratora, a następnie naciśnij przycisk 🞯 (OK).

#### Ŵ

Fabrycznie ustawione domyślne hasło administratora to "999999". Jeśli hasło administratora zostało zmienione, wprowadź nowe hasło.

- 4 Naciśnij przycisk ▲, aby wybrać [User Install (Instalacja użytkownika)] i naciśnij przycisk ▶.
- 5 Naciśnij przycisk ▲ lub ▼, aby wybrać [Standard TTI (Wybrany TTI)] i naciśnij przycisk ►.
- 🔓 Wybierz ID nadawcy do rejestracji i naciśnij przycisk 🕨.
- 7 Przyciskaj przycisk ◀ aż do ukazania się ekranu głównego.

### 0

- Ujawnianie Nazwy Nadawcy (inicjatora) dla Odbiorcy
- 🔗 🛛 Zmiana Nazwy Nadawcy, Która Drukuje się na Faksach

#### Dodawanie Prefiksu (Prefiks)

- Rejestrowanie prefiksu
- Używanie Prefiksu Podczas Wysyłania Faksu
- Używanie Prefiksu Podczas Rejestrowania Numeru W Funkcji Szybkiego Wybierania

Do numeru adresata można dodać prefiks. Prefiks można również dodać podczas wprowadzania numeru szybkiego wyboru.

#### Rejestrowanie prefiksu

Prefiks należy wprowadzić do [Prefiks] z góry. Maksymalnie można wprowadzić 40 cyfr.

Możesz korzystać z symboli takich jak "#" lub "\*".

- 🔗 Wprowadzanie numeru faksu do wysłania (Podręcznik użytkownika)
  - Naciśnij przycisk COD (USTAWIENIE) na panelu operatora.
- 2 Naciśnij raz przycisk ▲, aby wybrać [Admin Setup (Ustawienia administratora)], a następnie naciśnij przycisk ►.
- 🤰 Wprowadź hasło administratora, a następnie naciśnij przycisk 國 (OK).

#### h

Fabrycznie ustawione domyślne hasło administratora to "999999". Jeśli hasło administratora zostało zmienione, wprowadź nowe hasło.

- 4 Naciśnij przycisk ▼, by wybrać [Fax Setup (Ustawienia faksu)] i naciśnij przycisk ▶.
- 5 Naciśnij przycisk ▼, aby wybrać [Other Settings (Inne ustawienia)] i naciśnij przycisk ▶.
- 6 Naciśnij przycisk ▲ lub ▼, aby wybrać [Prefix (Prefiks)] i naciśnij przycisk ►.
- 7 Wprowadź prefiks.
- Wybierz [Enter (Enter)] i naciśnij przycisk (OK).
- 🝳 Przyciskaj przycisk ◀ aż do ukazania się ekranu głównego.

#### Używanie Prefiksu Podczas Wysyłania Faksu

Prefiks można wprowadzić wyłącznie wybierając numer z klawiatury numerycznej. Aby określić adresata za pomocą klawiatury numerycznej, należy postępować w następujący sposób.

# 

Po wprowadzeniu prefiksu nie można skorzystać z szybkiego wybierania numerów.

- Wprowadzanie numeru faksu do wysłania (Podręcznik użytkownika)
- 1 Naciśnij przycisk ▲, ▼, ◀ lub ▶, by wybrać [Prefix: N (Prefiks: N)] i naciśnij przycisk (OK).

Prefiks wyświetlany jest jako "N".

- 9 Wprowadź numer adresata.
- 3 Wybierz [Enter (Enter)] i naciśnij przycisk i (OK).

#### Używanie Prefiksu Podczas Rejestrowania Numeru W Funkcji Szybkiego Wybierania

Do szybkiego wybierania numeru można dodać prefiks.

#### 🔗 Numery faks

- Naciśnij przycisk ▲ lub ▼, by wybrać [Prefix: N (Prefiks: N)] na ekranie wprowadzania numeru faksu podczas rejestracji numeru szybkiego wybierania i naciśnij przycisk (OK).
- 9 Wprowadź numer faksu.
  - 🔗 Wprowadzanie numeru faksu do wysłania (Podręcznik użytkownika)
- 3 Wybierz [Enter (Enter)] i naciśnij przycisk 🞯 (OK).

#### Ustawianie Ilości Prób Ponownego Wybierania i Interwału Powtórzeń

Jeżeli transmisja faksu nie powiedzie się, urządzenie automatycznie ponownie wybiera numer. Jeżeli linia odbiorcy jest zajęta, urządzenie odbiorcy nie odbiera lub występuje błąd komunikacji, maszyna nadawcy również automatycznie ponownie wybiera numer. Możesz ustawić ilość prób powtórnego wyboru numeru oraz interwały dla tych powtórzeń.

- Naciśnij przycisk C (USTAWIENIE) na panelu operatora.
- 2 Naciśnij raz przycisk ▲, aby wybrać [Admin Setup (Ustawienia administratora)], a następnie naciśnij przycisk ▶.
- 3 Wprowadź hasło administratora, a następnie naciśnij przycisk 凾 (OK).

# G

Fabrycznie ustawione domyślne hasło administratora to "999999". Jeśli hasło administratora zostało zmienione, wprowadź nowe hasło.

- 4 Naciśnij przycisk ▼, by wybrać [Fax Setup (Ustawienia faksu)] i naciśnij przycisk ▶.
- 5 Naciśnij przycisk ▼, aby wybrać [Other Settings (Inne ustawienia)] i naciśnij przycisk ▶.
- 6 Sprawdź, czy wybrana została opcja [Redial Tries (Powt. wybierania)], a następnie naciśnij przycisk ►.
- 7 Wprowadź liczbę powtarzania wybierania na klawiaturze numerycznej i naciśnij przycisk () (OK).
- 🔉 Naciśnij przycisk 🌚 (OK).
- 9 Naciśnij przycisk ▼, aby wybrać [Redial Interval (Interwał powtórzeń)] i naciśnij przycisk ►.
- 10 Wprowadź interwał powtórzeń na klawiaturze numerycznej i naciśnij przycisk (OK).
- 🚹 Przyciskaj przycisk 🗲 aż do ukazania się ekranu głównego.

# Ŵ

Jeśli transmisja nie dojdzie do skutku po upływie określonej ilości powtórzeń, zapisany w pamięci dokument zostaje wykasowany i zostaje wydrukowany komunikat o błędzie.

Ø Określanie miejsca docelowego z historii transmisji i historii odbioru

# Ustawienia dla wysyłania

W tej części opisano, w jaki sposób wysłać faks.

- Skanowanie Ciągłe Kilku Dokumentów na Szybie Dokumentów (Skanowanie Ciągłe (Szyba))
- Skanowanie Ciągłe Kilku Dokumentów z Podajnikiem ADF (Skanowanie Ciągłe (ADF))
- · Wysyłanie o określonej dacie i czasie (Opóźniona transm.)
- Wysyłka w Trakcie Skanowania Dokumentu (Transmisja z Pamięci / Transmisja w Czasie Rzeczywistym)
- · Wysyłanie faksu po dzwonieniu (transmisja ręczna)
- Wysyłanie Ręczne (Wybieranie Numeru Przy Odłożonej Słuchawce)
- · Zapobieganie przed błędnym przesłaniem faksu

Skanowanie Ciągłe Kilku Dokumentów na Szybie Dokumentów (Skanowanie Ciągłe (Szyba))

### ()

Dla skanowania ciągłego, ustawienia związane z obrazem, jak np. rozdzielczość, gęstość i rozmiar skanu, nie mogą zostać zmienione.

- 🔰 Naciśnij przycisk 🦳 (FAKS) na panelu operatora.
- 9 Ustaw dokument na szybie dokumentów.
- 3 Sprawdź, czy wybrana została opcja [Fax (Faks)], a następnie naciśnij przycisk ▶.
- 4 Naciśnij przycisk ▼, by wybrać [Fax Functions (Funkcje faksu)] i naciśnij przycisk ▶.
- 5 Naciśnij przycisk ▲ lub ▼, by wybrać [Continouos Scan(Document Glass) (Kontynuacja skanowania (szyba dokumentów))] i naciśnij przycisk ▶.
- 6 Naciśnij przycisk ▲ lub ▼, by wybrać [ON (Wł.)] i naciśnij przycisk (OK).
- 7 Naciśnij przycisk 🗲.
- **R** Określ adresata.
  - 🔗 Wprowadzanie numeru faksu do wysłania (Podręcznik użytkownika)
  - 🔗 Określanie miejsca docelowego z książki telefonicznej
  - 🔗 Określanie miejsca docelowego za pomocą przycisku One Touch
  - 🔗 Określanie miejsca docelowego z historii transmisji i historii odbioru
- 9 Naciśnij przycisk (MONO), aby rozpocząć skanowanie pierwszego dokumentu.
- Jeżeli pojawi się [Proszę ustawić kolejny dokument], ustaw kolejny dokument.
- Sprawdź, czy wybrana została opcja [Start Scan (Rozpocznij skanowanie)], a następnie naciśnij przycisk (OK).
- 2 W razie potrzeby, dla każdego dokumentu transmisji faksu powtórz kroki 10 i 11.

Gdy wszystkie zbiory dokumentów zostaną zeskanowane, naciśnij przycisk
 ▲ lub ▼, by wybrać [Scan Complete (Zeskanowano)] i naciśnij przycisk (OK).

Skanowanie Ciągłe Kilku Dokumentów z Podajnikiem ADF (Skanowanie Ciągłe (ADF))

### 

Dla skanowania ciągłego, ustawienia związane z obrazem, jak np. rozdzielczość, gęstość i rozmiar skanu, nie mogą zostać zmienione.

- Naciśnij przycisk C (FAKS) na panelu operatora.
- 9 Umieść dokument w podajniku ADF.
- 3 Sprawdź, czy wybrana została opcja [Fax (Faks)], a następnie naciśnij przycisk ▶.
- 4 Naciśnij przycisk ▼, by wybrać [Fax Functions (Funkcje faksu)] i naciśnij przycisk ▶.
- 5 Naciśnij przycisk ▲ lub ▼, by wybrać [Continouos Scan(ADF) (Skan ciągły (ADF))] i naciśnij przycisk ►.
- 6 Naciśnij przycisk ▲ lub ▼, by wybrać [ON (Wł.)] i naciśnij przycisk (o) (OK).
- 7 Naciśnij przycisk ◀.

#### **R** Określ adresata.

- 🔗 Wprowadzanie numeru faksu do wysłania (Podręcznik użytkownika)
- 🔗 Określanie miejsca docelowego z książki telefonicznej
- 🔗 Określanie miejsca docelowego za pomocą przycisku One Touch
- 🔗 Określanie miejsca docelowego z historii transmisji i historii odbioru
- 9 Naciśnij przycisk (MONO), aby rozpocząć skanowanie pierwszego dokumentu.
- Jeżeli pojawi się [Proszę ustawić kolejny dokument], ustaw kolejny dokument.
- Sprawdź, czy wybrana została opcja [Start Scan (Rozpocznij skanowanie)], a następnie naciśnij przycisk i (OK).
- 2 W razie potrzeby, dla każdego dokumentu transmisji faksu powtórz kroki 10 i 11.

Gdy wszystkie zbiory dokumentów zostaną zeskanowane, naciśnij przycisk
 ▲ lub ▼, by wybrać [Scan Complete (Zeskanowano)] i naciśnij przycisk (OK).

#### Wysyłanie o określonej dacie i czasie (Opóźniona transm.)

Możesz przesłać faks określonego dnia i o określonej godzinie. Jeżeli określisz godzinę przesłania faksu, dane dot. faksu zapisywane są w pamięci urządzenia, a faks jest automatycznie przesyłany określonego dnia i o określonej godzinie.

Możesz ustawić do 20 transmisji faksu przy możliwym do przyjęcia zakresie rezerwacji do 1 miesiąca w przód.

- 1 Naciśnij przycisk (FAKS) na panelu operatora.
- 9 Ustaw dokument w ADF lub na szkle dokumentu.
- 3 Sprawdź, czy wybrana została opcja [Fax (Faks)], a następnie naciśnij przycisk ▶.
- 4 Naciśnij przycisk ▼, by wybrać [Fax Functions (Funkcje faksu)] i naciśnij przycisk ▶.
- 5 Naciśnij przycisk ▲ lub ▼, by wybrać [Delayed Tx (Transmisja opóźniona)] i naciśnij przycisk ►.
- 🔓 Naciśnij przycisk 🔺 lub 🔻, by wybrać [ON (Wł.)] i naciśnij przycisk 🕨.

### Ŵ

- · Aby zmienić określoną godzinę rezerwacji, usuń ja i wprowadź nową rezerwację.
- 🔗 Anulowanie Transmisji Faksu (Podręcznik użytkownika)
- Możesz zarezerwować kilka transmisji faksu, nawet wtedy, gdy urządzenie przesyła faks.
- 7 Naciśnij przycisk ▲, ▼, ◀ lub ▶, by ustawić datę i czas wysłania. Dni i godziny wyświetlają się w kolejności dni, godzin i minut.
- 🔉 Naciśnij przycisk 画 (OK).

#### Określ adresata.

- Solution w stania (Podręcznik użytkownika)
- 🔗 Określanie miejsca docelowego z książki telefonicznej
- 🔗 Określanie miejsca docelowego za pomocą przycisku One Touch
- 🔗 Określanie miejsca docelowego z historii transmisji i historii odbioru

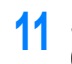

Jeśli to konieczne, zmień pozostałe ustawienia, a następnie naciśnij przycisk (MONO).

# 0

Możesz zmienić inne ustawienia transmisji faksu.

🔗 Ustawianie Skanowania do Transmisji

# Wysyłka w Trakcie Skanowania Dokumentu (Transmisja z Pamięci / Transmisja w Czasie Rzeczywistym)

Istnieją dwa typy transmisji automatycznej: Transmisja z pamięci, która pozwala rozpocząć przesyłanie faksu po zeskanowaniu dokumentu i transmisja w czasie Rzeczywistym, która pozwala przesłać faks w trakcie skanowania dokumentu.

#### Wysyłanie z pamięci

Transmisja z pamięci jest metodą wysyłania faksu po zeskanowaniu dokumentu do pamięci urządzenia. Możesz wyjąć dokument nie czekając na zakończenie transmisji, co pozwala zaoszczędzić Twój czas.

#### Wysyłanie w czasie rzeczywistym

Transmisja w czasie rzeczywistym jest metodą wysyłki faksu bezpośrednio do odbiorcy bez skanowania dokumentu do pamięci urządzenia. Transmisja rozpoczyna się natychmiast po zakończeniu czynności transmisji, co pozwala upewnić się, że dane przesłane zostały do odbiorcy.

[Transmisja z Pamięci] ustawiona jest fabrycznie.

Aby włączyć funkcję wysyłania w czasie rzeczywistym, należy wykonać następujące czynności.

# 

- Jeżeli podczas transmisji w czasie rzeczywistym korzystasz z szyby dokumentów, zeskanować można wyłącznie jedną stronę.
- W przypadku transmisji faksu w czasie rzeczywistym nie możesz wykonać czynności przy wykorzystaniu podajnika ADF lub szyby dokumentów.
  - Naciśnij przycisk C (FAKS) na panelu operatora.
- 9 Ustaw dokument w ADF lub na szkle dokumentu.
- 3 Sprawdź, czy wybrana została opcja [Fax (Faks)], a następnie naciśnij przycisk ►.
- A Naciśnij przycisk ▼, by wybrać [Fax Functions (Funkcje faksu)] i naciśnij przycisk ▶.
- 5 Naciśnij wielokrotnie przycisk ▲ lub ▼, by wybrać [Memory Tx (Trasmisja z pamięci)] i naciśnij przycisk ►.

- 6 Naciśnij przycisk ▲ lub ▼, by wybrać [OFF (Wył.)] i naciśnij przycisk (OK).
- 7 Naciśnij przycisk 🗲 wstecz, by powrócić do ekranu gotowości.
- Określ adresata.
  - Solution w słania (Podręcznik użytkownika)
  - 🔗 Określanie miejsca docelowego z książki telefonicznej
  - 🔗 Określanie miejsca docelowego za pomocą przycisku One Touch
  - 🔗 Określanie miejsca docelowego z historii transmisji i historii odbioru
- 9 Jeśli to konieczne, zmień pozostałe ustawienia, a następnie naciśnij przycisk (MONO).

# 0

Możesz zmienić inne ustawienia transmisji faksu.

🧬 Ustawianie Skanowania do Transmisji

#### Wysyłanie faksu po dzwonieniu (transmisja ręczna)

Jeżeli urządzenie odbiorcy znajduje się w trybie ręcznego odbioru lub jeżeli chcesz wykonać połączenie przed nadaniem faksu, wyślij faks ręcznie.

- Aby ręcznie wysłać faks, należy w pierwszej kolejności do urządzenia podłączyć telefon zewnętrzny. Przed podłączeniem telefonu zewnętrznego, sprawdź w jaki sposób podłączyć telefon do urządzenia.
- Podłączanie linii telefonicznej (Podręcznik użytkownika)
- · W czasie przesyłania ręcznego, nie będziesz mógł skorzystać z następujących funkcji.
- Emisja
- Transmisja opóźniona
- Wysyłanie Fcode
- Wysyłanie z identyfikacją odbiorcy
- Sprawdzanie miejsc docelowych emisji
- Potwierdź wybór numeru

# Ŵ

- Nie jest konieczne wyłączanie wysyłania z pamięci.
- Nawet jeżeli urządzenie wyświetla ekran gotowości dowolnej funkcji innej niż funkcja faksu, możesz wykonać transmisję ręczną, podnosząc słuchawkę.
- Umieść dokument w podajniku ADF.
- Podnieś słuchawkę telefonu zewnętrznego, która jest podłączona do urządzenia.
- 3 Wybierz numer docelowy telefonem zewnętrznym.
- Jeśli to konieczne, ustaw funkcję faksu.
- 5 Gdy usłyszysz brzęczyk, naciśnij przycisk (MONO). Start Transmisji.
- G Odłóż słuchawkę.

#### Ŵ

Po odłożeniu słuchawki po zakończeniu wysyłania, ekran urządzenia powraca do ekranu wyświetlanego przed wykonaniem ręcznego wysyłania.

# Wysyłanie Ręczne (Wybieranie Numeru Przy Odłożonej Słuchawce)

Możesz sprawdzić sygnał odbioru z urządzenia adresata, a następnie prześlij faks.

- 1 Naciśnij przycisk (FAKS) na panelu operatora.
- **9** Ustaw dokument w ADF lub na szkle dokumentu.
- 3 Naciśnij ponownie przycisk (FAKS) na panelu operatora. Wyświetlany jest ekran wprowadzania numeru telefonu.
- 4 Wprowadź docelowy numer za pomocą klawiatury numerycznej lub panelu operatora.
- 5 Po usłyszeniu sygnału odbioru urządzenia adresata, naciśnij przycisk (MONO).

#### Zapobieganie przed błędnym przesłaniem faksu

Funkcje bezpiecznego faksu pozwalają na zapobiegnięcie błędnym wysłaniem faksu.

Urządzenie posiada trzy następujące funkcje zabezpieczeń dla przesyłania faksów:

• Wysyłanie z identyfikacją odbiorcy

Ta funkcja sprawdza czy ostatnie cztery cyfry wybranego numeru pasują z tymi, zarejestrowanymi w urządzeniu odbiorcy. Jeżeli ta funkcja jest aktywna, urządzenie nadawcy wysyła faksy tylko wtedy, gdy pasują.

Ŵ

- Jeżeli urządzenie odbiorcy nie ma zarejestrowanego numeru faks, faksy nie są wysyłane.
- Transm. spr.ID nie jest dostępna w ręcznej transmisji.

#### Sprawdzanie adresata emisji

Gdy funkcja miejsca docelowego jest aktywna, ekran potwierdzenia numeru faksu jest wyświetlany przed rozpoczęciem przesyłania. Domyślnie ta funkcja jest aktywna.

W

- Funkcja sprawdzania miejsca docelowego jest dostępna tylko wtedy, gdy zostało wybranych wiele miejsc docelowych.
- Jeżeli [Potwierdź wybór numeru] zostało również aktywowane, funkcja potwierdzania wyboru numeru jest wykonywana na początku.
- Funkcja sprawdzania miejsca docelowego nie jest dostępna w ręcznej transmisji.

#### Potwierdź wybór numeru

Jeżeli funkcja potwierdzania wyboru numeru jest aktywna, gdy wprowadzasz numer docelowy przy życiu klawiatury numerycznej, zostaniesz poproszony o ponowne wprowadzanie numeru docelowego. Faks jest wysyłany tylko, jeżeli oba numery są takie same.

### Ŵ

- Funkcja potwierdzenia wybranego numeru jest niedostępna jeśli miejsce docelowe zostaje określone przy pomocy szybkiego wybierania numerów.
- · Jeżeli numer docelowy zawiera symbole, wprowadź ponownie również symbole.
- Jeżeli [Sprawdzanie miejsca docelowego] zostało również aktywowane, potwierdzanie wyboru numeru jest wykonywane na początku.
- Potwierdzenie wyboru numeru nie jest dostępne w ręcznej transmisji.

#### Naciśnij przycisk C (USTAWIENIE) na panelu operatora.

- 2 Naciśnij raz przycisk ▲, aby wybrać [Admin Setup (Ustawienia administratora)], a następnie naciśnij przycisk ▶.
- 3 Wprowadź hasło administratora, a następnie naciśnij przycisk i (OK).

# Ŵ

Fabrycznie ustawione domyślne hasło administratora to "999999". Jeśli hasło administratora zostało zmienione, wprowadź nowe hasło.

- 4 Naciśnij przycisk ▼, by wybrać [Fax Setup (Ustawienia faksu)] i naciśnij przycisk ▶.
- 5 Naciśnij przycisk ▼, by wybrać [Security Function (Funkcja zabezpieczeń)] i naciśnij przycisk ►.
- 🔓 Wybierz funkcję zabezpieczeń, którą chcesz włączyć i naciśnij przycisk 🕨.
- 7 Naciśnij przycisk 🔺 lub 🔻 , by wybrać [ON (Wł.)] i naciśnij przycisk 國 (OK).

# Ustawianie dot. Odbioru

W tej części opisano podstawowe różne ustawienia dotyczące odbioru faksów.

- Ustawianie trybu odbioru (Podręcznik użytkownika)
- DRD (Podręcznik użytkownika)
- Ustawianie Podajnika do Wydruku Odebranych Dokumentów
- Ustawianie czasu oczekiwania, gdy nadchodzi połączenie przychodzące do startu odbioru (Czas oczekiwania odpowiedzi) (Podręcznik użytkownika)
- · Ustawianie metody drukowania, gdy otrzymany obraz przekracza rozmiar papieru
- Drukowanie dwustronne
- Ustawienia Umożliwiające Usłyszeć Dźwięk Monitora Linii
- Przekazywanie Faksu na Inny Numer Faksu
- Ustawienie kiedy dzwonienie wykonywane jest telefonem zewnętrznym (Tryb priorytetu telefonu)
- Ustawianie Trybu Wykrywania Faksu
- Ustawianie Zegara T/F
- Ustawianie Trybu TAD
- Blokada spamu faksowego

## Ustawianie Podajnika do Wydruku Odebranych Dokumentów

Wybierz podajnik papieru, który ma być używany do drukowania odbieranych faksów.

- Podczas drukowania nie wyciągaj podajnika. Może to spowodować brak papieru lub zacięcia papieru.
- Urządzenie może odbierać dane dla maksymalnie 8192 arkuszy. (Jednakże, wartość ta zależy od pozostałej ilości pamięci lub treści dokumentu.)
- Nawet jeżeli urządzenie nie może wydrukować odebranych faksów z uwagi na brak papieru lub jego zakleszczenie, rozpocznie ono drukowanie po rozwiązaniu problemu.
- 1 Naciśnij przycisk (USTAWIENIE) na panelu operatora.
- 2 Naciśnij przycisk ▼, aby wybrać [Paper Setup (Ustawienia papieru)] i naciśnij przycisk ▶.
- 3 Naciśnij przycisk ▼, by wybrać [Select Tray (Wybierz podajnik)] i naciśnij przycisk ▶.
- 4 Sprawdź, czy wybrana została opcja [Fax (Faks)], a następnie naciśnij przycisk ►.
- 5 Naciśnij przycisk ▲ lub ▼ by wybrać podajnik do użycia przy działaniu faksu i naciśnij przycisk ►.
- 🔓 Naciśnij przycisk 🔺 lub 🔻, by wybrać [ON (Wł.)] i naciśnij przycisk 國 (OK).
- 7 Przyciskaj przycisk ◀ aż do ukazania się ekranu głównego.

### Ŵ

- Należy używać tylko papieru zwykłego lub makulaturowego.
- Obsługiwane formaty papieru to A4, A5, B5, Letter, Legal 13, Legal 13.5, Legal 14, Statement, Folio.

| Podstawy | Dostępne rozmiary papieru dla drukowania odebranych faksów |
|----------|------------------------------------------------------------|
| AB       | A4, A5, B5, Folio                                          |
| Letter   | Letter, Legal 13/13.5/14, Statement                        |

- Priorytet rozmiaru papieru
- Jeżeli odebrany faks jest większy niż określony format papieru, faks zostanie pomniejszony, odrzucane lub wydrukowany na wielu kartkach w zależności od ustawień wydruku odebranych faksów.

# Ustawianie metody drukowania, gdy otrzymany obraz przekracza rozmiar papieru

- Określanie Wartości Redukcji
- Określanie Wartości Progowej

Nadmiar z określonego papieru jest zmniejszany lub usuwany bądź drukowany na kolejnej kartce papieru. Na przykład, jeżeli urządzenie odbiera faks, który jest większy niż A4 przy określonym arkuszu A4, nadmiar obrazu jest drukowany na następnym arkuszu.

Można uniknąć takich sytuacji określając wartość redukcji.

#### Określanie Wartości Redukcji

Wartość redukcji określa to, czy urządzenie w sposób automatyczny zmniejszać będzie odbierany obraz do kreślonego formatu. [Automatycznie] automatycznie zmniejsza obraz, a [100%] drukuje obraz bez zmniejszania. [Wsp. redukcji odb ] ustawiane jest domyślnie jako [Auto].

- Naciśnij przycisk (USTAWIENIE) na panelu operatora.
- 2 Naciśnij raz przycisk ▲, aby wybrać [Admin Setup (Ustawienia administratora)], a następnie naciśnij przycisk ▶.
- 👔 Wprowadź hasło administratora, a następnie naciśnij przycisk 凾 (OK).

#### Ŵ

Fabrycznie ustawione domyślne hasło administratora to "999999". Jeśli hasło administratora zostało zmienione, wprowadź nowe hasło.

- 4 Naciśnij przycisk ▼, by wybrać [Fax Setup (Ustawienia faksu)] i naciśnij przycisk ►.
- 5 Naciśnij przycisk ▼, aby wybrać [Other Settings (Inne ustawienia)] i naciśnij przycisk ▶.
- 6 Naciśnij przycisk ▲ lub ▼, by wybrać [Rx Reduc. Rate (Wsp. redukcji odb.)] i naciśnij przycisk ▶.
- 7 Naciśnij przycisk ▲ lub ▼, by wybrać współczynnik redukcji i naciśnij przycisk (OK).

#### 💡 Przyciskaj przycisk 🗲 aż do ukazania się ekranu głównego.

#### Określanie Wartości Progowej

Próg oznacza wartość określającą punkty startowe do zredukowania lub docięcia do pasowania na stronie, gdy odebrany obraz przekracza efektywny rozmiar nagrywania.

# Ŵ

- Jeśli nadwyżka jest większa niż określona wartość progowa redukcji, zostanie ona wydrukowana na następnej stronie.
- Jeśli nadwyżka jest mniejsza niż określona wartość progowa redukcji, obraz zostanie zmniejszony i wydrukowany na stronie.
- Jeżeli [Wsp. redukcji odb ] ustawiony zostanie jako [100%], a nadmiar z formatu papieru będzie mniejszy niż określona wartość progowa, nadmiar zostanie usunięty.

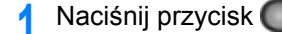

- sk C (USTAWIENIE) na panelu operatora.
- 2 Naciśnij raz przycisk ▲, aby wybrać [Admin Setup (Ustawienia administratora)], a następnie naciśnij przycisk ►.
- 3 Wprowadź hasło administratora, a następnie naciśnij przycisk .

# Ŵ

Fabrycznie ustawione domyślne hasło administratora to "999999". Jeśli hasło administratora zostało zmienione, wprowadź nowe hasło.

- 4 Naciśnij przycisk ▼, by wybrać [Fax Setup (Ustawienia faksu)] i naciśnij przycisk ►.
- 5 Naciśnij przycisk ▼, aby wybrać [Other Settings (Inne ustawienia)] i naciśnij przycisk ▶.
- 6 Naciśnij przycisk ▲ lub ▼, by wybrać [Reduc. Margin (Wsp. redukcji marginesu)] i naciśnij przycisk (w) (OK).
- 7 Wprowadź na klawiaturze numerycznej wartość od 0 do 100 (mm) i naciśnij przycisk (OK).

# 

Jeśli [Admin Setup (Ustawienia administratora)] > [Manage Unit (Zarządzanie)] > [System Setup (Ustawienia systemu)] > [Unit Of Measure (Jednostka miary)] jest ustawiona na [Inch (Cal)], wprowadź wartość od 0 do 3,9 (cala) i naciśnij przycisk () (OK).

💡 Przyciskaj przycisk 🗲 aż do ukazania się ekranu głównego.

#### **Drukowanie dwustronne**

Drukuje odebrane obrazy faks po obu stronach papieru.

#### 

Użyj papieru zwykłego o standardowym rozmiarze. Stosowanie papieru innego niż papier o standardowym rozmiarze może powodować zacięcia papieru.

- 2 Ładowanie papieru (Podręcznik użytkownika)
- 🚹 Naciśnij przycisk 🌔
- (USTAWIENIE) na panelu operatora.
- 2 Naciśnij raz przycisk ▲, aby wybrać [Admin Setup (Ustawienia administratora)], a następnie naciśnij przycisk ▶.
- 3 Wprowadź hasło administratora, a następnie naciśnij przycisk 凾 (OK).

# Ŵ

Fabrycznie ustawione domyślne hasło administratora to "9999999". Jeśli hasło administratora zostało zmienione, wprowadź nowe hasło.

- 4 Naciśnij przycisk ▼, by wybrać [Fax Setup (Ustawienia faksu)] i naciśnij przycisk ▶.
- 5 Naciśnij przycisk ▼, aby wybrać [Other Settings (Inne ustawienia)] i naciśnij przycisk ▶.
- 6 Naciśnij przycisk ▲ lub ▼, by wybrać [Duplex (Dupleks)] i naciśnij przycisk ▶.
- 7 Naciśnij przycisk ▲ lub ▼, by wybrać wartość, którą chcesz ustawić i wciśnij przycisk (OK).

Ustawienie [Dupleks] na [Wył.] jest dla drukowania jednostronnego.

Przyciskaj przycisk 4 aż do ukazania się ekranu głównego.

#### Dostępne metody drukowania

· Wydruki dwustronne z łączeniem po dłuższej krawędzi

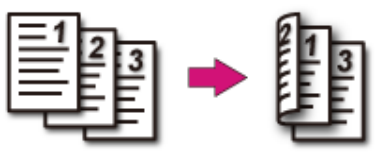

· Wydruki dwustronne z łączeniem po krótszej krawędzi

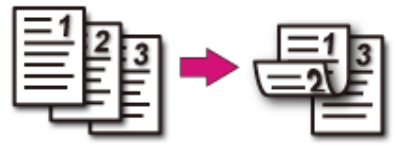
## Ustawienia Umożliwiające Usłyszeć Dźwięk Monitora Linii

Aby móc słyszeć dźwięk monitora podczas przesyłu i odbioru faksu, należy wprowadzić następujące ustawienia.

- Naciśnij przycisk C (USTAWIENIE) na panelu operatora.
- 2 Naciśnij raz przycisk ▲, aby wybrać [Admin Setup (Ustawienia administratora)], a następnie naciśnij przycisk ▶.
- 😗 Wprowadź hasło administratora, a następnie naciśnij przycisk 凾 (OK).

## Ŵ

Fabrycznie ustawione domyślne hasło administratora to "999999". Jeśli hasło administratora zostało zmienione, wprowadź nowe hasło.

- 4 Naciśnij przycisk ▲, aby wybrać [User Install (Instalacja użytkownika)] i naciśnij przycisk ▶.
- 5 Naciśnij przycisk ▲ lub ▼, by wybrać [Monitor Control (Podsłuch linii)] i naciśnij przycisk ►.
- 🔓 Naciśnij przycisk 🔺 lub 🔻 , by wybrać monitor linii i naciśnij przycisk 國 (OK).
- 7 Przyciskaj przycisk ◀ aż do ukazania się ekranu głównego.

### Przekazywanie Faksu na Inny Numer Faksu

Jeżeli uruchomiono [Ustawienia Przekazu], możesz automatycznie przekazać odebrane faksy w określone miejsca jako dokumenty faks.

- · Jeżeli uruchomiono [Ustawienia Przekazu], urządzenie nie drukuje odebranych faksów.
- · Jeżeli [Tryb Odbioru] ustawiony jest do [Tryb Gotowości Telefonu], funkcja przekazywania jest wyłączona.

Zarejestruj adresata przekazu według poniższej procedury.

- 1 Naciśnij przycisk (USTAWIENIE) na panelu operatora.
- 2 Naciśnij raz przycisk ▲, aby wybrać [Admin Setup (Ustawienia administratora)], a następnie naciśnij przycisk ▶.
- 3 Wprowadź hasło administratora, a następnie naciśnij przycisk 凾 (OK).

## Ŵ

Fabrycznie ustawione domyślne hasło administratora to "999999". Jeśli hasło administratora zostało zmienione, wprowadź nowe hasło.

- 4 Naciśnij przycisk ▼, by wybrać [Fax Setup (Ustawienia faksu)] i naciśnij przycisk ▶.
- 5 Naciśnij przycisk ▲ lub ▼, by wybrać [Fax Setting (Ustawienia faksu)] i naciśnij przycisk ▶.
- 6 Naciśnij przycisk ▲ lub ▼, by wybrać [Forwarding Setting (Ustawienia przekazywania faksów)] i naciśnij przycisk ▶.
- 7 Naciśnij przycisk 🔺 lub 🔻 , by wybrać [ON (Wł.)] i naciśnij przycisk 國 (OK).
- 8 Wprowadź numer przekierowania i sprawdź, czy wybrana jest pozycja [Enter (Enter)] i naciśnij przycisk (OK).
- 9 Przyciskaj przycisk ◀ aż do ukazania się ekranu głównego.

Ustawianie, gdy telefon zewnętrzny i urządzenie dzwoni w trybie Gotowości Tel./Faks

- 1 Naciśnij przycisk (USTAWIENIE) na panelu operatora.
- 2 Naciśnij raz przycisk ▲, aby wybrać [Admin Setup (Ustawienia administratora)], a następnie naciśnij przycisk ▶.
- 3 Wprowadź hasło administratora, a następnie naciśnij przycisk 凾 (OK).

# Ŵ

Fabrycznie ustawione domyślne hasło administratora to "999999". Jeśli hasło administratora zostało zmienione, wprowadź nowe hasło.

- 4 Naciśnij przycisk ▼, by wybrać [Fax Setup (Ustawienia faksu)] i naciśnij przycisk ▶.
- 5 Naciśnij przycisk ▲ lub ▼, by wybrać [Fax Setting (Ustawienia faksu)] i naciśnij przycisk ▶.
- 6 Naciśnij wielokrotnie przycisk ▲ lub ▼, by wybrać [Tel Priority Mode (Tryb priorytetu telefonu)] i naciśnij przycisk ►.
- 7 Naciśnij przycisk 🔺 lub 🔻 , by wybrać [ON (Wł.)] i naciśnij przycisk 國 (OK).
  - [Wł.]: Zakłada się, że nadawca wykonuje rozmowę telefoniczną. Telefon dzwoni wcześnie.
  - [Wył.]: Zakłada się, że nadawca prześle faks. Gdy urządzenie uzna, że nadawca chce wykonać połączenie głosowe, telefon zadzwoni.
- 💡 Przyciskaj przycisk 🗲 aż do ukazania się ekranu głównego.

## Ustawianie Trybu Wykrywania Faksu

Urządzenie należy ustawić w taki sposób, aby było w stanie określić, czy nadawca wysyła faks, podczas gdy odbiorca trzyma słuchawkę telefonu zewnętrznego po jego odebraniu, aby odpowiedzieć na telefon, gdy ten dzwoni w trybie Gotowości Telefonu / Faksu.

- Naciśnij przycisk (USTAWIENIE) na panelu operatora.
- 2 Naciśnij raz przycisk ▲, aby wybrać [Admin Setup (Ustawienia administratora)], a następnie naciśnij przycisk ▶.
- 3 Wprowadź hasło administratora, a następnie naciśnij przycisk 凾 (OK).

# Ŵ

Fabrycznie ustawione domyślne hasło administratora to "999999". Jeśli hasło administratora zostało zmienione, wprowadź nowe hasło.

- 4 Naciśnij przycisk ▼, by wybrać [Fax Setup (Ustawienia faksu)] i naciśnij przycisk ►.
- 5 Naciśnij przycisk ▲ lub ▼, by wybrać [Fax Setting (Ustawienia faksu)] i naciśnij przycisk ►.
- 6 Naciśnij wielokrotnie przycisk ▲ lub ▼, by wybrać [CNG Detection (Wykrywanie CNG)] i naciśnij przycisk ►.

7 Naciśnij przycisk 🔺 lub 🔻, by wybrać [ON (Wł.)] i naciśnij przycisk 國 (OK).

- [Wł.]: Urządzenie wykrywa sygnały faksu, a następnie automatycznie rozpoczyna odbiór faksu.
- [Wył.]: Jeżeli nadawca przesyła faks, urządzenie odbiera faks w sposób ręczny.
- 🞗 Przyciskaj przycisk 🗲 aż do ukazania się ekranu głównego.

## Ustawianie Zegara T/F

Godzinę należy ustawić zanim urządzenie rozpocznie automatyczny odbiór faksu, jeżeli połączenie przychodzące nie zostanie odebrane w trybie Gotowości Tel./Faks lub trybie Gotowości Sek. / Faks.

- Naciśnij przycisk 🦳 (USTAV
  - (USTAWIENIE) na panelu operatora.
- 2 Naciśnij raz przycisk ▲, aby wybrać [Admin Setup (Ustawienia administratora)], a następnie naciśnij przycisk ▶.
- 😗 Wprowadź hasło administratora, a następnie naciśnij przycisk 凾 (OK).

# Ŵ

Fabrycznie ustawione domyślne hasło administratora to "999999". Jeśli hasło administratora zostało zmienione, wprowadź nowe hasło.

- 4 Naciśnij przycisk ▼, by wybrać [Fax Setup (Ustawienia faksu)] i naciśnij przycisk ▶.
- 5 Naciśnij przycisk ▲ lub ▼, by wybrać [Fax Setting (Ustawienia faksu)] i naciśnij przycisk ▶.
- 6 Naciśnij wielokrotnie przycisk ▲ lub ▼, by wybrać [T/F Timer Programming (Programowanie licznika T/F)] i naciśnij przycisk ▶.
- 7 Naciśnij przycisk ▲ lub ▼, by wybrać wartość, którą chcesz ustawić i wciśnij przycisk (OK).
  - [20 sekund]: Jeżeli połączenie przychodzące nie zostanie odebrane w ciągu 20 sekund, urządzenie rozpocznie automatyczne odbieranie faksu.
  - [35 sekund]: Jeżeli połączenie przychodzące nie zostanie odebrane w ciągu 35 sekund, urządzenie rozpocznie automatyczne odbieranie faksu.
- 🎗 🛛 Przyciskaj przycisk 🗲 aż do ukazania się ekranu głównego.

#### Ustawianie Trybu TAD

Ustawić typ pracy w trybie Gotowości AutoSek./Faks.

- Naciśnij przycisk (USTAWIENIE) na panelu operatora.
- 2 Naciśnij raz przycisk ▲, aby wybrać [Admin Setup (Ustawienia administratora)], a następnie naciśnij przycisk ▶.
- 😗 Wprowadź hasło administratora, a następnie naciśnij przycisk 凾 (OK).

## G

Fabrycznie ustawione domyślne hasło administratora to "999999". Jeśli hasło administratora zostało zmienione, wprowadź nowe hasło.

- A Naciśnij przycisk ▼, by wybrać [Fax Setup (Ustawienia faksu)] i naciśnij przycisk ▶.
- 5 Naciśnij przycisk ▲ lub ▼, by wybrać [Fax Setting (Ustawienia faksu)] i naciśnij przycisk ▶.
- 6 Naciśnij wielokrotnie przycisk ▲ lub ▼, by wybrać [TAD Mode (Tryb TAD)] i naciśnij przycisk ▶.
- 7 Naciśnij przycisk ▲ lub ▼ by wybrać typ trybu TAD i naciśnij przycisk (OK).
  - [Typ 1]: Detekcja sygnału faks rozpoczyna się automatycznie po reakcji automatycznej sekretarki / telefonu. Jeżeli nadawca przesyła faks, odbiór faksu rozpoczyna się automatycznie.
  - Gdy automatyczna sekretarka zakończy odpowiadanie, rozpoczyna się odbiór faksu.

W przypadku problemów z odbiorem faksu, skorzystanie z tego typu może naprawić problem.

 [Typ 2]: Detekcja sygnału faks rozpoczyna się automatycznie po reakcji automatycznej sekretarki / telefonu. Jeżeli nadawca przesyła faks, odbiór rozpoczyna się automatycznie.

Nawet po tym jak automatyczna sekretarka zakończy odpowiadanie, odbiór faksu nie rozpoczyna się.

- Skorzystaj z tego typu jeżeli przede wszystkim odbierasz telefony.
- [Typ 3]: Detekcja sygnału faks rozpoczyna się w ciągu 15 sekund po reakcji automatycznej sekretarki / telefonu. Jeżeli nadawca przesyła faks, odbiór rozpoczyna się automatycznie.

Gdy automatyczna sekretarka zakończy odpowiadanie, rozpoczyna się odbiór faksu. Używaj tego typu do normalnego użytku.

## Blokada spamu faksowego

- Rejestrowanie (Wybierając [Wył.] lub [Tryb 1])
- Rejestrowanie (Wybierając [Tryb 2] lub [Tryb 3])
- Usuwanie Zarejestrowanego Numeru

Możesz blokować niechciane faksy ustawiając odbieranie faksów jedynie z zarejestrowanych numerów szybkiego wybierania lub odrzucając odbiór wybranych zarejestrowanych numerów.

Spam faksowy bezpośrednie można zablokować na trzy sposoby.

• Tryb 1:

Tryb ten odrzuca nadawców, którzy nie są zarejestrowani pod numerami szybkiego wybierania. Jeżeli ostatnie cztery cyfry zarejestrowanego numeru faksu odpowiadają ID nadawcy, odbiór jest dopuszczony.

• Tryb 2:

Tryb ten odrzuca nadawców z numerami zarejestrowanymi do blokowania wiadomości bezpośrednich. Zarejestruj cztery do ośmiu cyfr numeru faksu. Maksymalnie można wprowadzić do 10 numerów.

• Tryb 3:

Tryb ten jest połączeniem Trybu 1 i Trybu 2. Tryb ten odrzuca nadawców, którzy nie są zarejestrowani pod numerami szybkiego wybierania. Tryb ten ponadto odrzuca nadawców, którzy są zarejestrowani na liście blokowanego spamu faksowego.

• WYŁ.:

Spam faksowy nie jest blokowany.

## Rejestrowanie (Wybierając [Wył.] lub [Tryb 1])

- Naciśnij przycisk C (USTAWIENIE) na panelu operatora.
- 2 Naciśnij raz przycisk ▲, aby wybrać [Admin Setup (Ustawienia administratora)], a następnie naciśnij przycisk ▶.
- Wprowadź hasło administratora, a następnie naciśnij przycisk 凾 (OK).

## Q

Fabrycznie ustawione domyślne hasło administratora to "9999999". Jeśli hasło administratora zostało zmienione, wprowadź nowe hasło.

- 4 Naciśnij przycisk ▼, by wybrać [Fax Setup (Ustawienia faksu)] i naciśnij przycisk ▶.
- 5 Naciśnij przycisk ▼, aby wybrać [Other Settings (Inne ustawienia)] i naciśnij przycisk ▶.
- 6 Naciśnij przycisk ▼, by wybrać [Block Junk Fax List (Lista blokad spamu faksowego)] i naciśnij przycisk ►.
- 7 Sprawdź, czy wybrana została opcja [Settings (Ustawienia)] i naciśnij przycisk
- 8 Naciśnij przycisk ▲ lub ▼, by wybrać [OFF (Wył.)] lub [Mode 1 (Tryb 1)] i naciśnij przycisk (OK).

## Rejestrowanie (Wybierając [Tryb 2] lub [Tryb 3])

Zarejestruj numery nadawców, od których chcesz zablokować spam faksowy.

- Naciśnij przycisk (USTAWIENIE) na panelu operatora.
- 2 Naciśnij raz przycisk ▲, aby wybrać [Admin Setup (Ustawienia administratora)], a następnie naciśnij przycisk ▶.
- 3 Wprowadź hasło administratora, a następnie naciśnij przycisk 🞯 (OK).

### Ŵ

Fabrycznie ustawione domyślne hasło administratora to "999999". Jeśli hasło administratora zostało zmienione, wprowadź nowe hasło.

- 4 Naciśnij przycisk ▼, by wybrać [Fax Setup (Ustawienia faksu)] i naciśnij przycisk ▶.
- 5 Naciśnij przycisk ▼, aby wybrać [Other Settings (Inne ustawienia)] i naciśnij przycisk ▶.

- 6 Naciśnij przycisk ▼, by wybrać [Block Junk Fax List (Lista blokad spamu faksowego)] i naciśnij przycisk ►.
- 7 Sprawdź, czy wybrana została opcja [Settings (Ustawienia)] i naciśnij przycisk ▶.
- 8 Naciśnij przycisk ▲ lub ▼, by wybrać [Mode 2 (Tryb 2)] lub [Mode 3 (Tryb 3)] i naciśnij przycisk (OK).
- 9 Naciśnij przycisk ▼, by wybrać [Registered List (Lista zarejestrowanych)] i naciśnij przycisk ►.
- Naciśnij przycisk ▲ lub ▼, by wybrać wskazany numer [Unregistered (Niezarejestrowany)] i naciśnij przycisk ▶.
- 亻 Gdy pojawi się [Register/Edit (Rejestruj/Edytuj)], naciśnij przycisk 🕨.
- 2 Wprowadź ostatnie cztery do ośmiu cyfr numeru telefonu, aby zablokować niepożądane faksy korzystając z klawiatury numerycznej.
- 13 Naciśnij przycisk 🔤 (OK).
- 14 Aby kontynuować rejestrowanie kolejnego numeru, powtórz procedurę od kroku 10.

#### Usuwanie Zarejestrowanego Numeru

- Naciśnij przycisk C (USTAWIENIE) na panelu operatora.
- 2 Naciśnij raz przycisk ▲, aby wybrać [Admin Setup (Ustawienia administratora)], a następnie naciśnij przycisk ▶.
- 🐧 Wprowadź hasło administratora, a następnie naciśnij przycisk 凾 (OK).

## Ŵ

Fabrycznie ustawione domyślne hasło administratora to "999999". Jeśli hasło administratora zostało zmienione, wprowadź nowe hasło.

A Naciśnij przycisk ▼, by wybrać [Fax Setup (Ustawienia faksu)] i naciśnij przycisk ▶.

- Naciśnij przycisk 🔻, aby wybrać [Other Settings (Inne ustawienia)] i naciśnij
- 6 Naciśnij przycisk ▼, by wybrać [Block Junk Fax List (Lista blokad spamu faksowego)] i naciśnij przycisk ►.
- 7 Naciśnij przycisk ▼, by wybrać [Registered List (Lista zarejestrowanych)] i naciśnij przycisk ►.
- 8 Naciśnij przycisk ▲ lub ▼, by wybrać numer, który chcesz usunąć i wciśnij przycisk ▶.
- 9 Naciśnij przycisk ▼, by wybrać [Delete (Usuń)] i naciśnij przycisk ▶.
- Sprawdź, czy na ekranie startowym wybrana została opcja [Yes (Tak)], a następnie naciśnij przycisk 💿 (OK).

Numer został usunięty.

# Ø,

5

przycisk **•**.

Jeżeli wybierzesz [No (Nie)], numer nie zostanie usunięty i wracasz do etapu 10.

Aby kontynuować usuwanie kolejnego numeru, powtórz procedurę od kroku 8.

# Wykonywanie Komunikacji Poufnej i Komunikacji Otwartej (Komunikacja Fcode)

Ten rozdział opisuje komunikację poufną i kartę komunikacji biuletynu używając komunikacja Fcode.

- Na temat Komunikacji Fcode
- Rejestrowanie Skrzynki Fcode
- Przesyłanie Faksu do Skrzynki Poufnej Adresata (Transmisja Fcode)
- · Drukowanie dokumentu, który jest odebrany z skrzynce poufnej tego urządzenia
- Odebranie dokumentu, który jest zapisany w docelowe skrzynce biuletynu elektronicznego przez faks (Polling F-code)
- · Zapisywanie Dokumentu w Skrzynce Biuletynu Elektronicznego Urządzenia
- · Usuwanie Dokumentu w Skrzynce Biuletynu Elektronicznego Urządzenia
- Usuwanie Zarejestrowanej Skrzynki Fcode

## Na temat Komunikacji Fcode

Komunikacja Fcode wykorzystuje podadresy do komunikacji zgodnie ze standardem ITU-T. Możesz tworzyć i rejestrować skrzynki Fcode, co pozwala na przeprowadzenie poufnej komunikacji i otwartej komunikacji.

Maksymalnie można zarejestrować do 20 skrzynek F-code.

Podczas rejestrowania skrzynki Fcode, należy zarejestrować podadres. Podadres służy do identyfikacji skrzynki Fcode.

#### • Komunikacja poufna F-Code

Jeżeli na urządzeniu odbiorcy ustawiona jest skrzynka poufna Fcode, możesz określić podadres skrzynki, co pozwoli na przeprowadzenie komunikacji poufnej.

Aby wydrukować odebrany dokument, należy wprowadzić określony numer PIN. Funkcja ta jest przydatna podczas wysyłania lub odbierania dokumentu, który wymaga ochrony.

- 🔗 Przesyłanie Faksu do Skrzynki Poufnej Adresata (Transmisja Fcode)
- Drukowanie dokumentu, który jest odebrany z skrzynce poufnej tego urządzenia

#### Komunikacja biuletynu elektronicznego F-code

Jeśli w urządzeniu nadawcy ustawiony jest biuletyn elektroniczny F-code, możesz odzyskać dokument z biuletynu elektronicznego określając jego podadres.

Odebranie dokumentu, który jest zapisany w docelowe skrzynce biuletynu elektronicznego przez faks (Polling Fcode)

Możesz przechowywać dokumenty w skrzynce biuletynu elektronicznego urządzenia.

Zapisywanie Dokumentu w Skrzynce Biuletynu Elektronicznego Urządzenia

## Rejestrowanie Skrzynki Fcode

- · Rejestrowanie Skrzynki Poufnej
- Rejestrowanie Skrzynki Biuletynu Elektronicznego

Aby przeprowadzić komunikację Fcode, zarejestruj skrzynkę Fcode. Istnieją dwa rodzaje skrzynek Fcode: Skrzynka poufna Fcode i Skrzynka Biuletynu elektronicznego Fcode. Pamiętaj, aby zarejestrować podadres i numer PIN (tylko komunikacja poufna Fcode) dla każdej skrzynki Fcode.

#### Rejestrowanie Skrzynki Poufnej

Możesz zarejestrować skrzynkę poufną w urządzeniu, co pozwoli na odbiór danych faksu, które chcesz ujawnić stronie trzeciej podczas komunikacji Fcode.

🚹 Naciśnij przycisk 🌔

(USTAWIENIE) na panelu operatora.

- 2 Naciśnij raz przycisk ▲, aby wybrać [Admin Setup (Ustawienia administratora)], a następnie naciśnij przycisk ▶.
- 🤉 Wprowadź hasło administratora, a następnie naciśnij przycisk 國 (OK).

## Ŵ

Fabrycznie ustawione domyślne hasło administratora to "999999". Jeśli hasło administratora zostało zmienione, wprowadź nowe hasło.

- 4 Naciśnij przycisk ▼, by wybrać [Fax Setup (Ustawienia faksu)] i naciśnij przycisk ▶.
- 5 Naciśnij przycisk ▼, by wybrać [Fcode Box (Skrzynka F-Code)] i naciśnij przycisk ▶.
- 🔓 Naciśnij przycisk 🔺 lub 🔻, by wybrać numer skrzynki i naciśnij przycisk 🕨.
- 7 Gdy pojawi się [Register (Rejestruj)], naciśnij przycisk 🕨

## b

Aby edytować zarejestrowaną skrzynkę poufną Fcode, wprowadź numer PIN, a następnie wybierz [Edytuj].

8 Sprawdź, czy wybrana została opcja [Confidential Box (Skrzynka poufna)], a następnie naciśnij przycisk ►.

- Sprawdź, czy wybrana została opcja [Box Name (Nazwa skrzynki)], a następnie naciśnij przycisk ( OK).
- 1 Wprowadź nazwę skrzynki.
  - Ĺ

Maksymalnie można wprowadzić 16 znaków

- 🚹 Wybierz [Enter (Enter)] i naciśnij przycisk 國 (OK).
- 12 Naciśnij przycisk ▼, aby wybrać [Sub-Address (Subadres)] i naciśnij przycisk
- 13 Za pomocą klawiatury numerycznej wprowadź subadres.

## h

Maksymalnie można wprowadzić 20 znaków łącznie z # lub \*.

- 14 Naciśnij przycisk 💿 (OK).
- 15 Naciśnij przycisk ▲ lub ▼, by wybrać [Hold Time (Czas wstrzymania)] i naciśnij przycisk ▶.
- Wprowadź na klawiaturze numerycznej wartość od 0 do 31 (dni) i naciśnij przycisk (OK).

## Ŵ

- W razie potrzeby, ustaw [Czas wstrzymania].
- Jeżeli ustawisz [0] (dni), dokument przechowywane będzie przez czas nieograniczony.
- 17 Wybierz [ID Code (Kod ID)] i naciśnij przycisk
- 18 Wprowadź 4-cyfrowy numer PIN na klawiaturze numerycznej i naciśnij przycisk (OK).

## 

Wprowadzony numer PIN nie jest wyświetlany. Pamiętaj, aby go sobie zapisać i zachować w bezpiecznym miejscu.

## 9 Naciśnij przycisk 💽 (OK).

Jeżeli zarejestrujesz w urządzeniu skrzynkę biuletynu elektronicznego, możesz sprawić, aby inna osoba, w dowolnym momencie, odzyskała dokument, który został zapisany w skrzynce biuletynu elektronicznego, po przesłaniu żądania transmisji przez stronę drugą.

- Naciśnij przycisk C (USTAWIENIE) na panelu operatora.
- 2 Naciśnij raz przycisk ▲, aby wybrać [Admin Setup (Ustawienia administratora)], a następnie naciśnij przycisk ►.
- 3 Wprowadź hasło administratora, a następnie naciśnij przycisk 凾 (OK).

# Ŵ

Fabrycznie ustawione domyślne hasło administratora to "999999". Jeśli hasło administratora zostało zmienione, wprowadź nowe hasło.

- 4 Naciśnij przycisk ▼, by wybrać [Fax Setup (Ustawienia faksu)] i naciśnij przycisk ▶.
- 5 Naciśnij przycisk ▼, by wybrać [Fcode Box (Skrzynka F-Code)] i naciśnij przycisk ▶.
- 🔓 Naciśnij przycisk 🔺 lub 🔻, by wybrać numer skrzynki i naciśnij przycisk 🕨.
- 7 Gdy pojawi się [Register (Rejestruj)], naciśnij przycisk 🕨.

## Ŵ

Aby edytować zarejestrowaną skrzynkę biuletynu elektronicznego, wybierz [Edytuj].

- 8 Naciśnij przycisk ▼, by wybrać [Bulletin Box (Skrzynka biuletynu)] i naciśnij przycisk ▶.
- 9 Sprawdź, czy wybrana została opcja [Box Name (Nazwa skrzynki)], a następnie naciśnij przycisk ►.
- Wprowadź nazwę skrzynki.

## Ŵ

Maksymalnie można wprowadzić 16 znaków.

Wybierz [Enter (Enter)] i naciśnij przycisk 🞯 (OK).

- 12 Naciśnij przycisk ▼, aby wybrać [Sub-Address (Subadres)] i naciśnij przycisk
- 13 Wprowadź subadres na klawiaturze numerycznej i naciśnij przycisk o (OK).

# Ŵ

Maksymalnie można wprowadzić 20 znaków łącznie z # lub \*.

14 Naciśnij przycisk 🞯 (OK).

# Przesyłanie Faksu do Skrzynki Poufnej Adresata (Transmisja Fcode)

Możesz wykonać transmisję poufną Fcode wprowadzając podadres zarejestrowany w skrzynce poufnej Fcode urządzenia odbiorcy. Przed wysyłką sprawdź podadres adresata.

1 Naciśnij przycisk (FAKS) na panelu operatora.

Wyświetlony zostanie ekran faks/faks internetowy.

- 9 Ustaw dokument w ADF lub na szkle dokumentu.
- 3 Sprawdź, czy wybrana została opcja [Fax (Faks)], a następnie naciśnij przycisk ►.
- 4 Naciśnij przycisk ▲ lub ▼, by wybrać [Fax Functions (Funkcje faksu)] i naciśnij przycisk ▶.
- 5 Naciśnij przycisk ▲ lub ▼, by wybrać [Fcode Tx (Wysył. F-Code)] i naciśnij przycisk ▶.
- 🔓 Naciśnij przycisk 🔺 lub 🔻, by wybrać [ON (Wł.)] i naciśnij przycisk 🕨.
- 7 Wprowadź podadres skrzynki zarejestrowanej w urządzeniu odbiorcy. Podadres może posiadać długość do 20 znaków.
- 8 Wybierz [Enter (Enter)] i naciśnij przycisk 🞯 (OK).
- Naciśnij przycisk 4.

### Określ adresata.

- 🔗 Wprowadzanie numeru faksu do wysłania (Podręcznik użytkownika)
- 🔗 Określanie miejsca docelowego z książki telefonicznej
- 🔗 Określanie miejsca docelowego za pomocą przycisku One Touch
- Określanie miejsca docelowego z historii transmisji i historii odbioru
- Jeśli to konieczne, zmień pozostałe ustawienia, a następnie naciśnij przycisk (MONO).

# Drukowanie dokumentu, który jest odebrany z skrzynce poufnej tego urządzenia

Jeżeli w skrzynce poufnej Fcode ustawionej dla urządzenia odebrany zostanie dokument, drukowane jest powiadomienie Fcode. Sprawdź numer skrzynki Fcode, a następnie wydrukuj zapisany dokument.

- Naciśnij przycisk C (USTAWIENIE) na panelu operatora.
- 2 Naciśnij przycisk ▲ lub ▼, by wybrać [Store Document Settings (Ustawienia zapisu dokumentów)] i naciśnij przycisk ▶.
- 3 Wybierz [Drukuj (Print)] i naciśnij przycisk 國 (OK).
- 4 Sprawdź, czy wybrana została opcja [Fcode Box (Skrzynka F-Code)], a następnie naciśnij przycisk ▶.
- 5 Naciśnij przycisk ▲ lub ▼, by wybrać numer skrzynki i naciśnij przycisk ▶.
- 🔓 Wprowadź numer PIN i naciśnij przycisk 國 (OK).
- 8 Sprawdź, czy na ekranie startowym wybrana została opcja [Yes (Tak)], a następnie naciśnij przycisk ( (OK).

# Ŵ

Dokumenty otrzymane w skrzynce poufnej Fcode są automatycznie usuwane po wydruku.

# Odebranie dokumentu, który jest zapisany w docelowe skrzynce biuletynu elektronicznego przez faks (Polling F-code)

Możesz wykonać komunikację Fcode Polling (Fcode Polling) wprowadzając podadres skrzynki biuletynu elektronicznego Fcode zarejestrowanego w urządzeniu nadawcy. Dzięki tej funkcji, maszyna nadawcy przesyła faks w odpowiedzi na instrukcje z Twojego urządzenia.

# ()

Jeżeli w skrzynce biuletynu elektronicznego urządzenia nadawcy wprowadzone jest hasło, Twoje urządzenie nie będzie w stanie odebrać faksu.

- Naciśnij przycisk (FAKS) na panelu operatora.
- 2 Sprawdź, czy wybrana została opcja [Fax (Faks)], a następnie naciśnij przycisk ▶.
- 3 Naciśnij przycisk ▲ lub ▼, by wybrać [Fax Functions (Funkcje faksu)] i naciśnij przycisk ►.
- 4 Naciśnij przycisk ▲ lub ▼, by wybrać [Fcode Polling (Sprawdzanie kodu F)] i naciśnij przycisk ▶.
- 5 Naciśnij przycisk ▲ lub ▼, by wybrać [ON (Wł.)] i naciśnij przycisk ▶.
- 6 Wprowadź podadres skrzynki biuletynu elektronicznego zarejestrowanej w urządzeniu nadawcy.

Podadres może posiadać długość do 20 znaków.

- 7 Naciśnij przycisk 🞯 (OK).
- 🞗 Naciśnij przycisk 🗲.
- Odaj miejsce docelowe w zakładce [Fax (Faks)].

Wprowadzanie numeru faksu do wysłania (Podręcznik użytkownika)
 Określanie miejsca docelowego z książki telefonicznej
 Określanie miejsca docelowego za pomocą przycisku One Touch
 Określanie miejsca docelowego z historii transmisji i historii odbioru

## 👖 Naciśnij przycisk 💽 (MONO).

# Ŵ

Dokumenty odbierane dzięki Fcode Polling drukowane są automatycznie.

W skrzynce biuletynu elektronicznego Fcode urządzenia można zapisać tylko jeden dokument. Dokument zapisany jest nadpisywany przez dokument nowy. Aby zapisać dokument, musisz w pierwszej kolejności zarejestrować skrzynkę biuletynu elektronicznego.

- 🔗 Rejestrowanie Skrzynki Fcode
- 1 Ustaw dokument w ADF lub na szkle dokumentu.
- 9 Naciśnij przycisk (USTAWIENIE) na panelu operatora.
- 3 Naciśnij przycisk ▲ lub ▼, by wybrać [Store Document Settings (Ustawienia zapisu dokumentów)] i naciśnij przycisk ▶.
- 4 Sprawdź, czy wybrana została opcja [Store (Zapis)], a następnie naciśnij przycisk ▶.
- 5 Wybierz [Fcode Bulletin Board (Biuletyn elektroniczny f-code)] i naciśnij przycisk ►.
- 6 Naciśnij przycisk ▲ lub ▼, by wybrać numer skrzynki, w której chcesz zapisać zadanie i wciśnij przycisk ►.
- 7 Wybierz [Over Write (Nadpisz)] i naciśnij przycisk i (OK).
- 8 Sprawdź, czy na ekranie startowym wybrana została opcja [Yes (Tak)], a następnie naciśnij przycisk (OK).

## W

Dokument, który zapisany jest w skrzynce biuletynu elektronicznego Fcode nie jest usuwany nawet jeżeli odbiorca odzyska dokument.

## Usuwanie Dokumentu w Skrzynce Biuletynu Elektronicznego Urządzenia

Możesz usunąć dokument zapisany w skrzynce biuletynu elektronicznego.

- Naciśnij przycisk C (USTAWIENIE) na panelu operatora.
- 2 Naciśnij przycisk ▲ lub ▼, by wybrać [Store Document Settings (Ustawienia zapisu dokumentów)] i naciśnij przycisk ▶.
- 3 Naciśnij przycisk 🔻, by wybrać [Delete (Usuń)] i naciśnij przycisk 🕨.
- Wybierz [Fcode Bulletin Board (Biuletyn elektroniczny f-code)] i naciśnij przycisk ▶.
- 5 Naciśnij przycisk ▲ lub ▼, by wybrać numer skrzynki, w której chcesz zapisać zadanie i wciśnij przycisk ►.
- Sprawdź, czy na ekranie startowym wybrana została opcja [Yes (Tak)], a następnie naciśnij przycisk (OK).

# Ŵ

Dokument, który zapisany jest w skrzynce biuletynu elektronicznego Fcode nie jest usuwany nawet jeżeli odbiorca odzyska dokument.

## Usuwanie Zarejestrowanej Skrzynki Fcode

Niepotrzebne chronione skrzynki F-code oraz skrzynki biuletynu elektronicznego Fcode mogą zostać usunięte.

- 1 Naciśnij przycisk (USTAWIENIE) na panelu operatora.
- 2 Naciśnij raz przycisk ▲, aby wybrać [Admin Setup (Ustawienia administratora)], a następnie naciśnij przycisk ▶.
- 3 Wprowadź hasło administratora, a następnie naciśnij przycisk olici

## Ŵ

Fabrycznie ustawione domyślne hasło administratora to "999999". Jeśli hasło administratora zostało zmienione, wprowadź nowe hasło.

- A Naciśnij przycisk ▼, by wybrać [Fax Setup (Ustawienia faksu)] i naciśnij przycisk ►.
- 5 Naciśnij przycisk ▼, by wybrać [Fcode Box (Skrzynka F-Code)] i naciśnij przycisk ▶.
- 6 Naciśnij przycisk ▲ lub ▼, by wybrać numer skrzynki, którą chcesz usunąć i wciśnij przycisk ►.
- 7 Naciśnij przycisk ▲ lub ▼, by wprowadzić [ID Code (Kod ID)] i naciśnij przycisk (OK).

## Ŵ

Aby usunąć skrzynkę poufną, wprowadź numer PIN.

- 🞗 Naciśnij przycisk 🔺 lub 🔻, by wybrać [Delete (Usuń)] i naciśnij przycisk 🕨.
- 9 Sprawdź, czy na ekranie startowym wybrana została opcja [Yes (Tak)], a następnie naciśnij przycisk (OK).

# Użyteczne funkcje

W tym paragrafie opisano użyteczne funkcje faksu.

- Instruowanie Odbioru Faksu ze Zdalnego Telefonu (Zdalny Numer Przełączenia).
- Ustawianie Bezpiecznego Odbioru

# Instruowanie Odbioru Faksu ze Zdalnego Telefonu (Zdalny Numer Przełączenia).

Jeżeli podłączony telefon znajduje się w większej odległości, możesz przełączyć urządzenie na odbiór faksu dzwoniąc pod zdalny numer przełączenia.

Jeżeli podłączony telefon nie jest telefonem tonowym, przed połączeniem się ze zdalnym numerem przełączenia, należy przycisnąć przycisk tonowy na telefonie, aby przełączyć na sygnały tonowe.

Dzwoniąc pod zdalny numer przełączenia, należy wprowadzić kolejną cyfrę numeru w ciągu 3 sekund of wybrania poprzedniej cyfry.

- Naciśnij przycisk (USTAWIENIE) na panelu operatora.
- 2 Naciśnij raz przycisk ▲, aby wybrać [Admin Setup (Ustawienia administratora)], a następnie naciśnij przycisk ▶.
- 😗 Wprowadź hasło administratora, a następnie naciśnij przycisk 凾 (OK).

# Ŵ

Fabrycznie ustawione domyślne hasło administratora to "999999". Jeśli hasło administratora zostało zmienione, wprowadź nowe hasło.

- 4 Naciśnij przycisk ▼, by wybrać [Fax Setup (Ustawienia faksu)] i naciśnij przycisk ▶.
- 5 Naciśnij przycisk ▲ lub ▼, by wybrać [Fax Setting (Ustawienia faksu)] i naciśnij przycisk ►.
- 6 Naciśnij wielokrotnie przycisk ▲ lub ▼, by wybrać [Remote Receive Number (Numer faksu zdalnego)] i naciśnij przycisk ▶.
- 7 Wybierz zdalny numer przełączenia i naciśnij przycisk 🞯 (OK).
- ጸ Przyciskaj przycisk ◀ aż do ukazania się ekranu głównego.

### Ustawianie Bezpiecznego Odbioru

- · Ustawianie Bezpiecznego Odbioru
- Drukowanie Obrazu Zapisanego podczas Bezpiecznego Odbioru

#### Ustawianie Bezpiecznego Odbioru

- 1 Naciśnij przycisk (USTAWIENIE) na panelu operatora.
- 2 Naciśnij przycisk ▲, aby wybrać [Admin Setup (Ustawienia administratora)], a następnie naciśnij przycisk ►.
- 3 Wprowadź hasło administratora, a następnie naciśnij przycisk i (OK).

# Ŵ

Fabrycznie ustawione domyślne hasło administratora to "999999". Jeśli hasło administratora zostało zmienione, wprowadź nowe hasło.

- 4 Naciśnij przycisk ▼, by wybrać [Fax Setup (Ustawienia faksu)] i naciśnij przycisk ▶.
- 5 Naciśnij przycisk ▼, by wybrać [Security Function (Funkcja zabezpieczeń)] i naciśnij przycisk ►.
- 6 Naciśnij przycisk ▼, aby wybrać [Secure Receive (Bezpieczny Odbiór)], a następnie naciśnij przycisk ►.
- 7 Naciśnij przycisk ▲ lub ▼, by wybrać [Setting (Ustawienia)] i naciśnij przycisk ▶.
- R Naciśnij przycisk ▼, by wybrać [ON (Wł.)] i naciśnij przycisk ▶.
- 🍳 Naciśnij przycisk 🔻, by wybrać [Password (Hasło)] i naciśnij przycisk 🕨.
- Wprowadź 4-cyfrowy numer na klawiaturze numerycznej i naciśnij przycisk (OK).

# 

Podczas drukowania odebranych faksów, musisz wprowadzić hasło, które ustawiłeś w tym kroku. Jeżeli naciśniesz przycisk ( (OK) bez wprowadzania hasła, drukowanie można przeprowadzać bez wprowadzania hasła.

## Q

Aby wyłączyć bezpieczny odbiór, naciśnij przycisk ▲ lub ▼, by wybrać [Setting (Ustawienia)] > [OFF (WYŁ.)], a następnie naciśnij przycisk ▶.

#### Drukowanie Obrazu Zapisanego podczas Bezpiecznego Odbioru

Drukuj obraz, który odebrany został przez faks i zapisany w pamięci.

Sprawdź, czy podświetlony został wskaźnik [DATA IN MEMORY (DANE W PAMIĘCI)].

Jeżeli wskaźnik jest wyłączony, brak jest obrazów odebranych przez faks i zapisanych w pamięci.

### 

Funkcja bezpieczny odbiór jest niedostępna podczas używania poniższych funkcji

- Odbiór poufny kodu F
- Sprawdzanie odbioru kodu F
- Odbieranie ręczne (włącznie z odbiorem faksów po wybraniu zdalnego numeru przełączenia)
- Odbiór faksów internetowych
- Naciśnij przycisk (USTAWIENIE) na panelu operatora.
- 2 Naciśnij przycisk ▲ lub ▼, by wybrać [Store Document Settings (Ustawienia zapisu dokumentów)] i naciśnij przycisk ▶.
- 🎖 Naciśnij przycisk 🔻, by wybrać [Print (Drukuj)] i naciśnij przycisk 🕨.
- 5 Jeżeli pojawia się ekran wprowadzania hasła, wprowadź 4-cyfrowe hasło, które wprowadziłeś podczas bezpiecznego odbioru.
- 🔓 Gdy pojawi się [Execute (Wykonaj)], naciśnij przycisk 國 (OK).
- 7 Sprawdź, czy na ekranie startowym wybrana została opcja [Yes (Tak)], a następnie naciśnij przycisk (W) (OK).
- 🛛 Przyciskaj przycisk ◀ aż do ukazania się ekranu głównego.

### Q

Odebrane dokumenty są usuwane po wydrukowaniu.

# Wysyłanie faksu z komputera

W tej części opisano sposoby wysyłania faksu z komputera.

- Wysyłanie Faksu PC
- Wysyłanie Faksów z Komputera ze Stroną Tytułową
- Wysyłanie Faksu PC do Wielu Adresatów Jednocześnie
- Anulowanie Transmisji Faksu PC
- Zarządzanie Książką Telefoniczną Faksu PC

## Wysyłanie Faksu PC

Możesz przesłać faks z komputera korzystając ze sterownika faksu. Dzięki urządzeniu możesz bezpośrednio przesłać z komputera faks do adresata, bez drukowania dokumentu.

W pierwszej kolejności zainstaluj sterownik faksu.

🔗 Instalacja sterownika i oprogramowania na komputerze (Podręcznik użytkownika)

## (1)

- Podczas wysyłki faksu z komputera do urządzenia nie wyłączaj go.
- Funkcja ta jest dostępna wyłącznie dla Windows OS.

# Ŵ

Przykłady zostały przedstawione na podstawie Notatnika.

- Otwórz dowolny plik.
- 9 Wybierz [Drukuj] z menu [Plik].
- **3** Wybierz [OKI MC563 FAX] z [Select Printer (Wybierz Drukarkę)], a następnie kliknij [Print (Drukuj)].

#### Określ adresata.

Odnośnie szczegółów, patrz następujące:

Określanie miejsca docelowego (Wprowadzenie bezpośrednie)

- 🔗 Określanie miejsca docelowego (Książka telefoniczna)
- 5 Kliknij [OK].

Określanie miejsca docelowego (Wprowadzenie bezpośrednie)

Ŵ

Określ adresata w kroku 4 w "Wysyłanie Faksu PC".

Wprowadź nazwę adresata w [Nazwa] w zakładce [Określanie numerów] w [Odbiorcy].

| Recipients     |            |              |                  |                                    |
|----------------|------------|--------------|------------------|------------------------------------|
| Recipient list |            | 0 Registered |                  | Specifying numbers Thone book      |
| Name           | FAX number | Comment      | Add <-<br>Delete | Marre:<br>EAX number:<br>Cogments: |
|                |            |              |                  | Phone book Help QK. Cancel         |

- 9 Wprowadź numer faksu adresata w [Numer Faksu].
- 3 W razie potrzeby, w polu [Uwagi] wpisz uwagi.
- 🚹 Kliknij [Dodaj<-].
- 5 Powtarzaj kroki 1 i 4, aby wprowadzić wszystkich adresatów.
- 6 Kliknij [OK].

Określanie miejsca docelowego (Książka telefoniczna)

## Ŵ

Określ adresata w kroku 4 w "Wysyłanie Faksu PC".

Wybierz zakładkę [Książka Telefoniczna] w [Odbiorcy].

| lecipient list |            | 0 Registered | 1                | Specilying number | Phone book |                          |         |
|----------------|------------|--------------|------------------|-------------------|------------|--------------------------|---------|
| Name           | FAX number | Comment      | Add <-<br>Delete |                   | Name       | FAX number<br>0123456789 | Comment |
|                |            |              |                  |                   |            |                          |         |

- 9 Wybierz adresata, a następnie kliknij [Dodaj<-].</p>
- **3** Powtarzaj kroki 1 i 2, aby wprowadzić wszystkich adresatów.
- Kliknij [OK].

# 0

Jeżeli wybierzesz [Drukuj Dane Wszystkich Odbiorców Na Każdej Stronie Tytułowej] i prześlesz do wielu adresatów o tej samej godzinie (wysyłka), strona tytułowa przesyłana jest do adresatów z następującą informacją: wszystkie nazwy adresatów i numery faksów (jeżeli zostały wprowadzone) oraz uwagi w książce telefonicznej (jeżeli zostały wprowadzone). Podczas wysyłki do wielu adresatów zewnętrznych należy zachować ostrożność.

- Otwórz dowolny plik.
- Wybierz [Drukuj] z menu [Plik].
- 3 Wybierz [OKI MC563 FAX] z [Select Printer (Wybierz Drukarkę)].
- 🚹 Kliknij [Właściwości].
- 5 Wybierz zakładkę [Strona Tytułowa].

| Print all recipients' information on                                            | Add the recipient's EAX |
|---------------------------------------------------------------------------------|-------------------------|
| Print only one recipient's information                                          | comments                |
| Select cover gheet format Cover Sheet 1 Cover Sheet 2 Cover Sheet 3 Blank Sheet |                         |
| -                                                                               | 7000                    |

- 6 Wybierz [Drukuj Dane Wszystkich Odbiorców Na Każdej Stronie Tytułowej] lub [Drukuj Dane Tylko Jednego Odbiorcy Na Każdej Stronie Tytułowej].
- 7 Format należy wybrać z [Wybierz Format Strony Tytułowej].
  - Aby wyświetlić powiększony obraz każdego formatu, kliknij [Powiększ].
  - Aby wydrukować numer faksu odbiorcy na stronie tytułowej, zaznacz okienko [Dodaj Numer Faksu Odbiorcy].
  - Aby na stronie tytułowej wydrukować uwagi nadawców zapisane w książce telefonicznej, zaznacz okienko [Add the recipient's comments (Dodaj Uwagi odbiorcy)].
  - · Aby dodać Niestandardową stronę tytułową, kliknij [Niestandardowa strona tytułowa].
- 8 W zakładce [Nadawca], poprzez kliknięcie na [Szczegóły] wprowadź nazwę nadawcy, numer faksu i uwagę, aby wydrukować je na stronie tytułowej.

| Sender     |            |  |
|------------|------------|--|
| Sender's n | ame:       |  |
| Sender's F | AX nymber: |  |
| Comment:   |            |  |
|            |            |  |
|            |            |  |

- 9 Kliknij [OK].
- Określ adresata.
  - 🔗 Wysyłanie Faksu PC
- Kliknij [OK].

## Wysyłanie Faksu PC do Wielu Adresatów Jednocześnie

Jeżeli korzystasz z grupy, możesz określić wielu adresatów w jednej operacji.

- 🔗 Zarządzanie Książką Telefoniczną Faksu PC
- 1 Otwórz dowolny plik.
- 9 Wybierz [Drukuj] z menu [Plik].
- **3** Wybierz [OKI MC563 FAX] z [Select Printer (Wybierz Drukarkę)], a następnie kliknij [Print (Drukuj)].
- Wybierz zakładkę [Książka Telefoniczna] w [Odbiorcy].

| Recipient list |            | 0 Registered |        | Specilying number: Phone book |
|----------------|------------|--------------|--------|-------------------------------|
| Name           | FAX number | Comment      |        |                               |
|                |            |              |        | Name                          |
|                |            |              |        |                               |
|                |            | (            | ≜dd <- | EAX number:                   |
|                |            | (            | Delete |                               |
|                |            |              |        | Cogments:                     |
|                |            |              |        |                               |
|                |            |              |        |                               |
|                |            |              |        |                               |

5 Wybierz grupę z pola po prawej stronie, a następnie kliknij [Dodaj<-].

| Recipient list |            | 0 Registered |                  | Specilying numbers Pt          | ione book |                          |         |
|----------------|------------|--------------|------------------|--------------------------------|-----------|--------------------------|---------|
| Name           | FAX number |              | Add <-<br>Delete | i⊖ <b>an Al</b><br>i⊣≦i Group1 | Name      | FAX number<br>0123456789 | Comment |
|                |            |              |                  |                                |           |                          |         |

6 Kliknij [OK], aby rozpocząć transmisję.

#### Anulowanie Transmisji Faksu PC

Możesz anulować transmisję faksu z komputera, podczas gdy dane są wysyłane do urządzenia.

## 0

- Nie możesz anulować transmisji faksu z komputera, gdy zostaną zapisane w urządzeniu.
- Aby uzyskać więcej szczegółów na temat tego w jaki sposób anulować transmisję faksu, która została zapisana w pamięci urządzenia, patrz "Anulowanie Zarezerwowanej Transmisji" w"Anulowanie Transmisji Faksu (Podręcznik użytkownika)".
- 1 Dwukrotnie kliknij na ikonę drukarki, która znajduje się na pasku narzędziowym.
- 9 Wybierz zadanie z kolejki drukowania, które ma zostać usunięte.
- 3 Wybierz [Anuluj] z menu [Dokument].

## Zarządzanie Książką Telefoniczną Faksu PC

W niniejszym rozdziale opisano w jaki sposób przeprowadzić edycję książki telefonicznej faksu PC z komputera.

- Rejestrowanie Numeru Faksu Adresata
- Rejestrowanie Kilku Adresatów jako Grupy
- Eksportowanie Danych Książki Telefonicznej do Pliku CSV (Eksport)
- · Importowanie Danych Książki Telefonicznej Wyeksportowanych do Pliku CSV (Import)

#### **Rejestrowanie Numeru Faksu Adresata**

## 

Nie możesz zarejestrować tej samej nazwy. Możesz zarejestrować ten sam numer faksu pod inną nazwą.

- Kliknij [Start], a następnie wybierz [Urządzenia i drukarki].
- 2 Kliknij prawym przyciskiem myszy na ikonę OKI MC563 FAX i wybierz [Printing preferences (Preferencje drukowania)].

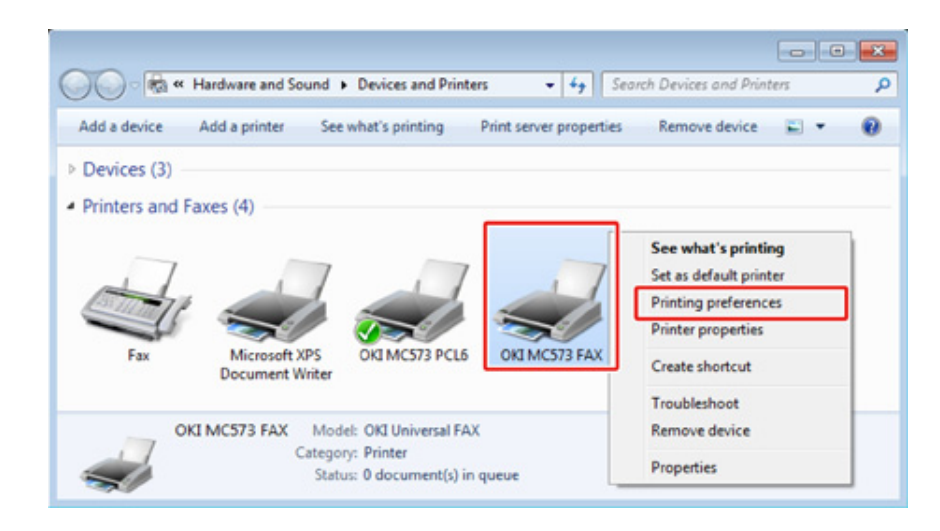

Kliknij [Książka Telefoniczna] w zakładce [Ustawienia].

#### Wybierz [Nowy (numer faksu)] z menu [Numer Faksu].

| New (FAX number)                              |      |            |         |
|-----------------------------------------------|------|------------|---------|
| New (Group)<br>Edit<br>Delete<br>Save<br>Exit | Name | FAX number | Comment |
|                                               |      |            |         |

5 Wprowadź nazwę adresata w [Nazwa] w oknie dialogowym [Nowy (numer faksu)].

| <u>N</u> ame: | 1 |  |  |
|---------------|---|--|--|
| EAX number:   |   |  |  |
| Cognents:     |   |  |  |

- 🔓 Wprowadź numer faksu adresata w [Numer Faksu].
- 7 W razie potrzeby, w polu [Uwagi] wpisz uwagi.
- 8 Kliknij [OK].
- 9 Wybierz [Zapisz] z menu [Numer Faksu].
- W oknie potwierdzenia kliknij [OK].
- 11 Wybierz [Wyjdź] z menu [Numer Faksu].

# Ŵ

- Maksymalnie można zarejestrować do 1000 adresatów.
- Nazwa i numer faksu wprowadzone w tej procedurze mogą zostać wydrukowane na stronie tytułowej.

## Rejestrowanie Kilku Adresatów jako Grupy

Jeżeli pogrupujesz zarejestrowanych adresatów, możesz przesłać faks do wielu adresatów jednocześnie.

- Kliknij [Start], a następnie wybierz [Urządzenia i drukarki].
- 2 Kliknij prawym przyciskiem myszy na ikonę OKI MC563 FAX i wybierz [Printing preferences (Preferencje drukowania)].

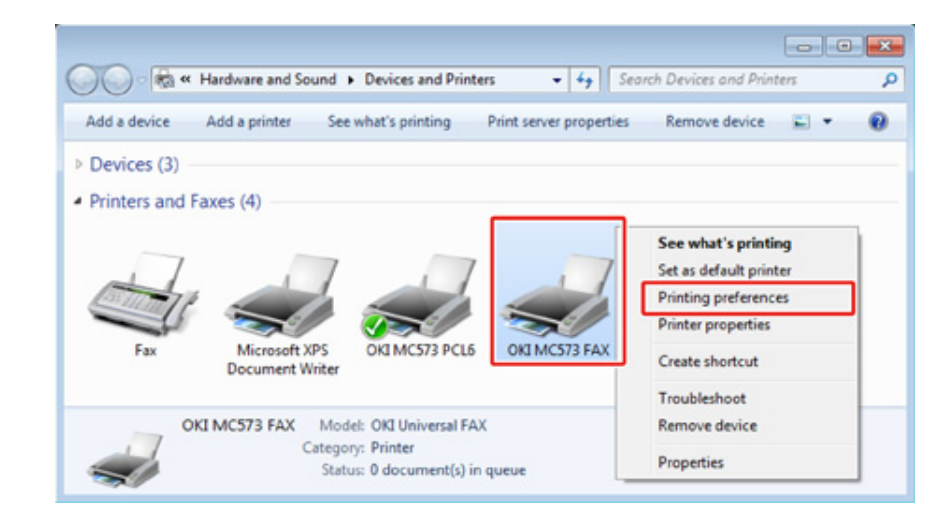

3 Kliknij [Książka Telefoniczna] w zakładce [Ustawienia].

#### Wybierz [Nowa (grupa)] z menu [Numer Faksu].

| Phone book            |      |            | X       |
|-----------------------|------|------------|---------|
| FAX number Tools Help |      |            |         |
| New (FAX number)      | _    |            |         |
| New (Group)           | Name | FAX number | Comment |
| Edit                  |      |            |         |
| Delete                |      |            |         |
| Save                  |      |            |         |
| Exit                  |      |            |         |
|                       |      |            |         |
|                       |      |            |         |
|                       |      |            |         |
|                       |      |            |         |
|                       |      |            |         |
|                       |      |            |         |
|                       |      |            |         |
|                       |      |            |         |
|                       |      |            |         |

5 Wprowadź nazwę grupy w [Nazwa Grupy] w oknie dialogowym [Nowa (grupa)].

| Group name    | e:             |         |          |               |              |              |
|---------------|----------------|---------|----------|---------------|--------------|--------------|
| Comment       | s:             |         |          | <b>-</b>      |              |              |
| Name          | FAX number     | Comment |          | Name          | FAX number   | Comment      |
|               |                |         | Add>     |               |              |              |
|               |                |         | <-Delete |               |              |              |
|               |                |         |          |               |              |              |
| nregistered l | FAX numbers=0. |         |          | Registered FA | X numbers=0. | 100 availabl |

- W razie potrzeby, w polu [Uwagi] wpisz uwagi.
- Wybierz adresata, który ma zostać zarejestrowany w grupie, a następnie kliknij [Dodaj->].

## Ŵ

W razie potrzeby kliknij [Nowy (numer faksu)].

🔗 Zarządzanie Książką Telefoniczną Faksu PC

Po zakończeniu dodawania wybranych numerów faksu, kliknij [OK].

Nowa grupa dodawana jest w polu po lewej stronie w oknie dialogowym [Książka Telefoniczna]. Jeżeli wybierzesz grupę, numery faksu zarejestrowane w grupie wyświetlane są w polu po prawej stronie okna dialogowego.

- 9 Wybierz [Zapisz] z menu [Numer Faksu].
- 1 W oknie potwierdzenia kliknij [OK].
- 11 Wybierz [Wyjdź] z menu [Numer Faksu].

## Eksportowanie Danych Książki Telefonicznej do Pliku CSV (Eksport)

Funkcja import / eksport umożliwia zarządzanie numerami faks w książce telefonicznej utworzonej na innym komputerze. Jeżeli postąpisz zgodnie z poniższą procedurę, będziesz mógł wyeksportować książkę telefoniczną utworzoną na swoim komputerze, aby móc z niej skorzystać na innym komputerze.

# ()

Nie możesz eksportować żadnej grupy, ale możesz eksportować każdy wpis z książki.

Kliknij [Start], a następnie wybierz [Urządzenia i drukarki].

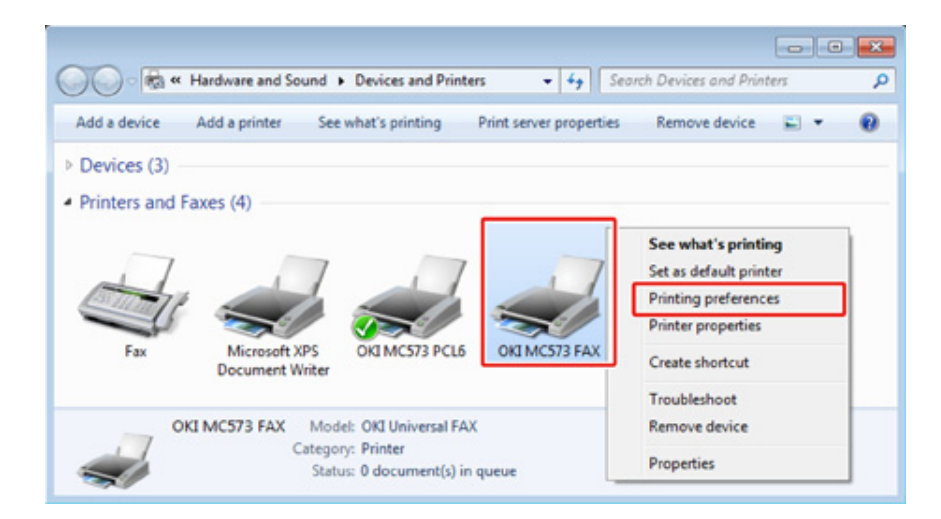

Kliknij [Książka Telefoniczna] w zakładce [Ustawienia].

## 4 Wybierz [Eksport] z menu [Narzędzia].

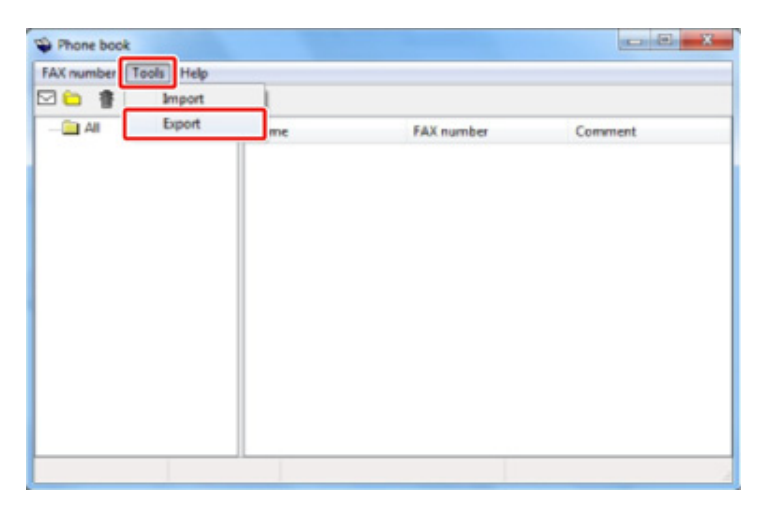

W oknie dialogowym [Eksportuj do pliku] wybierz miejsce docelowe do zapisania.

K Wprowadź nazwę pliku i kliknij [Zapisz].

Dane książki telefonicznej eksportowane są w pliku CSV. Wpisy oddzielone są przecinkami i wyświetlane w kolejności zapisanej w pliku CSV. Zapisywane są w kolejności nazwy, numeru faksu i uwag.

7 Zamknij książkę telefoniczną.

# Importowanie Danych Książki Telefonicznej Wyeksportowanych do Pliku CSV (Import)

Funkcja import umożliwia zaimportowanie numerów faks w książce telefonicznej utworzonej na innym komputerze do Twojego komputera.

Zarejestrowane wpisy nie są importowane.

- Importowanie Danych z Książki Telefonicznej
  - Skopiuj wyeksportowaną książkę telefoniczną na inny komputer.
  - 9 Kliknij [Start], a następnie wybierz [Urządzenia i drukarki].
  - 3 Kliknij prawym przyciskiem myszy na ikonę OKI MC563 FAX i wybierz [Printing preferences (Preferencje drukowania)].

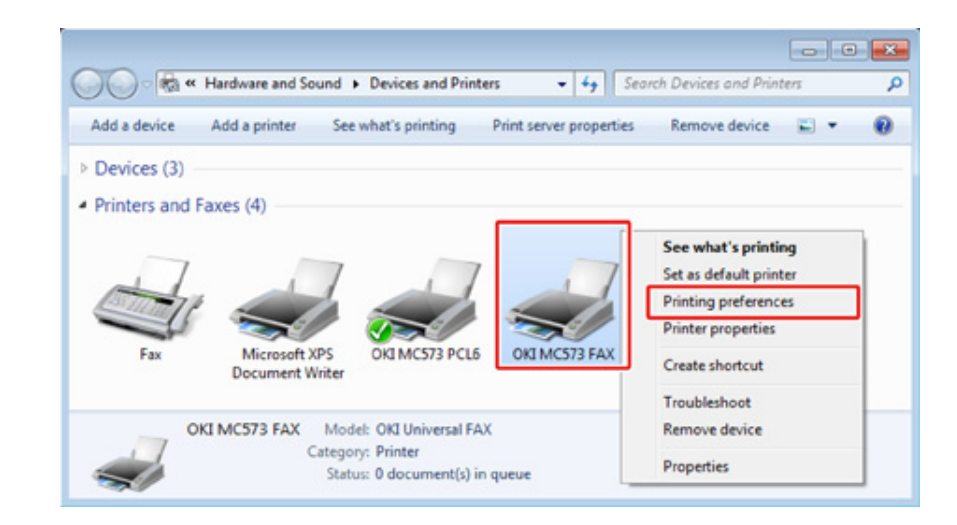

🚺 Kliknij [Książka Telefoniczna] w zakładce [Ustawienia].

## 5 Wybierz [Import] z menu [Narzędzia].

| -         |            |    |            | (miles) v |
|-----------|------------|----|------------|-----------|
| AX number | Tools Help |    |            |           |
|           | Import     |    |            |           |
| AI .      | Export     | me | FAX number | Comment   |
|           |            |    |            |           |
|           |            |    |            |           |
|           |            |    |            |           |
|           |            |    |            |           |
|           |            |    |            |           |
|           |            |    |            |           |
|           |            |    |            |           |
|           |            |    |            |           |
|           |            |    |            |           |
|           |            |    |            |           |

- W oknie dialogowym [Importuj Książkę Telefoniczną] określ skopiowany plik jako [Wybierz plik CSV].
- 7 Kliknij [Przeglądaj], aby wybrać plik.
- 8 Kliknij przycisk [Dalej].
- Kojarzenie Nowej Definicji z Formatem Książki Telefonicznej. Jeśli chcesz importować plik CSV w formacie innym niż format książki telefonicznej, wybierz plik definicji CSV i skojarz definicję z formatem książki telefonicznej.
  - Skopiuj wyeksportowaną książkę telefoniczną na inny komputer.
- 2 Kliknij [Start], a następnie wybierz [Urządzenia i drukarki].

3 Kliknij prawym przyciskiem myszy na ikonę OKI MC563 FAX i wybierz [Printing preferences (Preferencje drukowania)].

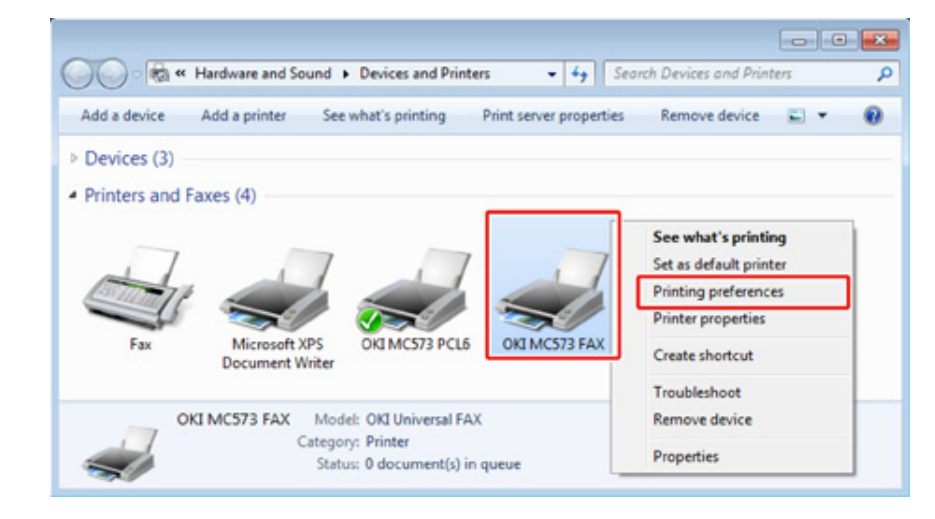

- 🖞 Kliknij [Książka Telefoniczna] w zakładce [Ustawienia].
- 5 Wybierz [Import] z menu [Narzędzia].

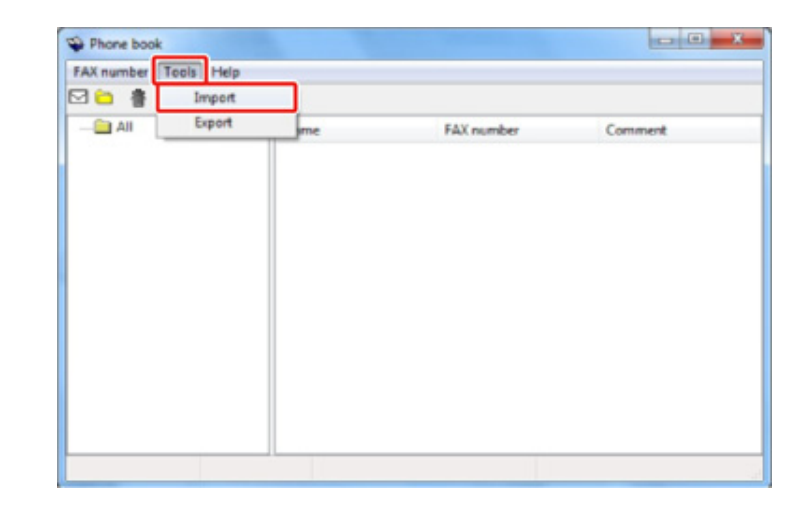

6 W oknie dialogowym [Importuj Książkę Telefoniczną] określ importowany plik CSV w [Wybierz plik CSV].

- Zaznacz okienko [Ustawienia zależności pomiędzy importowanymi polami i książką telefoniczną].
- 8 W razie potrzeby, określ plik definicji CSV [Wybierz Plik Definicji CSV]. Wybierz [Przecinek(,)] dla [Ogranicznik Pola].

# Ŵ

Możesz kontynuować pracę nawet jeżeli nie określisz pliku definicji. Jeżeli nie określisz pliku definicji, wybierz to, czy chcesz zapisać nowy plik definicji w oknie dialogowym wyświetlonym po etapie 7.

- G Kliknij przycisk [Dalej].
- Skojarz importowaną definicję z definicją książki telefonicznej, a następnie kliknij [OK].
- 11 Wybierz [Zapisz] z menu [Numer Faksu].
- **12** W oknie potwierdzenia kliknij [OK].
- 13 Wybierz [Wyjdź] z menu [Numer Faksu].
- 0
- 🔗 Zarządzanie Książką Telefoniczną Faksu PC

# Przesyłanie Danych Do Serwera Faksu

W tej części opisano sposoby wysyłania danych na serwer faksów.

- Podstawowa Procedura Skanowania na Serwer Faks
- Włączenie funkcji Skanuj do Serwera Faksu
- Edycja Adresata Adresu E-mail
- Edytowanie Tekstu Treści E-mail
- · Sprawdzanie wyników skanowania do serwera faks

## Podstawowa Procedura Skanowania na Serwer Faks

Ten rozdział objaśnia podstawowe czynności dla transmisji danych na serwer faksu.

Funkcja serwera faksu umożliwia przesłanie danych faksu jako załącznika poczty e-mail. Zeskanowany dokument konwertowany jest na plik TIFF. Dane nie są zapisywane w pamięci i przesyłane są natychmiast po zeskanowaniu. Wystarczy, że określić adres e-mail adresata.

Musisz uruchomić funkcję Skanuj Do Serwera Faksu w Ustawiania administratora.

🔗 Włączenie funkcji Skanuj do Serwera Faksu

Po włączeniu funkcji Skanuj Do Serwera Faksu, odbiór i wysyłka faksu linią telefoniczną jest wyłączana.

Przed skorzystaniem funkcji Skanuj Do Serwera Faksu, należy ustawić wartości domyślne sieci i adresu e-mail.

- Podłączanie z użyciem kabla LAN/USB (Podręcznik użytkownika)
- Podłączenie do Bezprzewodowego LAN (Tylko gdy zamontowany jest bezprzewodowy moduł LAN) (Podręcznik użytkownika)
- Przed użyciem skanowania do wiadomości e-mail (Podręcznik użytkownika)

## Ŵ

- Nie można korzystać z różnych rozmiarów dokumentów.
- Może się okazać, że danych dokumentu przesyłanych za pomocą funkcji Skanuj Do Serwera Faksu nie można właściwie drukować, w zależności od urządzenia odbiorcy.
- · Szczegóły dotyczące funkcji Skanuj Do Serwera Faksu są takie same jak w przypadku funkcji Skanuj do E-mail.
  - 🔗 Wysyłanie zeskanowanych danych jako załącznik e-mail
  - Naciśnij przycisk 🦳 (FAKS) na panelu operatora
- **9** Ustaw dokument w ADF lub na szkle dokumentu.
- 3 Sprawdź, czy wybrana została opcja [Fax (Faks)], a następnie naciśnij przycisk ▶.
- Określ adresata.
  - 🔗 Wprowadzanie numeru faksu do wysłania (Podręcznik użytkownika)
  - 🔗 Określanie miejsca docelowego z książki telefonicznej
  - 🔗 Określanie miejsca docelowego z historii transmisji i historii odbioru
- 5 W razie potrzeby zmień pozostałe ustawienia.

#### 🔓 Naciśnij przycisk 💽 (MONO).

# | 0

Możesz zmienić inne ustawienia transmisji faksu.

🔗 Ustawianie Skanowania do Transmisji

## Włączenie funkcji Skanuj do Serwera Faksu

Aby uruchomić funkcję Skanuj do Serwera Faksu, należy postępować zgodnie z procedurą opisaną w Ustawianiach Admin.

Jeżeli funkcja Skanuj do Serwera Faksu jest uruchomiona, funkcja faksu jest wyłączona.

- 1 Naciśnij przycisk (USTAWIENIE) na panelu operatora.
- 2 Naciśnij raz przycisk ▲, aby wybrać [Admin Setup (Ustawienia administratora)], a następnie naciśnij przycisk ►.
- 3 Wprowadź hasło administratora, a następnie naciśnij przycisk 凾 (OK).

### Û

Fabrycznie ustawione domyślne hasło administratora to "999999". Jeśli hasło administratora zostało zmienione, wprowadź nowe hasło.

- 4 Naciśnij przycisk ▼, by wybrać [FaxServer Function (Funkcja FaxServer)] i naciśnij przycisk ►.
- 5 Sprawdź, czy wybrana została opcja [Environmental Settings (Ustawienia środowiskowe)], a następnie naciśnij przycisk ▶.
- 6 Sprawdź, czy wybrana została opcja [FaxServer Function (Funkcja FaxServer)], a następnie naciśnij przycisk ▶.
- 7 Naciśnij przycisk ▲ lub ▼, by wybrać [ON (Wł.)] i naciśnij przycisk 凾 (OK).
- 8 Sprawdź, czy na ekranie startowym wybrana została opcja [Yes (Tak)], a następnie naciśnij przycisk 💿 (OK).

Urządzenie automatycznie uruchomi się ponownie.

## Edycja Adresata Adresu E-mail

Prefiks i Sufiks używane są w następującym formacie. "Numer faksu" w tym formacie jest numerem wybieranym w pozycji "Dodaj Adresata".

#### "Prefiks + Numer faksu + Sufiks"

Na przykład, jeżeli ustawić "FAKS=" jako prefiks, a "@faxserver" jako sufiks i skorzystasz z funkcji Skanuj do Serwera Faksu, adresat e-mail (Do:) ustawiony zostanie jako "FAKS=012-345-6789@faxserver".

## 

Prefiks i Sufiks należy ustawić według specyfikacji otrzymywania e-maili serwera faksu. Z uwagi na określone środowisko robocze serwera faksu, może być konieczne ustawienie domeny wirtualnej lub innej na serwerze poczty.

Naciśnij przycisk (CCC) (USTAWIENIE) na panelu operatora.

- 2 Naciśnij raz przycisk ▲, aby wybrać [Admin Setup (Ustawienia administratora)], a następnie naciśnij przycisk ▶.
- 🤰 Wprowadź hasło administratora, a następnie naciśnij przycisk 國 (OK).

## Ŵ

Fabrycznie ustawione domyślne hasło administratora to "999999". Jeśli hasło administratora zostało zmienione, wprowadź nowe hasło.

- 4 Naciśnij przycisk ▼, by wybrać [FaxServer Function (Funkcja FaxServer)] i naciśnij przycisk ▶.
- 5 Sprawdź, czy wybrana została opcja [Environmental Settings (Ustawienia środowiskowe)], a następnie naciśnij przycisk ▶.
- 6 Naciśnij przycisk ▲ lub ▼, by wybrać [PreFix (Prefiks)] i naciśnij przycisk ▶.
- 7 Wprowadź prefiks na klawiaturze numerycznej i naciśnij przycisk > (OK).
- 8 Naciśnij przycisk ▲ lub ▼, by wybrać [Suffix (Sufiks)] i naciśnij przycisk (OK).
- Q Wprowadź sufiks i naciśnij przycisk ow (OK).
- 👖 Przyciskaj przycisk 🗲 aż do ukazania się ekranu głównego.

## Edytowanie Tekstu Treści E-mail

Jeżeli [Tekst] ustawiony jest na [Wł.], do e-maila dołączany jest tekst. Jeżeli Twój serwer faksu obsługuje transmisję tekstu e-mail, tekst jest ujęty w danych transmisji faksu.

- Naciśnij przycisk C (USTAWIENIE) na panelu operatora.
- 2 Naciśnij raz przycisk ▲, aby wybrać [Admin Setup (Ustawienia administratora)], a następnie naciśnij przycisk ▶.
- 🐧 Wprowadź hasło administratora, a następnie naciśnij przycisk 國 (OK).

## h

Fabrycznie ustawione domyślne hasło administratora to "999999". Jeśli hasło administratora zostało zmienione, wprowadź nowe hasło.

- 4 Naciśnij przycisk ▼, by wybrać [FaxServer Function (Funkcja FaxServer)] i naciśnij przycisk ▶.
- 5 Sprawdź, czy wybrana została opcja [Environmental Settings (Ustawienia środowiskowe)], a następnie naciśnij przycisk ▶.
- 🍾 Naciśnij przycisk 🔺 lub 🔻 , by wybrać [Text (Treść)] i naciśnij przycisk 🕨 .
- 7 Wybierz [ON (Wł.)] i naciśnij przycisk 🕨 .
- 🞗 Przyciskaj przycisk ◀ aż do ukazania się ekranu głównego.
- Q Naciśnij przycisk (FAKS) na panelu operatora.
- 10 Naciśnij przycisk ▼, by wybrać [Internet Fax (Faks Internetowy)] i naciśnij przycisk ►.
- Naciśnij przycisk ▼, by wybrać [Scan Setting (Ustawienia skanowania)] i naciśnij przycisk ▶.
- 12 Naciśnij przycisk ▲ lub ▼, aby wybrać [E-mail Body (Treść e-mail)] i naciśnij przycisk ▶.
- 13 Naciśnij przycisk ▲ lub ▼, by wybrać [Select Text (Wybierz treść)] i naciśnij przycisk ▶.

# **14** Wybierz tekst.

Jeżeli wybierzesz [Manual Input (Ręczne Wprowadzanie)] w etapie 13, wprowadzić tekst, a następnie naciśnij [OK (OK)].

# Ŵ

W przypadku wprowadzania bezpośredniego, można wprowadzić do 256 znaków.

## Sprawdzanie wyników skanowania do serwera faks

Możesz sprawdzić wyniki skanowania do serwera faks w Raporcie dziennym wysyłania i odbierania.

Aby uzyskać więcej szczegółów, zapoznaj się z sekcją "Elementy z raportu Dziennika wysyłania i odbierania (E-mail/Internet fax/FaxServer)".

# Konserwacja

Wymiana części serwisowych

Czyszczenie każdej części urządzenia

Aktualizowanie zainstalowanych sterowników

Usuwanie zainstalowanych sterowników

Aktualizowanie oprogramowania układowe

Inicjalizacja pamięci i ustawień

W niniejszym rozdziale opisano sposób konserwacji urządzenia, by zapewnić wygodę użytkowania i zwiększyć jego żywotność.

# Wymiana części serwisowych

Ten rozdział opisuje metodę wymiany części serwisowych.

- Wymiana Zespołu Pasowego
- Wymiana Zespołu Utrwalającego

## Wymiana Zespołu Pasowego

Kiedy na wyświetlaczu pojawi się komunikat "Pas trans. prawie zużyty", należy przygotować nowy zespół pasa. Można wtedy wydrukować jeszcze około 1 000 stron, zanim wyświetlony zostanie kolejny komunikat.

Kiedy wyświetlony zostanie komunikat "Zmień pas transferu", należy wymienić zespół pasa transferu.

Żywotność zespołu pasa transferu to około 60 000 stron formatu A4 w druku jednostronnym (trzy strony w zadaniu drukowania).

- Rzeczywista liczba stron, które można wydrukować z użyciem jednego zespołu pasa transferu, zależy od sposobu jego wykorzystania.
- Chociaż otwieranie i zamykanie podajnika wyjściowego może wydłużyć żywotność zespołu pasa transferu przez krótki czas, zaleca się jego wymianę zaraz po wyświetleniu komunikatu "Zmień pas transferu", aby zapobiec ewentualnemu nieprawidłowemu działaniu urządzenia.
- W przypadku wymiany zespołu pasa transferu, starego elementu należy używać do zakończenia jego okresu użyteczności. W przypadku zamontowania nowego zespołu pasa transferu przed zakończeniem okresu użyteczności poprzedniego zespołu, żywotność nowego elementu nie będzie wyświetlana prawidłowo.
- Po wciśnięciu przycisku (USTAWIENIE) na panelu operatora i ustawieniu [Admin Setup (Ustawienia administratora)] > [Manage Unit (Zarządzanie)] > [System Setup (Ustawienia systemu)] oraz ustawieniu [Near Life LED (LED miga przy zużyciu)] na [Disable (Nieaktywne)], komunikat "Belt Unit Near Life" (Pas trans. prawie zużyty) nie będzie wyświetlany.
- Bęben (zielony walec) to bardzo delikatny komponent. Należy obchodzić się z nim ostrożnie.
- Bębna nie należy wystawiać na działanie bezpośredniego promieniowania słonecznego lub silnego światła sztucznego (średnio powyżej 1 500 luksów). Nawet w przypadku normalnego oświetlenia wewnętrznego, bębna nie należy zostawiać wystawionego na jego oddziaływanie przez dłużej niż 5 minut.

# Ŵ

Możesz zmienić ustawienia wyświetlania komunikatu "Pas trans. prawie zużyty". Ustawienia można zmienić przez naciśnięcie przycisku (USTAWIENIE) na panelu operatora oraz wybranie [Admin Setup (Ustawienia administratora)] > [User Install (Instalacja użytkownika)] > [Belt Near Life Timing (Okres końca eksploatacji pasa)]. Możesz ustawić wartość z zakres od 500 do 3 000 (w krokach co 500).

Przygotuj nowy zespół pasa.

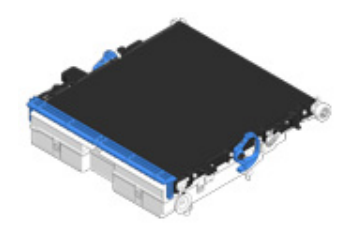

**9** Przytrzymaj uchwyt (B), aby otworzyć całkowicie jednostkę skanera (a).

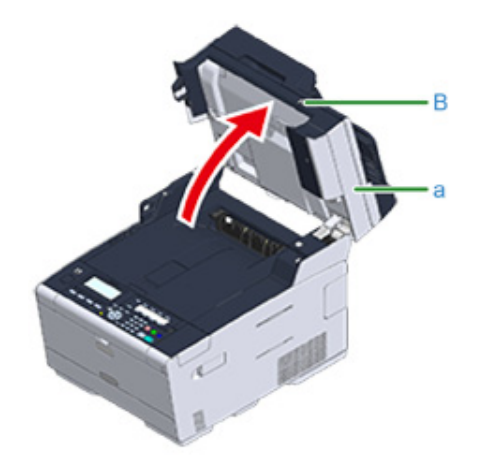

Przyciśnij przycisk do otwierania (A) i otwórz tacę wyjściową (a), aż się zatrzaśnie.

|                          | Niebezpieczeństwo poparzeń.         |  |
|--------------------------|-------------------------------------|--|
| Moduł utrwalacza jest ba | rdzo gorący. Nie należy go dotykać. |  |

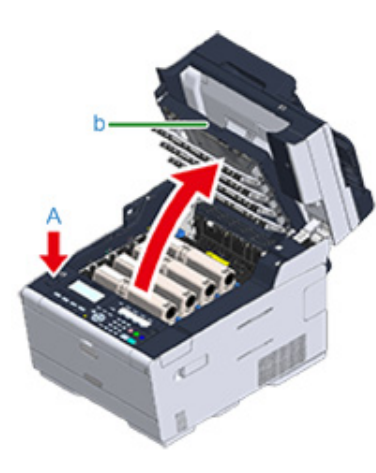

4 Wyjmij wszystkie cztery bębny z urządzenia i połóż je na płaskiej powierzchni.

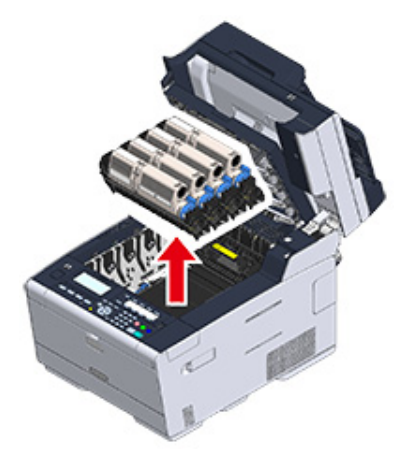

**5** Zakryj wyjęte bębny papierem, tak aby nie były wystawione na działanie promieni słonecznych.

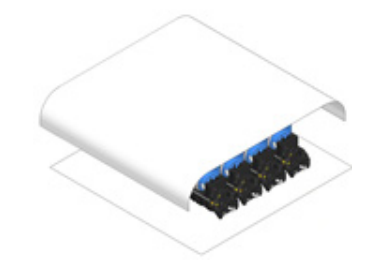

6 Obróć dźwignie blokujące (c) po obu stronach zespołu utrwalającego do przodu, aby odblokować.

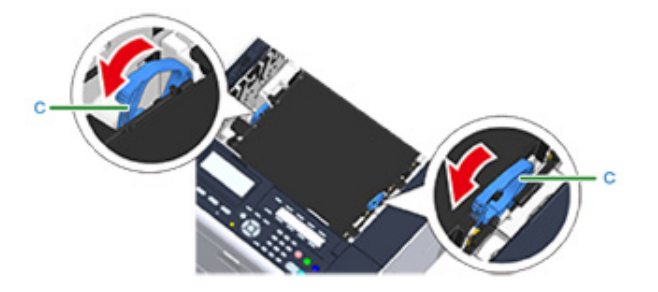

7 Wyjmij zespół pasa transferu, przytrzymując dźwignię blokującą (c).

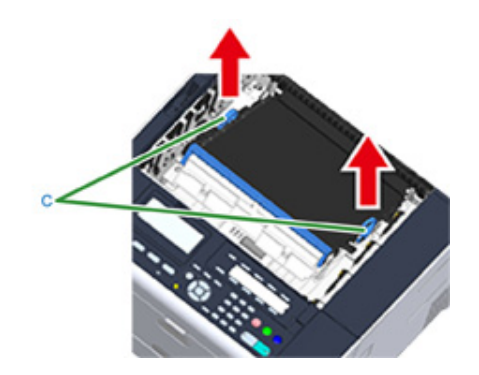

8 Przytrzymaj dźwignie blokujące (c) nowego zespołu pasa i umieść zespół pasa w urządzeniu.

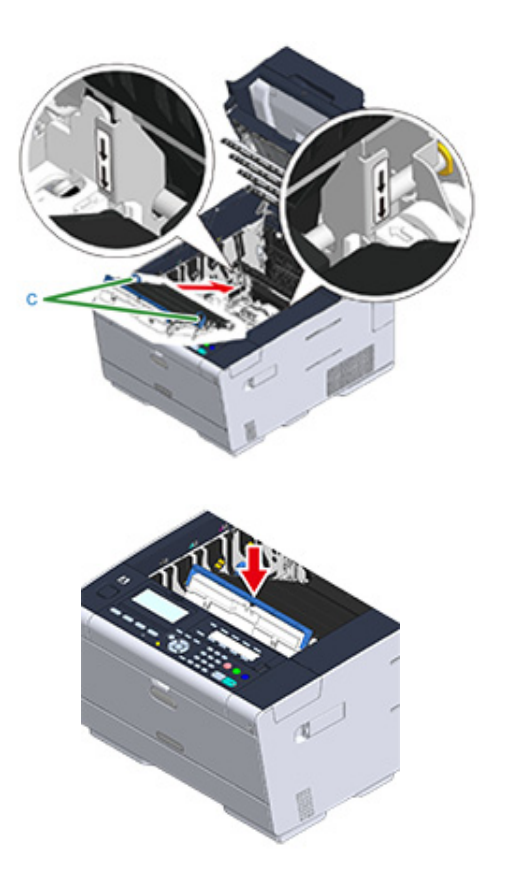

9 Obróć dźwignie blokujące (c) po obu stronach zespołu utrwalającego do tyłu.

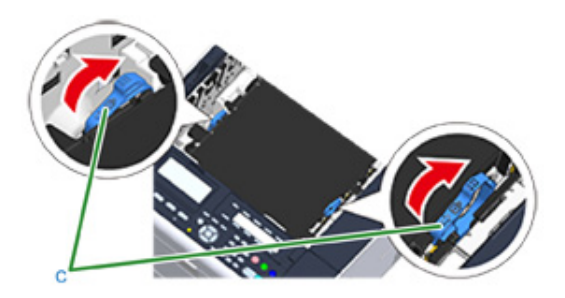

10 Włóż wszystkie cztery bębny z powrotem do urządzenia.

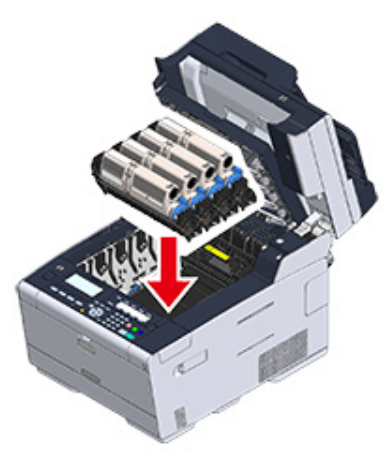

Zamknij powoli tacę wyjściową (b) i wciśnij środkową część tacy, aby się upewnić.

# 

Nie dotykaj głowicy LED podczas zamykania tacy wyjściowej.

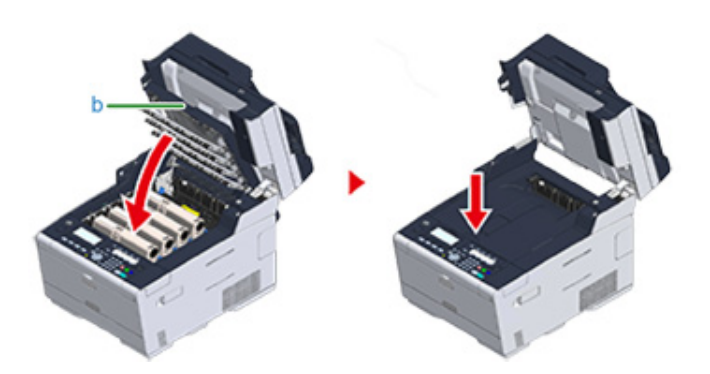

## Przytrzymaj uchwyt (B), aby zamknąć jednostkę skanera.

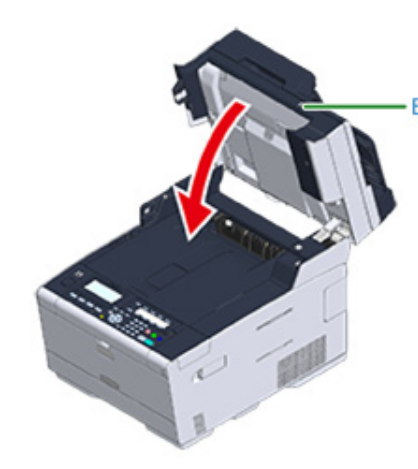

**?** Poddaj zespół pasa recyklingowi.

# Ŵ

Aby wyrzucić zużyty zespół pasa, należy włożyć go do plastikowej torby lub podobnego opakowania, a następnie postępować zgodnie z lokalnymi regulacjami dotyczącymi utylizacji odpadów.

## Wymiana Zespołu Utrwalającego

Kiedy na wyświetlaczu pojawi się komunikat "Zespół utrwalający prawie zużyty", należy przygotować nowy zespół utrwalający. Można wtedy wydrukować jeszcze około 1 000 stron, zanim wyświetlony zostanie kolejny komunikat.

Kiedy wyświetlony zostanie komunikat "Zmień Zespół Utrwalający", należy wymienić zespół utrwalający.

Żywotność zespołu utrwalającego wynosi do 60 000 stron formatu A4 w druku jednostronnym.

- Rzeczywista liczba stron, które można wydrukować z użyciem jednego zespołu utrwalającego, zależy od sposobu jego wykorzystania.
- Chociaż otwieranie i zamykanie tacy wyjściowej może wydłużyć żywotność zespołu utrwalającego przez krótki czas, zaleca się jego wymianę zaraz po wyświetleniu komunikatu "Wymień zespół utrwalający", aby zapobiec ewentualnemu nieprawidłowemu działaniu urządzenia.
- W przypadku wymiany zespołu utrwalającego, starego elementu należy używać do zakończenia jego okresu użyteczności. W przypadku zamontowania nowego zespołu utrwalającego przed zakończeniem okresu użyteczności poprzedniego zespołu, żywotność nowego elementu nie będzie wyświetlana prawidłowo.
- Po wciśnięciu przycisku (USTAWIENIE) na panelu operatora i ustawieniu [Admin Setup (Ustawienia administratora)] > [Manage Unit (Zarządzanie)] > [System Setup (Ustawienia systemu)] oraz ustawieniu [Near Life LED (LED miga przy zużyciu)] na [Disable (Nieaktywne)], komunikat "Fuser Unit Near Life" (Zespół utrwalający prawie zużyty) nie będzie wyświetlany.
- Bębna nie należy wystawiać na działanie bezpośredniego promieniowania słonecznego lub silnego światła sztucznego (średnio powyżej 1 500 luksów). Nawet w przypadku normalnego oświetlenia wewnętrznego, bębna nie należy zostawiać wystawionego na jego oddziaływanie przez dłużej niż 5 minut.

# Ŵ

Możesz zmienić ustawienia wyświetlania komunikatu "Bliskie zużycie jednostki zespołu utrwalającego". Ustawienia można zmienić przez naciśnięcie przycisku (USTAWIENIE) na panelu operatora oraz wybranie [Admin Setup (Ustawienia administratora)] > [User Install (Instalacja użytkownika)] > [Fuser Near Life Timing (Zespół utrwalający prawie zużyty)]. Możesz ustawić wartość z zakres od 500 do 3 000 (w krokach co 500).

## Przygotuj nowy zespół utrwalający.

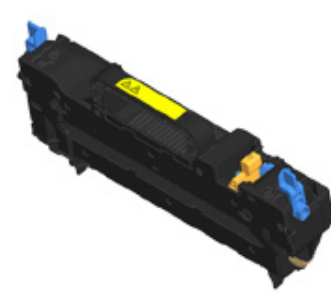

2 Przytrzymaj uchwyt (B), aby otworzyć całkowicie jednostkę skanera (a).

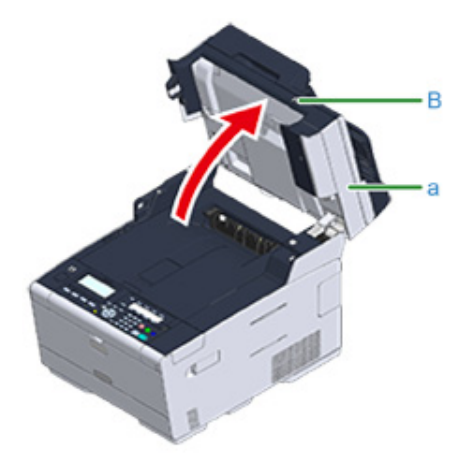

**3** Przyciśnij przycisk do otwierania (A) i otwórz tacę wyjściową (a), aż się zatrzaśnie.

# 

Niebezpieczeństwo poparzeń.

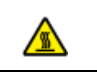

Ponieważ moduł utrwalacza nagrzewa się, czynność należy wykonywać ostrożnie i wyjmując trzymać go za uchwyt. Zespołu nie należy chwytać, kiedy jest gorący. Należy zaczekać na jego ochłodzenie i dopiero wtedy przeprowadzić wymianę.

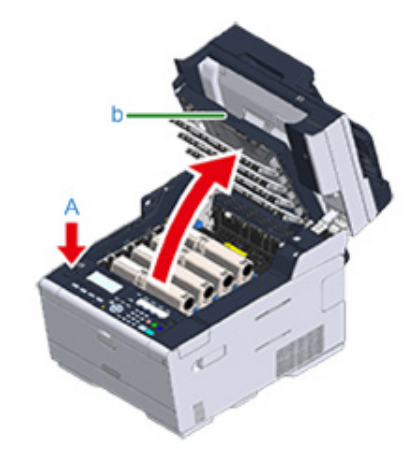

4 Przechyl dźwignie blokujące zespołu utrwalającego (c) do przodu, aby odblokować.

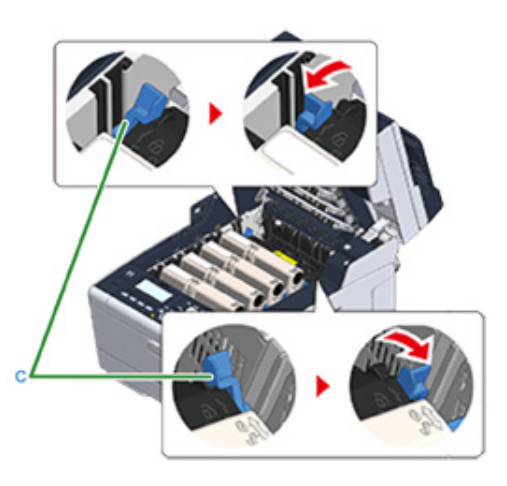

5 Chwyć zespół utrwalający za uchwyt (d) i wyjmij go z urządzenia.

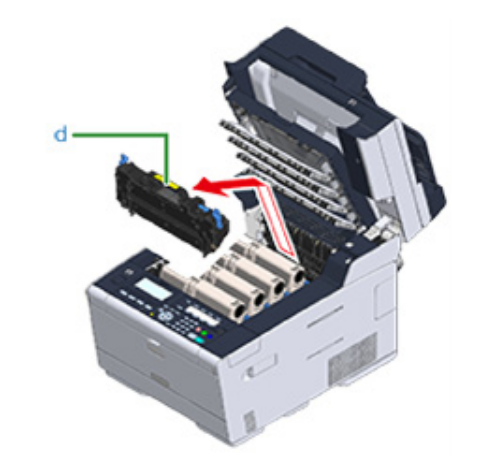

6 Przyciśnij niebieską dźwignię nowego zespołu utrwalającego i wyjmij stoper ochronny.

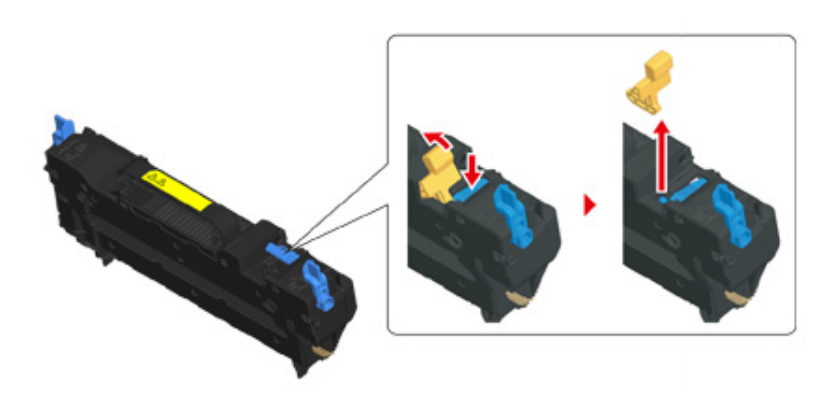

7 Przytrzymaj uchwyt nowego zespołu utrwalającego i wyrównując go z rowkami za pojemnikami z tonerem, umieść zespół utrwalający w urządzeniu.

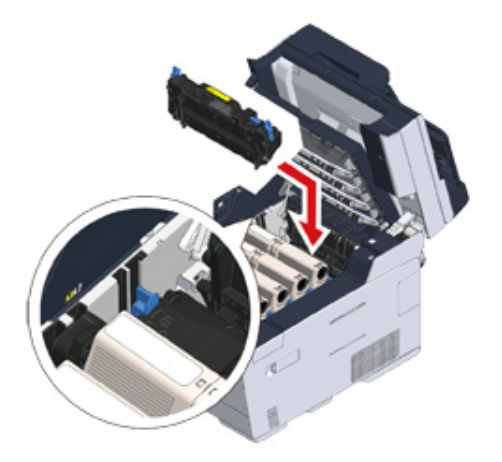

8 Przechyl dźwignie blokujące zespołu utrwalającego (c) do tyłu, aby zablokować.

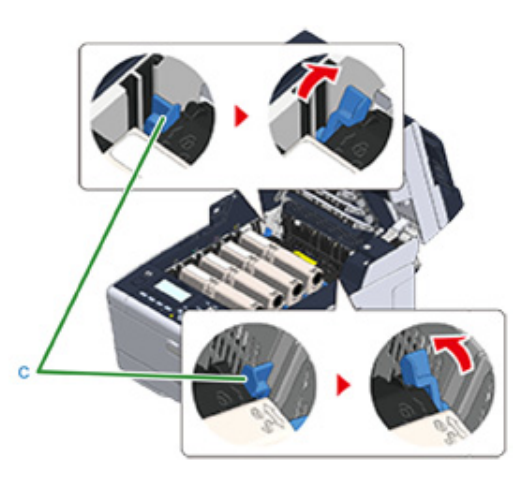

9 Zamknij powoli tacę wyjściową (b) i wciśnij środkową część tacy, aby się upewnić.
## 

Nie dotykaj głowicy LED podczas zamykania tacy wyjściowej.

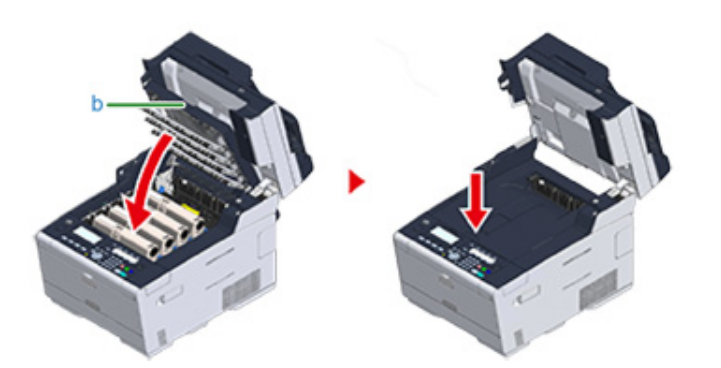

**10** Przytrzymaj uchwyt (B), aby zamknąć jednostkę skanera (a).

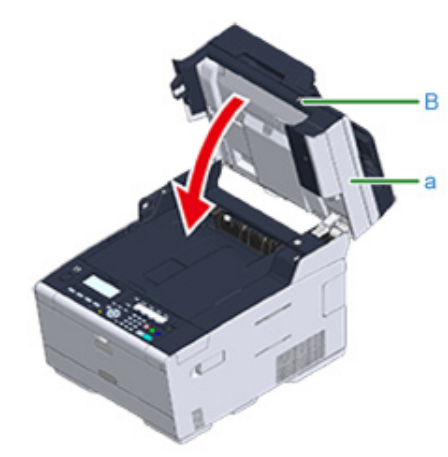

11 Poddaj zespół utrwalający recyklingowi.

## Ø,

Aby wyrzucić zużyty zespół utrwalający, należy włożyć go do plastikowej torby lub podobnego opakowania, a następnie postępować zgodnie z lokalnymi regulacjami dotyczącymi utylizacji odpadów.

## Czyszczenie każdej części urządzenia

Ten rozdział opisuje jak czyścić elementy i urządzenie.

- Czyszczenie powierzchni urządzenia
- Czyszczenie szyby dokumentów (Podręcznik użytkownika)
- Czyszczenie rolek podających dokument
- Czyszczenie rolek podających (Podajnik 1/Podajnik 2/Podajnik 3/ (Oprócz MC363))
- Czyszczenie rolek podających (Podajnik uniwersalny)
- Czyszczenie głowicy LED (Podręcznik użytkownika)

### Czyszczenie powierzchni urządzenia

### 

- Jako środka czyszczącego nie należy używać benzyny, rozpuszczalników czy alkoholu, ponieważ mogą one uszkodzić plastikowe elementy urządzenia.
- · Nie smaruj urządzenia olejem. Nie wprowadzaj oleju.

### Wyłącz urządzenie.

🔗 Wyłączanie urządzenia (Podręcznik użytkownika)

2 Wytrzyj powierzchnię urządzenia miękką szmatką delikatnie nawilżoną wodą bądź neutralnym detergentem, a następnie dobrze ją wyciśnij.

## ()

Nie używaj niczego poza wodą lub neutralnym detergentem.

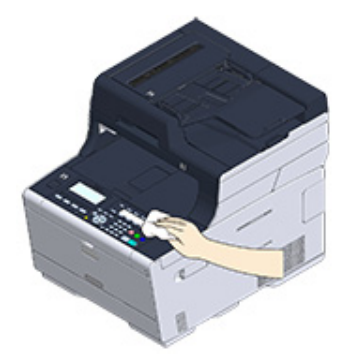

3 Wytrzyj powierzchnię urządzenia miękką, suchą szmatką.

### Czyszczenie rolek podających dokument

Jeśli rolki podające dokument w ADF są zanieczyszczone tuszem, cząstkami tonera bądź pyłem papierowym, dokumenty i wydruki mogą zostać zabrudzone i może nastąpić zacięcie papieru. Czyść ADF raz na miesiąc, aby zapobiec tym problemom.

### 

Jako środka czyszczącego nie stosuj benzyny, rozpuszczalników czy alkoholu. Mogą one uszkodzić plastikowe części urządzenia.

Sprawdź pokrywę automatycznego podajnika dokumentów.

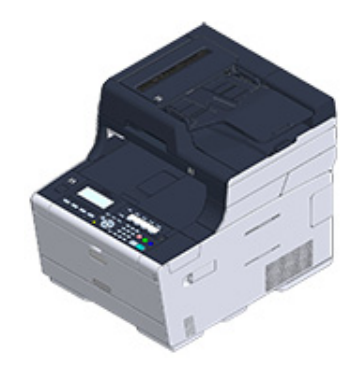

Otwórz pokrywę ADF.

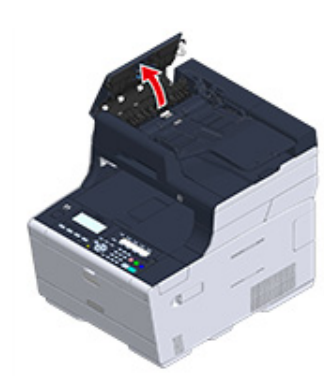

3 Otwórz pokrywę rolki.

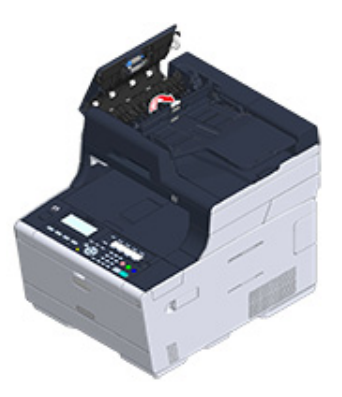

**4** Wytrzyj rolki podające papier miękką szmatką delikatnie nawilżoną wodą. Wytrzyj całą powierzchnię rolki obracając ją ręcznie.

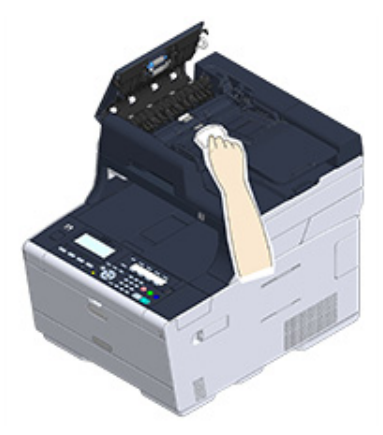

### 5 Popchnij i zamknij pokrywę rolki.

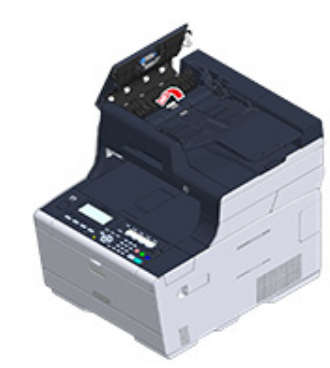

## Ŵ

Jeśli rolka podająca papier jest bardzo brudna, delikatnie wytrzyj ją miękką szmatką lekko zwilżoną neutralnym detergentem i dobrze wyciśniętą, a następnie wytrzyj ponownie miękką szmatką tym razem delikatnie zwilżoną wodą i również dobrze wyciśniętą.

### Camknij pokrywę ADF.

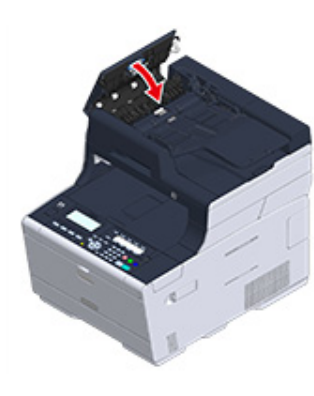

## Czyszczenie rolek podających (Podajnik 1/Podajnik 2/Podajnik 3/ (Oprócz MC363))

Oczyść rolkę separującą w kasecie z papierem oraz rolki podające znajdujące się wewnątrz urządzenia.

Poniżej przedstawiono procedurę dla podajnika 1, która jest taka sama dla podajnika 2/3.

Wyciągnij kasetę z papierem.

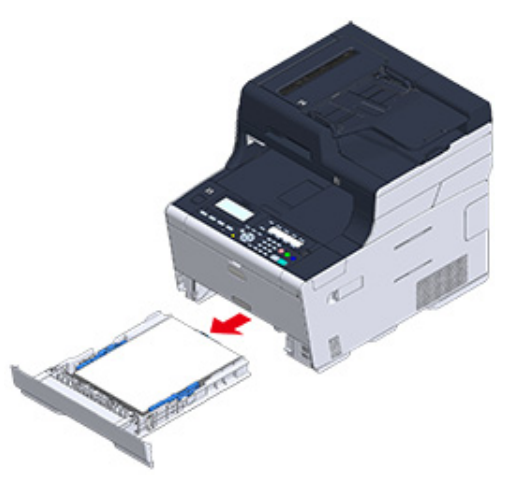

2 Za pomocą dobrze wyżętej, wilgotnej szmatki wytrzyj dwie rolki podajnika papieru wewnątrz urządzenia.

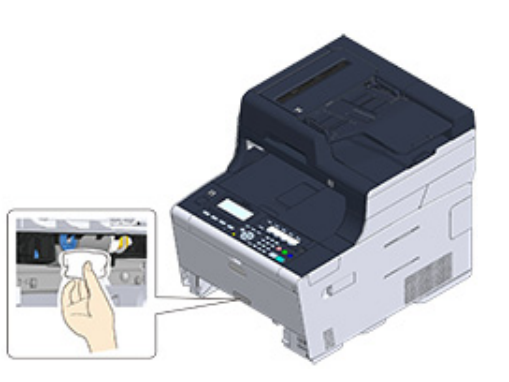

3 Wyjmij papier załadowany do kasety z papierem.

4 Za pomocą dobrze wyżętej, wilgotnej szmatki wytrzyj rolki separujące na kasecie z papierem.

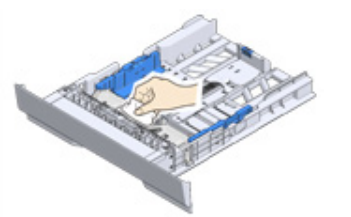

5 Załaduj papier do kasety i wprowadź kasetę papieru do urządzenia.

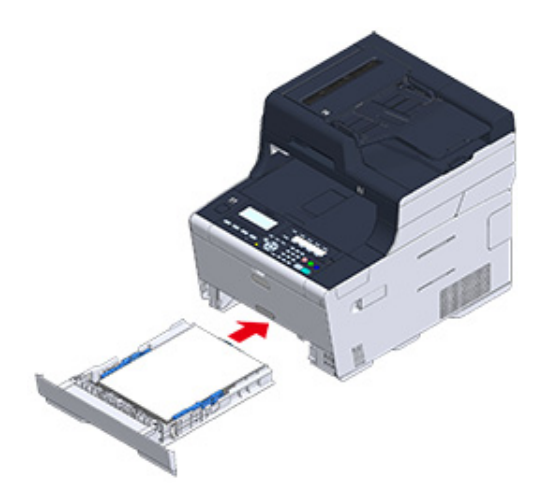

## Czyszczenie rolek podających (Podajnik uniwersalny)

Wyczyść rolki podajnika papieru znajdujące się w podajniku uniwersalnym.

1 Otwórz podajnik uniwersalny (a) do przodu, wsuwając palce w zagłębienie z przodu urządzenia.

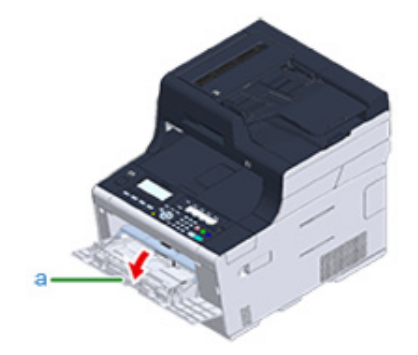

2 Delikatnie podnosząc podajnik uniwersalny (a), przyciśnij prawe ramię (b) do środka, a następnie odblokuj zakładkę (c).

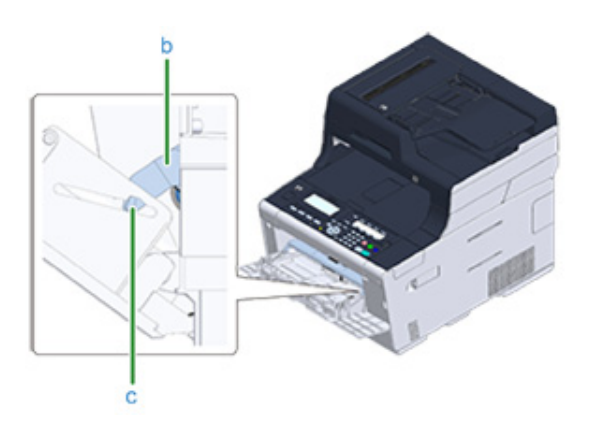

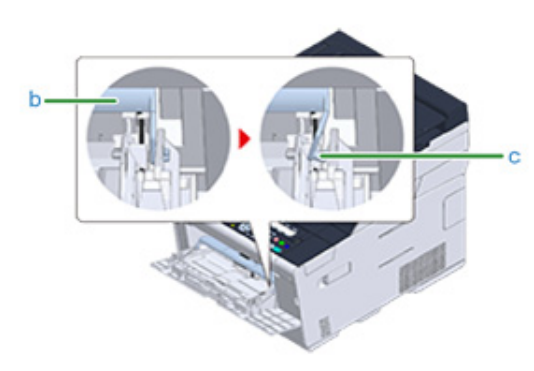

- 3 W ten sam sposób, delikatnie podnosząc podajnik uniwersalny, przyciśnij lewe ramię do środka, a następnie odblokuj zakładkę.
- Otwórz pokrywę papieru (d), tak aby dotknęła obudowy urządzenia.

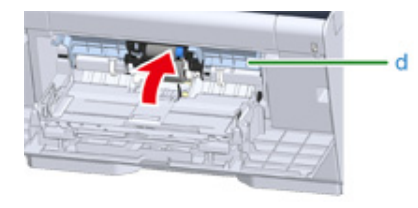

5 Za pomocą dobrze wyżętej, wilgotnej szmatki wytrzyj dwie rolki podające.

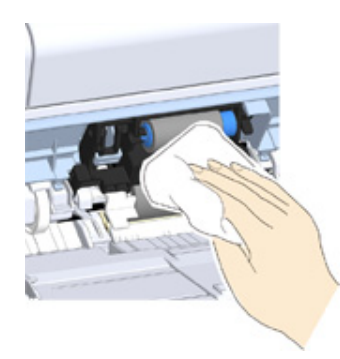

6 Zamknij pokrywę papieru (d).

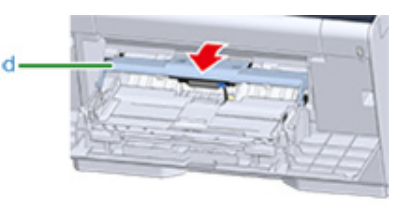

7 Przyciskając prawe ramię (b) na podajniku uniwersalnym (a) do środka, delikatnie podnieś podajnik uniwersalny (a) i zawieś zakładkę (c).

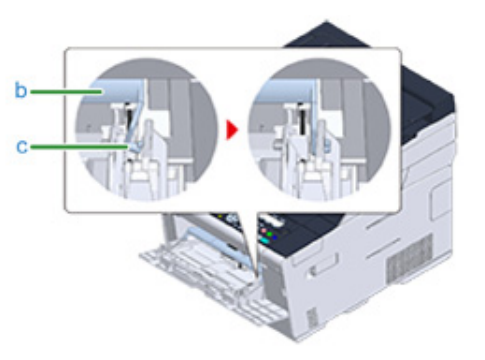

## 0

Zamykając podajnik uniwersalny bez włożenia zakładki z powrotem na miejsce, pokrywa papieru może pęknąć. Upewnij się, że włożyłeś ją z powrotem na miejsce.

- 8 W ten sam sposób, przyciskając lewe ramię na podajniku uniwersalnym do środka, delikatnie podnieś podajnik uniwersalny i zawieś zakładkę.
- **9** Zamknij podajnik uniwersalny (a).

Jeżeli podajnik uniwersalny nie może zostać zamknięty, naciśnij część ustawiającą podajnika uniwersalnego do dołu, aby włożyć pokrywę z powrotem na miejsce.

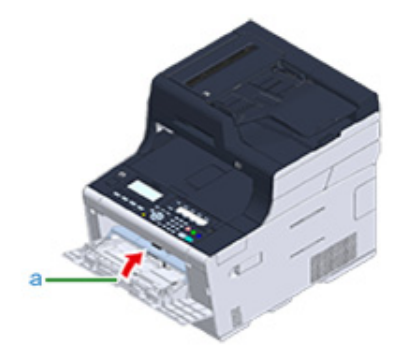

## Aktualizowanie zainstalowanych sterowników

Ten rozdział opisuje jak aktualizować sterowniki, które są zainstalowane na komputerze. Musisz posiadać uprawnienia administratora dla komputera, aby ukończyć tę procedurę.

- Aktualizowanie sterownika drukarki (Windows)
- · Aktualizowanie sterownika faksu (Windows)
- · Aktualizowanie sterownika skanera (Windows)
- Aktualizacja sterownika drukarki (Mac OS X)
- Aktualizacja sterownika skanera (Mac OS X)

### Aktualizowanie sterownika drukarki (Windows)

Sprawdź szczegóły dotyczące najnowszych sterowników na stronie internetowej Oki Data.

Aby przeprowadzić tę procedurę, należy zalogować się jako administrator.

Kliknij dwukrotnie pobrany plik.

## Ŵ

W przypadku wyświetlenia okna dialogowego [Kontrola konta użytkownika] kliknij [Tak].

- 9 Wybierz język, a następnie kliknij [OK].
- 3 Przeczytaj umowę licencyjną, a następnie kliknij [Zgadzam się].
- Zainstaluj sterownik postępując zgodnie z instrukcjami.

Jeżeli sterownik poprzedniej wersji jest już zainstalowany, wyświetlony zostanie ekran do wyboru aktualizacji. Wykonuj instrukcje.

Przed zaktualizowaniem sterownika może być wymagane zrestartowanie komputera.

Jeżeli okno dialogowe [Asystent możliwości programu] jest wyświetlane po instalacji, upewnij się, że klikniesz [Ten program jest zainstalowany prawidłowo].

### Aktualizowanie sterownika faksu (Windows)

Sprawdź szczegóły dotyczące najnowszych sterowników na stronie internetowej Oki Data.

### 0

Aby przeprowadzić tę procedurę, należy zalogować się jako administrator.

Kliknij dwukrotnie pobrany plik.

## Ŵ

W przypadku wyświetlenia okna dialogowego [Kontrola konta użytkownika] kliknij [Tak].

- 9 Wybierz język, a następnie kliknij [OK].
- 3 Przeczytaj umowę licencyjną, a następnie kliknij [Zgadzam się].
- Zainstaluj sterownik postępując zgodnie z instrukcjami.

Jeżeli sterownik poprzedniej wersji jest już zainstalowany, wyświetlony zostanie ekran do wyboru aktualizacji. Wykonuj instrukcje.

Przed zaktualizowaniem sterownika może być wymagane zrestartowanie komputera.

Jeżeli okno dialogowe [Asystent możliwości programu] jest wyświetlane po instalacji, upewnij się, że klikniesz [Ten program jest zainstalowany prawidłowo].

### Aktualizowanie sterownika skanera (Windows)

Sprawdź szczegóły dotyczące najnowszych sterowników na stronie internetowej Oki Data.

Aby przeprowadzić tę procedurę, należy zalogować się jako administrator.

Kliknij dwukrotnie pobrany plik.

## Ŵ

W przypadku wyświetlenia okna dialogowego [User Account Control (Kontrola konta użytkownika)] kliknij [Yes (Tak)].

Plik jest rozpakowywany, a następnie instalator uruchamia się.

Zainstaluj sterownik postępując zgodnie z instrukcjami.

### Aktualizacja sterownika drukarki (Mac OS X)

Sprawdź szczegóły dotyczące najnowszych sterowników na stronie internetowej Oki Data.

Aby przeprowadzić tę procedurę, należy zalogować się jako administrator.

#### Usuń sterownik.

Usuwanie sterownika drukarki (Mac OS X)

7 Zainstaluj nowy sterownik.

🔗 Instalacja sterownika i oprogramowania na komputerze (Podręcznik użytkownika)

### Aktualizacja sterownika skanera (Mac OS X)

Sprawdź szczegóły dotyczące najnowszych sterowników na stronie internetowej Oki Data.

Aby przeprowadzić tę procedurę, należy zalogować się jako administrator.

Usuń sterownik skanera.

Suwanie sterownika skanera (Mac OS X)

7 Zainstaluj nowy sterownik skanera.

🔗 Instalacja sterownika i oprogramowania na komputerze (Podręcznik użytkownika)

## Usuwanie zainstalowanych sterowników

Ten rozdział opisuje jak usunąć sterowniki, które są zainstalowane na komputerze. Musisz posiadać uprawnienia administratora dla komputera, aby ukończyć tę procedurę.

- Usuwanie sterownika drukarki (Windows)
- Usuwanie sterownika faksu (Windows)
- · Usuwanie sterownika skanera (Windows)
- Usuwanie sterownika drukarki (Mac OS X)
- Usuwanie sterownika skanera (Mac OS X)

### Usuwanie sterownika drukarki (Windows)

### 

- Aby przeprowadzić tę procedurę, należy zalogować się jako administrator.
- Przed usunięciem sterownika należy ponownie uruchomić komputer.
- Kliknij [Start], a następnie wybierz [Urządzenia i drukarki].
- 2 Kliknij prawym przyciskiem myszy ikonę [OKI MC563] i wybierz [Remove device (Usuń urządzenie)].
  - Jeśli ikony są pogrupowane, wybierz [Remove Print Queue (Usuń kolejkę drukowania)] > [OKI MC563 \*].
  - \* Odnosi się do typu sterownika do usunięcia (np. PCL6/PS/XPS/FAX)
- 3 Gdy wyświetlony zostanie komunikat proszący o potwierdzenie, kliknij przycisk [Tak].

## 

Gdy zostanie wyświetlone powiadomienie o tym, że urządzenie jest w trakcie pracy, uruchom ponownie komputer i powtórz kroki 1 i 2.

- Kliknij ikonę w [Drukarki i faksy], a następnie na górnym pasku kliknij [Drukuj właściwości serwera].
- 5 Wybierz zakładkę [Sterowniki].
- Kliknij [Zmień ustawienia sterownika] jeśli taka opcja się pojawi.
- Wybierz sterownik, który chcesz usunąć, a następnie kliknij [Usuń].
- 8 Gdy pojawi się zapytanie o to czy chcesz usunąć z systemu sam sterownik, czy też sterownik wraz z wraz z jego pakietem, wybierz usunięcie sterownika z pakietem, a następnie kliknij [OK].
- Gdy wyświetlony zostanie komunikat proszący o potwierdzenie, kliknij przycisk [Tak].
- W przypadku wyświetlenia okna dialogowego [Usuń pakiet sterownika], kliknij [Usuń] > [OK].

## 0

Jeśli usuwanie nie zostanie pomyślnie przeprowadzone, należy uruchomić ponownie komputer i powtórzyć kroki od 4 do 10.

- Kliknij przycisk [Zamknij] w oknie dialogowym [Drukuj właściwości serwera].
- **9** Ponownie uruchom komputer.

### Usuwanie sterownika faksu (Windows)

## 

- Aby przeprowadzić tę procedurę, należy zalogować się jako administrator.
- Przed usunięciem sterownika należy ponownie uruchomić komputer.
- Kliknij [Start], a następnie wybierz [Urządzenia i drukarki].
- 2 Kliknij prawym przyciskiem myszy ikonę [OKI MC563] i wybierz [Remove device (Usuń urządzenie)].
  - Jeśli ikony są pogrupowane, wybierz [Remove Print Queue (Usuń kolejkę drukowania)] > [OKI MC563 FAX].
- 3 Gdy wyświetlony zostanie komunikat proszący o potwierdzenie, kliknij przycisk [Tak].

## 

Gdy zostanie wyświetlone powiadomienie o tym, że urządzenie jest w trakcie pracy, uruchom ponownie komputer i powtórz kroki 1 i 2.

- 4 Kliknij ikonę w [Drukarki i faksy], a następnie na górnym pasku kliknij [Drukuj właściwości serwera].
- 5 Wybierz zakładkę [Sterowniki].
- Kliknij [Zmień ustawienia sterownika] jeśli taka opcja się pojawi.
- 7 Wybierz sterownik, który chcesz usunąć, a następnie kliknij [Usuń].
- 6 Gdy pojawi się zapytanie o to czy chcesz usunąć z systemu sam sterownik, czy też sterownik wraz z wraz z jego pakietem, wybierz usunięcie sterownika z pakietem, a następnie kliknij [OK].
- 9 Gdy wyświetlony zostanie komunikat proszący o potwierdzenie, kliknij przycisk [Tak].
- W przypadku wyświetlenia okna dialogowego [Usuń pakiet sterownika], kliknij [Usuń] > [OK].

## ()

1

Jeśli usuwanie nie zostanie pomyślnie przeprowadzone, należy uruchomić ponownie komputer i powtórzyć kroki od 4 do 10.

- Kliknij przycisk [Zamknij] w oknie dialogowym [Drukuj właściwości serwera].
- **12** Ponownie uruchom komputer.

### Usuwanie sterownika skanera (Windows

## 0

Aby przeprowadzić tę procedurę, należy zalogować się jako administrator.

- Kliknij [Start], a następnie wybierz [Panel sterowania] > [Odinstaluj program].
- 2 Wybierz [Skaner Uniwersalny OKI] i kliknij [Odinstaluj].
- 3 W przypadku wyświetlenia okna dialogowego [Kontrola konta użytkownika] kliknij [Tak].
- 4 Gdy wyświetlony zostanie komunikat proszący o potwierdzenie, kliknij przycisk [Tak].
- 5 W ekranie "Usuwanie zakończone" kliknij przycisk [Zakończ].

### Usuwanie sterownika drukarki (Mac OS X)

- Dla systemu OS X 10.9 do 10.11
- Dla systemu OS X 10.8.5

## ()

Aby przeprowadzić tę procedurę, należy zalogować się jako administrator.

### Dla systemu OS X 10.9 do 10.11

- Z menu Apple wybierz [Właściwości systemu].
- 9 Wybierz [Drukarki i skanery].
- 3 Wybierz urządzenie, które chcesz usunąć, a następnie kliknij [-]. Gdy wyświetlony zostanie komunikat proszący o potwierdzenie, kliknij przycisk [Usuń drukarkę].
- Zamknij okno [Drukarki i skanery].
- 5 Włóż do komputera dysk "DVD-ROM z oprogramowaniem".
- Kliknij dwukrotnie na [OKI] > [Sterowniki] > [PS] > [Deinstalator].
- 7 Postępuj zgodnie z wyświetlającymi się instrukcjami, wpisz hasło administratora i klikaj [OK] aż do zamknięcia programu deinstalacyjnego.
- 8 Wyjmij płytę "DVD-ROM z oprogramowaniem" z komputera.

### Dla systemu OS X 10.8.5

- Z menu Apple wybierz [Właściwości systemu].
- Wybierz [Drukuj i skanuj].
- 3 Wybierz urządzenie, które chcesz usunąć, a następnie kliknij [-]. Gdy wyświetlony zostanie komunikat proszący o potwierdzenie, kliknij przycisk [Usuń drukarkę].

- 🚹 Zamknij okno [Drukuj i skanuj].
- 5 Włóż do komputera dysk "DVD-ROM z oprogramowaniem".
- Kliknij dwukrotnie na [OKI] > [Sterowniki] > [PS] > [Deinstalator].
- Postępuj zgodnie z wyświetlającymi się instrukcjami, wpisz hasło administratora i klikaj [OK] aż do zamknięcia programu deinstalacyjnego.
- 8 Wyjmij płytę "DVD-ROM z oprogramowaniem" z komputera.

### Usuwanie sterownika skanera (Mac OS X)

## 

Aby przeprowadzić tę procedurę, należy zalogować się jako administrator.

- Z dysku twardego wybierz [Biblioteka] > [Przechwytywanie obrazu] > [Urządzenia].
- 2 Usuń "Skaner OKI".
- 3 Z dysku twardego wybierz [Aplikacje] > [OKIDATA] > [Scanner].
- ▲ Usuń "Narzędzie konfiguracyjne skanera sieciowego".
- 5 Ponownie uruchom komputer.

## Aktualizowanie oprogramowania układowe

Możesz zaktualizować oprogramowanie układowe urządzenia do najnowszej wersji przez Internet.

Więcej szczegółów znajdziesz na stronie internetowej Oki Data.

## Inicjalizacja pamięci i ustawień

W tej części opisano, jak inicjalizować pamięć i ustawienia tego urządzenia.

- Inicjalizuje pamięć flash
- Inicjalizowanie ustawień urządzenia

Inicjalizuje pamięć flash

## 0

W czasie inicjalizowania pamięci flash usuwane są poniższe dane.

- Dane zadania zapisane za pomocą funkcji [Shared Print (Drukowanie współdzielone)] lub [Private Print (Wydruki prywatne)].
- Dane formularzy
  - Naciśnij przycisk (USTAWIENIE) na panelu operatora.
- 2 Naciśnij raz przycisk ▲, aby wybrać [Admin Setup (Ustawienia administratora)], a następnie naciśnij przycisk ▶.
- 3 Wprowadź hasło administratora, a następnie naciśnij przycisk 凾 (OK).

## Ŵ

Fabrycznie ustawione domyślne hasło administratora to "999999". Jeśli hasło administratora zostało zmienione, wprowadź nowe hasło.

- 4 Naciśnij przycisk ▲ lub ▼, aby wybrać [Manage Unit (Zarządzanie)] i naciśnij przycisk ►.
- 5 Naciśnij przycisk ▲ lub ▼, aby wybrać [Storage Maintenance Setup (Ust. serwisowe pamięci)] i naciśnij przycisk ▶.
- 6 Naciśnij przycisk ▲ lub ▼, by wybrać [Initial Lock (Blokada początkowa)] i naciśnij przycisk ►.
- 7 Naciśnij przycisk ▲ lub ▼, by wybrać [Disable (Wyłączone)] i naciśnij przycisk (OK).
- R Naciśnij przycisk 4.
- 9 Naciśnij przycisk ▲, by wybrać [Flash Memory Setup (Konfig. pam. flash)] i naciśnij przycisk ►.
- 10 Naciśnij przycisk ▲ lub ▼, by wybrać [Initialize (Inicjalizacja)] lub [Format Partition (Formatuj partycję)] i naciśnij przycisk ▶.

## Ŵ

Wybierz spośród 2 sposobów inicjalizacji pamięci.

- [Inicjalizacja]: Inicjalizuje zakres wolnego obszaru flasha (wyświetlany na liście plików).
- [Format Partition (Formatuj partycję)]: Inicjalizuje dane użytkownika.Możesz sformatować partycje PCL/ Wspólne/PS.
- 1 Gdy pojawi się [Execute (Wykonaj)], naciśnij przycisk 🕨.
- 12 Zaznacz [Yes (Tak)] na ekranie potwierdzenia i naciśnij przycisk (OK). Urządzenie uruchomi się ponownie i pojawi się ekran gotowości.

### Inicjalizowanie ustawień urządzeni

W skonfigurowanych ustawieniach urządzenia można przywracać wartości domyślne.

- W czasie inicjalizowania ustawień urządzenia, usuwane są poniższe dane.
  - Dokumenty zapisane w skr. biuletynu elektronicznego f-code
  - Faksy, które nie zostały wysłane
- Otrzymane zdania faksowania w skrzynce poufnej Fcode
- Dzienniki wybierania
- Dzienniki E-mail
- Odebrane dane faksu (włącznie z obrazem odebranym za pośrednictwem Bezpiecznego odbioru)
- MAKRO ZADANIA
- · Następujące ustawienia zostaną przywrócone do ustawień fabrycznych.
- Hasło admin.
- Ust. instalacji papieru
- Ust. instalacji kopii
- Ust. instalacji faksu
- Ustawienia biuletynu elektronicznego Fcode
- Ust. instalacji skanera
- Ust. instalacji druku
- Ust. instalacji sieci
- Ustawienia zarządzania
- Ustawienia instalacji użytkownika

Naciśnij przycisk (USTAWIENIE) na panelu operatora.

- 2 Naciśnij raz przycisk ▲, aby wybrać [Admin Setup (Ustawienia administratora)], a następnie naciśnij przycisk ►.
- 3 Wprowadź hasło administratora, a następnie naciśnij przycisk 凾 (OK).

## G

4

Fabrycznie ustawione domyślne hasło administratora to "999999". Jeśli hasło administratora zostało zmienione, wprowadź nowe hasło.

4 Naciśnij przycisk ▲ lub ▼, aby wybrać [Manage Unit (Zarządzanie)] i naciśnij przycisk ►.

- 5 Naciśnij przycisk ▲ lub ▼, by wybrać [Reset Settings (Resetuj ustawienia)] i naciśnij przycisk ▶.
- 6 Gdy pojawi się [Execute (Wykonaj)], naciśnij przycisk ▶.
- Zaznacz [Yes (Tak)] na ekranie potwierdzenia i naciśnij przycisk (OK). Urządzenie uruchomi się ponownie i pojawi się ekran gotowości.

## Rozwiązywanie problemów

Jeżeli przycisk stanu na panelu operatora świeci się i miga

Problemy z kopiowaniem

Problemy ze skanem

Problemy z drukowaniem

Problemy z faksem

O problemach z wynikami drukowania

Problemy z oprogramowaniem

Problemy z urządzeniem lub papierem

Problemy z AirPrint

Problemy z Google Cloud Print

# Jeżeli przycisk stanu na panelu operatora świeci się i miga

Jeżeli jakikolwiek problem wystąpi w tym urządzeniu, przycisk (STAN) zapala się lub miga. Naciśnij przycisk (STAN) i sprawdź stan problemu.

- Naciśnij przycisk (STATUS) na panelu operatora.
- 2 Wybierz [System Status (Stan systemu)] lub [Device Information (Informacje o urządzeniu)] i naciśnij przycisk ►.
- 3 Wybierz element.

Jeśli wyświetli się wiadomość "Błąd komunikacji", podczas komunikacji za pomocą faksu wystąpił błąd. Sprawdź "Kody błędów faksu", by uzyskać rozwiązanie.

## Problemy z kopiowaniem

W tej części opisano problemy z kopiowaniem.

### Ŵ

Jeżeli nie możesz rozwiązać problemu tym rozwiązaniem, skontaktuj się z dealerem.

- Nie można kopiować (Podręcznik użytkownika)
- Kopia wyjściowa jest inna od oryginalnego dokumentu
- Inne problemy (Kopiowanie)

### Kopia wyjściowa jest inna od oryginalnego dokumentu

### • Kopia wyjściowa jest inna od oryginalnego dokumentu.

| Miejsce do sprawdzenia                         | Rozwiązanie                                       | Odwołanie                                                         |
|------------------------------------------------|---------------------------------------------------|-------------------------------------------------------------------|
| Czy ustawione jest [Kopia<br>dwustronna]?      | Ustaw [Kopia dwustronna] na<br>[Wył.(Jednostr.)]. | Kopiowanie dwóch stron<br>papieru (Kopia dwustronna)              |
| Czy [Różne rozmiary] są ustawione<br>na [Wł.]? | Ustaw [Różne rozmiary] na [Wył.].                 | Kopiowania dokumentów o<br>różnych rozmiarach (Różne<br>rozmiary) |

### • Rozmiar kopii wyjściowej różni się od rozmiaru oryginalnego dokumentu.

| Miejsce do sprawdzenia                                          | Rozwiązanie                                        | Odwołanie                                                             |
|-----------------------------------------------------------------|----------------------------------------------------|-----------------------------------------------------------------------|
| Czy w podajniku jest załadowany papier o odpowiednim rozmiarze? | Załaduj do podajnika papier o właściwym rozmiarze. | Ładowanie papieru (Podręcznik użytkownika)                            |
| Czy stosunek powiększenia jest<br>prawidłowo ustawiony?         | Ustaw odpowiedni stosunek<br>powiększenia.         | Wykonywanie kopii<br>powiększonych lub<br>pomniejszonych (Skalowanie) |
| Czy [Powtórz] jest aktywne?                                     | Ustaw [Powtórz] na [Wył.].                         | Robienie wielu kopii na jednej<br>kartce papieru (Powtarzanie)        |

### • Na kopii brakuje części obrazu dokumentu.

| Miejsce do sprawdzenia                              | Rozwiązanie                             | Odwołanie                                                    |
|-----------------------------------------------------|-----------------------------------------|--------------------------------------------------------------|
| Czy [Usuwanie krawędzi] jest<br>ustawione na [Wł.]? | Ustaw [Usuwanie krawędzi] na<br>[Wył.]. | Wymazywanie cieni krawędzi<br>(Wymazywanie krawędzi)         |
| Czy [Margines] jest ustawiony na<br>[Wł.]?          | Ustaw [Margines] na [Wył.].             | Ustawianie<br>marginesów(Margines)                           |
| Czy [N-na-1] jest aktywne?                          | Ustaw [N-na-1] na [Wył.].               | Umieszczenie wielu stron na<br>jeden kartce papieru (N-na-1) |

## Inne problemy (Kopiowanie)

### • Rozpoczęcie drukowania zajmuje dużo czasu.

| Miejsce do sprawdzenia                                                                       | Rozwiązanie                                                                               | Odwołanie |
|----------------------------------------------------------------------------------------------|-------------------------------------------------------------------------------------------|-----------|
| Czy na ekranie panelu operatora<br>wyświetlane jest [Rozgrzewanie] lub<br>[Przygotowywanie]? | Urządzenie jest w trakcie<br>przygotowania.<br>Zaczekaj, aż kopiowanie się<br>rozpocznie. | -         |

### • Zadanie kopiowania jest anulowane.

| Miejsce do sprawdzenia                       | Rozwiązanie                                                                                                    | Odwołanie                                               |
|----------------------------------------------|----------------------------------------------------------------------------------------------------|---------------------------------------------------------|
| Czy wystąpił jakiś błąd?                     | Zadanie kopiowania jest anulowane<br>gdy podczas kopiowania wystąpią<br>określone błędy.<br>Napraw błędy i ponownie rozpocznij<br>kopiowanie.                                                                                                    | Lista komunikatów o błędach<br>(Podręcznik użytkownika) |
| Czy w podajniku uniwersalnym jest<br>papier? | Podczas kopiowania z używaniem<br>papieru z podajnika uniwersalnego,<br>sprawdź czy załadowana jest<br>wystarczająca ilość papieru w<br>podajniku, przed rozpoczęciem<br>kopiowania.<br>Naciśnij przycisk<br>(USTAWIENIE) na panelu operatora,<br>wybierz [Paper Setup (Ustawienia<br>papieru)] > [Select Tray (Wybierz<br>podajnik)] > [Copy (Kopiuj)] > [MP<br>Tray (Podajnik uniwersalny)], a<br>następnie sprawdź czy wybrane jest<br>[ON (Wł.)] lub [ON(Prior) | -                                                       |

## Problemy ze skanem

W tej części opisano problemy ze skanowaniem.

Ŵ

Jeżeli nie możesz rozwiązać problemu tym rozwiązaniem, skontaktuj się z dealerem.

- Nie można skanować. (Podręcznik użytkownika)
- Problemy ze skanowaniem do e-mail
- "Kod błędu E-mail/Internet fax/FaxServer"
- · Problemy ze skanowaniem do komputera
- Zapisanie plików w folderze sieciowym jest niemożliwe
- Problemy z połączeniem sieciowym (Scan)
- Problemy z łączeniem z siecią bezprzewodową LAN (Jeśli zamontowano moduł sieci bezprzewodowej LAN) (Scan)

### Problemy ze skanowaniem do e-mail

| Miejsce do sprawdzenia                                  | Rozwiązanie                                                            | Odwołanie                                                                    |
|---------------------------------------------------------|------------------------------------------------------------------------|------------------------------------------------------------------------------|
| Czy podłączyłeś przewód LAN po<br>włączeniu urządzenia? | Wyłącz urządzenie. Podłącz przewód<br>LAN przez włączeniem urządzenia. | Wyłączanie urządzenia<br>(Podręcznik użytkownika)                            |
| Czy adres e-mail urządzenia jest<br>ustawiony?          | Ustaw adres e-mail urządzenia.                                         | Przed użyciem skanowania do<br>wiadomości e-mail (Podręcznik<br>użytkownika) |
| Czy wprowadzony adres e-mail jest<br>prawidłowy?        | Wprowadź prawidłowy adres e-mail.                                      | Przed użyciem skanowania do<br>wiadomości e-mail (Podręcznik<br>użytkownika) |
| Czy adres serwera SMTP jest<br>prawidłowy?              | Sprawdź ustawienie serwera SMTP.                                       | Przed użyciem skanowania do<br>wiadomości e-mail (Podręcznik<br>użytkownika) |
| Czy ustawienie adresu serwera POP3<br>jest prawidłowe?  | Sprawdź ustawienie serwera POP3.                                       | Przed użyciem skanowania do<br>wiadomości e-mail (Podręcznik<br>użytkownika) |
| Czy ustawienie adresu serwera DNS jest prawidłowe?      | Sprawdź ustawienie serwera DNS.                                        | 🔗 Ustawienia wstępne                                                         |
| Czy nie jest w toku inne zadanie?                       | Zaczekaj, aż zadanie to zostanie zakończone.                           | -                                                                            |
| Czy wystąpił jakiś błąd?                                | Wykonaj instrukcje ukazane na<br>wyświetlaczu urządzenia.              | Lista komunikatów o błędach<br>(Podręcznik użytkownika)                      |

| Miejsce do sprawdzenia                                   | Rozwiązanie                                                                                                    | Odwołanie                                                                                                    |
|----------------------------------------------------------|----------------------------------------------------------------------------------------------------|----------------------------------------------------------------------------------------------------|
| Ustawienie połączenia sieciowego jest<br>nieprawidłowe.  | <ul> <li>Aby podłączyć urządzenie do sieci przewodowej, ustaw połączenie sieciowe [Wired (Przewodowe)] na [Enable (Włącz)].</li> <li>[Wireless(Infrastructure) ((Infrastruktura) bezprzewodowa)] i [Wireless(AP Mode) (Bezprzewodowy (tryb punktu dostępowego))] nie mogą być włączone jednocześnie.</li> <li>Aby połączyć za pomocą [Wireless (Infrastructure) ((Infrastruktura) bezprzewodowa)], ustaw [Wireless (AP Mode) (Bezprzewodowa)] na [Disable (Wyłącz)]. a następnie ustaw [Wireless (Infrastruktura) bezprzewodowy (tryb punktu dostępowego))] na [Disable (Wyłącz)].</li> <li>Aby połączyć za pomocą [Wireless (AP Mode) (Bezprzewodowy (tryb punktu dostępowego)]] na [Enable (Włącz)].</li> <li>Aby połączyć za pomocą [Wireless (AP Mode) (Bezprzewodowy (tryb punktu dostępowego)]], ustaw [Wireless (Infrastructure) ((Infrastruktura) bezprzewodowa)] na [Disable (Wyłącz)], a następnie ustaw [Wireless (Infrastructure) ((Infrastruktura) bezprzewodowa)] na [Disable (Wyłącz)], a następnie ustaw [Wireless (Infrastructure) ((Infrastruktura) bezprzewodowa)] na [Disable (Wyłącz)], a następnie ustaw [Wireless (Infrastructure) ((Infrastruktura) bezprzewodowa)] na [Disable (Wyłącz)], a następnie ustaw [Wireless (Infrastructure) ((Infrastruktura) bezprzewodowa)] na [Disable (Wyłącz)], a następnie ustaw [Wireless (AP Mode) (Bezprzewodowy (tryb punktu dostępowego))] na [Enable (Włącz)].</li> </ul> | <ul> <li>Podłączanie z użyciem kabla<br/>LAN/USB (Podręcznik<br/>użytkownika)</li> <li>Podłączenie do<br/>Bezprzewodowego LAN (Tylko<br/>gdy zamontowany jest<br/>bezprzewodowy moduł LAN)<br/>(Podręcznik użytkownika)</li> </ul> |
| Nie podłączono do bezprzewodowego<br>punktu dostępowego. | <ul> <li>Upewnij się, że przełącznik zasilania punktu dostępowego jest ustawiony w położeniu włączony.</li> <li>Sprawdź ustawienia punktu dostępowego i spróbuj je skonfigurować ręcznie lub automatycznie.</li> <li>Uruchom ponovnie funkcję bezprzewodowej sieci LAN.</li> <li>Naciśnij przycisk (USTAWIENIE) na panelu operatora, wybierz [Admin Setup (Ustawienia administratora)] &gt; [Network Menu (Menu sieci)] &gt; [Network Setup (Ustawienia sieci)] &gt; [Wireless (Infrastructure) Setting (Ustawienie bezprzewodowe (Infrastruktura))], a następnie wybierz [Wireless reconnection (Ponowne poł. z siecią bezprz.)].</li> </ul>                                                                                                    | Podłączenie do<br>Bezprzewodowego LAN (Tylko<br>gdy zamontowany jest<br>bezprzewodowy moduł LAN)<br>(Podręcznik użytkownika)                                                                                                    |

## "Kod błędu E-mail/Internet fax/FaxServer"

| Kod błędu | Znaczenie i rozwiązanie                                                                                                    |
|-----------|----------------------------------------------------------------------------------------------------|
| 1         | Nie udało się nawiązać połączenia. Sprawdź ustawienie "serwera SMTP".                                                                                |
| 2         | Nie udało się nawiązać połączenia. Sprawdź ustawienie "portu serwera SMTP".                                                                          |
| 3         | Nie udało się uwierzytelnić. "Aut. SMTP" nie jest obsługiwana.                                                                                       |
| 4         | Nie udało się uwierzytelnić. Nie udało się zalogować do "Aut. SMTP". Sprawdź nazwę loginu serwera e-mail i hasło.                                    |
| 5         | Nie udało się uwierzytelnić. Sprawdź ustawienie "serwera POP".                                                                                       |
| 6         | Nie udało się uwierzytelnić. Sprawdź ustawienie "portu serwera POP".                                                                                 |
| 7         | Nie udało się uwierzytelnić. Nie udało się zalogować do "POP". Sprawdź nazwę loginu serwera POP i hasło.                                             |
| 8         | Błąd wysyłania SMTP. Sprawdź stan sieci połączenie kabla i jego status oraz status serwera.                                                          |
| 9         | Błąd wysyłania POP. Sprawdź stan sieci połączenie kabla i jego status oraz status serwera.                                                           |
| 11        | Błąd wysyłania SMTP. Wysyłane dane są zbyt duże. Sprawdź przypisanie skrzynki pocztowej do serwera SMTP.                                             |
| 12        | Błąd wysyłania SMTP. Poczekaj chwilę i spróbuj ponownie.                                                                                             |
| 13        | Błąd wysyłania SMTP. Skontaktuj się z administratorem sieci.                                                                                         |
| 15        | Anulowano odbieranie wiadomości e-mail. Anulowano z klienta SMTP lub serwera POP.                                                                    |
| 16        | Anulowano odbieranie wiadomości e-mail od użytkowników.                                                                                              |
| 19        | Anulowano odbieranie wiadomości e-mail od użytkowników. Błąd MIME. Użyte formaty e-mail lub pliki załączone do wiadomości e-mail nie są obsługiwane. |
| 20        | Anulowano odbieranie wiadomości e-mail. MIME nie jest obsługiwany. Użyte formaty e-mail lub pliki załączone do wiadomości e-mail nie są obsługiwane. |
| 22        | Anulowano odbieranie wiadomości e-mail. Rozmiar załączonego pliku przekracza limit (8 MB).<br>Nie możesz drukować plików o dużym rozmiarze.          |
| 24        | Anulowano odbieranie wiadomości e-mail. Skontaktuj się z administratorem sieci.                                                                      |

### Problemy ze skanowaniem do komputera

### Wspólne dla systemów Windows i Mac OS X

• Na ekranie urządzenia wyświetli się wiadomość "Nieudane podłączenie do komputera".

| Miejsce do sprawdzenia                    | Rozwiązanie                                 | Odwołanie                                                                                        |
|-------------------------------------------|---------------------------------------------|--------------------------------------------------------------------------------------------------|
| Adres IP na komputerze uległ<br>zmianie.  | Zarejestruj nowy komputer na<br>urządzeniu. | Rejestrowanie urządzenia<br>(Nowe urządzenie) na<br>komputerze w narzędziu<br>konfiguracji sieci |
| Komputer nie jest włączony.               | Włącz komputer.                             | -                                                                                                |
| Komputer nie jest podłączony do<br>sieci. | Sprawdź połączenie z siecią.                | -                                                                                                |

### • W przypadku Windows ActKey

| Miejsce do sprawdzenia                                                                                                    | Rozwiązanie                                                                                                    | Odwołanie |
|----------------------------------------------------------------------------------------------------|----------------------------------------------------------------------------------------------------|-----------|
| Dokument nie jest wysyłany na<br>pozycję określoną w metodzie<br>skanowania w ActKey.                                                           | Ustaw dokument w pozycji<br>określonej w Metodzie skanowania<br>w ActKey lub zmień ustawienia<br>Metody skanowania.                                                                                                    | -         |
| Gdy Format papieru w ActKey<br>zostanie ustawiony na<br>"Automatyczny", na urządzeniu<br>zostanie ustawiony niewykrywalny<br>format dokumentów. | Ustaw optymalny format papieru w<br>Formacie papieru ActKey (inny niż<br>"Automatyczny").                                                                                                    | -         |
| Ustawienia sieciowe są wyłączone<br>lub zablokowane w ustawieniach<br>Zapory systemu Windows.                                                   | Włącz ustawienia Zapory systemu<br>Windows w następujący sposób.<br>Przejdź do menu [Control Panel<br>(Panel kontrolny)] i kliknij [System<br>and Security (System i<br>bezpieczeństwo)] > [Allow a<br>program through Windows Firewall<br>(Przepuść program przez Zaporę<br>systemu Windows)].<br>Kliknij [Change settings (Zmień<br>ustawienia)], wyszukaj [Network<br>Configuration (Ustawienia sieciowe)]<br>w [Allowed programs and features<br>(Lista dozwolonych programów i<br>funkcji)], zaznacz pole i kliknij [OK<br>(OK)]. | -         |
| Na komputerze podłączonym przez<br>USB wyświetlą się Ustawienia<br>przycisków ActKey lub ostrzeżenie.                                           | Zamknij Ustawienia przycisków<br>ActKey lub okno ostrzeżenia.                                                                                                    | -         |

• Na ekranie urządzenia wyświetli się wiadomość "Nieudane podłączenie do komputera".

• Na ekranie urządzenia wyświetli się wiadomość "Odmowa dostępu do PC".

| Miejsce do sprawdzenia                                                                  | Rozwiązanie                                                   | Odwołanie |
|-----------------------------------------------------------------------------------------|---------------------------------------------------------------|-----------|
| Na komputerze w sieci wyświetlą się<br>Ustawienia przycisków ActKey lub<br>ostrzeżenie. | Zamknij Ustawienia przycisków<br>ActKey lub okno ostrzeżenia. | -         |

### Zapisanie plików w folderze sieciowym jest niemożliwe

| Miejsce do sprawdzenia                      | Rozwiązanie                                               | Odwołanie                                                                     |
|---------------------------------------------|-----------------------------------------------------------|-------------------------------------------------------------------------------|
| Czy ustawienie FTP/CIFS jest<br>prawidłowe? | Sprawdź ustawienia profilu.                               | Tworzenie katalogu<br>udostępnionego w komputerze<br>(Podręcznik użytkownika) |
| Czy wystąpił jakiś błąd?                    | Wykonaj instrukcje ukazane na<br>wyświetlaczu urządzenia. | Lista komunikatów o błędach<br>(Podręcznik użytkownika)                       |

### Problemy z połączeniem sieciowym (Scan)

### Wspólne dla systemów Windows i Mac OS X

| Przyczyna                                                   | Rozwiązanie                                                                                                    | Odwołanie                                                                                                    |
|-------------------------------------------------------------|----------------------------------------------------------------------------------------------------|----------------------------------------------------------------------------------------------------|
| Używanie kabla skręcanego.                                  | Należy użyć skrętki prostej.                                                                                                    | -                                                                                                    |
| Urządzenie zostało włączone przed<br>podłączeniem przewodu. | Podłącz przewody przez włączeniem<br>urządzenia.                                                                                                    | Podłączanie z użyciem kabla<br>LAN/USB (Podręcznik<br>użytkownika)                                                                                                    |
| Jest problem z kompatybilnością z<br>hub.                   | Naciśnij przycisk (USTAWIENIE) na panelu operatora,<br>wybierz [Admin Setup (Ustawienia<br>administratora)] > [Network Menu<br>(Menu sieci)] > [Network Setup<br>(Ustawienia siecio)] > [Network Setting<br>(Ustawienia sieciowe)] > [HUB Link<br>Setting (Ustawienie HUB Link)], a<br>następnie zmień ustawienia. | -                                                                                                    |
| Ustawienie połączenia sieciowego<br>jest nieprawidłowe.     | Aby podłączyć urządzenie do sieci<br>przewodowej, ustaw połączenie<br>sieciowe [Wired (Przewodowe)] na<br>[Enable (Włącz)].                                                                                                    | <ul> <li>Podłączanie kabla LAN<br/>(Podręcznik użytkownika)</li> <li>Korzystanie z przewodowej i<br/>bezprzewodowej sieci LAN<br/>jednocześnie (wyłącznie wtedy,<br/>gdy podłączono moduł<br/>bezprzewodowej sieci LAN)</li> </ul> |

### System Windows

| Przyczyna                    | Rozwiązanie                                                                                                    | Odwołanie                                                       |
|------------------------------|----------------------------------------------------------------------------------------------------|-----------------------------------------------------------------|
| Adres IP jest nieprawidłowy. | <ul> <li>Sprawdź, czy ten sam adres IP jest<br/>ustawiony dla urządzenia i portu<br/>urządzenia ustawionego dla<br/>komputera.</li> <li>Upewnij się, że adres IP nie<br/>pokrywa się z adresem innego<br/>urządzenia.</li> <li>Sprawdź poprawne ustawienie<br/>adresu IP, maski sieciowej i adresu<br/>bramy.</li> <li>W przypadku używania<br/>oprogramowania OKI LPR sprawdź<br/>adres IP ustawiony w tym<br/>programie.</li> </ul> | <ul> <li>Ustawienia wstępne</li> <li>OKI LPR Utility</li> </ul> |

# Problemy z łączeniem z siecią bezprzewodową LAN (Jeśli zamontowano moduł sieci bezprzewodowej LAN) (Scan)

### Wspólne dla systemów Windows i Mac OS X

| Przyczyna                                               | Rozwiązanie                                                                                                    | Odwołanie                                                                                                    |
|---------------------------------------------------------|----------------------------------------------------------------------------------------------------|----------------------------------------------------------------------------------------------------|
| Ustawienie połączenia sieciowego<br>jest nieprawidłowe. | <ul> <li>[Wireless(Infrastructure)<br/>((Infrastruktura) bezprzewodowa)] i<br/>[Wireless(AP Mode)<br/>(Bezprzewodowy (tryb punktu<br/>dostępowego))] nie mogą być<br/>włączone jednocześnie.</li> <li>Aby połączyć za pomocą [Wireless<br/>(Infrastructure) ((Infrastruktura)<br/>bezprzewodowa)], ustaw [Wireless<br/>(AP Mode) (Bezprzewodowy (tryb<br/>punktu dostępowego))] na [Disable<br/>(Wyłącz)], a następnie ustaw<br/>[Wireless (Infrastructure)<br/>((Infrastruktura) bezprzewodowa)]<br/>na [Enable (Włącz)].</li> <li>Aby połączyć za pomocą [Wireless<br/>(AP Mode) (Bezprzewodowy (tryb<br/>punktu dostępowego))], ustaw<br/>[Wireless (Infrastructure)<br/>((Infrastruktura) bezprzewodowa)]<br/>na [Disable (Wyłącz)], a następnie<br/>ustaw [Wireless (AP Mode)<br/>(Bezprzewodowy (tryb punktu<br/>dostępowego))] na [Enable<br/>(Włącz)].</li> </ul> | Podłączenie do<br>Bezprzewodowego LAN (Tylko<br>gdy zamontowany jest<br>bezprzewodowy moduł LAN)<br>(Podręcznik użytkownika) |

| Przyczyna                                                                                                    | Rozwiązanie                                                                                                    | Odwołanie                                                                                                    |
|----------------------------------------------------------------------------------------------------|----------------------------------------------------------------------------------------------------|----------------------------------------------------------------------------------------------------|
| [Wireless(Infrastructure)<br>((Infrastruktura) bezprzewodowa)]<br>nie została podłączona do<br>bezprzewodowego punktu<br>dostępowego.                 | <ul> <li>Upewnij się, że przełącznik<br/>zasilania punktu dostępowego jest<br/>ustawiony w położeniu Włączony.</li> <li>Sprawdź ustawienia punktu<br/>dostępowego i spróbuj je<br/>skonfigurować ręcznie lub<br/>automatycznie.</li> <li>Uruchom ponownie funkcję<br/>bezprzewodowej sieci LAN.</li> <li>Naciśnij przycisk ()</li> <li>(USTAWIENIE) na panelu<br/>operatora, wybierz [Admin Setup<br/>(Ustawienia administratora]) &gt;<br/>[Network Menu (Menu sieci)] &gt;<br/>[Network Setup (Ustawienia sieci)]</li> <li>[Wireless (Infrastructure) Setting<br/>(Ustawienie bezprzewodowe<br/>(Infrastruktura))], a następnie<br/>wybierz [Wireless reconnection<br/>(Ponowne poł. z siecią bezprz.)].</li> <li>Zainstaluj to urządzenie w miejscu<br/>z dobrym widokiem oraz blisko<br/>bezprzewodowego punktu<br/>dostępowego. (Zalecamy, aby<br/>odległość pomiędzy urządzeniem a<br/>punktem dostępowym wynosił<br/>poniżej 30 m).</li> <li>Jeśli pomiędzy drukarką, a<br/>bezprzewodowymi punktami<br/>dostępu znajduje się metal,<br/>aluminiowa rama okienna lub<br/>żelbetonowy mur, to połączenia.<br/>Nie umieszczaj żadnych urządzeń<br/>elektrycznych, które emitują słabe<br/>fale radiowe (takie jak kuchenki<br/>mikrofalowe lub cyfrowe telefony<br/>bezprzewodowe) w pobliżu<br/>urządzenia.</li> </ul> | Podłączenie do<br>Bezprzewodowego LAN (Tylko<br>gdy zamontowany jest<br>bezprzewodowy moduł LAN)<br>(Podręcznik użytkownika) |
| [Wireless(AP Mode)<br>(Bezprzewodowy (tryb punktu<br>dostępowego))] Nie podłączono<br>urządzeń bezprzewodowych<br>(komputerów, tabletów, smartfonów). | <ul> <li>Sprawdź, czy [Wireless(AP Mode)<br/>(Bezprzewodowy (tryb punktu<br/>dostępowego))] został ustawiony<br/>na [Enable (Włącz)] na urządzeniu.</li> <li>Potwierdź SSID/hasło na<br/>urządzeniu i spróbuj Ustawić<br/>ręcznie.</li> <li>Ustaw w widocznej lokalizacji<br/>znajdującej się obok urządzenia.</li> <li>Jeśli korzystasz z bezprzewodowej<br/>sieci LAN (tryb punktu<br/>dostępowego), możesz podłączyć<br/>do urządzenia do czterech<br/>urządzeń. Piąte urządzenie<br/>zostanie odrzucone. Odłącz<br/>przynajmniej jedno urządzenie i<br/>spróbuj ponownie.</li> </ul>                                                                                                    | Podłączenie do<br>Bezprzewodowego LAN (Tylko<br>gdy zamontowany jest<br>bezprzewodowy moduł LAN)<br>(Podręcznik użytkownika) |

### System Windows

| Przyczyna                    | Rozwiązanie                                                                                                    | Odwołanie                                                       |
|------------------------------|----------------------------------------------------------------------------------------------------|-----------------------------------------------------------------|
| Adres IP jest nieprawidłowy. | <ul> <li>Sprawdź, czy ten sam adres IP jest<br/>ustawiony dla urządzenia i portu<br/>urządzenia ustawionego dla<br/>komputera.</li> <li>Upewnij się, że adres IP nie<br/>pokrywa się z adresem innego<br/>urządzenia.</li> <li>Sprawdź poprawne ustawienie<br/>adresu IP, maski sieciowej i adresu<br/>bramy.</li> <li>W przypadku używania<br/>oprogramowania OKI LPR sprawdź<br/>adres IP ustawiony w tym<br/>programie.</li> </ul> | <ul> <li>Ustawienia wstępne</li> <li>OKI LPR Utility</li> </ul> |

## Problemy z drukowaniem

W tej części opisano problemy występujące podczas drukowania z komputera.

## Ŵ

- Jeżeli nie możesz rozwiązać problemu tym rozwiązaniem, skontaktuj się z dealerem.
- W przypadku wystąpienia problemów, których przyczyną są programy, należy kontaktować się z producentami poszczególnych programów.
- Drukowanie niemożliwe (Podręcznik użytkownika)
- Problemy z połączeniem sieciowym (Drukuj)
- Problemy z łączeniem z siecią bezprzewodową LAN (Jeśli zamontowano moduł sieci bezprzewodowej LAN) (Drukuj)
- Problemy z połączeniem USB

### Problemy z połączeniem sieciowym (Drukuj)

### Wspólne dla systemów Windows i Mac OS X

| Przyczyna                                                   | Rozwiązanie                                                                                                    | Odwołanie                                                                                                    |
|-------------------------------------------------------------|----------------------------------------------------------------------------------------------------|----------------------------------------------------------------------------------------------------|
| Używanie kabla skręcanego.                                  | Należy użyć skrętki prostej.                                                                                                    | -                                                                                                    |
| Urządzenie zostało włączone przed<br>podłączeniem przewodu. | Podłącz przewody przez włączeniem urządzenia.                                                                                                    | Podłączanie kabla LAN<br>(Podręcznik użytkownika)                                                                                                    |
| Jest problem z kompatybilnością z<br>hub.                   | Naciśnij przycisk (USTAWIENIE) na panelu operatora,<br>wybierz [Admin Setup (Ustawienia<br>administratora)] > [Network Menu<br>(Menu sieci)] > [Network Setup<br>(Ustawienia sieci)] > [Network Setting<br>(Ustawienia sieciowe)] > [HUB Link<br>Setting (Ustawienie HUB Link)], a<br>następnie zmień ustawienia. | -                                                                                                    |
| Ustawienie połączenia sieciowego<br>jest nieprawidłowe.     | Aby podłączyć urządzenie do sieci<br>przewodowej, ustaw połączenie<br>sieciowe [Wired (Przewodowe)] na<br>[Enable (Włącz)].                                                                                                    | <ul> <li>Podłączanie kabla LAN<br/>(Podręcznik użytkownika)</li> <li>Korzystanie z przewodowej i<br/>bezprzewodowej sieci LAN<br/>jednocześnie (wyłącznie wtedy,<br/>gdy podłączono moduł<br/>bezprzewodowej sieci LAN)</li> </ul> |

### System Windows

| Przyczyna                          | Rozwiązanie                                                                                                    | Odwołanie                                                       |
|------------------------------------|----------------------------------------------------------------------------------------------------|-----------------------------------------------------------------|
| Adres IP jest nieprawidłowy.       | <ul> <li>Sprawdź, czy ten sam adres IP jest<br/>ustawiony dla urządzenia i portu<br/>urządzenia ustawionego dla<br/>komputera.</li> <li>Upewnij się, że adres IP nie<br/>pokrywa się z adresem innego<br/>urządzenia.</li> <li>Sprawdź poprawne ustawienie<br/>adresu IP, maski sieciowej i adresu<br/>bramy.</li> <li>W przypadku używania<br/>oprogramowania OKI LPR sprawdź<br/>adres IP ustawiony w tym<br/>programie.</li> </ul> | <ul> <li>Ustawienia wstępne</li> <li>OKI LPR Utility</li> </ul> |
| Nie wszystkie strony są drukowane. | Jeśli używany jest port WSD, zmień<br>go na standardowy port TCP/IP.                                                                                                    | -                                                               |

## Problemy z łączeniem z siecią bezprzewodową LAN (Jeśli zamontowano moduł sieci bezprzewodowej LAN) (Drukuj)

### Wspólne dla systemów Windows i Mac OS X

| Przyczyna                                               | Rozwiązanie                                                                                                    | Odwołanie                                                                                                    |
|---------------------------------------------------------|----------------------------------------------------------------------------------------------------|----------------------------------------------------------------------------------------------------|
| Ustawienie połączenia sieciowego<br>jest nieprawidłowe. | <ul> <li>[Wireless(Infrastructure)<br/>((Infrastruktura) bezprzewodowa)] i<br/>[Wireless(AP Mode)<br/>(Bezprzewodowy (tryb punktu<br/>dostępowego))] nie mogą być<br/>włączone jednocześnie.</li> <li>Aby połączyć za pomocą [Wireless<br/>(Infrastructure) ((Infrastruktura)<br/>bezprzewodowa)], ustaw [Wireless<br/>(AP Mode) (Bezprzewodowy (tryb<br/>punktu dostępowego))] na [Disable<br/>(Wyłącz)], a następnie ustaw<br/>[Wireless (Infrastructure)<br/>((Infrastruktura) bezprzewodowa)]<br/>na [Enable (Włącz)].</li> <li>Aby połączyć za pomocą [Wireless<br/>(AP Mode) (Bezprzewodowy (tryb<br/>punktu dostępowego))], ustaw<br/>[Wireless (Infrastructure)<br/>((Infrastruktura) bezprzewodowa)]<br/>na [Disable (Wyłącz)], a następnie<br/>ustaw [Wireless (AP Mode)<br/>(Bezprzewodowy (tryb punktu<br/>dostępowego))] na [Enable<br/>(Włącz)].</li> </ul> | Podłączenie do<br>Bezprzewodowego LAN (Tylko<br>gdy zamontowany jest<br>bezprzewodowy moduł LAN)<br>(Podręcznik użytkownika) |

| Przyczyna                                                                                                    | Rozwiązanie                                                                                                    | Odwołanie                                                                                                    |
|----------------------------------------------------------------------------------------------------|----------------------------------------------------------------------------------------------------|----------------------------------------------------------------------------------------------------|
| [Wireless(Infrastructure)<br>((Infrastruktura) bezprzewodowa)]<br>nie została podłączona do<br>bezprzewodowego punktu<br>dostępowego. (Jeśli zainstalowano<br>bezprzewodowy moduł LAN) | <ul> <li>Upewnij się, że przełącznik<br/>zasilania punktu dostępowego jest<br/>ustawiony w położeniu Włączony.</li> <li>Sprawdź ustawienia punktu<br/>dostępowego i spróbuj je<br/>skonfigurować ręcznie lub<br/>automatycznie.</li> <li>Uruchom ponownie funkcję<br/>bezprzewodowej sieci LAN.</li> <li>Naciśnij przycisk (Social Carlow<br/>(USTAWIENIE) na panelu<br/>operatora, wybierz [Admin Setup<br/>(USTAWIENIE) na panelu<br/>operatora, wybierz [Admin Setup<br/>(Ustawienia administratora]) &gt;<br/>[Network Menu (Menu sieci)] &gt;<br/>[Network Setup (Ustawienia sieci)]<br/>&gt; [Wireless (Infrastructure) Setting<br/>(Ustawienie bezprzewodowe<br/>(Infrastruktura)]), a następnie<br/>wybierz [Wireless reconnection<br/>(Ponowne poł. z siecią bezprz.)].</li> <li>Zainstaluj to urządzenie w miejscu<br/>z dobrym widokiem oraz blisko<br/>bezprzewodowego punktu<br/>dostępowego. (Zalecamy, aby<br/>odległość pomiędzy urządzeniem a<br/>punktem dostępowym wynosił<br/>poniżej 30 m).<br/>Jeśli pomiędzy drukarką, a<br/>bezprzewodowymi punktami<br/>dostępu znajduje się metal,<br/>aluminiowa rama okienna lub<br/>żelbetonowy mur, to połączenia<br/>mogą być trudne do ustanowienia.<br/>Nie umieszczaj żadnych urządzeń<br/>elektrycznych, które emitują słabe<br/>fale radiowe (takie jak kuchenki<br/>mikrofalowe lub cyfrowe telefony<br/>bezprzewodowe) w pobliżu<br/>urządzenia.</li> </ul> | Podłączenie do<br>Bezprzewodowego LAN (Tylko<br>gdy zamontowany jest<br>bezprzewodowy moduł LAN)<br>(Podręcznik użytkownika) |
| [Wireless(AP Mode)<br>(Bezprzewodowy (tryb punktu<br>dostępowego))] Nie podłączono<br>urządzeń bezprzewodowych<br>(komputerów, tabletów, smartfonów).                                  | <ul> <li>Sprawdź, czy [Wireless(AP Mode)<br/>(Bezprzewodowy (tryb punktu<br/>dostępowego))] został ustawiony<br/>na [Enable (Włącz)] na urządzeniu.</li> <li>Potwierdź SSID/hasło na<br/>urządzeniu i spróbuj Ustawić<br/>ręcznie.</li> <li>Ustaw w widocznej lokalizacji<br/>znajdującej się obok urządzenia.</li> <li>Jeśli korzystasz z bezprzewodowej<br/>sieci LAN (tryb punktu<br/>dostępowego), możesz podłączyć<br/>do urządzenia do czterech<br/>urządzeń. Piąte urządzenie<br/>zostanie odrzucone. Odłącz<br/>przynajmniej jedno urządzenie i<br/>spróbuj ponownie.</li> </ul>                                                                                                    | Podłączenie do<br>Bezprzewodowego LAN (Tylko<br>gdy zamontowany jest<br>bezprzewodowy moduł LAN)<br>(Podręcznik użytkownika) |

### System Windows

| Przyczyna                          | Rozwiązanie                                                                                                    | Odwołanie                                                       |
|------------------------------------|----------------------------------------------------------------------------------------------------|-----------------------------------------------------------------|
| Adres IP jest nieprawidłowy.       | <ul> <li>Sprawdź, czy ten sam adres IP jest<br/>ustawiony dla urządzenia i portu<br/>urządzenia ustawionego dla<br/>komputera.</li> <li>Upewnij się, że adres IP nie<br/>pokrywa się z adresem innego<br/>urządzenia.</li> <li>Sprawdź poprawne ustawienie<br/>adresu IP, maski sieciowej i adresu<br/>bramy.</li> <li>W przypadku używania<br/>oprogramowania OKI LPR sprawdź<br/>adres IP ustawiony w tym<br/>programie.</li> </ul> | <ul> <li>Ustawienia wstępne</li> <li>OKI LPR Utility</li> </ul> |
| Nie wszystkie strony są drukowane. | Jeśli używany jest port WSD, zmień<br>go na standardowy port TCP/IP.                                                                                                    | -                                                               |

## Problemy z połączeniem USB

### Wspólne dla systemów Windows i Mac OS X

| Przyczyna                                                  | Rozwiązanie                                   | Odwołanie                                                                           |
|------------------------------------------------------------|-----------------------------------------------|-------------------------------------------------------------------------------------|
| Używany jest nieobsługiwany kabel USB.                     | Należy używać kabla USB 2.0.                  | -                                                                                   |
| Używany jest hub USB.                                      | Podłącz urządzenie bezpośrednio do komputera. | Podłączanie kabla USB<br>(Podręcznik użytkownika)                                   |
| Sterownik drukarki nie został<br>prawidłowo zainstalowany. | Zainstaluj ponownie sterownik<br>drukarki.    | Instalacja sterownika i<br>oprogramowania na komputerze<br>(Podręcznik użytkownika) |

### System Windows

| Przyczyna                                                                                          | Rozwiązanie                                                                                                    | Odwołanie                                         |
|----------------------------------------------------------------------------------------------------|----------------------------------------------------------------------------------------------------|---------------------------------------------------|
| Urządzenie jest offline.                                                                           | Kliknij prawym przyciskiem myszy<br>ikonę [OKI MC563*] w folderze<br>[Devices and Printers (Urządzenia i<br>drukarki)], a następnie wybierz [See<br>print jobs (Zobacz zadania<br>drukowania)] (Jeżeli ikony są<br>pogrupowane, wybierz kolejno [See<br>print jobs (Zobacz zadania<br>drukowania)] > [OKI MC563 *]).<br>* Wskazuje typ sterownika. (np.<br>PCL6/PS/XPS/FAX)<br>W oknie dialogowym wybierz menu<br>[Printer (Drukarka)] i usuń<br>zaznaczenie pola [Use Printer Offline<br>(Używaj drukarki offline)]. | -                                                 |
| Używany jest przełącznik,<br>urządzenie buforowe, kabel<br>przedłużający lub hub USB.              | Podłącz urządzenie bezpośrednio do komputera.                                                                                                    | Podłączanie kabla USB<br>(Podręcznik użytkownika) |
| Inny sterownik drukarki, który działa<br>gdy zainstalowane jest połączenie<br>przez interfejs USB. | Usuń z drukarki sterownik innej<br>drukarki.                                                                                                    | -                                                 |

## Problemy z faksem

W tej części opisano problemy z faksem.

Ŵ

Jeżeli nie możesz rozwiązać problemu tym rozwiązaniem, skontaktuj się z dealerem.

- Nie można wysłać faksu (Podręcznik użytkownika)
- Nie można odebrać faksu (Podręcznik użytkownika)
- Nie można wysyłać i odbierać faksów
- Inne problemy (Faks)
- Kody błędów faksu

## Nie można wysyłać i odbierać faksów

| Miejsce do sprawdzenia                                                         | Rozwiązanie                                                                                                    | Odwołanie                |
|--------------------------------------------------------------------------------|----------------------------------------------------------------------------------------------------|--------------------------|
| Czy zainstalowano telefon IP na<br>urządzeniu w środowisku<br>szerokopasmowym? | Naciśnij przycisk<br>(USTAWIENIE), a następnie wybierz<br>[Admin Setup (Ustawienia<br>administratora)] > [User Install<br>(Instalacja użytkownika)] > [Super G3<br>(Super G3)] > [OFF (Wył.)]. | 🔗 Instalacja użytkownika |

### Inne problemy (Faks)

### • Odebrany faks nie jest drukowany na odpowiednim papierze.

| Miejsce do sprawdzenia             | Rozwiązanie                          | Odwołanie                     |
|------------------------------------|--------------------------------------|-------------------------------|
| Czy określiłeś jakiś typ papieru w | Określ [Zwykły] lub [Przetworzony] w | Ustawianie metody drukowania, |
| podajniku inny niż [Zwykły] lub    | [Typ nośnika] dla rodzaju papieru w  | gdy otrzymany obraz           |
| [Przetworzony] w [Typ nośnika]?    | podajniku.                           | przekracza rozmiar papieru    |

### • Odbierany jest spam faksowy.

| Miejsce do sprawdzenia                                             | Rozwiązanie                                                                                     | Odwołanie                 |
|--------------------------------------------------------------------|-------------------------------------------------------------------------------------------------|---------------------------|
| Czy [Block Junk Fax (Blokuj spam<br>faksowy)] są ustawiony na [OFF | Naciśnij przycisk <b>(</b><br>(USTAWIENIE) na panelu operatora,                                 | 🔗 Blokada spamu faksowego |
| (WYŁ.)]?                                                           | wybierz [Admin Setup (Ustawienia<br>administratora)] > [Fax Setup                               |                           |
|                                                                    | (Ustawienia faksu)] > [Other Settings<br>(Inne ustawienia)] > [Block Junk Fax                   |                           |
|                                                                    | List (Lista blokad spamu faksowego)]<br>> ustaw [Setting (Ustawienia)] na<br>[Mode 1 (Tryb 1)]. |                           |

## Kody błędów faksu

Jeśli podczas komunikacji za pomocą faksu wystąpią błędy, wydrukuj Dziennik transmisji/ odbioru i sprawdź kody błędów.

Zastosuj rozwiązanie, aby rozwiązać problem.

## Ŵ

Wskazówki dotyczące wydruku Dziennika transmisji/odbioru oraz raport znajdują się w "Elementy raportu Dziennika wysyłania i odbierania".

| Kod<br>błędu | Opis                                                                         | Rozwiązanie                                                                                                    |
|--------------|------------------------------------------------------------------------------|----------------------------------------------------------------------------------------------------|
| 01           | Komunikacja została anulowana w związku z<br>działaniem użytkownika.         | -                                                                                                    |
| 02           | Nie udało się odebrać. Urządzenie docelowe nie<br>odpowiada.                 | Skontaktuj się z drugą stroną i poproś o<br>sprawdzenie stanu urządzenia.                                                                                                    |
| 03           | Komunikacja została anulowana w związku z<br>działaniem użytkownika.         | -                                                                                                    |
| 11           | Wystąpił błąd podczas odczytywania dokumentu.                                | Wyślij ponownie.                                                                                                    |
| 14           | Pamięć jest pełna. Faks nie został odebrany.                                 | <ul> <li>Sprawdź następujące pozycje i zwiększ ilość dostępnej pamięci.</li> <li>Wyczyść błąd brak papieru lub zacięcie papieru.</li> <li>Usuń zbędne obrazy, aby użyć Bezpiecznego odbioru.</li> <li>Sprawdź dokumenty odebrane z odbiorem poufnym.</li> <li>Usuń dokumenty przechowywane w skrzynce biuletynu elektronicznego.</li> </ul>                          |
| 19           | Opóźnione wysyłanie zostało anulowane w związku<br>z działaniem użytkownika. | -                                                                                                    |
| 21           | Wykryto błąd linii.                                                          | Skontaktuj się z lokalnym sprzedawcą.                                                                                                    |
| 22           | Nie udało się wysłać. Urządzenie docelowe nie<br>odpowiada.                  | <ul> <li>Sprawdź następujące pozycje i wyślij ponownie.</li> <li>W przypadku utrzymywania się błędu, skontaktuj się ze sprzedawcą.</li> <li>Sprawdź, czy wprowadzono prawidłowy numer faks.</li> <li>Sprawdź, czy ustawienie typu wybierania (Ton/ Puls) pasuje do linii telefonicznej.</li> <li>Linia może być zajęta. Odczekaj chwilę i wyślij popownie</li> </ul> |

| Kod<br>błędu | Opis                                                                                                    | Rozwiązanie                                                                                                    |
|--------------|----------------------------------------------------------------------------------------------------|----------------------------------------------------------------------------------------------------|
| 23           | Ponownie wybrano, ale urządzenie docelowe nie<br>odpowiada.                                                                                               | <ul> <li>Sprawdź następujące pozycje i wyślij ponownie.</li> <li>W przypadku utrzymywania się błędu, skontaktuj się ze sprzedawcą.</li> <li>Sprawdź, czy wprowadzono prawidłowy numer faks.</li> <li>Sprawdź, czy ustawienie typu wybierania (Ton/Puls) pasuje do linii telefonicznej.</li> <li>Linia może być zajęta. Odczekaj chwilę i wyślij ponownie.</li> </ul>                                                                                                    |
| 24           | Kabel telefoniczny mógł zostać przypadkowo<br>podłączony do złącza TEL.                                                                                   | Podłącz kabel telefoniczny do złącza LINE.                                                                                                    |
| 25           | Do złącza LINE nie podłączono kabla telefonicznego.                                                                                                    | Podłącz kabel telefoniczny do złącza LINE.                                                                                                    |
| 26           | Nie udało się wysłać. Sygnał linii nie został wykryty.                                                                                                    | Zmień ustawienie linii PBX i wyślij ponownie.<br>Ustawienia linii PBX można zmienić przez<br>naciśnięcie przycisku (USTAWIENIE) na<br>panelu operatora oraz wybranie [Admin Setup<br>(Ustawienia administratora)] > [Fax Setup<br>(Konfiguracja faksu)] > [Fax Settings (Ustawienia<br>faksu)] > [PBX Line (Linia PBX)].                                                                                                    |
| 27           | Ponownie wybrano, ale linia była zajęta.                                                                                                    | Odczekaj chwilę i spróbuj ponownie.<br>Jeśli błąd utrzymuje się, wyłącz wykr. syg. zajętości<br>i wyślij ponownie. Wykr. syg. zajętości można<br>zmienić przez naciśnięcie przycisku ()<br>(USTAWIENIE) na panelu operatora oraz wybranie<br>[Admin Setup (Ustawienia administratora)] > [User<br>Install (Instalacja użytkownika)] > [Busy Tone<br>Detection (Wykr. syg. zajętości)], następnie ustaw<br>[Busy Tone Detection (Wykr. syg. zajętości)] na<br>[OFF (Wył.)]. |
| 32           | Nie udało się nawiązać komunikacji Super G3.                                                                                                    | Wyłącz tryb super G3.(*)                                                                                                    |
| 35           | Nie udało się odebrać poufnie. Podadres nie jest<br>tożsamy z podadresem określonym przez drugą<br>stronę.                                                | Zapytaj drugą stronę, czy określono właściwy<br>podadres.<br>Urządzenie działa prawidłowo.                                                                                                    |
| 36           | Faks nie został odebrany, ponieważ liczba faksów z<br>odbiorem poufnym przekroczyła górny limit.<br>W skrzynce poufnej można odebrać do 30<br>dokumentów. | Sprawdź dokumenty odebrane z odbiorem<br>poufnym. Odebrane dokumenty są automatycznie<br>usuwane po wydrukowaniu.                                                                                                    |
| 37           | Nie udało się wysłać przeglądania cyklicznego<br>skrzynki biuletynu elektronicznego. Podadres<br>drugiej strony jest inny.                                | Skontaktuj się z drugą stroną i poproś o<br>sprawdzenie, czy określono właściwy podadres.<br>Urządzenie działa prawidłowo.                                                                                                    |
| 38           | Nie udało się wysłać przeglądania cyklicznego<br>skrzynki biuletynu elektronicznego. Ktoś korzysta<br>ze skrzynki.                                        | -                                                                                                    |
| 39           | Anulowano odbieranie poufne. Ktoś korzysta ze skrzynki.                                                                                                   | -                                                                                                    |

| Kod<br>błędu | Opis                                                                                                    | Rozwiązanie                                                                                                    |
|--------------|----------------------------------------------------------------------------------------------------|----------------------------------------------------------------------------------------------------|
| 40           | Nie udało się wysłać. Urządzenie docelowe nie<br>odpowiada.                                                                                                    | Wyłącz tryb super G3.(*)                                                                                                    |
| 41           | Transmisja została anulowana. Jakość komunikacji<br>pogorszyła się.                                                                                                    | Odczekaj chwilę i spróbuj ponownie. W przypadku<br>utrzymywania się błędu, skontaktuj się ze<br>sprzedawcą lub operatorem telekomunikacyjnym.                                                                                                    |
| 43           | Anulowano odbiór. Jakość komunikacji pogorszyła się.                                                                                                    | Wyłącz tryb super G3.(*)<br>Jeśli występują problemy z odebranym faksem,<br>skontaktuj się z drugą stroną i poproś o ponowne<br>wysłanie faksu.                                                                                                    |
| 45           | Komunikacja została zatrzymana. Odebrano błędny sygnał.                                                                                                    | Wyłącz tryb super G3.(*)                                                                                                    |
| 46           | Komunikacja została zatrzymana. Odebrano błędny sygnał.                                                                                                    | Wyłącz tryb super G3.(*)                                                                                                    |
| 47           | Komunikacja została zatrzymana. Odebrano błędny<br>sygnał.                                                                                                    | Wyłącz tryb super G3.(*)                                                                                                    |
| 48           | Nie udało się wysłać. Urządzenie docelowe nie<br>może poprawnie odbierać faksów.                                                                                                    | Odczekaj chwilę i wyślij ponownie.<br>Jeśli błąd wystąpi ponownie, skontaktuj się z drugą<br>stroną i poproś o sprawdzenie stanu urządzenia.                                                                                                    |
| 49           | Nie udało się odebrać faksów. Urządzenie<br>docelowe przerwało wysyłanie.                                                                                                    | Wyłącz tryb super G3.(*)<br>Jeśli występują problemy z odebranym faksem,<br>skontaktuj się z drugą stroną i poproś o ponowne<br>wysłanie faksu.                                                                                                    |
| 4a           | Wysyłanie zostało anulowane ze względu na<br>funkcję sprawdzania ID. Numer faks (własny<br>numer) zarejestrowany na urządzeniu drugiej strony<br>i ostatnie cztery cyfry określonego numeru nie są<br>tożsame. | Potwierdź numer i wyślij ponownie. Jeśli błąd<br>wystąpi ponownie, skontaktuj się z drugą stroną i<br>poproś o sprawdzenie informacji zarejestrowanych<br>na urządzeniu drugiej strony (np. sprawdzenie ID).<br>Możesz również wysłać ponownie po wyłączeniu<br>funkcji sprawdzania ID.<br>Ustawienia sprawdzania ID można zmienić przez<br>naciśnięcie przycisku (USTAWIENIE) na<br>panelu operatora oraz wybranie [Admin Setup<br>(Ustawienia administratora)] > [Fax Setup<br>(Konfiguracja faksu)] > [Fax Settings (Ustawienia<br>faksu)] > [Security Function (Funkcja<br>zabezpieczeń)], a następnie ustawiając [ID Check<br>Tx (Transm. spr.ID)] na [OFF (Wył.)]. |
| 4b           | Odbiór został zablokowany przez funkcję<br>blokowania spamu faksowego.                                                                                                    | Jeśli istnieje problem z blokowaniem funkcji poczty,<br>sprawdź ustawienia funkcji blokowania spamu<br>faksowego.<br>Jeśli błąd wystąpi ponownie, skontaktuj się z drugą<br>stroną i poproś o sprawdzenie poprawności ID<br>(własny numer zarejestrowany na urządzeniu<br>drugiej strony).                                                                                                    |

| Kod<br>błędu | Opis                                                                                                    | Rozwiązanie                                                                                                    |
|--------------|----------------------------------------------------------------------------------------------------|----------------------------------------------------------------------------------------------------|
| 4c           | Nie udało się wysłać poufnie. Faks nie został<br>wysłany, ponieważ urządzenie docelowe nie mogło<br>odebrać faksu.                    | Skontaktuj się z drugą stroną i poproś o<br>sprawdzenie, czy skrzynka poufna jest dostępna<br>itp.                                                                                                    |
| 4d           | Cykliczny przegląd skrzynki biuletynu<br>elektronicznego nie powiódł się. Dokumenty nie<br>zostały ustawione na urządzeniu docelowym. | Skontaktuj się z drugą stroną i poproś o<br>sprawdzenie, czy skrzynka biuletynu jest dostępna<br>itp.                                                                                                    |
| 51           | Jakość komunikacji może być niska. Faks mógł nie<br>zostać prawidłowo odebrany.                                                       | Jeśli występują problemy z odebranym faksem,<br>skontaktuj się z drugą stroną i poproś o ponowne<br>wysłanie faksu.                                                                                                    |
| 52           | Odbiór nie powiódł się, a komunikacja została<br>zatrzymana.                                                                          | Wyłącz tryb super G3.(*)<br>Jeśli występują problemy z odebranym faksem,<br>skontaktuj się z drugą stroną i poproś o ponowne<br>wysłanie faksu.                                                                                                    |
| 60           | Wysyłanie nie powiodło się, a komunikacja została zatrzymana.                                                                         | Wyłącz tryb super G3.(*)<br>Odczekaj chwilę i spróbuj ponownie.<br>Jeśli błąd wystąpi ponownie, skontaktuj się z drugą<br>stroną i poproś o sprawdzenie dostępnej pamięci<br>itp.                                                                                  |
| 65           | Wysyłanie nie powiodło się, a komunikacja została<br>zatrzymana.                                                                      | Skontaktuj się z drugą stroną i poproś o<br>sprawdzenie dostępnej pamięci itp.                                                                                                    |
| 66           | Jakość komunikacji może być niska.<br>Faks mógł nie zostać prawidłowo wysłany.                                                        | Wyłącz tryb super G3.(*)<br>Skontaktuj się z drugą stroną i poproś o<br>sprawdzenie faksu.<br>Jeśli wystąpi problem, poczekaj chwilę i wyślij<br>ponownie.                                                                                                    |
| 67           | Komunikacja została zatrzymana. Odebrano błędny<br>sygnał.                                                                            | Wyłącz tryb super G3.(*)                                                                                                    |
| 69           | Komunikacja została zatrzymana. Odebrano błędny<br>sygnał.                                                                            | Wyłącz tryb super G3.(*)                                                                                                    |
| 6a           | Jakość komunikacji może być niska. Faks mógł nie<br>zostać prawidłowo odebrany.                                                       | Wyłącz tryb super G3.(*)<br>Jeśli występują problemy z odebranym faksem,<br>skontaktuj się z drugą stroną i poproś o ponowne<br>wysłanie faksu.                                                                                                    |
| 80           | Wykryto błąd urządzenia (modemu).                                                                                                    | Skontaktuj się z lokalnym sprzedawcą.                                                                                                    |
| 82           | Nie udało się nawiązać komunikacji Super G3.                                                                                          | Wyłącz tryb super G3.(*)                                                                                                    |
| 83           | Nie udało się nawiązać komunikacji Super G3.                                                                                          | Wyłącz tryb super G3.(*)                                                                                                    |
| 84           | Komunikacja została zatrzymana, ponieważ czas<br>komunikacji przekroczył 60 minut.                                                    | W przypadku wysyłania zmniejsz jakość obrazu lub<br>podziel dokumenty na kilka części i wyślij ponownie.<br>W przypadku odbioru skontaktuj się z druga stroną i<br>poproś o zmniejszenie jakości lub podzielenie<br>dokumentów na kilka części i ponowne wysłanie. |
| 90           | Określono niewłaściwy prefiks.                                                                                                    | Sprawdź prefiks.                                                                                                    |

\*Naciśnij przycisk (USTAWIENIE), wybierz [Admin Setup (Ustawienia administratora)]

> [User Install (Instalacja użytkownika)] > [Super G3 (Super G3)] > [OFF (Wył.)].
## O problemach z wynikami drukowania

W tej części opisano problemy z wynikami wydruku.

Kliknij odpowiedni objaw i sprawdź rozwiązanie.

### Ŵ

Jeżeli nie możesz rozwiązać problemu tym rozwiązaniem, skontaktuj się z dealerem.

- · Tabela problemów z wynikami drukowania
- Widoczne są białe pionowe linie
- Wydrukowane obrazy są wyblakłe w pionie
- Wydrukowane obrazy są bardzo jasne
- Widoczne są białe kropki i linie
- Rosa pojawia się na wydrukowanym arkuszu
- Widoczne są pionowe linie
- Cyklicznie występują poziome linie i kropki
- · Biały obszar papieru jest lekko zabrudzony
- Krawędzie liter są rozmazane
- Cała powierzchnia papieru jest lekko zabrudzona podczas drukowania na kopertach lub papierze powlekanym
- Toner schodzi z arkusza po potarciu go
- Nierównomierny połysk
- · Pojawiają się czarne lub białe kropki
- · Wydruki są brudne
- Cała strona jest zadrukowana na czarno
- · Nic nie jest drukowane
- · Pojawiają się białe plamy
- · Cała strona jest brudna
- Obrzeże strony jest brudne
- · Wydrukowany obraz jest pochylony
- · Kolor wydrukowanego obrazu odbiega od oczekiwań
- Druk jednolitych kolorów CMY 100% jest zbyt jasny

#### Tabela problemów z wynikami drukowania

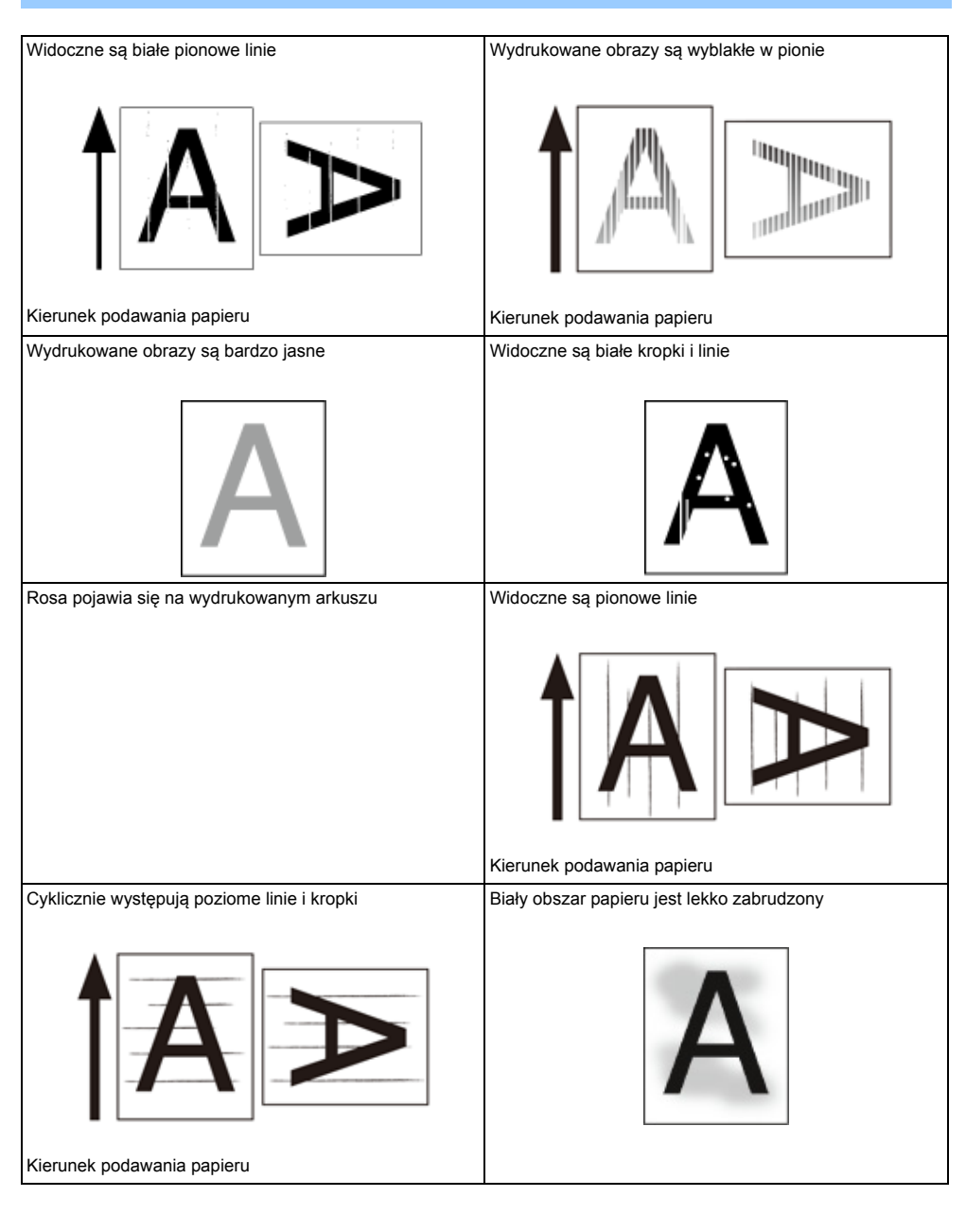

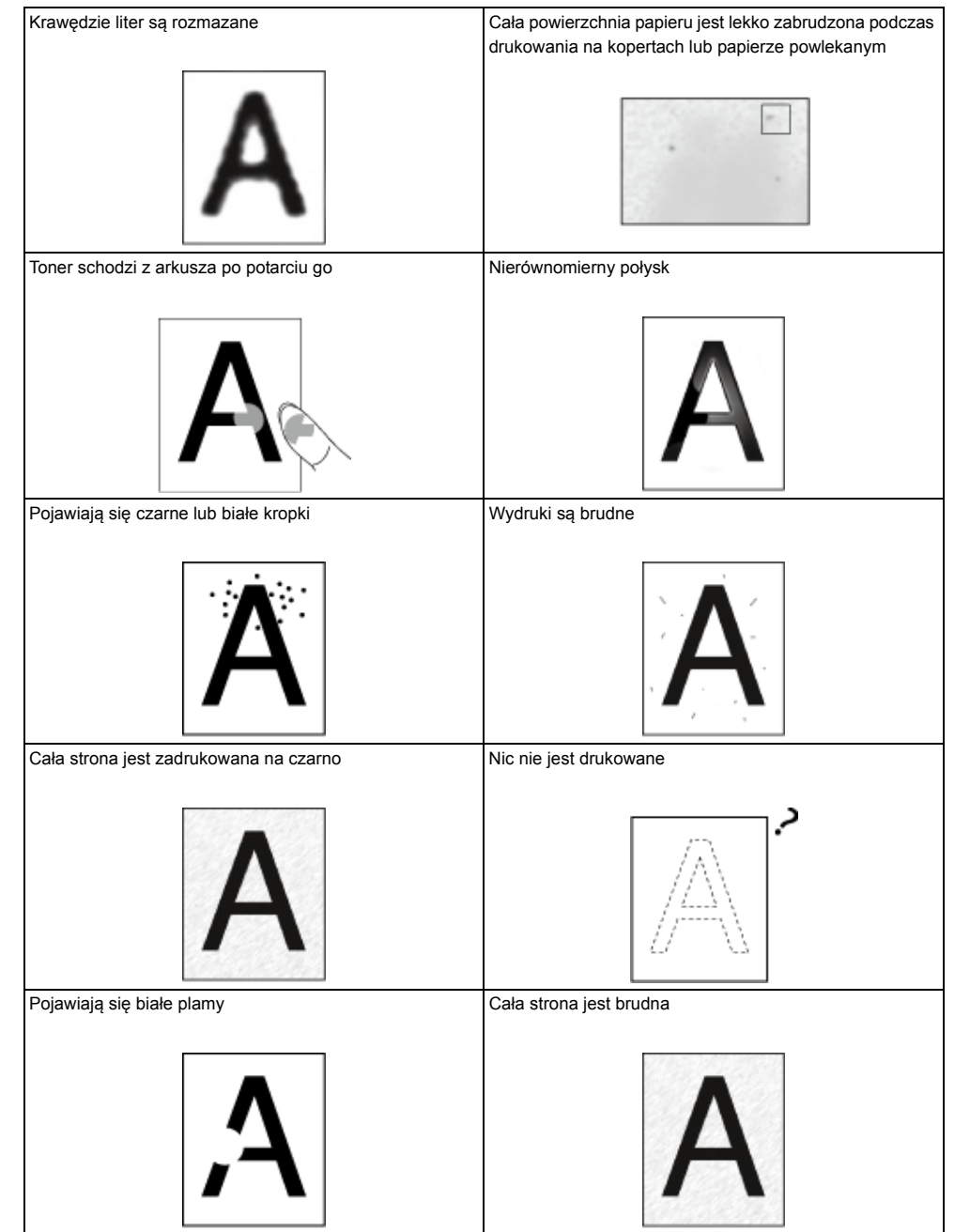

| Obrzeże strony jest brudne                      | Wydrukowany obraz jest pochylony                  |
|-------------------------------------------------|---------------------------------------------------|
| Α                                               | イ                                                 |
| Kolor wydrukowanego obrazu odbiega od oczekiwań | Druk jednolitych kolorów CMY 100% jest zbyt jasny |
|                                                 | CMY 100%                                          |
|                                                 |                                                   |
|                                                 |                                                   |
|                                                 |                                                   |
|                                                 |                                                   |
|                                                 |                                                   |
|                                                 |                                                   |
|                                                 |                                                   |
|                                                 |                                                   |

## Widoczne są białe pionowe linie

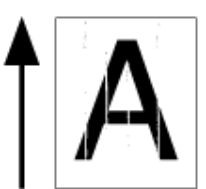

| Przyczyna                                      | Rozwiązanie                                                                                          | Odwołanie                                                                                                    |
|------------------------------------------------|----------------------------------------------------------------------------------------------------|----------------------------------------------------------------------------------------------------|
| Głowica diody LED jest brudna.                 | Należy miękką bibułką wyczyścić<br>głowice z diodami LED.                                            | Czyszczenie głowicy LED<br>(Podręcznik użytkownika)                                                                              |
| Niski poziom tonera.                           | Jeśli pojawi się komunikat "Niski<br>poziom tonera" lub "Pusty toner",<br>wymień pojemnik z tonerem. | Wymiana wkładów z tonerem<br>(Podręcznik użytkownika)                                                                            |
| Światłoodporna folia bębna jest<br>zabrudzona. | Należy miękką bibułką wyczyścić folię<br>światłoodporną.                                             | -                                                                                                    |
| Bęben nie jest prawidłowo<br>zainstalowany.    | Należy prawidłowo zainstalować<br>bęben.                                                             | Wymiana bębna. (Podręcznik użytkownika)                                                                                          |
| Szyba dokumentów ADF jest<br>zabrudzona.       | Wyczyść szybę dokumentów ADF.                                                                        | <ul> <li>Czyszczenie szyby dokumentów<br/>(Podręcznik użytkownika)</li> <li>Czyszczenie rolek podających<br/>dokument</li> </ul> |
| Ciała obce mogą znajdować się w<br>bębnie.     | Wymień bęben światłoczuły.                                                                           | Wymiana bębna. (Podręcznik użytkownika)                                                                                          |

# Wydrukowane obrazy są wyblakłe w pionie

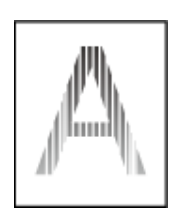

| Przyczyna                      | Rozwiązanie                                                                                          | Odwołanie                                             |
|--------------------------------|----------------------------------------------------------------------------------------------------|-------------------------------------------------------|
| Głowica diody LED jest brudna. | Należy miękką bibułką wyczyścić<br>głowice z diodami LED.                                            | Czyszczenie głowicy LED<br>(Podręcznik użytkownika)   |
| Niski poziom tonera.           | Jeśli pojawi się komunikat "Niski<br>poziom tonera" lub "Pusty toner",<br>wymień pojemnik z tonerem. | Wymiana wkładów z tonerem<br>(Podręcznik użytkownika) |
| Papier jest niewłaściwy.       | Używaj zalecanego papieru.                                                                           | Ładowanie papieru (Podręcznik<br>użytkownika)         |

# Wydrukowane obrazy są bardzo jasne

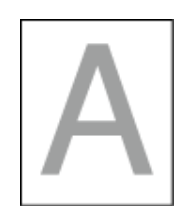

| Przyczyna                                         | Rozwiązanie                                                                                                    | Odwołanie                                             |
|---------------------------------------------------|----------------------------------------------------------------------------------------------------|-------------------------------------------------------|
| Niski poziom tonera.                              | Jeśli pojawi się komunikat "Niski<br>poziom tonera" lub "Pusty toner",<br>wymień pojemnik z tonerem.                                                                                                    | Wymiana wkładów z tonerem<br>(Podręcznik użytkownika) |
| Papier jest wilgotny.                             | Należy używać papieru<br>przechowywanego w odpowiedniej<br>temperaturze i wilgotności.                                                                                                    | Ładowanie papieru (Podręcznik użytkownika)            |
| Papier jest niewłaściwy.                          | Używaj zalecanego papieru.                                                                                                    | Ładowanie papieru (Podręcznik<br>użytkownika)         |
| Ustawienia gramatury nośnika są<br>nieprawidłowe. | Na panelu operatora naciśnij przycisk<br>(USTAWIENIE), wybierz<br>[Paper Setup (Ustawienia papieru)] ><br>podajnik, którego używasz, a<br>następnie wybierz stosowne wartości<br>dla [Media Weight (Gramatura<br>nośnika)]. Ewentualnie wybierz<br>większe wartości dla [Media Weight<br>(Gramatura nośnika)]. | Ładowanie papieru (Podręcznik<br>użytkownika)         |
| Użyto papieru makulaturowego.                     | Na panelu operatora naciśnij przycisk<br>(USTAWIENIE), wybierz<br>[Paper Setup (Ustawienia papieru)] ><br>podajnik, którego używasz, a<br>następnie wybierz grubsze wartości<br>dla [Media Weight (Gramatura<br>nośnika)].                                                                                     | Ładowanie papieru (Podręcznik<br>użytkownika)         |

# Widoczne są białe kropki i linie

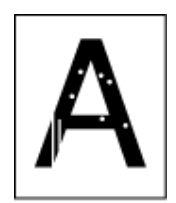

| Przyczyna                       | Rozwiązanie                                                                            | Odwołanie                                  |
|---------------------------------|----------------------------------------------------------------------------------------|--------------------------------------------|
| Papier jest wilgotny lub suchy. | Należy używać papieru<br>przechowywanego w odpowiedniej<br>temperaturze i wilgotności. | Ładowanie papieru (Podręcznik użytkownika) |

# Rosa pojawia się na wydrukowanym arkuszu

| Przyczyna                                                       | Rozwiązanie                                                                            | Odwołanie                                        |
|-----------------------------------------------------------------|----------------------------------------------------------------------------------------|--------------------------------------------------|
| Papier jest wilgotny.                                           | Należy używać papieru<br>przechowywanego w odpowiedniej<br>temperaturze i wilgotności. | Ładowanie papieru (Podręcznik<br>użytkownika)    |
| Urządzenie drukuje, gdy temperatura i<br>wilgotność są wysokie. | Należy używać maszyny w<br>odpowiedniej temperaturze i<br>wilgotności.                 | Wymagania instalacji<br>(Podręcznik użytkownika) |

# Widoczne są pionowe linie

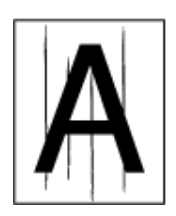

| Przyczyna                                                   | Rozwiązanie                                                                                          | Odwołanie                                                                                                    |
|-------------------------------------------------------------|----------------------------------------------------------------------------------------------------|----------------------------------------------------------------------------------------------------|
| Niski poziom tonera.                                        | Jeśli pojawi się komunikat "Niski<br>poziom tonera" lub "Pusty toner",<br>wymień pojemnik z tonerem. | Wymiana wkładów z tonerem<br>(Podręcznik użytkownika)                                                                            |
| Szyba dokumentu i rolka podajnika<br>papieru ADF są brudne. | Wyczyść szybę dokumentu i rolkę<br>podajnika papieru.                                                | <ul> <li>Czyszczenie szyby dokumentów<br/>(Podręcznik użytkownika)</li> <li>Czyszczenie rolek podających<br/>dokument</li> </ul> |
| Bęben światłoczuły jest uszkodzony.                         | Wymień bęben światłoczuły.                                                                           | Wymiana bębna. (Podręcznik<br>użytkownika)                                                                                       |

# Cyklicznie występują poziome linie i kropki

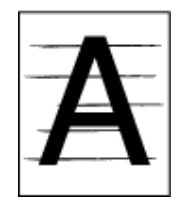

| Przyczyna                                                                                                    | Rozwiązanie                                                                                                    | Odwołanie                                  |
|----------------------------------------------------------------------------------------------------|----------------------------------------------------------------------------------------------------|--------------------------------------------|
| Gdy odległości między nimi wynoszą<br>ok. 94 mm (3.7 cala), zielona rura<br>bębna jest zniszczona lub<br>zabrudzona.             | Należy miękką bibułką wyczyścić<br>bęben.<br>Jeśli zespół bębna światłoczułego jest<br>uszkodzony, należy go wymienić.   | Wymiana bębna. (Podręcznik<br>użytkownika) |
| Jeśli przerwa między liniami bądź<br>punktami wynosi około 30 mm (1,2<br>cala), na bębnie mogą znajdować się<br>obce przedmioty. | Należy otworzyć i zamknąć tacę<br>odbiorczą i ponowić drukowanie.                                                        | -                                          |
| Bęben światłoczuły został wystawiony<br>na działanie światła.                                                                    | Umieść bęben z powrotem w<br>urządzeniu i pozostaw go na kilka<br>godzin. Jeżeli problem utrzymuje się,<br>wymień bęben. | Wymiana bębna. (Podręcznik<br>użytkownika) |
| Ścieżka podawania papieru jest<br>brudna.                                                                                        | Należy wydrukować kilka wydruków testowych.                                                                              | Kopiowanie (Podręcznik<br>użytkownika)     |

# Biały obszar papieru jest lekko zabrudzony

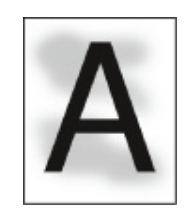

| Przyczyna                           | Rozwiązanie                                                                                          | Odwołanie                                             |
|-------------------------------------|----------------------------------------------------------------------------------------------------|-------------------------------------------------------|
| Papier ma ładunek elektrostatyczny. | Należy używać papieru<br>przechowywanego w odpowiedniej<br>temperaturze i wilgotności.               | Ładowanie papieru (Podręcznik użytkownika)            |
| Papier jest zbyt gruby.             | Użyj cieńszego papieru.                                                                              | Ładowanie papieru (Podręcznik<br>użytkownika)         |
| Niski poziom tonera.                | Jeśli pojawi się komunikat "Niski<br>poziom tonera" lub "Pusty toner",<br>wymień pojemnik z tonerem. | Wymiana wkładów z tonerem<br>(Podręcznik użytkownika) |

## Krawędzie liter są rozmazane

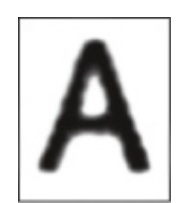

| Przyczyna                      | Rozwiązanie                                               | Odwołanie                                           |
|--------------------------------|-----------------------------------------------------------|-----------------------------------------------------|
| Głowica diody LED jest brudna. | Należy miękką bibułką wyczyścić<br>głowice z diodami LED. | Czyszczenie głowicy LED<br>(Podręcznik użytkownika) |
| Papier jest niewłaściwy.       | Używaj zalecanego papieru.                                | Ładowanie papieru (Podręcznik<br>użytkownika)       |
| Papier jest wilgotny.          | Wymień papier na nowy.                                    | Ładowanie papieru (Podręcznik<br>użytkownika)       |

Cała powierzchnia papieru jest lekko zabrudzona podczas drukowania na kopertach lub papierze powlekanym

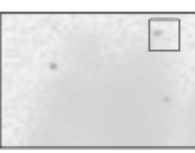

| Przyczyna                                                                        | Rozwiązanie                                                                     | Odwołanie |
|----------------------------------------------------------------------------------|---------------------------------------------------------------------------------|-----------|
| Toner może przywierać do całej<br>powierzchni kopert lub papieru<br>powlekanego. | Nie jest to wada drukarki.<br>Powlekany papier nie jest nośnikiem<br>zalecanym. | -         |

### Toner schodzi z arkusza po potarciu go

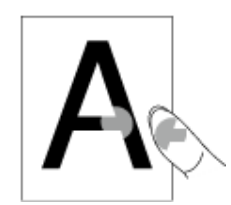

| Przyczyna                                                              | Rozwiązanie                                                                                                    | Odwołanie                                     |
|------------------------------------------------------------------------|----------------------------------------------------------------------------------------------------|-----------------------------------------------|
| Ustawienia typu i gramatury nośnika<br>są nieprawidłowe.               | Na panelu operatora naciśnij przycisk<br>(USTAWIENIE), wybierz<br>[Paper Setup (Ustawienia papieru)] ><br>podajnik, którego używasz, a<br>następnie wybierz stosowne wartości<br>dla [Media Weight (Gramatura<br>nośnika)]. Ewentualnie wybierz<br>większą wartość dla [Media Weight<br>(Gramatura nośnika)]. | Ładowanie papieru (Podręcznik<br>użytkownika) |
| Użyto papieru makulaturowego.                                          | Na panelu operatora naciśnij przycisk<br>(SETTING (USTAWIENIA)),<br>wybierz [Paper Setup (Ustawienia<br>papieru)] > podajnik, którego<br>używasz, a następnie wybierz<br>większą wartość dla [Media Weight<br>(Gramatura nośnika)].                                                                           | Ładowanie papieru (Podręcznik<br>użytkownika) |
| Dźwignia koperty jest przyłączona.                                     | Usuń dźwignię koperty.                                                                                                    | 🔗 Drukowanie na kopertach                     |
| Stoper ochronny jest nadal<br>przyłączony do zespołu<br>utrwalającego. | Usuń pomarańczowy stoper ochronny<br>przyłączony do nowego zespołu<br>utrwalającego.                                                                                                    | 🔗 Wymiana Zespołu Utrwalającego               |

# Nierównomierny połysk

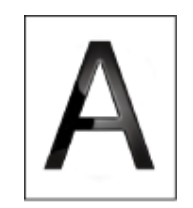

| Przyczyna                                                | Rozwiązanie                                                                                                    | Odwołanie                                     |
|----------------------------------------------------------|----------------------------------------------------------------------------------------------------|-----------------------------------------------|
| Ustawienia typu i gramatury nośnika<br>są nieprawidłowe. | Na panelu operatora naciśnij przycisk<br>(USTAWIENIE), wybierz<br>[Paper Setup (Ustawienia papieru)] ><br>podajnik, którego używasz, a<br>następnie wybierz stosowne wartości<br>dla [Media Weight (Gramatura<br>nośnika)]. Ewentualnie wybierz<br>większą wartość dla [Media Weight<br>(Gramatura nośnika)]. | Ładowanie papieru (Podręcznik<br>użytkownika) |

# Pojawiają się czarne lub białe kropki

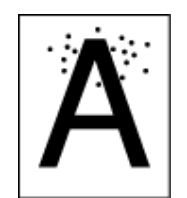

| Przyczyna                                                                                                    | Rozwiązanie                                                                                                    | Odwołanie                                                |
|----------------------------------------------------------------------------------------------------|----------------------------------------------------------------------------------------------------|----------------------------------------------------------|
| Papier jest niewłaściwy.                                                                                             | Używaj zalecanego papieru.                                                                                             | Ładowanie papieru (Podręcznik<br>użytkownika)            |
| Gdy odległości między nimi wynoszą<br>ok. 94 mm (3.7 cala), zielona rura<br>bębna jest zniszczona lub<br>zabrudzona. | Należy miękką bibułką wyczyścić<br>bęben.<br>Jeśli zespół bębna światłoczułego jest<br>uszkodzony, należy go wymienić. | Wymiana bębna. (Podręcznik<br>użytkownika)               |
| Szyba dokumentu lub podkładka na<br>dokument są brudne.                                                              | Wyczyść szybę dokumentów i<br>podkładkę na dokument.                                                                   | Czyszczenie szyby dokumentów<br>(Podręcznik użytkownika) |

# Wydruki są brudne

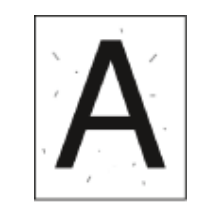

| Przyczyna                                               | Rozwiązanie                                          | Odwołanie                                                |
|---------------------------------------------------------|------------------------------------------------------|----------------------------------------------------------|
| Papier jest wilgotny.                                   | Wymień papier na nowy.                               | Ładowanie papieru (Podręcznik<br>użytkownika)            |
| Papier jest niewłaściwy.                                | Używaj zalecanego papieru.                           | Ładowanie papieru (Podręcznik<br>użytkownika)            |
| Szyba dokumentu lub podkładka na<br>dokument są brudne. | Wyczyść szybę dokumentów i<br>podkładkę na dokument. | Czyszczenie szyby dokumentów<br>(Podręcznik użytkownika) |

# Cała strona jest zadrukowana na czarno

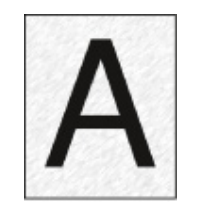

| Przyczyna                      | Rozwiązanie               | Odwołanie |
|--------------------------------|---------------------------|-----------|
| Usterki, które mogą wystąpić w | Skontaktuj się z lokalnym | -         |
| urządzeniu.                    | sprzedawcą.               |           |

# Nic nie jest drukowane

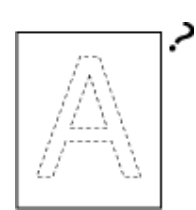

| Przyczyna                                                                     | Rozwiązanie                                                          | Odwołanie                                          |
|-------------------------------------------------------------------------------|----------------------------------------------------------------------|----------------------------------------------------|
| Dwa lub więcej arkuszy zostało<br>podanych do drukarki w tym samym<br>czasie. | Należy dokładnie przewachlować stos<br>papieru i włożyć go ponownie. | Ładowanie papieru (Podręcznik użytkownika)         |
| Dokument jest ustawiony do góry<br>nogami.                                    | Ustaw prawidłowo dokument.                                           | Umieszczanie dokumentu<br>(Podręcznik użytkownika) |
| Usterki, które mogą wystąpić w<br>urządzeniu.                                 | Skontaktuj się z lokalnym<br>sprzedawcą.                             | -                                                  |

# Pojawiają się białe plamy

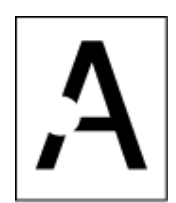

| Przyczyna                     | Rozwiązanie                | Odwołanie                                                |
|-------------------------------|----------------------------|----------------------------------------------------------|
| Papier jest wilgotny.         | Wymień papier na nowy.     | Ładowanie papieru (Podręcznik<br>użytkownika)            |
| Papier jest niewłaściwy.      | Używaj zalecanego papieru. | Ładowanie papieru (Podręcznik użytkownika)               |
| Szyba dokumentów jest brudna. | Wyczyść szybę dokumentów.  | Czyszczenie szyby dokumentów<br>(Podręcznik użytkownika) |

## Cała strona jest brudna

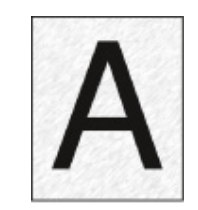

| Przyczyna                                                       | Rozwiązanie                                                                                                    | Odwołanie                                                |
|-----------------------------------------------------------------|----------------------------------------------------------------------------------------------------|----------------------------------------------------------|
| Szyba dokumentów jest brudna.                                   | Wyczyść szybę dokumentów.                                                                                       | Czyszczenie szyby dokumentów<br>(Podręcznik użytkownika) |
| Obraz z tylnej strony dokumentu<br>dwustronnego jest drukowany. | Jeżeli dokument dwustronny jest cieki,<br>obraz na tylnej stronie może zostać<br>wydrukowany. Wyjaśnij gęstość. | Dopasowywanie gęstości<br>(Gęstość)                      |
|                                                                 | Zmień ustawienia pokazywania przez usuwanie lub zmniejsz gęstość.                                               | Usuwanie Przez Pokazanie<br>(Pokazanie Przez Usuwanie)   |

## Obrzeże strony jest brudne

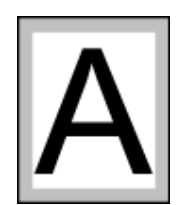

| Przyczyna                                                                                                    | Rozwiązanie                                                         | Odwołanie                                                                                                    |
|----------------------------------------------------------------------------------------------------|---------------------------------------------------------------------|----------------------------------------------------------------------------------------------------|
| Rolka podawania dokumentu lub<br>podkładka na dokument są brudne.                                               | Wyczyść rolkę podawania i podkładkę<br>na dokument.                 | Czyszczenie rolek podających<br>dokument                                                                                               |
| Rozmiar papieru jest większy od<br>rozmiaru dokumentu (gdy stosunek<br>powiększenia jest ustawiony na<br>100%). | Użyj papier tego samego rozmiaru, co<br>dokument.                   | <ul> <li>Wykonywanie kopii</li> <li>powiększonych lub</li> <li>pomniejszonych (Skalowanie)</li> <li>Powielewskie kolowanie)</li> </ul> |
|                                                                                                    |                                                                     | Powiększenie lub zmniejszenie w<br>celu dopasowania do<br>określonego rozmiaru papieru                                                 |
|                                                                                                    |                                                                     | Ustawianie metody drukowania,<br>gdy otrzymany obraz przekracza<br>rozmiar papieru                                                     |
| Orientacja dokumentu jest inna niż orientacja papieru.                                                          | Ustaw orientację dokumentu, aby<br>pasowała do papieru.             | Zmiana orientacji dokumentu<br>(kierunek)                                                                                              |
| Dokument nie jest pomniejszony o<br>stosunek, który pasuje do rozmiaru<br>papieru.                              | Pomniejsz dokument o stosunek,<br>który pasuje do rozmiaru papieru. | Wykonywanie kopii<br>powiększonych lub<br>pomniejszonych (Skalowanie)                                                                  |
|                                                                                                    |                                                                     | Powiększenie lub zmniejszenie w<br>celu dopasowania do<br>określonego rozmiaru papieru                                                 |
|                                                                                                    |                                                                     | Ustawianie metody drukowania,<br>gdy otrzymany obraz przekracza<br>rozmiar papieru                                                     |

# Wydrukowany obraz jest pochylony

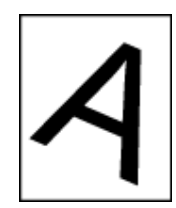

| Przyczyna                                               | Rozwiązanie                      | Odwołanie                                                |
|---------------------------------------------------------|----------------------------------|----------------------------------------------------------|
| Dokument jest ustawiony<br>nieprawidłowo.               | Ustaw prawidłowo dokument.       | Umieszczanie dokumentu<br>(Podręcznik użytkownika)       |
| Nieodpowiedni dokument jest<br>ustawiony w ADF.         | Ustaw odpowiedni dokument w ADF. | Umieszczanie dokumentu<br>(Podręcznik użytkownika)       |
| Ciała obce mogą znajdować się w<br>szkle dokumentu ADF. | Wyczyść szybę dokumentów ADF.    | Czyszczenie szyby dokumentów<br>(Podręcznik użytkownika) |
|                                                         |                                  | Czyszczenie rolek podających<br>dokument                 |

## Kolor wydrukowanego obrazu odbiega od oczekiwań

| Przyczyna                                                                       | Rozwiązanie                                                                                                    | Odniesienie                                                                                         |
|---------------------------------------------------------------------------------|----------------------------------------------------------------------------------------------------|----------------------------------------------------------------------------------------------------|
| Niski poziom tonera.                                                            | Jeśli pojawi się komunikat "Niski<br>poziom tonera" lub "Pusty toner",<br>wymień pojemnik z tonerem.                                                                                                    | Wymiana wkładów z tonerem<br>(Podręcznik użytkownika)                                               |
| Ustawienie opcji [Czarne<br>Wykończenie] nie jest odpowiednie<br>dla aplikacji. | W sterowniku drukarki wybierz<br>[Czarna kompozycja (CMYK)] z<br>[Rzeczywisty Czarny (K)] dla [Czarne<br>Wykończenie].                                                                                                    | Zmienianie sposobu drukowania<br>koloru czarnego                                                    |
| Zmodyfikowano regulację kolorów.                                                | Należy wykonać dopasowanie<br>kolorów z poziomu sterownika<br>drukarki.                                                                                                    | Używanie dopasowania kolorów<br>w sterowniku drukarki                                               |
| Balans kolorów jest poza zakresem<br>regulacji.                                 | Na panelu dotykowym naciśnij (USTAWIENIE) i wybierz [Admin<br>Setup (Ustawienia administratora)] ><br>[Print Setup (Ustawienia druku)] ><br>[Color Setup (Ustawienia koloru)] i<br>wyreguluj gęstość lub balans koloru.                                                                                    | <ul> <li>Ręczna Korekcja Gęstości</li> <li>Dostosowywanie Balansu<br/>Kolorów (Gęstości)</li> </ul> |
| Rejestracja kolorów jest poza<br>zakresem dopasowania.                          | Należy otworzyć i zamknąć górną tacę<br>odbiorczą. Ewentualnie na panelu<br>dotykowym naciśnij (USTAWIENIE) i wybierz [Admin<br>Setup (Ustawienia administratora)] ><br>[Print Setup (Ustawienia druku)] ><br>[Color Setup (Ustawienia koloru)], a<br>potem [Adjust Registration (Dopasuj<br>wyrównanie)]. | 🔗 Ustawienia wydruku                                                                                |

# Druk jednolitych kolorów CMY 100% jest zbyt jasny

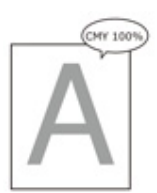

| Przyczyna                                           | Rozwiązanie                                                                                                    | Odniesienie |
|-----------------------------------------------------|----------------------------------------------------------------------------------------------------|-------------|
| Gęstość CMY100%] jest ustawione<br>na [Nieaktywny]. | Na panelu operatora naciśnij (USTAWIENIE) i wybierz [Admin<br>Setup (Ustawienia administratora)] ><br>[Color Setup (Ustawienia koloru)] ><br>[CMY100% Density (CMY100%<br>gęstość)], a potem znacz [Enable<br>(Aktywne)]. | -           |

# Problemy z oprogramowaniem

W tej części opisano problemy z oprogramowania.

- Problemy z narzędziem konfiguracji
- Problemy z przeglądarką Web
- Problemy z drukarką podłączoną do komputera z systemem Windows

### Problemy z narzędziem konfiguracji

#### • Zakładka [Device Setting].

Cloning

| Objaw                                                                                                    | Przyczyna/rozwiązanie                                                                                                    | Odwołanie |
|----------------------------------------------------------------------------------------------------|----------------------------------------------------------------------------------------------------|-----------|
| Urządzenie docelowe<br>kopiowania nie jest<br>wyświetlone na ekranie.                                                                              | Nazwa modelu miejsca docelowego kopiowania jest<br>inne.<br>Funkcje klonowania tylko pomiędzy urządzeniami o tej<br>samej nazwie modelu.<br>Sprawdź nazwę modelu urządzenia docelowego<br>kopiowania.                | -         |
| Jeżeli wiele urządzeń jest<br>określonych jako docelowe<br>do kopiowania, kopiowanie<br>nie może zostać wykonane<br>na niektórych<br>urządzeniach. | Wprowadzone hasło jest inne niż hasło administratora<br>urządzenia, do którego kopiowanie nie może zostać<br>wykonane.<br>Sprawdź hasło administratora urządzenia do którego<br>kopiowanie nie może zostać wykonane. | -         |

#### • Zakładka [User Setting]

Cloning

| Objaw                                                                                                    | Przyczyna/rozwiązanie                                                                                                    | Odwołanie |
|----------------------------------------------------------------------------------------------------|----------------------------------------------------------------------------------------------------|-----------|
| Urządzenie docelowe kopiowania<br>nie jest wyświetlone na ekranie.                                                                                                    | Nazwa modelu miejsca docelowego<br>kopiowania jest inne.<br>Funkcje klonowania tylko pomiędzy<br>urządzeniami o tej samej nazwie<br>modelu.<br>Sprawdź nazwę modelu urządzenia<br>docelowego kopiowania.                   | -         |
| Jeżeli wiele urządzeń jest<br>określonych jako docelowe do<br>kopiowania, kopiowanie nie może<br>zostać wykonane na niektórych<br>urządzeniach.                                                                                                    | Wprowadzone hasło jest inne niż<br>hasło administratora urządzenia, do<br>którego kopiowanie nie może zostać<br>wykonane.<br>Sprawdź hasło administratora<br>urządzenia do którego kopiowanie<br>nie może zostać wykonane. | -         |
| <ul> <li>Kopiowanie nie może zostać<br/>przeprowadzone do urządzenia<br/>poprzez klonowanie z<br/>następującymi funkcjami.</li> <li>Menadżer adresów e-mail.</li> <li>Menadżer szybkiego wybierania<br/>numerów</li> <li>Profile Manager</li> <li>Menadżer skanowania sieciowego<br/>Menadżer automatycznego<br/>dostarczania</li> </ul> | Informacje do wymiany w<br>urządzeniu docelowym kopiowania<br>są zablokowane, ponieważ są<br>edytowane lub używane.<br>Odblokuj używane informacje przed<br>przeprowadzeniem klonowania.                                   | -         |

| Objaw                                        | Przyczyna/rozwiązanie              | Odwołanie |
|----------------------------------------------|------------------------------------|-----------|
| Jeżeli przeprowadzisz klonowanie z           | Jeżeli e-maile lub szybkie         | -         |
| menadżerem automatycznego                    | wybieranie numerów jest używane    |           |
| dostarczania, następujące                    | do ustawień automatycznego         |           |
| ustawienia zostaną również                   | dostarczania urządzenia            |           |
| skopiowane.                                  | źródłowego kopiowania, te          |           |
| <ul> <li>Menadżer adresów e-mail.</li> </ul> | ustawienia również muszą zostać    |           |
| Menadżer szybkiego wybierania                | skopiowane w tym samym czasie.     |           |
| numerow<br>• Profile Manager                 | Aby skopiować tylko ustawienia     |           |
|                                              | automatycznego dostarczania, usuń  |           |
|                                              | e-mail, szybkie wybieranie numerów |           |
|                                              | lub inne ustawienia z urządzenia   |           |
|                                              | źródłowego kopiowania przed        |           |
|                                              | przeprowadzeniem klonowania.       |           |

# Problemy z przeglądarką Web

| Objaw                                   | Przyczyna/rozwiązanie                                                                                       | Odwołanie                                            |
|-----------------------------------------|----------------------------------------------------------------------------------------------------|------------------------------------------------------|
| lie można połączyć się z<br>Irządzeniem | Kabel LAN jest odłączony.<br>Sprawdź, czy przewód jest dokładnie podłączony do<br>urządzenia lub komputera. | Podłączanie kabla LAN<br>(Podręcznik<br>użytkownika) |
|                                         | Adres IP jest nieprawidłowy.<br>Sprawdź adres IP urządzenia i wprowadź poprawną<br>wartość.                 | Otwórz stronę Web<br>tego urządzenia                 |

# Problemy z drukarką podłączoną do komputera z systemem Windows

## Ŵ

- Jeżeli nie możesz rozwiązać problemu tym rozwiązaniem, skontaktuj się z dealerem.
- W przypadku wystąpienia problemów, których przyczyną są programy, należy kontaktować się z producentami poszczególnych programów.

#### • Problemy z połączeniem USB

| Objaw                                                                                                    | Przyczyna/rozwiązanie                                                                                                    | Odwołanie                                                                                                 |
|----------------------------------------------------------------------------------------------------|----------------------------------------------------------------------------------------------------|----------------------------------------------------------------------------------------------------|
| Ikona urządzenia nie została<br>utworzona w folderze [Urządzenia i<br>drukarki].                                           | Sterownik drukarki nie został<br>prawidłowo zainstalowany.<br>Należy ponownie zainstalować<br>sterownik drukarki.                                                                                                    | <ul> <li>Instalacja sterownika i<br/>oprogramowania na komputerze<br/>(Podręcznik użytkownika)</li> </ul> |
| Gdy sterownik drukarki jest już<br>zainstalowany, inny sterownika<br>drukarki nie może zostać<br>zainstalowany.            | Przeprowadź [Instalacja<br>niestandardowa] poprzez poniższą<br>procedurę opisaną w odniesieniu.                                                                                                    | 🔗 Instalacja Oprogramowania                                                                               |
| Wyświetlany jest komunikat błędu<br>"Unable to install printer driver" (Nie<br>można zainstalować sterownika<br>drukarki). | Należy użyć technologii Plug-and-<br>Play. Należy wykonać poniższą<br>procedurę:<br>1. Sprawdź czy urządzenie i<br>komputer są wyłączone.<br>2. Podłącz kabel USB.<br>3. Włącz urządzenie.<br>4. Włącz komputer.<br>5. Po wyświetleniu [Kreator<br>znajdowania nowego sprzętu] należy<br>postępować według wyświetlanych<br>na ekranie instrukcji, aby dokończyć<br>instalację. | -                                                                                                    |

#### Problemy ze sterownikiem/narzędziami

| Objaw                                                            | Przyczyna/rozwiązanie                                                                                                    |
|------------------------------------------------------------------|----------------------------------------------------------------------------------------------------|
| [Pomoc] nie jest wyświetlana.                                    | Funkcja pomocy nie jest obsługiwana.                                                                                                    |
| Wyświetlane jest okno dialogowe [Kontrola konta<br>użytkownika]. | Przy uruchamianiu instalatora lub oprogramowania może<br>pojawić się okno dialogowe [Kontrola konta<br>użytkownika]. Kliknij [Tak] lub [Kontynuuj], aby uruchomić<br>instalator lub oprogramowanie z uprawnieniami<br>administratora. Jeżeli klikniesz [Nie], instalator lub<br>oprogramowanie nie zostanie uruchomione. |

| Objaw                                                | Przyczyna/rozwiązanie                                  |
|------------------------------------------------------|--------------------------------------------------------|
| Wyświetlane jest okno dialogowe [Asystent możliwości | Jeżeli okno dialogowe [Asystent Wydajności Programu]   |
| programu].                                           | jest wyświetlane po instalacji (włączając w to, jeżeli |
|                                                      | zatrzymasz instalację przed ukończeniem), upewnij się, |
|                                                      | że klikniesz [Ten program jest zainstalowany].         |

## Problemy z urządzeniem lub papierem

W tej części opisano problemy z urządzeniem i papierem.

- Problemy z urządzeniem
- Problemy z dokumentem i papierem
- W przypadku awarii zasilania
- Zanim pozbędziesz się urządzenia

#### Problemy z urządzeniem

## In

Jeżeli nie możesz rozwiązać problemu tym rozwiązaniem, skontaktuj się z dealerem.

• Nic nie jest wyświetlane na ekranie po włączeniu urządzenia.

| Przyczyna                         | Rozwiązanie                                                                                 | Odwołanie |
|-----------------------------------|---------------------------------------------------------------------------------------------|-----------|
| Przewód zasilania jest odłączony. | Należy wyłączyć drukarkę, a następnie dobrze podłączyć przewód zasilania.                   | -         |
| Brak zasilania.                   | Należy sprawdzić, czy zasilanie jest<br>doprowadzone do używanego<br>gniazda elektrycznego. | -         |

#### • Urządzenie nie działa.

| Przyczyna                                        | Rozwiązanie                                   | Odwołanie                                         |
|--------------------------------------------------|-----------------------------------------------|---------------------------------------------------|
| Przewód zasilania nie jest dobrze<br>podłączony. | Należy dobrze podłączyć przewód<br>zasilania. | -                                                 |
| Urządzenie jest wyłączone.                       | Włącz urządzenie.                             | Włączanie urządzenia.<br>(Podręcznik użytkownika) |

• Lampka LED przełącznika szybko miga w odstępach około 0.3 sekundowych.

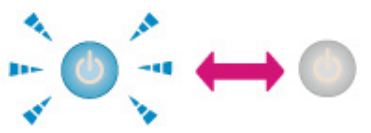

| Przyczyna                                     | Rozwiązanie                                                                               | Odwołanie |
|-----------------------------------------------|-------------------------------------------------------------------------------------------|-----------|
| Usterki, które mogą wystąpić w<br>urządzeniu. | Natychmiast odłącz wtyczkę<br>zasilania, a następnie skontaktuj się<br>ze swoim dealerem. | -         |

#### • Taca odbiorcza nie może zostać zamknięta.

| Przyczyna                                                                                   | Rozwiązanie                                                                                                    | Odwołanie                                             |
|---------------------------------------------------------------------------------------------|----------------------------------------------------------------------------------------------------|-------------------------------------------------------|
| Jednostka pasa i bębny obrazu nie<br>są poprawnie zainstalowane.                            | Usuń cztery bębny, wyjmij i<br>prawidłowo zainstaluj ponownie pas<br>transferu.                                                            | 🔗 Wymiana Zespołu Pasowego                            |
| Niebieska dźwignia na pojemniku z<br>tonerem nie została dostosowana do<br>pozycji papieru. | Obracaj niebieskimi dźwigniami do<br>momentu, gdy jej górne części<br>zrównają się z wypustem z tyłu<br>odpowiedniego pojemnika z tonerem. | Wymiana wkładów z tonerem<br>(Podręcznik użytkownika) |

#### • Urządzenie nie rozpoczyna drukowania.

| Przyczyna                                               | Rozwiązanie                                                                                                    | Odwołanie                                                          |
|---------------------------------------------------------|----------------------------------------------------------------------------------------------------|--------------------------------------------------------------------|
| Wyświetlany jest błąd.                                  | Sprawdź kod błędu, a następnie<br>wypełnij instrukcje na ekranie.                                                                                                    | Lista komunikatów o błędach<br>(Podręcznik użytkownika)            |
| Kabel LAN lub USB jest<br>niepodłączony.                | Podłącz dobrze kabel LAN lub USB.                                                                                                    | Podłączanie z użyciem kabla<br>LAN/USB (Podręcznik<br>użytkownika) |
| Mógł wystąpić problem z kablem<br>LAN lub USB.          | Użyj innego kabla LAN lub USB.                                                                                                    | -                                                                  |
| Kabel LAN lub USB nie spełnia<br>standardów.            | <ul> <li>Należy używać kabla USB 2.0.</li> <li>Użyj kabla Ethernet 10BASE-T/<br/>100BASE-TX.</li> </ul>                                                                                                    | -                                                                  |
| Mógł wystąpić problem z funkcją<br>drukowania.          | Naciśnij przycisk (USTAWIENIE) na panelu operatora,<br>(USTAWIENIE) na panelu operatora,<br>wybierz [Raporty] > [Konfiguracja] i<br>wydrukuj listę konfiguracji do<br>sprawdzenia wydajności drukowania.                                                       | Drukowanie raportu do<br>sprawdzenia                               |
| Protokół komunikacji jest nieaktywny.                   | Na panelu operatora naciśnij przycisk<br>(USTAWIENIE), by wybrać<br>[Admin Setup (Ustawienia<br>administratora)] > [Network Menu<br>(Menu sieci)] > [Network Setup<br>(Ustawienia sieciowe)], a następnie<br>aktywuj protokół komunikacji, którego<br>używasz. | -                                                                  |
| Sterownik drukarki nie jest wybrany.                    | Kliknij prawym przyciskiem myszy<br>ikonę [OKI MC563 *] w folderze<br>[Devices and Printers (Urządzenia i<br>drukarki)], a następnie wybierz [Set<br>as Default Printer (Ustaw jako<br>drukarkę domyślną)].                                                    | -                                                                  |
| Port wyjścia sterownika drukarki jest<br>nieprawidłowy. | Określ port wyjściowy dla<br>podłączenia kabla LAN lub USB.                                                                                                    | -                                                                  |

#### Szyba dokumentów jest pokryta kondensatem.

| Przyczyna                                                                                                    | Rozwiązanie                                                                                                    | Odwołanie                                        |
|----------------------------------------------------------------------------------------------------|----------------------------------------------------------------------------------------------------|--------------------------------------------------|
| Urządzenie może być używane w<br>wilgotnym miejscu lub w miejscu,<br>gdzie temperatura i wilgotność<br>często się zmieniają. | Należy używać urządzenia w<br>odpowiedniej temperaturze i<br>wilgotności.<br>Przetrzyj szybę dokumentów przy<br>pomocy miękkiej, suchej i czystej<br>szmatki.<br>Jeżeli wnętrze szyby dokumentów<br>jest pokryte kondensatem, poczekaj<br>chwilę aż zniknie. | Wymagania instalacji<br>(Podręcznik użytkownika) |

#### • Nic nie jest wyświetlane na ekranie wyświetlacza.

| Przyczyna                                                        | Rozwiązanie                                                                                                    | Odwołanie                                                                                                |
|------------------------------------------------------------------|----------------------------------------------------------------------------------------------------|----------------------------------------------------------------------------------------------------|
| Urządzenie jest w trybie uspania lub<br>głębokim trybie uspania. | Sprawdź Sprawdź miganie przycisku<br>(OSZCZĘDZANIE ENERGII), a<br>następnie uruchom urządzenie<br>poprzez naciśnięcie przycisku<br>(OSZCZĘDZANIE ENERGII). | <ul> <li>Oszczędzanie energii z funkcją<br/>oszczędzania energii<br/>(Podręcznik użytkownika)</li> </ul> |

#### • Dane wydruku nie są wysyłane.

| Przyczyna                                    | Rozwiązanie                         | Odwołanie |
|----------------------------------------------|-------------------------------------|-----------|
| Kabel LAN lub USB jest uszkodzony.           | Podłącz za pomocą nowego kabla.     | -         |
| Ustawiony na komputerze limit czasu upłynął. | Należy ustawić dłuższy limit czasu. | -         |

#### • Drukarka wydaje nienormalny dźwięk.

| Przyczyna                                                          | Rozwiązanie                                                | Odwołanie                                   |
|--------------------------------------------------------------------|------------------------------------------------------------|---------------------------------------------|
| Urządzenie jest przechylone.                                       | Ustaw urządzenie na płaskiej<br>powierzchni.               | -                                           |
| Odpady papieru lub ciała obce<br>znajdują się wewnątrz urządzenia. | Sprawdź wnętrze urządzenia i usuń<br>jakiekolwiek obiekty. | -                                           |
| Taca odbiorcza jest otwarta.                                       | Zamknij tacę odbiorczą.                                    | Nazwy elementów (Podręcznik<br>użytkownika) |

#### • Drukarka wydaje brzęczący dźwięk.

| Przyczyna                                                                                     | Rozwiązanie                                                        | Odwołanie |
|-----------------------------------------------------------------------------------------------|--------------------------------------------------------------------|-----------|
| Urządzenie drukuje na ciężkim lub<br>cienkim papierze przy wysokiej<br>temperaturze wewnątrz. | Nie jest to wada drukarki. Można<br>kontynuować używanie drukarki. | -         |

#### • Urządzenie nie rozpoczyna drukowania natychmiast.

| Przyczyna                                                                                                    | Rozwiązanie                                                                                                    | Odwołanie                                                                          |
|----------------------------------------------------------------------------------------------------|----------------------------------------------------------------------------------------------------|------------------------------------------------------------------------------------|
| Urządzenie rozgrzewa się, aby wyjść<br>z Oszczędzania energii, Trybu<br>uśpienia lub trybu głębokiego<br>uśpienia. | Możesz ustawić wydłużenie czasu<br>wchodzenia w tryb oszczędzania<br>energii, tryb uśpienia lub tryb<br>głębokiego uśpienia poprzez<br>poniższą procedurę.<br>Na panelu operatora naciśnij przycisk<br>(SETTNIG), przejdź do<br>[Admin Setup (Ustawienia<br>administratora)] > [Management Unit<br>(Zarządzanie)] > [Power Save<br>(Oszczędzanie energii)] i wybierz<br>[Power Save Time (Czas<br>oszczędności energii)] lub [Sleep<br>Time (Czas uśpienia)]. | Oszczędzanie energii z funkcją<br>oszczędzania energii<br>(Podręcznik użytkownika) |
| Urządzenie może czyścić bęben<br>światłoczuły.                                                                     | Należy chwilę poczekać.                                                                                                    | -                                                                                  |
| Urządzenie dostosowuje temperaturę<br>zespołu utrwalającego.                                                       | Należy chwilę poczekać.                                                                                                    | -                                                                                  |
| Urządzenie przetwarza dane z<br>innego interfejsu.                                                                 | Zaczekaj, aż drukowanie się<br>zakończy.                                                                                                    | -                                                                                  |

# • Nawet jeżeli ustawienie [Gęstość] zostało zmienione, wyniki drukowania nie zmieniają się.

| Przyczyna                                  | Rozwiązanie                                                                                                  | Odwołanie                           |
|--------------------------------------------|----------------------------------------------------------------------------------------------------|-------------------------------------|
| Ustawienia dla [RGB] zostały<br>zmienione. | Ustawienia [Gęstość] zmieniły się<br>razem z ustawieniami [RGB].<br>Zmieniają się w odpowiednim<br>zakresie. | Dopasowywanie gęstości<br>(Gęstość) |

#### • Drukowanie zatrzymuje się w trakcie

| Przyczyna                             | Rozwiązanie               | Odwołanie |
|---------------------------------------|---------------------------|-----------|
| Temperatura wewnątrz urządzenia       | Należy chwilę poczekać.   | -         |
| wzrosła wskutek drukowania przez      | Kiedy urządzenie osiągnie |           |
| długi czas, przez co temperatura jest | odpowiednią temperaturę,  |           |
| regulowana.                           | drukowanie wznowi się     |           |
|                                       | samoczynnie.              |           |

#### • Podane ustawienia, jak ustawienie czasu, zostały wymazane.

| Przyczyna                          | Rozwiązanie                     | Odwołanie |
|------------------------------------|---------------------------------|-----------|
| Urządzenia jest pozostawione       | Bateria mogła ulec wyczerpaniu. | -         |
| wyłączone na dłuższy czas lub      | Skontaktuj się z lokalnym       |           |
| włączasz i wyłączasz urządzenie za | sprzedawcą.                     |           |
| każdym użyciem.                    |                                 |           |

#### • Wolne miejsce w pamięci jest nieodpowiednie.

| Przyczyna                      | Rozwiązanie             | Odwołanie |
|--------------------------------|-------------------------|-----------|
| Dane wydruku są skomplikowane. | Uprość dane drukowania. | -         |

#### • Nie wszystkie strony są drukowane.

| Przyczyna              | Rozwiązanie              | Odwołanie |
|------------------------|--------------------------|-----------|
| Używany jest port WSD. | Zmień port drukowania na | -         |
|                        | standardowy port TCP/IP. |           |

#### • Drukowanie jest powolne.

| Przyczyna                                                                                                    | Rozwiązanie                                                                                                    | Odwołanie |
|----------------------------------------------------------------------------------------------------|----------------------------------------------------------------------------------------------------|-----------|
| Za proces drukowania odpowiada również komputer.                                                                                                    | Należy użyć komputera o większej<br>szybkości przetwarzania danych.                                                                                                    | -         |
| Wybrano [Fine / Detail (1200x1200)<br>(Dokładnie / szczegółowo<br>(1200 x 1200))] w zakładce<br>sterownika drukarki [Job Options<br>(Opcje wydruków)]. | Wybierz [Normal (600x600)<br>(Normalna (600x600))] lub [Draft<br>(600x600) (Robocza (600x600))] w<br>zakładce [Job Options (Opcje<br>wydruków)] w sterowniku drukarki. | -         |
| Dane wydruku są skomplikowane.                                                                                                    | Uprość dane drukowania.                                                                                                    | -         |

#### • Sterownik drukarki nie został prawidłowo wyświetlany.

| Przyczyna                                          | Rozwiązanie                                                | Odwołanie                                  |
|----------------------------------------------------|------------------------------------------------------------|--------------------------------------------|
| Sterownik drukarki może nie działać<br>prawidłowo. | Odinstaluj sterownik drukarki i<br>zainstaluj go ponownie. | Usuwanie sterownika drukarki<br>(Windows)  |
|                                                    |                                                            | Usuwanie sterownika drukarki<br>(Mac OS X) |
|                                                    |                                                            | 🔗 Instalacja Oprogramowania                |

#### • Urządzenie wyłącza się automatycznie.

| Przyczyna                                                                                                    | Rozwiązanie                                                                                                    | Odwołanie                                                                          |
|----------------------------------------------------------------------------------------------------|----------------------------------------------------------------------------------------------------|------------------------------------------------------------------------------------|
| Jeżeli urządzenie nie jest używane<br>przez pewien okres czasu<br>(domyślnym ustawieniem są 4<br>godziny), urządzenie wyłącza się<br>automatycznie. Ta funkcja nazwy się<br>Wyłączenie automatyczne. | Na panelu operatora naciśnij przycisk<br>(USTAWIENIE), wybierz<br>[Admin Setup (Ustawienia<br>administratora)] > [User Install<br>(Instalacja użytkownika)] > [Power<br>Setup (Ustawienia zasilania)] > [Auto<br>Power Off (Wyłączenie<br>automatyczne)] i dezaktywuj funkcję. | Oszczędzanie energii z funkcją<br>oszczędzania energii<br>(Podręcznik użytkownika) |

#### • Strona Web nie otwiera się.

| Przyczyna                    | Rozwiązanie                                                 | Odwołanie                                         |
|------------------------------|-------------------------------------------------------------|---------------------------------------------------|
| Adres IP jest nieprawidłowy. | Sprawdź adres IP do urządzenia i wprowadź poprawną wartość. | Otwórz stronę Web tego<br>urządzenia              |
| Kabel LAN jest odłączony.    | Upewnij się, że kabel LAN jest<br>porządnie podłączony.     | Podłączanie kabla LAN<br>(Podręcznik użytkownika) |

#### Problemy z dokumentem i papierem

## Ø,

Jeżeli nie możesz rozwiązać problemu tym rozwiązaniem, skontaktuj się z dealerem.

#### • Dokument nie jest wyrzucony z urządzenia.

| Przyczyna                | Rozwiązanie                                   | Odwołanie                                          |
|--------------------------|-----------------------------------------------|----------------------------------------------------|
| Dokument uległ zacięciu. | Usuń zacięty dokument i ustaw go<br>ponownie. | Umieszczanie dokumentu<br>(Podręcznik użytkownika) |

#### • Dokument często zacina się.

| Przyczyna                                     | Rozwiązanie                               | Odwołanie                                                                 |
|-----------------------------------------------|-------------------------------------------|---------------------------------------------------------------------------|
| Dokument nie jest odpowiedni.                 | Użyj odpowiedniego dokumentu.             | Umieszczanie dokumentu<br>(Podręcznik użytkownika)                        |
| Prowadnice dokumentu nie są<br>wyrównane.     | Dostosuj prowadnice do dokumentu.         | Umieszczanie dokumentu<br>(Podręcznik użytkownika)                        |
| Wewnątrz ADF znajduje się kawałek<br>papieru. | Otwórz pokrywę ADF w celu<br>sprawdzenia. | W przypadku wystąpienia<br>zacięcia dokumentu<br>(Podręcznik użytkownika) |
| Rolka podajnika papieru ADF jest<br>brudna.   | Wyczyść rolkę podajnika dokumentu<br>ADF. | Czyszczenie rolek podających<br>dokument                                  |

• Papier często się zacina. Wiele kartek papier jest wyciąganych w tym samym czasie. Papier jest wyciągany pod kątem.

| Przyczyna                                                | Rozwiązanie                                                                            | Odwołanie                                  |
|----------------------------------------------------------|----------------------------------------------------------------------------------------|--------------------------------------------|
| Urządzenie jest przechylone.                             | Ustaw urządzenie na płaskiej<br>powierzchni.                                           | -                                          |
| Papier jest zbyt lekki lub zbyt ciężki.                  | Papier jest zbyt lekki lub zbyt ciężki.<br>Użyj papier odpowiedni dla<br>urządzenia.   | Ładowanie papieru (Podręcznik użytkownika) |
| Papier jest wilgotny lub ma ładunek<br>elektrostatyczny. | Należy używać papieru<br>przechowywanego w odpowiedniej<br>temperaturze i wilgotności. | Ładowanie papieru (Podręcznik użytkownika) |
| Papier jest pomarszczony, złożony<br>lub pozwijany.      | Użyj papier odpowiedni dla<br>urządzenia. Należy wyprostować<br>pozwijany papier.      | Ładowanie papieru (Podręcznik użytkownika) |

| Przyczyna                                                                                                    | Rozwiązanie                                                                                                    | Odwołanie                                     |
|----------------------------------------------------------------------------------------------------|----------------------------------------------------------------------------------------------------|-----------------------------------------------|
| Tylna strona dokumentu jest<br>zadrukowana.                                                                                | Papier, który został raz zadrukowany<br>nie może być użyty w podajnikach 1 i<br>2/3.<br>Wprowadź papier do podajnika<br>uniwersalnego do drukowania. | -                                             |
| Krawędzie papieru nie są<br>wyrównane.                                                                                     | Przewachluj dobrze papier, a<br>następnie wyrównaj jego krawędzie.                                                                                   | Ładowanie papieru (Podręcznik<br>użytkownika) |
| W podajniku jest tylko jeden arkusz<br>papieru.                                                                            | Załaduj kilka arkuszy papieru.                                                                                                    | -                                             |
| Dodałeś nowy papier na papier<br>załadowany w podajniku.                                                                   | Usuń już załadowany papier, ułóż go<br>równo na nowym papierze i wyrównaj<br>krawędzie wszystkich kartek.                                            | Ładowanie papieru (Podręcznik użytkownika)    |
| Papier został załadowany pod kątem.                                                                                        | W podajnikach 1 i 2/3 wyrównaj<br>papier prowadnicami i blokadą<br>papieru.<br>W podajniku uniwersalnym dopasuj<br>prowadnice do szerokości papieru. | Ładowanie papieru (Podręcznik<br>użytkownika) |
| Koperty są załadowane w złym<br>kierunku.                                                                                  | Załaduj koperty prawidłowo.                                                                                                    | Ładowanie papieru (Podręcznik<br>użytkownika) |
| Papier, koperty i etykiety o<br>gramaturze od 221 do 256 g/m²(56<br>do 95 lb) zostały załadowane do<br>podajników 1 i 2/3. | Załaduj papier, koperty lub etykiety,<br>których gramatura wynosi od 221 do<br>256 g/m <sup>2</sup> (56 do 95 funtów) do<br>podajnika uniwersalnego. | Ładowanie papieru (Podręcznik<br>użytkownika) |
| Tylna tacka odbiorcza nie jest<br>porządnie zamknięta.                                                                     | Zamknij porządnie tylną tacę<br>odbiorczą.                                                                                                    | 🔗 Ustawianie miejsca docelowego               |

#### • Papier nie jest podawany.

| Przyczyna                                                                                       | Rozwiązanie                                                                                                    | Odwołanie                               |
|-------------------------------------------------------------------------------------------------|----------------------------------------------------------------------------------------------------|-----------------------------------------|
| Ustawienia [Źródło podawania<br>papieru] w sterowniku drukarki jest<br>nieprawidłowo określone. | Sprawdź podajnik papieru i w<br>ustawieniu [Źródło podawania<br>papieru] w sterowniku drukarki<br>wybierz właściwy podajnik.                                                                                                    | -                                       |
| Podawanie ręczne jest określone w<br>sterowniku drukarki.                                       | Załaduj papier do podajnika<br>uniwersalnego, naciśnij przycisk ◀<br>lub ▶, by wybrać [Start (Start)] i<br>naciśnij przycisk  (OK).<br>Alternatywnie dezaktywuj ustawienie<br>[Zastosuj podajnik uniwersalny jako<br>podajnik ręczny] w sterowniku<br>drukarki. | Ręczne drukowanie<br>pojedynczych stron |

#### • Papier nie jest podawany z podajnika 2/3 (opcjonalny).

| Przyczyna                                              | Rozwiązanie                                  | Odwołanie                                                  |
|--------------------------------------------------------|----------------------------------------------|------------------------------------------------------------|
| Podajnik 2/3 nie jest ustawiony w sterowniku drukarki. | Ustaw podajnik 2/3 w sterowniku<br>drukarki. | Montaż dodatkowego podajnika<br>(Podręcznik użytkownika)   |
|                                                        |                                              | Ustawienia sterownika drukarki<br>(Podręcznik użytkownika) |

#### • Nawet po usunięciu zaciętego papieru, urządzenie nie pracuje.

| Przyczyna                                                                                               | Rozwiązanie                                        | Odwołanie |
|----------------------------------------------------------------------------------------------------|----------------------------------------------------|-----------|
| Urządzenie może nie rozpocząć<br>drukowania, dopóki taca wyjściowa<br>nie zostanie otwarta i zamknięta. | Należy otworzyć i zamknąć górną<br>tacę odbiorczą. | -         |

#### • Papier jest pozwijany. Papier jest pognieciony.

| Przyczyna                                                | Rozwiązanie                                                                                                    | Odwołanie                                     |
|----------------------------------------------------------|----------------------------------------------------------------------------------------------------|-----------------------------------------------|
| Papier jest wilgotny lub ma ładunek<br>elektrostatyczny. | Należy używać papieru<br>przechowywanego w odpowiedniej<br>temperaturze i wilgotności.                                                                                                    | Ładowanie papieru (Podręcznik<br>użytkownika) |
| Papier jest lekki.                                       | Na panelu operatora naciśnij przycisk<br>(SETTNIG), wybierz [Paper<br>Setup (Ustawienia papieru)] > [(tray<br>name) ((nazwa podajnika)<br>podajnika))] > [Media Weigth<br>(Gramatura nośnika)], a następnie<br>określ lżejszą gramaturę. | Ładowanie papieru (Podręcznik<br>użytkownika) |

#### • Papier zawija się wokół rolek w zespole utrwalającym.

| Przyczyna                                                | Rozwiązanie                                                                                                    | Odwołanie                                     |
|----------------------------------------------------------|----------------------------------------------------------------------------------------------------|-----------------------------------------------|
| Ustawienia typu i gramatury nośnika<br>są nieprawidłowe. | Na panelu operatora naciśnij przycisk<br>(SETTNIG), wybierz [Paper<br>Setup (Ustawienia papieru)] > [(tray<br>name) ((nazwa podajnika))] > [Media<br>Type (Typ nośnika)]/[Media Weigth<br>(Gramatura nośnika)], a następnie<br>określ odpowiednie wartości.<br>Alternatywnie określ cięższą<br>gramaturę w [Gramatura nośnika]. | Ładowanie papieru (Podręcznik<br>użytkownika) |
| Papier jest lekki.                                       | Należy użyć cięższego papieru.                                                                                                    | -                                             |

| Przyczyna                             | Rozwiązanie                      | Odwołanie |
|---------------------------------------|----------------------------------|-----------|
| Istnieje niemal całkowite wypełnienie | Wstaw margines na przednią       | -         |
| na przedniej krawędzi papieru.        | krawędź papieru.                 |           |
|                                       | Dla drukowania dwustronnego,     |           |
|                                       | wstaw margines również na dolnej |           |
|                                       | krawędzi papieru.                |           |

#### • Papier zawija się wokół rolek w zespole pasa.

| Przyczyna                          | Rozwiązanie                    | Odwołanie |
|------------------------------------|--------------------------------|-----------|
| Papier zbyt cienki lub zbyt gruby. | Należy użyć cięższego papieru. | -         |

#### • Róg papieru jest zagięty (zgięta krawędź).

| Przyczyna              | Rozwiązanie                                                                            | Odwołanie                                  |
|------------------------|----------------------------------------------------------------------------------------|--------------------------------------------|
| Papier jest pozwijany. | Należy używać papieru<br>przechowywanego w odpowiedniej<br>temperaturze i wilgotności. | Ładowanie papieru (Podręcznik użytkownika) |

#### • Papier drży podczas drukowania na kopertach.

| Przyczyna                                                       | Rozwiązanie                                                                                                    | Odwołanie                                                                         |
|-----------------------------------------------------------------|----------------------------------------------------------------------------------------------------|-----------------------------------------------------------------------------------|
| Dźwignia koperty nie jest<br>przyłączona.                       | Zamontuj dźwignię koperty.                                                                                                    | 🔗 Drukowanie na kopertach                                                         |
| Papier jest wilgotny.                                           | Należy używać papieru<br>przechowywanego w odpowiedniej<br>temperaturze i wilgotności.                                                                                                    | Ładowanie papieru (Podręcznik<br>użytkownika)                                     |
| Urządzenie drukuje, gdy temperatura<br>i wilgotność są wysokie. | Na panelu operatora naciśnij przycisk<br>(USTAWIENIE), wybierz<br>[Admin Setup (Ustawienia<br>administratora)] > [User Install<br>(Instalacja użytkownika)] i ustaw<br>[High Humid Mode (Tryb wysokiej<br>wilgotności)] na [ON (Wł.)]. | 🔗 Instalacja użytkownika                                                          |
| Jeżeli nie możesz rozwiązać<br>problemu powyższym               | Załaduj kopertę klapą (do klejenia)<br>na stronie drukarki, a następnie<br>ustaw odwróconą orientację strony<br>(180) we właściwościach<br>drukowania.                                                                                 | O ekranach i funkcjach każdego<br>sterownika drukarki (Podręcznik<br>użytkownika) |

#### W przypadku awarii zasilania

#### • Działanie urządzenia

W przypadku awarii zasilania urządzenie pracuje w następujący sposób.

#### 

 Jeśli wystąpi awaria zasilania, a urządzenie jest włączone, włączy się ono automatycznie bez konieczności przyciskania przycisku zasilania po przywróceniu zasilania.

Jeśli nie chcesz, aby urządzenie włączało się automatycznie po przywróceniu zasilania, na panelu operatora naciśnij przycisk (USTAWIENIE), wybierz [Admin Setup (Ustawienia administratora)] > [User Install (Instalacja użytkownika)] > [Power Setup (Ustawienia zasilania)] > i ustaw funkcję [Power Supply Return (Przywrócenie zasilania)] na [Manual (Ręcznie)].

 Działanie zasilacza awaryjnego (UPS) bądź inwertora nie jest gwarantowane. Nie używaj zasilacza awaryjnego (UPS) ani inwertora.

| Stan urządzenia                     | Działanie                                                                                                    |
|-------------------------------------|----------------------------------------------------------------------------------------------------|
| Podczas dzwonienia                  | Możesz kontynuować rozmowę.                                                                                                    |
| Podczas transmisji                  | <ul> <li>Transmisja zatrzymana w trakcie.</li> <li>Po przywróceniu zasilania,</li> <li>Jeżeli używane jest przesyłanie pamięci, urządzenia automatycznie przesyła ze strony, na której transmisja zatrzymała się.</li> <li>Jeżeli używana jest transmisja rzeczywista, urządzenie nie wysyła danych ponownie. Ustaw dokument, a następnie określ miejsce docelowe ponownie, aby rozpocząć transmisję.</li> </ul> |
| Podczas odbierania                  | Odbieranie zatrzymane w trakcie.<br>Jeżeli urządzenie odebrało jedną lub więcej stron, usunięty raport jest<br>drukowany po przywróceniu zasilania. Odebrany obraz nie jest wydrukowany.                                                                                                    |
| Kopiowanie bądź drukowanie<br>listy | Drukowanie zatrzymuje się w trakcie<br>Po przywróceniu zasilania, ponownie rozpocznij zadanie drukowania.                                                                                                    |
| Tryb gotowości                      | Nie możesz zacząć kolejnej kopii, faksu, skanu, bądź wydruku.<br>Nie możesz też odebrać kolejnego faksu.                                                                                                    |

#### Zachowane dane faksu

• Przywracanie danych w pamięci

Dane obrazu zachowane w pamięci są zachowane nawet w przypadku awarii zasilania, lub gdy wyłączysz urządzenie.

Raport wymazania

Jeżeli dane faksu są utracone, raport wymazania jest drukowany automatycznie.

Następujące dokumenty są kwalifikowane do raportu wymazania.

- Dokument skrz. F-Box
- Dokumenty odebrane w pamięci
   Raport wymazania informuje Cię o następujących elementach skasowanych danych.
- Typ dokumentu
- Numer skrzynki F-code
- Nazwa skrzynki F-code
- Nazwa docelowa
- Komunikacja poufna f-code/Komunikacja biuletynu elektronicznego f-code
- Czas rozpoczęcia komunikacji
- Liczba odebranych stron

#### Ŵ

Jeżeli faks jest odebrany z ręcznym odebraniem, odebraniem polling f-code lub odebraniem poufnym f-code, ich typ odebrania jest również drukowany.

#### Zanim pozbędziesz się urządzenia

Zalecamy usunięcie wszystkich zarejestrowanych danych osobowych i danych zapisanych na urządzeniu przed pozbyciem się urządzenia.

Aby wymazać informacje, naciśnij przycisk (USTAWIENIE) na panelu operatora, by wybrać [Admin Setup (Ustawienia administratora)] > [User Install (Instalacja użytkownika)] > Execute (Wykonaj) [Erase Privacy Data (Usuń dane prywatne)].

Na urządzeniu są zapisane następujące dane.

Książka adresowa Dane książki telefonicznej Profil Dane zarejestrowane dla przycisków jednodotykowych itd. Hasło admin. Wartości ustawione w elementach menu Dane komunikacji faks Prywatne dane drukowania Historie różnego typu Informacje o kontroli dostępu, zarządzeniu użytkownikiem (użytkownicy lokalni, cache użytkowników zewnętrznych [LDAP, Kerberos (LDAP, Kerberos)])

## **Problemy z AirPrint**

### 0

- Urządzeniu może zająć kilka minut na połączenie z siecią po włączeniu urządzenia. Sprawdź, czy urządzenie jest połączone z siecią przed drukowaniem.
- Jeżeli używasz Mac OS X lub iOS, zaktualizuj do najnowszej wersji przed użyciem.
- Na urządzeniu iOS wyświetlany jest komunikat " Nie znaleziono drukarek z funkcją AirPrint".

| Miejsce do sprawdzenia                                                  | Rozwiązanie                                                                                                    | Odwołanie                                                        |
|-------------------------------------------------------------------------|----------------------------------------------------------------------------------------------------|------------------------------------------------------------------|
| Czy urządzenie jest włączone?                                           | Włącz urządzenie.<br>Jeżeli urządzenie jest włączone,<br>wyłącz je i włącz z powrotem, a<br>następnie sprawdź czy problem jest<br>rozwiązany.       | Włączanie i wyłączanie<br>urządzenia (Podręcznik<br>użytkownika) |
| Czy urządzenie jest podłączone do<br>tej samej sieci do urządzenie iOS? | Sprawdź, że urządzenie jest<br>wyświetlane na ekranie drukowania<br>urządzenia iOS.<br>Jeżeli urządzenie nie jest<br>wyświetlane, sprawdź adres IP. | 🔗 Ustawienia wstępne                                             |

#### • Drukowanie niemożliwe.

| Miejsce do sprawdzenia                                                  | Rozwiązanie                                                                                                    | Odwołanie                                                        |
|-------------------------------------------------------------------------|----------------------------------------------------------------------------------------------------|------------------------------------------------------------------|
| Czy urządzenie jest włączone?                                           | Włącz urządzenie.<br>Jeżeli urządzenie jest włączone,<br>wyłącz je i włącz z powrotem, a<br>następnie sprawdź czy problem jest<br>rozwiązany.                                                                    | Włączanie i wyłączanie<br>urządzenia (Podręcznik<br>użytkownika) |
| Czy urządzenie jest podłączone do<br>tej samej sieci do urządzenie iOS? | Sprawdź, że urządzenie jest<br>wyświetlane na ekranie drukowania<br>urządzenia iOS.<br>Jeżeli urządzenie nie jest<br>wyświetlane, sprawdź adres IP.                                                              | 🔗 Ustawienia wstępne                                             |
| Czy została zainstalowana<br>najnowsza wersja oprogramowania?           | Sprawdź wersję oprogramowania<br>tego urządzenia, komputera Mac OS<br>i wersji iOS.<br>Jeżeli wersja oprogramowania nie<br>jest najnowsza, zaktualizuj do<br>odpowiedniej wersji ze strony Web<br>OKI lub Apple. | -                                                                |

| Miejsce do sprawdzenia                       | Rozwiązanie                                                                                                    | Odwołanie                                                      |
|----------------------------------------------|----------------------------------------------------------------------------------------------------|----------------------------------------------------------------|
| Czy w podajniku jest papier?                 | Sprawdź komunikat informujący Cię<br>o skończeniu się papieru.                                                                                                    | Lista komunikatów o błędach<br>(Podręcznik użytkownika)        |
|                                              |                                                                                                    | Jeżeli przycisk stanu na panelu<br>operatora świeci się i miga |
| Czy jest toner we wkładzie tonera?           | Sprawdź komunikat informujący Cię<br>o skończeniu się tonera.                                                                                                    | Lista komunikatów o błędach<br>(Podręcznik użytkownika)        |
|                                              |                                                                                                    | Jeżeli przycisk stanu na panelu<br>operatora świeci się i miga |
| Czy AirPrint jest ustawione na<br>[Aktywne]. | Naciśnij przycisk (USTAWIENIE) na panelu operatora i<br>sprawdź status [AirPrint (AirPrint)].<br>Gdy wyświetlane jest [Disable<br>(Nieaktywne)], AirPrint jest<br>niedostępne. | -                                                              |
| Czy wyświetlany jest błąd?                   | Sprawdź komunikat błędu lub                                                                                                    | Lista komunikatów o błędach<br>(Podręcznik użytkownika)        |
|                                              |                                                                                                    | Jeżeli przycisk stanu na panelu<br>operatora świeci się i miga |

## Problemy z Google Cloud Print

#### • Urządzenie nie może zostać zarejestrowane w Google Cloud Print.

| Miejsce do sprawdzenia                     | Rozwiązanie                       | Odwołanie                       |
|--------------------------------------------|-----------------------------------|---------------------------------|
| Czy urządzenie jest połączone z<br>siecią? | Zarejestruj ponownie od początku. | 🔗 Ustawienia Google Cloud Print |

#### • Drukowanie niemożliwe.

| Miejsce do sprawdzenia                                                      | Rozwiązanie                                                                                                    | Odwołanie                                     |
|-----------------------------------------------------------------------------|----------------------------------------------------------------------------------------------------|-----------------------------------------------|
| Czy te urządzenie jest poprawnie<br>zarejestrowane w Google Cloud<br>Print? | Zarejestruj te urządzenie poprawnie<br>w Google Cloud Print.                                                                                                    | Sprawdzanie Rejestracji Google<br>Cloud Print |
|                                                                             |                                                                                                    | 🔗 Ustawienia Google Cloud Print               |
| Czy występują jakiekolwiek błędy w<br>stanie połączenia urządzenia?         | Otwórz stronę Web tego urządzenia i<br>sprawdź połączenie według<br>poniższej procedury.<br>Zaloguj się jako administrator,<br>wybierz [View Info (Wyświetl<br>informacje)] > [Network (Sieć)] ><br>[Google Cloud Print (Google Cloud<br>Print)], a następnie sprawdź [XMPP<br>Status (Status XMPP)] i [HTTP Status<br>(Status HTTP)]. Jeżeli wyświetlany<br>jest [Error(error code)], odnieś się do<br>'Wyświetlany jest kod błędu" w tym<br>rozdziale. | -                                             |
| Czy używasz wewnętrznej sieci<br>korporacyjnej?                             | Sprawdź czy port XMPP (5222) jest<br>otwarty.<br>Odnośnie szczegółów sieci,<br>skontaktuj się z Twoim<br>administratorem sieci.                                                                                                    | -                                             |

# • Nawet jeżeli urządzenie zostało usunięte z Google Cloud Print, informacje o rejestracji pozostają na ekranie zarządzania.

| Miejsce do sprawdzenia                                                          | Rozwiązanie                                                   | Odwołanie                                     |
|---------------------------------------------------------------------------------|---------------------------------------------------------------|-----------------------------------------------|
| Czy usunąłeś informacje o rejestracji<br>z urządzeniem podłączonym do<br>sieci? | Usuń urządzenie na ekranie<br>zarządzania Google Cloud Print. | Sprawdzanie, że usuwanie<br>zostało ukończone |

# • Nawet jeżeli urządzenie zostało usunięte z Google Cloud Print, informacje o rejestracji pozostają w urządzeniu.

| Miejsce do sprawdzenia                                              | Rozwiązanie                                                  | Odwołanie                                     |
|---------------------------------------------------------------------|--------------------------------------------------------------|-----------------------------------------------|
| Czy usunąłeś urządzenie z ekranu<br>zarządzania Google Cloud Print? | Usuń informacje o rejestracji z panelu operatora urządzenia. | Sprawdzanie, że usuwanie<br>zostało ukończone |

#### Kod błędu wyświetlany jest na panelu

W przypadku wystąpienia błędu, kod błędu (8-cyfrowa wartość alfanumeryczna) jest wyświetlany na ekranie wyświetlacza urządzenia. Sprawdź pierwsze trzy znaki, lub ostatnie dwie cyfry kodu błędu, a następnie wykonaj poniższą procedurę.

#### Lista kodów błędów

"x" na liście kodów błędów oznacza dowolny znak alfanumeryczny.

| Kod błędu | Rozwiązanie                                                                                                    | Odwołanie                    |
|-----------|----------------------------------------------------------------------------------------------------|------------------------------|
| 0000000   | Urządzenie pracuje normalnie.                                                                                                    | -                            |
| 10axxx13  | Błąd połączenia z serwerem HTTP                                                                                                    | 🔗 O importowaniu Licencji CA |
| 10bxxx13  | (błąd uwierzytelniania serwera).<br>Weidź na strone Web (http://(adres                                                                                                    | serwera proxy                |
| 10cxxx13  | IP tego urządzenia) tego<br>urządzenia, a następnie sprawdź<br>zaimportowaną licencję CA.<br>Alternatywnie zaktualizuj<br>oprogramowanie.                                                                           |                              |
| 10axxx16  | Błąd połączenia z serwerem proxy                                                                                                    | 🔗 O importowaniu Licencji CA |
| 10bxxx16  | (błąd uwierzytelniania serwera).<br>Weidź na strone Web (http://(adres                                                                                                    | serwera proxy                |
| 10cxxx16  | Wejdz na stronę Web (http://(adres<br>IP tego urządzenia) tego<br>urządzenia, a następnie sprawdź<br>zaimportowaną licencję CA.<br>Alternatywnie zaktualizuj<br>oprogramowanie.                                     |                              |
| 103xxx83  | Błąd połączenia z serwerem XMPP                                                                                                    | O importowaniu Licencii CA   |
| 10bxxx83  | (błąd uwierzytelniania serwera).<br>Wejdź na stronę Web (http://(adres<br>IP tego urządzenia) tego<br>urządzenia, a następnie sprawdź<br>zaimportowaną licencję CA.<br>Alternatywnie zaktualizuj<br>oprogramowanie. | serwera proxy                |

| Kod błędu            | Rozwiązanie                                                                                                    | Odwołanie                                     |
|----------------------|----------------------------------------------------------------------------------------------------|-----------------------------------------------|
| 103xxx86<br>10bxxx86 | Błąd połączenia z serwerem proxy<br>(błąd uwierzytelniania serwera).<br>Wejdź na stronę Web (http://(adres<br>IP tego urządzenia) tego<br>urządzenia, a następnie sprawdź<br>zaimportowaną licencję CA.<br>Alternatywnie zaktualizuj<br>oprogramowanie. | O importowaniu Licencji CA<br>serwera proxy   |
| xxxxx11              | Wystąpił błąd z serwerem DNS.<br>Sprawdź ustawienia serwera DNS<br>tego urządzenia.                                                                                                    | Sprawdzanie Rejestracji<br>Google Cloud Print |
| xxxxx12              | Niepomyślne połączenie z<br>serwerem HTTP.<br>Połączenie nie może zostać<br>ustanowione ze względu na Twoje<br>środowisko sieciowe.<br>Sprawdź u swojego administratora<br>sieciowego.                                                                  | -                                             |
| xxxxx13              | Błąd połączenia serwera HTTP.<br>Połączenie nie może zostać<br>ustanowione ze względu na Twoje<br>środowisko sieciowe.<br>Sprawdź u swojego administratora<br>sieciowego.                                                                               | -                                             |
| xxxxx14              | Wystąpił błąd z serwerem DNS.<br>Sprawdź ustawienia sieciowe<br>serwera DNS tego urządzenia lub<br>ustawienia nazwy serwera proxy.                                                                                                    | Sprawdzanie Rejestracji<br>Google Cloud Print |
| xxxxxx15             | Niepomyślne połączenie z<br>serwerem proxy.<br>Sprawdź ustawienia serwera proxy<br>tego urządzenia.<br>Jeżeli problem nie może zostać<br>rozwiązany, sprawdź u swojego<br>administratora sieciowego.                                                    | Sprawdzanie Rejestracji<br>Google Cloud Print |
| xxxxx16              | Błąd połączenia serwera proxy.<br>Połączenie nie może zostać<br>ustanowione ze względu na Twoje<br>środowisko sieciowe.<br>Sprawdź u swojego administratora<br>sieciowego.                                                                              | -                                             |
| xxxxxx17             | Błąd uwierzytelniania serwera proxy.<br>Sprawdź ustawienia serwera proxy<br>tego urządzenia.<br>Jeżeli problem nie może zostać<br>rozwiązany, sprawdź u swojego<br>administratora sieciowego.                                                           | Sprawdzanie Rejestracji<br>Google Cloud Print |

| Kod błędu | Rozwiązanie                                                                                                    | Odwołanie                                     |
|-----------|----------------------------------------------------------------------------------------------------|-----------------------------------------------|
| xxxxx81   | Wystąpił błąd z serwerem DNS.<br>Sprawdź ustawienia serwera DNS<br>tego urządzenia.                                                                                                    | Sprawdzanie Rejestracji<br>Google Cloud Print |
| xxxxx82   | Niepomyślne połączenie z<br>serwerem XMPP.<br>Sprawdź czy port XMPP (5222) jest<br>otwarty.<br>Jeżeli problem nie może zostać<br>rozwiązany, sprawdź u swojego<br>administratora sieciowego.         | -                                             |
| xxxxx83   | Niepomyślne połączenie z<br>serwerem XMPP.<br>Sprawdź czy port XMPP (5222) jest<br>otwarty.<br>Jeżeli problem nie może zostać<br>rozwiązany, sprawdź u swojego<br>administratora sieciowego.         | -                                             |
| xxxxx84   | Wystąpił błąd z serwerem DNS.<br>Sprawdź ustawienia sieciowe<br>serwera DNS tego urządzenia lub<br>ustawienia nazwy serwera proxy.                                                                   | Sprawdzanie Rejestracji<br>Google Cloud Print |
| xxxxx85   | Niepomyślne połączenie z<br>serwerem proxy.<br>Sprawdź ustawienia serwera proxy<br>tego urządzenia.<br>Jeżeli problem nie może zostać<br>rozwiązany, sprawdź u swojego<br>administratora sieciowego. | Sprawdzanie Rejestracji<br>Google Cloud Print |
| xxxxx86   | Błąd połączenia z serwerem proxy.<br>Sprawdź czy port XMPP (5222) jest<br>otwarty.<br>Jeżeli problem nie może zostać<br>rozwiązany, sprawdź u swojego<br>administratora sieciowego.                  | -                                             |
| xxxxx87   | Błąd uwierzytelniania serwera proxy.<br>Sprawdź ustawienia serwera proxy<br>tego urządzenia.<br>Jeżeli problem nie może zostać<br>rozwiązany, sprawdź u swojego<br>administratora sieciowego.        | Sprawdzanie Rejestracji<br>Google Cloud Print |

# Edytowanie książki adresowej

#### Adres e-mail

#### Numery faks

W tej części opisano sposoby rejestracji/edycji adresów e-mail i numerów faksów w książce adresowej urządzenia.

### Adres e-mail

W tej części opisano sposoby rejestracji adresów e-mail i grup e-mail w książce adresowej urządzenia oraz sposoby usuwania powyższych z książki adresowej.

## Ŵ

Możesz zarejestrować/usunąć je z komputera za pomocą strony internetowej urządzenia lub narzędzia konfiguracyjnego.

- Rejestrowanie adresu e-mail za pomocą panelu sterowania
- · Rejestrowanie grupy E-mail za pomocą panelu operatora
- Rejestrowanie adresu E-mail z Historii
- Usuwanie zarejestrowanego adresu E-mail za pomocą panelu operatora
- · Usuwanie zarejestrowanej grupy e-mail za pomocą panelu sterowania

#### Rejestrowanie adresu e-mail za pomocą panelu sterowania

Szczegółowe informacje na temat metody wprowadzania znaków, patrz "Wprowadzanie znaków (Podręcznik użytkownika)".

- 1 Naciśnij przycisk (USTAWIENIE) na panelu operatora.
- 2 Naciśnij przycisk ▼, aby wybrać [Address Book (Książka adresowa)], a następnie naciśnij przycisk ►.
- 3 Sprawdź, czy wybrana została opcja [E-mail Address (Adres e-mail)], a następnie naciśnij przycisk ►.
- 4 Naciśnij przycisk ▲ lub ▼, aby wybrać numer, pod którym nie jest zapisany żaden adres, i naciśnij przycisk ►.
- 5 Sprawdź, czy wybrana została opcja [Register (Rejestr.)], a następnie naciśnij przycisk ►.
- 6 Sprawdź, czy wybrana została opcja [Name (Nazwa)], a następnie naciśnij przycisk ►.
- 7 Wprowadź wartość z klawiatury numerycznej lub za pomocą przycisku ▲,
   ▼, ◀ lub ▶.

Maksymalnie można wprowadzić 16 znaków.

- 8 Wybierz [Enter (Enter)] i naciśnij przycisk (OK).
- 9 Naciśnij przycisk ▼, aby wybrać [E-mail Address (Adres e-mail)] i naciśnij przycisk ▶.
- Wprowadź adres e-mail z klawiatury numerycznej lub wybierz za pomocą przycisku ▲, ▼, ◀ lub ►.
- Wybierz [Enter (Enter)] i naciśnij przycisk 🞯 (OK).
- 12 Naciśnij przycisk 💿 (OK).

### Ŵ

- Pierwsze 16 zapisanych adresów e-mailowych zostanie automatycznie przypisanych do przycisków (jednodotykowych) o numerach 1-16.
- Naciśnij przycisk (SCAN), by określić adresy e-mail przypisane do przycisków (jednodotykowych)
   1-16 jako miejsca docelowe.
- Aby wybrać przyciski (jednodotykowe) 9-16, naciśnij przycisk (jednodotykowy) z wciśniętym klawiszem (SHIFT).

#### Rejestrowanie grupy E-mail za pomocą panelu operatora

Możesz zarejestrować grupę adresów e-mail z [Nr grupy] w [Adres e-mail].

- Naciśnij przycisk (USTAWIENIE) na panelu operatora.
- 2 Naciśnij przycisk ▼, aby wybrać [Address Book (Książka adresowa)], a następnie naciśnij przycisk ►.
- 3 Naciśnij przycisk ▼, aby wybrać [E-mail Group (Grupa e-mail)] i naciśnij przycisk ▶.
- 4 Naciśnij przycisk ▲ lub ▼, aby wybrać numer, pod którym nie jest zapisany żaden adres, i naciśnij przycisk ►.
- 5 Sprawdź, czy wybrana została opcja [Register (Rejestr.)], a następnie naciśnij przycisk ►.
- 6 Sprawdź, czy wybrana została opcja [Name (Nazwa)], a następnie naciśnij przycisk ►.
- 7 Wprowadź wartość z klawiatury numerycznej lub za pomocą przycisku ▲,
   ▼, ◀ lub ▶.

Maksymalnie można wprowadzić 16 znaków.

- 9 Wybierz [Enter (Enter)] i naciśnij przycisk (OK).
- 9 Naciśnij przycisk ▼, by wybrać [Address No. (Nr adresu)] i naciśnij przycisk
   ▶.
- 10 Naciśnij przycisk ▲ lub ▼, by wybrać adres e-mail i naciśnij przycisk (OK).

Zostanie zaznaczone pole wyboru. Można wybrać wiele adresów e-mail.

- ✓ Wybierz wszystkie wymagane adresy e-mailowe i naciśnij przycisk ▶.
- 🤈 Naciśnij przycisk 🕨.
- 13 Naciśnij przycisk 💿 (OK).

#### Rejestrowanie adresu E-mail z Historii

Adresy e-mail można dodawać do książki adresowej z historii wysyłania faksów.

#### 0

Historia wysyłania wyświetla tylko wysłane faksy, których odbiorcy byli bezpośrednio wprowadzeni.

- 1 Naciśnij przycisk C (SKANUJ) na panelu operatora
- 9 Naciśnij przycisk ▲ lub ▼, by wybrać [E-mail (E-mail)] i naciśnij przycisk ▶.
- 3 Naciśnij przycisk ▲ lub ▼, by wybrać [TX History (Historia wysł.)] i naciśnij przycisk ▶.
- 🖊 Wybierz adres e-mail, który chcesz zarejestrować i naciśnij przycisk 🕨.
- 5 Sprawdź, czy wybrana została opcja [Register to Address Book (Zarejestruj w książce adresowej)], a następnie naciśnij przycisk ▶.
- 6 Naciśnij przycisk ▲ lub ▼, by wybrać numer rejestracji i naciśnij przycisk ▶.

## Ŵ

Nadpisując zarejestrowany numer, wybierz numer i naciśnij przycisk ▶, by wyświetlić ekran potwierdzenia. Wybierz [Yes (Tak)] i naciśnij przycisk (OK).

- 7 Sprawdź, czy wybrana została opcja [Name (Nazwa)], a następnie naciśnij przycisk ▶.
- 8 Wprowadź wartość z klawiatury numerycznej lub za pomocą przycisku ▲,
   ▼, ◀ lub ▶.

Maksymalnie można wprowadzić 16 znaków.

- 9 Wybierz [Enter (Enter)] i naciśnij przycisk 🞯 (OK).
- 🚺 Naciśnij przycisk 🞯 (OK).
- Powtórz kroki od 4 do 10 dopóki nie dodasz wszystkich adresów e-mail.

# Usuwanie zarejestrowanego adresu E-mail za pomocą panelu operatora

- Naciśnij przycisk (USTAWIENIE) na panelu operatora.
- 2 Naciśnij przycisk ▼, aby wybrać [Address Book (Książka adresowa)], a następnie naciśnij przycisk ►.
- 3 Naciśnij przycisk ▲ lub ▼, by wybrać adres, który chcesz usunąć i wciśnij przycisk ▶.
- 🚺 Naciśnij przycisk 🔺 lub 🔻 , by wybrać [Delete (Usuń)] i naciśnij przycisk 🕨 .
- 5 Sprawdź, czy na ekranie startowym wybrana została opcja [Yes (Tak)], a następnie naciśnij przycisk 💽 (OK).

# Usuwanie zarejestrowanej grupy e-mail za pomocą panelu sterowania

- Naciśnij przycisk C (USTAWIENIE) na panelu operatora.
- 2 Naciśnij przycisk ▼, aby wybrać [Address Book (Książka adresowa)], a następnie naciśnij przycisk ►.
- 3 Naciśnij przycisk ▼, aby wybrać [E-mail Group (Grupa e-mail)] i naciśnij przycisk ▶.
- 4 Naciśnij przycisk ▲ lub ▼, by wybrać grupę, którą chcesz usunąć i wciśnij przycisk ▶.
- 5 Naciśnij przycisk ▲ lub ▼, by wybrać [Delete (Usuń)] i naciśnij przycisk ▶.
- 6 Sprawdź, czy na ekranie startowym wybrana została opcja [Yes (Tak)], a następnie naciśnij przycisk (OK).

## Numery faks

Niniejsza sekcja opisuje, jak zarejestrować/usunąć numery i grupy faks w lub z książki telefonicznej urządzenia.

## Ŵ

Możesz zarejestrować/usunąć je z komputera za pomocą strony internetowej urządzenia lub narzędzia konfiguracyjnego.

- Rejestrowanie numeru faks za pomocą panelu sterowania
- · Rejestrowanie numeru grupy za pomocą panelu sterowania
- Rejestrowanie numeru faksu z Historii
- · Usuwanie zarejestrowanego numeru faks za pomocą panelu sterowania
- Usuwanie zarejestrowanego numeru grupy za pomocą panelu sterowania

#### Rejestrowanie numeru faks za pomocą panelu sterowania

Możesz zarejestrować do 300 odbiorców w szybkim wybieraniu.

Możesz utworzyć do 20 grup i zarejestrować całą grupę jako numer szybkiego wybierania.

Szczegółowe informacje na temat metody wprowadzania znaków, patrz "Wprowadzanie znaków (Podręcznik użytkownika)".

### Ŵ

Numery zarejestrowane w grupach z funkcją [Szybkie wybieranie numerów] są zsynchronizowane z numerami zarejestrowanymi z funkcją [Nr grupy].

- Naciśnij przycisk C (USTAWIENIE) na panelu operatora.
- 2 Naciśnij przycisk ▼, aby wybrać [Phone Book (Książka telefoniczna)], a następnie naciśnij przycisk ►.
- 3 Sprawdź, czy wybrana została opcja [Speed Dial (Szybkie wybieranie)], a następnie naciśnij przycisk ▶.
- 4 Naciśnij przycisk ▲ lub ▼, aby wybrać numer szybkiego wyboru, pod którym nie jest zapisany żaden numer telefonu, i naciśnij przycisk ▶.
- 5 Sprawdź, czy wybrana została opcja [Register (Rejestr.)], a następnie naciśnij przycisk ►.
- 6 Sprawdź, czy wybrana została opcja [Name (Nazwa)], a następnie naciśnij przycisk ▶.
- 7 Wprowadź wartość z klawiatury numerycznej lub za pomocą przycisku ▲, ▼, ◀ lub ▶.

Maksymalnie można wprowadzić 24 znaki.

- Wybierz [Enter (Enter)] i naciśnij przycisk (OK).
- 9 Naciśnij przycisk ▼, by wybrać [Fax Number (Numer faksu)] i naciśnij przycisk ►.
- 10 Wprowadź numer faksu. Maksymalnie można wprowadzić 40 cyfr.
- 1 🕺 Naciśnij przycisk 🞯 (OK).

- 12 Naciśnij ponownie przycisk (OK). Pojawi się ekran potwierdzenia, a ekran cofnie się do ekranu [Speed Dial (Szybkie wybieranie)].
- **13** Powtórz kroki od 4 do 13, dopóki nie zakończysz rejestracji wszystkich numerów faksu.

### Ŵ

- Jeśli rejestrujesz szybkie wybieranie, pierwsze 16 numerów zostanie automatycznie przypisanych do przycisków (jednodotykowych) 1-16.
- Naciśnij przycisk (FAKS), by określić numery szybkiego wybierania przypisane do przycisków (jednodotykowych) 1-16 jako miejsca docelowe.
- Aby wybrać przyciski (jednodotykowe) 9-16, naciśnij przycisk (jednodotykowy) z wciśniętym klawiszem (SHIFT).

#### Rejestrowanie numeru grupy za pomocą panelu sterowania

Szczegółowe informacje na temat metody wprowadzania znaków, patrz "Wprowadzanie znaków (Podręcznik użytkownika)".

Ŵ

Numery zarejestrowane w grupach z funkcją [Szybkie wybieranie numerów] są zsynchronizowane z numerami zarejestrowanymi z funkcją [Nr grupy].

- Naciśnij przycisk C (USTAWIENIE) na panelu operatora.
- 2 Naciśnij przycisk ▼, aby wybrać [Phone Book (Książka telefoniczna)], a następnie naciśnij przycisk ►.
- 3 Naciśnij przycisk 🔻, by wybrać [Group No. (Nr grupy)] i naciśnij przycisk 🕨 .
- 4 Naciśnij przycisk ▲ lub ▼, aby wybrać numer, pod którym nie jest zapisana żadna grupa, i naciśnij przycisk ►.
- 5 Sprawdź, czy wybrana została opcja [Register (Rejestr.)], a następnie naciśnij przycisk ►.
- 6 Sprawdź, czy wybrana została opcja [Name (Nazwa)], a następnie naciśnij przycisk ▶.
- 7 Wprowadź wartość z klawiatury numerycznej lub za pomocą przycisku ▲, ▼, ◀ lub ▶.

Maksymalnie można wprowadzić 16 znaków.

- 🞗 Wybierz [Enter (Enter)] i naciśnij przycisk 國 (OK).
- 9 Naciśnij przycisk ▼, by wybrać [Speed Dial (Szybkie wybieranie)] i naciśnij przycisk ▶.
- 10 Naciśnij przycisk ▼, by wybrać numer szybkiego wybierania i naciśnij przycisk ( (OK).
- 11 Gdy wybierzesz wszystkie wymagane numery faksu, naciśnij przycisk ▶.
- 19 Gdy pojawi się ekran ukończenia, naciśnij przycisk 🞯 (OK).
- Pojawi się ekran informujący o ukończeniu rejestracji.

#### Rejestrowanie numeru faksu z Historii

Możliwe jest zarejestrowanie numerów szybkiego wybierania z historii wysłanych i odebranych faksów.

- 1 Naciśnij przycisk (FAKS) na panelu operatora.
- 2 Sprawdź, czy wybrana została opcja [Fax (Faks)], a następnie naciśnij przycisk ►.
- 3 Naciśnij przycisk ▲ lub ▼, by wybrać [Fax History (Historia faksu)] i naciśnij przycisk ▶.
- 4 Naciśnij przycisk ▲ lub ▼, by wybrać [Tx History (Historia wysł.)] lub [Rx History (Historia odb.)] i naciśnij przycisk (④) (OK).
- 5 Naciśnij przycisk ▲ lub ▼, by wybrać numer z historii, który chcesz zarejestrować w książce telefonicznej i wciśnij przycisk ▶.
- 6 Wybierz [Register to Speed Dial (Zarejestruj jako nr szybk.wyboru)] i naciśnij przycisk ►.

## Ŵ

Nadpisując zarejestrowany numer, zaznacz go, wybierz [Yes (Tak)] i naciśnij przycisk 🚳 (OK).

- 8 Sprawdź, czy wybrana została opcja [Name (Nazwa)], a następnie naciśnij przycisk ▶.
- 9 Wprowadź wartość z klawiatury numerycznej lub za pomocą przycisku ▲,
   ▼, ◀ lub ▶.

Maksymalnie można wprowadzić 24 znaki.

- Wybierz [Enter (Enter)] i naciśnij przycisk 🞯 (OK).
- Wróć do ekranu [Tx History (Historia wysł.)] lub [Rx History (Historia odb.)].
- Powtórz kroki od 3 do 9 dopóki nie dodasz wszystkich adresów e-mail.

# Usuwanie zarejestrowanego numeru faks za pomocą panelu sterowania

- Naciśnij przycisk (USTAWIENIE) na panelu operatora.
- 2 Naciśnij przycisk ▼, aby wybrać [Phone Book (Książka telefoniczna)], a następnie naciśnij przycisk ►.
- Sprawdź, czy wybrana została opcja [Speed Dial (Szybkie wybieranie)], a następnie naciśnij przycisk ►.
- 4 Naciśnij przycisk ▲ lub ▼, by wybrać numer szybkiego wybierania, który chcesz usunąć i wciśnij przycisk ►.
- 5 Naciśnij przycisk ▼, by wybrać [Delete (Usuń)] i naciśnij przycisk ▶.
- Sprawdź, czy na ekranie startowym wybrana została opcja [Yes (Tak)], a następnie naciśnij przycisk 💽 (OK).

Usuwanie zarejestrowanego numeru grupy za pomocą panelu sterowania

### Ŵ

Nawet jeśli usuniesz grupę, numery, które są zarejestrowane jako numery szybkiego wybierania ni zostaną usunięte.

- Naciśnij przycisk (USTAWIENIE) na panelu operatora.
- 2 Naciśnij przycisk ▼, aby wybrać [Phone Book (Książka telefoniczna)], a następnie naciśnij przycisk ►.
- 3 Naciśnij przycisk ▼, by wybrać [Group No. (Nr grupy)] i naciśnij przycisk ▶.
- 4 Naciśnij przycisk ▲ lub ▼, by wybrać grupę, którą chcesz usunąć i wciśnij przycisk ▶.
- 5 Naciśnij przycisk ▼, by wybrać [Delete (Usuń)] i naciśnij przycisk ►.
- **6** Sprawdź, czy na ekranie startowym wybrana została opcja [Yes (Tak)], a następnie naciśnij przycisk (OK).

# Wskazówki zarządzania pracą/ Specyfikacja

Konfiguracja administratora Oprogramowanie zarządzania Uwierzytelnianie użytkowników (Kontrola dostępu) Zarządzanie Kontem Przenoszenie/Transportowanie tego Urządzenia W tej części opisano sposoby zarządzania urządzeniem i jego specyfikacjami.
# Konfiguracja administratora

Ten rozdział opisuje, jak zmieniać elementy w Konfig. admin.

Ustawienia, które możesz zmienić w [Admin Setup (Konfig. admin.)] są następujące.

Fabrycznie ustawione domyślne hasło administratora to "999999". Jeśli hasło administratora zostało zmienione, wprowadź nowe hasło.

- Zmienianie ustawień administratora
- Ustawienia Kopiowania
- Ustawienia faksu
- Funkcja FaksServer
- Ustawienia faksu internetowego
- Ustawienia Skanera
- Ustawienia drukowania z pamięci USB
- Ustawienia wydruku
- Menu sieci
- Zarządzanie
- · Instalacja użytkownika

### Zmienianie ustawień administratora

Aby zmienić ustawienia administratora, należy podać hasło administratora. Fabrycznie ustawione domyślne hasło administratora to "999999".

Jeśli hasło administratora zostało zmienione, wprowadź nowe hasło.

- Naciśnij przycisk C (USTAWIENIE) na panelu operatora.
- 2 Naciśnij raz przycisk ▲, aby wybrać [Admin Setup (Ustawienia administratora)], a następnie naciśnij przycisk ▶.
- 3 Wprowadź hasło administratora, a następnie naciśnij przycisk 凾 (OK).

# G

Fabrycznie ustawione domyślne hasło administratora to "999999". Jeśli hasło administratora zostało zmienione, wprowadź nowe hasło.

- 4 Naciśnij przycisk ▼, by wybrać element, który chcesz zmienić i wciśnij przycisk ►.
- 5 Zmień wybrane ustawienie, a następnie naciśnij przycisk 凾 (OK).
- 💦 Naciśnij przycisk 🗲, aby wyświetlić poprzedni ekran.

Jeśli chcesz zmienić elementy, kontynuuj działanie.

Po dokonaniu zmian we wszystkich elementach, wciśnij przycisk ◀, by wrócić do ekranu gotowości.

# Ustawienia Kopiowania

| Element                                                                  |                           | Domyśl<br>ne<br>ustawie<br>nie<br>fabryczn<br>e                                               | Opis                                                                                                    |
|--------------------------------------------------------------------------|---------------------------|-----------------------------------------------------------------------------------------------|----------------------------------------------------------------------------------------------------|
| Rozmiar skanu                                                            |                           | A4 lub<br>Letter                                                                              | Ustawia domyślny rozmiar skanowania.                                                                                   |
| Kopia dwustronna                                                         |                           | WYŁ.<br>(Drukowa<br>nie<br>jednostro<br>nne) lub<br>WŁ.<br>(Drukowa<br>nie<br>dwustronn<br>e) | Konfiguracja domyślnych ustawień czy<br>włączyć lub wyłączyć kopiowanie dwustronne<br>oraz domyślna pozycję składania. |
| Składanie (Nie pojawia się, gdy kopia dwustronna jest ustawiona na WYŁ.) |                           | Składanie<br>dł. bok                                                                          | Ustawia pozycję składania dokumentów.                                                                                  |
| Powiększ                                                                 |                           | 100%                                                                                          | Ustawia domyślny stopień skalowania.                                                                                   |
| Sortowanie                                                               |                           | WŁĄCZO<br>NY                                                                                  | Ustawia domyślne sortowanie kopiowanych<br>dokumentów.                                                                 |
| Ustawienia                                                               | Gęstość                   | 0                                                                                             | Ustawia domyślną gęstość.                                                                                              |
| obrazu                                                                   | Typ dokumentu             | Tekst &<br>Foto                                                                               | Ustawia domyślną jakość obrazu.                                                                                        |
|                                                                          | Rozdzielczość             | Zwykły                                                                                        | Ustawia domyślną rozdzielczość.                                                                                        |
|                                                                          | Usuwanie tła              | Auto                                                                                          | Ustawia domyślne usuwanie tła.                                                                                         |
|                                                                          | Pokazanie przez Usunięcie | Średni                                                                                        | Ustawia wartość domyślną dla funkcji<br>usuwania przez pokazanie.                                                      |
|                                                                          | Kontrast                  | 0                                                                                             | Ustawia domyślny kontrast.                                                                                             |
|                                                                          | Barwa                     | 0                                                                                             | Ustawia wartość domyślną barwy.                                                                                        |
|                                                                          | Nasycenie                 | 0                                                                                             | Ustawia wartość domyślną nasycenia.                                                                                    |
|                                                                          | RGB                       | R:0, G:0,<br>B:0                                                                              | Ustawia wartość domyślną kontrastu RGB.                                                                                |
| Kierunek                                                                 |                           | Pionowa                                                                                       | Wybiera domyślną orientację strony<br>dokumentów.                                                                      |
| Kopia dowodu                                                             | tożsamości                | WYŁĄCZ<br>ONY                                                                                 | Ustawia domyślne korzystania z karty ID w trybie kopiowania.                                                           |
| Skanowanie cia                                                           | ągłe                      | WYŁĄCZ<br>ONY                                                                                 | Umożliwia ustawienie trybu Skanowania<br>ciągłego.                                                                     |

| Element              |            |                | Domyśl<br>ne<br>ustawie<br>nie<br>fabryczn<br>e | Opis                                                                                                    |  |
|----------------------|------------|----------------|-------------------------------------------------|----------------------------------------------------------------------------------------------------|--|
| Różne rozmia         | ігу        |                | WYŁĄCZ<br>ONY                                   | Ustawia, czy różnej wielkości dokumenty są<br>domyślnie kopiowane na papierze każdego<br>formatu.             |  |
| Margines             | Margines   | Margines       |                                                 | Ustawia domyślne marginesy.                                                                                   |  |
|                      | Przód      | Lewa<br>strona | 0 mm (0<br>cali)                                | Dostępny zakres: 0 do ±25 mm (0,0 do 1,0 cala) (przyrost o 1 mm (0,1 cala))                                   |  |
|                      |            | Góra           | -                                               |                                                                                                    |  |
|                      | Rewers     | Lewa<br>strona |                                                 |                                                                                                    |  |
|                      |            | Góra           |                                                 |                                                                                                    |  |
| Usuwanie<br>krawędzi | Ustawienia | Ustawienia     |                                                 | Ustawia, czy domyślnie usuwać cienie<br>krawędzi powstające wokół rozłożonych<br>dokumentów dwustronnych.     |  |
|                      | Szerokość  | Szerokość      |                                                 | Ustawia szerokość usuwania.<br>Dostępny zakres: 2 do ±50 mm (0,1 do 2,0<br>cala) (przyrost o 1 mm (0,1 cala)) |  |

# Ustawienia faksu

## Ustawienia domyślne

| Element                         |            | Domyślne<br>ustawienie<br>fabryczne | Opis                                                                                                    |
|---------------------------------|------------|-------------------------------------|----------------------------------------------------------------------------------------------------|
| Rozdzielczość                   |            | Zwykły                              | Ustawia domyślną jakość obrazu.                                                                                  |
| Usuwanie tła                    |            | Automatycznie                       | Ustawia domyślną konfigurację usuwania tła.                                                                      |
| Gęstość                         |            | 0                                   | Ustawia domyślną gęstość skanowania.                                                                             |
| Rozmiar skanu                   |            | A4 lub Letter                       | Ustawia domyślny rozmiar skanowania.                                                                             |
| Skan ciągły(szyba)              |            | WYŁĄCZONY                           | Ustawia czy używać trybu Skanowania                                                                              |
| Skanowanie ciągłe (podajnik ADF | ·)         | WYŁĄCZONY                           | ciągłego.                                                                                                    |
| Usuwanie krawędzi               | Ustawienia | WYŁĄCZONY                           | Ustawia czy usuwać cień krawędzi na<br>obrazie skanu Faks.                                                       |
|                                 | Szerokość  | 2 mm (0.1 cala)                     | Ustawia szerokość usuwania, utworzoną na<br>obrazie skanu Faks.                                                  |
| TTI                             |            | WŁĄCZONY                            | Określa, czy domyślne dodać nazwę<br>nadawcy w nagłówku wiadomości<br>przekazywanych faksem.                     |
| Raport potw. transmisji         |            | WYŁ. lub WŁ.                        | Ustawia czy domyślnie automatycznie<br>drukować wyniki przesyłania.                                              |
| Transmisja z pamięci            |            | WŁĄCZONY                            | Ustawia czy domyślnie korzystać z transmisji<br>pamięci (Wł.) lub przekazywania w czasie<br>rzeczywistym (Wył.). |

## • Skrzynka FCode

| Element           |                       |                     | Domyślne<br>ustawienie<br>fabryczne | Opis                                                                                   |
|-------------------|-----------------------|---------------------|-------------------------------------|----------------------------------------------------------------------------------------|
| Edytuj / Rejestr. | Skrzynka<br>poufna    | Nazwa skrzynki      | (NULL)                              | Ustawia nazwę i skrzynki poufne.<br>Maksymalnie można wprowadzić 16 znaków.            |
|                   | Po                    | Pod-adres           | (NULL)                              | Ustawia pod-adres i skrzynkę poufną.<br>Maksymalnie można wprowadzić 20 znaków.        |
|                   |                       | Czas<br>wstrzymania | 0                                   | Ustawia czas przetrzymania dla skrzynki<br>poufnej.<br>Dostępny zakres: od 0 do 31 dni |
|                   |                       | Kod ID              | (NULL)                              | Ustawia hasło dla skrzynki poufnej.<br>Zarejestruj tylko 4 cyfrowy numer liczbowy.     |
|                   | Skrzynka<br>biuletynu | Nazwa skrzynki      | (NULL)                              | Ustawia nazwę skrzynki biuletynu.<br>Maksymalnie można wprowadzić 16 znaków.           |
|                   |                       | Pod-adres           | (NULL)                              | Ustawia pod-adres dla skrzynki biuletynu.<br>Maksymalnie można wprowadzić 20 znaków.   |

| Element | Domyślne<br>ustawienie<br>fabryczne | Opis |
|---------|-------------------------------------|------|
| Usuń    | Usuwa pole f-code.                  |      |

## • Funkcja zabezpieczeń

| Element                   |            | Domyślne<br>ustawienie<br>fabryczne | Opis                                                                                                    |
|---------------------------|------------|-------------------------------------|----------------------------------------------------------------------------------------------------|
| Transm. spr.ID            |            | WYŁĄCZONY                           | Ustawia czy przesyłać ze sprawdzeniem<br>identyfikatora.                                                                                    |
| M-ce docelowego nadawania |            | WŁĄCZONY                            | Ustawia wskazywanie numeru docelowego przed rozpoczęciem transmisji emisyjnej.                                                              |
| Potwierdź wybór numeru    |            | WYŁĄCZONY                           | Określa, czy ponownie wprowadzić docelowy numer faksu, przed wysłaniem faksu.                                                               |
| Ręczne wprowadzanie       |            | Aktywne                             | Służy do udzielania zezwoleń na ręczne wprowadzanie.                                                                                        |
| Bezpieczny Odbiór         | Ustawienia | WYŁĄCZONY                           | Ustawia czy zachować w pamięci odebrany<br>faks tego urządzenia bez natychmiastowego<br>drukowania.                                         |
|                           | Hasło      | (NULL)                              | Ustawia hasło, które jest wpisywane podczas<br>drukowania odebranego obrazu faks, które<br>jest przechowywane w pamięci tego<br>urządzenia. |

#### Inne ustawienia

| Element                          |                               | Domyślne<br>ustawienie<br>fabryczne | Opis                                                                                                    |                                                                                                    |
|----------------------------------|-------------------------------|-------------------------------------|----------------------------------------------------------------------------------------------------|----------------------------------------------------------------------------------------------------|
| Powt. wybierania                 |                               | 2 razy                              | Umożliwia ustawienie liczby prób ponownego<br>wybierania numeru.<br>Dostępny zakres: od 0 do 9 razy       |                                                                                                    |
| Interwał powtór                  | Interwał powtórzeń            |                                     | 1 min                                                                                                    | Ustawia czas pomiędzy próbami ponownego<br>wybierania numeru.<br>Dostępny zakres: od 0 do 5 minut                       |
| Lista blokad                     | Ustawienia                    | Ustawienia                          |                                                                                                    | Ustawia tryb blokady spamu faksowego.                                                                                   |
| spamu<br>faksowego               | Lista<br>zarejestrowany<br>ch | Rejestruj /<br>Edytuj               | (NULL)                                                                                                    | Zarejestruj/Edytuj adresy z funkcji<br>blokowania spamu faksowego po ustawieniu<br>[Mode2 (Tryb2)] lub [Mode3 (Tryb3)]. |
| Usuń                             |                               |                                     | Usuń adresy z funkcji blokowania spamu<br>faksowego po ustawieniu [Mode2 (Tryb2)]<br>lub [Mode3 (Tryb3)]. |                                                                                                    |
| llość sygnałów przed odpowiedzią |                               | 1 dzwonek                           | Ustaw liczbę wymaganych dzwonków przed<br>odebraniem przychodzącego faksu.                                |                                                                                                    |

| Element                                         | Domyślne<br>ustawienie<br>fabryczne             | Opis                                                                                                    |
|-------------------------------------------------|-------------------------------------------------|----------------------------------------------------------------------------------------------------|
| Czas pauzy                                      | 2 sekund                                        | Ustawia czas pauzy.<br>Dostępny zakres: od 0 do 10 sekund                                                                                                    |
| Zmniej. odb. faksu Współczynnik zmniejsz. odeb. | Auto                                            | Ustawia szybkość redukcji odbioru.                                                                                                    |
| Zmniej. Margines                                | 24 mm (0.9<br>cala) lub<br>100 mm (3.9<br>cala) | Ustawia próg redukcji odbioru.<br>Dostępny zakres: 0 do 100 mm (0 do 3.9<br>cala)                                                                                                    |
| Tryb ECM                                        | WŁĄCZONY                                        | Ustawia czy używać trybu naprawy błędów.                                                                                                    |
| Prefiks                                         | (NULL)                                          | Ustawia prefiks wybierania. Maksymalnie można wprowadzić 40 cyfr.                                                                                                    |
| Stempel z godz.odb.                             | WYŁĄCZONY                                       | Ustawia czy drukować znaczek czasu na otrzymanych faksach.                                                                                                    |
| Druk wiad. spr.                                 | WŁĄCZONY                                        | Ustawia czy raportować zawartość błędu,<br>jeżeli wystąpi błąd przesyłania.                                                                                                    |
| Dwustronne                                      | WYŁ. lub WŁ.<br>(Drukowanie<br>dwustronne)      | Ustawia jednostronne lub dwustronne<br>drukowanie odebranych faksów oraz pozycję<br>łączenia dla drukowania dwustronnego.                                                                                                    |
| Priorytet odległej stacji                       | Тур 1                                           | Ustawia priorytet informacji odległej stacji<br>(informacje dotyczące miejsca docelowego).<br>Priorytet (Wysoki > Niski)<br>[Type 1 (Typ 1)]: Informacje dotyczące<br>miejsca docelowego > Nazwa w szybkim<br>wybieraniu > Numer telefonu<br>[Type 2 (Typ 2)]: Nazwa w szybkim<br>wybieraniu > Numer telefonu |

#### Ustawienia faksu

| Element                              |  | Domyślne<br>ustawienie<br>fabryczne | Opis                                                                                                   |
|--------------------------------------|--|-------------------------------------|----------------------------------------------------------------------------------------------------|
| Bit serwisowy                        |  | WYŁĄCZONY                           | Jeśli ustawiono na Wył., niektóre elementy<br>menu nie są wyświetlane na panelu.                       |
| Kod kraju                            |  | Międzynarodow<br>y lub U.S.A        | Ustawia kod kraju.                                                                                     |
| A/R pełny wydruk                     |  | WŁĄCZONY                            | Ustawia automatyczne drukowanie listy<br>wyników komunikacji po każdych 50<br>przypadkach komunikacji. |
| Dzienny raport odb./wysł. Ustawienia |  | WYŁĄCZONY                           | Aktywuje / dezaktywuje drukowanie<br>dziennego raportu.                                                |
| Czas druku                           |  | 0 godz.<br>0 minut<br>0 sekund      | Ustaw datę i czas drukowanie raportu<br>dziennego.                                                     |

|                          | Element                | Domyślne<br>ustawienie<br>fabryczne         | Opis                                                                                                    |  |
|--------------------------|------------------------|---------------------------------------------|----------------------------------------------------------------------------------------------------|--|
| Zabezp. echa (wys.)      |                        | Nieaktywne                                  | Wyświetlany tylko jeżeli Bit serwisowy jest<br>Wł.                                                                                   |  |
| Zabezp. echa             | (odb.)                 | Nieaktywne                                  | Wyświetlany tylko jeżeli Bit serwisowy jest<br>Wł.                                                                                   |  |
| Maks. prędk. n           | nodemu (Wys.)          | 33.6 Kbps                                   | Ustawia domyślną prędkość transmisji<br>przesyłu modemu, podczas gdy urządzenie<br>wysyła faks.                                      |  |
| Maks prędk. m            | odemu (Odb.)           | 33.6 Kbps                                   | Ustawia domyślną wartość prędkości<br>transmisji modemowej, podczas gdy<br>urządzenie wysyła faks.                                   |  |
| Wzmocnienie              |                        | 10 dB, Zakres 0<br>- 15 dB                  | Wprowadź wzmocnienie. Wyświetlany tylko<br>jeżeli Bit serwisowy jest Wł.                                                             |  |
| Wzmocnienie MF           |                        | 8 dB, Zakres 0 -<br>15 dB                   | Wprowadź Wzmocnienie MF (Ton).<br>Wyświetlany tylko jeżeli Bit serwisowy jest<br>Wł.                                                 |  |
| Wsp.wybierania pulsowego |                        | 40%, Zakres:<br>33, 39, 40%                 | Ustawia stopień DP (10 pps) podczas<br>rozmowy. Wyświetlany tylko jeżeli Bit<br>serwisowy jest Wł. i ustawienie Ton/Puls to<br>Puls. |  |
| Typ Wybierania Impulsowy |                        | N, Zakres: N,<br>10-N, N+1                  | Ustawia tryb pulsowego wybierania<br>numerów. Wyświetlany tylko jeżeli Bit<br>serwisowy jest Wł. i ustawienie Ton/Puls to<br>Puls.   |  |
| MF (tony) czas           | MF (tony) czas trwania |                                             | Wprowadź MF (tony) czas trwania.<br>Wyświetlany tylko jeżeli Bit serwisowy jest<br>Wł. i ustawienie Ton/Puls to Ton.                 |  |
| Czas wybierania          |                        | 60 milisekund,<br>Zakres: 1 - 255<br>sekund | Wyświetlany tylko jeżeli Bit serwisowy jest<br>Wł.                                                                                   |  |
| Linia PBX                |                        | WYŁĄCZONY                                   | Przy podłączeniu do PBX (wewnętrzna<br>wymiana), umieścić go na [Wł.].                                                               |  |
| Ustawienia<br>przekazu   | Ustawienia przekazu    | WYŁĄCZONY                                   | Ustawia, czy włączyć tryb przekazywania faksów.                                                                                      |  |
|                          | Nr do przekazania      | (NULL)                                      | Ustawia numer faksu używany dla trybu<br>przekazywania faksów.                                                                       |  |
|                          |                        |                                             |                                                                                                    |  |

| Element Domy               |            | Opis                                                                                                    |
|----------------------------|------------|----------------------------------------------------------------------------------------------------|
|                            | ustawienie |                                                                                                    |
|                            | fabryczne  |                                                                                                    |
| Tryb TAD                   | Тур 3      | Ustawia typ pracy na Tryb gotowości Tel/<br>Faks.<br>[Typ 3]: Sygnał faksu jest wykrywany w ciągu<br>15 sekund od odpowiedzi automatycznej<br>sekretarki. Zazwyczaj należy używać tego<br>typu.<br>[Typ 1]: Sygnał faksu jest wykrywany od razu<br>po odpowiedzi automatycznej sekretarki i<br>przeprowadzany jest odbiór. Jeżeli masz<br>jakiekolwiek problemy z odbiorem faksu,<br>mogą zostać rozwiązane przez tego typu<br>ustawienie.<br>[Typ 2]: Sygnał faksu jest wykrywany od razu<br>po odpowiedzi automatycznej sekretarki.<br>Ustaw ten typ, jeżeli zwykle używasz tego<br>urządzenia jako telefonu. |
| Tryb priorytetu Telefonu   | WYŁĄCZONY  | Ustawia kiedy zewnętrzny telefon i dzwonek<br>urządzenia jest w Trybie gotowości Tel/Faks.<br>[Wł.]: Zakłada się, że nadawca wykonuje<br>rozmowę telefoniczną. Telefon dzwoni<br>wcześnie.                                                                                                    |
| Wykrywanie CNG             | WYŁĄCZONY  | Ustawia ocenianie czy nadawca wysyła faks,<br>podczas gdy telefon/fax pozostaje w trybie<br>gotowości.                                                                                                    |
| Programowanie licznika T/F | 35 sekund  | Ustawia kiedy rozpocząć automatyczny<br>odbiór faksu, jeżeli komunikacja nie<br>rozpoczęła się nawet po przechodzących<br>połączeniach w trybie gotowości tel/faks lub<br>trybie gotowości sek./faks.                                                                                                    |
| Głośność sygnału dźw.      | Wysoki     | Ustawia głośność dzwonka telefonu / faxu w trybie gotowości.                                                                                                    |
| Numer faksu zdalnego       | WYŁĄCZONY  | Ustawia numer zdalnego przełączania.                                                                                                    |

# Funkcja FaksServer

| Element                |                              | Domyślne ustawienie<br>fabryczne | Opis                                                                                                    |
|------------------------|------------------------------|----------------------------------|----------------------------------------------------------------------------------------------------|
| Environmental Settings | Funkcja FaxServer            | WYŁĄCZONY                        | Ustawia skanowanie do serwera faksowego.                                                                      |
|                        | Prefiks                      | (NULL)                           | Ustawia kod prefiksu dla<br>skanowania do serwera<br>faksowego.                                               |
|                        | Sufiks                       | @faxserver                       | Ustawia kod suffiksu dla<br>skanowania do serwera<br>faksowego.                                               |
|                        | Tekst                        | WYŁĄCZONY                        | Określa, czy dodać tekst<br>główny.                                                                           |
| Ustawienia Domyślne    | Rozmiar skanu                | A4 lub Letter                    | Ustawia domyślny rozmiar<br>skanowania.                                                                       |
|                        | Gęstość                      | 0                                | Ustawia domyślną gęstość.                                                                                     |
|                        | Rozdzielczość                | Zwykły                           | Ustawia domyślną<br>rozdzielczość.                                                                            |
|                        | Usuwanie tła                 | Auto                             | Ustawia domyślną<br>konfigurację usuwania tła.                                                                |
|                        | Skanowanie ciągłe            | WYŁĄCZONY                        | Ustawia domyślne używanie<br>trybu Skanowania ciągłego.                                                       |
|                        | Współczynnik kompresji       | Niski                            | Wybiera domyślny poziom kompresji.                                                                            |
| Funkcja Zabezpieczeń   | M-ce docelowego<br>nadawania | WŁĄCZONY                         | Ustawia wskazywanie<br>numeru docelowego przed<br>rozpoczęciem transmisji<br>emisyjnej.                       |
|                        | Potwierdź wybór numeru       | WYŁĄCZONY                        | Ustawia, konieczność<br>ponownego wprowadzenia<br>przesłanego docelowego<br>numeru faksu, przed<br>wysłaniem. |

# Ustawienia faksu internetowego

| Element             |                        | Domyślne ustawienie<br>fabryczne | Opis                                                 |  |
|---------------------|------------------------|----------------------------------|------------------------------------------------------|--|
| Ustawienia Domyślne | Rozmiar skanu          | A4 lub Letter                    | Ustawia domyślny rozmiar skanowania.                 |  |
|                     | Gęstość                | 0                                | Ustawia domyślną gęstość.                            |  |
|                     | Rozdzielczość          | Zwykły                           | Ustawia domyślną<br>rozdzielczość.                   |  |
|                     | Usuwanie tła           | Auto                             | Ustawia domyślne usuwanie<br>tła.                    |  |
|                     | Skanowanie ciągłe      | WYŁĄCZONY                        | Ustawia domyślne używanie trybu Skanowania ciągłego. |  |
|                     | Współczynnik kompresji | Niski                            | Wybiera domyślny poziom kompresji.                   |  |

#### Ustawienia Skanera

## Ustawienia domyślne

| Element        |                           | Domyślne<br>ustawienie<br>fabryczne | Opis                                                                                                    |
|----------------|---------------------------|-------------------------------------|----------------------------------------------------------------------------------------------------|
| Rozmiar skanı  | l .                       | A4 lub Letter                       | Ustawia domyślny rozmiar skanowania.                                                                                                    |
| Kierunek       |                           | Pionowa                             | Wybiera domyślną orientację strony dokumentów.                                                                                                    |
| Ustawienia     | Gęstość                   | 0                                   | Ustawia domyślną gęstość.                                                                                                    |
| obrazu         | Typ dokumentu             | Tekst i foto                        | Ustawia jakość obrazu dokumentów.                                                                                                    |
|                | Usuwanie tła              | Auto                                | Ustawia domyślne usuwanie tła.                                                                                                    |
|                | Pokazanie przez Usunięcie | Średni                              | Ustawia wartość domyślną dla funkcji<br>usuwania przez pokazanie.                                                                                                    |
|                | Rozdzielczość             | 200dpi                              | Ustawia domyślną rozdzielczość.                                                                                                    |
|                | Kontrast                  | 0                                   | Ustawia domyślny kontrast.                                                                                                    |
|                | Barwa                     | 0                                   | Ustawia domyślny czerwono-zielony balans kolorów.                                                                                                    |
|                | Nasycenie                 | 0                                   | Ustawia domyślne nasycenie.                                                                                                    |
|                | RGB                       | R:0<br>G:0<br>B:0                   | Ustawia domyślny kontrast RGB.                                                                                                    |
| Skanowanie ci  | iągłe                     | WYŁĄCZONY                           | Ustawia domyślne używanie trybu<br>Skanowania ciągłego.                                                                                                    |
| Skala szarości | 1                         | WYŁĄCZONY                           | Ustaw, jaki kolor pomiędzy skalą szarości a czernią i bielą jest używany jako domyślny przy skanowaniu czarno-białych stron.                                                                                                    |
| Format pliku   | Kolor                     | Multi-PDF                           | Wybór domyślnego formatu pliku.                                                                                                    |
|                | Mono (skala szarości)     | Multi-PDF                           | [Color (Kolor)]/ [Mono (Grayscale) (Mono                                                                                                    |
|                | Mono (binarnie)           | Multi-PDF                           | PDF, Multi-HC-PDF, Pojedynczy-PDF,<br>Pojedynczy-HC-PDF, Multi-PDF/A,<br>Pojedynczy-TIFF, Multi-TIFF, JPEG i XPS.<br>[Mono (Binary) (Mono (binarnie))] może być<br>wybrane z Multi-PDF, Pojedynczy-PDF, Multi-<br>PDF/A, Pojedynczy-TIFF, Multi-TIFF i XPS. |

|                                   | Element                        | Domyślne<br>ustawienie<br>fabryczne | Opis                                                                                                    |
|-----------------------------------|--------------------------------|-------------------------------------|----------------------------------------------------------------------------------------------------|
| Ustawienia<br>zabezpieczeń<br>PDF | Hasło Otwarcia Dokumentu       | (NULL)                              | Ustawia domyślne hasło do otwarcia<br>zaszyfrowanego pliku PDF. Hasło otwarcia<br>dokumentu nie może być takie samo jak<br>hasło zezwoleń. Maksymalnie można<br>wprowadzić 32 znaki.                                                                                                    |
|                                   | Hasło Zezwoleń                 | (NULL)                              | Ustawia domyślne hasło do sterowania<br>drukowaniem lub edycji zaszyfrowanych<br>plików PDF. Hasło zezwoleń nie może być<br>takie samo jak hasło otwarcia dokumentu.<br>Maksymalnie można wprowadzić 32 znaki.                                                                                              |
|                                   | Wyświetl hasło domyślne        | Nieaktywne                          | Ustawia, czy zarejestrowane hasło jest<br>wyświetlane na ekranie wyboru hasła, hasło<br>otwarcia lub hasło zezwoleń dla dokumentu .<br>[Disable (Nieaktywne)]: Wyświetla<br>zarejestrowane domyślne hasło, używając "*"<br>zamiast każdego znaku.<br>[Aktywne]: Wyświetla zarejestrowane<br>domyślne hasło. |
| Współczynnik ko                   | ompresji/Kolor, Skala szarości | Wysoki                              | Wybierz dowolny poziom kompresji.                                                                                                    |
| Usuwanie<br>krawędzi              | Ustawienia                     | WYŁĄCZONY                           | Ustawia, czy usuwać cienie krawędzi<br>powstające wokół rozłożonych dokumentów<br>dwustronnych.                                                                                                    |
|                                   | Szerokość                      | 5 mm<br>(0,2 cala)                  | Ustawia szerokość usuwania.<br>Dostępny zakres: 5 do ±50 mm (0,2 do 2,0<br>cali) (przyrost o 1 mm)                                                                                                    |

#### Ustawienia email

|             | Element       | Domyślne<br>ustawienie<br>fabryczne | Opis                                                                                                    |
|-------------|---------------|-------------------------------------|----------------------------------------------------------------------------------------------------|
| Nazwa pliku |               | (NULL)                              | Ustawia nazwę pliku. Maksymalnie można<br>wprowadzić 64 jednobitowych znaków.<br>Następujące opcje mogą być ustawione.*1<br>#n: dodanie numeru seryjnego z zakresu od<br>00000 do 99999<br>#d: dodanie daty utworzenia pliku<br>(rrmmddggmmss)<br>(rrmmddggmmss) |
| Szablon     | Edycja tematu | (NULL)                              | Rejestruje lub edytuje tekst tematu e-mail.<br>Maksymalnie można wprowadzić 80 znaków.                                                                                                    |
|             | Edycja treści | (NULL)                              | Rejestruje lub edytuje treść e-mail.<br>Maksymalnie można wprowadzić 256<br>znaków.                                                                                                    |

| Element                   |                  | Domyślne<br>ustawienie<br>fabryczne | Opis                                                                                                    |                                                                                                    |
|---------------------------|------------------|-------------------------------------|----------------------------------------------------------------------------------------------------|----------------------------------------------------------------------------------------------------|
| Nadawca/<br>Adr.zwrotny   | Nadawca          |                                     | (NULL)                                                                                                    | Ustawia adres e-mail, który jest wyświetlany<br>w polu [Nadawca]. Maksymalnie można<br>wprowadzić 80 znaków.                                                                                                    |
|                           | Identyfikator na | dawcy e-mail                        | (NULL)                                                                                                    | Ustawia nazwę nadawcy, która jest<br>wyświetlany w polu [Nadawca]. Maksymalnie<br>można wprowadzić 32 znaki.                                                                                                    |
|                           | Adres zwrotny    | Książka<br>adresowa                 | (NULL)                                                                                                    | Ustawia adres e-mail, który jest wyświetlany<br>w kolumnie [Opowiedz do]. Maksymalnie<br>można wprowadzić 80 znaków.<br>Możesz zarejestrować 1000 adresów e-mail.<br>Określ numer rejestracji w książce<br>adresowej, aby wybrać adres e-mail. |
|                           |                  | Ręczne<br>wprowadzanie              | (NULL)                                                                                                    | Wprowadź adres ręcznie. Można wprowadzić<br>maksymalnie 80 znaki alfanumeryczne.                                                                                                    |
|                           |                  | LDAP                                | (NULL)                                                                                                    | Adresy wybrane jako miejsca docelowe<br>mogą zostać zaimportowane do lokalnej<br>książki adresowej.                                                                                                    |
| M-ce docelowego nadawania |                  | WŁĄCZONY                            | Ustawia, czy ekran potwierdzenia adresu e-<br>mail jest wyświetlany przed wysłaniem e-<br>mail.                                                                                                    |                                                                                                    |
| Odpowiedź MDN             |                  | WYŁĄCZONY                           | Ustawia żądania odpowiedzi MDN<br>(zgłoszenie dyspozycji wiadomości).                                                                                                    |                                                                                                    |
| A/R pełny wydru           | uk               |                                     | WYŁĄCZONY                                                                                                    | Ustawia, czy drukować historię raportów<br>transmisji i recepcji automatycznie.                                                                                                    |
| Raport MCF                |                  |                                     | WYŁĄCZONY                                                                                                    | Ustawia czy drukować potwierdzenie po<br>przesłaniu faksu internetowego i skanu do e-<br>mail.                                                                                                    |
| Przek. czasu raportu MCF  |                  | 15 min.                             | Ustawia limit czasu na wydrukowanie<br>potwierdzenia po przesłaniu faksu<br>internetowego i skanu do e-mail. Jeżeli<br>ustawiony okres czasu zostanie<br>przekroczony, raport zostanie automatycznie<br>wydrukowany bez odpowiedzi MDN. |                                                                                                    |
| Druk wiad. spr.           |                  | WYŁĄCZONY                           | Ustawia czy raportować zawartość błędu,<br>jeżeli wystąpi błąd przesyłania.                                                                                                    |                                                                                                    |

#### • Ustawienia pam. USB

| Element     | Domyślne<br>ustawienie<br>fabryczne | Opis                                                                                                    |
|-------------|-------------------------------------|----------------------------------------------------------------------------------------------------|
| Nazwa pliku | (NULL)                              | Ustawia domyślną nazwę pliku. Maksymalnie<br>można wprowadzić 64 znaki.<br>Jako elementy domyślnej nazwy pliku można<br>ustawić następujące opcje.*1<br>#n: dodanie numeru seryjnego z zakresu od<br>00000 do 99999<br>#d: dodanie daty utworzenia pliku<br>(rrmmddggmmss)<br>(rrmmddggmmss) |

#### Ustawienia TWAIN

| Element                 | Domyślne<br>ustawienie<br>fabryczne | Opis                                                 |
|-------------------------|-------------------------------------|------------------------------------------------------|
| TWAIN sieciowy          | WŁĄCZONY                            | Określa, czy używać sieciowego TWAIN.                |
| Nr portu.* <sup>2</sup> | 9967                                | Ustawia numeru portu.<br>Dostępny zakres: 1 do 65535 |

#### Ustawienia skanowania WSD

| Element        | Domyślne<br>ustawienie<br>fabryczne | Opis                                           |
|----------------|-------------------------------------|------------------------------------------------|
| Skanowanie WSD | Aktywne                             | Określa, czy skanowanie WSD ma być<br>używane. |
| Składanie      | Składanie dł.<br>bok                | Ustawia domyślną pozycję składania.            |

#### • Tryb skan do komputera

| Element                | Domyślne<br>ustawienie<br>fabryczne | Opis                                  |
|------------------------|-------------------------------------|---------------------------------------|
| Tryb skan do komputera | Tryb<br>skanowania<br>prostego      | Wybiera domyślny tryb skanowania PC . |

#### Regulacja Skanera

|                       | Element          |                                                                                                    | Domyślne<br>ustawienie<br>fabryczne     | Opis                                                           |
|-----------------------|------------------|----------------------------------------------------------------------------------------------------|-----------------------------------------|----------------------------------------------------------------|
| Kalibracja skane      | era              |                                                                                                    | Wykonaj                                 | Wykonuje kalibrację skanera.                                   |
| Dostosuj              | FBS              | Boczny Reg.                                                                                                | 0                                       | Dostosowuje pozycję odczytu szyby                              |
| pozycję<br>skanowania |                  | Przednia 0 dokumentów i ADF.<br>Krawędź Gdy wynik skanowani<br>dokumentu lub zawier<br>dokumentu dostosuji | 0                                       | dokumentów i ADF.<br>Gdy wynik skanowania nie zawiera krawędzi |
|                       | ADF(Przód)       |                                                                                                    | dokumentu, dostosuj wartość ustawienia. |                                                                |
|                       |                  | Przednia<br>Krawędź                                                                                        | 0                                       | 1 krok: 0,17mm                                                 |
|                       |                  | Tylna Krawędź                                                                                              | 0                                       |                                                                |
|                       | ADF(Tył)         | Przednia<br>Krawędź                                                                                        | 0                                       |                                                                |
|                       |                  | Tylna Krawędź                                                                                              | 0                                       |                                                                |
|                       | Dostosuj pozycję | skan. ADF                                                                                                  | 0                                       |                                                                |

<sup>\*1</sup> Dla profili, "#n" lub "#d" może być ustawione dla [Nazwa pliku].

W przypadku wybrania "#n": 5 cyfrowy numer seryjny od 00000 do 99999

W przypadku wybrania "#d": Data i godzina utworzenia pliku. 12 cyfrowy numer w formacie rrmmddggmmss.

| rr: | Rok utworzenia (dwie ostatnie<br>cyfry ery chrześcijańskiej) | gg: | Godziny utworzenia (00 do 23) |
|-----|--------------------------------------------------------------|-----|-------------------------------|
| mm: | Miesiąc utworzenia (01 do 12)                                | mm: | Minuta utworzenia (00 do 59)  |
| dd: | Data utworzenia (01 do 31)                                   | SS: | Sekunda utworzenia (00 do 59) |

dd: Data utworzenia (01 do 31) ss: Sel

\* Data i godzina, kiedy plik jest tworzony są wartościami zegara MC563.

Przykład specyfikacji nazwy pliku (jeśli plik jest w formacie PDF)

W przypadku wybrania "Data#n": Zapisano jako nazwy plików, takie jak "Data0000.pdf" i "Data00001.pdf", itp.

W przypadku wybrania "File#d": Zapisano jako nazwy plików, takie jak "File090715185045.pdf".

W przypadku wybrania "Skan": "Scan.pdf" jest tworzony najpierw, a potem, dane są zapisywane z nazwą "Scan#.pdf".

Dla "#d" należy odnieść się do powyższych.

\*2 Aby aktywować zmienione ustawienia, należy zrestartuj kartę sieciową. Wypełnij instrukcje na ekranie potwierdzenia, który jest wyświetlany w czasie zmiany ustawień i ponownego uruchomienia karty sieciowej.

#### Ustawienia drukowania z pamięci USB

| Ele                 | ement            | Domyślne ustawienie<br>fabryczne        | Opis                                                                                                    |
|---------------------|------------------|-----------------------------------------|----------------------------------------------------------------------------------------------------|
| Ustawienia Domyślne | Podajnik papieru | Podajnik 1                              | Określ używany podajnik<br>papieru.                                                                                                    |
|                     | Kopie            | 1                                       | Pozwala ustawić liczbę<br>kopii.                                                                                                    |
|                     | Dwustronne       | WYŁ. lub WŁ. (Drukowanie<br>dwustronne) | Włącza lub wyłącza funkcję<br>drukowania dwustronnego.<br>[Wył.]: drukowanie<br>jednostronne<br>[Składanie po dł. krawędzi]:<br>drukowanie dwustronne dla<br>składania po dłuższej<br>krawędzi<br>[Składanie po krótkiej<br>krawędzi]: drukowanie<br>dwustronne dla składania<br>po krótszej krawędzi |
|                     | Dopasuj          | WŁĄCZONY                                | Określa, czy papier ma<br>pasować.                                                                                                    |

#### Ustawienia wydruku

- Menu drukowania
- Menu koloru
- Menu konfiguracji systemu
- Ustawienia PCL
- Ustawienia PS
- Konfiguracja XPS
- Konfiguracja SIDM
- Ustawienia IBM PPR
- Konfiguracja EPSON FX
- Konfig. wydruku pryw. (Oprócz MC363)

#### Menu drukowania

Ustawienia wydruku

| Element                |                               | Domyślne<br>ustawienie<br>fabryczne        | Opis                                                                                                    |
|------------------------|-------------------------------|--------------------------------------------|----------------------------------------------------------------------------------------------------|
| Kopie 1                |                               | 1                                          | Pozwala ustawić liczbę kopii. Dla drukowania lokalnego, te<br>ustawienie jest nieprawidłowe oprócz danych demo.<br>Dostępny zakres: 1 do 999                                                                                                    |
| Dwustronne             |                               | WYŁ. lub WŁ.<br>(Drukowanie<br>dwustronne) | Włącza lub wyłącza funkcję drukowania dwustronnego.<br>[WYŁĄCZONY]: drukowanie jednostronne<br>[Składanie po dł. krawędzi]: drukowanie dwustronne dla<br>składania po dłuższej krawędzi<br>[Składanie po krótkiej krawędzi]: drukowanie dwustronne dla<br>składania po krótszej krawędzi           |
| Sprawdzanie nośnika    |                               | Aktywne                                    | Ustawia sprawdzanie niedopasowania pomiędzy rozmiarem<br>papieru a rozmiarem papieru w podajniku.                                                                                                    |
| Nadpisz A4 / Letter    |                               | Yes                                        | Automatycznie przełącza papier z A4 na Letter, jeśli dokument<br>A4 ma zostać wydrukowany na papierze A4, który się<br>skończył, a załadowano papier Letter, lub z Letter na A4, jeśli<br>dokument Letter ma zostać wydrukowany na papierze Letter,<br>który się skończył, a załadowano papier A4. |
| Rozdzielczość          |                               | 600 dpi                                    | Pozwala ustawić rozdzielczość.                                                                                                    |
| Oszczędzanie<br>tonera | Poziom<br>oszczędz.<br>tonera | WYŁĄCZONY                                  | Ustawia ilość tonera do zaoszczędzenia.<br>Te ustawienie jest aktywne podczas kopiowania, drukowania,<br>drukowania otrzymanych faksów i drukowania z pamięci USB.                                                                                                    |
| Tryb druku mon         | 0                             | Automatycznie                              | Ustawia tryb drukowania dla stron czarno-białych.                                                                                                    |
| Orientacja             |                               | Pionowa                                    | Ustawia orientację strony.                                                                                                    |

| Element             | Domyślne<br>ustawienie<br>fabryczne                | Opis                                                                                                    |  |
|---------------------|----------------------------------------------------|----------------------------------------------------------------------------------------------------|--|
| Edycja rozmiaru     | Format kasety                                      | Ustawia rozmiar obszaru drukowania na stronie do<br>zastosowania, jeśli z komputera nie zostanie wysłane żadne<br>polecenie określające rozmiar edycji papieru. |  |
| Trapping            | WYŁ.                                               | Ustaw Trapping                                                                                                    |  |
| Szerokość / Długość | 210 mm (8,3<br>cala) lub<br>216 mm (8,5<br>cala)   | Ustawia szerokość niestandardowego formatu papieru.<br>Dostępny zakres: 64 do 216 mm (2,5 do 8,5 cala)                                                          |  |
|                     | 297 mm (11,7<br>cala) lub<br>279 mm (11,0<br>cala) | Ustawia długość niestandardowego formatu papieru.<br>Dostępny zakres: 90 do 1 321 mm (3,5 do 52,0 cala)                                                         |  |

# Regulacja drukarki

| Element                                   | Domyślne<br>ustawienie<br>fabryczne | Opis                                                                                                    |
|-------------------------------------------|-------------------------------------|----------------------------------------------------------------------------------------------------|
| Oczek.na p.ręczne                         | 60 sekund                           | Ustawia ile sekund urządzenie będzie czekać na załadowanie<br>papieru, zanim zadanie zostanie anulowane, podczas<br>używania ręcznego podajnika.                                                                             |
| Przekroczono limit czasu pracy            | 40 sekund                           | Ustawia interwał, od kiedy urządzenie przestaje odbierać dane<br>do rozpoczęcia wymuszonego drukowania.                                                                                                    |
| Przekroczono czas oczekiwania<br>lokalny  | 40 sekund                           | Ustawia jak długo każdy port jest pozostawiany otwarty po zakończeniu zadania. (Nie obejmuje sieci)                                                                                                    |
| Przekroczono czas oczekiwania sieci       | 90 sekund                           | Ustawia jak długo port sieciowy jest pozostawiany otwarty po zakończeniu zadania.                                                                                                    |
| Tryb druku bez tonerów kolorowych         | Alarm                               | Określa, czy dokument ma zostać wydrukowany w czerni i<br>bieli, czy zatrzymać i uruchomić alarm, gdy wyświetlony<br>zostanie komunikat dotyczący braku kolorowego tonera.                                                   |
| Odtw. po zacięciu                         | Aktywne                             | Ustawia czy drukować ponownie strony, które nie zostały<br>wydrukowane w wyniku zacięcia papieru po usunięciu<br>zacięcia.                                                                                                   |
| Ustawienia czerni dla papieru<br>zwykłego | 0                                   | Reguluje dokładnie, jeżeli kontrast czerni jest słaby lub na<br>papierze pojawiają się plamy lub linie.<br>Jeżeli pojawiają się plamy lub linie, zmniejsz wartość. Jeżeli<br>ciemne części stają się jasne, zwiększ wartość. |
| Ustawienia koloru dla papieru<br>zwykłego | 0                                   | Reguluje dokładnie, jeżeli kontrast koloru jest słaby lub na<br>papierze pojawiają się plamy lub linie.<br>Jeżeli pojawiają się plamy lub linie, zmniejsz wartość. Jeżeli<br>ciemne części stają się jasne, zwiększ wartość. |

| Element              |                                                             | Domyślne<br>ustawienie<br>fabryczne                   | Opis                                                                                                    |
|----------------------|-------------------------------------------------------------|-------------------------------------------------------|----------------------------------------------------------------------------------------------------|
| Ustawienia Czarny    |                                                             | 0                                                     | Koryguje odchylenia efektów drukowania spowodowane                                                                                            |
| SMR                  | Żółty 0 temperaturą i wilgotnością otoczenia oraz różnicami | temperaturą i wilgotnością otoczenia oraz różnicami w |                                                                                                    |
| Magenta (<br>Cyjan ( | Magenta                                                     | 0                                                     | gęstości i częstotilwości drukowania. Ustawienie to należy<br>zmodyfikować, jeśli jakość drukowania jest nierówna                             |
|                      | 0                                                           |                                                       |                                                                                                    |
| Ustawienia tła       | Czarny                                                      | 0                                                     | Koryguje odchylenia efektów drukowania spowodowane                                                                                            |
| Ź                    | Żółty                                                       | 0                                                     | temperaturą i wilgotnością otoczenia oraz różnicami w                                                                                         |
|                      | Magenta                                                     | 0                                                     | gęstosci i częstotliwosci drukowania. Ustawienie to należy zmodyfikować, jeśli tło wydruków jest cjemne                                       |
|                      | Cyjan                                                       | 0                                                     |                                                                                                    |
| Ustawienia HU        |                                                             | WYŁ.                                                  | Konfiguruje tryb, aby usuwał plamy wygenerowane po<br>pozostawieniu na dłuższy czas.                                                          |
| Czyszczenie VL       |                                                             | -                                                     | Czyści bęben światłoczuły.<br>Ustaw tryb, gdy na dokumencie wyjściowym pojawiają się<br>pionowe białe linie.                                  |
| Tryb połysk          |                                                             | WYŁ.                                                  | Podnosi temperaturę utrwalania i drukuje obrazy o wysokim<br>połysku.<br>Ustaw na [ON (WŁ.)] podczas drukowania obrazów o wysokim<br>połysku. |

#### • Dop. poz. druk.

| Element      |                         | Domyślne<br>ustawienie<br>fabryczne | Opis                                                                                                    |
|--------------|-------------------------|-------------------------------------|----------------------------------------------------------------------------------------------------|
| Podajnik 1   | Regulacja X             | 0 mm                                | Ustawienie X: Reguluje pozycję całego drukowanego obrazu                                                                                                    |
|              | Regulacja Y             | 0 mm                                | prostopadie do kierunku ručnu papieru.<br>Dostepny zakres: ±2.00 mm (przvrost 0.25).                                                                                                    |
|              | Dupleks-<br>regulacja X | 0 mm                                | Ustawienie Y: Reguluje pozycję całego drukowanego obrazu równolegle do kierunku ruchu papieru.                                                                                                    |
|              | Dupleks-<br>regulacja Y | 0 mm                                | <ul> <li>Uostępny zakres: ±2,00 mm (przyrost 0,25).</li> <li>Ustawienie Dupleks X: Reguluje położenie obrazu na<br/>odwrocie wydruku dwustronnego prostopadle do kierunk<br/>ruobu opojacu.</li> </ul> |
| Podajnik 2/3 | Regulacja X             | 0 mm                                | ruchu papieru.<br>Dostepny zakres: +2.00 mm (przyrost 0.25)                                                                                                    |
| (Opcjonalny) | Regulacja Y             | 0 mm                                | Ustawienie Dupleks Y: Reguluje położenie obrazu na                                                                                                    |
|              | Dupleks-<br>regulacja X | 0 mm                                | odwrocie wydruku dwustronnego równolegle do kierunku<br>ruchu papieru.<br>Dostepny zakres: ±2.00 mm (przyrost 0.25).                                                                                   |
|              | Dupleks-<br>regulacja Y | 0 mm                                |                                                                                                    |
| Podaj. uniw. | Regulacja X             | 0 mm                                |                                                                                                    |
|              | Regulacja Y             | 0 mm                                | 1                                                                                                    |
|              | Dupleks-<br>regulacja X | 0 mm                                |                                                                                                    |
|              | Dupleks-<br>regulacja Y | 0 mm                                |                                                                                                    |

# Czyszczenie bębna

| Element           | Domyśln<br>e<br>ustawien<br>ie<br>fabryczn<br>e | Opis                                                                                                    |
|-------------------|-------------------------------------------------|----------------------------------------------------------------------------------------------------|
| Czyszczenie bębna | WYŁĄCZO<br>NY                                   | Ustawia, czy przed drukowaniem korzystać z funkcji<br>czyszczenia bębna. Jakość obrazu może ulec poprawie. |

# Zrzut szesnastkowy

| Element            | Domyśln<br>e<br>ustawien<br>ie<br>fabryczn<br>e | Opis                                                                                                    |
|--------------------|-------------------------------------------------|----------------------------------------------------------------------------------------------------|
| Zrzut szesnastkowy | WYŁĄCZO<br>NY                                   | Drukuje dane odebrane od komputera hosta w formacie<br>zrzutu heksadecymalnego. Aby zakończyć drukowanie,<br>wyłącz urządzenie. |

## Menu koloru

| Element                     |                      | Domyślne ustawienie<br>fabryczne | Opis                                                                                                    |
|-----------------------------|----------------------|----------------------------------|----------------------------------------------------------------------------------------------------|
| Kontrola gęstości           |                      | Automatycznie                    | Wybierz "Auto" lub<br>"Ręcznie" do regulacji<br>gęstości.                                                                    |
| Kompensacja gęstości        | Kompensacja gęstości |                                  | Regulacja gęstości jest<br>przeprowadzana zaraz po<br>wybraniu tego menu.                                                    |
| Tuning koloru / Drukuj wzór |                      | -                                | Strona testowa jest<br>drukowana do sprawdzenia<br>wartości regulacji do<br>wprowadzenia dla innych<br>menu Tuningu C/M/Y/K. |
| Kalibr. cyjan               | Jasny C              | 0                                | Dostosuj tą wartość do                                                                                                    |
|                             | Średni C             | 0                                | Rozjašnienia / Tonów<br>środnich / Ciempych dla                                                                              |
|                             | Ciemny C             | 0                                | każdego koloru z zakresu                                                                                                    |
| Kalibr. magenta             | Jasny M              | 0                                | od -3 do +3.                                                                                                    |
|                             | Średni M             | 0                                | + : Wyregulowany do                                                                                                    |
|                             | Ciemny M             | 0                                | ciemniejszego.                                                                                                    |
| Kalibr. żółty               | Jasny Y              | 0                                | jaśniejszego.                                                                                                    |
|                             | Średni Y             | 0                                |                                                                                                    |
|                             | Ciemny Y             | 0                                | _                                                                                                    |
| Kalibr. czarny              | Jasny K              | 0                                | 1                                                                                                    |
|                             | Średni K             | 0                                |                                                                                                    |
|                             | Ciemny K             | 0                                | ]                                                                                                    |

| 9. WSKazuwki zaizauzailia placa/ Specylikacj | 9. | Wskazówki | zarzadzania | praca/ | Spec | vfikacja |
|----------------------------------------------|----|-----------|-------------|--------|------|----------|
|----------------------------------------------|----|-----------|-------------|--------|------|----------|

| Element                            |                 | Domyślne ustawienie<br>fabryczne | Opis                                                                                                    |  |
|------------------------------------|-----------------|----------------------------------|----------------------------------------------------------------------------------------------------|--|
| Konfiguracja gęstości              | Gęstość cyjanu  | 0                                | Dostosuj całkowitą gęstość                                                                                                    |  |
|                                    | Gęstość magenty | 0                                | każdego koloru w zakresie                                                                                                    |  |
|                                    | Gęstość żółtego | 0                                | + : Wvregulowanv do                                                                                                    |  |
|                                    | Gęstość czerni  | 0                                | ciemniejszego.<br>- : Wyregulowany do<br>jaśniejszego.                                                                                                    |  |
| Kompensacja niedopasowania kolorów |                 |                                  | Przeprowadzona została<br>regulacja rejestracji koloru.                                                                                                    |  |
| Symulacja farb drukarskich         |                 | WYŁĄCZONY                        | Umożliwia ustawienie<br>symulacji farby drukarskiej.<br>To ustawienie jest dostępne<br>tylko dla zadań językowych<br>PS.                                                                               |  |
| UCR                                |                 | Niski                            | Reguluje poziom usuwania pod koloru.                                                                                                    |  |
| CMY100% gęstości                   |                 | Nieaktywne                       | Wybiera czy używać<br>półtonów C, M, Y, K o<br>gęstości 100%.                                                                                                    |  |
| Konw. CMYK                         |                 | WŁ                               | Wybiera czy używać trybu<br>prostego (szybkiego)<br>podczas przeprowadzania<br>konwersji CMYK.<br>Te ustawienia menu są<br>nieaktywne, jeżeli korzysta<br>się z funkcji symulacji farb<br>drukarskich. |  |

# Menu konfiguracji systemu

| Element        | Domyślne ustawienie<br>fabryczne | Opis                                                                                                    |
|----------------|----------------------------------|----------------------------------------------------------------------------------------------------|
| Personalizacja | Autoemulacja                     | Wybiera tryb emulacji. Przy<br>ustawieniu automatycznym, przy<br>każdym odebraniu zadania druku,<br>wybierana jest automatycznie<br>prawidłowa emulacja. |

| Element          | Domyślne ustawienie<br>fabryczne | Opis                                                                                                    |
|------------------|----------------------------------|----------------------------------------------------------------------------------------------------|
| Wzbudz. alarmu   | Ręcznie                          | Ustawienie opcji [Ręcznie] sprawia, że<br>mniej ważne ostrzeżenia, np. żądanie<br>innego rozmiaru papieru, mogą być<br>wyłączone przez naciśnięcie<br>[Resetuj]. Przy ustawieniu<br>[Automatycznie], ostrzeżenia są<br>wyłączane, gdy przywrócone jest<br>zadanie druku. |
| Autokontynuacja  | WYŁĄCZONY                        | Ustawia automatyczną regenerację<br>urządzenia po przepełnieniu pamięci.                                                                                                    |
| Raport o blędach | WYŁĄCZONY                        | Ustawia, czy drukować szczegółowe<br>informacje o błędzie, gdy pojawiają się<br>błędy PostScript, PCL6, lub XPS.                                                                                                    |

# Ustawienia PCL

| Element        | Domyślne ustawienie<br>fabryczne | Opis                                                                                                    |
|----------------|----------------------------------|----------------------------------------------------------------------------------------------------|
| Źródło fontów  | Rezydentne                       | Wybiera lokalizację<br>czcionki.                                                                                                    |
| Nr czcionki    | 10                               | Wybiera numer czcionki do<br>używania.<br>Dostępny zakres: 10 do 190<br>jeżeli ustawiony jest<br>[Rezydentne]/C1 do C4<br>jeżeli ustawiony jest<br>[Rezydentne 2].                                                                                                    |
| Gęstość znaków | 10,00 CPI                        | Ustawienie szerokości<br>domyślnej czcionki PCL.<br>Dostępny zakres: 0,44 CPI<br>do 99,99 CPI. (przyrost<br>0,01 CPI)<br>Element jest wyświetlany,<br>kiedy wybrana czcionka<br>korzystająca z [Font No. (Nr<br>czcionki)] jest czcionką<br>wektorową ze stałym<br>odstępem. |

| EI                      | ement                                                                             | Domyślne ustawienie<br>fabryczne | Opis                                                                                                    |
|-------------------------|-----------------------------------------------------------------------------------|----------------------------------|----------------------------------------------------------------------------------------------------|
| Wysokość czcionki       |                                                                                   | 12,00 pkt                        | Ustawia wysokość<br>domyślnej czcionki PCL.<br>Dostępny zakres: od 4,00<br>do 999,75 punktów.<br>(przyrost 0,25 punktów)<br>Element jest wyświetlany,<br>kiedy wybrana czcionka<br>korzystająca z [Font No. (Nr<br>czcionki)] jest czcionką<br>wektorową z<br>proporcjonalnym odstępem. |
| Strona kodowa           |                                                                                   | PC-8                             | Pozwala wybrać stronę<br>kodową PCL.                                                                                                    |
| Szer. druk. A4          |                                                                                   | 78 Kolumn                        | Ustawia liczbę cyfr dla<br>automatycznej linii<br>podawania papieru A4.                                                                                                    |
| Pomijanie pustych stron |                                                                                   | WYŁĄCZONY                        | Wybiera, czy drukować<br>puste strony.                                                                                                    |
| Funkcja CR              |                                                                                   | CR                               | Ustawia pracę urządzenia w<br>momencie otrzymania kodu<br>CR.                                                                                                    |
| Funkcja LF              |                                                                                   | LF                               | Ustawia pracę urządzenia w<br>momencie otrzymania kodu<br>LF.                                                                                                    |
| Margines druku          |                                                                                   | Zwykły                           | Ustawia niedrukowalny obszar strony.                                                                                                    |
| Prawdziwa czerń         |                                                                                   | WYŁĄCZONY                        | Określa, czy drukować dane<br>obrazowe na czarno,<br>korzystając z mieszanych<br>kolorów CMYK lub<br>drukować korzystając tylko<br>z czarnego tonera.                                                                                                    |
| Dop. szer. pióra        |                                                                                   | WŁ                               | Ustawia czy uwydatniać<br>cienkie linie tak, aby<br>wyglądały grubiej.                                                                                                    |
| Podajnik ID#            | Podajnik 1<br>Podajnik 2 (Opcjonalny)<br>Podajnik 3 (opcjonalny,<br>oprócz MC363) | 1<br>5<br>20                     | Ustawia wartość, która<br>określa podajnik z komendą<br>specyfikacji źródła papieru<br>PCL.<br>Dostępny zakres: 1 do 59                                                                                                    |
|                         | Podaj. uniw.                                                                      | 4                                |                                                                                                    |

# Ustawienia PS

| Element                | Domyślne ustawienie<br>fabryczne | Opis                                                                                                    |
|------------------------|----------------------------------|----------------------------------------------------------------------------------------------------|
| Podajnik L1            | Typ 1                            | Ustaw numer podajnika papieru dla<br>operatora poziomu 1.<br>[Typ 1]: Efektywny numer podajnika<br>papieru zaczyna się od 1.<br>[Typ 2]: Efektywny numer podajnika<br>papieru zaczyna się od 0. |
| Protokół Sieciowy PS   | RAW                              | Określa tryb protokołu komunikacji PS danych z sieci.                                                                                                    |
| Protokół PS USB        | RAW                              | Określa tryb protokołu komunikacji PS danych z USB.                                                                                                    |
| Format Papieru PDF     | Obecny Rozmiar Podajnika         | Ustaw format papieru podczas<br>drukowania przy użyciu<br>bezpośredniego druku PDF.                                                                                                    |
| Rozmiar skalowania PDF | 99%                              | Ustawia poziom redukcji dla PDF gdy<br>[Rozmiar Papieru PDF] jest ustawiony<br>na [Rozmiar Skalowania].                                                                                         |
| Tryb druk PDF          | Wysoka jakość                    | Ustawia priorytet pomiędzy jakością a<br>prędkością wydruku w przypadku<br>wydruków PDF.                                                                                                    |

# Konfiguracja XPS

| Element                 | Domyślne ustawienie<br>fabryczne | Opis                                     |
|-------------------------|----------------------------------|------------------------------------------|
| Podpis cyfrowy          | WYŁĄCZONY                        | Ustawia funkcję podpisu cyfrowego.       |
| Usunięcie kontroli      | Automatycznie                    | Ustawia funkcję usunięcia kontroli.      |
| Tryb MC                 | WŁ                               | Ustawia funkcję zgodności<br>znaczników. |
| Tryb Unzip              | Szybkość                         | Ustawia metodę dekompresji pliku<br>XPS. |
| Pomijanie pustych stron | WYŁĄCZONY                        | Ustawia czy wysuwać puste strony w XPS.  |

# Konfiguracja SIDM

| Element                                          | Domyślne ustawienie<br>fabryczne | Opis                                                                                                    |
|--------------------------------------------------|----------------------------------|----------------------------------------------------------------------------------------------------|
| SIDM Ręczny ID#                                  | 2                                | Ustawia Pn określony RĘCZNY na<br>podstawie Nr ID RĘCZNY-1 FX/PPR<br>Emu w poleceniu kontrolnym CSF<br>(ESC EM Pn).                           |
| SIDM Ręczny2 ID#                                 | 3                                | Ustawia Pn określony RĘCZNY na<br>podstawie Nr ID RĘCZNY-2 FX/PPR<br>Emu w poleceniu kontrolnym CSF<br>(ESC EM Pn).                           |
| SIDM podajnik MP ID#                             | 4                                | Ustawia Pn określony PODAJNIK 0<br>(Podaj. uniw.) na podstawie Nr ID<br>Podaj. uniw. FX/PPR Emu w<br>poleceniu kontrolnym CSF (ESC EM<br>Pn). |
| SIDM Podajnik1 ID#                               | 1                                | Ustawia Pn określony PODAJNIK 1<br>na podstawie Nr ID Podajnik 1 FX/<br>PPR Emu w poleceniu kontrolnym<br>CSF (ESC EM Pn).                    |
| SIDM Podajnik2 ID#<br>(Opcjonalne)               | 5                                | Ustawia Pm określony PODAJNIK 2<br>na podstawie Nr ID Podajnika 2 FX/<br>PPR Emu w poleceniu kontrolnym<br>CSF (ESC EM Pn).                   |
| SIDM Podajnik3 ID#<br>(Opcjonalny, oprócz MC363) | 6                                | Ustawia Pn określony PODAJNIK 3<br>na podstawie Nr ID Podajnik 3 FX/<br>PPR Emu w poleceniu kontrolnym<br>CSF (ESC EM Pn).                    |

| Element                 | Domyślne ustawienie<br>fabryczne | Opis                                                                                                    |
|-------------------------|----------------------------------|----------------------------------------------------------------------------------------------------|
| Znak zero               | Zwykły                           | Określa, czy zero jest przekreślone,<br>czy nie przekreślone.                                                                             |
| Gęstość linii           | 6 LPI                            | Określa odstępy między liniami.                                                                                                    |
| Pomijanie pustych stron | WYŁĄCZONY                        | Wybiera, czy drukować puste strony.                                                                                                    |
| Funkcja CR              | CR                               | Wybiera powrót wózka z [CR] lub<br>[CR+LF].                                                                                               |
| Funkcja LF              | LF                               | Wybiera podawanie linii z [LF] lub<br>[LF+CR].                                                                                            |
| Długość linii           | 80 Kolumn                        | Określa liczbę znaków w wierszu.                                                                                                    |
| Długość formularza      | 11,7 cala lub 11 cali            | Określa długość papieru.                                                                                                    |
| Poz.początku druku      | 0,0 cali                         | Określa oddalenie od górnego brzegu<br>papieru.                                                                                           |
| Margines lewy           | 0,0 cali                         | Określa oddalenie od lewego brzegu<br>papieru, przez co punkt rozpoczęcia<br>druku zmienia się na prawy w<br>poziomie.                    |
| Dop. do form. Letter    | Nieaktywne lub Aktywne           | Ustawia tryb drukowania, który może<br>dopasować papier do strefy<br>drukowalnej równej 11 cali (66 linii).                               |
| Wysokość tekstu         | Taka sama                        | Ustawia wysokość znaków.<br>TA SAMA: Wysokość pozostaje taka<br>sama bez względu na CPI.<br>RÓŻNA: Wysokość zmienia się<br>zgodnie z CPI. |

# Konfiguracja EPSON FX

| Element                 | Domyślne ustawienie<br>fabryczne | Opis                                                                |
|-------------------------|----------------------------------|---------------------------------------------------------------------|
| Gęstość znaków          | 10 CPI                           | Określa gęstość znaków.                                             |
| Zestaw znaków           | Zestaw 2                         | Określa zestaw znaków.                                              |
| Strona kodowa           | IBM-437                          | Określa stronę kodową.                                              |
| Styl cyfry zero         | Nieaktywne                       | Określa styl, który zastępuje 9BH<br>literą "o", a 9DH znakiem "0". |
| Znak zero               | Zwykły                           | Określa, czy zero jest przekreślone,<br>czy nie przekreślone.       |
| Gęstość linii           | 6 LPI                            | Określa odstępy między liniami.                                     |
| Pomijanie pustych stron | WYŁĄCZONY                        | Wybiera, czy drukować puste strony.                                 |
| Funkcja CR              | CR                               | Wybierz powrót wózka z [CR] lub<br>[CR+LF].                         |

## Ustawienia IBM PPR

| Element         | Domyślne ustawienie<br>fabryczne | Opis                                                                                 |
|-----------------|----------------------------------|--------------------------------------------------------------------------------------|
| Gęstość znaków  | 10 CPI                           | Określa gęstość znaków w emulacji<br>IBM PPR.                                        |
| Kondensowanie   | 12CPI do 20CPI                   | Określa zagęszczenie znaków o<br>wartości 12 CPI w przypadku trybu<br>zagęszczonego. |
| Zestaw znaków   | Zestaw 2                         | Określa zestaw znaków.                                                               |
| Strona kodowa   | IBM-437                          | Określa stronę kodową.                                                               |
| Styl cyfry zero | Nieaktywne                       | Określa styl, który zastępuje 9BH<br>literą "o", a 9DH znakiem "0".                  |

| Element              | Domyślne ustawienie<br>fabryczne | Opis                                                                                                    |
|----------------------|----------------------------------|----------------------------------------------------------------------------------------------------|
| Długość linii        | 80 Kolumn                        | Określa liczbę znaków w wierszu.                                                                                                    |
| Długość formularza   | 11,7 cala lub 11 cali            | Określa długość papieru.                                                                                                    |
| Poz.początku druku   | 0,0 cali                         | Określa oddalenie od górnego brzegu<br>papieru.                                                                                           |
| Margines lewy        | 0,0 cali                         | Określa oddalenie od lewego brzegu<br>papieru, przez co punkt rozpoczęcia<br>druku zmienia się na prawy w<br>poziomie.                    |
| Dop. do form. Letter | Nieaktywne lub Aktywne           | Ustawia tryb drukowania, który może<br>dopasować papier do strefy<br>drukowalnej równej 11 cali (66 linii).                               |
| Wysokość tekstu      | Taka sama                        | Ustawia wysokość znaków.<br>TA SAMA: Wysokość pozostaje taka<br>sama bez względu na CPI.<br>RÓŻNA: Wysokość zmienia się<br>zgodnie z CPI. |

| Element                        | Domyślne ustawienie<br>fabryczne | Opis                                                                                                    |
|--------------------------------|----------------------------------|----------------------------------------------------------------------------------------------------|
| Czas przechowywania zadania    | 2 godziny                        | Ustawia okres przechowywania<br>zadań.<br>Gdy minie okres przechowywania,<br>zadania są usuwane automatycznie.<br>Dostępna wartość:<br>15 minut/30 minut/1 godzina/2<br>godziny/4 godziny/8 godzin/12 godzin/<br>1 dzień/2 dni/3 dni/4 dni/5 dni/6dni/7<br>dni |
| Ograniczenia zadań             | Nieaktywne                       | Określa, czy zapisać ograniczone<br>zadanie drukowania.<br>Jeśli wybierzesz [Private Print Only<br>(Wyłącznie wydruk prywatny)],<br>zadania drukowania inne niż prywatne<br>nie będą akceptowane.                                                              |
| Uwierzytelnianie hasła zadania | WYŁ.                             | Określa, czy weryfikować hasło<br>zadania, gdy kontrola dostępu jest<br>włączona.                                                                                                    |

# Konfig. wydruku pryw. (Oprócz MC363)

| Element                 | Domyślne ustawienie<br>fabryczne | Opis                                                                                                    |
|-------------------------|----------------------------------|----------------------------------------------------------------------------------------------------|
| Weryfikuj opcje zadania | Nieaktywne                       | Ustawia, czy przed drukowaniem<br>weryfikować zadanie.<br>jeżeli aktywny, urządzenie weryfikuje,<br>czy zadanie nie zostało zmienione<br>przed rozpoczęciem drukowania.<br>Bezpieczeństwo jest zwiększone,<br>jednak drukowanie zajmuje więcej<br>czasu. |
| Usuń opcje zadania      | Bez nadpisywania                 | Ustawia jak usuwać zadania.<br>Możesz nadpisać usunięte dane, aby<br>nie zostały przywrócone.<br>Jeżeli aktywne, usunięcie zajmuje<br>więcej czasu.<br>Dostępna wartość: Bez nadpisywania/<br>Jednokrotne nadpisanie zerami                              |

#### Menu sieci

- Ustawienia sieci
- Ustaw. serwera poczty
- Ustaw. serw. LDAP
- Ustaw. protokołu bezp. serwera

### Ustawienia sieci

#### Ustawienia sieciowe

| Element                                   | Domyślne ustawienie<br>fabryczne | Opis                                                                                                    |
|-------------------------------------------|----------------------------------|----------------------------------------------------------------------------------------------------|
| Włączanie bramy domyślnej                 | Komunikacja przewodowa           | Służy do wyboru domyślnej bramy pomiędzy<br>przewodową siecią LAN i bezprzewodową<br>siecią LAN.<br>Ta pozycja jest wyświetlana, gdy<br>zamontowany jest moduł bezprzewodowej<br>sieci LAN. |
| Komunikacja przewodowa                    | Aktywne                          | Określa, czy włączyć przewodową sieć LAN.                                                                                                    |
| TCP/IP                                    | Aktywne                          | Włącza i wyłącza protokół TCP/IP.                                                                                                    |
| NetBIOS Over TCP (NetBIOS<br>poprzez TCP) | Aktywne                          | Ustawia czy włączyć NetBIOS poprzez TCP/<br>IP.<br>Element jest wyświetlany, gdy protokół TCP/<br>IP jest aktywny.                                                                          |
| Konfig.adresu IP                          | Auto                             | Ustawia sposób przypisywania adresu IP.                                                                                                    |
| Adres IPv4                                | 192.168.100.100                  | Ustawia adres IP.<br>Element jest wyświetlany, gdy protokół TCP/<br>IP jest aktywny.                                                                                                    |
| Maska podsieci                            | 255.255.255.0                    | Ustawia maskę podsieci.<br>Element jest wyświetlany, gdy protokół TCP/<br>IP jest aktywny.                                                                                                  |
| Adres bramy                               | 0.0.0.0                          | Ustawia adres bramy.<br>Element jest wyświetlany, gdy protokół TCP/<br>IP jest aktywny.                                                                                                    |
| DHCPv6                                    | Nieaktywne                       | Wybiera aktywację / dezaktywację DHCP,<br>gdy używane jest IPv6.                                                                                                    |
| Serwer DNS (pierwszy)                     | 0.0.0.0                          | Ustawia adres IP podstawowego serwera<br>DNS.<br>Element jest wyświetlany, gdy protokół TCP/<br>IP jest aktywny.                                                                            |

| Element                | Domyślne ustawienie<br>fabryczne | Opis                                                                                                    |
|------------------------|----------------------------------|----------------------------------------------------------------------------------------------------|
| Serwer DNS (drugi)     | 0.0.0.0                          | Ustawia adres IP pomocniczego serwera<br>DNS.<br>Element jest wyświetlany, gdy protokół TCP/<br>IP jest aktywny.                                                                                           |
| Serwer WINS (pierwszy) | 0.0.0.0                          | Ustawia nazwę lub adres IP dla serwera<br>WINS.<br>Element jest wyświetlany, gdy protokół TCP/<br>IP jest aktywny.                                                                                         |
| Serwer WINS (drugi)    | 0.0.0.0                          | Ustawia nazwę lub adres IP dla serwera<br>WINS.<br>Element jest wyświetlany, gdy protokół TCP/<br>IP jest aktywny.                                                                                         |
| Proxy                  | Nieaktywne                       | Ustawia czy używać proxy.                                                                                                    |
| Serwer proxy           | (NULL)                           | Ustawia nazwę lub adres IP dla serwera<br>proxy. Maksymalnie można wprowadzić 15<br>znaków.                                                                                                    |
| Nr portu serwera proxy | 8080                             | Określa numer portu serwera proxy.                                                                                                    |
| ID użytkownika proxy   | (NULL)                           | Ustawia identyfikator użytkownika do połączenia do serwera proxy.                                                                                                    |
| Hasło proxy            | (NULL)                           | Ustawia hasło do połączenia do serwera proxy.                                                                                                    |
| Web                    | Aktywne                          | Ustawia, czy umożliwić dostęp z poziomu<br>przeglądarki sieci Web.<br>Element jest wyświetlany, gdy protokół TCP/<br>IP jest aktywny.                                                                      |
| Telnet                 | Nieaktywne                       | Ustawia, czy umożliwić dostęp z Telnet.<br>Element jest wyświetlany, gdy protokół TCP/<br>IP jest aktywny.                                                                                                 |
| FTP                    | Nieaktywne                       | Ustawia czy aktywować dostęp z FTP.<br>Element jest wyświetlany, gdy protokół TCP/<br>IP jest aktywny.                                                                                                    |
| IPSec                  | Nieaktywne                       | Ten element jest wyświetlany tylko jeżeli<br>IPSec jest ustawiony na aktywny. Ten<br>element może być ustawiony tylko na<br>nieaktywny.<br>To ustawienie można włączyć jedynie na<br>stronie internetowej. |
| SNMP                   | Aktywne                          | Określa, czy umożliwić dostęp z SNMP.<br>Element jest wyświetlany, gdy NetWate lub<br>protokół TCP/IP są aktywne.                                                                                          |

| Element              | Domyślne ustawienie<br>fabryczne | Opis                                                                                                    |
|----------------------|----------------------------------|----------------------------------------------------------------------------------------------------|
| Wielkość sieci       | Zwykły                           | [Normalny]: Urządzenie będzie wydajnie<br>pracować, nawet jeśli jest podłączona do<br>HUB z funkcją drzewa rozpinającego.<br>Jednak czas rozruchu urządzenia ulega<br>wydłużeniu, kiedy jest podłączone do małej<br>sieci LAN składającej się z dwóch lub trzech<br>komputerów.<br>[Mała]: Te ustawienie obejmuje małą sieć<br>LAN, która składa się z dwóch lub trzech<br>komputerów do dużej sieci LAN. Jednak<br>urządzenie może nie pracować wydajnie,<br>jeżeli jest podłączone do HUB z funkcją<br>drzewa rozpinającego. |
| Sieć Gigabit         | Nieaktywne                       | Ustawia czy aktywować dostęp z Gigabit<br>Ethernet.                                                                                                    |
| Ustawienie łącza HUB | Auto                             | Określa metodę podłączania hub. Zwykle<br>wybierz [Autonegocjacja].                                                                                                    |

• Ustawienia (Infrastruktura) Bezprzewodowe (Jeżeli zainstalowany jest opcjonalny moduł bezprzewodowy LAN)

| Element                        |                     | Domyślne<br>ustawienie<br>fabryczne | Opis                                                                                       |
|--------------------------------|---------------------|-------------------------------------|--------------------------------------------------------------------------------------------|
| Bezprzewodowa (Infrastruktura) |                     | Nieaktywne                          | Określa, czy włączyć (Infrastrukturę)<br>bezprzewodową.                                    |
| Ustawienia sieciowe            | Konfig.adresu<br>IP | Auto                                | Ustawia sposób przypisywania adresu IP.                                                    |
|                                | Adres IPv4          | 192.168.101.10<br>0                 | Ustawia adres IP.<br>Element jest wyświetlany, gdy protokół TCP/<br>IP jest aktywny.       |
|                                | Maska podsieci      | 255.255.255.0                       | Ustawia maskę podsieci.<br>Element jest wyświetlany, gdy protokół TCP/<br>IP jest aktywny. |
|                                | Adres bramy         | 0.0.0.0                             | Ustawia adres bramy.<br>Element jest wyświetlany, gdy protokół TCP/<br>IP jest aktywny.    |
|                                | DHCPv6              | Nieaktywne                          | Określa, czy włączyć DHCP, gdy korzystasz<br>z IPv6.                                       |
| Automatyczna konfiguracja      | WPS-PBC             | -                                   | Wykonywana jest funkcja WPS-PBC.                                                           |
| (WPS)                          | WPS-PIN             | -                                   | Wykonywana jest funkcja WPS-PIN.                                                           |

| Element                           |                                                                  | Domyślne<br>ustawienie<br>fabryczne | Opis                                                                    |                                                                                                    |
|-----------------------------------|------------------------------------------------------------------|-------------------------------------|-------------------------------------------------------------------------|----------------------------------------------------------------------------------------------------|
| Wybór sieci<br>bezprzewodow<br>ej | ci Lista nazw punktów dostępu<br>rodow znaleziona w wyszukiwaniu |                                     | -                                                                       | Wyświetla listę nazw punktów dostępu<br>bezprzewodowej sieci LAN, znalezioną w<br>wyszukiwaniu.                                                                         |
|                                   | Konf. ręczna                                                     | SSID                                | (NULL)                                                                  | Wprowadź SSID.                                                                                                    |
|                                   |                                                                  | Zabezpieczenia                      | Nieaktywne                                                              | Wybiera funkcje zabezpieczenia<br>bezprzewodowego LAN.<br>[WPA/WPA2-EAP (WPA/WPA2-EAP)] oraz<br>[WPA2-EAP (WPA2-EAP)] można ustawić<br>tylko na Web.                    |
|                                   |                                                                  | Klucz WEP                           | (NULL)                                                                  | Wyświetla, czy [Security (Zabezpieczenia)]<br>są ostawione na [WEP (WEP)].<br>Wprowadź klucz WEP.                                                                       |
|                                   |                                                                  | Rodzaj<br>szyfrowania<br>WPA        | AES                                                                     | Wybierz typ szyfrowania WPA2-PSK.<br>Wyświetla, czy [WPA/WPA2-PSK (WPA/<br>WPA2-PSK)] lub [WPA2-PSK (WPA2-PSK)]<br>zostały wybrane jako [Security<br>(Zabezpieczenie)]. |
|                                   |                                                                  | Klucz WPA<br>PSK                    | (NULL)                                                                  | Wprowadź klucz PSK.<br>Wyświetla, czy [WPA/WPA2-PSK (WPA/<br>WPA2-PSK)] lub [WPA2-PSK (WPA2-PSK)]<br>zostały wybrane jako [Security<br>(Zabezpieczenie)].               |
| Ponowne poł. z siecią bezpr.      |                                                                  | -                                   | Wykonywane jest ponowne połączenie z<br>(infrastrukturą) bezprzewodową. |                                                                                                    |

# Ustawienia (tryb punktu dostępowego) Bezprzewodowe (Jeżeli zainstalowany jest opcjonalny moduł bezprzewodowy LAN)

| Element                                       | Domyślne ustawienie<br>fabryczne | Opis                                                                                                    |
|-----------------------------------------------|----------------------------------|----------------------------------------------------------------------------------------------------|
| Bezprzewodowy (trybu punktu dostępowego)      | Nieaktywne                       | Określa, czy włączyć<br>bezprzewodowy (tryb<br>punktu dostępowego).                                                |
| Połączenie automatyczne (przyciśnij przycisk) | -                                | Łączy automatycznie<br>(przyciśnij przycisk) za<br>pośrednictwem<br>bezprzewodowego (trybu<br>punktu dostępowego). |

| Element                                         |            | Domyślne ustawienie<br>fabryczne    | Opis                                                                                        |
|-------------------------------------------------|------------|-------------------------------------|---------------------------------------------------------------------------------------------|
| Konf. ręczna                                    | SSID       | (Łańcuch konkretnego<br>urządzenia) | Wyświetla SSID<br>bezprzewodowego (trybu<br>punktu dostępowego).                            |
|                                                 | Hasło      | (ośmiocyfrowy numer)                | Wyświetla hasło do<br>bezprzewodowego (trybu<br>punktu dostępowego).                        |
| Ustawienia połączenia                           | SSID       | (Łańcuch konkretnego<br>urządzenia) | Ustawia SSID<br>bezprzewodowego (trybu<br>punktu dostępowego).                              |
|                                                 | Hasło      | (ośmiocyfrowy numer)                | Ustawia hasło do<br>bezprzewodowego (trybu<br>punktu dostępowego).                          |
|                                                 | Adres IPv4 | 192.168.110.100                     | Ustawia hasło do<br>bezprzewodowego (trybu<br>punktu dostępowego).                          |
| Ustawienia użytkownika trybu punktu dostępowego |            | Nie ujawniaj użytkownika            | Określa, czy pokazać<br>informacje dotyczące AP<br>użytkownikom innym niż<br>administrator. |

## Ustawienia fabryczne

| Element              | Domyślne<br>ustawienie<br>fabryczne | Opis                                                                                                    |
|----------------------|-------------------------------------|----------------------------------------------------------------------------------------------------|
| Ustawienia fabryczne | -                                   | Ustawienia sieci, serwer mailowy, serwer<br>LDAP i protokół bezpieczeństwa serwera<br>powróciły do ustawień domyślnych. |

## • Zapisz syslog

| Element       | Domyślne<br>ustawienie<br>fabryczne | Opis                                                          |
|---------------|-------------------------------------|---------------------------------------------------------------|
| Zapisz syslog | -                                   | Zapisuje rejestr komunikacji sieciowej<br>(Syslog) w pamięci. |

## • Wydrukuj syslog

| Element         | Domyślne<br>ustawienie<br>fabryczne | Opis                                               |
|-----------------|-------------------------------------|----------------------------------------------------|
| Wydrukuj syslog | -                                   | Drukuje rejestr komunikacji sieciowej<br>(Syslog). |

## Ustaw. serwera poczty

| Element                 | Domyślne ustawienie<br>fabryczne | Opis                                                                                                    |
|-------------------------|----------------------------------|----------------------------------------------------------------------------------------------------|
| Serwer SMTP             | (NULL)                           | Ustawia adres IP lub nazwę hosta dla serwera SMTP.                                                                                 |
| Port SMTP               | 25                               | Ustawia numer portu dla serwera SMTP. Zwykle należy<br>używać domyślnych ustawień.<br>Dostępny zakres: 1 do 65535                  |
| Szyfrowanie SMTP        | brak                             | Wybiera metodę kodowania komunikacji SMTP.                                                                                         |
| Ustawienie Odbierania   | Nieaktywne                       | Ustawia protokół używany do odbierania e-maili.                                                                                    |
| Serwer POP3             | (NULL)                           | Ustawia adres IP lub nazwę serwera POP3.                                                                                           |
| Port POP3               | 110                              | Ustawia numer portu, przygotowany przez POP3 na<br>serwerze POP3.<br>Dostępny zakres: 1 do 65535                                   |
| Szyfrowanie POP         | brak                             | Wybiera metodę szyfrowania w komunikacji POP.                                                                                      |
| Metoda uwierzytelniania | Brak autentykacji                | Wybiera metody uwierzytelniania lub transmisji e-mail.                                                                             |
| ID użytkownika SMTP     | (NULL)                           | Ustawia nazwę użytkownika do serwera<br>wykorzystywanego do uwierzytelniania SMTP.                                                 |
| Hasło SMTP              | (NULL)                           | Ustawia hasło logowania do serwera wykorzystywanego do uwierzytelniania SMTP.                                                      |
| ID użytkownika POP      | (NULL)                           | Ustawia nazwę logowania na serwerze, używaną do<br>certyfikacji POP lub do drukowania załączonych plików z<br>otrzymanych e-maili. |
| Hasło POP               | (NULL)                           | Ustawia hasło logowania na serwerze, używane do<br>certyfikacji POP lub do drukowania załączonych plików z<br>otrzymanych e-maili. |

# Ustaw. serw. LDAP

| E                     | lement                             | Domyślne ustawienie<br>fabryczne | Opis                                                                                                    |
|-----------------------|------------------------------------|----------------------------------|----------------------------------------------------------------------------------------------------|
| Ustawienia<br>serwera | Serwer LDAP                        | (NULL)                           | Ustawia adres IP lub nazwę serwera dla<br>serwera LDAP.                                                             |
|                       | Nr portu                           | 389                              | Ustawia numer portu dla serwera LDAP.<br>Dostępny zakres: 1 do 65535                                                |
|                       | Przekroczenie czasu<br>oczekiwania | 30 sekund                        | Ustawia wartość limitu czasu dla odpowiedzi<br>wyszukiwania z serwera LDAP.<br>Dostępny zakres: od 10 do 120 sekund |
|                       | Maksymalna liczba<br>wpisów        | 100                              | Ustawia wartość limitu czasu dla wyników wyszukiwania z serwera LDAP.                                               |
|                       | Katalog źródł.                     | (NULL)                           | Określa miejsce, aby rozpocząć wyszukiwanie<br>katalogu LDAP.                                                       |

| E                | lement                     | Domyślne ustawienie<br>fabryczne | Opis                                                                                                    |
|------------------|----------------------------|----------------------------------|----------------------------------------------------------------------------------------------------|
| Atrybut          | Nazwa1<br>Nazwa2<br>Nazwa3 | cn<br>sn<br>danaNazwa            | Określa nazwę atrybutu do znalezienia jako<br>nazwa użytkownika. Służy do wyszukiwania<br>miejsc docelowych do funkcji Skan do<br>wiadomości e-mail. Wymagany wpis do<br>[Name1 (Nazwa1)]. Aby dodać atrybuty<br>wyszukiwania. wprowadź [Name2 (Nazwa2)] i |
|                  | Adres e-mail               | mail                             | [Name3 (Nazwa3)].<br>Określa nazwę atrybutu wyszukaną jak do<br>adresu e-mail. Służy do wyszukiwania miejsc<br>docelowych do funkcji Skan do wiadomości e-<br>mail.                                                                                        |
|                  | Dodatkowy filtr            | (NULL)                           | Określ schemat wyszukiwania dodawany<br>podczas wyszukiwania. Służy do<br>wyszukiwania miejsc docelowych do funkcji<br>Skan do wiadomości e-mail. (Przykład:<br>employeeNumber>=1000)                                                                      |
| Uwierzytelnianie | Metoda                     | Nieznany                         | Umożliwia ustawienie metody<br>uwierzytelniania.<br>Dla Cyfrowa-MD5, musi być ustawiony serwer<br>DNS. Dla Bezpiecznego protokołu, musi być<br>ustawiony serwer SNTP, serwer DNS i serwer<br>bezpiecznego protokołu.                                       |
|                  | ID użytkownika             | (NULL)                           | Ustawia identyfikator użytkownika dla<br>uwierzytelniania serwera LDAP. Maksymalnie<br>można wprowadzić 80 znaków.<br>Element jest wyświetlany, gdy metoda<br>uwierzytelniania LDAP jest ustawiona na<br>[Anonymous (Nieznany)].                           |
|                  | Hasło                      | (NULL)                           | Ustawia hasło dla uwierzytelniania serwera<br>LDAP. Maksymalnie można wprowadzić 32<br>znaki.<br>Element jest wyświetlany, gdy metoda<br>uwierzytelniania LDAP jest ustawiona na<br>[Anonymous (Nieznany)].                                                |
| Szyfrowanie      |                            | brak                             | Ustawia metodę szyfrowania komunikacji do serwera LDAP.                                                                                                    |

## Ustaw. protokołu bezp. serwera

| Element | Domyślne ustawienie<br>fabryczne | Opis                                         |
|---------|----------------------------------|----------------------------------------------|
| Domena  | (NULL)                           | Ustawia nazwę obszaru certyfikacji Kerberos. |
|         |                                  | Zastosuj wielkie litery w przypadku          |
|         |                                  | anabelow.mozesz wprowadzić do 64 znakow.     |

# h

Aby zastosować zmiany ustawień w menu [Menu sieciowe], musisz uruchomić ponownie kartę sieciową. Uruchom ponownie kartę sieciową zgodnie z ekranem potwierdzania, który jest wyświetlany gdy zmienisz ustawienia.

#### Zarządzanie

## • Tryb Domyślny

| Element       | Domyślne ustawienie<br>fabryczne | Opis                                       |
|---------------|----------------------------------|--------------------------------------------|
| Tryb Domyślny | Dom                              | Ustawia ekran trybu domyślnego urządzenia. |

#### Czas autoresetu ust.

| Element             | Domyślne ustawienie<br>fabryczne | Opis                                                                                           |
|---------------------|----------------------------------|------------------------------------------------------------------------------------------------|
| Przekr. czasu oper. | 3                                | Ustawia czas rozpoczęcie automatycznego<br>resetu ekranu.<br>Dostępny zakres: od 1 do 10 minut |
| Kasuj po skanowaniu | WYŁĄCZONY                        | Ustawia czy uruchomić ponownie po każdym<br>zakończonym zadaniu.                               |

## Kontrola dźwięku

| Element                              |            | Domyślne ustawienie<br>fabryczne | Opis                                                               |
|--------------------------------------|------------|----------------------------------|--------------------------------------------------------------------|
| Głośność klawiszy fur                | ikcyjnych  | Średni                           | Ustawia głośność klawiszy.                                         |
| Głośność Brzęczyka ł                 | Kopiowania | Średni                           | Ustawia głośność dźwięku potwierdzenia<br>zakończenia kopiowania.  |
| Głośność buzzera fak                 | S          | Średni                           | Ustawia głośność dźwięku potwierdzenia<br>zakończenia przesyłania. |
| Głośność brzęczyka<br>błędu zacięcia | Wolumin    | Średni                           | Ustawia głośność dla dźwięku alarmu<br>zacięcia papieru.           |
| papieru Typ                          |            | Тур 1                            | Ustawia typ dźwięku alarmu zacięcia<br>papieru.                    |
| Głośność dźw. AirPrin                | t          | Niski                            | Ustawia dźwięk potwierdzenia działania<br>AirPrint.                |

# Interfejs lokalny\*1

| Elen     | nent               | Domyślne<br>ustawienie<br>fabryczne | Opis                                                                           |
|----------|--------------------|-------------------------------------|--------------------------------------------------------------------------------|
| Menu USB | USB                | Aktywne                             | Ustawia czy aktywować USB.                                                     |
|          | Miękki Reset       | Nieaktywne                          | Ustawia polecenie miękkiego resetu.                                            |
|          | Szybkość           | 480Mpbs                             | Wybiera maksymalną szybkość transmisji<br>danych interfejsu USB.               |
|          | Odbiór Offline     | Nieaktywne                          | Ustaw, czy otrzymywać dane w trybie offline<br>lub trybie błędu naprawialnego. |
|          | Numer seryjny      | Aktywne                             | Ustawia możliwość użycia numeru seryjnego<br>USB.                              |
|          | Połączone z hostem | Zwykły                              | Konfiguruje host, z którym zostanie<br>nawiązane połączenie.                   |

### Konf. systemu

| Element                                        | Domyślne<br>ustawienie<br>fabryczne | Opis                                                                                                    |
|------------------------------------------------|-------------------------------------|----------------------------------------------------------------------------------------------------|
| Kontrola dostępu                               | Nieaktywne                          | Ustawia kontrolę dostępu.                                                                                                    |
| Domyślne ustawienia metody<br>uwierzytelniania | Nazwa lokalna                       | Dostępne wyłącznie wtedy, gdy [Access<br>Control (Kontrola dostępu)] ustawiono na<br>[Enable (Aktywne)].                                |
| Jednostka miary                                | Milimetry lub cale                  | Wybiera wyświetlaną jednostkę miary<br>(milimetry / cale).                                                                              |
| Domyślny Rozmiar Papieru                       | A4 lub Letter                       | Ustawia domyślny rozmiar papieru.                                                                                                    |
| Domyślny rozmiar skanu                         | A4 lub Letter                       | Ustawia domyślny rozmiar dokumentu.                                                                                                    |
| Format daty                                    | dd/mm/rrrr lub mm/<br>dd/rrrr       | Ustawia dormat daty.                                                                                                    |
| Zezw. na druk wszyst. raportów                 | Nieaktywne                          | Ustawia drukowanie raportów z informacjami osobistymi.                                                                                  |
| Ostrzeżenie LED                                | Aktywne                             | Ustawia czy zapalić LED, gdy pojawi się<br>ostrzeżenie o zużyciu.                                                                       |
| Status ostrz.zużycia                           | Aktywne                             | Ustawia czy wyświetlić komunikat, gdy<br>pojawi się ostrzeżenie o zużyciu.                                                              |
| Interfejs pamięci USB                          | Aktywne                             | Funkcje skanowania do pamięci USB oraz<br>drukowania z pamięci USB nie mogą być<br>użyte, gdy jest ustawione [Disable<br>(Nieaktywne)]. |
| Kontrast panelu                                | 0                                   | Ustawia kontrast panelu LCD.<br>Dostępny zakres: ±10 (przyrost 1)                                                                       |

#### Oszczędz. energii

| Element                                         | Domyślne ustawienie<br>fabryczne | Opis                                                                                                    |
|-------------------------------------------------|----------------------------------|----------------------------------------------------------------------------------------------------|
| Czas przejścia do trybu<br>oszczędzania energii | 1 min.                           | Ustawia kiedy wprowadzić tryb oszczędzania<br>energii.                                                                                                    |
| Czas przejścia do trybu uśpienia                | 15 min.                          | Ustawia kiedy wprowadzić tryb uśpienia.                                                                                                    |
| Czas wyłączania<br>automatycznego               | 4 godziny                        | Ustawia kiedy wprowadzić Wyłączenie<br>automatyczne.                                                                                                    |
| Tryb cichy                                      | WŁĄCZONY                         | Określa operację przygotowania druku,<br>podczas wchodzenie w stan gotowości z<br>trybu uśpienia.<br>Jeżeli ustawione jest [Wł.]: jest cisza, gdyż<br>nie ma przygotowania druku.<br>Jeżeli ustawione jest [Wył.]: wydobywa się<br>dźwięk obrotów obrazu do przeprowadzenia<br>przygotowania druku, jednak możesz<br>rozpocząć pierwsze drukowanie wcześniej. |
| Tryb ECO*1                                      | WŁĄCZONY                         | Jeżeli ustawione jest [Wł.]: Drukowanie<br>rozpoczyna się nawet przed osiągnięciem<br>wcześniej określonej temperatury przez<br>zespół utrwalający, jeżeli zadanie jest małe.<br>Jeżeli ustawione jest [Wył.]: Drukowanie<br>rozpoczyna się po osiągnięciu przez zespół<br>utrwalający wcześniej określonej<br>temperatury.                                   |

#### Konfiguracja pamięci

| Element            | Domyślne ustawienie<br>fabryczne | Opis                                                                 |
|--------------------|----------------------------------|----------------------------------------------------------------------|
| Wlk.buforu odb.    | Auto                             | Ustawia rozmiar bufora odbioru, który<br>zapewnia lokalny interfejs. |
| Zapisywanie zasobu | WYŁĄCZONY                        | Ustawia obszar zapisywania zasobu.                                   |

## • Ustaw. pam.Flash\*1

| Element       | Domyślne<br>ustawienie<br>fabryczne | Opis                                                                                                    |
|---------------|-------------------------------------|----------------------------------------------------------------------------------------------------|
| Inicjalizacja | Wykonaj                             | Inicjalizuje pamięć Flash.<br>Element jest wyświetlany, gdy [Initial Lock<br>(Blokada wstępna)] jest ustawiona na<br>[Disable (Nieaktywna)]. |

| Elei              | ment   | Domyślne<br>ustawienie<br>fabryczne | Opis                |
|-------------------|--------|-------------------------------------|---------------------|
| Formatuj partycję | PCL    | (NULL)                              | Formatuje partycję. |
|                   | Common | (NULL)                              |                     |
|                   | PS     | (NULL)                              | Ť                   |

#### • Ust. serwisowe pamięci

| Element                | Domyślne ustawienie<br>fabryczne | Opis                                                                                                    |
|------------------------|----------------------------------|----------------------------------------------------------------------------------------------------|
| Sprawdź Plik Systemowy | Wykonaj                          | Rozwiązuje niezgodności pomiędzy aktualną<br>pamięcią i dostępną pamięcią w pliku<br>systemowym oraz przeprowadza<br>przywracanie danych administracyjnych<br>(Informacja FAT). |
| Blokada początkowa     | Aktywne                          | Ustawia czy dać zezwolenie na zmianę<br>ustawień związanych z inicjalizacją pamięci.                                                                                            |

#### • Konfiguracja serwisowa języka

| Element         | Domyślne ustawienie<br>fabryczne | Opis                                      |
|-----------------|----------------------------------|-------------------------------------------|
| Wybór języka    | Polski                           | Wybiera wyświetlany język dla panelu LCD. |
| Inicjalizacja*1 | Wykonaj                          | Usuwa pobrane pliki wiadomości.           |

#### • Hasło admin.

| Element                     | Domyślne ustawienie<br>fabryczne | Opis                                                            |
|-----------------------------|----------------------------------|-----------------------------------------------------------------|
| Nowe hasło<br>Sprawdź hasło | 999999                           | Zmienia hasła administratora. Możesz użyć<br>od 1 do 32 znaków. |

#### • Resetuj ustawienia\*2

| Element                          | Domyślne ustawienie<br>fabryczne | Opis                                                                                                    |
|----------------------------------|----------------------------------|----------------------------------------------------------------------------------------------------|
| Resetuj ustawienia* <sup>2</sup> | -                                | Usuwa zadania makro, dane faksów<br>wysłanych/otrzymanych oraz informacje o<br>historii oraz przywraca ustawienia domyślne. |

#### • Ustawienia dziennika zadań

| Element                | Domyślne ustawienie<br>fabryczne | Opis                             |
|------------------------|----------------------------------|----------------------------------|
| Kasuj dziennik zadań*3 | -                                | Kasuje zapisane dzienniki zadań. |

#### Statystyki druku

| Element                    | Domyślne ustawienie<br>fabryczne | Opis                                                                                                    |
|----------------------------|----------------------------------|----------------------------------------------------------------------------------------------------|
| Licznik konser.serwisowych | Nieaktywne                       | Ustawia czy drukować raporty liczników<br>eksploatacyjnych.                                                                                                    |
| Resetuj licznik główny     | -                                | Resetuje główny licznik.                                                                                                    |
| Reset licznika ekspl.      | -                                | Resetuj licznik eksploatacyjny.<br>Element jest wyświetlany, gdy [Maintanance<br>Counter (Licznik konser.serwisowych)] jest<br>ustawiony na [Enable (Aktywne)]. |

\*1 Komunikat jest wyświetlany w celu potwierdzenia automatycznego ponownego uruchomienia sprzętu podczas dokonania zmian. Kliknij [Tak], aby kontynuować. Kliknij [Nie], aby anulować.

\*2 Komunikat jest wyświetlany w celu potwierdzenia automatycznego ponownego uruchomienia sprzętu podczas wykonywania. Kliknij [Tak], aby kontynuować. Kliknij [Nie], aby anulować.

\*3 Komunikat jest wyświetlany w celu potwierdzenia, że wszystkie dzienniki zadań są usunięte w czasie wykonywania. Kliknij [Tak], aby kontynuować. Kliknij [Nie], aby anulować.

## Instalacja użytkownika

| Element                                         |                               | Domyślne<br>ustawienie<br>fabryczne                 | Opis                                                                                                    |                                                                                                    |
|-------------------------------------------------|-------------------------------|-----------------------------------------------------|----------------------------------------------------------------------------------------------------|----------------------------------------------------------------------------------------------------|
| Strefa czasowa                                  |                               |                                                     | +00:00                                                                                                    | Ustaw strefę czasową GMT.<br>Dostępny zakres: od -12:00 do +13:00<br>(przyrost co 15 minut)                                                                                                    |
| Oszcz.dzienne                                   |                               |                                                     | WŁĄCZONY                                                                                                    | Ustawia, czy aktywować tryb oszczędzania<br>energii.                                                                                                    |
| Ustawienia<br>godziny                           | Ustawienia Auto               | Serwer SNTP<br>(pierwszy)<br>Serwer SNTP<br>(drugi) |                                                                                                    | Ustaw serwer SNTP, żeby ustawić aktualną<br>datę i czasu. Maksymalnie można wprowadzić<br>64 znaki.                                                                                                 |
|                                                 | Konf. ręczna                  |                                                     | 2001/01/01 0:00                                                                                                 | Ustawia aktualną datę i godzinę ręcznie.                                                                                                    |
| Ustawienia<br>zasilania                         | Autowyłączenie                |                                                     | Konfiguracja<br>automatyczna                                                                                    | Ustawia zachowanie automatycznego<br>wyłączenia zasilania.                                                                                                    |
|                                                 | Metoda Włączania              |                                                     | Kont.                                                                                                    | Określa metodę zasilania w chwili<br>przywracania po awarii zasilania.<br>Wybierz [Manual (Ręcznie)], jeśli nie chcesz,<br>aby urządzenie było włączane automatycznie<br>po przywróceniu zasilania. |
| Tryb Dokument<br>(Poza MC363)                   | Office                        |                                                     | Mode1                                                                                                    | Tryb umożliwia trwałe używanie funkcji<br>oszczędzania tonera.<br>Aby wymuszać przejście urządzenia w tryb<br>oszczędzania tonera, wybierz Tryb2.                                                   |
| Tryb wysokiej w                                 | vilgotności                   |                                                     | WYŁĄCZONY                                                                                                    | Włącza tryb wilgotności.<br>Wybór [Enable (Włącz)] ogranicza zawijanie<br>papieru podczas drukowania.<br>(MC363: tylko Wł./Wył.)                                                                    |
| Tryb cichy<br>(Poza MC363)                      |                               | WYŁ.                                                | Określa, czy ograniczać hałas podczas<br>drukowania.<br>Ustawienie na [ON (WŁ.)] wpływa na<br>szybkość wydruku. |                                                                                                    |
| Okres końca eksploatacji bębna                  |                               | 1000                                                | Ustawia odmierzanie czasu dla ostrzeżenia o<br>końcu okresu eksploatacji dla pojemników<br>bębna.               |                                                                                                    |
| Okres końca eksploatacji jednostki utrwalającej |                               | 1000                                                | Ustawia odmierzanie czasu dla ostrzeżenia o<br>końcu okresu eksploatacji dla zespołu<br>utrwalającego.          |                                                                                                    |
| Okres końca ek                                  | Okres końca eksploatacji pasa |                                                     | 1000                                                                                                    | Ustawia odmierzanie czasu dla ostrzeżenia o końcu okresu eksploatacji dla zespołu pasa.                                                                                                    |
| MF(Ton) / DP(Puls)                              |                               | Ton                                                 | Wybrać typ wybierania.<br>Ton<br>Impulsowy                                                                      |                                                                                                    |

| Element                       |                         | Domyślne<br>ustawienie<br>fabryczne | Opis                                                                                                    |
|-------------------------------|-------------------------|-------------------------------------|----------------------------------------------------------------------------------------------------|
| Tryb odbioru                  |                         | Tryb gotowości<br>faksu             | Ustawia tryb odbioru.<br>Tryb gotowości faksu<br>Tryb gotowości Tel / Faks<br>Tryb gotowości AutoSek. / Faks<br>Tryb gotowości telefonu<br>DRD (Indywidualne rozpoznawanie<br>dzwonienia)                                                                                                    |
| Typ DRD                       |                         | Тур 1                               | Ustawia indywidualne rozpoznawanie<br>dzwonienia.<br>Typ 1<br>Typ 2<br>Typ 3<br>Typ 4                                                                                                    |
| Wykr. syg. linii <sup>2</sup> |                         | WYŁĄCZONY                           | Ustawia wykrywanie wybierania tonowego.                                                                                                    |
| Wykr.syg.zajęto               | ści                     | WŁĄCZONY                            | Ustawia wykrywanie sygnału zajętości.                                                                                                    |
| Monitor linii                 |                         | WYŁĄCZONY                           | Wybierz z trzech możliwości.<br>WYŁĄCZ: Nie monitorować.<br>Typ 1: Monitorowanie przez pięć sekund od<br>momentu połączenia z nadawcą w trakcie<br>odbierania faksów lub od momentu uzyskania<br>połączenia z odbiornikiem, do momentu gdy<br>sygnał faksu zostanie odebrany w trakcie<br>wysyłania faksów.<br>Typ 2: Monitorowanie przez cały czas. |
| Głośność monit                | ora                     | Średni                              | Ustawia głośność monitora.<br>WYŁĄCZONY<br>Niski<br>Średni<br>Wysoki                                                                                                    |
| Rejestruj /<br>edytuj TTI     | TTI 1<br>TTI 2<br>TTI 3 | (NULL)                              | Rejestruje lub zmienia identyfikację terminala<br>przesyłania (nazwa nadawcy). Maksymalnie<br>można wprowadzić 22 znaki.                                                                                                    |
| TTI standardowy               |                         | TTI 1                               | Wybiera domyślną nazwę odbiorcy z<br>zarejestrowanej listy.<br>TTI 1<br>TTI 2<br>TTI 3                                                                                                    |
| Numer TTI                     |                         | (NULL)                              | Rejestruje numer faksu tego urządzenia.                                                                                                    |
| Typ kalendarza                | TTI                     | dd/mm/rrrr lub<br>mm/dd/rrrr        | Ustawia format daty kalendarza w informacji o nadawcy.                                                                                                    |
| Super G3                      |                         | WŁĄCZONY                            | Ustawia możliwość użycia Super G3 (tryb<br>super szybkiej komunikacji).                                                                                                    |

|                        | Element                              | Domyślne<br>ustawienie<br>fabryczne | Opis                                                                                                    |
|------------------------|--------------------------------------|-------------------------------------|----------------------------------------------------------------------------------------------------|
| Moduł Bezprzew         |                                      | Nieaktywne                          | Określa, czy sieć bezprzewodowa LAN ma<br>zostać włączona lub wyłączona.                                                                                                    |
| Usuń dane prywatne*1   |                                      | -                                   | <ul> <li>Usuwa zarejestrowane dane prywatne.</li> <li>Dane zapisane na liście adresów e-mail, w książce telefonicznej, profilu i przyciskach One Touch</li> <li>Wartości przypisane do Hasło admin. i innych elementów menu.</li> <li>Dane komunikacji faks</li> <li>Historie różnego typu</li> <li>Informacje dotyczące kontroli dostępu i dane użytkownika zarejestrowane na urządzeniu</li> </ul> |
| Instalacja<br>telefonu | Współpraca z telefonem<br>biznesowym | Nieaktywne                          | Określa, czy włączyć Współpracę z telefonem<br>biznesowym.                                                                                                    |
| biznesowego            | Łączenie za pomocą adresu IP         | 0.0.0.0                             | Określa adres IP podłączonego urządzenia.                                                                                                    |
|                        | Numer portu połączenia               | 59000                               | Określa numer portu podłączonego<br>urządzenia.                                                                                                    |

\*1 Komunikat jest wyświetlany w celu potwierdzenia ponownego uruchomienia sprzętu. Kliknij [Yes (Tak)], aby kontynuować. Kliknij [ No (Nie)], aby anulować.
\*2 Jeżeli ustawisz wykrycie sygnału linii na [ON (WŁ.)], urządzenie nie będzie dzwonić, jeżeli sygnał nie jest wykryty.

# Oprogramowanie zarządzania

W tej części opisano oprogramowanie ułatwiające zarządzanie urządzeniem.

- Narzędzie konfiguracji
- Strona Web tego urządzenia

# Uwierzytelnianie użytkowników (Kontrola dostępu)

Kontrola dostępu odnosi się do funkcji, z pośrednictwem której uwierzytelnieni użytkownicy mogą korzystać z ograniczonych funkcji.

Aby skorzystać z urządzenia, uwierzytelnij użytkownika. Informacje potrzebne do uwierzytelnienia użytkownika: nazwa użytkownika, hasło, PIN (osobisty numer identyfikacyjny) i karta IC.

Aby możliwe było korzystanie z funkcji kontroli dostępu, administrator urządzenia musi zarejestrować dane użytkownika, ustawić metodę uwierzytelniania i włączyć kontrolę dostępu.

Informacje dotyczące procedury przygotowania do korzystania z funkcji kontroli dostępu znajdują się w "Przygotowanie (Administratora)".

Gdy funkcja kontroli dostępu jest aktywna, naciśnięcie przycisku ▼ lub ▲ wyświetla ekran wyboru metody uwierzytelniania.

# Ŵ

- Aby skorzystać z uwierzytelniania za pomocą karty IC, podłącz czytnik kart IC.
- Czytnik kart IC sprzedawany oddzielnie. Zalecana wersja P TWN4 MIFARE NFC Eratec.

# ()

Jeśli nie możesz przeprowadzić operacji po uwierzytelnieniu, zapytaj administratora, czy masz uprawnienia do przeprowadzania operacji tego typu.

- Przygotowanie (Administratora)
- · Zaloguj się na tym urządzeniu
- Drukowanie z Komputera
- Wysyłanie faksu z komputera (Windows)
- Rejestracja danych karty IC (Oprócz MC363)

## Przygotowanie (Administratora)

Zanim skorzystasz z kontroli dostępu, administrator musi wejść na stronę Web i postępować zgodnie z poniższą procedurą.

Zarejestruj zadania do włączania/wyłączania operacji.

🔗 Rejestracja zadań

Istnieją dwa sposoby uwierzytelniania użytkownika: Uwierzytelnianie lokalne (korzystanie z danych użytkownika zarejestrowanych w urządzeniu) i Uwierzytelnianie za pośrednictwem serwera (korzystanie z danych użytkownika zarejestrowanych na serwerze).

Jeśli korzystasz z Uwierzytelniania lokalnego, zarejestruj nazwy użytkowników i grup.

- 🔗 Rejestracja użytkowników
- 🔗 Rejestracja grup

# Ŵ

Możesz zarejestrować dane w Narzędziu konfiguracji.

🔗 Rejestrowanie nazwy użytkownika i hasła

Jeśli korzystasz z Uwierzytelniania za pośrednictwem serwera, ustaw funkcje Uwierzytelniania za pośrednictwem serwera.

🔗 Ustawianie serwera uwierzytelniania

Gdy zarejestrujesz dane użytkownika i ustawisz uwierzytelnianie za pośrednictwem serwera, włącz kontrolę dostępu.

🔗 Aktywowanie kontroli dostępu

#### Rejestracja zadań

Zarejestruj zadania, aby przydzielić je użytkownikom. Możesz np. stworzyć zadania departamentów lub stanowisk, przydzielić dozwolone zadania do każdego stanowiska, a następnie je zarejestrować.

Można zarejestrować do 100 zadań.

Operacje kontrolowane według zadań:

- Kopiuj
- Skanowanie do serwera faksu
- Skanowanie do E-mail
- Skanowanie do pamięci USB
- Skanowanie do faksu
- Przesyłanie Danych Do Serwera Faksu
- Wysyłanie faksów internetowych
- Drukowanie z Komputera
- Drukowanie z pamięci USB

Dwa typy zadań są zarejestrowane fabrycznie.

#### .Rola administrator:

Jest to rola dla administratora urządzenia. Można ją przypisać do użytkowników ogólnych. Użytkownicy przypisani do [.AdminRole (.Rola administrator)] mogą działać jako administratorzy urządzenia i posiadają dostęp do strony Web [Administrator Login (Login administratora)]. (Póki kontrola dostępu jest włączona i są zarejestrowani jako użytkownicy lokalni.)

Roli [.AdminRole (.Rola administrator)] nie można usunąć ani edytować.

#### .Rola domyślna:

Jest to rola przypisywana użytkownikom nieposiadającym ról podczas rejestracji. Roli [.DefaultRole (.Rola domyślna)] nie można usunąć, ale można ją edytować.

Do jednego użytkownika można przydzielić dwa lub większą liczbę zadań.

Otwórz stronę Web urządzenia.

🔗 Otwórz stronę Web tego urządzenia

7 Zaloguj się jako administrator.

🔗 Zaloguj się jako administrator.

Kliknij [User Management (Ustawienia użytkownika)].

#### Kliknij [Role List (Lista zadań)].

| OKI MFP                     |                  |                                    |                               |      |
|-----------------------------|------------------|------------------------------------|-------------------------------|------|
| View Info   Paper Setup   L | ist   <u>Adm</u> | in Setup   Job List   Direct Print | Transmission Settings   Links |      |
| User Management             | Rol              | e List                             | Scan (Output Management       |      |
| 🛛 User List                 |                  |                                    |                               |      |
| Role List                   |                  | elete                              |                               |      |
| Group List                  | - [1]            | Role Name                          | Role Description              |      |
|                             |                  | AdminRole                          |                               | Copy |
| LDAP Authentication Setting |                  | DefaultRole                        |                               | Сору |
|                             | œ                |                                    |                               |      |

# 5 Kliknij [+ (+)].

K Wprowadź wymagane informacje, gdy pojawi się ekran danych Zadania.

Nazwa roli: Wprowadź nazwę roli. Nie możesz zarejestrować tej samej [Role Name (Nazwy roli)]. Nie możesz pominąć [Role Name (Nazwy roli)]. Wyświetlana jest z frazą [Role Descriptions (Opisy ról)] na liście ról.

Opis zadania: Wprowadź opis zadania itp.

Zezwolenia: Ustaw funkcję Zezwól/Zabroń dla każdej operacji lub Wymuś blokadę wszelkich operacji. Jeśli ustawisz funkcję Wymuś blokadę wszelkich operacji, dostęp do operacji dostępnych w przypadku innych zadań nie będzie możliwy.

Lista użytkowników lokalnych: Dodaj użytkowników, którym przydzielono role. Wybierz użytkowników z listy i przypisz role. Użytkowników można przypisać do edytowanych ról. Możesz anulować przypisanie użytkownika. Możesz przypisywać role do użytkowników podczas rejestrowania użytkowników. Lista użytkowników Kerberos: Dodaj użytkowników Kerberos, którym przydzielono zadania.

|                             |               | *required input                         |
|-----------------------------|---------------|-----------------------------------------|
| Role Name *                 | (Max.32 chara | icters)                                 |
| Dele Description            |               |                                         |
| Kole Description            | (Max.64 chara | icters)                                 |
| Permission                  |               |                                         |
| Print                       |               | Permit O Prohibit O Forced prohil       |
| Print(Color)                |               | Permit      Prohibit      Forced prohil |
| Print(IF Color To Monochrom | ie)           | Permit      Prohibit      Forced prohil |
| PC Fax                      |               | Permit      Prohibit      Forced prohil |
| Сору                        |               | Permit O Prohibit O Forced prohil       |
| Copy(Color)                 |               | Permit      Prohibit      Forced prohil |
| Scan To Fax                 |               | Permit      Prohibit      Forced prohil |
| Scan To Server              |               | Permit      Prohibit      Forced prohil |
| Scan To Email               |               | Permit      Prohibit      Forced prohil |
| Scan To UsbMemory           |               | Permit      Prohibit      Forced prohil |
| Scan To FaxServer           |               | Permit      Prohibit      Forced prohil |
| Scan To IFax                |               | Permit      Prohibit      Forced prohil |
| Print From USBMemory        |               | Permit      Prohibit      Forced prohil |
| Print From USBMemory(Colo   | r)            | Permit      Prohibit      Forced prohil |
| Read Log                    |               | OPermit  Prohibit OForced prohil        |
| Edit JobMacro               |               | Permit      Prohibit     Forced prohil  |
| Edit Indexed Scan           |               | OPermit  Prohibit  Forced prohil        |
|                             |               |                                         |
| Local User List             |               | Role Assignment Local User              |
|                             | Ad<br><<0     | d>><br>Delete                           |
| Kerberos User List          |               | Role Assignment Kerberos User           |
|                             | Ad<br><<[     | d>><br>Delete                           |

7 Kliknij [Submit (Złóż)].

Możesz skopiować zarejestrowane zadania, aby je dodać.

Przyciśnij [Copy (Kopiuj)] po prawej stronie nazwy zadania, aby wyświetlić ekran informacji o zadaniu, zmień wybrane pozycje (o ile jest to wymagane), a następnie zarejestruj.

## Rejestracja użytkowników

Jeśli korzystasz z Uwierzytelniania lokalnego, zarejestruj użytkowników w przeglądarce internetowej. Można zarejestrować do 5000 użytkowników.

Otwórz stronę Web urządzenia.

🔗 Otwórz stronę Web tego urządzenia

- 7 Zaloguj się jako administrator.
  - 🔗 Zaloguj się jako administrator.
- Kliknij [User Management (Ustawienia użytkownika)].
- Kliknij [User List (Lista użytkowników)].
- 5 Określa typ użytkownika.

Użytkownik lokalny: Zarejestruj dane użytkownika na urządzeniu.

Użytkownik LDAP: Użytkownik zarejestrowany na serwerze LDAP. Wymagane ustawienie uwierzytelniania serwera LDAP. Użytkownika LDAP nie można zarejestrować. Można wyłącznie wyświetlić użytkowników. Możesz sprawdzić użytkowników, którzy używali urządzenie.

Użytkownik Kerberos: Użytkownicy zarejestrowani na serwerze Kerberos. Wymagane ustawienie uwierzytelniania serwera Kerberos. Użytkownika Kerberos nie można zarejestrować. Można wyłącznie wyświetlić użytkowników. Możesz sprawdzić listę użytkowników, którzy korzystali z urządzenia.

## OKI MFP

View Info | Paper Setup | List | Admin Setup | Job List | Direct Print |Transmission Settings | Links User Management |Account Management |SXP Application |Indexed Scan |Output Management

| User Management              | Use | er List                         |            |         |      |
|------------------------------|-----|---------------------------------|------------|---------|------|
| ) User List                  | Spe | cifies the type of user to be d | isplayed.  |         |      |
| Role List                    | ٥   | Local User O LDAP User O Ker    | beros User |         |      |
| ) Group List                 | D   | elete                           |            |         |      |
| LDAP Authentication Settings |     | User Name                       | PIN        | Card ID |      |
|                              |     | admin                           | 2000000000 |         | Сору |
|                              | ۲   |                                 |            |         |      |

# 6 Kliknij [+ (+)].

Wprowadź wymagane informacje, gdy pojawi się ekran ustawiania danych użytkownika.

Nazwa użytkownika: Wprowadź nazwę użytkownika. Nie możesz zarejestrować tej samej [User Name (Nazwy użytkownika)].

- Hasło: Wprowadź hasło.
- Wyświetlana nazwa: Wprowadź wyświetlaną nazwę.

Adres e-mail: Wprowadź adres e-mail użytkownika.

Kod językowy: Wprowadź kod językowy.

PIN: Wprowadź kod PIN.

ID karty: Wprowadź dane karty IC.

Rola: ustawia rolę. Do użytkownika można przypisać wiele ról.

Grupa: ustawia grupę, do której należy użytkownik. Grupy można używać za pośrednictwem funkcji Account Management.

| User Information Settings |                            |  |  |  |
|---------------------------|----------------------------|--|--|--|
|                           | *required input            |  |  |  |
| User Name *               | (Max.32 characters)        |  |  |  |
| Password *                | (Max.32 characters)        |  |  |  |
| Display Name              | (Max.64 characters)        |  |  |  |
| E-mail address            | (Max.64 characters)        |  |  |  |
| Language Code             | other  (Max.64 characters) |  |  |  |
| PIN                       | (1-1,879,048,191)          |  |  |  |
| Card ID                   | (Max.256 characters)       |  |  |  |
| Role                      | Change                     |  |  |  |
| Group                     | Change                     |  |  |  |

Submit Cancel

# Przyciśnij [Submit (Złóż)].

Możesz skopiować zarejestrowanych użytkowników, aby ich dodać.

Przyciśnij [Copy (Kopiuj)] po prawej stronie nazwy użytkownika, aby wyświetlić ekran informacji o zadaniu, zmień wybrane pozycje (o ile jest to wymagane), a następnie zarejestruj.

# Rejestracja grup

Możesz zarządzać wieloma użytkownikami w grupie. Można zarejestrować do 1000 grup. W każdej grupie można zarejestrować do 5000 użytkowników.

1 Otwórz stronę Web urządzenia.

🔗 Otwórz stronę Web tego urządzenia

- 7 Zaloguj się jako administrator.
  - 🔗 Zaloguj się jako administrator.
- Kliknij [User Management (Ustawienia użytkownika)].
- Kliknij [Group List (Lista grup)].

| OKI MFP                                                   |                                                                                         |                                                         |   |
|-----------------------------------------------------------|-----------------------------------------------------------------------------------------|---------------------------------------------------------|---|
| View Info   Paper Setup   Lis<br>User Management  Account | t   Admin Setup   Job List   Direct Print  ]<br>Management  SXP Application  Indexed Se | Transmission Settings   Links<br>Can  Output Management |   |
| User Management                                           | Group List                                                                              |                                                         |   |
| O User List                                               |                                                                                         |                                                         |   |
| Role List                                                 | Delete                                                                                  |                                                         | _ |
| Group List                                                | Group Name                                                                              | Group Description                                       | _ |
| LDAP Authentication Settings                              |                                                                                         | · ·                                                     |   |

# 5 Kliknij [+ (+)].

🔓 Wprowadź wymagane informacje, gdy pojawi się ekran danych grupy.

Nazwa grupy: Wprowadź nazwę grupy.

Opis grupy: Wprowadź opis grupy itp.

Lista użytkowników lokalnych: Dodawanie użytkowników do grupy.

Lista użytkowników Kerberos: Dodawanie użytkowników Kerberos do grupy.

|                    |                                                                        | *required input             |
|--------------------|------------------------------------------------------------------------|-----------------------------|
| Group Name *       | (Max.32 characters)                                                    |                             |
| Group Description  | (Max.64 characters)                                                    |                             |
| Local User List    |                                                                        | Group Assignment Local User |
| Kerberos User List | Add>><br>< <delete< th=""><th>Group Assignment Kerberos</th></delete<> | Group Assignment Kerberos   |
|                    |                                                                        | User                        |
|                    | Add>><br>< <delete< td=""><td></td></delete<>                          |                             |

#### 7 Kliknij [Submit (Złóż)].

Możesz skopiować zarejestrowane zadania, aby je dodać.

Przyciśnij [Copy (Kopiuj)] po prawej stronie nazwy grupy, aby wyświetlić ekran informacji o grupie, zmień wybrane pozycje (o ile jest to wymagane), a następnie zarejestruj.

## Ustawianie serwera uwierzytelniania

Jeśli korzystasz z Uwierzytelniania za pośrednictwem serwera, ustaw funkcje serwera w przeglądarce internetowej.

Procedura korzystania z serwera uwierzytelniania LDAP została podana jako przykład.

Otwórz stronę Web urządzenia.

🔗 Otwórz stronę Web tego urządzenia

7 Zaloguj się jako administrator.

🔗 Zaloguj się jako administrator.

3 Kliknij [User Management (Ustawienia użytkownika)].

Kliknij [LDAP Authentication Setting (Ustawianie uwierzytelniania LDAP)].

- Kliknij [LDAP Authentication Setting (Ustawianie uwierzytelniania LDAP)].
- Wprowadź klucz LDAP, aby uzyskać informacje.

Wyświetlana nazwa: Określ klucz atrybutu, aby uzyskać wyświetlaną nazwę z danych użytkownika.

Adres e-mail: Określ klucz atrybutu, aby uzyskać adres e-mail z danych użytkownika. Kod językowy: Określ klucz atrybutu, aby uzyskać kod językowy z danych użytkownika. Grupa: Ustaw podczas automatycznego przydzielania użytkowników do grup.

ID karty: Ustaw podczas uwierzytelniania za pomocą karty IC. Nie musisz wprowadzać, jeśli nie korzystasz z uwierzytelniania za pomocą karty IC.

PIN: Ustaw podczas uwierzytelniania za pomocą kodu PIN. Nie musisz wprowadzać, jeśli nie korzystasz z uwierzytelniania za pomocą kodu PIN.

Nazwa użytkownika: Określa klucz atrybutu nazwy użytkownika zarejestrowanej na serwerze LDAP.

 Domyślna nazwa użytkownika brzmi "sAMAccountName". Jest to klucz atrybutu serwera Windows.

Użytkownicy serwera Windows nie muszą zmieniać tego ustawienia.

Używaj ustawień domyślnych.

Informacja uwierzytelniania cache: [Cache authentication information (Dane uwierzytelniania cache)] w [User information cache settings (Ustawieniach cache danych użytkownika)] określają, czy dane uwierzytelniania LDAP są zapisywane w pamięci cache urządzenia. Ustawienie służy do określenia, czy tymczasowo zapisano informacje uwierzytelniające na urządzeniu. [Disable (Wyłącz)] (pomiń cache) to ustawienie domyślne. Włączenie ustawienia umożliwia odblokowywanie uwierzytelniania, gdy chcesz skorzystać z urządzenia, nawet jeśli nie możesz nawiązać połączenia z serwerem LDAP ze względu na błędy komunikacji.

Okres ważności informacji uwierzytelniania cache: Włączenie [Cache authentication information (Informacje uwierzytelniania cache)]. Możesz ustawić datę wygaśnięcia informacji uwierzytelniania cache. Ustawienie można wprowadzać w jednodniowych odstępach. Można ustawić od 1 do 2000 dni. Gdy upłynie liczba dni ustawiona w chwili

udanego uwierzytelnienia za pośrednictwem serwera uwierzytelniania, uwierzytelnianie cache nie będzie dłużej dostępne.

| OKI MFP                                                                                                 |                                                         |                                                                                                    |
|----------------------------------------------------------------------------------------------------|---------------------------------------------------------|----------------------------------------------------------------------------------------------------|
| View Info   Paper Setup   List<br>User Management  Account Ma                                           | Admin Setup   Job List   D<br>magement  sXP Application | irect Print   <u>Transmission Settings</u>   <u>Links</u><br> Indexed Scan   <u>Output Management</u> |
| • User Management                                                                                       | User information LDAP                                   | Key settings                                                                                          |
| O User List O Role List                                                                                 | Display name                                            | displayName<br>(Max.64 characters)                                                                    |
| O Group List                                                                                            | Mail address                                            | (Masc.64 characters)                                                                                  |
| LDAP Authentication Settings     LDAP Authentication     Settings     O Role Assignment     Regulations | Language code                                           | preferredLanguage<br>(Max.64 characters)                                                              |
|                                                                                                    | Group                                                   | department<br>(Max.64 characters)                                                                     |
|                                                                                                    | LDAP Key settings used                                  | for authentication                                                                                    |
|                                                                                                    | Card ID                                                 | CardId<br>(Mas.64 characters)                                                                         |
|                                                                                                    | PIN                                                     | pin<br>(Max.64 characters)                                                                            |
|                                                                                                    | User Name                                               | sAMAccountName<br>(Max.64 characters)                                                                 |
|                                                                                                    | User information cache                                  | settings                                                                                              |
|                                                                                                    | Cache authentication<br>Information                     | O Enable      O Disable                                                                               |
|                                                                                                    | Submit Cancel Pr                                        | ress Submit to send changes. Press Cancel to clear changes.                                           |

## Przyciśnij [Submit (Złóż)].

Kliknij [Role Assignment Regulations (Zadady przypisywania zadań)].

Ustawia zasadę przypisywania ról do użytkowników uwierzytelnianych za pośrednictwem serwera LDAP. Zasadę przypisywania ról można ustawić na ekranie [Role Assignment Registrations (Zasady przypisywania ról)], wyświetlanym przez kliknięcie [LDAP Authentication Settings (Ustawienia uwierzytelniania LDAP)] na ekranie [User Management (Zarządzanie użytkownikami)], a następnie kliknięcie na [Role assignment regulations (Zasady przypisywania ról)]. Zarejestruj zestaw kluczy LDAP/wartości i nazwę roli. Można używać wyłącznie klucza atrybutu typu łańcucha. Pole wprowadzania jest domyślnie puste.

| OKI MFP<br>View Info   Paper Setup   List<br>User Management   Account M | Admin  | Setup   Job List   Dir<br>ent  SXP Application | rect Print  Transmission Se<br> Indexed Scan  Output Ma | ttings   Links |
|--------------------------------------------------------------------------|--------|------------------------------------------------|---------------------------------------------------------|----------------|
| User Management                                                          | Role a | assignment regulat                             | ions                                                    |                |
| O User List                                                              | _      | _                                              |                                                         |                |
| O Role List                                                              | Dele   | te                                             |                                                         |                |
| O Group List                                                             |        | LDAP Key                                       | LDAP Value                                              | Role Name      |
| LDAP Authentication Settings                                             |        | epartment                                      | team A                                                  | .Role A        |
| <ul> <li>LDAP Authentication<br/>Settings</li> </ul>                     |        |                                                |                                                         |                |
| <ul> <li>Role Assignment<br/>Regulations</li> </ul>                      | J      |                                                |                                                         |                |

9 Aby dodać nową zasadę przydzielania zadań, kliknij [+ (+)].

Wprowadź wymagane informacje, gdy pojawi się ekran przydzielania zadań.

Obraz ekran w kroku 8 został zamieszczony jako wyjaśnienie. W tym przypadku rola [Role A (Rola A)] jest przypisana, jeśli kluczem atrybutu [department (oddział)] jest [team A (zespół A)]. Można zarejestrować do 5 000 zasad przypisywania ról. W kluczu LDAP można ustawić do 50 typów łańcuchów znaków klucza atrybutu. Maksymalnie można wprowadzić 64 znaki. Jeśli wiele zasad pasuje do jednego użytkownika, przypisane zostaną wszystkie role. Jeśli rola nie zostanie znaleziona, przypisana zostanie rola [.DefaultRole (.Rola domyślna)].

Aby dodać zasady przypisywania ról, na ekranie [Role assignment regulations (Zasady przypisywania ról)] naciśnij przycisk [+]. Po przyciśnięciu przycisku [+] wyświetlone zostanie wyskakujące okienko do rejestracji przypisywania roli. Wprowadź [LDAP Key (Klucz LDAP)] i [LDAP Value (Wartość LDAP)] w wyskakującym okienku, wybierz rolę, która ma zostać przypisana po spełnieniu warunków, a następnie naciśnij przycisk rejestracji, aby zarejestrować zasadę.

Przyciśnij [Submit (Złóż)].

#### Aktywowanie kontroli dostępu

Gdy zarejestrujesz dane użytkownika i ustawisz uwierzytelnianie za pośrednictwem serwera, włącz kontrolę dostępu.

Otwórz stronę Web urządzenia.

🔗 Otwórz stronę Web tego urządzenia

#### **?** Zaloguj się jako administrator.

🔗 Zaloguj się jako administrator.

- 3 Kliknij [Admin Setup (Ustawienia administratora)].
- Kliknij [Management (Zarządzanie)].
- 5 Kliknij [Access Control Setup (Ustawienia kontroli dostępu)].

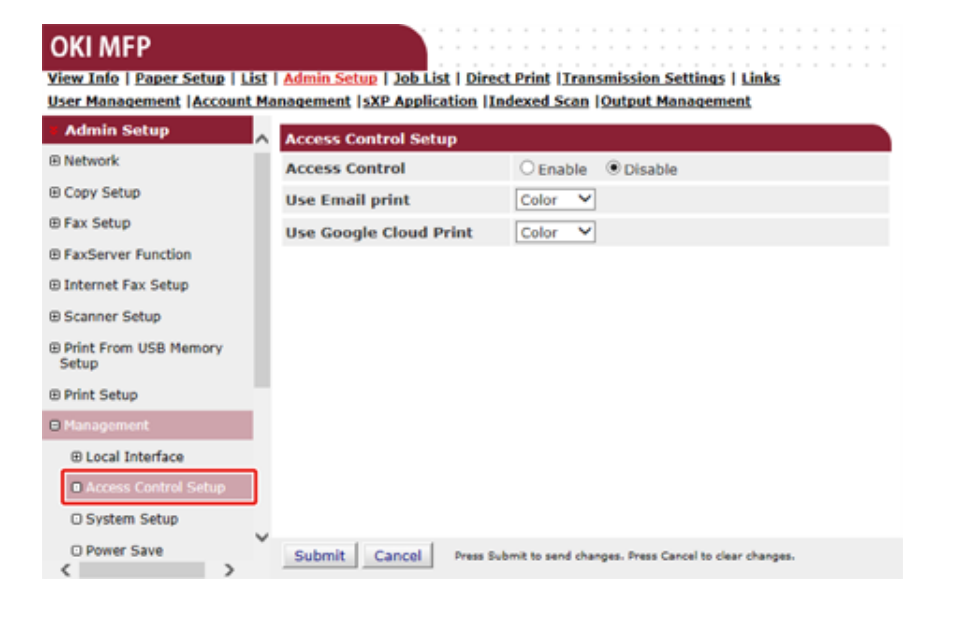

S Wybierz [Enable (Włącz)] w [Access Control (Kontroli dostępu)].

#### OKI MFP

View Info | Paper Setup | List | Admin Setup | Job List | Direct Print | Transmission Settings | Links User Management | Account Management | SXP Application | Indexed Scan | Output Management

| Admin Setup                    | ~ | Access Control Setup                |                  |                                      |
|--------------------------------|---|-------------------------------------|------------------|--------------------------------------|
| Network                        |   | Access Control                      | Enable           | Opisable                             |
| Copy Setup                     |   | Use Email print                     | Color V          |                                      |
| Fax Setup                      |   | Use Google Cloud Print              | Color V          |                                      |
| FaxServer Function             |   | Guest user use                      | Enable           | Opisable                             |
| Internet Fax Setup             |   | » Set Guest Permissions             | C LINGUIG        | - Dealer                             |
| Scanner Setup                  |   | Confirmation method :               |                  |                                      |
| Print From USB Memory          |   | Authenticate Local Name             | Enable           | Obisable                             |
| Setup                          |   | Authenticate Local PIN              | Enable           | Obisable                             |
| Print Setup                    |   | Authenticate Local IC Card          | Enable           | Obisable                             |
| Local Interface                |   | Authenticate LDAP Single<br>Sign-On | OEnable          | Disable                              |
| Access Control Setup           |   | Authenticate LDAP Name              | OEnable          | Disable                              |
| O System Setup                 |   | Authenticate LDAP PIN               | OEnable          | Disable                              |
| O Power Save                   |   | Authenticate LDAP IC Card           | OEnable          | Disable                              |
| Memory Setup                   |   | Authenticate Kerberos<br>Name       | OEnable          | Disable                              |
| Language Maintenance     Setup |   | Confirmation form :                 |                  |                                      |
| O Font Setup                   |   | Default authentication<br>method    | Authentica       | te Local Name 💙                      |
| Admin Password                 |   | Register general user's IC          | Enable           | Opisable                             |
| Reset Settings                 |   | card                                |                  |                                      |
| O Print Statistics             |   | " sard read seconds                 |                  |                                      |
| User Install                   | ~ |                                     |                  |                                      |
|                                |   | Submit Cancel Press Sub-            | mit to send char | tges. Press Cancel to clear changes. |

#### Dostosuj ustawienia kontroli dostępu do swojego środowiska.

Skorzystaj z drukowania e-mail: Utwórz ustawienie kontroli dostępu dla funkcji [Email print (Drukowanie e-mail)]. Dostępne są trzy opcje, [Color (Kolor)], [Mono (Mono)] oraz [Disable (Wyłącz)]. Jeśli wybrane zostanie [Color (Kolor)], otrzymane załączone pliki są drukowane w kolorze oraz odcieniach szarości, zależnie od ich ustawień koloru. Jeśli wybrane zostanie [Mono (Mono)], otrzymane załączone pliki są drukowane w odcieniach szarości. Jeśli załączone pliki są ustawione na kolor, są one konwertowane na czarno-biały przed wykonaniem druku. Jeśli zostanie wybrane [Disable (Wyłącz)], załączniki otrzymane w e-mailu nie są drukowane.

Używanie Google Cloud Print: Utwórz ustawienie dostępu dla funkcji [Google Cloud Print (Google Cloud Print)]. Dostępne są trzy opcje, [Color (Kolor)], [Mono (Mono)] oraz [Disable (Wyłącz)]. Jeśli wybrane zostanie [Color (Kolor)], otrzymane załączone pliki są drukowane w kolorze oraz odcieniach szarości, zależnie od ich ustawień koloru. Jeśli wybrane zostanie [Mono (Mono)], otrzymane załączone pliki są drukowane w odcieniach szarości. Jeśli załączone pliki są ustawione na kolor, są one konwertowane na czarno-biały przed wykonaniem druku. Jeśli zostanie wybrane [Disable (Wyłącz)], Google Cloud Print nie będzie wykonywane.

Użycie użytkowników-gości: Włącza lub wyłącza użycie użytkowników-gości, gdy włączona jest kontrola dostępu. Jeśli ustawione jest [Enable (Włącz)], na ekranie uwierzytelniania panelu operatora wyświetlane jest [Guest (Gość)].

Ustaw zezwolenia dla gości: Pojawi się ekran ustawień zezwoleń dla gości. Domyślnie goście mogą korzystać ze wszystkich funkcji. Dostosuj ustawienia do zasad działania.

Metoda potwierdzenia: Włącz/wyłącz wybrane sposoby uwierzytelniania.

Formularz potwierdzenia: Ustaw sposób uwierzytelniania stosowany w przypadku logowania na urządzeniu lub drukowania.

Ustawienia odczytu kart: Ustaw w przypadku uwierzytelniania za pomocą karty FeliCa.

# Ŵ

Jeśli chcesz odrzucić zadania od nieznanych użytkowników, ustaw [Guest user use (użycie użytkowników-gości)] na [Disable (Nieaktywne)] lub cofnij prawa druku użytkowników-gości w [Set Guest Permissions (Ustaw zezwolenia dla gości)].

#### Kliknij [Submit (Złóż)].

Jeśli kontrola dostępu jest aktywna, ekran uwierzytelniania jest wyświetlany przy wciśnięciu przycisku ▼ lub ▲.

# Ŵ

Aby skorzystać z uwierzytelniania za pomocą karty IC, podłącz czytnik kart IC.

## Zaloguj się na tym urządzeniu

Gdy funkcja kontroli dostępu jest aktywna, uwierzytelnianie użytkownika jest wymagane przed użyciem tego urządzenia.

W tej części opisano logowanie na urządzeniu z wykorzystaniem uwierzytelniania za pomocą nazwy użytkownika i hasła.

# Ŵ

- Podłącz czytnik kart IC i włącz uwierzytelnienie kartą IC, by korzystać z uwierzytelnienia informacjami na karcie IC. Zarejestruj informacje na karcie IC w dowolny z poniższych sposobów.
- Administrator określa dane karty IC podczas rejestracji danych użytkownika.
- 🔗 Rejestracja użytkowników
- Użytkownik loguje się na urządzeniu za pomocą nazwy użytkownika i hasła lub kodu PIN, a następnie umieszcza kartę IC nad urządzeniem, aby się zarejestrować.
- Rejestracja danych karty IC (Oprócz MC363)
- Upewnij się, że wyświetlany jest ekran gotowości.
- 🤈 Naciśnij przycisk 🔻 lub 🔺, aby wyświetlić ekran uwierzytelniania.
- 3 Naciśnij przycisk ▼ lub ▲, aby wybrać [Local Name (Nazwa lokalna)] i naciśnij przycisk (OK).
- Wprowadź nazwę użytkownika na klawiaturze numerycznej i naciśnij przycisk
   (OK).
- 5 Wprowadź hasło na klawiaturze numerycznej i naciśnij przycisk 🚳 (OK).
- Po pomyślnym zalogowaniu i pojawieniu się "(zalogowano)" na ekranie gotowości, możesz wykonywać kopie, skany, itp.

## 

- Jeżeli nie będziesz obsługiwał panelu przez pewien czas, zostaniesz automatycznie wylogowany.
- Jeśli nie możesz kopiować lub skanować, zapytaj administratora, czy masz uprawnienia do przeprowadzania operacji tego typu.

Aby wylogować się, naciśnij przycisk 🔘 (RESETUJ/WYLOGUJ).

## Drukowanie z Komputera

Jeśli kontrola dostępu jest włączona, wprowadź dane użytkownika ze sterownika drukarki, aby rozpocząć wydruk.

### **System Windows**

Procedura korzystania z bloku na notatki i sterownika drukarki PCL została podana jako przykład.

- Wybierz [Print (Drukuj)] z menu [File (Plik)].
- 2 Wybierz wymagany sterownik drukarki w [Select Printer (Wybierz drukarkę)], a następnie kliknij [Preferences (Właściwości)].
- 3 Wybierz zakładkę [Extend (Rozszerz)].
- Kliknij [User Authentication (Uwierzytelnianie użytkownika)].

| Priver Setting                     |                                                                                                    |    |
|------------------------------------|----------------------------------------------------------------------------------------------------|----|
| Default setting    Save Management | Watermarks You can print data created by an application with a watermark over it.                                           |    |
|                                    | Ogerlays This function registers frequently-used print formats<br>a printer and overlays them to print application data     | to |
| A                                  | Makes settings<br>Fonts Pelated to TrueType fonts and printer fonts.                                                        |    |
|                                    | User Authentication Changes user authentication settings which can be<br>used when Access Control is enabled on the device. |    |
|                                    |                                                                                                    |    |
| OKI                                |                                                                                                    |    |

Ustaw [User Name (Nazwa użytkownika)], [Password (Hasło)] użytkownika potrzebne do uwierzytelniania użytkownika i [Authentication Type (Typ uwierzytelniania)] oraz [Summary Account Name (Nazwa konta zbiorczego)] potrzebne do uwierzytelniania miejsca docelowego użytkownika i typu uwierzytelniania.

Ŵ

W zależności od ustawienia [User Authentication Options... (Opcje uwierzytelniania użytkownika...)] w zakładce [Device Options (Opcje urządzenia)], [Password (Hasło)], [Authentication Type (Typ uwierzytelniania)], [Summary Account Name (Nazwa konta zbiorczego)] i [Use User Authentication (Używaj uwierzytelniania użytkownika)] mogą nie być wyświetlane.

Aby uzyskać szczegółowe informacje, zapoznaj się z sekcją "Konfiguracja opcji uwierzytelniania użytkownika".

| Se Ose Aut    | henlication                 |
|---------------|-----------------------------|
| Username      |                             |
|               | Use logon name as user name |
| Password      |                             |
| Authenticatio | on type                     |
|               | Auto 👻                      |
| Summary Acco  | ount                        |
| Type          | Shared 💌                    |
|               |                             |

**6** Zaznacz pole [Use User Authentication (Używaj uwierzytelniania użytkownika)], jeśli jest wyświetlone.

# Ŵ

Wyczyść pole [Use User Authentication (Używaj uwierzytelniania użytkownika)], jeśli chcesz używać PIN klienta rejestracji zadań jako informacji potrzebnej do uwierzytelnienia użytkownika.

Wprowadzić nazwę użytkownika i hasło.

W zależności od ustawienia [User Authentication Options... (Opcje uwierzytelniania użytkownika...)] w zakładce [Device Options (Opcje urządzenia)], nazwa użytkownika może zostać przypisana do nazwy logowania.

Zaznacz pole [Use logon name as user name (Używaj nazwy logowania jako nazwy użytkownika)], jeśli chcesz używać nazwy logowania w systemie Windows jako nazwy użytkownika.

# Ŵ

Aby uzyskać szczegółowe informacje, zapoznaj się z sekcją "Konfiguracja opcji uwierzytelniania użytkownika".

Jeśli funkcja [Authentication Type (Typ uwierzytelniania)] zostanie wyświetlona, wybierz miejsce docelowe uwierzytelniania użytkownika i typ uwierzytelniania z listy.

- Auto: Następuje po metodzie logowania do systemu Windows. Jeśli użytkownik zaloguje się w domenie, [Server LDAP (LDAP serwera)] zostaje użyty, gdy użytkownik zaloguje się na komputerze lokalnym, a [Device Local (Lokalne urządzenie)] zostaje użyte jako metoda uwierzytelniania.
- Lokalne urządzenie: Uwierzytelnia za pomocą danych użytkownika przechowywanych na urządzeniu.
- Serwer LDAP: Uwierzytelnia za pomocą danych użytkownika przechowywanych na serwerze za pomocą LDAP.
- Serwer Kerberos: Uwierzytelnia za pomocą danych użytkownika przechowywanych na serwerze za pomocą Kerberos.

# Ŵ

Domyślny typ uwierzytelniania może zostać skonfigurowany w [User Authentication Options... (Opcje uwierzytelniania użytkownika...)] w zakładce [Device Options (Opcje urządzenia)].

9 Jeśli pozycja [Summary Account Name (Nazwa konta zbiorczego)] zostanie wyświetlona, określ typ podsumowania konta (konto), które zostanie obciążone liczbą wydruków (punktów) i nazwą.

Jeśli chcesz uzyskać sumę dla każdego użytkownika i grupy, do której należy użytkownik, wybierz grupę z [Type (Typ)] i określ nazwę grupy w [Name (Nazwa)]. Jeśli chcesz dodać współdzielone konto, które może używać wielu użytkowników, wybierz współdzielone konto z [Type (Typ)] i określ nazwę współdzielonego konta w [Name (Nazwa)].

- Kliknij [OK (OK)].
- Jeśli to konieczne, zmień pozostałe ustawienia, a następnie kliknij [OK (OK)].
- 19 Kliknij [Print (Drukuj)] na ekranie [Print (Drukuj)].

#### Konfiguracja opcji uwierzytelniania użytkownika

Skonfiguruj opcje uwierzytelniania użytkownika za pomocą sterownika drukarki w zakładce [Device Options (Opcje urządzenia)] lub zakładce [Device Settings (Ustawienia urządzenia)] w menu Właściwości drukarki.

- 1 Kliknij [Start (Start)], a następnie wybierz [Devices and Printers (Urządzenia i drukarki)].
- 2 Kliknij prawym przyciskiem myszy na ikonę [OKI MC563 \*], a następnie wybierz [Printer properies (Właściwości drukarki)].

\* Typ sterownika (np. PCL6/PS)

- W systemie Windows w sterowniku PCL wybierz [Device Options (Opcje urządzenia)] i kliknij [User Authentication Options... (Opcje uwierzytelniania użytkownika...)]. W systemie Windows sterowniku PS wybierz [Device Options (Opcje urządzenia)] i rozwiń [Installable Options (Opcje do zainstalowania)].
- Określa opcje uwierzytelniania użytkownika.
  - Skonfiguruj opcje uwierzytelniania użytkownika dla każdego użytkownika: Wyświetla [Use User Authentication (Używaj uwierzytelniania użytkownika)] w oknie dialogowym [User Authentication (Uwierzytelniania użytkownika)], aby określić, czy uwierzytelnianie użytkownika będzie włączone czy nie.

# Ŵ

Jeśli pole [Set User Authentication Options for each user (Skonfiguruj opcje uwierzytelniania użytkownika dla każdego użytkownika)] nie zostało zaznaczone, użyj uwierzytelniania i postępuj zgodnie z metodą logowania w Windows, aby uwierzytelnić. Jeśli użytkownik zaloguje się w domenie, [Server LDAP (LDAP serwera)] zostaje użyty, gdy użytkownik zaloguje się na komputerze lokalnym, a [Device Local (Lokalne urządzenie)] zostaje użyte jako metoda uwierzytelniania.

 Wprowadź dane uwierzytelniające użytkownika podczas drukowania: Wyświetla ustawienia uwierzytelniania użytkownika przy każdym drukowaniu. Korzystaj z tego ustawienia, gdy musisz określić faktycznego użytkownika dla każdego zadania drukowania w środowisku z wieloma użytkownikami korzystającymi z tego samego konta logowania na tym samym komputerze.

Opcja jest niedostępna, jeśli pole [Set User Authentication Options for each user (Skonfiguruj opcje uwierzytelniania użytkownika dla każdego użytkownika)] nie zostało zaznaczone.

- Nazwa rachunku zbiorczego: Umożliwia określenie konta zbiorczego dla ustawienia uwierzytelniania użytkownika.
- Typ uwierzytelniania: Umożliwia określenie typu uwierzytelniania dla ustawienia uwierzytelniania użytkownika.
- Domyślny typ uwierzytelniania: Określa domyślny typ uwierzytelniania używany, gdy typ uwierzytelniania nie może zostać określony.
- W systemie Windows w sterowniku PCL, kliknij [OK (OK)].
- Kliknij [OK (OK)].

### System Mac OS X

Poniższa procedura używa TextEdit jako przykładu.

- Wybierz [Print (Drukuj)] z menu [File (Plik)].
- 9 Wybierz sterownik drukarki tego urządzenia.
- 3 Wybierz [User Authentication (Uwierzytelnianie użytkownika)] z menu panelu.
- 4 Zaznacz okienko [Use User Authentication (Używaj uwierzytelniania użytkownika)].

|                      | Printer: OK    | -0542-867029       |               |
|----------------------|----------------|--------------------|---------------|
|                      | Presets: Def   | ault Settings      | •             |
|                      | Copies: 1      | Two-Sided          |               |
|                      | Pages: O Al    | <br>               |               |
|                      | Paper Size: A4 |                    | 210 by 297 mm |
|                      | Orientation:   | 10                 |               |
|                      | Use            | r Authentication   | <b>C</b>      |
|                      | Jse User Auth  | entication         |               |
|                      | User Na        | me: User           |               |
| < < 1 of 1 🗇 🍑       | 🗹 Us           | e logon name as us | er name       |
|                      | Passwo         | rd :               |               |
|                      |                |                    |               |
|                      |                |                    |               |
|                      |                |                    |               |
|                      | PDE Ver. 4.0.0 |                    |               |
| ? PDF V Hide Details |                |                    | Cancel Print  |

# Ŵ

Wyczyść pole [Use User Authentication (Używaj uwierzytelniania użytkownika)], jeśli chcesz używać PIN klienta rejestracji zadań jako informacji potrzebnej do uwierzytelnienia użytkownika.

5 Wprowadź [User Name (Nazwa użytkownika)] oraz [Password (Hasło)].

Zaznacz pole [Use logon name as user name (Używaj nazwy logowania jako nazwy użytkownika)], jeśli chcesz używać nazwy logowania w systemie Mac jako nazwy użytkownika.

- Jeśli funkcja [Authentication Type (Typ uwierzytelniania)] zostanie wyświetlona, wybierz miejsce docelowe uwierzytelniania użytkownika i typ uwierzytelniania z listy.
  - Auto: Następuje po metodzie logowania do systemu Mac, gdy użytkownik zaloguje się w domenie, [Server LDAP (LDAP serwera)] zostaje użyty, gdy użytkownik nie loguje się na domenie, a [Device Local (Lokalne urządzenie)] zostaje użyte jako metoda uwierzytelniania.
  - Lokalne urządzenie: Uwierzytelnia za pomocą danych użytkownika przechowywanych na urządzeniu.
  - Serwer LDAP: Uwierzytelnia za pomocą danych użytkownika przechowywanych na serwerze za pomocą LDAP.
- Serwer Kerberos: Uwierzytelnia za pomocą danych użytkownika przechowywanych na serwerze za pomocą Kerberos.
- Jeśli pozycja [Summary Account Name (Nazwa konta zbiorczego)] zostanie wyświetlona, określ typ podsumowania konta (konto), które zostanie obciążone liczbą wydruków (punktów) i nazwą.

Jeśli chcesz uzyskać sumę dla każdego użytkownika i grupy, do której należy użytkownik, wybierz grupę z [Type (Typ)] i określ nazwę grupy w [Name (Nazwa)]. Jeśli chcesz dodać współdzielone konto, które może używać wielu użytkowników, wybierz współdzielone konto z [Type (Typ)] i określ nazwę współdzielonego konta w [Name (Nazwa)].

Ustaw niezbędne funkcje.

- S Kliknij [Print (Drukuj)].
- Korzystając z typu uwierzytelnienia i Konta podsumowania
  - Z menu Apple wybierz [System Preferences (Właściwości systemu)].
  - 💈 Kliknij [Print & Scan (Drukuj i Skanuj)].
- 3 Wybierz urządzenie i kliknij [Options & Supplies (Opcje i materiały)].
- W zakładce [Options (Opcje)] zaznacz funkcje, z których chcesz korzystać.

### Wysyłanie faksu z komputera (Windows)

Jeśli kontrola dostępu jest włączona, wprowadź dane użytkownika ze sterownika drukarki, aby wysłać faks z komputera.

Procedura wysyłania faksu podczas korzystania z bloku na notatki została podana jako przykład.

- Wybierz [Print (Drukuj)] z menu [File (Plik)].
- 2 Wybierz wymagany sterownik drukarki w [Select Printer (Wybierz drukarkę)], a następnie kliknij [Preferences (Właściwości)].
3 Kliknij [User Authentication (Uwierzytelnianie użytkownika)] w zakładce [Setup (Ustawienia)].

| 🖶 OKI MFP(FAX) Printing Preferences |                             |  |  |  |
|-------------------------------------|-----------------------------|--|--|--|
| Setup Cover Sheet Recipient         |                             |  |  |  |
| Media                               |                             |  |  |  |
| Size:                               |                             |  |  |  |
| Letter 8.5 x 11in                   |                             |  |  |  |
| Quality                             | Orientation                 |  |  |  |
| ⊘ Ext-Fine                          | Portrait                    |  |  |  |
| ) Fine                              | A                           |  |  |  |
| Normal                              | Landscape                   |  |  |  |
|                                     |                             |  |  |  |
|                                     |                             |  |  |  |
|                                     | Phone book About            |  |  |  |
| OKI                                 | User Authentication Default |  |  |  |
| ОК                                  | Cancel Apply Help           |  |  |  |

Zaznacz pole [Use User Authentication (Używaj uwierzytelniania użytkownika)], jeśli jest wyświetlone.

# Ŵ

Wyczyść pole [Use User Authentication (Używaj uwierzytelniania użytkownika)], jeśli chcesz używać PIN klienta rejestracji zadań jako informacji potrzebnej do uwierzytelnienia użytkownika.

| <u>U</u> sername | L                           |
|------------------|-----------------------------|
|                  | Use logon name as user name |
| Password         |                             |
| Authentication   | n type                      |
|                  | Auto 💌                      |
|                  |                             |
|                  |                             |

5 Wprowadzić nazwę użytkownika i hasło.

Zaznacz pole [Use logon name as user name (Używaj nazwy logowania jako nazwy użytkownika)], jeśli chcesz używać nazwy logowania w systemie Windows jako nazwy użytkownika.

- 6 Wybierz [Authentication Type (Typ uwierzytelniania)]. Wybierz miejsce docelowe uwierzytelniania użytkownika i typ uwierzytelniania z listy.
  - Auto: Następuje po metodzie logowania do systemu Windows. Jeśli użytkownik zaloguje się w domenie, [Server LDAP (LDAP serwera)] zostaje użyty, gdy użytkownik zalogował się na komputerze lokalnym, a [Device Local (Lokalne urządzenie)] zostaje użyte jako metoda uwierzytelniania.
  - Lokalne urządzenie: Uwierzytelnia za pomocą danych użytkownika przechowywanych na urządzeniu.
  - Serwer LDAP: Uwierzytelnia za pomocą danych użytkownika przechowywanych na serwerze za pomocą LDAP.
  - Serwer Kerberos: Uwierzytelnia za pomocą danych użytkownika przechowywanych na serwerze za pomocą Kerberos.

# Ŵ

Domyślny typ uwierzytelniania może zostać skonfigurowany w [User Authentication Options... (Opcje uwierzytelniania użytkownika...)] w Opcje urządzenia.

## 7 Kliknij [OK (OK)].

Kliknij [OK (OK)], a następnie [Print (Drukuj)].

# Ustawianie domyślnego typu uwierzytelniania Domyślny typ uwierzytelniania może zostać skonfigurowany w zakładce [Device Options (Opcje urządzenia)] właściwości drukarki.

- Kliknij [Start (Start)], a następnie wybierz [Devices and Printers (Urządzenia i drukarki)].
- 2 Kliknij prawym przyciskiem myszy na ikonę [OKI MC563 FAX], a następnie wybierz [Printer properies (Właściwości drukarki)].
- **3** Wybierz [Device Options (Opcje urządzenia)] i kliknij [User Authentication Options... (Opcje uwierzytelniania użytkownika...)].
- Ustawia domyślny typ uwierzytelniania.

# Rejestracja danych karty IC (Oprócz MC363)

Aby zalogować się na urządzeniu za pomocą karty IC, zarejestruj dane karty IC. Możesz samodzielnie zarejestrować dane karty IC.

Ŵ

- Aby skorzystać z uwierzytelniania za pomocą karty IC, podłącz czytnik kart IC.
- Jeśli zalogujesz się na urządzeniu za pomocą metody uwierzytelniania innej niż uwierzytelnianie lokalne, funkcja będzie niedostępna.
- Jeśli administrator ustawi funkcję "Zarejestruj kartę IC użytkownika ogólnego" na [Disable (Wyłącz)], funkcja będzie niedostępna.
- 🔗 Aktywowanie kontroli dostępu
- Zaloguj się na urządzeniu korzystając z uwierzytelniania lokalnego.

🔗 Zaloguj się jako administrator.

- **9** Naciśnij przycisk **(USTAWIENIE)** na panelu operatora.
- 3 Naciśnij przycisk ▲ lub ▼, aby wybrać [UserAccount Info (Info. o koncie użytkownika)] i naciśnij przycisk ►.
- 4 Naciśnij przycisk ▼ by wybrać [Register IC card (Zarejestruj kartę IC)] i wciśnij przycisk ►.
- 5 Postępuj zgodnie z instrukcjami na ekranie, aby zarejestrować dane karty IC.

# Zarządzanie Kontem

# 0

Jeżeli używasz zarządzania zadaniami drukowania, ta funkcja nie może być używana razem.

Gdy kontrola dostępu jest aktywna, możesz sterować ilością zadań drukowania dla każdego użytkownika lub wspólnie (konto dzielone przez użytkowników) przy pomocy strony web urządzenia.

Po zarejestrowaniu informacji użytkownika, konto jest przypisywane automatycznie do każdego użytkownika. Konta wspólne powinny być rejestrowane przez administratorów.

Administratorzy powinni ograniczyć elementy (punkty) obsługi dla każdego konta.

A następnie przypisz liczbę punktów do każdego zadania, na przykład XX punktów dla kopiowania kolorowego itp.

Za każdym razem, gdy użytkownik drukuje, odpowiednia ilość punktów jest odejmowana od jego konta. Użytkownicy, którzy mają 0 punktów, nie mogą drukować.

Przed aktywacją zarządzania kontem, musisz zarejestrować informacje użytkownika.

- Przygotowanie (Administratora)
- Aktywacja Zarządzania Kontem
- · Ustawienie liczby punktów do każdego konta
- Tworzenie wspólnego konta
- Ustawienie punktów rozmiaru papieru/punktów tonera
- Drukowanie, gdy zarządzanie kontem jest aktywne
- Uwagi podczas pracy

## Aktywacja Zarządzania Kontem

- Otwórz stronę Web urządzenia.
  - 🔗 Otwórz stronę Web tego urządzenia
- 7 Zaloguj się jako administrator.
  - 🔗 Zaloguj się jako administrator.
- Kliknij [Account Management (Zarządzanie kontem)].
- Kliknij [Basic Settings (Ustawienia podstawowe)].

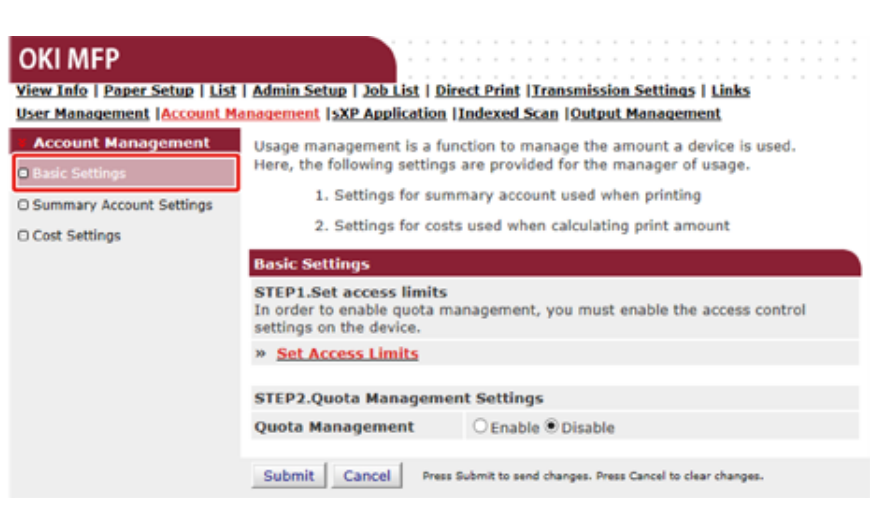

5 Aktywuj kontrolę dostępu w [STEP1.Set access limit (KROK1.Ustaw limity dostępu)], a następnie kliknij [Submit (Podsumowanie)].

# ()

Gdy kontrola dostępu jest aktywna, na ekranie pojawi się ekran logowania.

## **OKI MFP**

View Info | Paper Setup | List | Admin Setup | Job List | Direct Print | Transmission Settings | Links User Management | Account Management | SXP Application | Indexed Scan | Output Management

| Admin Setup                     | Access Control Setup                |                                              |  |
|---------------------------------|-------------------------------------|----------------------------------------------|--|
| Network                         | Access Control                      | Enable O Disable                             |  |
| Copy Setup                      | Use Email print Co                  | lor 🗸                                        |  |
| Fax Setup                       | Use Google Cloud Print Co           | lor Y                                        |  |
| FaxServer Function              | Guest user use 🔹                    | Enable Opisable                              |  |
| Internet Fax Setup              | » Set Guest Permissions             |                                              |  |
| Scanner Setup                   | Confirmation method :               |                                              |  |
| Print From USB Memory     Setup | Authenticate Local Name             | Enable ODisable                              |  |
| © Briet Coture                  | Authenticate Local PIN              | Enable ODisable                              |  |
| @ Princ Secup                   | Authenticate Local IC Card 🔹        | Enable ODisable                              |  |
| Local Interface                 | Authenticate LDAP Single O          | Enable                                       |  |
| Access Control Setup            | Authenticate LDAP Name              | Enable                                       |  |
| O System Setup                  | Authenticate LDAP PIN O             | Enable                                       |  |
| O Power Save                    | Authenticate LDAP IC Card           | Enable                                       |  |
| Memory Setup                    | Authenticate Kerberos               | Enable                                       |  |
| Language Maintenance     Setup  | Confirmation form :                 |                                              |  |
| O Font Setup                    | Default authentication Au<br>method | thenticate Local Name                        |  |
| Admin Password                  | Register general user's IC          |                                              |  |
| O Reset Settings                | card                                |                                              |  |
| O Print Statistics              | » Card read settings                |                                              |  |
| User Install                    |                                     |                                              |  |
|                                 | Submit Cancel Press Submit to       | send changes. Press Cancel to clear changes. |  |

6 Aktywuj [Quota Management (Zarządzanie częścią)] w [KROK2. Quota Management Settings (Ustawienia zarządzania cżęścią)], a następnie kliknij [Submit (Podsumowanie)].

# Ŵ

Accou D Basic So D Summa D Cost Se

Zarządzanie częścią oznacza zarządzanie ilością użytkowania.

## OKI MFP

#### View Info | Paper Setup | List | Admin Setup | Job List | Direct Print | Transmission Settings | Links User Management |Account Management | SXP Application |Indexed Scan | Output Management

| nt Management                  | Basic Settings                                                                                                    |                                                        |  |
|--------------------------------|----------------------------------------------------------------------------------------------------|--------------------------------------------------------|--|
| ittings<br>ry Account Settings | STEP1.Set access limits<br>In order to enable quota management, you must enable the access control<br>settings on the device. |                                                        |  |
| ttings                         | » Set Access Limits                                                                                                    |                                                        |  |
|                                | CTED' Austa Management Cattings                                                                                               |                                                        |  |
|                                | Queta Management                                                                                                    | Country                                                |  |
|                                | Quota Management                                                                                                    | © Enable O Disable                                     |  |
|                                | Limited Format Setting                                                                                                    | Limited usage for job units 💙 📑                        |  |
|                                | Display Time of The<br>"Insufficient Balance"<br>Error                                                                        | 40 (0-86,400 Seconds)                                  |  |
|                                | Point Calculation Type                                                                                                    | Simple V                                               |  |
|                                | Toner Saving Calculation<br>Setting                                                                                           | Enable V                                               |  |
|                                | » Summary Account Settings for Email Printing                                                                                 |                                                        |  |
|                                | » Summary Account Settings for Google Cloud Print                                                                             |                                                        |  |
|                                | » Summary Account Settings for Guest                                                                                          |                                                        |  |
|                                | Personal Account :                                                                                                    |                                                        |  |
|                                | Operations When<br>Balance is Insufficient                                                                                    | ● Stop ○ Continue                                      |  |
|                                | Initial Value of Assigned<br>Amount                                                                                           | 1500 point(0-2,147,483,647)                            |  |
|                                | Group Account :                                                                                                    |                                                        |  |
|                                | Operations When<br>Balance is Insufficient                                                                                    | ⊖ Stop                                                 |  |
|                                | Initial Value of Assigned<br>Amount                                                                                           | 1500 point(0-2,147,483,647)                            |  |
|                                | Shared Account :                                                                                                    |                                                        |  |
|                                | Operations When<br>Balance is Insufficient                                                                                    | ● Stop ○ Continue                                      |  |
|                                | Initial Value of Assigned<br>Amount                                                                                           | 1500 point(0-2,147,483,647)                            |  |
|                                | Submit Cancel Press                                                                                                    | Submit to send changes. Press Cancel to clear changes. |  |

- 7 Ustaw każdą pozycję zgodnie z instrukcjami na ekranie, a następnie kliknij [Submit (Podsumowanie)].
  - Ustawianie ograniczonego formatu: Ustaw działanie, gdy masz zbyt mało punktów.
  - Wyświetl czas błędu "Niewystarczający balans": Jeżeli nie masz wystarczającej liczby punktów do przeprowadzenia zadania, na panelu operatora pojawia się ekran błędu. Ustaw okres czasu wyświetlania ekranu błędu.

- Typ obliczania punktów: Określ typ obliczeń wykorzystywanych do drukowania. Ustawienia [Simple (Prosty)] są dostępne na stronie internetowej urządzenia, a ustawienia [Standard (Standardowy)] są niedostępne na stronie internetowej.
- Ustawienia obliczania oszczędzania tonera: Określ, czy uwzględnić ustawienia oszczędzania tonera w obliczeniach.
- · Działania gdy balans jest niewystarczający: Ustaw czy anulować czy też kontynuować drukowanie, gdy pozostała ilość punktów to 0.

## OKI MFP

View Info | Paper Setup | List | Admin Setup | Job List | Direct Print | Transmission Settings | Links User Management | Account Management | sXP Application | Indexed Scan | Output Management

| Account Management                             | Basic Settings                                                                                                    |                                 |  |
|------------------------------------------------|----------------------------------------------------------------------------------------------------|---------------------------------|--|
| ) Basic Settings<br>) Summary Account Settings | STEP1.Set access limits<br>In order to enable quota management, you must enable the access control<br>settings on the device. |                                 |  |
| ) Cost Settings                                | » Set Access Limits                                                                                                    |                                 |  |
|                                                |                                                                                                    |                                 |  |
|                                                | STEP2.Quota Management Settings                                                                                               |                                 |  |
|                                                | Quota Management                                                                                                    | Enable O Disable                |  |
|                                                | Limited Format Setting                                                                                                    | Limited usage for job units 💉 📑 |  |
|                                                | Display Time of The<br>"Insufficient Balance"<br>Error                                                                        | 40 (0-86,400 Seconds)           |  |
|                                                | Point Calculation Type                                                                                                    | Simple V                        |  |
|                                                | Toner Saving Calculation<br>Setting                                                                                           | Enable V                        |  |
|                                                | » Summary Account Sett                                                                                                    | ings for Email Printing         |  |
|                                                | » Summary Account Settings for Google Cloud Print                                                                             |                                 |  |
|                                                | » Summary Account Sett                                                                                                    | ings for Guest                  |  |
|                                                | Personal Account :                                                                                                    |                                 |  |
|                                                | Operations When<br>Balance is Insufficient                                                                                    | ● Stop ○ Continue               |  |
|                                                | Initial Value of Assigned<br>Amount                                                                                           | 1500 point(0-2,147,483,647)     |  |
|                                                | Group Account :                                                                                                    |                                 |  |
|                                                | Operations When<br>Balance is Insufficient                                                                                    | ⊖ Stop      Continue            |  |
|                                                | Initial Value of Assigned<br>Amount                                                                                           | 1500 point(0-2,147,403,647)     |  |
|                                                | Shared Account :                                                                                                    |                                 |  |
|                                                | Operations When<br>Balance is Insufficient                                                                                    | ● Stop ○ Continue               |  |
|                                                | Initial Value of Assigned<br>Amount                                                                                           | 1500 point(0-2,147,483,647)     |  |

## Ustawienie liczby punktów do każdego konta

Ustaw liczbę punktów do każdego konta.

Otwórz stronę Web urządzenia. 4

🖉 Otwórz stronę Web tego urządzenia

- 2 Zaloguj się jako administrator.
  - 🔗 Zaloguj się jako administrator.

5

- 3 Kliknij [Account Management (Zarządzanie kontem)].
- Kliknij [Summary Account Settings (Podsumowanie ustawień konta)]. Δ

| OKI MFP<br>View Info   Paper Setup   List<br>User Management   Account M | Admin Setup   Job List   Direct Print   Iransmission Settings   Links                                                                                                    |
|--------------------------------------------------------------------------|----------------------------------------------------------------------------------------------------|
| Account Management Basic Settings Summary Account Settings Cost Settings | The following setting functions are provided in summary account management.  1. Personal/group account settings When users/groups are created or deleted for personal/group accounts in user management, they are automatically created/deleted. Also, when using group accounts, association must be made between users and groups. |
| Kliknij [Personal Acc                                                    | count settings].                                                                                                    |

| OKI MFP<br>View Info   Paper Setup   List | Admin Setup   Job List   Direct Print   Transmission Settings   Links                                                                              |
|-------------------------------------------|----------------------------------------------------------------------------------------------------|
| User Management  Account Ma               | anagement (SXP Application (Indexed Scan (Output Management                                                                                        |
| Account Management                        | The following setting functions are provided in summary account management.                                                                        |
| Basic Settings                            | 1. Personal/group account settings                                                                                                    |
| Summary Account Settings                  | When users/groups are created or deleted for personal/group accounts in                                                                            |
| C Cost Settings                           | user management, they are automatically created/deleted. Also, when<br>using group accounts, association must be made between users and<br>groups. |

6 Kliknij użytkownika, któremu chcesz ustawić liczbę punktów.

| Individual Account Settings |                 |  |  |
|-----------------------------|-----------------|--|--|
|                             | Local User Name |  |  |
| 1                           | admin           |  |  |
| 2                           | okisw           |  |  |
| 3                           | <u>user 1</u>   |  |  |

Wprowadź przypisaną ilość, balans i ustaw działanie, gdy balans jest nieodpowiedni. Punkty są pobierane za każde zadanie drukowania.

# Ŵ

Dla balansu nie można wprowadzić większej liczby niż ta przypisana do konta.

| Individual Account Settings                |                                            |  |  |
|--------------------------------------------|--------------------------------------------|--|--|
|                                            | *required input                            |  |  |
| User Name                                  | user 1                                     |  |  |
| Assigned Amount *                          | 1500 point(0 - 2,147,483,647)              |  |  |
| Balance *                                  | 1500 point(-2,147,483,648 - 2,147,483,647) |  |  |
| Operations When<br>Balance is Insufficient | ● Stop ○ Continue                          |  |  |
| Submit Cancel                              |                                            |  |  |

8 Kliknij [Submit (Podsumowanie)].

## Tworzenie wspólnego konta

Utwórz konto wspólne, które będzie używane przez użytkowników.

- 1 Otwórz stronę Web urządzenia.
- 2 Zaloguj się jako administrator.
- 3 Kliknij [Account Management (Zarządzanie kontem)].
- Kliknij [Summary Account Settings (Podsumowanie ustawień konta)].
- 5 Kliknij [Creating/setting/deleting shared account (Tworzenie/ustawianie/ usuwanie wspólnego konta)].

| OKI MFP                        |                                                                                                    |
|--------------------------------|----------------------------------------------------------------------------------------------------|
| View Info   Paper Setup   List | Admin Setup   Job List   Direct Print   Iransmission Settings   Links                                                                              |
| User Management  Account M     | anagement (SXP Application (Indexed Scan (Output Management                                                                                        |
| Account Management             | The following setting functions are provided in summary account management.                                                                        |
| Basic Settings                 | 1. Personal/group account settings                                                                                                    |
| Summary Account Settings       | When users/groups are created or deleted for personal/group accounts in                                                                            |
| Cost Settings                  | user management, they are automatically created/deleted. Also, when<br>using group accounts, association must be made between users and<br>groups. |
|                                |                                                                                                    |

6 Kliknij [+].

| Shared Account |                     |  |
|----------------|---------------------|--|
| Delete         |                     |  |
|                | Shared Account Name |  |
| 1              |                     |  |

Wprowadź [Shared Account Name (Nazwa konta wspólnego)], [Assigned Amount (Przypisana ilość)] i [Balance (Balans)], a następnie ustaw [Operation When Balance is Insufficient (Działanie, gdy balans jest niewystarczający)].

| Shared Account Settings                    |                                            |                          |                 |  |
|--------------------------------------------|--------------------------------------------|--------------------------|-----------------|--|
| STEP1 Creating shared account              |                                            |                          |                 |  |
|                                            |                                            |                          | *required input |  |
| Shared Account Name *                      | characters)                                |                          | (Max.32         |  |
| Assigned Amount *                          | 1500                                       | point(0 - 2,147,483,647) |                 |  |
| Balance *                                  | 1500 point(-2,147,483,648 - 2,147,483,647) |                          |                 |  |
| Operations When<br>Balance is Insufficient | ● Stop <sup>©</sup> Continue               |                          |                 |  |

## STEP2 Access permission settings of shared accounts

Selects the Role to allow the use of shared account that you created.

| Role list     |                                      | Role Which Allows Use |
|---------------|--------------------------------------|-----------------------|
| sampleRole    |                                      |                       |
|               |                                      |                       |
|               |                                      |                       |
|               | Add>>                                |                       |
|               |                                      |                       |
|               | < <delete< td=""><td></td></delete<> |                       |
|               |                                      |                       |
|               |                                      |                       |
|               |                                      |                       |
| Submit Cancel |                                      |                       |

**R** Ustaw rolę, która ma być używana z kontem wspólnym.

Aby uzyskać informacje związane z zadaniami, zapoznaj się z "Przygotowanie (Administratora)".

| Shared Account Settings                    |            |                                       |
|--------------------------------------------|------------|---------------------------------------|
| STEP1 Creating shar                        | ed account |                                       |
|                                            |            | *required input                       |
| Shared Account Name                        | share 1    |                                       |
| Assigned Amount *                          | 5000       | point(0 - 2,147,483,647)              |
| Balance *                                  | 5000       | point(-2,147,483,648 - 2,147,483,647) |
| Operations When<br>Balance is Insufficient | ● Stop ○   | Continue                              |

| Role list<br>sample                  | Role Which Allows Use<br>sample |
|--------------------------------------|---------------------------------|
|                                      |                                 |
| Add>>                                |                                 |
| < <delete< td=""><td></td></delete<> |                                 |

9 Kliknij [Submit (Podsumowanie)].

## Ustawienie punktów rozmiaru papieru/punktów tonera

## 

Jeśli Typ obliczania punktów został ustawiony na domyślny, ustawienie jest dostępne na stronie internetowej urządzenia. Jeśli [Cost Settings (Ustawienia kosztów)] się nie wyświetlają, sprawdź ustawienia typu obliczania punktów.

Ustaw liczbę punktów dla rozmiaru papieru i Kolor/Mono (Skala szarości). Na przykład, możesz ustawić, że papier o większym rozmiarze potrzebuje więcej punktów lub druk kolorowy więcej punktów niż skala szarości. Punkty są rozliczane na podstawie strony, więc gdy drukujesz dwie strony, potrzebujesz dwa razy więcej punktów.

Możesz wdrożyć system redukcji punktów obowiązujący w przypadku drukowania obustronnego lub oszczędzania tonera podczas wydruku. Wartość redukcji oszczędzania tonera zależy od [Toner Saving Calculation Setting (Ustawień obliczania oszczędzania tonera)].

- Otwórz stronę Web urządzenia.
- 🔗 Otwórz stronę Web tego urządzenia
- 7 Zaloguj się jako administrator.
  - 🔗 Zaloguj się jako administrator.
- 3 Kliknij [Account Management (Zarządzanie kontem)].

Kliknij [Cost Settings (Ustawienia kosztów)].

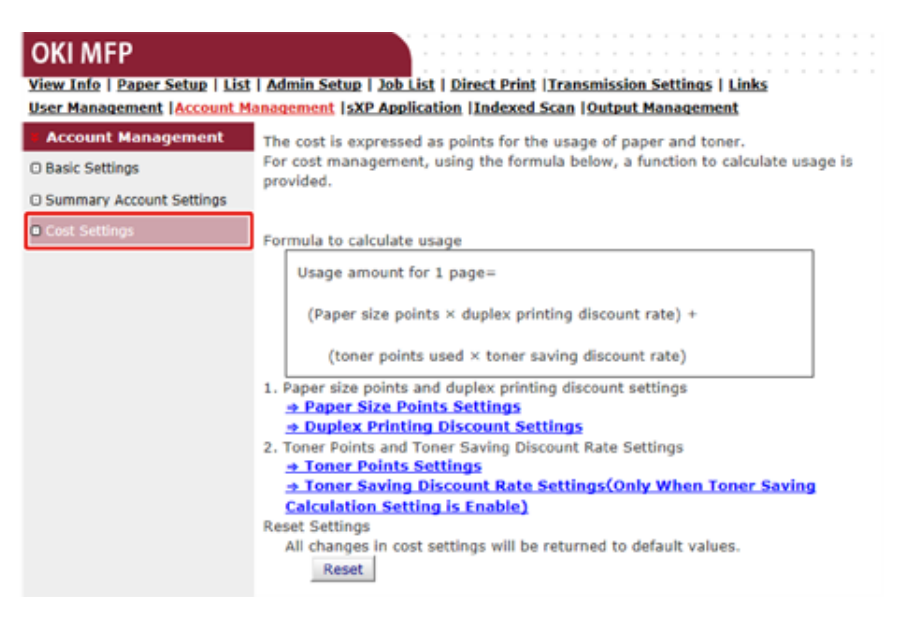

5 Ustaw punkty rozmiaru papieru, punkty tonera.

# Ŵ

Wartość domyślna dla każdego rozmiaru papieru jest obliczana jak stosunek pól papieru do papieru A4.

### Paper Size Point Settings

The default paper size point value is the value calculated with the area ratio based on A4.

| Paper cize                    | Paper points | Toner points (0-1,000) |              |
|-------------------------------|--------------|------------------------|--------------|
| Paper Size                    | (0-1,000)    | Mono(K)                | Color(C,M,Y) |
| A4                            | 18           | 30                     | 130          |
| A5                            | 8            | 14                     | 64           |
| A6                            | 4            | 7                      | 32           |
| C5 Envelope                   | 10           | 17                     | 77           |
| Chinese 16K(184x260mm)        | 13           | 23                     | 99           |
| Chinese 16K(195x270mm)        | 15           | 25                     | 109          |
| Chinese 16K(197x273mm)        | 15           | 25                     | 112          |
| Com-10 Envelope               | 7            | 12                     | 52           |
| Com-9 Envelope                | 6            | 10                     | 46           |
| DL Envelope                   | 6            | 11                     | 50           |
| Envelope1 (Nagagata #3)       | 8            | 13                     | 58           |
| Envelope2 (Nagagata #4)       | 5            | 8                      | 38           |
| Envelope3 (Yougata #4)        | 7            | 11                     | 51           |
| Executive                     | 14           | 23                     | 102          |
| Hagaki<br>(Japanese postcard) | 4            | 7                      | 30           |
| Index Card                    | 2            | 4                      | 20           |
| JIS B5                        | 13           | 22                     | 97           |
| JIS B6                        | 6            | 11                     | 48           |
| Legal 13                      | 20           | 34                     | 148          |
| Legal 13.5                    | 21           | 35                     | 154          |
| Legal 14                      | 22           | 36                     | 160          |
| Letter                        | 17           | 29                     | 125          |
|                               |              |                        |              |

6 Ustaw stopień redukcji dla drukowania dwustronnego lub oszczędzania tonera.

## Discount Rate Settings

| Double-sided printing<br>discount | 50 (%) |
|-----------------------------------|--------|
| Toner saving discount rat         | te     |
| Low                               | 15 (%) |
| Middle                            | 25 (%) |
| High                              | 50 (%) |

Submit Cancel

7

Press Submit to send changes. Press Cancel to clear changes.

Aby przywrócić ustawienia domyślne, kliknij [Reset (Reset)].

Kliknij [Submit (Podsumowanie)].

## Drukowanie, gdy zarządzanie kontem jest aktywne

W przypadku kopiowania, drukowania z pamięci USB, drukowania współdzielonego lub drukowania prywatnego, wykonaj poniższą procedurę.

## Zaloguj się na urządzeniu.

9 Jeżeli dostępnych jest kilka kont, wybierz konto do używania.

# Ŵ

Aby przejść na inne konto, wyloguj się z używanego konta i zaloguj się na inne konto.

## Wykonaj niezbędne operacje.

Zapoznaj się z "Drukowanie z Komputera" podczas drukowania za pomocą komputera.

## Uwagi podczas pracy

Jeśli zarządzanie kontem jest włączone, a pozostałe punkty się wyczerpią, drukowanie zostanie zatrzymane automatycznie.

Jeżeli zadanie nie są wykonywane, zapytaj administratora o sprawdzenie Twojego balansu w [Summary Account Settings (Podsumowanie ustawień konta)]. Okres, po którym mała ilość punktów jest wykrywana do czasu zatrzymania zadania przez urządzenie, może być ustawiony w [Display Time of The "Insufficient Balance" Error (Wyświetl czas wystąpienia błędu "Niewystarczający balans")].

Jeśli funkcja [Display Time of The "Insufficient Balance" Error (Wyświetl czas wystąpienia błędu "Niewystarczający balans")] zostanie ustawiona na wartość inną niż 0 sekund i drukowanie zostanie zatrzymane, musisz anulować bieżące zadanie lub dodać punkty i sfinalizować drukowanie, aby wykonać następne zadania drukowania.

# Ŵ

Skontaktuj się z administratorem, jeżeli chcesz samodzielnie sprawdzić swój balans.

# Przenoszenie/Transportowanie tego Urządzenia

W tej części opisano sposób przenoszenia i transportu urządzenia.

- Przesuwanie tego urządzenia
- Transport tego urządzenia

## Przesuwanie tego urządzenia

# 

Mogą wystąpić obrażenia.

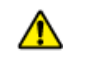

Ze względu na ciężar około 31 kg, urządzenie musi być podnoszone przez 2 osoby.

## Wyłącz urządzenie.

Se Włączanie i wyłączanie urządzenia (Podręcznik użytkownika)

- Odłącz wszystkie kable:
  - Kabel zasilający
  - Przewód Ethernet lub LAN
  - Przewód telefoniczny
- 3 Wyjmij cały papier z podajników.
- Podnieś urządzenie i przesuń je na nowe miejsce.

## Transport tego urządzenia

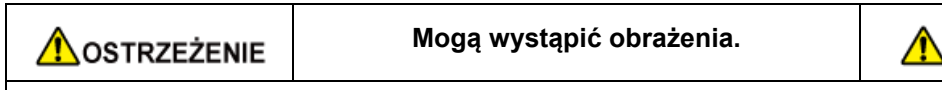

Ze względu na ciężar około 31 kg, urządzenie musi być podnoszone przez 2 osoby.

**OSTRZEŻENIE** 

Może wystąpić poparzenie.

Nie dotykaj zespołu utrwalającego, ponieważ jest on bardzo gorący.

# 

- · Zachowaj szczególną ostrożność przy obchodzeniu się z bębnem (zielony cylinder), ponieważ jest nietrwały.
- Bębna nie należy wystawiać na działanie bezpośredniego promieniowania słonecznego lub silnego światła (około 1 500 luksów i więcej). Nawet w oświetleniu pokojowym nie wystawiaj bębna na pięć minut lub więcej.

## Wyłącz urządzenie.

- 🔗 Włączanie i wyłączanie urządzenia (Podręcznik użytkownika)
- Odłącz wszystkie kable:
  - Kabel zasilający
  - Przewód Ethernet lub LAN
  - Przewód telefoniczny
- **3** Wyjmij cały papier z podajników.

Jeżeli zainstalowany jest dodatkowy podajnik, usuń 2 elementy blokujące.

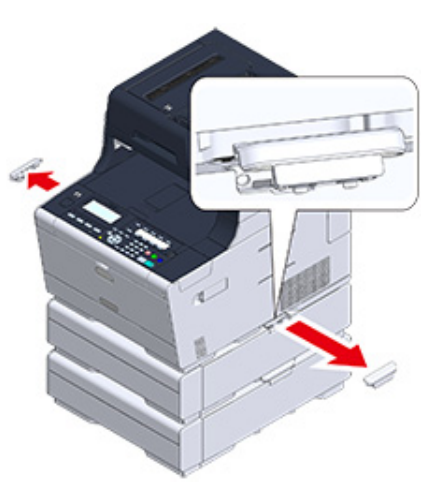

5 Podnieś te urządzenia, aby usunąć jednostkę dodatkowego podajnika.

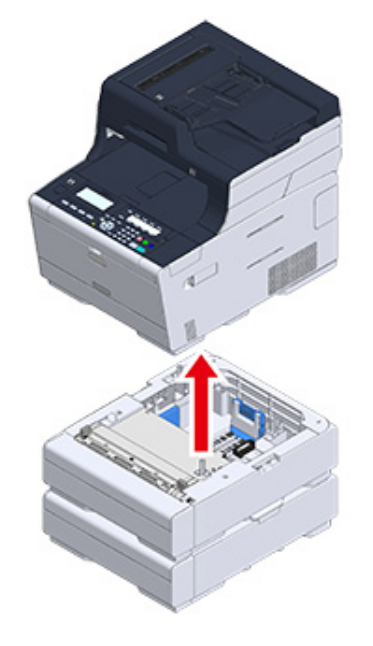

6 Dołącz materiał pakujący do tego urządzenia.

# 0

Użyj opakowania i materiału pakującego dołączonych do urządzenia przy jego zakupie.

7 Podnieś urządzenie i włóż je do opakowania.

# 10 Sieć

AirPrint Google Cloud Print Oprogramowanie sieciowe Ustawienia sieciowe Problemy sieciowe W tej części opisano możliwości sieciowe urządzenia.

# AirPrint

Używanie AirPrint (Usługa Drukuj/Skanuj/Faksuj) pozwala Ci na drukowanie, skanowanie i wysyłanie faksów z Mac bez instalowania sterowników. Za pomocą AirPrint (Drukuj) możesz drukować również z telefonu iPhone, iPada oraz iPoda touch. Dostępny jest przegląd funkcji AirPrint, w którym zostały opisane podstawowe ustawienia.

- O AirPrint (Usługa Drukuj/Skanuj/Faksuj)
- Ustawienia AirPrint (Usługa Drukuj/Skanuj/Faksuj)
- Rejestrowanie urządzenia na komputerze (Mac OS X)
- Drukowanie z AirPrint (Drukowanie)
- Skanowanie za pomocą AirPrint (Skanowanie)
- Wysyłanie faksu za pomocą AirPrint (Usługa Faks)

# O AirPrint (Usługa Drukuj/Skanuj/Faksuj)

AirPrint (Usługa Drukuj/Skanuj/Faksuj) jest funkcją która pozwala Ci na łatwe drukowanie, skanowanie i wysyłanie faksów z Mac. Za pomocą AirPrint (Drukuj) możesz drukować również z telefonu iPhone, iPada oraz iPoda touch. Urządzenie mobilne lub Mac automatycznie wykrywają te urządzenie.

Z AirPrint (drukowanie) możesz z łatwością wydrukować zdjęcie, wiadomość e-mail, stronę Web lub inne elementy wyświetlane na ekranie, poprzez kilkukrotne dotknięcie ekranu.

AirPrint (Scan) to funkcja do wysyłania obrazu zeskanowanego na tej maszynie do Maca.

AirPrint (FaxOut Service) to funkcja wysyłania FAKSU dostarczana przez Apple Inc. AirPrint (faksowanie) pozwala na wysyłanie faksów bezpośrednio z Mac.

Te funkcje wymagają podłączenia urządzenia do Mac za pomocą przewodu sieci LAN, bezprzewodowej sieci LAN lub kabla USB.

Dodatkowe informacje na temat technologii AirPrint są dostępne na witrynie internetowej firmy Apple Inc.

## Ustawienia AirPrint (Usługa Drukuj/Skanuj/Faksuj)

Podłącz te urządzenie do tej samej sieci, do której podłączone jest urządzenie przenośne.

Połącz urządzenie z urządzeniem przenośnym za pośrednictwem bezprzewodowych punktów dostępowych lub bezpośrednio za pośrednictwem sieci LAN (tryb AP).

Połącz urządzenie z punktami dostępowymi za pomocą przewodowej lub bezprzewodowej sieci LAN (Infrastruktura).

Jeśli chcesz połączyć się z bezprzewodową siecią LAN (Infrastrukturą), ustaw najpierw bezprzewodową sieć LAN (Infrastrukturę).

Zanim uzyskasz połączenie z bezprzewodową siecią LAN (Podręcznik użytkownika)

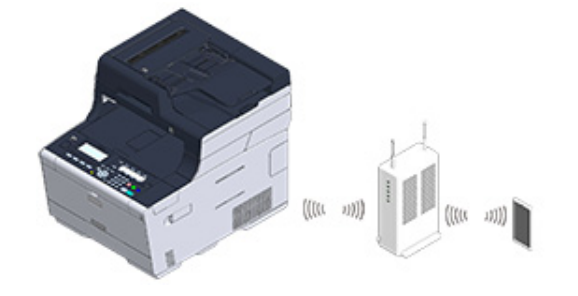

Jeśli chcesz połączyć się z przewodową siecią LAN, podłącz urządzenie do punktów dostępowych za pomocą przewodu LAN.

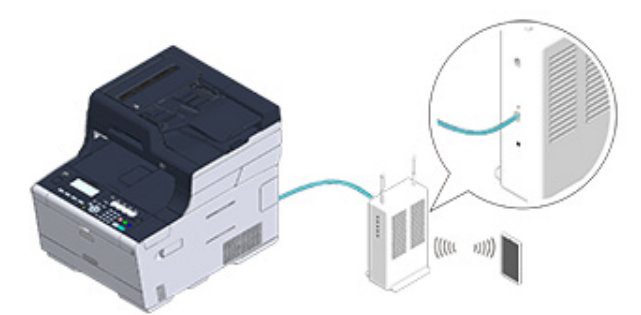

Jeśli chcesz połączyć się z bezprzewodową siecią LAN (tryb punktu dostępowego), ustaw najpierw bezprzewodową sieć LAN (tryb punktu dostępowego).

Zanim uzyskasz połączenie z bezprzewodową siecią LAN (Podręcznik użytkownika)

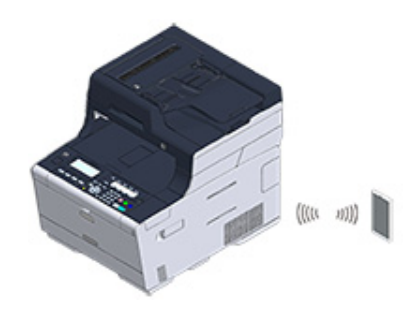

Korzystanie z rozwiązania AirPrint na komputerze Mac wymaga podłączenia tego rozwiązania do komputera Mac.

Aby drukować za pomocą AirPrint (Drukowanie), musisz skonfigurować ustawienia za pomocą terminalu. Kontynuuj z "Drukowanie z AirPrint (Drukowanie)".

## Rejestrowanie urządzenia na komputerze (Mac OS X)

Jeśli używasz AirPrint (Usługa Drukuj/Skanuj/Faksuj) po raz pierwszy, musisz dodać urządzenie do komputera.

# Ŵ

Ekran systemu OS X 10.10 jest używany jako przykład.

- Włącz urządzenie i komputer.
- **9** Połącz urządzenie i komputer przewodowo lub bezprzewodowo.
- 3 Z menu Apple wybierz [Właściwości systemu].
- Kliknij [Drukarki i skanery].
- 5 Kliknij [+], a następnie kliknij [Dodaj drukarkę lub skaner].

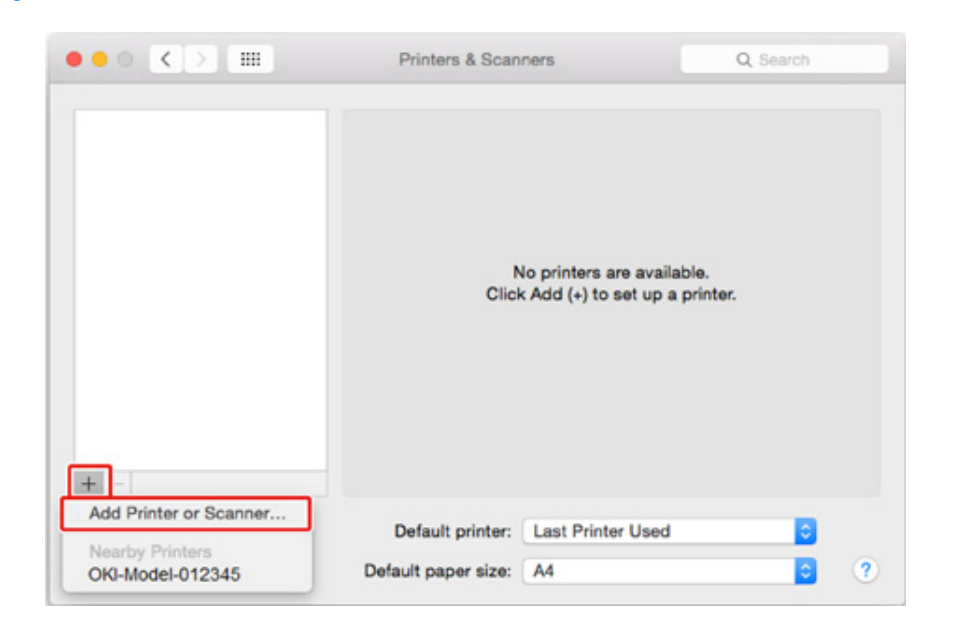

6 Wybierz [OKI-MC563-\*\*\*\*\*], a następnie kliknij [Add (Dodaj)].

| 요 🛞 🚔 👘                    | Q Search                 |
|----------------------------|--------------------------|
| efault IP Windows          | Search                   |
|                            |                          |
| Name                       | <ul> <li>Kind</li> </ul> |
| OKI-MFP-123456             | Bonjour Multifunction    |
|                            |                          |
|                            |                          |
|                            |                          |
|                            |                          |
|                            |                          |
|                            |                          |
|                            |                          |
|                            |                          |
|                            |                          |
| Name:                      |                          |
| Name:                      |                          |
| Name:<br>Location:         |                          |
| Name:<br>Location:<br>Use: | 0                        |
| Name:<br>Location:<br>Use: | \$                       |
| Name:<br>Location:<br>Use: | \$                       |

## Sprawdź, czy Twoje urządzenie jest wyświetlane w menu [Printers (Drukarki)], a pozycja [MC563-AirPrint] jest wyświetlana w menu [Kind (Typ)].

| Printers       |                   | Print Scan          |                    |
|----------------|-------------------|---------------------|--------------------|
| OKI-MFP-123456 |                   | OKI-MFP-123456      |                    |
| Faxes          |                   | Open Print Queue    |                    |
| OKI-MFP-123456 |                   | Options & Supplies. |                    |
|                | Status:           | Idle                |                    |
|                |                   |                     |                    |
| + -            | Share this printe | er on the network S | haring Preferences |
| +              | Default printer:  | er on the network S | haring Preferences |

# 8 Zamknij [Drukarki i skanery].

## Drukowanie z AirPrint (Drukowanie)

- Drukowanie z urządzenia posiadającego system iOS
- Drukowanie z komputera (Mac OS X)

Przed użyciem AirPrint z Mac OS X, zarejestruj urządzenie na komputerze.

Rejestrowanie urządzenia na komputerze (Mac OS X)

## Drukowanie z urządzenia posiadającego system iOS

- 1 Otwórz dowolny plik.
- Naciśnij 📋 (Akcja).
- 3 Naciśnij 📮 (Drukuj).

Zostanie wyświetlona nazwa modelu drukarki, z której najczęściej korzystałeś oraz znajdującej się w tej samej sieci.

# 

Jeśli drukujesz pierwszy raz i zostanie wyświetlony inny model urządzenia, wybierz swoje urządzenie w kroku 4.

# 4 Naciśnij [Drukarka], aby wybrać swoje urządzenie.

| Printer Options |                  |  |
|-----------------|------------------|--|
| Printer         | Select Printer > |  |
| 1 Сору          | - +              |  |
|                 | Print            |  |

Zostaną wyświetlone funkcje obsługiwane przez te urządzenie.

| 5 Usta | w opcje. |  |
|--------|----------|--|
|--------|----------|--|

| Printer Options |       |             |
|-----------------|-------|-------------|
|                 |       |             |
| Printer         | OKI-  | 02-367057 > |
|                 |       |             |
| Range           |       | All Pages > |
| 1 Сору          |       | - +         |
| Double-sided    | ł     |             |
|                 |       |             |
|                 | Print |             |
|                 |       |             |

6 Naciśnij [Drukuj].

Drukowanie z komputera (Mac OS X)

- 1 Otwórz dowolny plik.
- 2 Wybierz [Print] z menu [File].

## 3 Wybierz [OKI-MC563-\*\*\*\*\*] z [Printer (Drukarka)].

|     |                    | Printer: OKI-MFP-123456                                                          |
|-----|--------------------|----------------------------------------------------------------------------------|
|     |                    | Presets: Default Settings                                                        |
|     |                    | Copies: Black & White Two-Sided                                                  |
|     |                    | Pages: All                                                                       |
|     |                    | Paper Size: A4 210 by 297 mm                                                     |
|     |                    | Orientation:                                                                     |
|     |                    | TextEdit                                                                         |
|     |                    | <ul> <li>Print header and footer</li> <li>Rewrap contents to fit page</li> </ul> |
|     |                    |                                                                                  |
| ? F | PDF V Hide Details | Cancel                                                                           |

## Ustaw opcje.

5 Kliknij [Print].

# Skanowanie za pomocą AirPrint (Skanowanie)

- Wybieranie trybu zdalnego skanowania
- Tryb skanowania prostego
- Tryb skanowania ręcznego
- Tryb skanowania bezpiecznego

Przed użyciem AirPrint z Mac OS X, zarejestruj urządzenie na komputerze.

Rejestrowanie urządzenia na komputerze (Mac OS X)

## Wybieranie trybu zdalnego skanowania

Istnieją trzy tryby zdalnego skanowania: Proste skanowanie, skanowanie ręczne i skanowanie bezpieczne.

Skanowanie proste: Jeśli urządzenie oczekuje, skanowanie jest zawsze dostępne.

Skanowanie ręczne: Skanowanie będzie dostępne po ustawieniu urządzenia na tryb skanowania zdalnego.

Skanowanie bezpieczne: Ustaw urządzenie na tryb skanowania zdalnego i określ urządzenie używane do skanowania. Skanowanie jest możliwe wyłącznie za pomocą określonego urządzenia.

- Naciśnij przycisk (USTAWIENIE) na panelu operatora.
- 2 Naciśnij raz przycisk ▲, aby wybrać [Admin Setup (Ustawienia administratora)], a następnie naciśnij przycisk ▶.
- 🔾 Wprowadź hasło administratora, a następnie naciśnij przycisk 凾 (OK).

# Ø

Fabrycznie ustawione domyślne hasło administratora to "999999". Jeśli hasło administratora zostało zmienione, wprowadź nowe hasło.

- 4 Naciśnij przycisk ▲ lub ▼, aby wybrać [Scanner Setup (Ustawienia skanera)] i naciśnij przycisk ▶.
- 5 Naciśnij przycisk ▲ lub ▼, by wybrać [PC Scan Mode (Tryb skanowania do komputera)] i naciśnij przycisk ►.
- 🔓 Wybierz tryb skanowania i naciśnij przycisk 國 (OK).

7 Przyciskaj przycisk 🗲 aż do ukazania się ekranu głównego.

## Tryb skanowania prostego

- Potwierdź, że to urządzenie jest w trybie czuwania (ekran domowy).
- 9 Ustaw dokument w ADF lub na szkle dokumentu.
- 3 Uruchom program do skanowania na komputerze.
- W programie skanującym kliknij przycisk skanowania.

## Tryb skanowania ręcznego

- 1 Naciśnij przycisk C (SKANUJ) na panelu operatora.
- **9** Ustaw dokument w ADF lub na szkle dokumentu.
- 3 Naciśnij przycisk ▲ lub ▼, by wybrać [Remote Scan AirPrint (Zdalne skan. AirPrint)] i naciśnij przycisk ►.
- Uruchom program do skanowania na komputerze.
- 5 W programie skanującym kliknij przycisk skanowania.

## Tryb skanowania bezpiecznego

- 1 Naciśnij przycisk (SKANUJ) na panelu operatora.
- **9** Ustaw dokument w ADF lub na szkle dokumentu.
- 3 Naciśnij przycisk ▲ lub ▼, by wybrać [Remote Scan AirPrint (Zdalne skan. AirPrint)] i naciśnij przycisk ►.
- Uruchom program do skanowania na komputerze.
- 5 W programie skanującym kliknij przycisk skanowania.

## Wysyłanie faksu za pomocą AirPrint (Usługa Faks)

Przed użyciem AirPrint z Mac OS X, zarejestruj urządzenie na komputerze.

Rejestrowanie urządzenia na komputerze (Mac OS X)

Ŵ

Ekran Mac OS X 10.10 jest używany jako przykład.

- Otwórz dowolny plik.
- Wybierz [Drukuj] z menu [Plik].
- 3 Wybierz [OKI-MC563-\*\*\*\*\*-Fax] z [Printer (Drukarka)].
- Wprowadź odbiorcę.

Wprowadź [Prefiks wybierania], i jeśli to konieczne zaznacz [Użyj strony tytułowej]. Możesz wybrać kilku odbiorców.

| Presets: Default Settings    |
|------------------------------|
| Copies: 1                    |
| From: 1 to: 1                |
| Paper Size: A4 210 by 297 mm |
| Orientation:                 |
| Fax Information              |
| Te:                          |
| <br>Dialing Prefix:          |
| Use cover page               |
| Subject:                     |
| Message:                     |
|                              |
|                              |
|                              |

# 5 Wybierz [Faks].

|                                               | Pages: All<br>From: 1 to: 1                    |
|-----------------------------------------------|------------------------------------------------|
|                                               | Paper Size: A4 C 210 by 297 mm<br>Orientation: |
|                                               | Fax Information                                |
|                                               | To:                                            |
|                                               | Use cover page                                 |
|                                               | Subject:                                       |
|                                               | Message:                                       |
|                                               |                                                |
|                                               |                                                |
| F V Hide Details                              | Cancel                                         |
|                                               |                                                |
| ••• • <b>*</b> 0                              | KI-MFP-123456 - Fax - 1 Job                    |
|                                               |                                                |
| Pause Settings                                |                                                |
| Pause Settings                                |                                                |
| Pause Settings<br>Untitled                    | 0 0                                            |
| Pause Settings Untitled Faxing - Connected to | ) printer.                                     |

Aby wyświetlić ten ekran, otwórz [Otwórz kolejkę drukowania] z [Drukarki i Skanery] w [Właściwości systemu] przed procedurami.

Aby anulować, wybierz [x].

# **Google Cloud Print**

Google Cloud Print jest usługą drukowania, która jest dostarczana przez Google pozwalającą na drukowanie z telefonu komórkowego, smartfona, komputera lub innych urządzeń podłączonych do sieci. Dostępny jest przegląd Google Cloud Print, w którym zostały opisane podstawowe ustawienia i zarządzanie.

- Informacje o Google Cloud Print
- Ustawienia Google Cloud Print
- Drukowanie z Google Cloud Print
- Sprawdzanie Rejestracji Google Cloud Print
- · Sprawdzanie lub zmienianie ustawień usługi Google Cloud Print
- Usuwanie zarejestrowanej informacji
- · Sprawdzanie, że usuwanie zostało ukończone
- · O importowaniu Licencji CA serwera proxy

## Informacje o Google Cloud Print

Urządzenie obsługuje Google Cloud Print.

Google Cloud Print jest usługą drukowania, która pozwala Ci na wprowadzanie do drukarki danych z telefonu komórkowego, smartfona lub innych urządzeń za pośrednictwem Internetu.

Dzięki Google Cloud Print możesz przesyłać dokumenty lub zdjęcia do dowolnej drukarki. Na przykład, możesz drukować wysyłając dane z domu do drukarki znajdującej się w biurze lub wysyłać dane z aplikacji, z której zawsze korzystasz do drukarki domowej - takie zadania mogą być łatwo zrealizowane. Nie ma potrzeby instalowania sterowników ani pobierania oprogramowania.

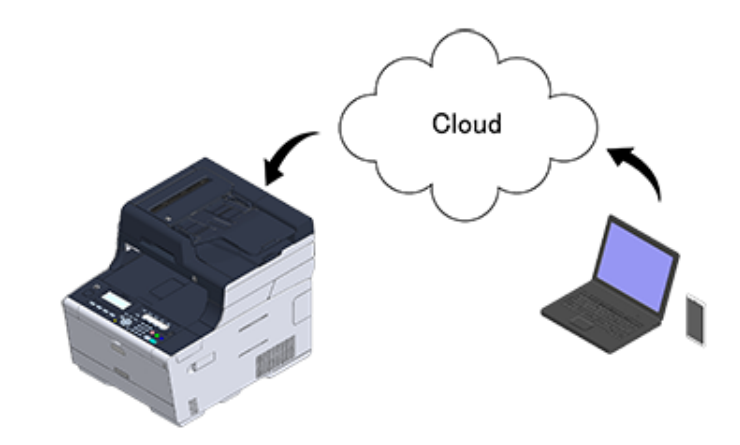

Aby skorzystać z Google Cloud Print, musisz wykonać poniższe czynności.

• Drukarka

Podczas konfigurowania Google Cloud Print urządzenie musi być podłączone do internetu.

- Podłączanie z użyciem kabla LAN/USB (Podręcznik użytkownika)
- Podłączenie do Bezprzewodowego LAN (Tylko gdy zamontowany jest bezprzewodowy moduł LAN) (Podręcznik użytkownika)

# Ŵ

Jako, że Google Cloud Print nawiązuje połączenia przez internet, zaleca się przedsięwzięcie odpowiednich środków ostrożności.

- Ograniczyć komunikację z Internetem za pomocą zapory lub innego zabezpieczenia systemowego.
- · Zmień domyślne hasło administratora urządzenia.

## Urządzenia sieciowe

Urządzenia sieciowe to komputery lub urządzenia przenośne, które są podłączone do Internetu. Skonfiguruj Google Cloud Print lub wykonaj zadania drukowania korzystając z obsługiwanych aplikacji.

## Konto Google

To konto jest wymagane do skonfigurowania Google Cloud Print lub wykonanie zadania druku z obsługiwanej aplikacji.

## Obsługiwane aplikacje

Aplikacje, które są zainstalowane na urządzeniu sieciowym i są kompatybilne z Google Cloud Print.

Aby uzyskać więcej informacji o obsługiwanych systemach operacyjnych i aplikacjach, odwiedź stronę Google. Zalecaną przeglądarką jest Google Chrome.

Strona Google (http://www.google.com/cloudprint/learn/apps.html)

## Network

Sieć jest konieczna do zapewnienia komunikacji między urządzeniami sieciowymi a Google Cloud, oraz między Google Cloud a urządzeniem.

Google Cloud Print nie obsługuje IPv6.

## **Ustawienia Google Cloud Print**

Aby użyć Google Cloud Print, konieczne jest posiadanie konta Google. Ta sekcja opisuje jak zarejestrować urządzenie w Google Cloud Print za pomocą konta Google.

Jeśli posiadasz już konto, to nie musisz tworzyć nowego. Przejdź do kroku 3.

## Ŵ

- Aby wejść do menu [Google Cloud Print (Google Cloud Print)], konieczne jest podanie hasła administratora. Fabrycznie ustawione domyślne hasło administratora to "999999".
- Chociaż ta instrukcja opisuje jak skonfigurować serwery za pomocą panelu sterowania, to jeśli masz dostęp do komputera, zaleca się skonfigurowanie serwerów z poziomu strony Web tego urządzenia.

Aby sprawdzić za pomocą strony Web, wybierz [Admin Setup (Ustawienia administratora)] > [Network (Sieć)] > [TCP/ IP (TCP/IP)] w "O elementach, które mogą być ustawiane lub sprawdzane".

Wejdź na stronę Google ze swojego komputera, smartfona lub innego urządzenia przenośnego.

Strona Google (https://accounts.google.com/signup)

- Stwórz konto Google wykonując instrukcje widoczne na ekranie.
- Sprawdź, czy adres IP, maska podsieci oraz adres bramy urządzenia zostały prawidłowo ustawione.
- Naciśnij przycisk (USTAWIENIE) na panelu operatora.
- 5 Naciśnij przycisk ▲ lub ▼, aby wybrać [Google Cloud Print (Google Cloud Print)] i naciśnij przycisk ▶.
- 6 Naciśnij przycisk ▼, aby wybrać [Google Cloud Print Settings (Ustawienia Google Cloud Print)] i naciśnij przycisk ▶.
- 7 Wprowadź hasło administratora, a następnie naciśnij przycisk 凾 (OK).

## Û

Fabrycznie ustawione domyślne hasło administratora to "999999". Jeśli hasło administratora zostało zmienione, wprowadź nowe hasło.

8 Naciśnij przycisk ▲ lub ▼, by wybrać [DNS Server (Primary) (Serwer DNS (Podstawowy))] i sprawdź wartość ustawień.

Jako, że [0.0.0.0] wskazuje na nieprawidłowe ustawienie wartości, ustaw adres IP odpowiadający Twojemu środowisku.

Jeśli wykorzystywany jest pomocniczy serwer DNS, naciśnij przycisk ▲ lub ▼, by wybrać [DNS Server (Secondary) (Serwer DNS (Pomocniczy))] i sprawdź wartość ustawień.

Jeśli używany jest serwer proxy, naciśnij przycisk ▼, by wybrać [Proxy (Proxy)] i wciśnij przycisk ►. Naciśnij przycisk ▼, by wybrać [Enable (Aktywne)] i wciśnij przycisk (OK), następnie przejdź do kroku 10.

- 9 Naciśnij przycisk ◀,by powrócić do ekranu [Google Cloud Print Settings (Ustawienia Google Cloud Print)].
- Naciśnij przycisk ▲ lub ▼, by wybrać [Proxy Server (Serwer proxy)] i naciśnij przycisk ►.
- 11 Wprowadź nazwę serwera. Maksymalnie można wprowadzić 64 znaki.
- 19 Wybierz [Enter (Enter)] i naciśnij przycisk i (OK).
- 13 Naciśnij przycisk ▼, by wybrać [Proxy Server Port No.(Nr portu serwera proxy)] i naciśnij przycisk ►.
- Za pomocą klawiatury numerycznej wprowadź numer portu serwera proxy.
- 15 Naciśnij przycisk 🞯 (OK).
- 16 Naciśnij przycisk ▼, aby wybrać [Procy User ID (ID Użytkownika Proxy)] i naciśnij przycisk ►.
- 17 Wprowadź ID użytkownika proxy z klawiatury numerycznej lub wybierz za pomocą przycisku ▲, ▼, ◀ lub ►. Maksymalnie można wprowadzić 64 znaki.
- 18 Wybierz [Enter (Enter)] i naciśnij przycisk i (OK).
- 19 Naciśnij przycisk ▼, by wybrać [Proxy Password (Hasło proxy)] i naciśnij przycisk ▶.
- 20 Wprowadź hasło proxy z klawiatury numerycznej lub wybierz za pomocą przycisku ▲, ▼, ◀ lub ►.

Maksymalnie można wprowadzić 64 znaki.

# Ŵ

Aby uzyskać informacje o wartościach ustawień, skontaktuj się ze swoim administratorem sieci.

71 Wybierz [Enter (Enter)] i naciśnij przycisk i (OK).

22 Naciśnij przycisk ◀.

- 23 Gdy pojawi się ekran z zapytaniem u ponowne uruchomienie karty sieciowej, sprawdź, czy zaznaczone jest [Yes (Tak)] i naciśnij przycisk (OK). Ekran przejdzie do menu [Google Cloud Print (Google Cloud Print)].
- 24 Naciśnij przycisk ▲, aby wybrać [Register to Google Cloud Print (Zarejestruj się w Google Cloud Print)] i naciśnij przycisk ▶.
- 95 Wprowadź hasło administratora, a następnie naciśnij przycisk o (OK).

# Ø

Fabrycznie ustawione domyślne hasło administratora to "999999". Jeśli hasło administratora zostało zmienione, wprowadź nowe hasło.

- 26 Gdy pojawi się komunikat "Zarejestrować urządzenie w Google Cloud Print? Uwaga: Do rejestracji wymagane jest konto Google.", zaznacz [Yes (Tak)] i naciśnij przycisk ►.
- 27 Zostanie wyświetlony uwierzytelniany docelowy adres URL. Zaznacz [Print (Drukuj)] i naciśnij przycisk (OK), by wydrukować URL uwierzytelnienia miejsca docelowego.

# 

- Czas przetwarzania rejestracji (uwierzytelnianie) jest ograniczony (około 10 min.).
- Przejdź do kroku 32 w ciągu wyznaczonego czasu, aby zakończyć rejestracje.
- Jeśli nie możesz zakończyć rejestracji w wyznaczonym czasie i wyświetlana jest informacja o błędzie, wróć do kroku 24 i zarejestruj się ponownie.
- 28 Uzyskaj dostęp do uwierzytelnianego docelowego adresu URL, który wydrukowałeś w kroku 27 z komputera lub urządzenia przenośnego.

**29** Gdy zostanie wyświetlony ekran logowania konta Google, wprowadź dane konta Google, a następnie kliknij [Zaloguj].

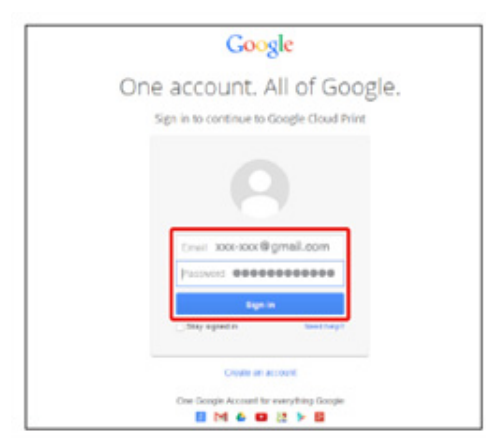

**30** Gdy zostanie wyświetlony ekran rejestracji, kliknij [Zakończ rejestrację drukarki].

## Printer confirmation

Click below to finish registration of your printer with Google Cloud Print for account @gmail.com.

Finish printer registration

**31** Poczekaj, aż pojawi się komunikat o ukończeniu rejestracji drukarki.

32 Gdy na ekranie wyświetlacza drukarki zostanie wyświetlone podsumowanie rejestracji oraz wiadomość o jej zakończeniu, zaznacz wiadomość przewijając ekran.

| Register to Google Cloud Print |                 |  |
|--------------------------------|-----------------|--|
| E-mail:                        | @gmail.com      |  |
| Device Name:OKI-               |                 |  |
| Google Cloud Prin              | nt registration |  |
| ۳Up                            | €Down           |  |

0

Drukowanie z Google Cloud Print

## **Drukowanie z Google Cloud Print**

- · Drukowanie automatyczne
- Drukowanie ręcznie
- Zmienianie ustawień wydruku
- · Anulowanie drukowania

Ustaw kiedy chcesz rozpocząć drukowanie, gdy urządzenie otrzyma dane do druku z Google Cloud Print.

## 

- Skonfiguruj funkcję Google Cloud Print przed jej użyciem.
- Google Cloud Print
- Jakość druku może nie być taka sama jak przy drukowaniu z wykorzystaniem sterownika drukarki lub drukowaniu z urządzenia.
- Pliki PDF z załączonymi efektami przezroczystości mogą nie zostać prawidłowo wydrukowane.
- Zaszyfrowane pliki PDF mogą nie być drukowane.

## Drukowanie automatyczne

Gdy maszyna otrzymana dane do druku, to drukowanie rozpocznie się automatycznie.

- Upewnij się, że urządzenie jest wyłączone.
- 2 Uruchom aplikację z komputera lub urządzenia przenośnego, która obsługuje Google Cloud Print.

# Ŵ

Google Cloud Print obsługuje Google Chrome, Gmail, Google Drive oraz inne aplikacje.

- 3 Naciśnij ikonę klucza lub rozwijane menu w aplikacji, a następnie z rozwijanego menu wybierz [Drukuj].
- Wybierz zarejestrowane urządzenie widoczne na ekranie.
- 5 Skonfiguruj ustawienia wydruku i rozpocznij drukowanie.

# Q,

- Aby drukować użyj konta Google, które zostało użyte do zarejestrowania urządzenia w Google Cloud Print.
- Aby drukować z innego konta Google, musisz skonfigurować ustawienia pozycji [Udostępnij] znajdującej się w usłudze Google Cloud Print.

## Drukowanie ręcznie

Drukowanie ręczne należy przeprowadzić, gdy drukowanie automatyczne jest niedostępne lub jeśli chcesz drukować bezpośrednio po otrzymaniu danych.

- Upewnij się, że urządzenie jest wyłączone.
- Naciśnij przycisk (DRUKUJ) na panelu operatora.
- 3 Naciśnij przycisk ▲ lub ▼, aby wybrać [Google Cloud Print (Google Cloud Print)] i naciśnij przycisk (OK).
- 4 Sprawdź, czy na ekranie startowym wybrana została opcja [Yes (Tak)], a następnie naciśnij przycisk (OK).
- 5 Jeśli dane do druku znajdują się w usłudze Google Cloud Print, to drukowanie się rozpocznie.

# Ŵ

Aby drukować ręcznie ustaw [Korzystanie z usług w chmurze] na [Aktywne] lub [Pauza]. Więcej informacji na temat [Korzystania z usług w chmurze] znajduje się w "Sprawdzanie lub zmienianie ustawień usługi Google Cloud Print".

## Zmienianie ustawień wydruku

Aby zmienić ustawienia wydruku, wybierz [Opcje] z ekranu wyboru drukarki, który jest wyświetlany gdy drukujesz z wykorzystaniem obsługiwanej aplikacji.

Za pomocą maszyny nie możesz zmieniać ustawień wydruku

## Anulowanie drukowania

W trakcie drukowania operację można anulować z poziomu urządzenia.

🔗 🛛 Anulowanie zadania druku (Podręcznik użytkownika)

Aby anulować zadanie druku przed rozpoczęciem drukowania, usuń zadanie druku z ekranu zarządzania Google Cloud Print.

Ekran administratora Google Cloud Print (https://www.google.com/cloudprint)

## Sprawdzanie Rejestracji Google Cloud Print

- Sprawdzanie za pomocą Ekranu Zarządzania Google Cloud Print
- Sprawdzenie przez stronę Web
- Sprawdzanie z panelu operatora

Istnieją trzy sposoby sprawdzenia, czy urządzenie jest zarejestrowane w Google Cloud Print.

## Sprawdzanie za pomocą Ekranu Zarządzania Google Cloud Print

- Wejdź na stronę Google ze swojego komputera, smartfona lub innego urządzenia przenośnego.
  - Sekran administratora Google Cloud Print (https://www.google.com/cloudprint)
- 9 Wprowadź dane konta Google, a następnie kliknij [Sign in].
- 3 Kliknij [Print]. Zostaną wyświetlone zarejestrowane drukarki.

## Sprawdzenie przez stronę Web

- Otwórz stronę Web urządzenia.
  - 🔗 Otwórz stronę Web tego urządzenia
- 7 Zaloguj się jako administrator.
- 3 Kliknij [View Information].
- Kliknij [Network].
- 5 Sprawdź, czy dla [Google Cloud Print] wyświetlane jest [Registered].

## Sprawdzanie z panelu operatora

Naciśnij przycisk (USTAWIENIE) na panelu operatora.

- 2 Naciśnij przycisk ▲ lub ▼, aby wybrać [Google Cloud Print (Google Cloud Print)] i naciśnij przycisk ►.
- **3** Sprawdź, czy wyświetlane są trzy poniższe pozycje.
  - Usuń zarejestrowane dane
  - Zarejestruj się w Google Cloud Print
  - · Ustawienia Google Cloud Print

## Sprawdzanie lub zmienianie ustawień usługi Google Cloud Print

- Sprawdzanie ustawień usługi Google Cloud Print
- Zmiana przez stronę Web
- Zmiana przez panel operatora

Możesz sprawdzać i zmieniać ustawienia Google Cloud Print.

## Sprawdzanie ustawień usługi Google Cloud Print

Sprawdź status usługi Google Cloud Print ze strony internetowej tego urządzenia.

Otwórz stronę Web urządzenia.

🔗 Otwórz stronę Web tego urządzenia

- 7 Zaloguj się jako administrator.
- 3 Kliknij [View Information].
- Kliknij [Network].
- 5 Kliknij [Google Cloud Print].
- S Zaznacz [Using Cloud Service (Korzystanie z usług w chmurze)].

Wyświetli się aktualny status. Istnieją trzy statusy:

Włączony: Możesz drukować automatycznie lub ręcznie.

Pauza: Możesz drukować ręcznie. Ustaw ten status jeśli nie chcesz drukować automatycznie.

Wyłączony: Nie możesz drukować. Wybierz ten status jeśli chcesz zawiesić korzystanie z Google Cloud Print lub innych elementów.

## Zmiana przez stronę Web

Zmień ustawienia usługi Google Cloud Print poprzez stronę internetową tego urządzenia.

- Otwórz stronę Web urządzenia.
  - 🔗 Otwórz stronę Web tego urządzenia

- Zaloguj się jako administrator.
- Kliknij [Admin Setup (Ustawienia administratora)].
- Kliknij [Network].
- Kliknij [Google Cloud Print].
- Kliknij [Using Cloud Service]
- Zmień ustawienia.

## Zmiana przez panel operatora

- Naciśnij przycisk (USTAWIENIE) na panelu operatora.
- Naciśnij przycisk 🔺 lub 🔻, aby wybrać [Google Cloud Print (Google Cloud Print)] i naciśnij przycisk 🕨.
- Naciśnij przycisk **V**, aby wybrać [Google Cloud Print Settings (Ustawienia 2 Google Cloud Print)] i naciśnij przycisk 🕨.
- Wprowadź hasło administratora, a następnie naciśnij przycisk o (OK).

# G,

Fabrycznie ustawione domyślne hasło administratora to "999999". Jeśli hasło administratora zostało zmienione, wprowadź nowe hasło.

- Sprawdź, czy wybrana została opcja [Using Cloud Service (Korzystanie z usług w chmurze)], a następnie naciśnij przycisk 🕨.
- Wybierz rodzaj ustawień i naciśnij przycisk 💽 (OK).

Usuń informacje o urządzeniu zarejestrowanym w Google Cloud Print, postępując według poniższej procedury.

Sprawdź, czy urządzenie jest połączone z siecia.

Jeśli usuniesz informacje, gdy urządzenie jest podłączone do sieci, to jednocześnie nastąpi usunięcie informacji o rejestracji znajdujących się na stronie administratora Google Cloud Print.

Ekran administratora Google Cloud Print (https://www.google.com/cloudprint)

- Naciśnij przycisk (USTAWIENIE) na panelu operatora.
- Naciśnij przycisk 🔺 lub 🔻, aby wybrać [Google Cloud Print (Google Cloud 3 Print)] i naciśnij przycisk 🕨.
- Sprawdź, czy wybrana została opcja [Delete Registered Information (Usuń zarejestrowane dane)], a następnie naciśnij przycisk 🕨 (OK).
- 5 Wprowadź hasło administratora, a następnie naciśnij przycisk 💽 (OK).

# Q,

Fabrycznie ustawione domyślne hasło administratora to "999999". Jeśli hasło administratora zostało zmienione. wprowadź nowe hasło.

- Sprawdź, czy na ekranie startowym wybrana została opcja [Yes (Tak)], a następnie naciśnij przycisk 🚳 (OK).
- Na ekranie wyświetlacza pojawi się komunikat o zakończeniu usuwania.

## Sprawdzanie, że usuwanie zostało ukończone

- · Sprawdzanie za pomocą Ekranu Zarządzania Google Cloud Print
- Sprawdzenie przez stronę Web
- Sprawdzanie z panelu operatora
- · Jeśli dane rejestracji są dalej widoczne na ekranie administratora Google Cloud Print
- · Jeśli dane rejestracji zostały usunięte z ekranu administratora Google Cloud Print

Istnieją trzy sposoby sprawdzenia, czy urządzenie zostało usunięte z Google Cloud Print.

## Sprawdzanie za pomocą Ekranu Zarządzania Google Cloud Print

Wejdź na stronę Google ze swojego komputera, smartfona lub innego urządzenia przenośnego.

Sekran administratora Google Cloud Print (https://www.google.com/cloudprint)

- Wprowadź dane konta Google, a następnie kliknij [Sign in].
- 3 Kliknij [Print].

Upewnij się, że urządzenie nie jest wyświetlane.

## Sprawdzenie przez stronę Web

Otwórz stronę Web urządzenia.

🔗 Otwórz stronę Web tego urządzenia

- Zaloguj się jako administrator.
- 3 Kliknij [View Information].
- 🖌 Kliknij [Network].
- 5 Sprawdź, czy dla [Google Cloud Print] wyświetlane jest [Registered].

## Sprawdzanie z panelu operatora

- 1 Naciśnij przycisk (USTAWIENIE) na panelu operatora.
- 2 Naciśnij przycisk ▲ lub ▼, aby wybrać [Google Cloud Print (Google Cloud Print)] i naciśnij przycisk ►.
- 3 Sprawdź, czy wyświetlane są tylko dwie pozycje, [Register to Google Cloud Print (Zarejestruj się w Google Cloud Print)] oraz [Google Cloud Print Settings (Ustawienia Google Cloud Print)].

## Jeśli dane rejestracji są dalej widoczne na ekranie administratora Google Cloud Print

Jeśli usuniesz dane rejestracji postępując zgodnie z procedurą "Usuwanie zarejestrowanej informacji", gdy urządzenie nie jest podłączone do sieci, to urządzenie może dalej znajdować się na ekranie administratora (https://www.google.com/cloudprint). W takim przypadku usuń urządzenie z ekranu administratora Google Cloud Print.

## Jeśli dane rejestracji zostały usunięte z ekranu administratora Google Cloud Print

Jeśli usunąłeś zarejestrowane urządzenie z ekranu administratora Google Cloud Print (https://www.google.com/cloudprint), gdy urządzenie nie było podłączone do sieci, informacje o rejestracji dalej znajdują się w maszynie. W takim przypadku usuń informacje o rejestracji z panelu sterowania drukarki.

- Naciśnij przycisk (USTAWIENIE) na panelu operatora.
- 2 Naciśnij przycisk ▲ lub ▼, aby wybrać [Google Cloud Print (Google Cloud Print)] i naciśnij przycisk ►.
- 3 Naciśnij przycisk ▲ lub ▼, aby wybrać [Delete Registered Information (Usuń zarejestrowane dane)] i naciśnij przycisk (OK).
- Wprowadź hasło administratora, a następnie naciśnij przycisk 凾 (OK).

## $\mathcal{L}$

Fabrycznie ustawione domyślne hasło administratora to "999999". Jeśli hasło administratora zostało zmienione, wprowadź nowe hasło.

5 Sprawdź, czy na ekranie startowym wybrana została opcja [Yes (Tak)], a następnie naciśnij przycisk (OK).

## O importowaniu Licencji CA serwera proxy

Możesz zaimportować licencje CA ze strony Web tego urządzenia (http://(Adres IP urządzenia))

Określ certyfikat, który jest wydawany przez podmiot certyfikujący uznawany przez Serwer proxy za zaufany. Możesz importować pliki PEM, DER i PKCS#7.

# Ŵ

Aby uzyskać więcej informacji na temat Twojej sieci, skontaktuj się ze swoim administratorem.

# Oprogramowanie sieciowe

W tej części opisano oprogramowanie, które może się przydać, jeśli urządzenie jest podłączone do sieci.

- Strona Web tego urządzenia
- Narzędzie konfiguracji
- OKI LPR Utility
- Rozszerzenie sieciowe
- Ustawianie karty sieciowej w (Mac OS X)

# Ustawienia sieciowe

W tej części opisano sposób, w jaki należy podłączyć urządzenie do sieci i ustawić sieć.

- Korzystanie z przewodowej i bezprzewodowej sieci LAN jednocześnie (wyłącznie wtedy, gdy podłączono moduł bezprzewodowej sieci LAN)
- · Inicjalizacja ustawień sieciowych
- · Ustawianie serwera DHCP

Korzystanie z przewodowej i bezprzewodowej sieci LAN jednocześnie (wyłącznie wtedy, gdy podłączono moduł bezprzewodowej sieci LAN)

Możesz podłączyć urządzenie do przewodowej i bezprzewodowej sieci LAN jednocześnie.

Poniżej znajduje się lista dostępnych kombinacji.

✓:Możliwe, X :Niemożliwe

| Połączono przewodem LAN | Bezprzewodowa<br>(Infrastruktura) | Bezprzewodowy (tryb punktu<br>dostępowego) |
|-------------------------|-----------------------------------|--------------------------------------------|
| V                       | V                                 | ×                                          |
| v                       | ×                                 | <i>v</i>                                   |

# 0

Bezprzewodowa (Infrastruktura) i Bezprzewodowy (tryb punktu dostępowego) nie mogą działać w tym samym czasie. Jeśli przewodowa i bezprzewodowa sieć LAN są podłączone do tej samej podsieci, komunikacja może być niestabilna.

## Ustawianie [Enabling Default Gateway (Włączanie bramy domyślnej)]

Jeśli korzystasz z przewodowej i bezprzewodowej sieci LAN jednocześnie, wyłącznie interfejsy, których domyślne bramy są włączone, będą mogły komunikować się z urządzeniami spoza segmentu.

- Naciśnij przycisk (USTAWIENIE) na panelu operatora.
- 2 Naciśnij raz przycisk ▲, aby wybrać [Admin Setup (Ustawienia administratora)], a następnie naciśnij przycisk ▶.
- 🔾 Wprowadź hasło administratora, a następnie naciśnij przycisk 凾 (OK).

## G

Fabrycznie ustawione domyślne hasło administratora to "999999". Jeśli hasło administratora zostało zmienione, wprowadź nowe hasło.

- 4 Naciśnij przycisk ▲ lub ▼, aby wybrać [Network Menu (Menu sieci)] i naciśnij przycisk ►.
- 5 Sprawdź, czy wybrana została opcja [Network Setup (Konfig. sieci)], a następnie naciśnij przycisk ►.

- 6 Sprawdź, czy wybrana została opcja [Network Setting (sieci)], a następnie naciśnij przycisk ►.
- 7 Sprawdź, czy wybrana została opcja [Enabling Default Gateway (Włączanie bramy domyślnej)], a następnie naciśnij przycisk ▶.
- 8 Wybierz [Wired (Komunikacja przewodowa)] lub [Wireless(Infrastructure) (Bezprzewodowy (Infrastruktura))] i wciśnij przycisk ((OK)).

## Inicjalizacja ustawień sieciowych

- Inicjalizacja z ustawień menu tego urządzenia
- Inicjalizacja z panelu operatora tego urządzenia (Menu rozruchu)

## ()

W procedura pozwala zainicjalizować ustawienia sieciowe.

## Inicjalizacja z ustawień menu tego urządzenia

Możesz przywrócić ustawienia sieciowe do domyślnych ustawień fabrycznych.

- 1 Naciśnij przycisk (USTAWIENIE) na panelu operatora.
- 2 Naciśnij raz przycisk ▲, aby wybrać [Admin Setup (Ustawienia administratora)], a następnie naciśnij przycisk ▶.
- 🕺 Wprowadź hasło administratora, a następnie naciśnij przycisk 凾 (OK).

# h

Fabrycznie ustawione domyślne hasło administratora to "999999". Jeśli hasło administratora zostało zmienione, wprowadź nowe hasło.

- 4 Naciśnij przycisk ▲ lub ▼, aby wybrać [Network Menu (Menu sieci)] i naciśnij przycisk ►.
- 5 Sprawdź, czy wybrana została opcja [Network Setup (Konfig. sieci)], a następnie naciśnij przycisk ►.
- 6 Naciśnij przycisk ▼, by wybrać [Factory Defaults (Ustawienia fabryczne)] i naciśnij przycisk ►.
- 7 Gdy pojawi się [Execute (Wykonaj)], naciśnij przycisk ▶.
- 8 Naciśnij przycisk ◀ lub ▶, by wybrać [Yes (Tak)] na ekranie potwierdzenia i naciśnij przycisk (OK).

## Inicjalizacja z panelu operatora tego urządzenia (Menu rozruchu)

Jeżeli nie możesz zainicjalizować z menu konfiguracji tego urządzenia, możesz zainicjalizować z panelu operatora.

- Włącz urządzenie, przyciskając i przytrzymując "6" na klawiaturze numerycznej.
- 9 Gdy pojawi się ekran menu rozruchu, naciśnij przycisk (OK).
- 3 Wprowadź hasło administratora, a następnie naciśnij przycisk 🞯 (OK).

# Ŵ

Fabrycznie ustawione domyślne hasło administratora to "999999". Jeśli hasło administratora zostało zmienione, wprowadź nowe hasło.

- 4 Sprawdź, czy wybrana została opcja [Network Factory Defaults (Ustawienia fabryczne sieci)] i naciśnij przycisk (OK).
- 5 Sprawdź, czy wybrana została opcja [Execute (Wykonaj)], a następnie naciśnij przycisk (OK).
- 🔓 Zaznacz [Yes (Tak)] na ekranie potwierdzenia i naciśnij przycisk 凾 (OK).
- 7 Naciśnij przycisk 🗲 wstecz, by powrócić do ekranu gotowości.

## **Ustawianie serwera DHCP**

DHCP przydziela adresy IP wszystkich urządzeniom hosta w sieci TCP/IP.

Aby drukować przez sieć, te urządzenie musi posiadać adres IP. Informacje szczegółowe dotyczące nadawania stałego adresu IP można znaleźć w instrukcji serwera DHCP.

# Ŵ

W poniższej procedurze w celach przykładowych użyto systemu Windows Server 2008 R2. Kroki i menu mogą się różnić w zależności od Twojego systemu operacyjnego.

- Kliknij [Rozpocznij] i wybierz [Narzędzia administratora] > [Zarządzanie serwerem].
  - Jeśli [DHCP] jest już wyświetlane w [Narzędzia administratora], przejdź do kroku 8.
- 🄈 Wybierz [Dodaj zadania] w [Podsumowanie zadań].
- Kliknij [Dalej] w [Kreator dodawania zadań].
- 👖 Zaznacz okienko [Serwer DHCP], a następnie kliknij [Dalej].
- 5 Skonfiguruj ustawienia poprzez postępowanie zgodne z instrukcjami na ekranie, w razie potrzeby.
- Sprawdź ustawienia na ekranie [Potwierdź opcje instalacji], a następnie kliknij [Instaluj].
- 7 Gdy instalacja zostanie ukończona, kliknij [Zamknij].
- 8 Kliknij [Rozpocznij] i wybierz [Narzędzia administratora] > [DHCP], aby uruchomić kreatora [DHCP].
- Q Z listy DHCP wybierz, który serwer ma być używany.
- Wybierz [Nowy zakres] z menu [Działanie].
- Skonfiguruj ustawienia poprzez postępowanie zgodne z instrukcjami na ekranie [Kreator nowego zakresu], w razie potrzeby.
### Ŵ

- Upewnij się o ustawieniu domyślnej bramy.
- Wybierz [Tak, chcę aktywować teraz zakres] na ekranie [Aktywny zakres].
- 12 Kliknij przycisk [Zakończ].
- **13** Wybierz nowy zakres z listy DHCP, a następnie wybierz [Rezerwacje].
- **14** Wybierz [Nowa rezerwacja] z menu [Działanie].
- **15** Skonfiguruj ustawienia.
- 16 Kliknij [Dodaj].
- 17 Kliknij przycisk [Zamknij].
- **18** Wybierz [Wyjście] z menu [Plik].

### **Problemy sieciowe**

W tej części opisano sposoby rozwiązywania problemów, które mogą wystąpić, jeśli maszyna jest podłączona do sieci.

- Drukowanie z sieci jest niemożliwe
- Drukowanie niemożliwe (Podręcznik użytkownika)
- Problemy z połączeniem sieciowym (Drukuj)
- Zapisanie zeskanowanych obrazów w folderze sieciowym jest niemożliwe
- 🔗 Zapisanie plików w folderze sieciowym jest niemożliwe
- Nie można wysłać zeskanowanych danych w postaci załącznika do wiadomości e-mail
- 🔗 Problemy ze skanowaniem do e-mail

# **Programy narzędziowe**

Lista oprogramowania użytkowego Instalacja Oprogramowania Strona Web tego urządzenia Narzędzie dopasowywania kolorów Narzędzie drukowania próbek barw Program narzędziowy PS Gamma Adjuster Narzędzie konfiguracji ActKey OKI LPR Utility Rozszerzenie sieciowe Narzędzie do konfiguracji skanera sieciowego (Mac OS X) Ustawianie karty sieciowej w (Mac OS X) Klient zarządzania zadaniami drukowania W tej części opisano oprogramowanie narzędziowe, które ułatwia obsługę urządzenia.

### Lista oprogramowania użytkowego

W tej części opisano oprogramowanie, z którego można korzystać w tym urządzeniu. Odnośnie sposobu używania każdego oprogramowania, odnieś się do jego tematu.

- Programy narzędziowe dla systemu Windows
- Programy narzędziowe dla systemu Mac OS X

#### Programy narzędziowe dla systemu Windows

#### Wymagania systemowe

Windows 10/Windows 8.1/Windows 8/Windows 7/Windows Vista

Windows Server 2016/Windows Server 2012 R2/Windows Server 2012

Windows Server 2008 R2/Windows Server 2008

| Element                          | Opis                                                                                                    | Odniesienia                                                   |
|----------------------------------|----------------------------------------------------------------------------------------------------|---------------------------------------------------------------|
| Narzędzie dopasowywania kolorów  | Dostosuj dopasowania kolorów, jeśli<br>drukujesz z komputera.<br>Zmień ustawienia palety kolorów<br>wyjściowych, wartość gamma, odcień<br>i nasycenie barw podstawowych, aby<br>zmienić ogólny wygląd kolorów<br>wyjściowych.                                                                                                    | Narzędzie dopasowywania<br>kolorów                            |
| Narzędzie drukowania próbek barw | Drukuje próbkę barw RGB. Możesz<br>sprawdzić wartość RGB na<br>wydrukowanej próbce koloru, aby<br>drukować w pożądanych kolorów.                                                                                                    | Narzędzie drukowania próbek<br>barw                           |
| PS Gamma Adjuster                | Możesz dopasować gęstość koloru<br>używaną w zdjęciach, jeśli drukujesz z<br>komputera.                                                                                                    | Program narzędziowy PS<br>Gamma Adjuster                      |
| Configuration Tool               | Możesz zmienić ustawienia kontroli<br>dostępu oraz menu urządzenia, jak<br>również rejestrować adresy e-mail,<br>numery szybkiego wybierania, profile,<br>numery PIN, ustawienia<br>automatycznego dostarczania,<br>ustawienia skanowania sieciowego<br>oraz rejestrować i usuwać dane<br>formularza i profilu ICC drukarki, a<br>także nim zarządzać.<br>Zarejestrowanego profilu ICC można<br>używać do dopasowania kolorów w<br>trybie [Graphic Pro (Profesjonalna<br>grafika)] sterownika drukarki. | Narzędzie konfiguracji                                        |
| Bezpośredni druk PDF             | Drukuje pliki PDF bez uruchamiania<br>żadnej aplikacji.                                                                                                    | Drukowanie bez otwierania pliku<br>PDF (Bezpośredni druk PDF) |
| ActKey                           | Użyj podczas przekazywania<br>zeskanowanego obrazu do określonej<br>aplikacji lub zapisywania w<br>określonym folderze na komputerze,<br>wysyłając faks oprogramowaniem<br>PCFax.                                                                                                    | ♂ ActKey                                                      |

| Element                                    | Opis                                                                                                    | Odniesienia                                |
|--------------------------------------------|----------------------------------------------------------------------------------------------------|--------------------------------------------|
| OKI LPR Utility                            | Możesz sprawdzić stan urządzenia<br>podłączonego do sieci lub przesłać<br>dane drukowania do innego<br>urządzenia z komputera.                                                                                                    | 🔗 OKI LPR Utility                          |
| Network Extension                          | W sterownikach tego urządzenia<br>można sprawdzić ustawienia i<br>opcjonalne konfiguracje. Program ten<br>jest instalowany automatycznie w<br>czasie instalacji sterownika drukarki<br>za pośrednictwem połączenia<br>sieciowego. | Rozszerzenie sieciowe                      |
| Klient zarządzania zadaniami<br>drukowania | Możesz ustawić ID (PIN) w sterowniku<br>drukarki do używania funkcji konto<br>zadnia lub autoryzacji dostępu do<br>urządzenia.                                                                                                    | Klient zarządzania zadaniami<br>drukowania |

# Programy narzędziowe dla systemu Mac OS X

#### Wymagania systemowe

System OS X 10.8.5 do 10.12

| Element                                       | Opis                                                                                                    | Odniesienia                                                |
|-----------------------------------------------|----------------------------------------------------------------------------------------------------|------------------------------------------------------------|
| PS Gamma Adjuster                             | Możesz dopasować gęstość koloru<br>używaną w zdjęciach, jeśli drukujesz z<br>komputera.                                                                                                    | Program narzędziowy PS<br>Gamma Adjuster                   |
| Oprogramowanie Poprawnego Koloru              | Dostosuj dopasowania kolorów, jeśli<br>drukujesz z komputera.<br>Możesz zmienić ogólny trend kolorów<br>wyjściowych poprzez regulację<br>wyjściowej palety kolorów, wartości<br>gamma, barwy lub nasycenia kolorów<br>podstawowych. | Narzędzie dopasowywania<br>kolorów                         |
| Narzędzie do ustawiania skanera<br>sieciowego | Na urządzeniu możesz zarejestrować<br>nazwę, adres IP i numer portu<br>komputera będącego urządzeniem<br>docelowym funkcji Skanowanie do<br>PC.                                                                                     | Narzędzie do konfiguracji<br>skanera sieciowego (Mac OS X) |
| Konfigurator karty sieciowej                  | Można ustawić sieć.                                                                                                    | Ustawianie karty sieciowej w<br>(Mac OS X)                 |
| Asystent profilów                             | Rejestruje profil ICC w drukarce i<br>zarządza nim. Zarejestrowanego<br>profilu ICC można używać do<br>dopasowania kolorów w trybie<br>[Graphic Pro (Graphic Pro)]<br>sterownika drukarki.                                          | Pobierz ze strony Oki Data.                                |
| Klient zarządzania zadaniami<br>drukowania    | Możesz ustawić ID (PIN) w sterowniku<br>drukarki do używania funkcji konto<br>zadnia lub autoryzacji dostępu do<br>urządzenia.                                                                                                    | Klient zarządzania zadaniami<br>drukowania                 |

### Instalacja Oprogramowania

Zainstaluj oprogramowanie, które chcesz używać, zgodnie z poniższą procedurą.

- · System Windows
- Dla systemu Mac OS X

#### **System Windows**

Zainstaluj programy narzędziowe używając dysku DVD-ROM z oprogramowaniem.

- Sterownik Drukarki PCL6
- Sterownik drukarki PS
- Sterownik drukarki XPS
- Sterownik faksu
- Sterownik skanera
- ActKey
- Narzędzie OKI LPR
- Narzędzie dopasowywania kolorów
- Narzędzie drukowania próbek barw
- Regulacja jasności PS
- Narzędzie konfiguracyjne
- Bezpośredni druk PDF
- Klient zarządzania zadaniami drukowania

Podłącz urządzenie do komputera za pośrednictwem sieci lub interfejsu USB.

#### 

Sprawdź stan tego urządzenia przed instalacją.

- Urządzenie jest włączone.
- To urządzenie jest podłączone do sieci przy pomocy kabla sieciowego oraz adres IP i inne ustawienia są wykonane.
- Włóż do komputera dysk "DVD-ROM z oprogramowaniem".

Y Kiedy uruchomi się [Autoodtwarzanie], kliknij [Uruchom: setup.exe].

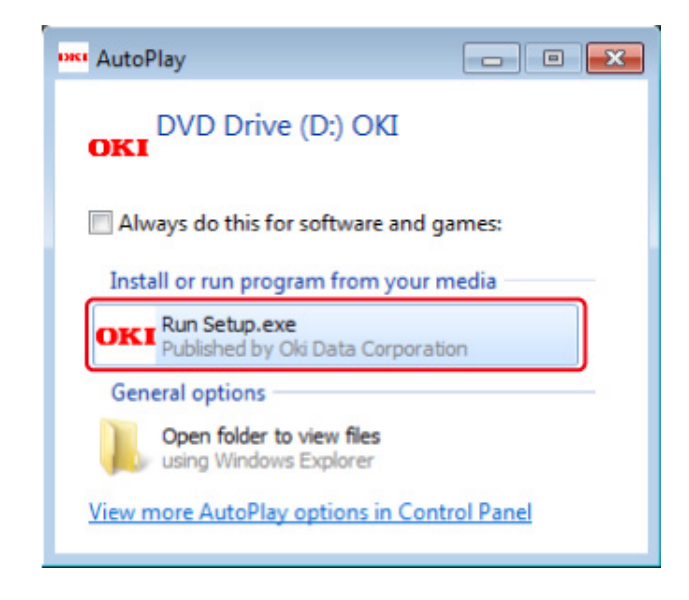

# Ŵ

W przypadku wyświetlenia okna dialogowego [Kontrola konta użytkownika] kliknij [Tak].

- Z rozwijanej listy wybierz język.
- Przeczytaj umowę licencyjną, a następnie kliknij [Akceptuję].
- 5 Przeczytaj Porady Środowiskowe dla Użytkowników i kliknij [Next (Dalej)].
- Wybierz [Network (Sieć)] lub [USB (USB)] odpowiadającą Twojemu połączeniu i kliknij [Next (Dalej)].

Jeśli wyświetli się okno dialogowe [Windows Security Alert (Alert zabezpieczeń Windows)], kliknij [Allow access (Zezwól na dostęp)].

7 Wybierz nazwę modelu tego urządzenia, a następnie kliknij [Dalej].

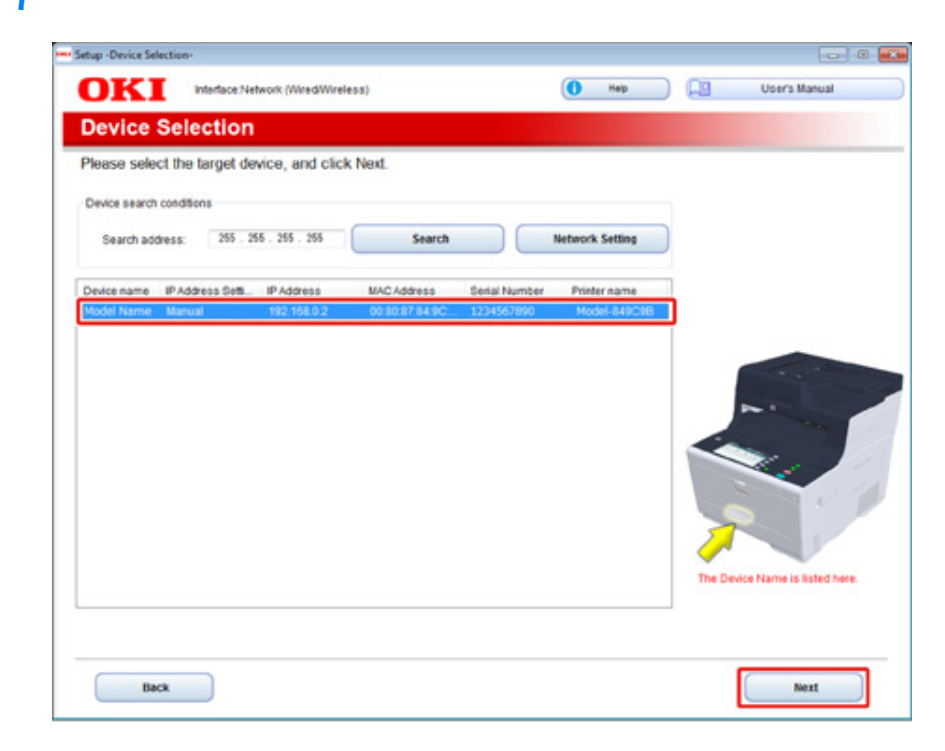

### 8 Kliknij [Instalacja użytkownika].

| OKI             | Device Name: Printer, Interface Network (Wire | SWireless) 🚺 Hep 🛄                         | User's Manual |
|-----------------|-----------------------------------------------|--------------------------------------------|---------------|
| . Install       | Optional Software                             |                                            |               |
| . Install Optic | onal Software > 2. Device Settings > 3. Comp  | ete                                        |               |
|                 |                                               | Main Menu                                  |               |
| (a)             | stall Optional Software                       | Install the driver and software to the PC. |               |
|                 |                                               |                                            |               |
|                 | Custom Install                                |                                            |               |
|                 |                                               |                                            |               |
|                 |                                               |                                            |               |
|                 |                                               |                                            |               |
|                 |                                               |                                            |               |
|                 |                                               |                                            |               |
|                 |                                               |                                            |               |
|                 |                                               |                                            |               |
|                 |                                               |                                            |               |

9 Kliknij [Separate Install (Instalacja oddzielna)].

| stall the software separately.<br>lick the software you want to install, a | nd follow the on-screen instructions.                                                                              |   |
|----------------------------------------------------------------------------|----------------------------------------------------------------------------------------------------|---|
| Category                                                                   | @ Separate install                                                                                                 |   |
| All Barris (15)                                                            | All items (15)                                                                                                    |   |
| Driver (5) Other Software (8)                                              | PCL6 Driver<br>Installs the PCL6 driver to be used for printing from Windows Operating Systems<br>and applications | 6 |
| Included Software (2)                                                      | PS Driver<br>Installs the PS driver to be used for printing from Windows Operating Systems<br>and applications.    | 8 |
|                                                                            | XPS Driver<br>Installs the XPS driver to be used for printing from Windows Operating Systems<br>and applications.  | 6 |
|                                                                            | Fax Driver<br>Send fax a document of the application from a device and transmit a message.                         | 0 |
|                                                                            | Scanner Driver<br>Take the image which scanned in application.                                                     | 6 |
|                                                                            | Activey<br>Expand the scanner function.                                                                            | 0 |
|                                                                            | Color Correct Utility<br>Fine-tune printer color output.                                                           | 0 |

10 Kliknij na sterownik lub oprogramowanie, które chcesz zainstalować. Rozpoczyna się instalacja.

# Ŵ

Poniższa procedura różni się w zależności od trybu odbioru. Instalacja narzędzia konfiguracji została użyta jako przykład. 1 Wybierz wtyczki do zainstalowania i kliknij [Install (Instaluj)].

Zwykle zaleca się zaznaczenie wszystkich wtyczek.

| Setup                                                                                          |                                                                         | -                                                                                                    |
|------------------------------------------------------------------------------------------------|-------------------------------------------------------------------------|----------------------------------------------------------------------------------------------------|
| Please check the Plug in that you want to install,<br>the Configuration Tool must be included. | and click linstall button.                                              |                                                                                                    |
| Components                                                                                     |                                                                         | Tell Me More                                                                                                    |
| ☐ Cantor Setting Plug-in                                                                       | Repared Component<br>Ready<br>Ready<br>Ready<br>Ready<br>Ready<br>Ready | What is the Configuration Tosl? This software lets you discover devices and display basic information about them such as name, status and connection port. It also acts as a base to access playin software with additional features. Why use the Configuration Tool? With this software installed on your local PC, you can monitor the status of devices in sense location. Additional features can be added using supplemental plugins. |
| iet installation target folder<br>C: VProgram Files VOkidate'/Configuration Tool               | — 📂 Reference                                                           | D Install                                                                                                    |

12 Gdy instalacja zostanie ukończona, kliknij [Close (Zamknij)].

### Dla systemu Mac OS X

Możesz skopiować oprogramowanie poprzez przeciągnięcie go do dowolnej lokalizacji. Można je także uruchomić bezpośrednio z "Dysku DVD-ROM z oprogramowaniem".

- Włóż do komputera dołączoną płytę "DVD-ROM z oprogramowaniem".
- 7 Z [OKI] > kliknij dwukrotnie folder [Utilities (Oprogramowanie)].
- 3 Skopiuj folder z oprogramowaniem do instalacji poprzez przeciągnięcie do dowolnej lokalizacji.

### h

Aby uruchomić oprogramowanie, kliknij dwukrotnie ikonę oprogramowania w folderze.

### Strona Web tego urządzenia

Możesz dokonać ustawień sieciowych lub ustawień menu ze strony Web tego urządzenia.

- · Otwórz stronę Web tego urządzenia
- Zaloguj się jako administrator.
- Zmiana hasła administratora (strona internetowa)
- · Sprawdzanie lub zmiana ustawień tego urządzenia
- · Szyfrowanie komunikacji z SSL/TLS
- · Korzystanie z IPP
- Szyfrowanie komunikacji za pomocą IPSec
- · Ograniczenie przy użyciu adresu IP (filtrowanie IP)
- Ograniczanie przy użyciu adresu MAC (Filtrowanie adresów MAC)
- · Alarm e-mail
- Używanie protokołu SNMPv3
- Obsługa IEEE802.1X (przewodowa sieć LAN)
- Konfiguracja IEEE802.1X (bezprzewodowa sieć LAN)
- Ustawianie serwera LDAP
- Ustawienia email
- Ustawienia trybu oszczędzanie energii (strona internetowa)
- Ustawienia trybu uśpienia (strona internetowa)
- Ustawienia trybu wyłączanie automatyczne (strona internetowa)
- Rejestrowanie miejsca docelowego (profil) (strona Web)
- Zmiana miejsca docelowego (profil) (strona Web)
- Usuwanie miejsca docelowego (profil) (strona Web)
- Przekazywanie odebranych dokumentów na miejsce docelowe e-mail lub katalog udostępniony (Automatyczne dostarczanie)
- Zapisywanie danych wysłanych i odebranych (Zapis danych przesłanych)
- Powiadomienia o odbiorze faksu
- MAKRO ZADANIA (strona internetowa)
- O elementach, które mogą być ustawiane lub sprawdzane

#### Otwórz stronę Web tego urządzenia

### Ŵ

- Sprawdź, czy Twoja przeglądarka jest skonfigurowana jak poniżej.
- Ustaw zabezpieczenia strony Web na poziom średni, lub włącz pliki cookie.
- · Aby przejść do menu [Admin Setup (Ustawienia administratora)], musisz podać hasło administratora.
- Aby zmienić ustawienia urządzenia za pomocą strony Web, musisz zalogować się jako administrator urządzenia.

Środowisko wykorzystane w opisie podane jest jako przykład.

- Nazwa urządzenia: MC563
- Adres IP urządzenia: 192.168.0.2
  - Uruchom przeglądarkę internetową.
  - 2 Wprowadź "http://(Adres IP tego urządzenia)" w pasku adresu i wciśnij klawisz <Enter>.

Aby uzyskać informacje o adresie IP tego urządzenia, zapoznaj się z "Drukowanie raportu do sprawdzenia".

| ← → <b>2</b> http://192.168.0.2/ |  |
|----------------------------------|--|
| окі 🗕                            |  |
|                                  |  |

### 0

Jeśli adres IP zawiera wartość jedno lub dwucyfrową, nie wprowadzaj "0" przed wartością. Komunikacja może nie odbywać się wtedy poprawnie.

- Przykład poprawnego wpisu: http://192.168.0.2/
- Przykład niepoprawnego wpisu: http://192.168.000.002/

#### Zaloguj się jako administrator.

Aby zmienić ustawienia urządzenia za pomocą przeglądarki internetowej, musisz zalogować się jako administrator urządzenia.

#### Kliknij [Administrator Login].

### OKI MFP

#### View Info | Direct Print | Links

| View Information    | Information                                                   |                                              |  |
|---------------------|---------------------------------------------------------------|----------------------------------------------|--|
| Status              | Device Name                                                   | OKI9E6DFD                                    |  |
| Counter             | IP Address                                                    | 192.168.0.2                                  |  |
| Supplies Life       | IPv6 Address                                                  |                                              |  |
| ∃ Network           | fe80:0000:0000:0000:0225:36ff:fe9e:6dfd<br>Link-Local Address |                                              |  |
| 🖸 System            | 0000:0000:0000:00                                             | 000:0000:0000:0000:0000<br>Stateless Address |  |
|                     | MAC Address                                                   | 00:25:36:9E:6D:FD                            |  |
| Administrator Login | Location                                                      |                                              |  |
|                     | Serial Number                                                 | BETA100011                                   |  |
|                     | Asset Number                                                  |                                              |  |
|                     | Contact Name<br>- Administrator                               |                                              |  |
|                     | Tray1                                                         | A4                                           |  |
|                     | MP Tray                                                       | A4                                           |  |
|                     | Duplex                                                        | Installed                                    |  |
|                     | Memory                                                        | 1024 MB                                      |  |
|                     |                                                               |                                              |  |
|                     | Version Information                                           |                                              |  |
|                     | Firmware Version                                              | A00.66_0_5                                   |  |

2 Wprowadź "admin" w [User Name (Nazwa użytkownika)] oraz aktualne hasło w [Password (Hasło)] i kliknij [OK (OK)].

| User name                    |        |  |
|------------------------------|--------|--|
| Password  Remember my creder | ntials |  |

### Ŵ

- Hasło jest takie samo jak "hasło administratora" w panelu operatora.
- Fabrycznie ustawione domyślne hasło administratora to "999999". Jeśli hasło administratora zostało zmienione, wprowadź nowe hasło.

Ustaw informacje o drukarce, które będą mogły być sprawdzane przez sieć i 3 kliknij [OK] lub [SKIP].

#### **OKI MFP**

#### Setup

This is the first login to the Device web page.

If you would like to perform basic setup of the device, please complete the fields, and press "OK". Otherwise press "SKIP".

| Identification                  |                                                                                 |                                                                    |  |
|---------------------------------|---------------------------------------------------------------------------------|--------------------------------------------------------------------|--|
| Device Name                     | OKI9E6DFD                                                                       | (Max.31 characters)                                                |  |
|                                 | This is the devices identity on the network (sysName, an Name).                 |                                                                    |  |
| Short Device Name               | -9E6DFD                                                                         | (Max.15characters)                                                 |  |
|                                 | A maximum of 15 characters<br>and "-" are acceptable.first ar<br>alpha/numeric) | can be used (alpha/numeric characters<br>nd last character must be |  |
| Location                        |                                                                                 | (Max.255 characters)                                               |  |
| Asset Number                    |                                                                                 | (Max.32 characters)                                                |  |
| Contact Name<br>- Administrator |                                                                                 | (Max.255 characters)                                               |  |

| Protocol         |          |
|------------------|----------|
| TCP/IP           | Enable   |
| NetBIOS over TCP | Enable 🗸 |

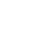

Do not show this page again.

#### 

· Aby pominąć ustawienie, kliknij [SKIP].

OK

SKIP

• Aby nie było wyświetlane przy następnym logowaniu, wybierz pole [Do not show this page again.], a następnie kliknij [OK] lub [SKIP].

#### Wyświetli się poniższy ekran. Δ

| OKI MFP                                                 |                                                           | Ref                                                        | resh Stat                      | tus Window |
|---------------------------------------------------------|-----------------------------------------------------------|------------------------------------------------------------|--------------------------------|------------|
| View Info   Paper Setup   L<br>User Management  Account | ist   Admin Setup   Job List<br>t Management  SXP Applica | Direct Print  Transmission<br>tion  Indexed Scan  Output N | Settings   Links<br>tanagement |            |
| View Information                                        | Information                                               |                                                            | Remaining Toner :              |            |
| Status                                                  | Device Name                                               | OKI                                                        | Black:                         | 90%        |
| Counter                                                 | IP Address                                                | 192.168.0.2                                                | Cyan:                          | 90%        |
| O Supplies Life                                         | IPv6 Address                                              |                                                            | Valleuri                       | 90%        |
| Usage Report                                            | fe80:0000:000                                             | 0:0000:0225:36ff:fe9e:6dfd<br>Unic-Local Address           |                                |            |
| Network                                                 | 0000:0000:0000:0                                          | 0000:0000:0000:0000:0000                                   | Print Service                  | Enabled    |
| ∩ System                                                |                                                           | Stateless Address                                          | LPR                            | •          |
| O Dipitelli                                             | MAC Address                                               | 00:25:36:9E:6D:FD                                          | Port9100                       | •          |
|                                                         | Location                                                  |                                                            | FTP                            | 0          |
|                                                         | Serial Number                                             | BETA100011                                                 | IPP                            | •          |
|                                                         | Asset Number                                              |                                                            |                                |            |
|                                                         | Contact Name<br>- Administrator                           |                                                            | Setting Service                | Enabled    |
|                                                         | Travi                                                     | Δ4                                                         | WEB                            |            |
|                                                         | MP Tray                                                   | Δ4                                                         | Telnet                         | 0          |
|                                                         | Duplex                                                    | Installed                                                  |                                |            |
|                                                         | Memory                                                    | 1024 MB                                                    |                                |            |
|                                                         | Version Information                                       | n                                                          |                                |            |
|                                                         | Firmware Version                                          | A00.66_0_5                                                 |                                |            |
|                                                         | CU Version                                                | B0.66                                                      |                                |            |
|                                                         | PU Version                                                | 00.00.24                                                   |                                |            |
|                                                         | Network Firmware                                          | 00.27                                                      |                                |            |
|                                                         | Web Remote                                                | 00.36                                                      |                                |            |
|                                                         | Web Language                                              | 00.36                                                      |                                |            |

Copyright @ 2016 Oki Data Corporation. All rights reserved.

### W

Poniższe pozycje dostępne są dla deweloperów i nie są dostępne dla zwykłych użytkowników.

- · Skan indeksowy
- Aplikacja sXP
- · Zarządzanie wyjściowe

#### Zmiana hasła administratora (strona internetowa)

Możesz zmienić hasło administratora tego urządzenia na stronie Web. Hasło administratora, które określiłeś na stronie Web jest używane podczas logowania do urządzenia ze strony Web lub panelu operatora.

- Otwórz stronę Web tego urządzenia.
  - 🔗 Otwórz stronę Web tego urządzenia
- 7 Zaloguj się jako administrator.
- ? Wybierz [Admin Setup].
- Wybierz [Management] > [New Admin Password].
- 5 Wprowadź nowe hasło w [New Password].

### Ŵ

W haśle rozróżniane są wielkie i małe litery.

- 6 Wprowadź ponownie hasło w [New Admin Password (Verify)]. Hasło nie jest wyświetlane. Zapisz swoje hasło i przechowuj je w bezpiecznym miejscu.
- 7 Kliknij [Submit].

Nowe ustawienie przynosi skutek, gdy funkcja sieciowa tego urządzenia uruchamia się ponownie.

#### Ŵ

Nie musisz ponownie uruchamiać urządzenia. W czasie ponownego logowania jako administrator należy użyć nowego hasła.

#### Sprawdzanie lub zmiana ustawień tego urządzenia

Za pośrednictwem strony Web na komputerze możesz pracować z poniższym.

- · O środowisku pracy
- Wyświetlanie statusu urządzenia

Strona Web może być używana dla Windows oraz Mac OS X.

- Wyświetlanie statusu urządzenia
- Tworzenie profilu
- · Ustawienia podajnika, sieci, ustawienia domyślne funkcji oraz urządzenia
- Wyświetlanie listy zadań
- Drukowanie do pliku PDF bez użycia sterownika drukarki
- Ustawienia automatycznego dostarczania i zapisywania danych transmisji
- Łączenie z często używanymi stronami Web

#### O środowisku pracy

#### Ŵ

- · Ustaw zabezpieczenia przeglądarki na poziom średni lub włącz pliki cookie.
- Aby przejść do menu [Admin Setup (Ustawienia administratora)], musisz podać hasło administratora. Fabrycznie ustawione domyślne hasło to "999999".
- Aby zmienić ustawienia urządzenia za pomocą strony Web, musisz zalogować się jako administrator urządzenia.

O tym jak skonfigurować sieć

- Podłączanie z użyciem kabla LAN/USB (Podręcznik użytkownika)
- Podłączenie do Bezprzewodowego LAN (Tylko gdy zamontowany jest bezprzewodowy moduł LAN) (Podręcznik użytkownika)

Środowisko wykorzystane w opisie podane jest jako przykład.

Status Window

- Nazwa urządzenia: MC563
- Adres IP urządzenia: 192.168.0.2

#### Wyświetlanie statusu urządzenia

- Otwórz stronę Web tego urządzenia.
  - 🔗 Otwórz stronę Web tego urządzenia
- **9** Zaloguj się jako administrator.

#### **3** Wyświetli się poniższy ekran.

Możesz sprawdzić pozostały zapas materiałów eksploatacyjnych, licznik wydruków oraz informacje dotyczące sieci i systemu urządzenia.

Refresh

#### OKI MFP

View

E Count

Usage
 Netwo
 System

View Info | Paper Setup | List | Admin Setup | Job List | Direct Print |Transmission Settings | Links User Management |Account Management |SXP Application |Indexed Scan |Output Management

| Information | Information                     |                                                  | Remaining Toner : |         |
|-------------|---------------------------------|--------------------------------------------------|-------------------|---------|
|             | Device Name                     | OKI                                              | Black:            | 901     |
| r           | IP Address                      | 192.168.0.2                                      | Cyan:             | 901     |
| is Life     | IPv6 Address                    |                                                  | Magenta:          | 90      |
| Report      | fe80:0000:000                   | 0:0000:0225:36ff:fe9e:6dfd<br>Link-Local Address | Tellow:           | 90      |
| k           | 0000:0000:0000:0000:0000        | 0000:0000:0000:0000:0000<br>Stateless Address    | Print Service     | Enabled |
| 1           | MAC Address                     | 00:25:36:9E:6D:FD                                | Port9100          | ě       |
|             | Location                        |                                                  | FTP               | õ       |
|             | Serial Number                   | BETA100011                                       | IPP               |         |
|             | Asset Number                    |                                                  |                   |         |
|             | Contact Name<br>- Administrator |                                                  | Setting Service   | Enabled |
|             |                                 |                                                  | SNMP              |         |
|             | Tray1                           | A4                                               | WEB               |         |
|             | MP Tray                         | Δ4                                               | Teinet            | 0       |
|             | Duplex                          | Installed                                        |                   |         |
|             | Memory                          | 1024 MB                                          |                   |         |
|             | Version Information             | n                                                |                   |         |
|             | Firmware Version                | A00.66_0_5                                       |                   |         |
|             | CU Version                      | B0.66                                            |                   |         |
|             | PU Version                      | 00.00.24                                         |                   |         |
|             | Network Firmware                | 00.27                                            |                   |         |
|             | Web Remote                      | 00.36                                            |                   |         |
|             | Web Language                    | 00.36                                            |                   |         |

Copyright © 2016 Oki Data Corporation. All rights reserved.

Możesz zmienić ustawienia tego urządzenia na następujących kartach.

#### • Ustawienia papieru

Możesz ustawić rozmiar papieru i typ każdej tacy. Możesz określić tacę wyjściową używaną w trakcie kopiowania, skanowania, drukowania i funkcji faks.

- Lista
- Ustawienia administratora
- Lista zadań
- Drukowanie bezp.
- Ustawienia transmisji
- Łącze
- Zarządzanie użytkownikami
- Zarządzanie kontem

#### Szyfrowanie komunikacji z SSL/TLS

Można zaszyfrować komunikację między Twoim komputerem a tym urządzeniem. W poniższych przypadkach komunikacja jest szyfrowana za pomocą protokołu SSL/TLS. Gdy ustawisz komunikację HTTPS, możesz użyć certyfikatu, który jest wstępnie zainstalowany na tym urządzeniu.

#### Tworzenie certyfikatu

Możesz użyć certyfikatu podczas wysyłania danych do tego urządzenia, które jest podłączone do sieci.

Ten rozdział opisuje jak utworzyć certyfikat używając strony Web.

Możesz użyć następujących dwóch certyfikatów.

Certyfikat z podpisem własnym

Jest to certyfikat wydawany przez samo urządzenie.

· Certyfikat wydany przez podmiot

Jest to certyfikat podpisany i wydany przez zewnętrzny organ certyfikacji, aby uzyskać zgodność z CSR (certificate signing request) utworzonym na urządzeniu.

#### 

- Zanim utworzysz certyfikat, upewnij się, że usunąłeś istniejący certyfikat.
- Jeżeli ustawisz adres IP na [Common Name (Nazwa wspólna)] certyfikatu i zmienisz adres IP tego urządzenia po utworzeniu certyfikatu, certyfikat traci ważność. Utwórz ponownie certyfikat.
  - Otwórz stronę Web tego urządzenia.

🔗 Otwórz stronę Web tego urządzenia

- 7 Zaloguj się jako administrator.
- 3 Wybierz [Admin Setup].
- Wybierz [Network] > [Security] > [SSL/TLS].

#### Ŵ

Aby usunąć istniejący certyfikat, kliknij przycisk [Delete Certificate (Usuń certyfikat)].

- 5 Wprowadź ustawienia zaawansowane, wykonując wyświetlane na ekranie instrukcje.
- Sprawdź ustawienia, a następnie kliknij [OK].
- W przypadku certyfikatu z podpisem własnym, zamknij stronę Web poprzez instrukcje na ekranie, kontynuuj z "Włączanie ustawień szyfrowania".
- Jeżeli uzyskujesz certyfikat wydawany przez podmiot certyfikujący, przejdź do kroku 7.
- 7 Wyślij CSR do podmiotu certyfikującego przez następujące instrukcje na ekranie.
- 🔒 Kliknij [OK].
- 9 Zainstaluj certyfikat od podmiotu certyfikującego przez następujące instrukcje na ekranie.
- Kliknij [Submit].
   Kontynuuj z "Włączanie ustawień szyfrowania".

#### Import certyfikatu i klucza prywatnego

Ten rozdział opisuje jak importować certyfikat i klucz poufny ze strony Web.

Możliwe jest zaimportowanie wydanego certyfikatu i klucza prywatnego, by wykorzystać certyfikat wydany przez zewnętrzny organ.

- Otwórz stronę Web tego urządzenia.
  - 🔗 Otwórz stronę Web tego urządzenia
- 7 Zaloguj się jako administrator.
- 3 Kliknij [Admin Setup].
- Wybierz [Network] > [Security] > [SSL/TLS].
- 5 Wybierz [Using Certificate and Private Key after imported], aby zaimportować certyfikat.

### Ŵ

Możesz importować certyfikat w formacie PKCS#12.

Kontynuuj z "Włączanie ustawień szyfrowania".

#### Włączanie ustawień szyfrowania

Możesz aktywować szyfrowanie po utworzeniu certyfikatu. Ten rozdział opisuje jak aktywować szyfrowanie przy użyciu strony Web.

Jeżeli aktywowałeś szyfrowanie, komunikacja jest szyfrowana natychmiast po zmianie ustawień ze strony Web.

- 1 Otwórz stronę Web tego urządzenia.
  - 🔗 Otwórz stronę Web tego urządzenia
- 7 Zaloguj się jako administrator.
- 3 Wybierz [Admin Setup].
- Wybierz [Sieć] > [Bezpieczeństwo] > [SSL/TLS].
- 5 Wybierz [Enable] dla protokołu dla którego zastosować szyfrowanie.
- 6 Kliknij [Submit].

#### Eksportowanie certyfikatu

Ten rozdział opisuje jak wyeksportować certyfikat używając strony Web.

Dla funkcji komunikujących się z SSL/TLS, na komputerze wymagana jest procedura uwierzytelnienia eksportowanego certyfikatu.

Importuj wyeksportowany certyfikat tego urządzenia do bazy zaufanych certyfikatów w komputerze, aby uwierzytelnić certyfikat.

- 1 Otwórz stronę Web tego urządzenia.
  - 🔗 Otwórz stronę Web tego urządzenia
- 7 Zaloguj się jako administrator.
- 3 Kliknij [Admin Setup (Ustawienia administratora)].

- Wybierz [Network (Sieć)] > [Security (Bezpieczeństwo)] > [SSL/TLS (SSL/ TLS)].
- 5 Wybierz [Export Certificate (Eksportuj certyfikat)] aby wyeksportować certyfikat.

### Ŵ

Możesz eksportować certyfikat w formacie PEM.

#### Korzystanie z IPP

#### Ustawianie tego urządzenia jako drukarki IPP w środowisku Windows

Dodaj urządzenie do Twojego komputera jako drukarkę IPP.

Jeżeli aktywujesz druk IPP, możesz wysyłać wydrukowane dane do tego urządzenia przez Internet. Ten rozdział opisuje jak aktywować druk IPP w środowisku Windows.

- Kliknij [Rozpocznij] i wybierz [Urządzenia i drukarki] > [Dodaj drukarkę].
- 2 Wybierz [Dodaj drukarkę sieciową, bezprzewodową lub Bluetooth] w kreatorze [Dodaj drukarkę].
- 3 Z listy dostępnych drukarek wybierz [Drukarka, którą chciałem nie ma].
- 🚹 Wybierz [Wybierz nazwę wspólnej drukarki].
- 5 Wprowadź "http://(Adres IP tego urządzenia)/ipp" lub "http://adres IP tego urządzenia)/ipp/lp", a następnie kliknij [Dalej].
- 🔓 Kliknij [Użyj dysku].
- Włóż do komputera płytę "DVD-ROM z oprogramowaniem".
- 8 Wprowadź następujące wartości w [Kopiuj źródło dla pliku producenta] i kliknij [Użyj].
  - Dla sterownika PCL: "D:\Sterowniki\\_PCL"
  - Dla sterownika PS: "D:\Sterowniki\PS"
  - Dla sterownika XPS: "D:\Sterowniki\XPS"

### Ŵ

Powyższe wartości są przykładami, gdy napęd DVD-ROM jest ustawiony jako D.

- **Q** Wybierz plik INF, a następnie kliknij [Otwórz].
- 10 Kliknij [OK].
- Wybierz model, a następnie kliknij [OK].
- 7 Kliknij przycisk [Dalej].

#### 13 Wybierz [Zakończ].

Po zakończeniu instalacji wydrukuj stronę testową.

#### Ustawianie tego urządzenia jako drukarki IPP w środowisku Mac OS X

Dodaj urządzenie do komputera jako drukarkę IPP.

Jeżeli aktywujesz druk IPP, możesz wysyłać wydrukowane dane do tego urządzenia przez Internet. Ten rozdział opisuje jak aktywować druk IPP w środowisku Mac OS X.

Włóż do komputera Dysk DVD-ROM z oprogramowaniem i zainstaluj sterownik.

🔗 Instalacja Oprogramowania

- 7 Z menu Apple wybierz [Właściwości systemu].
- **?** Kliknij [Print & Scan (Drukuj i Skanuj)].
- 👍 Kliknij [+].
- 5 Wybierz zakładkę [IP].
- Wybierz [IPP (Internetowy Protokół Drukowania)] z [Protokół].
- 7 Wprowadź adres IP tego urządzenia w [Adres].
- R Enter "ipp/lp" in [Kolejka].
- G Kliknij [Dodaj].
- Kliknij [Kontynuuj].
- Sprawdź czy urządzenie jest zarejestrowane w [Print & Scan (Druk i Skan)].

#### Szyfrowanie komunikacji za pomocą IPSec

Można zaszyfrować komunikację między komputerem a urządzeniem.

Komunikacja jest szyfrowana przez protokół IPSec. Gdy IPSec jest aktywne, szyfrowanie jest zastosowane dla wszystkich typów aplikacji przy użyciu protokołów IP.

Według adresów IP można określić do 50 hostów. Jeśli z urządzeniem spróbuje połączyć się host, który nie jest zarejestrowany, zostanie odrzucony. Próba dostępu do niezarejestrowanego hosta również zakończy się niepowodzeniem.

Upewnij się, aby skonfigurować urządzenie wcześniej, przed skonfigurowaniem komputera.

Ŵ

Wcześniej należy przygotować klucz dzielony

#### Ustawianie tego urządzenia

Aby aktywować IPSec, musisz najpierw ustawić te urządzenie przy użyciu strony Web.

- Jeżeli IPSec jest ustawione do tego urządzenia i hosta, komunikacja IPSec jest ustanowiona. Jeżeli IPSec nie jest ustawione do hosta, komunikacja IPSec nie jest ustanowiona.
- Nie zapomnij zanotować wartości określonych w tej procedurze. Te wartości są niezbędne podczas ustawiania IPSec na komputerze.
- Otwórz stronę Web tego urządzenia.

🔗 Otwórz stronę Web tego urządzenia

- 7 Zaloguj się jako administrator.
- 3 Wybierz [Admin Setup].
- Wybierz [Network] > [Security] > [IPSec].
- 5 Wprowadź ustawienia zaawansowane, wykonując wyświetlane na ekranie instrukcje.

### Ŵ

Musisz aktywować [AH] lub [ESP] w ustawieniu [Phase2 Proposal].

#### Kliknij [Submit].

Nowe ustawienie przynosi skutek, gdy funkcja sieciowa tego urządzenia uruchamia się ponownie.

### 0

Jeśli konfiguracja IPSec była niemożliwa przez niezgodność wprowadzonych parametrów, nie możesz wejść na stronę Web. W takim wypadku należy wyłączyć IPSec z poziomu panelu operatora tego urządzenia lub zainicjalizować ustawienia sieciowe.

### 0

Kontynuuj ustawianie komputera.

🔗 Ustawianie komputera

#### Ustawianie komputera

- · Tworzenie zasad bezpieczeństwa IP
- · Ustawianie wymiany klucza
- · Ustawianie filtra IP
- Ustawianie działania filtra
- · Przypisywanie zasad bezpieczeństwa IP

#### Ustaw IPSec do komputera.

Wypełnij poniższą procedurę i upewnij się, że przeprowadziłeś wszystkie korki w odpowiedniej kolejności.

#### Ŵ

Ustaw te urządzenie przez ustawieniem komputera.

🔗 Ustawianie tego urządzenia

#### Tworzenie zasad bezpieczeństwa IP

- Kliknij [Rozpocznij] i wybierz [Panel sterowania] > [System i bezpieczeństwo] [Narzędzia administracyjne].
- 9 Kliknij dwukrotnie na [Lokalne zasady bezpieczeństwa].

- 3 Kliknij [Zasady bezpieczeństwa IP na komputerze lokalnym] w oknie [Lokalne zasady bezpieczeństwa].
- Wybierz [Utwórz zasady bezpieczeństwa IP] z menu [Działanie].
- 5 Kliknij [Dalej] w [Kreator zasad bezpieczeństwa IP].
- K Wprowadź [Nazwa] i [Opis], a następnie kliknij [Dalej].
- 7 Odznacz okienko [Aktywuje domyślne zasady odpowiedni (tylko wcześniejsze wersje Windows)], a następnie kliknij [Dalej].
- R Zaznacz okienko [Edytuj właściwości], a następnie kliknij [Zakończ].

#### Ustawianie wymiany klucza

- Wybierz zakładkę [Ogólne] w oknie właściwości nowych zasad bezpieczeństwa IP.
- 7 Kliknij [Ustawienia].
- Wprowadź wartość (minuty) w [Uwierzytelnij i generuj nowy klucz po każdym] w oknie [Ustawienia wymiany klucza].

#### ()

Określ taką samą wartość jak w [Żywotność] w "Propozycja faza 1" ustawiane w "Ustawianie tego urządzenia". Wprowadź wartość w minutach w tym kroku nawet jeżeli [Żywotność] jest określona w sekundach.

- Kliknij [Metody].
- 5 Kliknij [Dodaj] w oknie [Metody wymiany klucza zabezpieczeń].
- 6 Określ [Algorytm integralności], [Algorytm szyfrowania] i [Grupa Diffie-Hellman].

#### 

Wybierz tą samą wartość określona w [Algorytm szyfrowania IKE], [Algorytm Hush IKE] i [Grupa Diffie-Hellman] w "Propozycja faza 1" ustawiane w "Ustawianie tego urządzenia".

7 Kliknij [OK].

- R Kliknij [OK] w oknie [Metody wymiany klucza zabezpieczeń].
- Kliknij [OK] w oknie [Ustawienia wymiany klucza].

#### Ustawianie filtra IP

- Wybierz zakładkę [Zasady] w oknie właściwości zasad bezpieczeństwa IP.
- 2 Kliknij [Dodaj].
- 3 Kliknij [Dalej] w [Kreator zasad bezpieczeństwa].
- 4 Wybierz [Ta zasada nie określa tunelu] na ekranie [Punkt końcowy tunelu], a następnie kliknij [Dalej].
- 5 Wybierz [Wszystkie połączenia sieciowe] na ekranie [Typ sieci], a następnie kliknij [Dalej].
- Kliknij [Dodaj] na ekranie [Lista filtra IP].
- 7 Kliknij [Dodaj] w oknie [Lista filtra IP].
- Kliknij [Dalej] w [Kreator filtra IP].
- Kliknij [Dalej] na ekranie [Opis filtra IP i odwrócone właściwości].
- Kliknij [Dalej] na ekranie [Źródło obciążenia IP].
- Kliknij [Dalej] na ekranie [Miejsce docelowe obciążenia IP].
- 19 Kliknij [Dalej] ma ekranie [Typ protokołu IP].
- 13 Kliknij przycisk [Zakończ].

#### Ustawianie działania filtra

- Kliknij [OK] w oknie [Lista filtra IP].
- 2 Wybierz nowy filtr IP z listy na [Kreator zasady bezpieczeństwa], a następnie kliknij [Dalej].

- 3 Kliknij [Dodaj] na ekranie [Działanie filtra].
- 🚹 Kliknij [Dalej] w [Kreator działania filtra].
- Wprowadź [Name (Nazwa)] i [Description (Opis)] na ekranie [Filter Action Name (Nazwa działania filtra)], a potem kliknij [Next (Następne)].
- Wybierz [Negocjuj bezpieczeństwa] na ekranie [Ogólne opcje działania filtra], a następnie kliknij [Dalej].
- 7 Wybierz [Nie pozwalaj na niezabezpieczoną komunikację] na ekranie [Komunikacja z komputerami, które nie obsługują IPSec], a następnie kliknij [Dalej].
- 8 Wybierz [Niestandardowe] na ekranie [Zabezpieczenie obciążenia IP], a następnie kliknij [Ustawienia].
- Wybierz w oknie [Ustawienie metody zabezpieczenia niestandardowego], a następnie kliknij [OK].

### 

Ustaw wartości tożsame z wartościami określonymi w [ESP Encryption Algorithm (Algorytm szyfrowania ESP)], [ESP Authentication Algorithm (Algorytm uwierzytelniania ESP)], [AH Authentication Algorithm (Algorytm uwierzytelniania AH)] i [LifeTime (Żywotność)] w ustawieniu "Phase2 Proposal" w sekcji "Ustawianie tego urządzenia".

- Kliknij [Dalej] na ekranie [Zabezpieczenie obciążenia IP].
- Zaznacz okienko [Edytuj właściwości], a następnie kliknij [Zakończ].

#### Przypisywanie zasad bezpieczeństwa IP

- Jeżeli chcesz aktywować klucz PFS, zaznacz okienko [Użyj klucza sesji doskonale przekazującego poufność (PFS)] w oknie [Właściwości działania filtra].
- 2 Jeżeli przeprowadzasz komunikacje IPSec z adresem globalnym IPv6, zaznacz okienko [Akceptuj niezabezpieczoną komunikację, jednak zawsze odpowiadaj używając IPsec].
- Kliknij [OK].

- 🚺 Wybierz nowe działanie filtra, a następnie kliknij [Dalej].
- 5 Wybierz metodę uwierzytelniania na ekranie [Metoda uwierzytelniania], a następnie kliknij [Dalej].

### ()

Jeśli klucz PSK ustawiono w "Ustawianie tego urządzenia", aktywuj "Użyj ciągu, aby chronić klucz wymiany (PSK)" na ekranie [Authentication Method (Metoda uwierzytelniania)] i wprowadź klucz PSK.

- Kliknij przycisk [Zakończ].
- 7 Kliknij [OK] w oknie nowych właściwości zasad bezpieczeństwa IP.
- 8 Wybierz nowe zasady bezpieczeństwa IP w oknie [Lokalne zasady bezpieczeństwa].
- Wybierz [Przypisz] z menu [Działanie].
- Sprawdź czy [Tak] jest wyświetlane dla [Przypisana zasada] dla nowej zasady bezpieczeństwa IP.
- Kliknij [x] w oknie [Lokalna zasada bezpieczeństwa].

#### Ograniczenie przy użyciu adresu IP (filtrowanie IP)

Możesz kontrolować dostęp do urządzenia przy użyciu adresu IP. Możesz ustawić czy pozwolić na ustawianie lub drukowanie z określonych adresów IP. Filtrowanie IP jest domyślnie nieaktywne.

- Należy pamiętać, aby podać prawidłowy adres IP. Nieprawidłowe wprowadzenie adresu IP nie umożliwi dostępu do drukarki używając protokołu IP.
- W przypadku włączenia funkcji filtrowania IP, dostęp do urządzenia z adresów, które nie zostaną określone w ustawieniu, będzie niemożliwy.
- Otwórz stronę Web tego urządzenia.
  - 🔗 Otwórz stronę Web tego urządzenia
- 7 Zaloguj się jako administrator.
- ? Wybierz [Admin Setup].
- Wybierz [Network] > [Security] > [IP Filtering]
- 5 Wprowadź ustawienia zaawansowane, wykonując wyświetlane na ekranie instrukcje.

### ()

- Jeżeli nic nie jest zarejestrowane w [Administrator's IP Address to Register], dostęp do urządzenia może nie być możliwy w zależności od określonego zakresu adresu IP.
- Jeżeli korzystasz z serwera proxy, [Your Current Local Host/Proxy IP Address] i adres IP hosta użytkownika mogą się nie zgadzać.

#### Kliknij [Submit].

Nowe ustawienie przynosi skutek, gdy funkcja sieciowa tego urządzenia uruchamia się ponownie.

### Ŵ

W funkcji filtrowania IP można używać tylko protokołu IPv4.

# Ograniczanie przy użyciu adresu MAC (Filtrowanie adresów MAC)

Możesz zarządzać dostępem do urządzenia za pomocą adresu MAC. Można umożliwić lub blokować dostęp do urządzenia z określonych adresów MAC.

### ()

Włączając tę funkcję, należy pamiętać, aby podać prawidłowy adres MAC. Nieprawidłowe wprowadzenie adresu MAC nie umożliwi dostępu do urządzenia z sieci.

- Otwórz stronę Web tego urządzenia.
  - Notwórz stronę Web tego urządzenia
- 7 Zaloguj się jako administrator.
- 3 Wybierz [Admin Setup].
- Wybierz [Network] > [Security] > [MAC Address Filtering].
- 5 Wprowadź ustawienia zaawansowane, wykonując wyświetlane na ekranie instrukcje.

### 

 Jeżeli nic nie jest zarejestrowane w [Administrator's MAC Address to Register], dostęp do urządzenia może nie być możliwy w zależności od adresu MAC.

 Jeżeli korzystasz z serwera proxy, [Your Current Local Host/Proxy MAC Address] i adres MAC hosta użytkownika mogą się nie zgadzać.

#### Kliknij [Submit].

Nowe ustawienie przynosi skutek, gdy funkcja sieciowa tego urządzenia uruchamia się ponownie.

#### Ŵ

Nie można ustawić zapewniania lub blokowania dostępu dla poszczególnych adresów.

#### Alarm e-mail

#### Ustawienie wysyłania powiadomienia e-mail, jeżeli wystąpi błąd

Aby użyć tej funkcji, musisz najpierw ustawić swój serwer e-mail.

- Otwórz stronę Web tego urządzenia.
  - 🔗 Otwórz stronę Web tego urządzenia
- 2 Zaloguj się jako administrator.
- Wybierz [Admin Setup].
- Wybierz [Network] > [E-mail] > [Alert Settings].
- 5 Wprowadź adres e-mail do otrzymywania powiadomień w [Failure Notification Settings].
- Kliknij [Setting] wprowadzonego adresu e-mail.

Jeżeli chcesz zastosować warunki powiadamiania do innego adresu, kliknij [Copy].

- 7 Wybierz [Upon occurrence of an event] w [Way of E-mail Alerting], a następnie kliknij [To Step 2].
- 8 Wprowadź ustawienia zaawansowane, wykonując wyświetlane na ekranie instrukcje.

Jeżeli wprowadzisz sprawdzanie w jakichkolwiek błędach lub ostrzeżeniach, które wymagają powiadamiania, okno do określenia różnicy czasu pomiędzy wysłaniem powiadomienia i wystąpieniem, jest wyświetlane.

- G Kliknij [OK].
- Kliknij [View a summary of current configuration], aby sprawdzić aktualne ustawienia, a następnie kliknij [x], aby zamknąć okno.

Można sprawdzić bieżące ustawienia dla maksymalnie dwóch adresów w oknie głównym. Wybierz adresy do sprawdzenia z ramki.

Kliknij [Submit].

Nowe ustawienie przynosi skutek, gdy funkcja sieciowa tego urządzenia uruchamia się ponownie.

#### Ustawienie regularnego wysyłania powiadomienia e-mail

- Otwórz stronę Web tego urządzenia.
  - 🔗 Otwórz stronę Web tego urządzenia
- Zaloguj się jako administrator.
- 3 Wybierz [Admin Setup].
- Wybierz [Network] > [E-mail] > [Alert Settings].
- 5 Wprowadź adres e-mail do otrzymywania powiadomień w [Failure Notification Settings].
- 6 Kliknij [Setting] wprowadzonego adresu e-mail. Jeżeli chcesz zastosować warunki powiadamiania do innego adresu, kliknij [Copy].
- 7 Wybierz [Periodically] w [Way of E-mail Alerting], a następnie kliknij [To Step
- 8 Wprowadź ustawienia zaawansowane, wykonując wyświetlane na ekranie instrukcje.

#### 9 Kliknij [OK].

2].

Kliknij [View a summary of current configuration], aby sprawdzić aktualne ustawienia, a następnie kliknij [x], aby zamknąć okno.

Można sprawdzić bieżące ustawienia dla maksymalnie dwóch adresów w oknie głównym. Wybierz adresy do sprawdzenia z ramki.

Kliknij [Submit].

Nowe ustawienie przynosi skutek, gdy funkcja sieciowa tego urządzenia uruchamia się ponownie.

#### Ŵ

W przypadku błędu, który nie jest kwalifikowany do powiadamiania, e-mail nie jest wysyłany.

#### Używanie protokołu SNMPv3

Jeżeli używasz menadżer SNMP, który obsługuje SNMPv3, możesz szyfrować zarządzanie urządzeniem z SNMP.

Otwórz stronę Web tego urządzenia.

🔗 Otwórz stronę Web tego urządzenia

- 7 Zaloguj się jako administrator.
- 3 Wybierz [Admin Setup].
- Wybierz [Network] > [SNMP] > [Settings].
- 5 Wprowadź ustawienia zaawansowane, wykonując wyświetlane na ekranie instrukcje.
- S Kliknij [Submit].

Nowe ustawienie przynosi skutek, gdy funkcja sieciowa tego urządzenia uruchamia się ponownie.

### Ŵ

Możesz potwierdzić i zmienić ustawienia urządzenia z komercyjnie dostępnymi narzędziami zarządzania SNMP. Odnośnie MIB w urządzeniu odwołaj się do płyty "DVD-ROM z oprogramowaniem" i sprawdź plik "definicje MIB" w folderze [Misc (Misc)] > [MIB Files (Pliki MIB)].

#### Obsługa IEEE802.1X (przewodowa sieć LAN)

Te urządzenie obsługuje uwierzytelnianie IEEE802.1X. Uwierzytelnianie IEEE802.1x jest wykonywane po włączeniu uwierzytelnienia IEEE802.1x, a urządzenie jest podłączone do przełącznika uwierzytelniającego.

#### Ustawianie przy użyciu EAP-TLS

Uwierzytelnianie EAP musi być przeprowadzone po uwierzytelnieniu połączenia komputera poprzez aktywację IEEE802.1X. Ten rozdział opisuje jak ustawić EAP-TLA, który jest typem uwierzytelniania EAP.

Otwórz stronę Web tego urządzenia.

🔗 Otwórz stronę Web tego urządzenia

- 7 Zaloguj się jako administrator.
- 3 Wybierz [Admin Setup].
- Wybierz [Network] > [IEEE802.1X].
- 5 Wybierz [Enable] w [IEEE802.1X].
- S Wybierz [EAP-TLS] w [EAP Type].
- 7 Wprowadź nazwę użytkownika w [EAP User].
- 8 Wybierz [Do not use SSL/TLS Certificate for EAP authentication], a następnie kliknij [Import].
- Wprowadź nazwę pliku certyfikatu.
   Możesz importować tylko plik PKCS#12.
- Wprowadź hasło certyfikatu i kliknij przycisk [OK].
- 11 Wybierz [Authenticate Server], a następnie kliknij [Import].
- Wprowadź nazwę pliku certyfikatu CA, a następnie kliknij [OK].

Określ certyfikat wydany przez podmiot certyfikujący (CA), który będzie wykorzystywany przy uwierzytelnianiu serwera RADIUS. Możesz importować plik PEM, DER i PKCS#7.

Kliknij [Submit].

Nowe ustawienie przynosi skutek, gdy funkcja sieciowa tego urządzenia uruchamia się ponownie.

- 14 Wyłącz urządzenie po tym jak te urządzenie było online.
- 15 Podłącz kabel LAN do złącza interfejsu sieciowego.
- **16** Podłącz kabel LAN do portu uwierzytelniania w przełączniku uwierzytelniającym.
- **17** Włącz urządzenie.
- S Ustaw te urządzenie.

#### Ustawianie przy użyciu PEAP

Ten rozdział opisuje jak ustawić PEAP, który jest typem uwierzytelniania EAP.

- Otwórz stronę Web tego urządzenia.
  - 🔗 Otwórz stronę Web tego urządzenia
- 7 Zaloguj się jako administrator.
- 3 Wybierz [Admin Setup].
- Wybierz [Network] > [IEEE802.1X].
- 5 Wybierz [Enable] z [IEEE802.1X].
- 6 Wybierz [PEAP] z [EAP Type].
- 7 Wprowadź nazwę użytkownika w [EAP User].
- 8 Wprowadź hasło w [EAP Password].
- **9** Wybierz [Authenticate Server], a następnie kliknij [Import].
- 1 Wprowadź nazwę pliku certyfikatu CA, a następnie kliknij [OK].

Określ certyfikat wydany przez podmiot certyfikujący (CA), który będzie wykorzystywany przy uwierzytelnianiu serwera RADIUS. Możesz importować plik PEM, DER i PKCS#7.

#### 11 Kliknij [Submit].

Nowe ustawienie przynosi skutek, gdy funkcja sieciowa tego urządzenia uruchamia się ponownie.

- 19 Wyłącz urządzenie po tym jak te urządzenie było online.
- **13** Podłącz kabel LAN do złącza interfejsu sieciowego.
- 14 Podłącz kabel LAN do portu uwierzytelniania w przełączniku uwierzytelniającym.
- **15** Włącz urządzenie.
- G Ustaw te urządzenie.

#### Konfiguracja IEEE802.1X (bezprzewodowa sieć LAN)

Zanim skonfigurujesz WPA/WAP2-EAP jako zabezpieczenie bezprzewodowej sieci LAN, skonfiguruj ustawienia w menu [IEEE802.1X (IEEE802.1X)].

#### Ustawianie przy użyciu EAP-TLS

- Otwórz stronę internetową tego urządzenia.
  - 🔗 Otwórz stronę Web tego urządzenia
- 7 Zaloguj się jako administrator.
- 3 Kliknij [Admin Setup (Ustawienia administratora)].
- Wybierz [Network (Sieć)] > [IEEE802.1X (IEEE802.1X)].
- 5 W opcji [Disable (Nieaktywne)] wybierz wartość [IEEE802.1X (IEEE802.1X)].
- Wybierz [EAP-TLS (EAP-TLS)] w [EAP Type (Typ EAP)].
- Wprowadź nazwę użytkownika w [EAP User (Użytkownik EAP)].
- 8 Wybierz [Do not use SSL/TLS Certificate for EAP authentication (Nie używaj SSL/TLS przy uwierzytelnianiu EAP)], a następnie kliknij [Import (Importuj)].

### Ŵ

Jeśli zaznaczono opcję [Use SSL/TLS Certificate for EAP authentication (Użyj certyfikatu SSL/TLS dla uwierzytelniania EAP)], najpierw ustaw certyfikat w menu [SSL/TLS (SSL/TLS)].

- 9 Wybierz plik certyfikatu. Możesz importować tylko plik PKCS#12.
- Wprowadź hasło certyfikatu i kliknij przycisk [OK (OK)].
- 1 Wybierz [Authenticate Server (Uwierzytelnij serwer)], a następnie kliknij [Import (Importuj)].

### Ŵ

Jeśli wybierzesz [Not authenticate Server (Nie uwierzytelniaj serwera)], przejdź do kroku 13.

Wybierz plik certyfikatu CA, a następnie kliknij [OK (OK)].

# Ŵ

Określ certyfikat wydany przez podmiot certyfikujący (CA), który będzie wykorzystywany przy uwierzytelnianiu serwera RADIUS. Możesz importować plik PEM, DER i PKCS#7.

#### 3 Kliknij [Submit (Prześlij)].

14 Gdy urządzenie nawiąże połączenie z Internetem, przejdź do "Konfiguracja bezprzewodowej sieci LAN (WPA/WPA2-EAP)".

#### Ustawianie przy użyciu PEAP

- Otwórz stronę internetową tego urządzenia.
  - 🔗 Otwórz stronę Web tego urządzenia
- 2 Zaloguj się jako administrator.
- 3 Kliknij [Admin Setup (Ustawienia administratora)].
- ▲ Wybierz [Network (Sieć)] > [IEEE802.1X (IEEE802.1X)].
- 5 W opcji [Disable (Nieaktywne)] wybierz wartość [IEEE802.1X (IEEE802.1X)].
- 6 Wybierz [PEAP (PEAP)] z [EAP Type (Typ EAP)].
- 7 Wprowadź nazwę użytkownika w [EAP User (Użytkownik EAP)].
- 8 Wprowadź hasło w [EAP Password (Hasło EAP)].
- **9** Wybierz [Authenticate Server (Uwierzytelnij serwer)], a następnie kliknij [Import (Importuj)].
  - Ŵ

Jeśli wybierzesz [Not authenticate Server (Nie uwierzytelniaj serwera)], przejdź do kroku 11.

Wybierz plik certyfikatu CA, a następnie kliknij [OK (OK)].

### Ŵ

Określ certyfikat wydany przez podmiot certyfikujący (CA), który będzie wykorzystywany przy uwierzytelnianiu serwera RADIUS. Możesz importować plik PEM, DER i PKCS#7.

Kliknij [Submit (Prześlij)].

12 Gdy urządzenie nawiąże połączenie z Internetem, przejdź do "Konfiguracja bezprzewodowej sieci LAN (WPA/WPA2-EAP)".

#### Konfiguracja bezprzewodowej sieci LAN (WPA/WPA2-EAP)

Skonfiguruj ustawienie w menu [IEEE802.1 X (IEEE802.1 X)], zanim wprowadzisz ustawienie.

- 🔗 Konfiguracja IEEE802.1X (bezprzewodowa sieć LAN)
- Otwórz stronę internetową tego urządzenia.
  - 🔗 Otwórz stronę Web tego urządzenia
- 7 Zaloguj się jako administrator.
- 3 Kliknij [Admin Setup (Ustawienia administratora)].
- Wybierz [Network Menu (Menu sieci)] > [Wireless(Infrastructure) (Bezprzewodowy (Infrastruktura))] > [Manual Setup (Konfiguracja ręczna)].
- 5 Wybierz [Enable (Aktywne)] dla [Wireless(Infrastructure) (Bezprzewodowy (Infrastruktura))] w [Basic Settings (Ustawienia podstawowe)].

### Ŵ

Domyślnym ustawieniem jest "Nieaktywne".

Wprowadź nazwę SSID bezprzewodowego punktu dostępowego, którego chcesz używać, w polu [SSID (SSID)].

Ŵ

Pole formularza jest domyślnie puste.

- 7 Wybierz [WPA/WPA2-EAP (WPA/WPA2-EAP)] dla [Security (Bezpieczeństwo)] w [Security Settings (Ustawienia bezpieczeństwa)].
- Gdy wszystkie ustawienia podstawowe i ustawienia bezpieczeństwa zostaną skonfigurowane, przyciśnij [Submit (Prześlij)] w lewym dolnym rogu strony internetowej, aby odzwierciedlić ustawienia. Połączenie z bezprzewodowym punktem dostępowym zostanie nawiązane za około minutę. Jeśli połączenie nie zostanie nawiązane, przeprowadź ponownie konfigurację na panelu

operatora lub ustaw przewodową sieć LAN na panelu operatora i ponownie skonfiguruj ustawienia bezprzewodowe na stronie internetowej urządzenia.

#### Ustawianie serwera LDAP

#### Ŵ

W celu uzyskania szczegółowych informacji na temat serwera LDAP oraz ustawiania szyfrowania, skontaktuj się ze swoim administratorem sieci.

- Otwórz stronę Web tego urządzenia.
  - 🔗 Otwórz stronę Web tego urządzenia
- 7 Zaloguj się jako administrator.
- 3 Wybierz [Admin Setup].
- Wybierz [Network] > [LDAP].
- 5 Wprowadź FQDN lub adres IP serwera LDAP w [LDAP Server (Serwer LDAP)].

#### ()

Gdy wybierzesz [Digest-MD5 (Digest-MD5)] lub [Secure Protocol (Bezpieczny protokół)] w [Method (Metoda)] w kroku 13, nie wprowadzaj adresu IP, ale wprowadź FQDN. FQDN to połączenie nazwy hosta i nazwy domeny. (Przykład: Server1.domain1.local)

- Wprowadź numer portu serwera LDAP w [Port Number].
- Określ wartość czasu oczekiwania na wyniki wyszukiwania w [Timeout].
- Określ maksymalną liczbę wpisów wyników wyszukiwania w [Max. Entries].
- Określ BaseDN do dostępu do serwera LDAP w [Search Root].
- Wprowadź typy atrybutu do wyszukania jako typy użytkownika w [User Name (Nazwa użytkownika)].

Typy atrybutów służą do wyszukiwania miejsc docelowych do funkcji Skan do wiadomości e-mail.

Upewnij się o wprowadzeniu wartości w [Name 1 (Nazwa 1)]. Aby dodać atrybuty wyszukiwania, wprowadź [Name 2 (Nazwa 2)] i [Name 3 (Nazwa 3)].

11 Wprowadź typ atrybutu, aby wyszukać jako adres e-mail do wyszukania w [Mail Address (Adres e-mail)].

Typy atrybutów służą do wyszukiwania miejsc docelowych do funkcji Skan do wiadomości e-mail.

#### 19 W razie potrzeby określ warunek wyszukiwania w [Additional Filter].

#### 13 Wybierz niezbędną metodę uwierzytelniania w [Method].

[Anonymous (Anonimowe)]: Łączy z serwerem LDAP za pośrednictwem Uwierzytelniania anonimowego.

[Simple (Proste)]: Łączy z serwerem LDAP za pośrednictwem Prostego uwierzytelniania.

[Digest-MD5 (Digest-MD5)]: Łączy z serwerem LDAP za pośrednictwem Uwierzytelniania Digest-MD5.

[Secure Protocol (Bezpieczny protokół)]: Łączy z serwerem LDAP za pośrednictwem Uwierzytelniania za pośrednictwem Bezpiecznego protokołu (Kerberos).

# ()

Jeśli wybierzesz [Anonymous (Anonimowe)], urządzenie zawsze uwierzytelnia za pośrednictwem Uwierzytelniania anonimowego. Jeśli korzystasz z serwera LDAP do uwierzytelniania Nazwy LDAP, wybierz metodę uwierzytelniania inną niż [Anonymous (Anonimowe)].

### b

- · Jeżeli wybierzesz [Digest-MD5], musisz ustawić serwer DNS.
- Jeżeli wybierzesz [Secure Protocol (Bezpieczny protokół)], musisz ustawić serwer SNTP, serwer DNS i serwer protokołu zabezpieczeń.

**14** Jeżeli wybrałeś inne niż [Anonymous] w kroku 13, określ identyfikator użytkownika i hasło do logowania do serwera LDAP.

5 Wybierz metodę szyfrowania w [Encryption].

[None (Brak)]: Szyfrowanie nie jest stosowane.

[LDAPS (LDAPS)]: Szyfrowanie jest stosowane w przypadku metody LDAPS. [STARTTLS (STARTTLS)]: Szyfrowanie jest stosowane w przypadku metody StartTLS.

16 Kliknij [Submit].

#### Ustawienia email

Możesz ustawić protokół odbioru (POP3, SMTP itp.), aby urządzenie mogło odbierać emaile.

- Otwórz stronę Web tego urządzenia.
  - 🔗 Otwórz stronę Web tego urządzenia
- 2 Zaloguj się jako administrator.
- 3 Wybierz [Admin Setup (Ustawienia administratora)].
- Kliknij [Network] > [Mail Server] po lewej stronie ekranu.
- 5 Jeśli to konieczne, to ustaw serwer poczty w oparciu o informacje zawarte w arkuszu z ustawieniami drukarki.
- 6 Kliknij [Submit].
- 7 Kliknij [E-mail] > [Receive Setting] po lewej stronie ekranu.
- 8 Wybierz [POP3 (POP3)] lub [SMTP (SMTP)], a następnie kliknij [To STEP2 (Do KROK 2)].
- Jeśli to konieczne, to ustaw protokół POP3.
- 1 Kliknij [Submit].

#### Ustawienia trybu oszczędzanie energii (strona internetowa)

Przed przejściem do trybu oszczędzania energii ustaw długość czasu bezczynności.

- Otwórz stronę Web tego urządzenia.
- 🔗 Otwórz stronę Web tego urządzenia
- 2 Zaloguj się jako administrator.
- 3 Kliknij [Admin Setup].
- Wybierz [Management] > [Power Save].
- 5 Wybierz czas przejścia z [Power Save Time], a następnie wybierz [Submit].

#### Ustawienia trybu uśpienia (strona internetowa)

Przed przejściem do trybu uśpienia ustaw długość czasu bezczynności.

1 Otwórz stronę Web tego urządzenia.

🔗 Otwórz stronę Web tego urządzenia

- 2 Zaloguj się jako administrator.
- 3 Kliknij [Admin Setup].
- Wybierz [Management] > [Power Save].
- 5 Wybierz czas przejścia ze [Sleep Time], a następnie wybierz [Submit].

### 10

🔗 Ograniczenia funkcji oszczędzania energii (Podręcznik użytkownika)

# Ustawienia trybu wyłączanie automatyczne (strona

- · Ustawienia wyłączenia automatycznego
- Ustawienie czasu przejścia

Możesz ustawić wyłączanie automatyczne.

#### Ustawienia wyłączenia automatycznego

- Otwórz stronę Web tego urządzenia. 🔗 Otwórz stronę Web tego urządzenia
- Zaloguj się jako administrator.
- 3 Kliknij [Admin Setup].
- Wybierz [User Install] > [Power Setup].
- Wybierz [Auto Power Off], a następnie wybierz [Submit]. 5

#### Ustawienie czasu przejścia

- Otwórz stronę Web tego urządzenia.
  - 🔗 Otwórz stronę Web tego urządzenia
- Zaloguj się jako administrator.
- Kliknij [Admin Setup]. 3
- Wybierz [Management] > [Power Save]. Δ
- 5 Wybierz [Auto Power Off Time], a następnie wybierz [Submit].

#### Rejestrowanie miejsca docelowego (profil) (strona Web)

- Otwórz stronę Web tego urządzenia. 1
  - 🔗 Otwórz stronę Web tego urządzenia
- Zaloguj się jako administrator.
- 3 Kliknij [Lista] na górze ekranu.
- Kliknij [Profile] po lewej stronie ekranu. Δ
- Kliknij [New]. 5

| OKI MFP                               |                                                                       |
|---------------------------------------|-----------------------------------------------------------------------|
| <u>View Info   Paper Setup   List</u> | Admin Setup   Job List   Direct Print   Transmission Settings   Links |
| User Management  Account Ma           | nagement (sXP Application (Indexed Scan (Output Management            |
| # List                                | Profile                                                               |
| Profile                               | New Delete Edit                                                       |
| Network Scan                          | Profile List:                                                         |
| Address Book                          |                                                                       |
| B Phone Book                          |                                                                       |
|                                       | Profile Counter 1 / 50                                                |

6 Wprowadź nazwę miejsca docelowego przy wysyłaniu w [Profile Name].

| Profile Settings     |                                                                     |                                  |  |  |
|----------------------|---------------------------------------------------------------------|----------------------------------|--|--|
| Profile Name         | (Max.16 characters)                                                 |                                  |  |  |
| Protocol             | CIFS V                                                              |                                  |  |  |
| Target URL           | \\TEST\TEST<br>(Max.144 characters)<br>Example: \\TESTCOMPUTER\TEST |                                  |  |  |
| Port Number          | 445 (1-65535)                                                       |                                  |  |  |
| User Name            | test                                                                | (Max.32 characters)              |  |  |
| Password             | ••••                                                                | (Max.32 characters)              |  |  |
| CIFS Character Set   | UTF-16 V                                                            |                                  |  |  |
| Encode Communication | None 🗸                                                              |                                  |  |  |
| » <u>Detail</u>      |                                                                     |                                  |  |  |
| Submit Cancel        | Press Submit to send changes                                        | . Press Cancel to clear changes. |  |  |

- 7 Wybierz [CIFS] dla [Protocol] aby zarejestrować katalog udostępniony.
- 8 Wprowadź ścieżkę do katalogu udostępnionego, który stworzyłeś w komputerze w [Target URL].
- 9 Wprowadź numer portu, który będzie wykorzystywany w [Port Number].
- Jeśli uprawnienia dostępu są określone dla katalogu udostępnionego, to wprowadź nazwę użytkownika i hasło w polu [User Name] i [Password].
- 1 Jeśli to konieczne, to wybierz [CIFS Character Set] i [Encode Communication].
- 12 Ustaw [Detail] jeśli konieczne.
- **13** Kliknij [Submit].

#### Zmiana miejsca docelowego (profil) (strona Web)

- Otwórz stronę Web tego urządzenia.
  - 🔗 Otwórz stronę Web tego urządzenia
- 7 Zaloguj się jako administrator.
- 3 Kliknij [Lista] na górze ekranu.
- Kliknij [Profile] po lewej stronie ekranu.

| OKI MEP                        |                                                                       |
|--------------------------------|-----------------------------------------------------------------------|
| View Info   Paper Setup   List | Admin Setup   Job List   Direct Print   Transmission Settings   Links |
| User Management Account Man    | nagement  SXP Application  Indexed Scan  Output Management            |
| I List                         | Profile                                                               |
| Profile                        | New Delete Edit                                                       |
| O Network Scan                 | Profile List:                                                         |
| Address Book                   | test1                                                                 |
| Phone Book                     |                                                                       |
|                                |                                                                       |
|                                |                                                                       |
|                                |                                                                       |
|                                |                                                                       |
|                                |                                                                       |
|                                |                                                                       |
|                                |                                                                       |
|                                |                                                                       |
|                                |                                                                       |
|                                |                                                                       |
|                                | Profile Counter 1 / 50                                                |

# 5 Kliknij na profil który chcesz zmienić.

#### OKI MFP

View Info | Paper Setup | List | Admin Setup | Job List | Direct Print |Transmission Settings | Links User Management |Account Management |SXP Application |Indexed Scan |Output Management

| * List         | Profile                |
|----------------|------------------------|
| Profile        | New Delete Edit        |
| O Network Scan | Profile List:          |
| Address Book   | test1                  |
| Phone Book     |                        |
|                | Profile Counter 1 / 50 |

# 6 Kliknij [Edit].

### 7 Edytuj profil, jeśli to konieczne.

| Profile Settings     |                                                                     |  |  |
|----------------------|---------------------------------------------------------------------|--|--|
| Profile Name         | test1 (Max.16 characters)                                           |  |  |
| Protocol             | CIFS V                                                              |  |  |
| Target URL           | (\TEST\TEST<br>(Max.144 characters)<br>Example: \\TESTCOMPUTER\TEST |  |  |
| Port Number          | 445 (1-65535)                                                       |  |  |
| User Name            | test (Max.32 characters)                                            |  |  |
| Password             | (Max.32 characters)                                                 |  |  |
| CIFS Character Set   | UTF-16 ¥                                                            |  |  |
| Encode Communication | None 💙                                                              |  |  |
| » <u>Detail</u>      |                                                                     |  |  |
| Submit Cancel        | Press Submit to send changes. Press Cancel to clear changes.        |  |  |

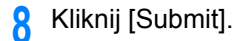

#### Usuwanie miejsca docelowego (profil) (strona Web)

- Otwórz stronę Web tego urządzenia.
- 🔗 Otwórz stronę Web tego urządzenia
- 7 Zaloguj się jako administrator.
- 3 Kliknij [Lista] na górze ekranu.
- 4 Kliknij [Profile] po lewej stronie ekranu.

| OKI MEP                  |                                                                             |
|--------------------------|-----------------------------------------------------------------------------|
| View Info   Paper Setup  | ist   Admin Setun   Joh   ist   Direct Print  Transmission Settings   Links |
| User Management  Account | t Management  SXP Application  Indexed Scan  Output Management              |
| ¥ List                   |                                                                             |
| Profile                  | Profile                                                                     |
| O Material Care          | New Delete Edit                                                             |
| U Network Scan           | Profile List:                                                               |
| Address Book             | test1                                                                       |
| Phone Book               |                                                                             |
|                          |                                                                             |
|                          |                                                                             |
|                          |                                                                             |
|                          |                                                                             |
|                          |                                                                             |
|                          |                                                                             |
|                          |                                                                             |
|                          |                                                                             |
|                          |                                                                             |
|                          |                                                                             |
|                          |                                                                             |
|                          | Profile Counter 1 / 50                                                      |
|                          |                                                                             |

5 Kliknij na profil który chcesz usunąć.

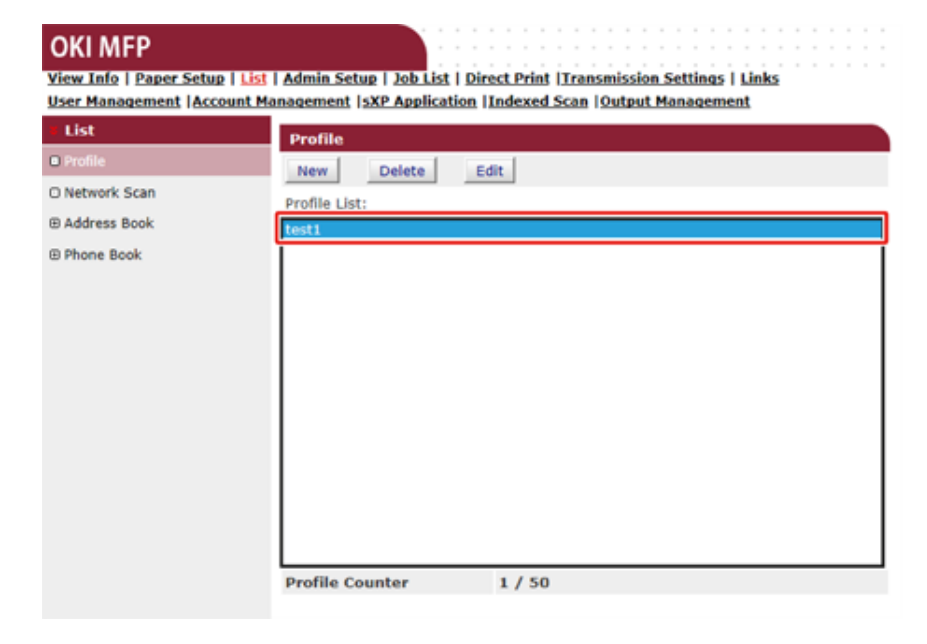

#### 6 Kliknij [Delete].

7 Kliknij [OK] w oknie dialogowym.

#### Przekazywanie odebranych dokumentów na miejsce docelowe e-mail lub katalog udostępniony (Automatyczne dostarczanie)

W tej sekcji opisano funkcję automatycznego dostarczania oraz jej konfigurację.

Funkcja automatycznego dostarczania przekazuje odebrane dane do określonych adresatów. Jako adresatów możesz określić do pięciu adresów e-mail oraz jeden folder sieciowy.

Z funkcji tej można skorzystać w przypadku odebranych faksów, Faksów Internetowych oraz załączników e-mail. Dane przekazywane są jako plik PDF lun TIFF w zależności od formatu odebranych danych.

Można zapisać do 100 zestawów miejsc przeznaczenia dla funkcji automatycznego dostarczania.

### 0

Funkcja dostawy automatycznej nie jest dostępna podczas używania poniższych funkcji.

- Odbieranie z użyciem poufnej komunikacji Fcode
- Odbiór faksów z wykorzystaniem Bezpiecznego odbioru
- Otwórz stronę Web tego urządzenia.
  - 🔗 Otwórz stronę Web tego urządzenia
- 7 Zaloguj się jako administrator.
- ? Wybierz [Transmission Settings].

W pierwszej kolejności należy ustawić serwer.

🔗 Ustawienia email

Kliknij [New] na stronie [Automated Delivery Setup].

#### OKI MFP

Trans

OTransmi

OAutoma

OTransmi

#### View Info | Paper Setup | List | Admin Setup | Job List | Direct Print |Transmission Settings | Links User Management |Account Management |SXP Application |Indexed Scan |Output Management

| mission Setup      | Aut | omated Delivery Setu | •        |        |     |           |        |
|--------------------|-----|----------------------|----------|--------|-----|-----------|--------|
| ted Delivery Setup |     | Automated Delivery   | (Stop)   |        |     |           |        |
| ssion Settings     |     | Status               | O (Stop) |        |     |           |        |
| ted Delivery Log   |     |                      |          |        | 12  | 345.      | .10 >> |
| ssion Log          | No. | Delivery Set         | tings    | Status |     | Operation | 1      |
|                    | 1   |                      |          | OFF    | New |           |        |
|                    | 2   |                      |          | OFF    | New |           |        |
|                    | 3   |                      |          | OFF    | New |           |        |
|                    | 4   |                      |          | OFF    | New |           |        |
|                    | 5   |                      |          | OFF    | New |           |        |
|                    | 6   |                      |          | OFF    | New |           |        |
|                    | 7   |                      |          | OFF    | New |           |        |
|                    | 8   |                      |          | OFF    | New |           |        |
|                    | 9   |                      |          | OFF    | New |           |        |
|                    | 10  |                      |          | OFF    | New |           |        |

5 Wprowadź nazwę w [Automated Delivery].

- Wybierz [ON] dla [Automated Delivery].
- Kliknij pole wyboru dla wymaganej pozycji [Search field].

# 8 Kliknij [Edit] w [Deliver To].

| Automated Delivery Setup |                                                                                                    |  |
|--------------------------|----------------------------------------------------------------------------------------------------|--|
| Automated<br>Delivery    | TEST (1-15 characters)                                                                                               |  |
| Automated<br>Delivery    | ON V                                                                                                    |  |
| Search field             | Received E-mail(Internet Fax)     Preferences     Received Fax     Preferences                                       |  |
| Deliver To               | E-mail -<br>address: _<br>-<br>-<br>Edit                                                                             |  |
|                          | Folder: -<br>Edit<br>Delete                                                                                          |  |
| Print                    | OFF V                                                                                                    |  |
| Submit                   | Back When you want to set above, press "Submit" button.<br>When you want to move to other page, press "Back" button. |  |

**9** Wprowadź adres e-mail adresata i kliknij [Add].

| Edit<br>E-mail address | To V Oki@xxxx.co.jp × Add<br>(Max.ov characters)<br>Address Book Group |
|------------------------|------------------------------------------------------------------------|
| Address List           | Delete selected address Delete all                                     |
| ОКВ                    | ack                                                                    |

**10** Sprawdź, czy wprowadzony adres pojawił się na [Address List], a następnie kliknij [OK].

| E-mail addross | To V Oki@xxxx.co.jp Ad             |
|----------------|------------------------------------|
|                | Address Book Group                 |
|                | To :oki@xxxx.co.jp                 |
| Address List   |                                    |
|                | Delete selected address Delete all |
|                |                                    |
| ок в           | ack                                |

# Kliknij [Edit] w [Deliver To].

| Automated Delive      | ery Setup                                                                                                    |
|-----------------------|----------------------------------------------------------------------------------------------------|
| Automated<br>Delivery | TEST (1-15 characters)                                                                                              |
| Automated<br>Delivery | ON V                                                                                                    |
| Search field          | Received E-mail(Internet Fax)     Preferences     Received Fax     Preferences                                      |
| Deliver To            | E-mail To : oki@xxxx.co.jp<br>address: _<br>-<br>-<br>-<br>Edit                                                     |
|                       | Folder: test1                                                                                                    |
| Print                 | OFF V                                                                                                    |
| Submit B              | ack When you want to set above, press "Submit" button.<br>When you want to move to other page, press "Back" button. |

Aby określić folder sieciowy, w pierwszej kolejności zarejestruj adresata (profil).

Tworzenie katalogu udostępnionego w komputerze (Podręcznik użytkownika)

### **12** Wybierz adresata z [Profile List], a następnie kliknij [OK].

| Profile      |       |
|--------------|-------|
|              | test1 |
|              |       |
| Profile List |       |
|              |       |
|              |       |

OK Back

#### **13** Wybierz [OFF] dla [Print].

Aby wydrukować odebrane dane, wybierz [ON].

#### Automated Delivery Setup

You can configure Automated Delivery in this page. When you move to other page without any change, please press "Back" button in this page. If you move to other page with different way, you will not be able to edit "Addressbook/Profile/Automated Delivery/Transmission" settings in time that is set by "Address info lock time-out".

| Automated<br>Delivery                                                                                                    | FX                                                                                                    | (1-15 characters) |  |
|----------------------------------------------------------------------------------------------------|----------------------------------------------------------------------------------------------------|-------------------|--|
| Automated<br>Delivery                                                                                                    | ON 🔻                                                                                                    |                   |  |
| Search field                                                                                                    | Image: Constraint of the second second se | 25<br>25          |  |
| Deliver To                                                                                                    | E-mail To : oki@mail.co.jp<br>address: _<br>-<br>-<br>-<br>Edit                                                                                                    |                   |  |
|                                                                                                    | Folder: 1<br>Edit<br>Delete                                                                                                    |                   |  |
| Print                                                                                                    | OFF -                                                                                                    |                   |  |
| Submit Back When you want to set above, press "Submit" button.<br>When you want to move to other page, press "Back" button. |                                                                                                    |                   |  |
# 14 Kliknij [Submit].

| Automated Delivery Setup |                                                                                |  |  |
|--------------------------|--------------------------------------------------------------------------------|--|--|
| Automated<br>Delivery    | TEST (1-15 characters)                                                         |  |  |
| Automated<br>Delivery    | ON V                                                                           |  |  |
| Search field             | Received E-mail(Internet Fax)     Preferences     Received Fax     Preferences |  |  |
| Deliver To               | E-mail To : oki@xxxx.co.jp<br>address: _<br>-<br>-<br>-<br>Edit                |  |  |
|                          | Folder: -<br>Edit<br>Delete                                                    |  |  |
| Print                    | OFF ¥                                                                          |  |  |
| Submit                   | Back When you want to set above, press "Submit" button.                        |  |  |

# Ŵ

- Jeżeli ustawiono [Forwarding Setting], otrzymane faksy nie będą automatycznie dostarczane za pomocą tej funkcji.
- · Odebrany faks będzie dostarczany jako plik PDF.
- · Jeżeli odebrany plik załącznika e-mail nie jest plikiem PDF, JPEG lub TIFF, plik nie zostanie przekazany.
- Treść odebranych wiadomości e-mail nie może być przekazywana dalej.
- Rozmiar danych, które ta funkcja może obsłużyć, jest ograniczony.
- Jeżeli karta pamięci urządzenia nie będzie wystarczająca do zapisania odebranych faksów, Faksów Internetowych lub plików załącznika e-mail, dane transmisji nie będą automatycznie dostarczane.

# Zapisywanie danych wysłanych i odebranych (Zapis danych przesłanych)

W tej sekcji opisano funkcję zapisywania danych transmisji oraz jej konfigurację.

Funkcja zapisywania danych transmisji automatycznie zapisuje wysłane e-maile (Faks Internetowy, FaxServer), odebrane e-maile (Faks Internetowy), wysłane faksy i odebrane faksy w określonym folderze sieciowym. Dla wysłanych wiadomości e-mail, tylko pliki załączników są zapisywane. Możesz określić wyłącznie jeden folder sieciowy dla każdego ustawienia, ale możesz określić różne miejsca docelowe zapisu odpowiednio dla każdej kategorii przesłanych i odebranych danych.

Dane zapisywane są jako plik PDF lun TIFF w zależności od formatu odebranych danych.

# ()

Funkcja zapisywania danych transmisji nie jest dostępna podczas używania poniższych funkcji.

- Wysyłanie w czasie rzeczywistym
- Transmisja Polling używając komunikacji biuletynu elektronicznego Fcode.
- Odbieranie z użyciem poufnej komunikacji Fcode.
- Bezpieczny odbiór
- Otwórz stronę Web tego urządzenia.
- 🔗 Otwórz stronę Web tego urządzenia
- 7 Zaloguj się jako administrator.
- 3 Wybierz [Transmission Settings].

W pierwszej kolejności należy ustawić serwer.

🔗 Przed użyciem skanowania do wiadomości e-mail (Podręcznik użytkownika)

## Wybierz [Transmission Settings].

#### OKI MFP

View Info | Paper Setup | List | Admin Setup | Job List | Direct Print | Transmission Settings | Links User Management |Account Management | SXP Application |Indexed Scan | Output Management

| Transmission Setup        | Transmission Settings                     |        |      |
|---------------------------|-------------------------------------------|--------|------|
| CAutomated Delivery Setup |                                           |        |      |
| Transmission Settings     | Category                                  | Status |      |
| CAutomated Delivery Log   | Sent E-mail<br>(Internet Fax , FaxServer) | OFF    | Edit |
| OTransmission Log         | Received E-mail<br>(Internet Fax)         | OFF    | Edit |
|                           | Transmitted Fax                           | OFF    | Edit |
|                           | Received Fax                              | OFF    | Edit |

5 Wybierz kategorię danych, które chcesz zapisać, a następnie kliknij [Edit].

OKI MFP

View Info | Paper Setup | List | Admin Setup | Job List | Direct Print | Transmission Settings | Links User Management |Account Management | SXP Application |Indexed Scan |Output Management

| Transmission Setup        | Transmission Settings                     |        |      |
|---------------------------|-------------------------------------------|--------|------|
| OAutomated Delivery Setup |                                           |        |      |
| Transmission Settions     | Category                                  | Status |      |
| CAutomated Delivery Log   | Sent E-mail<br>(Internet Fax , FaxServer) | OFF    | Edit |
| OTransmission Log         | Received E-mail<br>(Internet Fax)         | OFF    | Edit |
|                           | Transmitted Fax                           | OFF    | Edit |
|                           | Received Fax                              | OFF    | Edit |

# 6 Wybierz [ON].

| Sent E-mail<br>(Internet Fax , FaxServer) |                      |                                         |
|-------------------------------------------|----------------------|-----------------------------------------|
| Category                                  | -                    | Select Profile List                     |
| Submit Cancel                             | Press Submit to send | changes. Press Cancel to clear changes. |

Elementy na ekranie zależą od wybranej kategorii.

#### 7 Kliknij [Select Profile List].

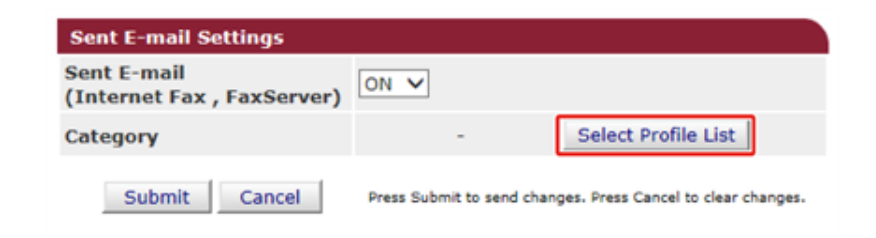

- Z pierwszej kolejności należy zarejestrować profil.
- 🔗 Tworzenie katalogu udostępnionego w komputerze (Podręcznik użytkownika)
- 8 Wybierz miejsce docelowe zapisanych danych z [Profile List], a następnie kliknij [OK].

| test1        |
|--------------|
| Profile List |

## 9 Kliknij [Submit].

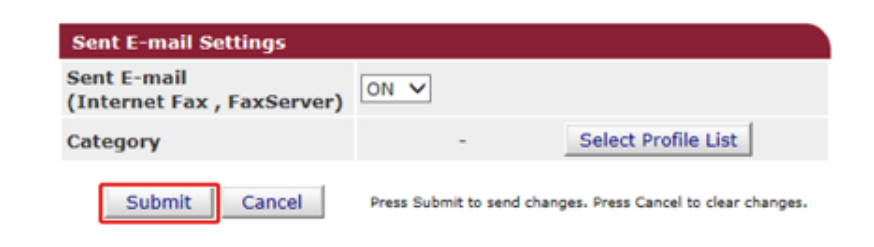

# Ŵ

- Etapy 5 do 9 należy powtarzać do zakończenia ustawiania wszystkich kategorii zapisywanych danych.
- Nadane i wysłane faksy są zapisywane jako plik PDF.
- · Jeżeli wysłany plik załącznika e-mail nie jest plikiem PDF, JPEG lub TIFF, plik nie zostanie zapisany.
- Treść odebranych wiadomości e-mail nie może być zapisana.
- Rozmiar danych, które ta funkcja może obsłużyć, jest ograniczony.
- Jeżeli karta pamięci urządzenia nie będzie wystarczająca do zapisania odebranych i wysłanych faksów, Faksów Internetowych lub plików załącznika e-mail, dane transmisji nie będą zapisane.

#### Powiadomienia o odbiorze faksu

Funkcja wysyła wiadomości e-mail z powiadomieniami o odebranych faksach. Możesz ustawić do pięciu adresów, na które będą wysyłane wiadomości e-mail.

Aby korzystać z funkcji, musisz najpierw ustawić serwer poczty elektronicznej.

- Otwórz stronę Web tego urządzenia.
  - 🔗 Otwórz stronę Web tego urządzenia
- 7 Zaloguj się jako administrator.
- 3 Wybierz [Admin Setup (Ustawienia administratora)].
- Wybierz [Network (Sieć)] > [E-mail (Wiadomość e-mail)] > [Fax Reception Notification Settings (Ustawienia powiadomień o odebranych faksach)].
- 5 Wybierz [Enable (Włącz)] z [Fax Reception Notification (Powiadomienia o odebranych faksach)].
- Wprowadź adres e-mail do otrzymywania powiadomień w polu [Address (Adres)].
- 7 Kliknij [Submit (Złóż)].

# MAKRO ZADANIA (strona internetowa)

Na urządzeniu zainstalowano przeglądarkę internetową, którą obsługuje się za pomocą panelu operatora. Przeglądarka umożliwia dostęp do aplikacji internetowych działających na serwerze. Dzięki nim można korzystać z wielu dodatkowych rozwiązań.

Powiązani dostawcy oprogramowania oferują aplikację internetową, z której można korzystać po zawarciu umowy ze sprzedawcą i zainstalowaniu aplikacji. Aplikacja sXP powstała w oparciu o naszą platformę rozwiązań (inteligentna platforma Extendable Platform(sXP)) i działa na serwerze.

Ekrany do obsługi aplikacji sXP są wyświetlane w przeglądarce internetowej zainstalowanej na urządzeniu. Aby otworzyć ekran do obsługi sXP, zarejestruj URL aplikacji sXP i wykonaj połączenie z MAKREM ZADANIA.

Przeglądarka internetowa zainstalowana na urządzeniu służy wyłącznie do obsługi aplikacji sXP.

# Ŵ

Aplikacja sXP oferuje rozwiązania do zarządzania procesem drukowania, dygitalizacji dokumentów papierowych w celu usystematyzowania pracy itp.

Rejestracja aplikacji sXP
 Możesz zarejestrować aplikację sXP na stronie internetowej tego urządzenia.

Otwórz stronę Web tego urządzenia.

🔗 Otwórz stronę Web tego urządzenia

- 7 Zaloguj się jako administrator.
- Kliknij [sXP Application (Aplikacja sXP)].
- 🖊 Kliknij [+ (+)].
- 5 Wprowadź "nazwę aplikacji" i "Adres URL", a następnie kliknij przycisk [OK (OK)].

Wprowadzona nazwa aplikacji zostanie zarejestrowana jako nazwa makra zadania i będzie wyświetlana na liście makr zadań.

# Ŵ

- Dostawca aplikacji sXP określa "Nazwę aplikacji" i "Adres URL", które należy wprowadzić podczas rejestracji.
- "Adres URL" musi być kompletny.
- Jeśli w "Przeglądarce internetowej" na zainstalowanej na urządzeniu ustawiono tryb domyślny, wybrana aplikacja sXP będzie wyświetlana w "Trybie domyślnym". Aby ustawić "Tryb domyślny", wybierz przycisk opcji aplikacji sXP i kliknij [OK (OK)].

#### Uruchamianie zarejestrowanej aplikacji sXP

Możesz uruchomić zarejestrowaną aplikację sXP.

Zarejestrowana aplikacja sXP zostanie zapisana w Makrze zadania. Zapoznaj się z sekcją "Użycie zarejestrowanego makra".

#### • Zmiana Nazwy i adresu URL aplikacji sXP

Możesz zmienić nazwę i URL aplikacji sXP na stronie internetowej tego urządzenia.

1 Otwórz stronę Web tego urządzenia.

🔗 Otwórz stronę Web tego urządzenia

- **?** Zaloguj się jako administrator.
- 3 Kliknij [sXP Application (Aplikacja sXP)].
- Kliknij aplikację, której nazwę chcesz zmienić.
- 5 Zmień "nazwę aplikacji" i "Adres URL", a następnie kliknij przycisk [OK (OK)].

# Usuwanie zarejestrowanej aplikacji sXP Możesz usunąć aplikację sXP na stronie internetowej tego urządzenia.

1 Otwórz stronę Web tego urządzenia.

🔗 Otwórz stronę Web tego urządzenia

- 2 Zaloguj się jako administrator.
- 3 Kliknij [sXP Application (Aplikacja sXP)].
- Wybierz pole wyboru aplikacji, która ma zostać usunięta.

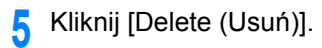

6 Kliknij [OK (OK)].

# O elementach, które mogą być ustawiane lub sprawdzane

#### • Pokaż Informacje

| OKI MFP                 |                               | Re                                               | fresh Stat       | us Window |
|-------------------------|-------------------------------|--------------------------------------------------|------------------|-----------|
| View Info   Paper Setup | List   Admin Setup   Job List | Direct Print  Transmission                       | Settings   Links |           |
| View Information        | t Management  SXP Applica     | tion (Indexed Scan (Output)                      | Management       |           |
| Status                  | Information                   |                                                  | Black:           | 90%       |
|                         | Device Name                   | OKI                                              | Cyan:            | 90%       |
| Counter                 | IP Address                    | 192.168.0.2                                      | Magenta:         | 90%       |
| Supplies Life           | IPv6 Address                  |                                                  | Yellow:          | 90%       |
| Usage Report            | fe80:0000:000                 | 0:0000:0225:36ff:fe9e:6dfd<br>Link-Local Address |                  |           |
| Network                 | 0000:0000:0000:0              | 0000:0000:0000:0000:0000<br>Stateless Address    | Print Service    | Enabled   |
| O System                | MAC Address                   | 00:25:36:9E:6D:FD                                | Port9100         |           |
|                         | Location                      |                                                  | FTD              | ŏ         |
|                         | Serial Number                 | BETA100011                                       | 100              |           |
|                         | Asset Number                  |                                                  | AFF              | •         |
|                         | Contact Name                  |                                                  | Setting Service  | Enabled   |
|                         | - Administrator               |                                                  | SNMP             | •         |
|                         | Trav1                         | A4                                               | WEB              | •         |
|                         | MP Tray                       | Δ4                                               | Teinet           | 0         |
|                         | Duplex                        | Installed                                        |                  |           |
|                         | Memory                        | 1024 MB                                          |                  |           |
|                         |                               |                                                  |                  |           |
|                         | Version Information           | n                                                |                  |           |
|                         | Firmware Version              | A00.66_0_5                                       |                  |           |
|                         | CU Version                    | B0.66                                            |                  |           |
|                         | PU Version                    | 00.00.24                                         |                  |           |
|                         | Network Firmware              | 00.27                                            |                  |           |
|                         | Web Remote                    | 00.36                                            |                  |           |
|                         | Web Language                  | 00.36                                            |                  |           |

Copyright © 2016 Oki Data Corporation. All rights reserved.

| Element       | Opis                                                                                                    |
|---------------|----------------------------------------------------------------------------------------------------|
| Status        | Wyświetla aktualny stan urządzenia. Wszystkie<br>ostrzeżenia i błędy, które wystąpiły w maszynie są<br>wyświetlane w "Informacje o alarmach". Możesz<br>sprawdzić również stan działania każdej usługi sieciowej,<br>listę informacji o urządzeniu i adres IP, który jest<br>ustawiony dla maszyny. |
| Counter       | Wyświetla liczbę wydruków zrealizowanych przez<br>drukowanie lub skanowanie.                                                                                                    |
| Supplies Life | Wyświetla informacje o pozostałej ilości i żywotności<br>materiałów zużywalnych.                                                                                                    |

| Element      | Opis                                                                                                    |
|--------------|----------------------------------------------------------------------------------------------------|
| Usage Report | Wyświetla wyniki statystyk druku.                                                                                                    |
| Network      | Możesz tu sprawdzić ogólne informacje, status<br>połączenia TCP/IP, informacje o konserwacji, oraz inne<br>informacje o ustawieniach sieci. |
| System       | Wyświetla informacje o urządzeniu.                                                                                                    |

#### Ustawienia papieru

Ta funkcja jest wyświetlana tylko jeśli jesteś zalogowany jako administrator urządzenia.

#### OKI MFP

e Pa O Tr

View Info | Paper Setup | List | Admin Setup | Job List | Direct Print | Transmission Settings | Links User Management |Account Management |sXP Application |Indexed Scan |Output Management

| Paper Setup Tray Co        | nfiguration        |              |               |                                                                                                    |                  |           |
|----------------------------|--------------------|--------------|---------------|----------------------------------------------------------------------------------------------------|------------------|-----------|
| ay Configuration The Medi  | a Menu describes   | the paper    | or media l    | loaded in t                                                                                                    | he printer's pa  | aper tray |
| elect Tray                 | B 61               | _            | 11 - 11 - T   |                                                                                                    |                  |           |
| Paper Input Options        | Paper Size         | :<br>        | Media Ty      | уре                                                                                                    | Media We         | ight      |
| Duplex Last Page           | A4                 | *            | Plain         | *                                                                                                    | Light            | ¥         |
| MP Tray                    | A4                 | ~            | Plain         | ~                                                                                                    | Light            | ~         |
| » <u>Speci</u><br>Select 1 | fy custom paper    | sizes for    | each tra      | <u>y.</u>                                                                                                    | _                |           |
|                            | Tray1              | ON           | ~             |                                                                                                    |                  |           |
| Fax                        | MP Tray            | OFF          | ~             |                                                                                                    |                  |           |
|                            | Tray1              | ON(Prior     | ) 🗸           |                                                                                                    |                  |           |
| Сору                       | MP Tray            | OFF          | ~             |                                                                                                    |                  |           |
| Paper I                    | Tray Switch        |              |               | Tray                                                                                                    | Select 📽         |           |
| Aut                        | to Tray Switch : 0 |              |               |                                                                                                    |                  |           |
| Tray Se                    | quence : Down      | ~            | Tray          | Sequence                                                                                                    | Down             | ×         |
|                            |                    |              | -             | Paper Fe                                                                                                    | ed : Tray 1 N    | <u> </u>  |
|                            |                    |              | MP Tray       | Usage : V                                                                                                    | /hen Mismatch    | ing 🗸     |
| Duplex                     | Last Page          |              |               |                                                                                                    |                  |           |
| Duplex I                   | Last Page          | Skip Bla     | nk Page 🍾     | <ul> <li>Image: A set of the set of the</li></ul> |                  |           |
| Submit                     | Cancel Press       | Submit to se | nd changes, I | Press Cancel t                                                                                                    | o clear changes. |           |

| Element             | Opis                                                                                                    |
|---------------------|----------------------------------------------------------------------------------------------------|
| Tray Configuration  | Możesz ustawić tu format papieru dla każdego<br>podajnika, własny format papieru oraz inne ustawienia.<br>Podczas korzystania ze sterownika drukarki, wartości<br>ustawiane z użyciem sterownika drukarki mają wyższy<br>priorytet niż te ustawienia. |
| Select Tray         | Wybierz podajnik, który ma być używany przy wydruku<br>odebranego dokumentu lub papier wybrany zostanie<br>automatycznie.                                                                                                    |
| Paper Input Options | Ustawienia przełączania i priorytetu podajników.                                                                                                    |
| Duplex Last Page    | Pozwala ustawić czy wykonywać drukowanie<br>dwustronne (duplex) jeśli ostatnia strona jest pojedyncza<br>(simplex).                                                                                                    |

#### • Lista

Ta funkcja jest wyświetlana tylko jeśli jesteś zalogowany jako administrator urządzenia.

#### OKI MFP

i Li • Pr O Ne 🗉 Ad 🗉 Ph

View Info | Paper Setup | List | Admin Setup | Job List | Direct Print | Transmission Settings | Links User Management |Account Management |sXP Application |Indexed Scan |Output Management

| st         | Profile         |        |  |
|------------|-----------------|--------|--|
|            | New Delete      | Edit   |  |
| twork Scan | Profile List:   |        |  |
| dress Book | Frome Lot.      |        |  |
| one Book   |                 |        |  |
|            |                 |        |  |
|            |                 |        |  |
|            |                 |        |  |
|            |                 |        |  |
|            |                 |        |  |
|            |                 |        |  |
|            |                 |        |  |
|            |                 |        |  |
|            |                 |        |  |
|            |                 |        |  |
|            | Profile Counter | 1 / 50 |  |

| Element              | Opis                                                                                                    |
|----------------------|----------------------------------------------------------------------------------------------------|
| Profile              | Możesz ustawić tu informacje wymagane do wykonania<br>skanu do komputera w sieci i zarejestrowania go jako<br>profil. Możesz skonfigurować protokół, zapisać docelowy<br>adres URL, nazwę pliku, gęstość, format dokumentu,<br>format kolorowy, format monochromatyczny, oraz inne<br>ustawienia profilu. |
| Skanowanie sieciowe  | Pozwala rejestrować, usuwać i edytować miejsce<br>docelowe dla skanu w sieci.                                                                                                    |
| Książka adresowa     | Rejestruje adresy i grupy e-mail w książce adresowej<br>urządzenia, a także usuwa je z niej.                                                                                                    |
| Książka telefoniczna | Rejestruje i kasuje numery i grupy faks w lub z książki<br>adresowej urządzenia.                                                                                                    |

#### Ustawienia administratora

Ta funkcja jest wyświetlana tylko jeśli jesteś zalogowany jako administrator urządzenia.

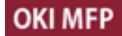

View Info | Paper Setup | List | Admin Setup | Job List | Direct Print | Transmission Settings | Links User Management | Account Management | SXP Application | Indexed Scan | Output Management

| Admin Setup                      |                              | General Network Settings                                     |                                                                   |  |
|----------------------------------|------------------------------|--------------------------------------------------------------|-------------------------------------------------------------------|--|
| ∋ Network                        |                              | HUB Link Status                                              | OK(100Base-TX Full)                                               |  |
| B Copy Setup                     |                              | Gigabit Network                                              | Disable V                                                         |  |
| B Fax Setup                      |                              | HUB Link Setting                                             | Auto Negotiation 🖌                                                |  |
| B FaxServer Function             |                              | Energy Efficient Ethernet                                    | Enable ¥                                                          |  |
| Internet Fax Setup               |                              | ARP Filtering                                                | Enable ¥                                                          |  |
| B Scanner Setup                  |                              | Enabling Default<br>Gateway                                  | Wired                                                             |  |
| B Print From USB Memory<br>Setup |                              | Wired                                                        | Enable ¥                                                          |  |
| B Print Setup                    |                              | TCD/ID Cattings                                              |                                                                   |  |
| 8 Management                     | Ľ                            | TCP/IP Settings STEP1 Select method for obtaining IP Address |                                                                   |  |
| User Install                     |                              | Obtain IP Address automatically.(by DHCP)                    |                                                                   |  |
|                                  |                              | Obtain IP Address automatically.(by BOOTP)                   |                                                                   |  |
|                                  | » Set IPv4 Address manually, |                                                              |                                                                   |  |
|                                  |                              |                                                              |                                                                   |  |
|                                  |                              | STEP2. » (OPTIONAL)C                                         | hange other TCP/IP settings.(DNS)                                 |  |
|                                  |                              | DHCPv6                                                       | Disable V                                                         |  |
|                                  |                              | IPv6 Address                                                 | fe80:0000:0000:0000:0225:36ff:fe9e:6dfd<br>( Link Local Address ) |  |
|                                  |                              |                                                              | 0000:0000:0000:0000:0000:0000:0000:0000<br>(Stateless Address )   |  |
|                                  | ~                            | Submit Cancel Pre                                            | es Submit to send channes. Press Cancel to clear channes.         |  |
| < >                              |                              | Current                                                      |                                                                   |  |

#### Sieć

|                                            | Element                                    | Opis                                                                                                    |
|--------------------------------------------|--------------------------------------------|----------------------------------------------------------------------------------------------------|
| General Network Settings                   |                                            | Ustawia ogólne ustawienia sieci.                                                                                                  |
| Ustawienia (infrastruktury) bezprzewodowej |                                            | Pozwala skonfigurować ustawienia<br>sieci bezprzewodowej<br>(infrastruktury).                                                     |
| Ustawianie bezprzewodowe (tryb             | punktu dostępowego)                        | Pozwala skonfigurować ustawienia<br>sieci bezprzewodowej (trybu punktu<br>dostępowego).                                           |
| TCP/IP                                     |                                            | Ustawiane są tu informacje o TCP/IP.                                                                                              |
| NBT                                        |                                            | Pozwala ustawić informacje dla<br>NetBIOS poprzez TCP.                                                                            |
| Mail Server                                |                                            | Pozwala skonfigurować serwer<br>pocztowy.                                                                                         |
| E-mail                                     | Receive Settings                           | Pozwala skonfigurować ustawienia<br>wysyłania e-maili.<br>Przed użyciem skanowania do                                             |
|                                            |                                            | wiadomości e-mail (Podręcznik<br>użytkownika)                                                                                     |
|                                            | Alert Settings                             | Pozwala skonfigurować funkcję,<br>która pozwala na odbieranie alarmów<br>e-mail dotyczących zdarzeń<br>zaistniałych w urządzeniu. |
|                                            |                                            | 🔗 Alarm e-mail                                                                                                    |
|                                            | Ustawienia powiadomień o odbiorze<br>faksu | Służy do konfiguracji powiadomień o odbiorze faksu.                                                                               |
| SNMP                                       | Settings                                   | Pozwala na konfigurację SNMP.                                                                                                    |
|                                            | Тгар                                       | Pozwala na konfigurację Pułapki<br>SNMP.                                                                                          |
| IPP                                        | Settings                                   | Pozwala na konfigurację funkcji<br>umożliwiającej drukowanie IPP.                                                                 |
|                                            | Authentication                             | Pozwala na konfigurację<br>uwierzytelniania.                                                                                      |
| Google Cloud Print                         | ·                                          | Ustawia Informacje o Google Cloud<br>Print.                                                                                       |
| Windows Rally                              |                                            | Pozwala na ustawienie informacji<br>dotyczących Windows Rally.                                                                    |
| IEEE802.1X                                 |                                            | Pozwala na ustawienie informacji<br>dotyczących EEE802.1X/EAP.                                                                    |
| Secure Protocol Server                     |                                            | Pozwala na ustawienie informacji<br>dotyczących protokołu<br>bezpieczeństwa serwera.                                              |

| Element  |                                                | Opis                                                                                                    |  |
|----------|------------------------------------------------|----------------------------------------------------------------------------------------------------|--|
| LDAP     |                                                | Pozwala na ustawienie informacji dotyczących LDAP.                                                                                                    |  |
| Proxy    |                                                | Pozwala na ustawienie informacji<br>dotyczących Proxy.                                                                                                    |  |
| Security | Protocol ON/OFF                                | Pozwala zatrzymać protokół sieciowy<br>oraz usługę sieciową, które nie są<br>używane                                                                                                    |  |
|          | IP Filtering                                   | Pozwala an ograniczenie dostępu na<br>podstawie adresów IP. Obsługiwany<br>jest także dostęp spoza firmy. Ta<br>funkcja wymaga jednakże dokładnej<br>znajomości adresów IP.<br>Wprowadzenie niektórych ustawień<br>może skutkować wystąpieniem<br>poważnych problemów, które<br>uniemożliwią dostęp do maszyny<br>przez sieć.                                          |  |
|          | MAC Address Filtering                          | <ul> <li>Pozwala an ograniczenie dostępu na<br/>podstawie adresów MAC.</li> <li>Obsługiwany jest także dostęp spoza<br/>firmy. Ta funkcja wymaga jednakże<br/>dokładnej znajomości adresów MAC.</li> <li>Wprowadzenie niektórych ustawień<br/>może skutkować wystąpieniem<br/>poważnych problemów, które<br/>uniemożliwią dostęp do maszyny<br/>przez sieć.</li> </ul> |  |
|          | SSL/TLS                                        | Szyfruje komunikację pomiędzy komputerem (klienta) i urządzeniem.                                                                                                    |  |
|          | IPSec                                          | Pozwala na szyfrowanie komunikacji<br>miedzy komputerem (klientem) i<br>urządzeniem, oraz ustawień dla<br>zabezpieczenia przed niepowołanym<br>dostępem.                                                                                                    |  |
|          | Metoda uwierzytelniania strony<br>internetowej | Służy do konfiguracji metody uwierzytelniania strony internetowej.                                                                                                    |  |

| Ele         | Element       |                                                                                                    |
|-------------|---------------|----------------------------------------------------------------------------------------------------|
| Maintenance | Reset/Restore | Pozwala na ponowne uruchomienie i<br>reset sieci. Nawet jeśli dostaniesz się<br>do strony Web przez przeglądarkę<br>internetową po ponownym<br>uruchomieniu, strona Web nie bedzie<br>wyświetlana do momentu<br>zakończenia ponownego<br>uruchomienia. Reset przywraca<br>domyślny status adresu IP, a<br>informacje wprowadzone ręcznie<br>zostają utracone. W takim przypadku<br>strona Web nie może być<br>wyświetlona |
|             | Network Scale | Poprawia wydajność pracy w sieci.<br>To ustawienie jest bardzo skuteczne<br>przy użyciu HUB z funkcją drzewa<br>rozpinającego, lub komputer jest<br>połączony z urządzeniem<br>bezpośrednio za pomocą kabla<br>skrosowanego.                                                                                                    |

#### Ustawienia Kopiowania

Możesz tu skonfigurować jakość obrazu, gęstość, rozmiar skanu, marginesy, usuwanie krawędzi, dupleks, oraz inne ustawienia.

#### Ustawienia faksu

| Element           | Opis                                                                                                    |
|-------------------|----------------------------------------------------------------------------------------------------|
| Default Settings  | Pozwala na przywrócenie ustawień domyślnych jakości<br>obrazu, gęstości oraz innych ustawień domyślnych<br>faksu. |
| Security Function | Pozwala na konfigurację zabezpieczeń dla wysyłania<br>faksu.                                                      |
| Other Settings    | Pozwala na skonfigurowanie innych ustawień dla<br>wysyłania faksu.                                                |

#### Funkcja FaksServer

| Element                | Opis                                           |
|------------------------|------------------------------------------------|
| Environmental Settings | Pozwala skonfigurować ustawienia środowiskowe. |
| Default Settings       | Pozwala na przywrócenie ustawień domyślnych.   |
| Security Function      | Pozwala na konfigurację ustawień zabezpieczeń. |

#### Ustawienia faksu internetowego

Pozwala na konfigurację faksu internetowego

#### Ustawienia Skanera

| Element           | Opis                                                                                                    |
|-------------------|----------------------------------------------------------------------------------------------------|
| Default Settings  | Pozwala na przywrócenie ustawień domyślnych jakości<br>obrazu, gęstości oraz innych ustawień domyślnych dla<br>skanowania. |
| E-mail Setup      | Pozwala na konfigurację ustawień e-mail, które są<br>wymagane dla skanowania do e-mail.                                    |
| USB Memory Setup  | Pozwala na konfigurację ustawień pamięci USB, które są<br>wymagane dla skanowania do pamięci USB.                          |
| Ustawienia TWAIN  | Pozwala skonfigurować ustawienia TWAIN.                                                                                    |
| WSD Scan Setup    | Pozwala skonfigurować ustawienia skanowania WSD.                                                                           |
| PC Scan Mode      | Pozwala skonfigurować ustawienia trybu skanu do<br>komputera                                                               |
| Regulacja Skanera | Konfiguruje poziom automatycznej oceny koloru i poziom<br>pomijania pustych stron.                                         |

# • Ustawienia drukowania z pamięci USB

Pozwala skonfigurować ustawienia drukowanie z pamięci USB.

| Element             | Opis elementu                                        |
|---------------------|------------------------------------------------------|
| Ustawienia domyślne | Konfiguruje ustawienia domyślne podczas drukowania z |
|                     | pamięci USB.                                         |

# Ustawienia wydruku

| Element                   |                       | Opis                                                                                                    |
|---------------------------|-----------------------|----------------------------------------------------------------------------------------------------|
| Print Menu                | Ustawienia wydruku    | Ustawia liczbę kopii, rozdzielczości i<br>inne ustawienia. Podczas korzystania<br>ze sterownika drukarki, wartości<br>ustawiane z użyciem sterownika<br>drukarki mają wyższy priorytet niż te<br>ustawienia. |
|                           | Printer Adjust        | Pozwala skonfigurować oczekiwanie<br>na podawanie ręczne, odtwarzanie<br>po zacięciu oraz inne ustawienia<br>wydruku.                                                                                        |
|                           | Print Position Adjust | Pozwala na ustawienie pozycji<br>przedniej X, przedniej Y, tylnej X i<br>tylnej Y.                                                                                                    |
|                           | Drum Cleaning         | Pozwala ustawienia czyszczenia<br>bębna.                                                                                                    |
|                           | Hex Dump              | Umożliwia wyświetlanie wszystkich<br>odebranych danych do druku w<br>postaci szesnastkowej. Aby wyjść z<br>tego trybu, uruchom ponownie<br>urządzenie.                                                       |
| Menu koloru               |                       | Ustawia kolory.                                                                                                    |
| Menu konfiguracji systemu |                       | Pozwala na konfigurację trybów<br>pracy, wzbudzania alarmu oraz<br>innych ustawień urządzenia dla pracy<br>w każdej z sytuacji.                                                                              |
| Emulation                 | PCL Setup             | Pozwala na konfiguracje PCL.                                                                                                    |
|                           | PS Setup              | Ustawia PS.                                                                                                    |
|                           | XPS Setup             | Pozwala na konfigurację XPS.                                                                                                    |
|                           | IBM PPR Setup         | Pozwala na konfigurację ustawić IBM<br>PPR                                                                                                    |
|                           | Konfiguracja EPSON FX | Pozwala na konfigurację ustawień<br>EPSON FX                                                                                                    |

| Elei                             | Opis                       |                                                                                                    |
|----------------------------------|----------------------------|----------------------------------------------------------------------------------------------------|
| Konfiguracja wydruków prywatnych | Weryfikacja zadania        | Ustawia, czy przed drukowaniem<br>weryfikować zadanie. Jeżeli aktywny,<br>urządzenie weryfikuje, czy zadanie<br>nie zostało zmienione przed<br>rozpoczęciem drukowania.<br>Bezpieczeństwo jest zwiększone,<br>jednak drukowanie zajmuje więcej<br>czasu.    |
|                                  | Usuń opcje zadania         | Ustawia jak usuwać zadania. Możesz<br>nadpisać usunięte dane, aby nie<br>zostały przywrócone. Jeżeli aktywne,<br>usunięcie zajmuje więcej czasu.<br>Dostępna wartość: Brak nadpisu/<br>Przynajmniej zero/Wiele dowolnych<br>nadpisów                        |
|                                  | Okres przechowywania zadań | Ustawia okres przechowywania<br>zadań. Gdy minie okres<br>przechowywania, zadania są<br>usuwane automatycznie.<br>Dostępna wartość: 15 minut/30<br>minut/1 godzina/2 godziny/4 godziny/<br>8 godzin/12 godzin/1 dzień/2 dni/3<br>dni/4 dni/5 dni/6dni/7 dni |

#### • Zarządzanie

Możesz zmienić na inne ustawienia kopiowania.

| Element                       |          | Opis                                                                            |
|-------------------------------|----------|---------------------------------------------------------------------------------|
| Local Interface               | USB Menu | Pozwala na konfigurację USB.                                                    |
| Ustawienia kontroli dostępu   |          | Pozwala na konfigurację<br>uwierzytelniania użytkowników i<br>kontrolę dostępu. |
| System Setup                  |          | Pozwala na konfigurację jednostek wyświetlania oraz innych ustawień.            |
| Power Save                    |          | Pozwala na konfigurację ustawień<br>oszczędzania energii.                       |
| Memory Setup                  |          | Pozwala ustawić rozmiar bufora<br>odbioru oraz obszaru zapisu<br>zasobów.       |
| Konfiguracja serwisowa języka |          | Ustawia język.                                                                  |
| Konfiguracja czcionki         |          | Konfiguruje tryb wyjściowy czcionek.                                            |
| Admin Password                |          | Pozwala na ustawienie hasła administratora.                                     |

| E                | lement | Opis                                                                                                    |
|------------------|--------|----------------------------------------------------------------------------------------------------|
| Reset Settings   |        | Inicjalizuje wszystkie dane ustawiane<br>w sekcji "Management", z<br>uwzględnieniem ustawień funkcji<br>szybkiego wybierania, kopiowania i<br>faksowania. |
| Statystyki druku |        | Włącza/wyłącza licznik materiałów<br>eksploatacyjnych.                                                                                                    |

#### Instalacja użytkownika

| Element                         | Opis                                                                 |
|---------------------------------|----------------------------------------------------------------------|
| Power Setup                     | Pozwala skonfigurować wyłączenie automatyczne i<br>metodę włączania. |
| Fax Setup                       | Pozwala skonfigurować linię faksu, nadawcę oraz inne ustawienia.     |
| Time Setup                      | Pozwala ustawić czas na urządzeniu.                                  |
| Instalacja telefonu biznesowego | Służy do konfiguracji telefonów biznesowych.                         |
| Other Settings                  | Umożliwia ustawienie innych ustawień.                                |

# G,

Jeśli wybierzesz [Auto (Auto)] w przypadku Konfiguracji czasu, ustawienie czasu nie będzie możliwe za pomocą panelu operatora.

#### Lista zadań

OKI MFP View Info | Paper Setup | List | Admin Setup | Job List | Direct Print | Transmission Settings | Links

User Management |Account Management |SXP Application |Indexed Scan |Output Management

| Job List   | Job List                       |                                               |                                                          |                                       |
|------------|--------------------------------|-----------------------------------------------|----------------------------------------------------------|---------------------------------------|
| 🛛 Job List | The list of th<br>Moreover, if | e printing jobs which<br>required, a specific | h the device has received<br>printing job can be specifi | can be displayed.<br>ied and deleted. |
|            | No.                            | Time                                          | Туре                                                     | Status                                |
|            |                                |                                               | No job.                                                  |                                       |
|            |                                |                                               |                                                          |                                       |
|            | Job Cancel                     | Refresh Press Job                             | Cancel to cancel job(s).Press Refr                       | wish to update the Job                |

| Element        | Opis                                                                                                    |
|----------------|----------------------------------------------------------------------------------------------------|
| Job List       | Pozwala na wyświetlenie listy zadań wydruku, które są<br>wysłane do urządzenia. Możesz usunąć zbędne<br>zadania. |
| Dziennik pracy | Służy do wyświetlania historii zadań.                                                                            |

#### • Drukowanie bezp.

| View Info   Paper Setup<br>User Management  Acco | 1 List   Admin Setup   Job List   Direct Print   Transmission Settings   Links<br>bunt Management  sXP Application  Indexed Scan  Output Management |  |  |
|--------------------------------------------------|----------------------------------------------------------------------------------------------------|--|--|
| • Direct Print                                   | Web Printing                                                                                                    |  |  |
| Web Printing                                     | STEP1. Select a file to print. (Files that can be printed: pdf )                                                                                    |  |  |
| E-mail Printing                                  | *E2                                                                                                    |  |  |
|                                                  | STEP2. (Additional setting)Set the device.                                                                                                    |  |  |
|                                                  | » "Paper tray", "Copies", "Page Select", etc. can be set up.                                                                                        |  |  |
|                                                  | STEP3. Confirm the settings and click Print button.                                                                                                 |  |  |
|                                                  |                                                                                                    |  |  |

| Element         |                  | Opis                                                                                             |
|-----------------|------------------|--------------------------------------------------------------------------------------------------|
| Web Printing    |                  | Określa i drukuje pliki PDF.                                                                     |
| E-mail Printing | E-mail Printing  | Drukuje plik PDF, JPEG i TIFF jeżeli<br>jest dołączony do e-mail, który<br>otrzymało urządzenie. |
|                 | Receive Settings | Pozwala skonfigurować ustawienia<br>wysyłania e-maili.                                           |

#### Ustawienia transmisji

Ta funkcja jest wyświetlana tylko jeśli jesteś zalogowany jako administrator urządzenia.

# OKI MFP

Tra OAuto

View Info | Paper Setup | List | Admin Setup | Job List | Direct Print | Transmission Settings | Links User Management |Account Management |SXP Application |Indexed Scan |Output Management

| Transmission Setup       | Automated Delivery Setup |                              |        |        |     |           |        |
|--------------------------|--------------------------|------------------------------|--------|--------|-----|-----------|--------|
| Automated Delivery Setup |                          | Automated Delivery<br>Status | (Stop) |        |     |           |        |
| Of ransmission Settings  |                          |                              |        |        |     |           |        |
| CAutomated Delivery Log  | _                        |                              |        |        | 12  | 345.      | .10 22 |
| OTransmission Log        | No.                      | Delivery Set                 | tings  | Status | (   | Operation | 1      |
|                          | 1                        |                              |        | OFF    | New |           |        |
|                          | 2                        |                              |        | OFF    | New |           |        |
|                          | 3                        |                              |        | OFF    | New |           |        |
|                          | 4                        |                              |        | OFF    | New |           |        |
|                          | 5                        |                              |        | OFF    | New |           |        |
|                          | 6                        |                              |        | OFF    | New |           |        |
|                          | 7                        |                              |        | OFF    | New |           |        |
|                          | 8                        |                              |        | OFF    | New |           |        |
|                          | 9                        |                              |        | OFF    | New |           |        |
|                          | 10                       |                              |        | OFF    | New |           |        |

| Element                  | Opis                                                                                                    |
|--------------------------|----------------------------------------------------------------------------------------------------|
| Automated Delivery Setup | Pozwala na konfigurację funkcji, która umożliwia<br>automatyczną konwersję odebranego faksu na e-mail i<br>przesłanie go, oraz funkcji, która umożliwia<br>automatyczne dostarczenie odebranego e-maila. |
| Transmission Settings    | Pozwala na konfigurację funkcji, która umożliwia zapis<br>danych odebranych i wysłanych faksów oraz wiadomości<br>e-mail na serwer i do innych miejsc zapisu.                                            |
| Automated Delivery Log   | Pozwala na wyświetlenie automatycznie zapisywanych<br>dzienników dostarczenia.                                                                                                    |
| Transmission Log         | Pozwala na wyświetlenie dzienników przesyłania.                                                                                                    |

#### Łącza

# OKI MFP

View Info | Paper Setup | List | Admin Setup | Job List | Direct Print | Iransmission Settings | Links User Management |Account Management |sXP Application |Indexed Scan |Output Management

| Links      | Support Links     |
|------------|-------------------|
| Links      | Driver Download   |
| Edit Links | Technical Support |
|            | Order Consumables |
|            | Register Device   |
|            | Download Firmware |
|            | Other Links       |
|            | Other Link1       |
|            | Other Link2       |
|            | Other Link3       |
|            | Other Link4       |
|            | Other Link5       |
|            |                   |

Copyright @ 2016 Oki Data Corporation. All rights reserved.

| Element                                                                                                    | Opis                                                                                                    |
|----------------------------------------------------------------------------------------------------|----------------------------------------------------------------------------------------------------|
| Links                                                                                                    | Pozwala na wyświetlenie łączy ustawionych przez<br>producenta oraz ustawionych przez administratora.                                                                                                    |
| Edytowanie łączy (Ta funkcja jest wyświetlana tylko, jeśli jesteś zalogowany jako administrator urządzenia.) | Pozwala na ustawienie dowolnych adresów URL przez<br>administratora Zarejestrowanych może być pięć łączy w<br>sekcji wsparcia oraz pięć łączy dodatkowych. Zamieść<br>"http://" we wprowadzanych adresach URL. |

# Narzędzie dopasowywania kolorów

Niniejsza sekcja wyjaśnia dostosowywanie koloru za pomocą narzędzia dopasowywania kolorów.

# ()

- Ustawienia należy zastosować dla każdego sterownika drukarki.
- Aby korzystać z programu Narzędzie dopasowywania kolorów, należy zalogować się jako administrator.
- · Zmienianie palety kolorów
- · Zmienianie wartości współczynnika gamma lub odcienia
- · Drukowanie z ustawieniami dostosowanych kolorów
- · Zapisywanie ustawień regulacji kolorów
- · Importowanie ustawień regulacji kolorów
- · Usuwanie ustawień regulacji kolorów

# Zmienianie palety kolorów

Narzędzie dopasowywania kolorów umożliwia określenie kolorów na palecie wybranej w oprogramowaniu, takim jak Microsoft Excel.

System Windows

| Select function |                                                                                                    | ×        |
|-----------------|----------------------------------------------------------------------------------------------------|----------|
|                 | Select a function and click Next.                                                                       |          |
|                 | Office Palette Tuning.(C)                                                                               |          |
|                 | Hue & Saturation Tuning.(G)                                                                             |          |
|                 | Import/Export Color Settings.(E)                                                                        |          |
| OKI             | Description<br>Pick specific printer colors to adjust colors commonly<br>used by business applications. |          |
|                 | < Back Next > Cancel Hel                                                                                | <b>,</b> |

- 1 Kliknij [Start], a następnie wybierz [Wszystkie programy] > [Okidata] > [Oprogramowanie Korekcji Kolorów] > [Oprogramowanie Korekcji Kolorów].
- 9 Wybierz [Dopasuj paletę kolorów] i kliknij [Dalej].
- 3 Wybierz urządzenie i kliknij przycisk [Dalej].
- 🖊 Zaznacz nazwę żądanego ustawienia i kliknij [Drukuj Próbkę].

# 

Jeśli ustawienia zostaną zainicjalizowane po aktualizacji lub reinstalacji sterownika drukarki, uruchom program Narzędzie dopasowywania kolorów, aby zresetować automatycznie nazwę dopasowywania koloru. Sprawdź, czy na ekranie [Select Setting (Wybierz ustawienie)] wyświetlana jest nazwa dopasowywania koloru.

# 5 Kliknij [Dalej].

- 🔓 Kliknij [Drukuj Paletę].
- 7 Porównaj kolory z palety kolorów na ekranie z tymi na wydruku próbki kolorów do dostosowania.

Kolorów oznaczonych krzyżem nie można dostosować.

- 8 Kliknij kolor, który chcesz dostosować.
- 9 Sprawdź każdy regulowany zakres z rozwijanego menu dla X i Y. Regulowana wartość zależy od koloru.
- Sprawdź wydrukowany wzornik kolorów, aby wybrać najbardziej odpowiedni kolor w regulowanym zakresie, a następnie sprawdź wartości X i Y.
- Wybierz wartości sprawdzone w kroku 10. i kliknij przycisk [OK].
- 12 Kliknij przycisk [Drukuj Paletę] i sprawdź, czy wyregulowany kolor jest bliżej koloru docelowego, a następnie kliknij przycisk [Dalej].

Aby dalej zmieniać kolor lub zmienić inne kolory, powtórz kroki od 8. do 11.

- 13 Wprowadź nazwę do zapisania elementu i kliknij przycisk [Zapisz].
- 14 Kliknij [OK].
- 5 Kliknij przycisk [Zakończ].

#### System Mac OS X

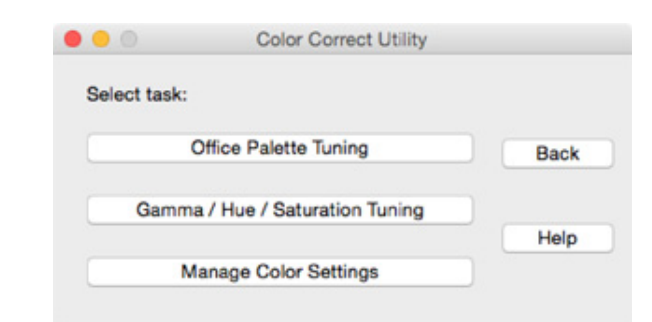

- Uruchom Oprogramowanie Korekcji Kolorów.
- 7 Wybierz urządzenie.
- 3 Kliknij [Dalej].
- Kliknij [Dopasowywanie palety kolorów].
- 5 Zaznacz nazwę żądanego ustawienia i kliknij [Drukuj Wzornik Barw].
- 🔓 Kliknij [Dalej].
- 7 Kliknij [Drukuj Paletę].
- 8 Porównaj kolory z palety kolorów na ekranie z tymi na wydruku próbki kolorów do dostosowania.

Kolorów oznaczonych krzyżem nie można dostosować.

- 9 Kliknij kolor, który chcesz dostosować.
- Sprawdź każdy regulowany zakres z rozwijanego menu dla X i Y. Regulowana wartość zależy od koloru.
- Sprawdź wydrukowany wzornik kolorów, aby wybrać najbardziej odpowiedni kolor w regulowanym zakresie, a następnie sprawdź wartości X i Y.
- Wybierz wartości sprawdzone w kroku 11. i kliknij przycisk [OK].

13 Kliknij przycisk [Drukuj Paletę] i sprawdź, czy wyregulowany kolor jest bliżej koloru docelowego.

Aby dalej zmieniać kolor lub zmienić inne kolory, powtórz kroki od 9. do 13.

- **1** Wprowadź nazwę i kliknij przycisk [Zapisz].
- 15 W [System Preferences (Właściwości systemu)] wybierz pozycję [Printers & Scanners (Drukarki i skanery)], aby usunąć i ponownie zarejestrować wszystkie urządzenia, w przypadku których wprowadzono zmiany.

# Zmienianie wartości współczynnika gamma lub odcienia

Wygląd drukowanego koloru można dostosowywać przez modyfikowanie współczynnika gamma i odcienia.

- System Windows
- 1 Kliknij [Start], a następnie wybierz [Wszystkie programy] > [Okidata] > [Oprogramowanie Korekcji Kolorów] > [Oprogramowanie Korekcji Kolorów].
- 9 Wybierz [Kompensacja gamma/barw] i kliknij [Dalej].
- 3 Wybierz urządzenie i kliknij przycisk [Dalej].
- Wybierz tryb standardowy i kliknij przycisk [Dalej].

# 

Jeśli ustawienia zostaną zainicjalizowane po aktualizacji lub reinstalacji sterownika drukarki, uruchom program Narzędzie dopasowywania kolorów, aby zresetować automatycznie nazwę dopasowywania koloru. Sprawdź, czy na ekranie [Select Setting (Wybierz ustawienie)] wyświetlana jest nazwa dopasowywania koloru.

5 Wprowadź niezbędne ustawienia za pomocą suwaka.

W przypadku zaznaczenia pola [Użyj niedostosowanego koloru drukarki] do drukowania używanych jest 100% każdego koloru i nie można zmienić pozycji suwaka zmiany odcienia.

- Kliknij [Wydruk Testowy].
- 7 Sprawdź rezultat drukowania.

Jeśli efekt jest niesatysfakcjonujący, powtórz kroki od 5. do 7.

- Kliknij [Dalej].
- 9 Wprowadź nazwę i kliknij przycisk [Zapisz]. Wyświetlone zostanie okno dialogowe.
- 1 Kliknij [OK].
- Kliknij przycisk [Zakończ].

#### System Mac OS X

- Uruchom Oprogramowanie Korekcji Kolorów.
- 9 Wybierz urządzenie.
- 3 Kliknij [Dalej].
- Kliknij [Regulacja Gamma / Barwy / Saturacji].
- 5 Wybierz tryb standardowy i kliknij przycisk [Dalej].
- 🔓 Wprowadź niezbędne ustawienia za pomocą suwaka.

W przypadku zaznaczenia pola [Użyj domyślnej barwy drukarki] do drukowania używanych jest 100% każdego koloru i nie można zmienić pozycji suwaka zmiany odcienia.

- 7 Kliknij [Wydruk Testowy].
- 8 Sprawdź rezultat drukowania. Jeśli efekt jest niesatysfakcjonujący, powtórz kroki od 6. do 8.
- 9 Wprowadź nazwę i kliknij przycisk [Zapisz].
- W [System Preferences (Właściwości systemu)] wybierz pozycję [Printers & Scanners (Drukarki i skanery)], aby usunąć i ponownie zarejestrować wszystkie urządzenia, w przypadku których wprowadzono zmiany.

## Drukowanie z ustawieniami dostosowanych kolorów

- Dla sterownika drukarki Windows PCL
  - Otwórz plik, który chcesz wydrukować.
- 9 Wybierz [Drukuj] z menu [Plik].
- 3 Kliknij [Preferencje] lub [Właściwości].
- 4 Kliknij [Detail (Szczegóły)] w zakładce [Setup (Konfiguracja)] i wybierz [Office Color (Kolory biurowe)].
- Wybierz opcję [Ustawienia Oprogramowania Korekcji Kolorów] i wybierz ustawienie stworzone za pomocą Oprogramowania Korekcji Kolorów, a następnie kliknij przycisk [OK].

#### Sterownik PS w systemie Windows

- 1 Otwórz plik, który chcesz wydrukować.
- 2 Wybierz [Drukuj] z menu [Plik].
- 3 Kliknij [Preferencje] lub [Właściwości].
- Kliknij zakładkę [Color (Kolor)] i wybierz [Office Color (Kolory biurowe)], a następnie kliknij przycisk [Options (Opcje)].
- 5 Wybierz opcję [Color Correct Utility Settings (Ustawienia Oprogramowania Korekcji Kolorów)] i wybierz ustawienie stworzone za pomocą Oprogramowania Korekcji Kolorów, a następnie kliknij przycisk [OK (OK)].
- System Mac OS X
  - 1 Otwórz plik, który chcesz wydrukować.
  - Z menu [Plik] wybierz pozycję [Drukuj].
  - 3 Wybierz [Kolor biurowy] w panelu [Kolor].

Wybierz ustawienie stworzone w Oprogramowaniu Korekcji Kolorów w [Ustawienia koloru RGB].

# Zapisywanie ustawień regulacji kolorów

Dostosowane ustawienia kolorów można zapisać do pliku.

- System Windows
  - Kliknij [Start], a następnie wybierz [Wszystkie programy] > [Okidata] > [Oprogramowanie Korekcji Kolorów] > [Oprogramowanie Korekcji Kolorów].
  - 2 Wybierz [Importowanie, eksportowanie i usuwanie ustawień] i kliknij przycisk [Dalej].
  - 3 Wybierz urządzenie i kliknij przycisk [Dalej].
  - Kliknij przycisk [Eksportuj].
  - 5 Wybierz ustawienia do wyeksportowania i kliknij przycisk [Eksportuj].
  - 6 Wprowadź nazwę pliku i wybierz folder do zapisu, a następnie kliknij przycisk [Zapisz].
  - 7 Kliknij [OK].
  - 8 Kliknij przycisk [Zakończ].
- System Mac OS X
  - Uruchom Oprogramowanie Korekcji Kolorów.
  - 7 Wybierz urządzenie.
  - 3 Kliknij [Dalej].
  - Kliknij [Importowanie, eksportowanie i usuwanie ustawień].
  - 5 Kliknij przycisk [Eksportuj].
  - 6 Wybierz ustawienia do wyeksportowania i kliknij przycisk [Eksportuj].
  - 7 Wprowadź nazwę pliku i wybierz folder do zapisu, a następnie kliknij przycisk [Zapisz].

#### Importowanie ustawień regulacji kolorów

Można importować ustawienia regulacji kolorów z plików.

- System Windows
  - Kliknij [Start], a następnie wybierz [Wszystkie programy] > [Okidata] > [Oprogramowanie Korekcji Kolorów] > [Oprogramowanie Korekcji Kolorów].
- 2 Wybierz [Importowanie, eksportowanie i usuwanie ustawień] i kliknij przycisk [Dalej].
- 3 Wybierz urządzenie i kliknij przycisk [Dalej].
- Kliknij przycisk [Importuj].
- 5 Wybierz plik i kliknij [Otwórz].
- Wybierz ustawienia do importowania, a następnie kliknij [Importuj].
- 7 Sprawdź, czy ustawienia zostały zaimportowane prawidłowo i kliknij przycisk [Zakończ].

#### System Mac OS X

- Uruchom Oprogramowanie Korekcji Kolorów.
- 9 Wybierz urządzenie.
- 3 Kliknij [Dalej].
- Kliknij [Importowanie, eksportowanie i usuwanie ustawień].
- 5 Kliknij przycisk [Importuj].
- Wybierz folder, do którego zostały zapisane ustawienia do zaimportowania i kliknij [Otwórz].
- Wybierz ustawienia do importowania, a następnie kliknij [Importuj].
- Rliknij przycisk [Anuluj].

#### Usuwanie ustawień regulacji kolorów

Usuń ustawienia koloru.

- System Windows
  - Kliknij [Start], a następnie wybierz [Wszystkie programy] > [Okidata] > [Oprogramowanie Korekcji Kolorów] > [Oprogramowanie Korekcji Kolorów].
  - 2 Wybierz [Importowanie, eksportowanie i usuwanie ustawień] i kliknij przycisk [Dalej].
  - 3 Wybierz urządzenie i kliknij przycisk [Dalej].
  - Wybierz plik do usunięcia i kliknij przycisk [Usuń].
  - 5 Na ekranie potwierdzenia kliknij przycisk [Tak].
  - 6 Sprawdź, czy ustawienia zostały usunięte prawidłowo i kliknij przycisk [Zakończ].
- System Mac OS X
  - Uruchom Oprogramowanie Korekcji Kolorów.
- 2 Wybierz urządzenie.
- 3 Kliknij [Dalej].
- Kliknij [Importowanie, eksportowanie i usuwanie ustawień].
- S Na ekranie potwierdzenia kliknij przycisk [Tak].
- Sprawdź czy ustawienie zostało prawidłowo usunięte.

# Narzędzie drukowania próbek barw

W tej części opisano program narzędziowy Color Swatch. Za pomocą programu narzędziowego Wzornik kolorów można wydrukować wzornik kolorów RGB. Możesz sprawdzić wydrukowaną próbkę koloru i odpowiednio dostosować wartość RGB, aby drukować w aplikacji z użyciem pożądanych kolorów.

# Ŵ

Program narzędziowy Wzornik kolorów jest instalowany razem ze sterownikiem drukarki.

- Drukowanie wzornika kolorów
- Indywidualne dostosowywanie wzornika kolorów
- Drukowanie pliku z żądanym kolorem

#### Drukowanie wzornika kolorów

Kliknij [Start], a następnie wybierz [Wszystkie programy] > [Okidata] > [Oprogramowanie Wzornik kolorów] > [Oprogramowanie Wzornik kolorów].

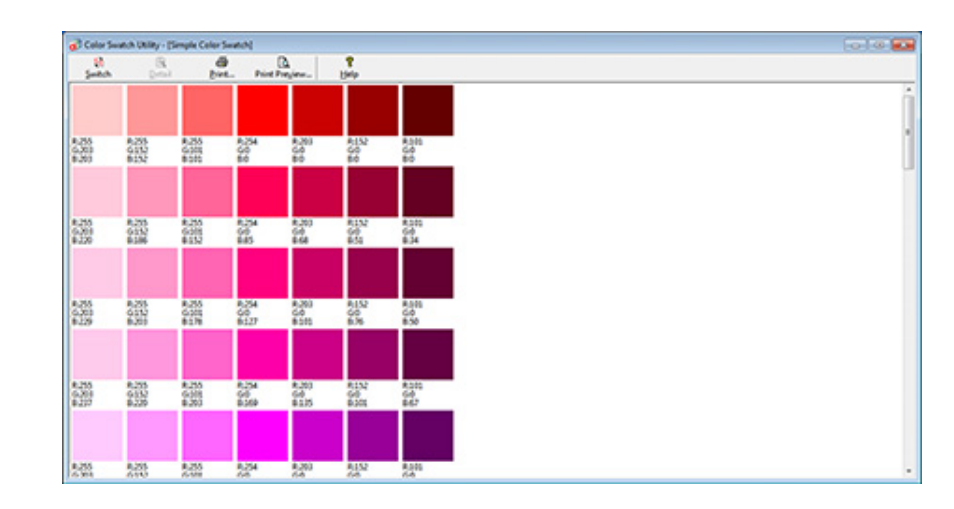

- 2 Kliknij [Drukuj].
- 3 Wybierz urządzenie z [Nazwa].
- Kliknij [OK].
- 5 Sprawdź wzornik kolorów dla kolorów, które mają zostać wydrukowane, i spisz wartości RGB.

## Indywidualne dostosowywanie wzornika kolorów

Jeśli żądanego koloru nie można znaleźć w kroku 5. procedury "Drukowanie wzornika kolorów", należy wykonać poniższe kroki, aby indywidualnie dostosować dany kolor.

#### Kliknij [Przełącz].

- 2 Kliknij [Szczegóły].
- 3 Ustaw trzy suwaki tak, aby uzyskać żądany kolor.
- Kliknij przycisk [Zamknij].
- 5 Kliknij [Drukuj].
- 🔓 Wybierz urządzenie z [Nazwa].
- 7 Kliknij [OK].
- Sprawdź, czy uzyskany kolor odpowiada oczekiwaniom.

# Ŵ

Jeśli efekt wydruku nie jest satysfakcjonujący, należy powtórzyć kroki od 1. do 8.

#### Drukowanie pliku z żądanym kolorem

- 1 Otwórz plik, który chcesz wydrukować.
- 9 Wybierz tekst lub grafikę w celu dostosowania wartości RGB w aplikacji.
- 3 Wydrukuj plik.

# Ŵ

- Informacji szczegółowych dotyczących określania kolorów w aplikacji należy szukać w podręczniku danej aplikacji.
- W czasie drukowania wybranych kolorowych wzorników i plików należy używać tych samych ustawień drukarki.

# Program narzędziowy PS Gamma Adjuster

Pozwala on regulować gęstość półtonów kolorów CMYK drukowanych przez drukarkę. Z funkcji tej można skorzystać, jeśli kolory na fotografiach lub grafikach są zbyt ciemne.

# 0

- Ta funkcja może być używana ze Sterownikiem Drukarki PS.
- W Windows, menu [Regulator Gamma] lub jego zawartość może nie być wyświetlana w zakładce [Kolor] sterownika drukarki po zarejestrowaniu nazwy regulacji półtonu w [Regulacja Gamma Użytkownika]. W takiej sytuacji należy ponownie uruchomić komputer.
- Używanie regulacji półtonu może spowodować zwolnienie drukowania. Jeżeli szybkość jest najważniejsza, odznacz [Gamma Adjuster (Gamma Adjuster)] w zakładce [Color (Kolor)] w oknie sterownika drukarki lub wybierz [None (Brak)] dla [Custom gamma (Własne gamma)] w zakładce [Quality2 (Jakość2)] w panelu [Print Options (Opcje drukowania)] dla sterownika drukarki Mac OS X.
- Aplikacje, które zostały uruchomione przed zarejestrowaniem [Gamma Curve Name] muszą zostać uruchomione ponownie przed drukowaniem.
- Niektóre aplikacje pozwalają Ci na określenie kompensacji przyrostu punktu i regulację półtonu podczas drukowania lub posiadają funkcję, która zawiera takie ustawienia w pliku EPS. Aby użyć takich funkcji zapewnionych przez aplikację, odznacz [Gamma Adjuster (Gamma Adjuster)] w zakładce [Color (Kolor)] w oknie sterownika drukarki lub wybierz [None (Brak)] dla [Custom gamma (Własne gamma)] w zakładce [Quality2 (Jakość2)] w panelu [Print Options (Opcje drukowania)] dla sterownika drukarki Mac OS X.
- Lista wybór drukarki z PS Gamma Adjuster wyświetla nazwy modeli. Jeżeli więcej niż jedna drukarka tego samego modelu istnieje w folderze [Printers and Faxes], zarejestrowana [Gamma Curve Name] jest stosowana we wszystkich drukarkach tego samego modelu.
- Rejestracja wyregulowanego półtonu
- Drukowanie z zarejestrowanym półtonem

# Rejestracja wyregulowanego półtonu

#### Sterownik PS w systemie Windows

- Kliknij [Start], a następnie wybierz [All Programs] > [Okidata] > [PS Gamma Adjuster] > [PS Gamma Adjuster].
- Wybierz [OKI MC563 PS] z [Select Printer (Wybierz Drukarkę)].
- 3 Kliknij [New].
- 1 Dostosuj półtony.

Edytuj wykres lub wprowadź wartość gamma lub gęstość tonu w okienku, aby wyregulować półton.

- 5 Wprowadź ustawioną nazwę w [Gamma Curve Name], a następnie kliknij [OK].
- Kliknij [Add].
- 7 Kliknij [Apply].
- 🖁 Kliknij [OK].
- Kliknij [Wyjście], aby wyjść z PS Oprogramowania Regulatora Gamma.

#### System Mac OS X

- **1** Uruchom PS Gamma Adjuster.
- 7 Kliknij [New].
- 2 Dostosuj półtony.

Edytuj wykres lub wprowadź wartość gamma lub gęstość tonu w okienku, aby wyregulować półton.

Wprowadź ustawioną nazwę w [Gamma Curve Name], a następnie kliknij [Save].

# 5 Kliknij [Select PPD].

- Wybierz plik PPD do zarejestrowania wyregulowanego półtonu, a następnie kliknij [Open].
- 7 Wybierz utworzonę regulację półtonu, a następnie kliknij [Add].

# Riknij [Save].

- Wybierz [Printers & Scanners (Drukarki i skanery)] w [System Preferences (Właściwości systemu)].
- Usuń zarejestrowaną drukarkę dla której przeprowadzona była regulacja, a następnie zarejestruj drukarkę ponownie.

# Ŵ

- Nie klikaj przycisku [Konfiguruj], który wyświetla się podczas rejestrowania drukarki.
- Jeżeli podczas rejestrowania drukarki wyświetla się okno dialogowe, w którym możesz wybrać opcję drukarki, kliknij [Anuluj], a następnie ponownie zarejestruj drukarkę.

## Drukowanie z zarejestrowanym półtonem

## Sterownik drukarki PS w systemie Windows

- 1 Otwórz plik do wydrukowania.
- Wybierz [Print] z menu [File].
- 3 Kliknij [Properties].
- Zaznacz okienko [Regulator Gamma] w zakładce [Kolor].
- 5 Wybierz zarejestrowaną nazwę wyregulowanego półtonu.
- 6 Jeśli to konieczne, zmień pozostałe ustawienia, a następnie kliknij [OK].
- 7 Kliknij [Print] na ekranie [Print].

## System Mac OS X

- 1 Otwórz plik do wydrukowania.
- 2 Wybierz [Print] z menu [File].
- 3 Wybierz panel [Print Options (Opcje drukowania)].
- Wybierz utworzoną regulację półtonu z [Custom gamma (Własne gamma)] w zakładce [Quality2 (Jakość2)].
- 5 Jeśli to konieczne, zmień pozostałe ustawienia, a następnie kliknij [Print].

# Narzędzie konfiguracji

W narzędziu konfiguracji można sprawdzić stan urządzenia i zarejestrować adres e-mail oraz profil na urządzeniu. Można zarządzać wieloma urządzeniami.

# Ŵ

Instalowanie narzędzia konfiguracyjnego

- 🔗 Instalacja Oprogramowania
- · Rejestrowanie tego urządzenia
- Uruchomienie narzędzia konfiguracji
- · Sprawdzanie stanu tego urządzenia
- · Zmiana ustawień urządzenia
- Ustawianie skanowania sieciowego
- Ustawienia klonowania
- · Wyświetlanie informacji o alercie
- · Ustawienia sieciowe
- · Rejestrowanie profilu ICC
- · Rejestrowanie formularzy (nakładka)
- · Sprawdzanie wolnej przestrzeni w pamięci/na dysku twardym
- · Rejestrowanie nazwy użytkownika i hasła
- Ustawienia trybu oszczędzanie energii (narzędzie konfiguracyjne)
- Ustawienia trybu uśpienia (narzędzie konfiguracyjne)
- Ustawienia trybu wyłączanie automatyczne (narzędzie konfiguracyjne)
- Rejestrowanie miejsca docelowego (profil) (narzędzie konfiguracyjne)
- Zmiana miejsca docelowego (profil) (narzędzie konfiguracyjne)
- · Importowanie i eksportowanie miejsc docelowych (profil)
- Usuwanie miejsca docelowego (profil) (narzędzie konfiguracyjne)
- Rejestrowanie adresu e-mail (narzędzie konfiguracyjne)
- Rejestrowanie grupy e-mail (narzędzie konfiguracyjne)
- Usuwanie zarejestrowanego miejsca docelowego (narzędzie konfiguracyjne)
- Usuwanie zarejestrowanej grupy e-mail (narzędzie konfiguracyjne)
- · Importowanie i wysyłanie docelowych adresów e-mail
- Rejestracja numeru faks (narzędzie konfiguracyjne)
- · Rejestracja numeru grupy (narzędzie konfiguracyjne)
- Usuwanie zarejestrowanego numeru faks (narzędzie konfiguracyjne)

- Usuwanie zarejestrowanego numeru grupy (narzędzie konfiguracyjne)
- Importowanie i wysyłanie Szybkiego wybierania numerów miejsca docelowego
- Usuwanie tego urządzenia
- Opisy ekranów w narzędziu konfiguracyjnym

#### Rejestrowanie tego urządzenia

Gdy instalujesz urządzenie po raz pierwszy, zarejestruj je w narzędziu konfiguracji.

- Kliknij [Start], a następnie wybierz [All Programs] > [Okidata] > [Configuration tool] > [Configuration tool].
- 9 Wybierz [Register Device] z menu [Tools].

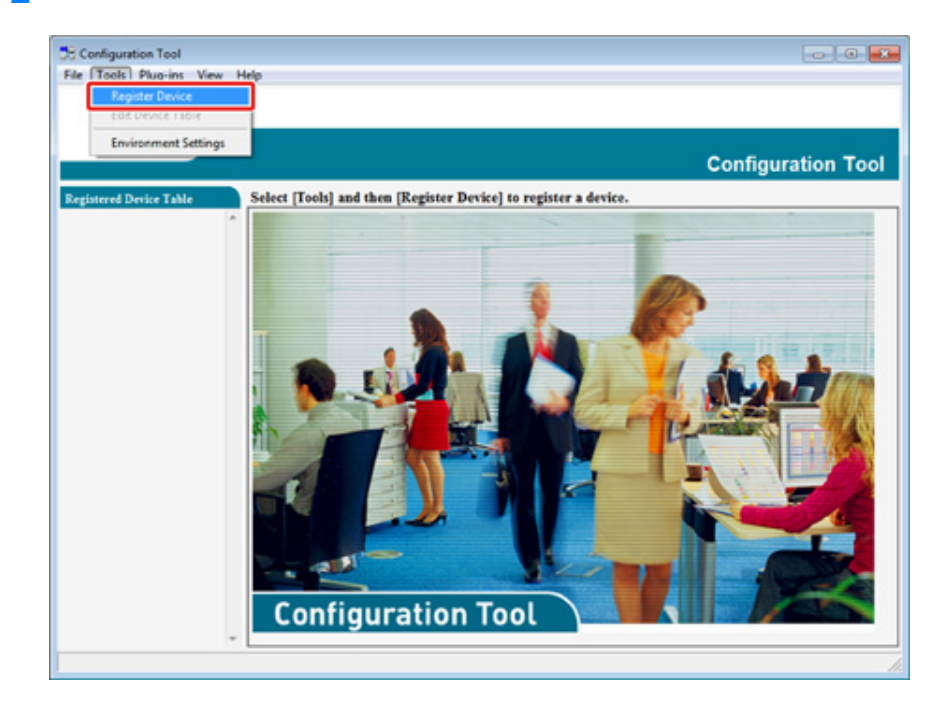

- **3** Gdy wyświetlone zostaną dostępne urządzenia, wybierz to urządzenie, a następnie kliknij [Register (Zarejestruj)].
- Kliknij [Yes] na ekranie potwierdzenia.

# Uruchomienie narzędzia konfiguracji

- Kliknij [Start], a następnie wybierz [All Programs] > [Okidata] > [Configuration Tool] > [Configuration Tool].
- 9 Wybierz urządzenie z [Registered Device Table].

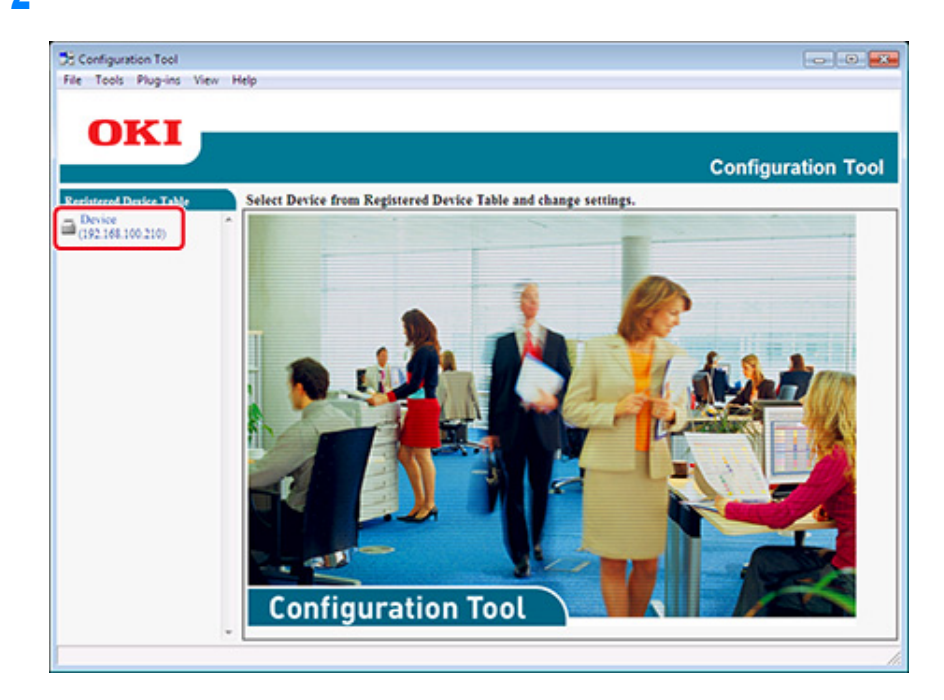

#### Sprawdzanie stanu tego urządzenia

Można sprawdzać stan urządzenia i informacje o nim.

- Kliknij [Start], a następnie wybierz [All Programs] > [Okidata] > [Configuration Tool] > [Configuration Tool].
- **9** Wybierz urządzenie z [Registered Device Table].
- 3 Wybierz zakładkę [Device Info].

|                        |                            |                                         | (                          | Configuration T |
|------------------------|----------------------------|-----------------------------------------|----------------------------|-----------------|
| tered Device Table     | Device(192.168.1           | (00.200)                                |                            | 1000            |
| vice<br>2.168.100.200) | Device Info                | Device Setting                          | User Setting               |                 |
|                        | Device Status              |                                         | Supplies Status            |                 |
|                        | ONLINE                     |                                         | Teser                      |                 |
|                        | WARENE .                   | UNLENE .                                |                            | 93%             |
|                        |                            |                                         |                            | 93%             |
|                        |                            |                                         | Magenta Toner(2.5K)        | 93%             |
|                        | Update Device Information  |                                         | Yellow Toner(2.5K)         | 93%             |
|                        |                            |                                         | Consumables, such as drums |                 |
|                        | V Keep information updated |                                         | Black Drum                 | 93%             |
|                        |                            |                                         | Cyan Drum                  | 93%             |
|                        | Participant design datally |                                         | Magenta Drum               | 93%             |
|                        | Registered Device Name     | Device                                  | Yellow Drum                | 93%             |
|                        | Device Name                | Device                                  | Belt                       | 93%             |
|                        | IP address                 | 192.168.100.200                         | Fuer                       | 93%             |
|                        | Subnet Mask                | 255,255,255,0                           | Constan Information        |                 |
|                        | Gateway Address            | Gateway Address 0.0.0.0                 |                            |                 |
|                        | IPv6 Address (Local)       | Ebyd Address (Local)                    |                            | 123             |
|                        | \$180.000                  | 5x80:0000:0000:0000:0111:22#f:5x33:4455 |                            | 123             |
|                        | IPv6 Address (Stateless /  | IPv6 Address (Stateless Address)        |                            |                 |
|                        | 0000:0000                  |                                         | Total Scanned Pares        | 123             |
|                        | MAC Address                | 00 11 22 33 44 55                       | Scanned Pares              | 123             |
|                        | NIC Info                   | LAN 6789                                | Total Scanned Pares (ADF)  | 123             |
|                        | System                     |                                         | Scanned Pares (ADF)        | 123             |
|                        | Serial No.                 | 0123456789                              |                            | 1               |
|                        | Asset No.                  |                                         |                            |                 |
|                        | Lot No.                    |                                         |                            |                 |
|                        | - CU Version               |                                         |                            |                 |

# Ŵ

- · Jeżeli urządzenie jest podłączone do sieci, wyświetlane jest [Device Status].
- · Aby zaktualizować informacje, kliknij [Update Device Information].

## Zmiana ustawień urządzenia

- · Zapis ustawień do pliku
- Przywraca ustawienia z pliku
- Zmiana hasła administratora

Możesz zmieniać menu urządzenia oraz kopiować ustawienia do innego urządzenia. Ta funkcja opisuje jak zapisać ustawienia do pliku oraz jak przywrócić ustawienia z pliku.

# Zapis ustawień do pliku

- Kliknij [Start], a następnie wybierz [All programs] > [Okidata] > [Configuration tool] > [Configuration tool].
- 9 Wybierz urządzenie z [Registered Device Table].
- 3 Wybierz zakładkę [Device Setting].

# Kliknij [Menu settings].

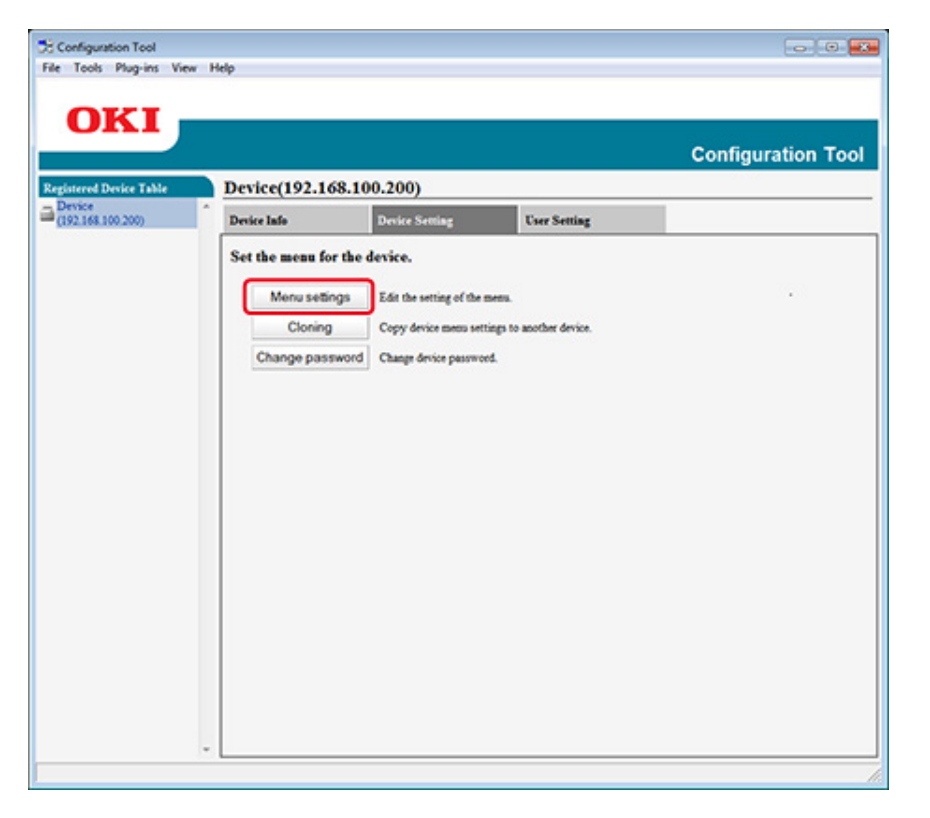

# 5 Kliknij 🆄 (Backup settings).

6 Wprowadź nazwę pliku, wybierz folder do zapisu, a następnie kliknij [Save].

## Przywraca ustawienia z pliku

- Kliknij [Start], a następnie wybierz [All programs] > [Okidata] > [Configuration tool] > [Configuration tool].
- **9** Wybierz urządzenie z [Registered Device Table].
- 3 Wybierz zakładkę [Device Setting].

#### Kliknij [Menu settings].

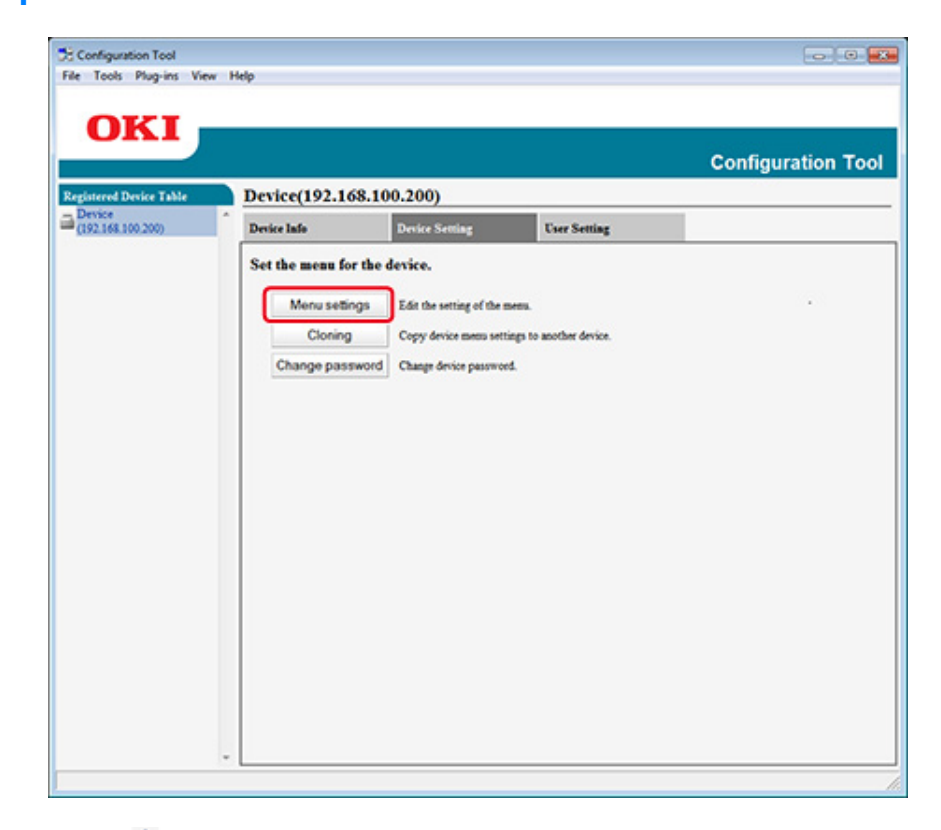

- 5 Kliknij 🏥 (Restore settings).
- Sprawdź zawartość wyświetlonej wiadomości i kliknij [Yes].
- 7 Wybierz plik do przywrócenia, a następnie kliknij [Open].
- 8 Kliknij 📥 (Save to device).

# Zmiana hasła administratora

- Kliknij [Start], a następnie wybierz [All programs] > [Okidata] > [Configuration tool] > [Configuration tool].
- 9 Wybierz urządzenie z [Registered Device Table].

## 3 Wybierz zakładkę [Device Setting].

## Kliknij [Change password].

| Configuration Tool          |                 |                               |                         |                    |
|-----------------------------|-----------------|-------------------------------|-------------------------|--------------------|
| file Tools Plug-ins View    | w Help          |                               |                         |                    |
| 0.777                       |                 |                               |                         |                    |
| OKI                         |                 |                               |                         |                    |
|                             |                 |                               |                         | Configuration Tool |
| Registered Device Table     | Device(192.16   | 58.100.200)                   |                         |                    |
| Device<br>(192.168.100.200) | Device lafe     | Device Setting                | User Setting            |                    |
|                             | Set the menu fo | r the device.                 |                         |                    |
|                             | Menu setin      | 105 Edit the setting of the s | sets.                   |                    |
|                             | Closing         | Core Anira manual             | ines to another desire  |                    |
|                             | Channel         | Copy of the lasts set         | ings to another device. |                    |
|                             | Change pass     | Word Change dence passwor     | a.                      |                    |
|                             |                 |                               |                         |                    |
|                             |                 |                               |                         |                    |
|                             |                 |                               |                         |                    |
|                             |                 |                               |                         |                    |
|                             |                 |                               |                         |                    |
|                             |                 |                               |                         |                    |
|                             |                 |                               |                         |                    |
|                             |                 |                               |                         |                    |
|                             |                 |                               |                         |                    |
|                             |                 |                               |                         |                    |
|                             |                 |                               |                         |                    |
|                             |                 |                               |                         |                    |
|                             |                 |                               |                         |                    |
|                             | *               |                               |                         |                    |
|                             |                 |                               |                         |                    |

Wprowadź aktualne hasło i nowe hasło, a następnie kliknij [OK].

#### Ustawianie skanowania sieciowego

Możesz zarejestrować i edytować komputery docelowe Skanowania do Komputera, zarejestrowane na urządzeniu jako informacje ze skanowania sieci. Niniejsza sekcja opisuje eksportowanie i importowanie informacji ze skanowania sieci do i z pliku.

- · Wysyła ustawienia skanowania sieciowego do pliku.
- Importowanie z pliku ustawień skanowania sieciowego.
- Usuwanie ustawienia skanowania sieciowego

#### Wysyła ustawienia skanowania sieciowego do pliku.

- Kliknij [Start], a następnie wybierz [All programs] > [Okidata] > [Configuration tool] > [Configuration tool].
- 2 Wybierz urządzenie, którego ustawienia skanowania sieciowego chcesz wysłać z [Registered Device Table].
- 3 Wybierz zakładkę [User Setting].
- Kliknij [Network Scan Manager].
- 5 Wprowadź hasło administratora, a następnie kliknij przycisk [OK]. Fabrycznie ustawione domyślne hasło to "999999".
- 6 Kliknij <sub>4</sub> (Export to file).
- 7 Wprowadź nazwę pliku, wybierz folder do zapisu, a następnie kliknij [Save].

Po eksportowaniu, mogą być kłopoty z przywróceniem edytowanego pliku CSV.

Importowanie z pliku ustawień skanowania sieciowego.

Kliknij [Start], a następnie wybierz [All Programs] > [Okidata] > [Configuration tool] > [Configuration tool].

- 2 Wybierz urządzenie do którego chcesz importować ustawienia skanowania sieciowego z [Registered Device Table].
- 3 Wybierz zakładkę [User Setting].
- Kliknij [Network Scan Manager].
- 5 Wprowadź hasło administratora, a następnie kliknij przycisk [OK]. Fabrycznie ustawione domyślne hasło to "999999".
- 🔓 Kliknij 📑 (Import from file).
- 7 Wybierz plik do importowania, a następnie kliknij [Open].
- 8 Wybierz ustawienia do importowania, a następnie kliknij [Import].
- 9 Kliknij 📥 (Save to device).

# Usuwanie ustawienia skanowania sieciowego

- Kliknij [Start], a następnie wybierz [All Programs] > [Okidata] > [Configuration tool] > [Configuration tool].
- 9 Wybierz urządzenie z [Registered Device Table].
- 3 Wybierz zakładkę [User Setting].
- Kliknij [Network Scan Manager].
- 5 Wprowadź hasło administratora, a następnie kliknij przycisk [OK]. Fabrycznie ustawione domyślne hasło to "999999".
- 6 Wybierz miejsce przeznaczenia do usunięcia.
- 7 Kliknij 🚰 (Delete).
- Kliknij [Yes] na ekranie potwierdzenia.
- 🝳 Kliknij 📥 (Save to device).

# Ustawienia klonowania

- Klonowanie ustawień tego urządzenia
- Ustawienia dla użytkownika klonowania

## Klonowanie ustawień tego urządzenia

Można kopiować ustawienia urządzenia do różnych urządzeń.

- Kliknij [Start], a następnie wybierz [All Programs] > [Okidata] > [Configuration tool] > [Configuration tool].
- 2 Wybierz urządzenie, które ma ustawienia, które chcesz skopiować z [Registered Device Table].
- 3 Wybierz zakładkę [Device Setting]
- Kliknij [Cloning].
- 5 Wybierz miejsce docelowe klonowania, a następnie kliknij [Execute].
- 6 Wprowadź hasło administratora źródła klonowania i celu, a następnie kliknij [OK (OK)].

Fabrycznie ustawione domyślne hasło to "999999".

## Ustawienia dla użytkownika klonowania

Można kopiować ustawienia użytkownika do innych urządzeń.

- 1 Kliknij [Start], a następnie wybierz [All Programs] > [Okidata] > [Configuration tool] > [Configuration tool].
- 2 Wybierz urządzenie, które ma ustawienia, które chcesz skopiować z [Registered Device Table].
- 3 Wybierz zakładkę [User Setting].
- Kliknij [Cloning].

- 5 Wprowadź hasło administratora, a następnie kliknij przycisk [OK]. Fabrycznie ustawione domyślne hasło to "999999".
- 6 Wybierz miejsce docelowe klonowania i ustawienia klonowania.
- Kliknij [Execute].
- 8 Wpisz hasło źródła klonowania i celu i kliknij [OK]. Wyświetla wyniki.

# Wyświetlanie informacji o alercie

- Podstawowe ustawienia
- Ustawienia urządzenia
- Ustawienia filtra
- Sprawdzanie Dzienników

# 

Dostosuj godzinę oraz strefę czasu urządzenia do tego, który jest na Twoim komputerze.

#### Podstawowe ustawienia

Kliknij [Start], a następnie wybierz [All Programs] > [Okidata] > [Configuration Tool] > [Configuration Tool].

# **2** Wybierz [Alert Info] z menu [Plug-ins].

| Alert Info               |                                                                                                    |                                                               |                            |                  |
|--------------------------|----------------------------------------------------------------------------------------------------|---------------------------------------------------------------|----------------------------|------------------|
| Storage Ma               | nager                                                                                                    |                                                               |                            |                  |
|                          |                                                                                                    |                                                               |                            | onfiguration To  |
|                          |                                                                                                    |                                                               |                            | configuration To |
| stered Device Table      | Device(192.168.1                                                                                                    | 00.200)                                                       |                            |                  |
| rvice<br>92.168.100.200) | Device Info                                                                                                    | User Setting                                                  |                            |                  |
|                          | Device Status                                                                                                    |                                                               | Supplies Status            |                  |
|                          | ONLINE                                                                                                    |                                                               | Tener                      |                  |
|                          | UNLERE                                                                                                    |                                                               | Black Toner(2.5K)          | 93%              |
|                          |                                                                                                    |                                                               |                            | 93%              |
|                          |                                                                                                    |                                                               | Magenta Toner(2.5K)        | 93%              |
|                          | Update Device Information                                                                                                    |                                                               | Yellow Toner(2.5K)         | 93%              |
|                          |                                                                                                    |                                                               | Consumables, such as drums |                  |
|                          | F Keep information upda                                                                                                    | Keep information updated                                      |                            | 93%              |
|                          | View Information                                                                                                    |                                                               |                            | 93%              |
|                          | Registered device details                                                                                                    |                                                               | Magenta Drom               | 93%              |
|                          | Registered Device Name                                                                                                    | Device                                                        | Yellow Drum                | 93%              |
|                          | Device Name                                                                                                    | Device                                                        | Belt                       | 93%              |
|                          | IP address                                                                                                    | 192.168.100.200                                               | Fuser                      | 93%              |
|                          | Subset Mask                                                                                                    | 255.255.255.0                                                 | Counter information        |                  |
|                          | Gateway Address                                                                                                    | 0.0.0.0                                                       | Print Count                |                  |
|                          | IPv6 Address (Local)                                                                                                    | IPv6 Address (Local)<br>5e00000000000000000111-22ff:5e33-4455 |                            | 123              |
|                          | 5+80:000                                                                                                    |                                                               |                            | 123              |
|                          | IPv6 Address (Stateless A                                                                                                    | (ddress)                                                      | Scan                       |                  |
|                          | MAC 14tour                                                                                                    | 00 11 22 22 44 55                                             | Total Scanned Pages        | 123              |
|                          | NIC Info                                                                                                    | 1 AN 6180                                                     | Scanned Pages              | 123              |
|                          | Fortune                                                                                                    | parateres                                                     | Total Scanned Pages (ADF)  | 123              |
|                          | System<br>Sarial No.                                                                                                    | 0171456789                                                    | Scanned Pages (ADF)        | 123              |
|                          | Asset No.                                                                                                    | 110/1/01/07                                                   |                            |                  |
|                          | Lot No.                                                                                                    |                                                               |                            |                  |
|                          | ALC: NOTE OF ALC: NOTE OF ALC: |                                                               |                            |                  |

# **3** Wybierz [Basic settings].

| UIII                        |                        |                                                     | 0                |
|-----------------------------|------------------------|-----------------------------------------------------|------------------|
|                             | Mart Info/Detect and a | antific of during seconds \                         | Configuration To |
| Device<br>(192.168.100.200) | Detect and notify of   | device events.                                      |                  |
|                             | Basic settings         | Edit the basic Alert Info settings.                 |                  |
|                             | Setting devices        | Edit the communications settings for each device.   |                  |
|                             | Filter settings        | Edit the filter conditions for popup notifications. |                  |
|                             | Display log            | Display the notification information detected.      |                  |
|                             |                        |                                                     |                  |
|                             |                        |                                                     |                  |
|                             |                        |                                                     |                  |
|                             |                        |                                                     |                  |
|                             |                        |                                                     |                  |
|                             |                        |                                                     |                  |
|                             |                        |                                                     |                  |
|                             |                        |                                                     |                  |
|                             |                        |                                                     |                  |
|                             |                        |                                                     |                  |

- **4** Zmień ustawienia według potrzeb.
- 5 Kliknij [Update].

# Ustawienia urządzenia

- Kliknij [Start], a następnie wybierz [All Programs] > [Okidata] > [Configuration Tool] > [Configuration Tool].
- **2** Wybierz [Alert Info] z menu [Plug-ins].
- **3** Wybierz [Setting devices].

## Kliknij [Update device].

| gistered Device Table<br>Device<br>(192.168.100.200) | Alert | Info(De<br>t the cor                   | etect and notify of devi<br>mmunications setting                                            | ice events.)<br>15 for each                      | device.                                     |                                   | Config         | uration Tool                              |
|------------------------------------------------------|-------|----------------------------------------|---------------------------------------------------------------------------------------------|--------------------------------------------------|---------------------------------------------|-----------------------------------|----------------|-------------------------------------------|
|                                                      | :     | 'Notificati<br>Save Job L<br>To change | ion" settings can be enabled<br>og setup for a device for wh<br>"Notification", enable Save | for one device<br>ich you canno<br>Job Log setup | only.<br>t change "Notifi<br>and enecute "U | cation" is disa<br>pdate device". | bled.          |                                           |
|                                                      | ,     | dode114                                | Connection destination                                                                      | Notification                                     | Fax Transmit                                | Fax Receive                       | Print Document | E-mail Receive<br>(Including Internet Fas |
|                                                      | I     | Device                                 | 192.168.100.200                                                                             | Disable                                          | Enable                                      | Enable                            | Enable         | Enable                                    |
|                                                      |       |                                        |                                                                                             |                                                  |                                             |                                   |                |                                           |

- 5 Kliknij nazwę urządzenia, aby skonfigurować.
- 6 W razie potrzeby zmień ustawienia i kliknij [OK].

# Ustawienia filtra

Można ustawić warunki wyświetlania alarmu w przypadku wysyłania lub otrzymywania faksu, drukowania, lub wysyłania czy otrzymywania e-maila i faksu internetowego.

- Kliknij [Start], a następnie wybierz [All Programs] > [Okidata] > [Configuration Tool] > [Configuration Tool].
- **2** Wybierz [Alert Info] z menu [Plug-ins].

# **3** Wybierz [Filter settings].

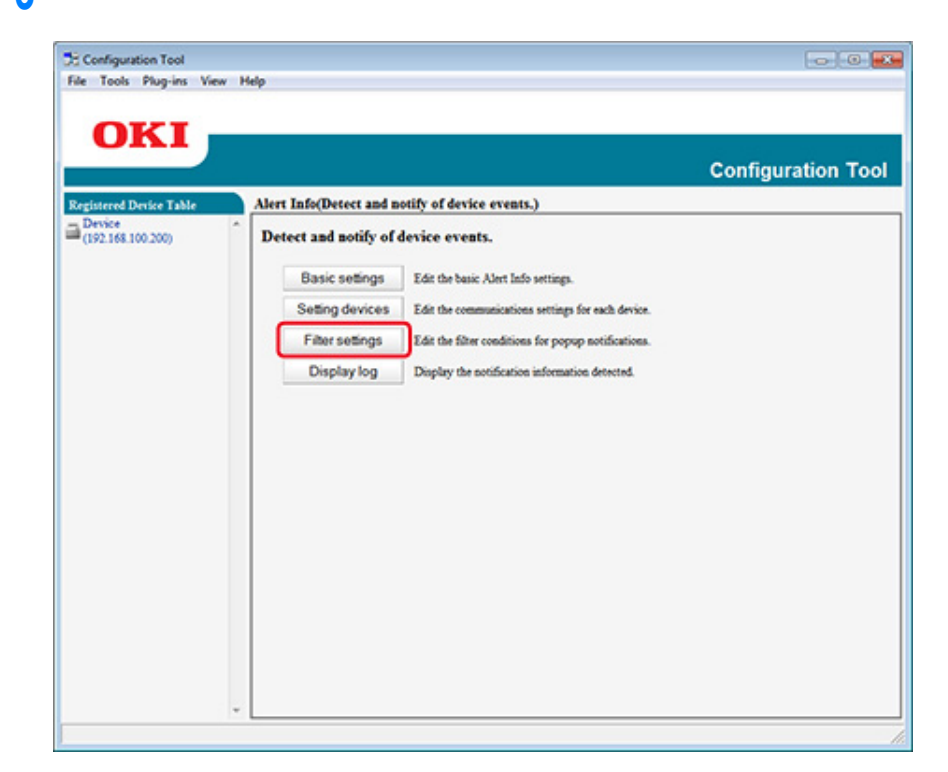

#### Zmień ustawienia według potrzeb.

|                    |                     |                                               | Configuration To |
|--------------------|---------------------|-----------------------------------------------|------------------|
| tered Device Table | Alert Info(Detect a | and notify of device events.)                 |                  |
| 2.168.100.200)     | Edit the filter co  | aditions for popup notifications.             |                  |
|                    | Fax Tran            | smit Only for faces sent by me                |                  |
|                    | FaxReco             | eive All faxes                                |                  |
|                    | Print Docu          | ment Only for documents printed by me         |                  |
|                    | E-mail Rev          | ceive All E-mails<br>(Including Internet Fax) |                  |
|                    | Return to tor       | a page                                        |                  |
|                    |                     |                                               |                  |
|                    |                     |                                               |                  |
|                    |                     |                                               |                  |
|                    |                     |                                               |                  |
|                    |                     |                                               |                  |
|                    |                     |                                               |                  |
|                    |                     |                                               |                  |

# 5 Kliknij [OK].

# Ŵ

Do 100 nadawców można zarejestrować, jako nadawców e-maila, faksu internetowego czy zwykłego.

#### Sprawdzanie Dzienników

Używając dziennika zdarzeń, możesz sprawdzić czy istnieją rekordy o tym urządzeniu, które jest zarejestrowane.

- Kliknij [Start], a następnie wybierz [All programs] > [Okidata] > [Configuration tool] > [Configuration tool].
- 2 Wybierz [Alert Info] z menu [Plug-ins].

- **3** Wybierz [Display log].
- 4 Wybierz [Devices displaying log (Rejestr wyświetlania urządzeń)].

|                                                        |                                                                                                    | Configuration To |
|--------------------------------------------------------|----------------------------------------------------------------------------------------------------|------------------|
| Registered Device Table<br>Device<br>(192.168.100.200) | Alert Info(Detect and notify of device events.) Display the notification information detected.                                                                                                    |                  |
| ₩ (192.168.100.200)                                    | Devices displaying kg:   All devices  C This device [INS2.168.100.210]  Displayed log types  F Fas Transmit  F Fas Receive  F Print Document  F E-mail Receive(lackding Internet Fas)  Period included in log:  Duys  Return to top page Table of number of logs |                  |
|                                                        |                                                                                                    |                  |

# Ŵ

- Można sprawdzić całkowitą ilość zapisanych zdarzeń w [Log Number List].
- Możesz sprawdzić szczegóły zapisanych dzienników w [Log details].

## Ustawienia sieciowe

- Za pomocą Narzędzia konfiguracyjnego można wprowadzić ustawienia sieciowe.
- · Wyszukiwanie urządzenia w sieci
- Określanie warunków wyszukiwania
- · Zmienianie adresu IP

#### Wyszukiwanie urządzenia w sieci

Możesz wyszukiwać tego urządzenia.

- Kliknij [Start], a następnie wybierz [All Programs] > [Okidata] > [Configuration tool] > [Configuration tool].
- **?** Wybierz [Network Setting] z menu [Plug-ins].
- 3 Wybierz [Discover Devices]. Wyświetlone zostaną wyniki wyszukiwania.

## Określanie warunków wyszukiwania

- Kliknij [Start], a następnie wybierz [All Programs] > [Okidata] > [Configuration tool] > [Configuration tool].
- **2** Wybierz [Network Setting] z menu [Plug-ins].
- 3 Wybierz [Environment Settings].

Wybierz dogodne warunki wyszukiwania i kliknij [OK].

| Set Device Discovery Scopes                                       |                     |
|-------------------------------------------------------------------|---------------------|
|                                                                   | Add                 |
|                                                                   | Delete              |
|                                                                   |                     |
| Search Local Subnets.                                             |                     |
| Search Local Subnets.  Dthers Device Discovery Communication Time | cout(3-300 Sec): 30 |

# Zmienianie adresu IP

Możesz zmienić adres IP dla tego urządzenia.

- Kliknij [Start], a następnie wybierz [All Programs] > [Okidata] > [Configuration tool] > [Configuration tool].
- **9** Wybierz [Network Setting] z menu [Plug-ins].
- 3 Wybierz [Discover Devices].

# Wybierz urządzenie z listy.

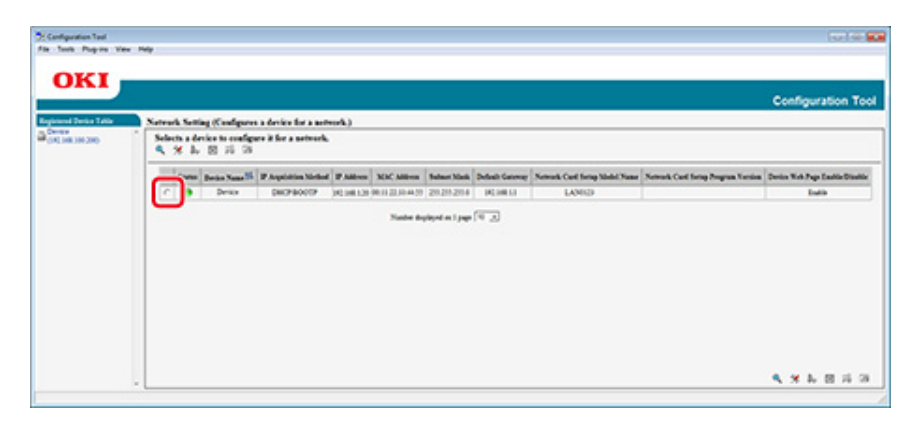

- 5 Kliknij 🥾 (Device Settings).
- S Zmień ustawienia według potrzeb.

| net mask and | default g                            | ateway ad                                                          | dress.                                                                                                  |
|--------------|--------------------------------------|--------------------------------------------------------------------|----------------------------------------------------------------------------------------------------|
| 192.         | 168 .                                | 213                                                                | 233                                                                                                    |
| 255.         | 255 .                                | 255 .                                                              | 0                                                                                                    |
| 192.         | 168                                  | 213                                                                | 1                                                                                                    |
|              |                                      |                                                                    |                                                                                                    |
| le           |                                      |                                                                    |                                                                                                    |
|              |                                      |                                                                    |                                                                                                    |
|              | net mask and<br>192.<br>255.<br>192. | net mask and default æ<br>192. 168.<br>255. 255.<br>192. 168.<br>e | net mask and default gateway ad<br>192. 168. 213.<br>255. 255. 255.<br>192. 168. 213.<br>192. 168. 213. |

# 7 Kliknij [OK].

- 8 Wprowadź hasło administratora, a następnie kliknij przycisk [OK (OK)]. Fabrycznie ustawione domyślne hasło to "999999".
- G Kliknij [OK], aby uruchomić urządzenie ponownie.

# Rejestrowanie profilu ICC

Możesz zarejestrować i edytować profil drukarki w urządzeniu. Ten rozdział opisuje metodę rejestrowania profilu ICC.

- Kliknij [Start (Start)], a następnie wybierz [All Programs (Wszystkie programy)]
  - > [Okidata (Okidata)] > [Configuration Tool (Narzędzie konfiguracji)] > [Configuration Tool (Narzędzie konfiguracji)].
- 2 Wybierz [Storage Manager (Menadżer magazynowania)] z menu [Plug-ins (Dodatki)].
- 3 Kliknij 🎦 (Nowy projekt).
- 4 Kliknij Nodaj plik do projektu), a następnie wybierz plik formularza, który chcesz zarejestrować.

Plik został dodany do projektu.

5 Kliknij profil.

tle.

- 6 Wybierz [ID (ID)], który chcesz zarejestrować. Nie możesz wybrać numerów używanych w projekcie, które są wyświetlane na żółtym
- 7 W razie potrzeby, w polu [Comments (Uwagi)] wpisz uwagi.
- 8 Kliknij przycisk [OK (OK)], aby wprowadzić zmianę.
- 9 Wybierz urządzenie z dołu okna wtyczka menadżera przechowywania.
- 1) Kliknij 📩 (Wyślij plik projektu do drukarki).
- Kliknij [OK (OK)].

## Rejestrowanie formularzy (nakładka)

Możesz zarejestrować loga do urządzenia, a następnie drukować nakładki. Ten rozdział opisuje metodę rejestrowania formularzy.

- Tworzenie formularza
- Rejestracja formularza do urządzenia, używając narzędzia konfiguracji

Informacje o drukowaniu nakładek.

Nakładanie formularzy lub log (Nakładki)

#### Tworzenie formularza

- Kliknij [Start], a następnie wybierz [Urządzenia i drukarki].
- 2 Kliknij prawym przyciskiem myszy na ikonę drukarki, a następnie wybierz potrzebny sterownik drukarki z [Właściwości drukarki].
- Wybierz zakładkę [Porty], zaznacz okienko [Plik] z [Port], a następnie kliknij [Konfiguruj port].
- 4 Stwórz formularz, który ma zostać zarejestrowany na urządzeniu. W przypadku używania sterownika PCL w systemie Windows przejdź do kroku 9.
- 5 Wybierz [Print] z menu [File].
- Kliknij [Preferencje] (lub [Właściwości]).
- 7 Wybierz zakładkę [Rozszerz], a następnie kliknij [Nakładki].
- 8 Wybierz [Utwórz formularz].
- Q Rozpocznij drukowanie.
- Wprowadź nazwę pliku, który chcesz zapisać. przykład: C:\temp\form.prn
- 11 Wybierz poprzedni port z [Printer Port (Port drukarki)] w zakładce [Port (Port)], a następnie kliknij [OK (OK)].

# Rejestracja formularza do urządzenia, używając narzędzia konfiguracji

- Kliknij [Start], a następnie wybierz [All Programs] > [Okidata] > [Configuration tool] > [Configuration tool].
- 9 Wybierz [Storage Manager] z menu [Plug-ins].
- 😗 Kliknij 🎦 (New Project).
- 4 Kliknij Na (Add File to Project), a następnie wybierz utworzony plik formularza. Formularz został dodany do projektu.
- 5 Kliknij plik formularza.
- Jeśli używasz sterownika drukarki PCL systemie Windows, wprowadź ID formularza (dowolne) w polu [ID (ID)] i kliknij [OK (OK)]. Jeśli używasz sterownika drukarki PS w systemie Windows, wprowadź nazwę formularza w polu [Component (Komponent)] i kliknij [OK (OK)].

Nie zmieniaj [Target Volume] i [Path].

# Ŵ

Jeśli sterownik drukarki PCL w systemie Windows jest używany do drukowania nakładek, określ ID formularza wprowadzony w polu [ID (ID)] i wprowadź osoby, które używają sterownika drukarki PS w systemie Windows. Określ nazwę formularza wprowadzoną w polu [Component (Komponent)].

7 Wybierz urządzenie z dołu okna wtyczka menadżera przechowywania.

Ŵ

Jeśli urządzenie nie jest jeszcze zarejestrowane w narzędziu konfiguracyjnym, zarejestruj je, odnosząc się do "Rejestrowanie tego urządzenia".

- Kliknij ≛ (Wyślij plik projektu do drukarki).
- 9 Kliknij [OK].
#### Sprawdzanie wolnej przestrzeni w pamięci/na dysku twardym

- Kliknij [Start], a następnie wybierz [All Programs] > [Okidata] > [Configuration tool] > [Configuration tool].
- 9 Wybierz [Storage Manager] z menu [Plug-ins].
- 3 Wybierz urządzenie w obszarze wyboru urządzeń na dole okna wtyczki menadżer przechowywania.

Przez komunikację z urządzeniem wyświetlane są przechowywanie, nazwa woluminu, rozmiar, wolna przestrzeń, nazwa lokalizacji, etykieta, stan, nazwa pliku i komentarz.

### Rejestrowanie nazwy użytkownika i hasła

Możesz zabronić dostępu do tego urządzenia poprzez użycie nazwy użytkownika i hasła.

- Tworzenie nowego użytkownika
- Zmiana ustawień użytkownika
- · Usuwanie użytkownika

Jeżeli klikniesz 📥 (Zapisz do urządzenia), zmienione ustawienia zostaną zastosowane do tego urządzenia.

#### Tworzenie nowego użytkownika

- Kliknij [Start], a następnie wybierz [All programs] > [Okidata] > [Configuration tool] > [Configuration tool].
- **9** Wybierz urządzenie z [Registered Device Table].
- 3 Wybierz zakładkę [User Setting].
- 🚹 Kliknij [Role Manager (Menedżer zadań)].
- 5 Wprowadź hasło administratora, a następnie kliknij przycisk [OK]. Fabrycznie ustawione domyślne hasło to "999999".
- 6 Kliknij [User name/Group management (Nazwa użytkownika/Zarządzenie grupą)].
- 7 Kliknij 峇 (Nowy (Użytkownik)).
- 8 Wprowadzić nazwę użytkownika i hasło.

W razie potrzeby skonfiguruj pozostałe informacje. Nazwa wyświetlacza: Wprowadź nazwę wyświetlacza. Adres e-mail: Wprowadź adres e-mail użytkownika. Kod języka: Wprowadź kod języka. PIN: Wprowadź kod PIN. ID karty: Wprowadź dane karty IC użytkownika. Rola: Skonfiguruj rolę. Grupa: Ustawia grupę, do której należy użytkownik.

## Ŵ

- W ustawieniach użytkownika możesz wprowadzić kod PIN (opcjonalnie).
- "Admin" nie może być zarejestrowany jako nowy użytkownik.
- G Kliknij [OK (OK)].
- 🚺 Kliknij 📥 (Save to device).

#### Zmiana ustawień użytkownika

- Kliknij [Start], a następnie wybierz [All programs] > [Okidata] > [Configuration tool] > [Configuration tool].
- 9 Wybierz urządzenie z [Registered Device Table].
- 3 Wybierz zakładkę [User Setting].
- 👖 Kliknij [Role Manager (Menedżer zadań)].
- 5 Wprowadź hasło administratora, a następnie kliknij przycisk [OK]. Fabrycznie ustawione domyślne hasło to "999999".
- 6 Kliknij [User name/Group management (Nazwa użytkownika/Zarządzenie grupą)].
- 7 Wybierz nazwę użytkownika do zmiany.
- **R** W razie potrzeby zmień ustawienia i kliknij [OK].
- Sliknij save to device).

#### Usuwanie użytkownika

- Kliknij [Start], a następnie wybierz [All programs] > [Okidata] > [Configuration tool] > [Configuration tool].
- 9 Wybierz urządzenie z [Registered Device Table].
- 3 Wybierz zakładkę [User Setting].

- 🚹 Kliknij [Role Manager (Menedżer zadań)].
- 5 Wprowadź hasło administratora, a następnie kliknij przycisk [OK]. Fabrycznie ustawione domyślne hasło to "999999".
- 6 Kliknij [User name/Group management (Nazwa użytkownika/Zarządzenie grupą)].
- Wybierz okienko użytkownika, który ma być usunięty.
- 🔉 Kliknij f (Delete).
- Siliknij [Yes] na ekranie potwierdzenia.
- 1 Kliknij 📥 (Save to device).

# Ustawienia trybu oszczędzanie energii (narzędzie konfiguracyjne)

Przed przejściem do trybu oszczędzania energii ustaw długość czasu bezczynności.

- Kliknij [Start], a następnie wybierz [All Programs] > [Okidata] > [Configuration Tool] > [Configuration Tool].
- 9 Wybierz urządzenie z [Registered Device Table].
- 3 Kliknij zakładkę [Device Setting].
- 🖌 Kliknij [Menu settings].
- 5 Kliknij 📄 (Display administrator settings).
- 6 Wprowadź hasło administratora, a następnie kliknij przycisk [OK]. Fabrycznie ustawione domyślne hasło to "999999".
- 7 Kliknij ▶ kolejno [Admin Setup] > [Management] > [Power Save].
- 8 Wybierz czas przejścia z [Power Save Time], a następnie wybierz 📥 (Zapisz do urządzenia).

## Ustawienia trybu uśpienia (narzędzie konfiguracyjne)

Przed przejściem do trybu uśpienia ustaw długość czasu bezczynności.

- Kliknij [Start], a następnie wybierz [All Programs] > [Okidata] > [Configuration Tool] > [Configuration Tool].
- Wybierz urządzenie z [Registered Device Table].
- 3 Kliknij zakładkę [Device Setting].
- Kliknij [Menu settings].
- 5 Kliknij 📄 (Display administrator settings).
- Wprowadź hasło administratora, a następnie kliknij przycisk [OK]. Fabrycznie ustawione domyślne hasło to "999999".
- 7 Kliknij ▶ kolejno [Admin Setup (Ustawienia administratora)] > [Management (Zarządzanie)] > [Power Save (Oszczędz.energii)].
- 8 Wybierz czas przejścia ze [Sleep Time], a następnie kliknij 📥 (Save to device).

## 0

🔗 Ograniczenia funkcji oszczędzania energii (Podręcznik użytkownika)

# Ustawienia trybu wyłączanie automatyczne (narzędzie konfiguracyjne)

Przed przejściem automatycznego wyłączenia zasilania ustaw długość czasu bezczynności.

- Kliknij [Start], a następnie wybierz [All Programs] > [Okidata] > [Configuration tool] > [Configuration tool].
- **9** Wybierz urządzenie z [Registered Device Table].
- 3 Kliknij zakładkę [Device Setting].
- 🖌 Kliknij [Menu settings].
- 5 Kliknij 📄 (Display administrator settings).
- 6 Wprowadź hasło administratora, a następnie kliknij przycisk [OK]. Fabrycznie ustawione domyślne hasło to "999999".
- 7 Kliknij ► kolejno [Admin Setup] > [Management] > [Power Save].
- 8 Wybierz czas przejścia z [Auto Power Off Time], a następnie kliknij 📥 (Zapisz do urządzenia).

# Rejestrowanie miejsca docelowego (profil) (narzędzie konfiguracyjne)

Przed użyciem funkcji Skan do katalogu udostępnionego, zarejestruj utworzony folder współużytkowany urządzenia jako miejsce docelowe.

Podczas wykonywania skanowania do folderu udostępnionego wyślij dane do profilu, który jest określony jako miejsce docelowe.

Można zarejestrować do 50 profili.

- Kliknij [Start], a następnie wybierz [All programs] > [Okidata] > [Configuration tool] > [Configuration tool].
- Wybierz urządzenie z [Registered Device Table].
- 3 Wybierz zakładkę [User Setting].
- Kliknij [Profile Manager].

| Device            | . Device(192.10                           | 0.100.200)                                                                                                    |                                                         |                                                                                     |  |  |
|-------------------|-------------------------------------------|----------------------------------------------------------------------------------------------------|---------------------------------------------------------|-------------------------------------------------------------------------------------|--|--|
| (192.168.100.200) | Device Info                               | Device Info Device Settin                                                                                                    |                                                         |                                                                                     |  |  |
|                   | Set device address book and profile, etc. |                                                                                                    |                                                         |                                                                                     |  |  |
|                   | A Manager that has                        | added many entries to                                                                                                    | the device may take a long time t                       | o be displayed.                                                                     |  |  |
|                   | E-mail Add                                | fress Manager                                                                                                    | Set Edit device E-mail Address                          | L                                                                                   |  |  |
|                   | Speed D                                   | Dial Manager                                                                                                    | Set Edit device Speed Dial.<br>Set Edit device Profile. |                                                                                     |  |  |
|                   | Profile                                   | Manager                                                                                                    |                                                         |                                                                                     |  |  |
|                   | Network S                                 | Network Scan Manager This option sets edits a destination to which to transmit da<br>Role Manager Set Edit device Role and User. |                                                         | This option sets/edits a destination to which to transmit data scanned from a devio |  |  |
|                   | Role                                      |                                                                                                    |                                                         |                                                                                     |  |  |
|                   | Automated D                               | elivery Manager                                                                                                    | Set Edit device Automated De                            | livery Setup and Transmission Settings.                                             |  |  |
|                   | c                                         | loning                                                                                                    | Copy settings of each device 3                          | danager to another device.                                                          |  |  |
|                   |                                           |                                                                                                    |                                                         |                                                                                     |  |  |

5 Wprowadź hasło administratora, a następnie kliknij przycisk [OK].

Fabrycznie ustawione domyślne hasło to "999999".

| 🛃 User Setting                     | <b>—</b> |  |  |  |  |
|------------------------------------|----------|--|--|--|--|
| Enter your administrator password. |          |  |  |  |  |
| Password .                         |          |  |  |  |  |
| OK Cancel                          |          |  |  |  |  |
|                                    |          |  |  |  |  |

6 Kliknij 📑 (New).

| starrad Darias Table        | Det | dae    | (102 168 100 200)  |              | Configuration To             |
|-----------------------------|-----|--------|--------------------|--------------|------------------------------|
| Device<br>(192.168.100.200) | Det | ice In | b Device Setting   | User Setti   | *5                           |
|                             | -   | ,      |                    | Protocol     | Tarpet URL                   |
|                             |     |        | Profile Name I*    |              |                              |
|                             |     | п      | Profile Name I*    | CIFS         | \\PC\0k1\Scan                |
|                             |     | 0      | B test1<br>B test2 | CIFS<br>CIFS | \\PC\0ki\5can \\PC\0ki\5can2 |

Wprowadź nazwę miejsca docelowego przy wysyłaniu w [Profile Name].

| gister Profi   | le                 |             |                               |
|----------------|--------------------|-------------|-------------------------------|
| rofile Name (U | p to:16Text)       | :           |                               |
| rotocol        | 121.0              | : CIFS •    | Port No. (1 - 65535) : 445    |
| incode Commun  | nication           | : None -    | CIFS Character Set : UTF-16 . |
| Target URL (Up | to:144Text) (file: | ):[         | File Name (Up to:64Text) :    |
|                | Example            | TESTCOMPUTE | RITEST                        |
| Jser Name (Up  | to:32Text)         | :           | Password (Up to:32Text) :     |
| OK             | Cancel             | Advanced    | Return to default             |

- 8 Wybierz [CIFS] dla [Protocol] aby zarejestrować katalog udostępniony.
- 9 Wprowadź ścieżkę do katalogu udostępnionego, który stworzyłeś w komputerze w [Target URL].
- 10 Wprowadź numer portu, który będzie wykorzystywany w [Port No.].
- 11 Jeśli uprawnienia dostępu są określone dla katalogu udostępnionego, to wprowadź nazwę użytkownika i hasło w polu [User Name] i [Password].
- 12 Wybierz [Encode Communication] i [CIFS Character Set] jeśli to konieczne.
- **13** Wprowadź [File Name] jeśli to konieczne.
- 14 Kliknij [Advanced], a następnie skonfiguruj ustawienia zaawansowane.
- 15 Kliknij [OK].
- 16 Kliknij 📥 (Save to device).

## Zmiana miejsca docelowego (profil) (narzędzie konfiguracyjne)

- Kliknij [Start], a następnie wybierz [All programs] > [Okidata] > [Configuration tool] > [Configuration tool].
- 9 Wybierz urządzenie z [Registered Device Table].
- 3 Wybierz zakładkę [User Setting].
- Kliknij [Profile Manager].

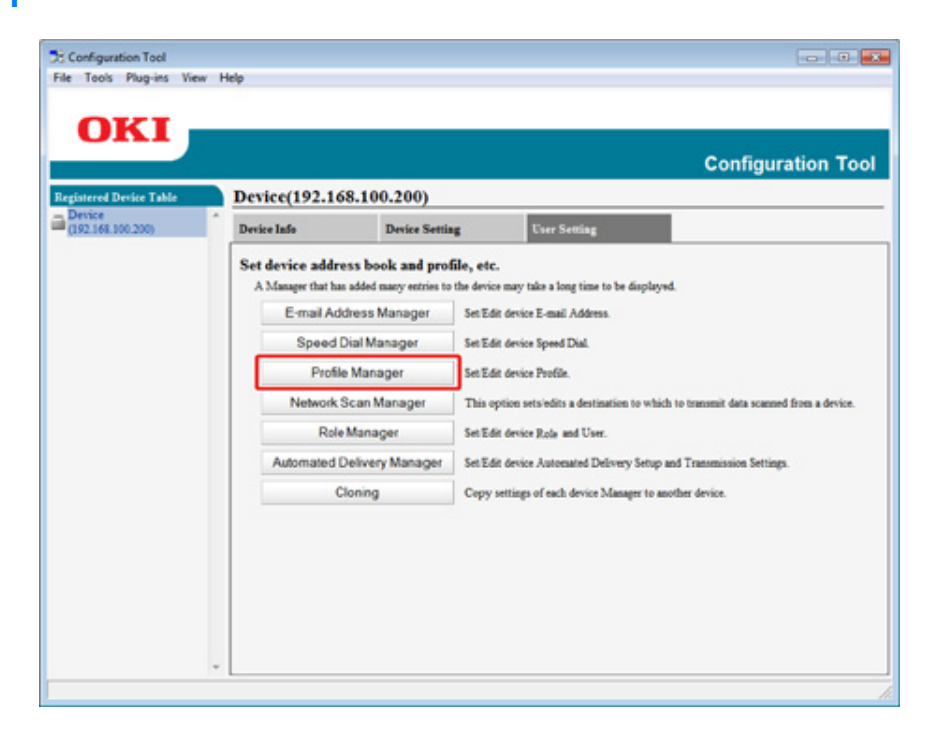

5 Wprowadź hasło administratora, a następnie kliknij przycisk [OK].

Fabrycznie ustawione domyślne hasło to "9999999".

| 🔁 User Setting                     | × |
|------------------------------------|---|
| Enter your administrator password. |   |
| Password .                         |   |
| OK Cancel                          |   |
|                                    |   |

6 Kliknij nazwę profilu, który chcesz zmienić.

| Resistered Device Table     | Device    | (192.168.100.200) |               | Configuratio   | n To |
|-----------------------------|-----------|-------------------|---------------|----------------|------|
| Device<br>(192,168,100,200) | Device In | do Device Sett    | ing User Sett | ing            |      |
|                             | Set Ed    | t device Profile. |               |                | _    |
|                             |           | Profile Name 14   | Protocol      | Target URL     |      |
|                             | C         | B test1           | C185          | \\PC\Oki\Scan  |      |
|                             | C         | B test2           | CIFS          | \\PC\Ok1\Scan2 |      |
|                             |           | Report 1          |               |                |      |

7 Przeprowadź edycję profilu, a następnie kliknij [OK].

| Profile Name (Up to:16Tent)         | feet1             |                          |                             |
|-------------------------------------|-------------------|--------------------------|-----------------------------|
| Protocol                            | CIFS +            | Pert No. (1 - 65535)     | : 445                       |
| Encode Communication                | None ×            | CIFS Character Set       | : UTF-16                    |
| Target URL (Up to:144Text) (file) : | V/PC\OkiScan      | File Name (Up to:64Text) | 1                           |
| Example: 1                          | TESTCOMPUTER TEST | 1                        |                             |
| User Name (Up to 32Test)            | User              | Passwerd (Up to 32Test)  | 1                           |
|                                     |                   |                          | (Jeans empty for no change) |

## 8 Kliknij 📥 (Save to device).

#### Importowanie i eksportowanie miejsc docelowych (profil)

Niniejsza sekcja opisuje eksportowanie profilów funkcji Skan do katalogu udostępnionego do plików i importowanie ich z plików.

- · Wysyłanie profili do pliku.
- Importowanie profili z pliku.

## 0

O profilach

🔗 Tabele elementów ustawień profilu

#### Wysyłanie profili do pliku.

- Kliknij [Start], a następnie wybierz [All Programs] > [Okidata] > [Configuration tool] > [Configuration tool].
- 2 Wybierz urządzenie, którego profile chcesz wysłać z [Registered Device Table].
- 3 Wybierz zakładkę [User Setting].
- Kliknij [Profile Manager].
- 5 Wprowadź hasło administratora, a następnie kliknij przycisk [OK]. Fabrycznie ustawione domyślne hasło to "999999".
- 6 Kliknij (Export to file).
- 7 Wprowadź nazwę pliku, wybierz folder do zapisu, a następnie kliknij [Save].

Po eksportowaniu, mogą być kłopoty z przywróceniem edytowanego pliku CSV.

#### Importowanie profili z pliku.

Kliknij [Start], a następnie wybierz [All Programs] > [Okidata] > [Configuration tool] > [Configuration tool].

- 2 Wybierz urządzenie do którego chcesz importować profile z [Registered Device Table].
- 3 Wybierz zakładkę [User Setting].
- Kliknij [Profile Manager].
- 5 Wprowadź hasło administratora, a następnie kliknij przycisk [OK]. Fabrycznie ustawione domyślne hasło to "999999".
- 7 Wybierz plik do importowania, a następnie kliknij [Open].
- 8 Wybierz ustawienia do importowania, a następnie kliknij [Import].
- Sliknij (Save to device).

# Usuwanie miejsca docelowego (profil) (narzędzie konfiguracyjne)

- Kliknij [Start], a następnie wybierz [All programs] > [Okidata] > [Configuration tool] > [Configuration tool].
- Wybierz urządzenie z [Registered Device Table].
- 3 Wybierz zakładkę [User Setting].

| Table Device(192.168.1    | 00.200)                         | (                          | Configuration |
|---------------------------|---------------------------------|----------------------------|---------------|
| Device Info               | Device Setting                  | User Setting               |               |
| Device Status             |                                 | Supplies Status            |               |
| ONLINE                    |                                 | Tomer                      |               |
| OTHERE                    |                                 | Black Toner(2.5K)          | 93%           |
|                           |                                 | Cyan Toner(2.5K)           | 93%           |
|                           |                                 | Magenta Toner(2.5K)        | 93%           |
|                           |                                 | Yellow Tones(2.5K)         | 93%           |
| Update D                  | evice Information               | Consumables, such as drams |               |
| ₩ Keep information upda   | ₩ Keep information updated      |                            | 93%           |
| View Information          |                                 | Cyan Drum                  | 93%           |
| Registered device details |                                 | Magenta Dram               | 93%           |
| Registered Device Name    | Device                          | Yellow Dram                | 93%           |
| Device Name               | Device                          | Belt                       | 93%           |
| IP address                | 192,168.100.200                 | Fuser                      | 93%           |
| Subnet Mask               | 255,255,255.0                   | Counter information        |               |
| Gateway Address           | 0.0.0.0                         | Print Count                |               |
| IPv6 Address (Local)      |                                 | Tray 1                     | 123           |
| 660:000                   | 0.0000.0000.0111.22ff.fk33:4455 | MP Tray(Manual)            | 123           |
| IPv6 Address (Stateless A | (ddress)                        | Scan                       |               |
| Macadhau                  | 40 11 22 23 44 55               | Total Scanned Pages        | 123           |
| NIC Ide                   | 00 11 22 33 44 33<br>1 ANI 6780 | Scanned Pages              | 123           |
| NIC IND                   | LANG/BY                         | Total Scanned Pages (ADF)  | 123           |
| System                    | 4111142300                      | Scanned Pages (ADF)        | 123           |
| Serial No.                | 0873430198                      |                            |               |
| Asset No.                 |                                 |                            |               |
| Lot No.                   |                                 |                            |               |

### Kliknij [Profile Manager].

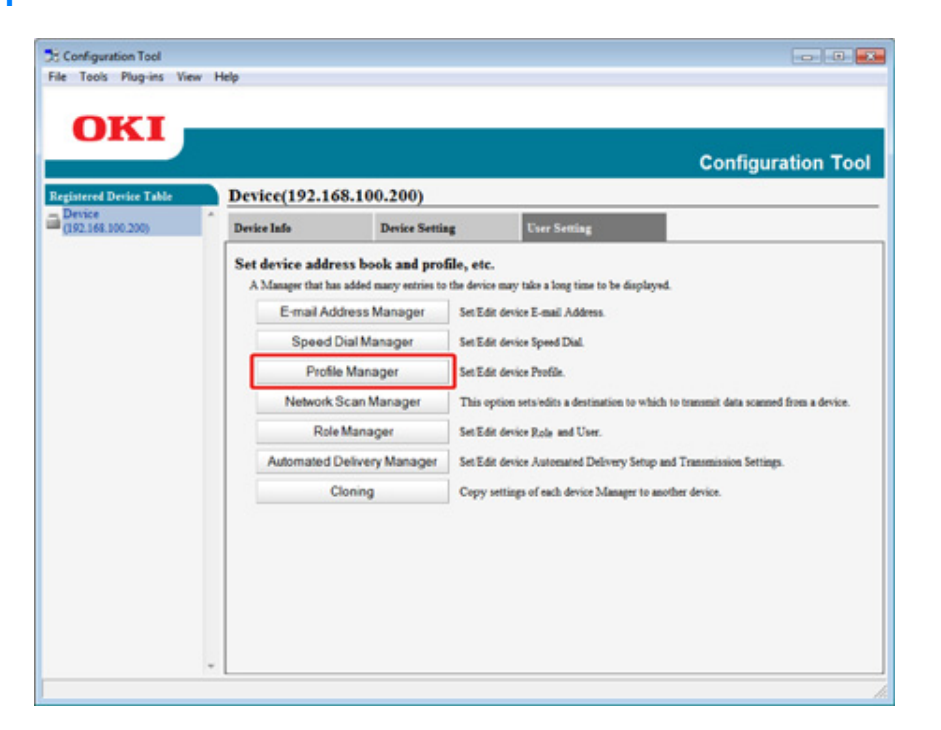

5 Wprowadź hasło administratora, a następnie kliknij przycisk [OK]. Fabrycznie ustawione domyślne hasło to "999999".

| 🔁 User Setting                     | × |
|------------------------------------|---|
| Enter your administrator password. |   |
| Password .                         |   |
| OK Cancel                          |   |

6 Kliknij nazwę profilu, który chcesz usunąć.

| Participant Device Table    | Device    |                  | 00 200)        |           | Configuration T |
|-----------------------------|-----------|------------------|----------------|-----------|-----------------|
| Device<br>(192.168.100.200) | Device In | afe              | Device Setting | User Sett | *               |
|                             | See Ed    | t device Profile | •1 • •         | Barred    | Y               |
|                             |           | El restl         | ile Name IV    | CIFS      | 1/PC\0k1\5can   |
|                             |           | B test2          |                | CIFS      | \\PC\0k1\Scan2  |
|                             |           |                  |                |           |                 |

## 7 Kliknij 🚰 (Delete).

## Ŵ

Aby usunąć wszystkie miejsca docelowe (profile), kliknij 💥 (Delete all).

### Rejestrowanie adresu e-mail (narzędzie konfiguracyjne)

Możesz zarejestrować docelowe adresy e-mail w książce adresowej na urządzeniu, a następnie je edytować.

W książce adresowej można zapisać do 1000 adresów e-mail.

- Kliknij [Start], a następnie wybierz [All programs] > [Okidata] > [Configuration tool] > [Configuration tool].
- 9 Wybierz urządzenie z [Registered Device Table].
- 3 Wybierz zakładkę [User Setting].
- Kliknij [E-mail Address Manager].

| gistered Device Table<br>Device | Device(192.16                   | 8.100.200)                             |                                                                         |                                                     |  |
|---------------------------------|---------------------------------|----------------------------------------|-------------------------------------------------------------------------|-----------------------------------------------------|--|
| 2.168.100.200)                  | Device Info                     | Device Settin                          | User Setting                                                            |                                                     |  |
|                                 | A Manager that has<br>E-mail Ad | added many entries to<br>dress Manager | the device may take a long time to b<br>Set Edit device E-mail Address. | e displayed.                                        |  |
|                                 | Speed                           | Dial Manager                           | Set Edit device Speed Dial.                                             |                                                     |  |
|                                 | Profile                         | e Manager                              | Set Edit device Profile.                                                |                                                     |  |
|                                 | Network                         | Scan Manager                           | This option sets edits a destination                                    | on to which to transmit data scanned from a device. |  |
|                                 | Role                            | Manager                                | Set Edit device Role and User.                                          |                                                     |  |
|                                 | Automated (                     | Delivery Manager                       | Set Edit device Automated Delive                                        | ry Setup and Transmission Settings.                 |  |
|                                 | c                               | loning                                 | Copy settings of each device Ma                                         | sager to another device.                            |  |
|                                 |                                 |                                        |                                                                         |                                                     |  |

5 Wprowadź hasło administratora, a następnie kliknij przycisk [OK].

Fabrycznie ustawione domyślne hasło to "999999".

## 6 Kliknij 🚰 (New(E-mail Address)).

|                             | D    |         | (102 1 (0 100 200)                |            | Configuration 1 |
|-----------------------------|------|---------|-----------------------------------|------------|-----------------|
| Device<br>(192.168.100.200) | f De | vice In | (192.108.100.200)<br>do Device Se | eting User | Setting         |
|                             | Ē    |         | t device E-mail Address.          |            |                 |
|                             |      |         | Number 14                         | Name       | E-mail Address  |
|                             |      |         | 95 01                             |            |                 |
|                             |      |         | i co1                             | yuki       | yuki@oki.com    |
|                             |      |         |                                   |            |                 |

#### 7 Wprowadź adres e-mail, a następnie kliknij [OK].

| User Setting                                                                            |  |
|-----------------------------------------------------------------------------------------|--|
| E-mail Address Number : 002<br>Name (Up to:16Text) :<br>E-mail Address (Up to:80Text) : |  |
| OK Cancel                                                                               |  |

8 Kliknij 📥 (Save to device).

## Rejestrowanie grupy e-mail (narzędzie konfiguracyjne)

Jeśli używasz menadżera adresu e-mail, możesz zarejestrować klika zarejestrowanych adresów e-mail jako grupa. Jeśli określisz grupę jako miejsce docelowe, to możesz wysłać e-mail do wielu adresatów w tym samym czasie.

Można utworzyć do 32 grup adresów e-mail.

- Kliknij [Start], a następnie wybierz [All programs] > [Okidata] > [Configuration tool] > [Configuration tool].
- **2** Wybierz urządzenie z [Registered Device Table].
- 3 Wybierz zakładkę [User Setting].
- Kliknij [E-mail Address Manager].

| istered Device Table<br>Device | Device(192.16    | 8.100.200)<br>Desire Serie | Post of                                                                                                    |                                                                                  |
|--------------------------------|------------------|----------------------------|----------------------------------------------------------------------------------------------------|----------------------------------------------------------------------------------|
| 192.108.100.200)               | Derge Into       | Device Settin              | Cser Sea                                                                                                    | ang ang ang ang ang ang ang ang ang ang                                          |
|                                | Set device addre | added many entries to      | file, etc.<br>the device may take a long                                                                           | time to be displayed.                                                            |
|                                | E-mail Add       | Iress Manager              | Set Edit device E-mail A                                                                                           | ddress.                                                                          |
|                                | Speed D          | ial Manager                | Set Edit device Speed Di                                                                                           | al.                                                                              |
|                                | Profile          | Manager                    | Set Edit device Profile.                                                                                           |                                                                                  |
|                                | Network S        | ican Manager               | This option sets/whits a destination to which to transmit data scanned from a de<br>Set Edit device Role and User. |                                                                                  |
|                                | Role             | Manager                    |                                                                                                    | User.                                                                            |
|                                | Automated D      | elivery Manager            | Set Edit device Automat                                                                                            | ed Delivery Setup and Transmission Settings.                                     |
|                                | c                | oning                      | Copy settings of each de                                                                                           | rvice Manager to another device.                                                 |
|                                | Automated D      | lelivery Manager<br>Ioning | Set Edit device Autoenat<br>Copy settings of each de                                                               | ed Delivery Setup and Transmission Settings.<br>rvice Manager to another device. |

- **5** Wprowadź hasło administratora, a następnie kliknij przycisk [OK].
  - Fabrycznie ustawione domyślne hasło to "9999999".

| 🛃 User Setting |                      | <b>—</b> |
|----------------|----------------------|----------|
| Enter your adm | inistrator password. |          |
| Password       | •••                  |          |
| ок             | Cancel               | _        |

6 Kliknij 🐏 (New(Group)).

|                                                  |      |              |                                        |            | Configura      | tion To |
|--------------------------------------------------|------|--------------|----------------------------------------|------------|----------------|---------|
| Registered Device Table Device (192.168.100.200) | Devi | ice<br>te In | (192.168.100.200)<br>fo Device Se      | eting User | Sening         |         |
|                                                  | ě    | 10           | levice E-mail Address.<br>▲ 🐔 🗙 📲 🕒 I↔ |            |                |         |
|                                                  |      |              | Number 14                              | Name       | E-mail Address |         |
|                                                  |      |              | 95 c1                                  |            |                |         |
|                                                  |      |              | 🖹 001                                  | yuki       | yuki@oki.com   |         |
|                                                  |      | _            |                                        |            |                |         |

7 Zarejestruj grupę, a następnie kliknij [OK].

| Group Number : 01 •<br>Name (Up to:16Text) : |        |  |
|----------------------------------------------|--------|--|
| Group registration information sett          | ings   |  |
| 001 , yuki , yuki@oki.com                    | Add -> |  |
| New(E-mail Address)                          |        |  |

# Usuwanie zarejestrowanego miejsca docelowego (narzędzie konfiguracyjne)

Jeśli używasz menadżera adresu e-mail, możesz usuwać docelowe adresy e-mail.

- Kliknij [Start], a następnie wybierz [All programs] > [Okidata] > [Configuration tool] > [Configuration tool].
- 9 Wybierz urządzenie z [Registered Device Table].
- 3 Wybierz zakładkę [User Setting].
- Kliknij [E-mail Address Manager].

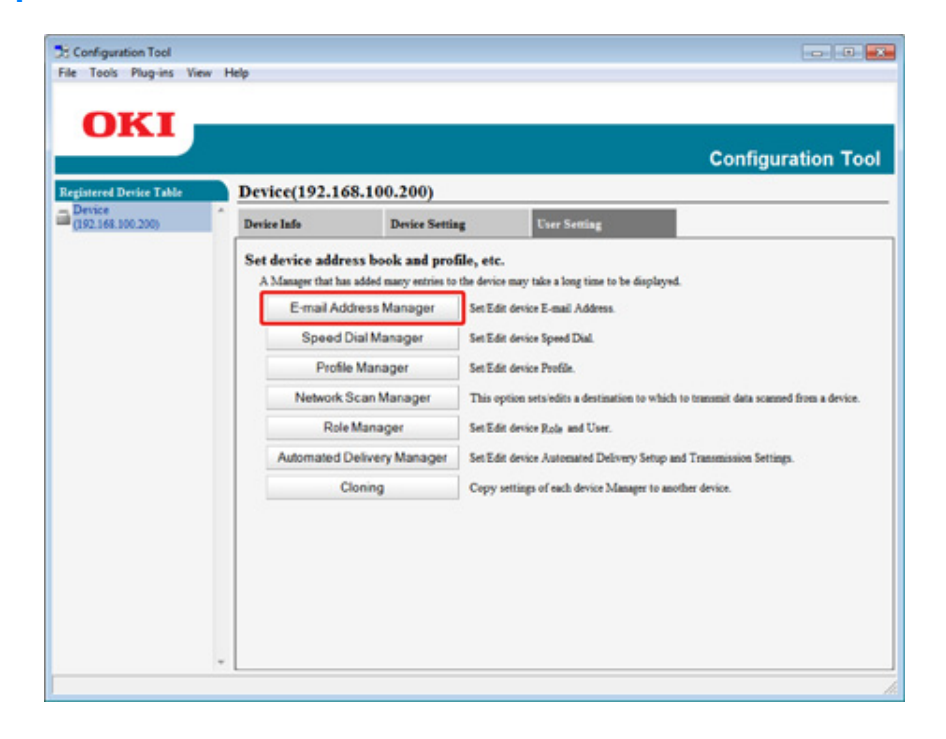

5 Wprowadź hasło administratora, a następnie kliknij przycisk [OK].

Fabrycznie ustawione domyślne hasło to "9999999".

| 🗄 User Setting                     | × |
|------------------------------------|---|
| Enter your administrator password. |   |
| Password .                         |   |
| OK Cancel                          |   |
|                                    |   |

🔓 Wybierz adres e-mail do usunięcia, a następnie kliknij f (Delete).

|                             | D    |          | (103 168 100 300)                  |            | Configuration T |
|-----------------------------|------|----------|------------------------------------|------------|-----------------|
| Device<br>(192.168.100.200) | ) Di | evice la | do Device Se                       | eting User | Setting         |
|                             | Ĺ    | et Edi   | arvental Address.<br>▲ TX + B → H+ |            |                 |
|                             |      | -        | Number T+                          | Name       | E-mail Address  |
|                             |      | -        | 100 01                             |            |                 |
|                             |      | V        | M 001                              | Angr       | yukiBoki.com    |
|                             |      |          |                                    |            |                 |

Ŵ

Jeżeli klikniesz 💥 (Delete all), to wszystkie miejsca docelowe lub grupy zostaną usunięte.

7 Kliknij (Zapisz do urządzenia).

# Usuwanie zarejestrowanej grupy e-mail (narzędzie konfiguracyjne)

Jeśli używasz menadżera adresu e-mail, możesz usuwać zarejestrowane grupy adresów email z książki adresowej.

- 1 Kliknij [Start], a następnie wybierz [All programs] > [Okidata] > [Configuration tool] > [Configuration tool].
- 9 Wybierz urządzenie z [Registered Device Table].
- 3 Wybierz zakładkę [User Setting].
- Kliknij [E-mail Address Manager].

| 2.108.100.2009 |                   | Thursday Contain             | These Div                                               |                                                                                                    |  |  |
|----------------|-------------------|------------------------------|---------------------------------------------------------|----------------------------------------------------------------------------------------------------|--|--|
|                | Device Into       | LANKE Settin                 | un Cher Se                                              | and a second second sec |  |  |
|                | Set device addr   | ess book and prot            | file, etc.                                              |                                                                                                    |  |  |
|                | A Manager that ha | a added many entries to      | the device may take a lon                               | g time to be displayed.                                                                                                    |  |  |
|                | E-mail Ad         | dress Manager                | Set Edit device E-mail                                  | Address.                                                                                                    |  |  |
|                | Speed             | Dial Manager                 | Set Edit device Speed Dial.<br>Set Edit device Profile. |                                                                                                    |  |  |
|                | Profil            | e Manager                    |                                                         |                                                                                                    |  |  |
|                | Network           | Network Scan Manager This ep |                                                         | This option sets'edits a destination to which to transmit data scanned from a device.                                                                                                    |  |  |
|                | Role              | Manager                      | Set Edit device Rola and User.                          |                                                                                                    |  |  |
|                | Automated I       | Delivery Manager             | Set Edit device Autom                                   | ated Delivery Setup and Transmission Settings.                                                                                                    |  |  |
|                | 0                 | loning                       | Copy settings of each                                   | device Manager to another device.                                                                                                    |  |  |
|                |                   |                              |                                                         |                                                                                                    |  |  |

5 Wprowadź hasło administratora, a następnie kliknij przycisk [OK].

Fabrycznie ustawione domyślne hasło to "9999999".

| 🗄 User Setting                     | × |
|------------------------------------|---|
| Enter your administrator password. |   |
| Password                           |   |
| OK Cancel                          |   |
|                                    |   |

🔓 Wybierz grupę do usunięcia, a następnie kliknij f (Delete).

| Instantia Destin Table      | De   | . i.e.  | (102 168 100 200) |            | Configuration To |
|-----------------------------|------|---------|-------------------|------------|------------------|
| Device<br>(192.168.100.200) | - De | vice la | da Device Se      | eting User | Serting          |
|                             | -    | 1 12    | Number 14         | Name       | E-mail Address   |
|                             |      | P       | S 01              |            |                  |
|                             |      |         | i co1             | yuki       | yuki@oki.com     |
|                             |      |         |                   |            |                  |

Ŵ

Jeżeli klikniesz 💥 (Delete all), to wszystkie miejsca docelowe lub grupy zostaną usunięte.

7 Kliknij 📥 (Zapisz do urządzenia).

#### Importowanie i wysyłanie docelowych adresów e-mail

Jeśli używasz menadżera adresu e-mail, możesz importować i eksportować adresy e-mail lub grupy w książce adresowej.

- · Wysyłanie adresów do pliku.
- Importowanie adresów z pliku

#### Wysyłanie adresów do pliku.

- Kliknij [Start], a następnie wybierz [All Programs] > [Okidata] > [Configuration tool] > [Configuration tool].
- 2 Wybierz urządzenie, które ma adresy, które chcesz wysłać z [Registered Device Table].
- 3 Wybierz zakładkę [User Setting].
- 🚹 Kliknij [E-mail Address Manager].
- 5 Wprowadź hasło administratora, a następnie kliknij przycisk [OK]. Fabrycznie ustawione domyślne hasło to "999999".
- 🔓 Kliknij 🛶 (Export to file).
- 7 Wprowadź nazwę pliku do zapisania oraz nazwę folderu docelowego do zapisu, a następnie kliknij [Save].

Po eksportowaniu, mogą być kłopoty z przywróceniem edytowanego pliku CSV.

#### Importowanie adresów z pliku

- Kliknij [Start], a następnie wybierz [All Programs] > [Okidata] > [Configuration tool] > [Configuration tool].
- 2 Wybierz urządzenie do którego chcesz importować adresy z [Registered Device Table].

- 3 Wybierz zakładkę [User Setting].
- 🖌 Kliknij [E-mail Address Manager].
- 5 Wprowadź hasło administratora, a następnie kliknij przycisk [OK]. Fabrycznie ustawione domyślne hasło to "999999".
- 🔓 Kliknij 📑 (Import from file).
- 7 Kliknij [Open] z [Select CSV File].
- 8 Wybierz plik do importowania, a następnie kliknij [Open].
- G Kliknij przycisk [Next].
- Wybierz ustawienia do importowania, a następnie kliknij [Import].
- 🚹 Kliknij 📥 (Save to device).

Ŵ

Pliki CSV eksportowane z Outlook Express (Windows Mail i Windows Live Mail) też mogą być przywracane.

### Rejestracja numeru faks (narzędzie konfiguracyjne)

Jeśli używasz menadżera szybkiego wybierania, możesz rejestrować i edytować docelowe szybkie wybieranie.

Możesz zarejestrować do 1000 odbiorców w szybkim wybieraniu.

- Kliknij [Start], a następnie wybierz [All programs] > [Okidata] > [Configuration tool] > [Configuration tool].
- 9 Wybierz urządzenie z [Registered Device Table].
- 3 Wybierz zakładkę [User Setting].
- Kliknij [Speed Dial Manager].

| Device Info         Device Setting         Ever Setting           Set device address book and profile, etc.         A Manager that has added many entries to the device many take a long time to be displayed.           E-mail Address Manager         Set Edit device E-mail Address.           Speed Dial Manager         Set Edit device Profile.           Profile Manager         Set Edit device Profile.           Network Scan Manager         Set Edit device Profile.           Role Manager         Set Edit device Role and User.           Automated Delivery Manager         Set Edit device Automated Delivery Setup and Transmission Settings. | ered Device Table | Device(192.16     | 58.100.200)                              |                                                                                       |                                                  |                        |
|----------------------------------------------------------------------------------------------------|-------------------|-------------------|------------------------------------------|---------------------------------------------------------------------------------------|--------------------------------------------------|------------------------|
| Set device address book and profile, etc.         A Manager that has added many extrine to the device many take a long time to be displayed.         E-mail Address Manager         Set Edit device E-mail Address.         Speed Dial Manager         Set Edit device Speed Dial.         Profile Manager         Set Edit device Profile.         Network Scan Manager         This option sets/edits a destination to which to transmit data scanned for         Role Manager       Set Edit device Role and User.         Automated Delivery Manager       Set Edit device Automated Delivery Setup and Transmission Settings.                              | 1.168.100.200)    | Device Info       | Device Settin                            | us U                                                                                  | ser Setting                                      |                        |
| Speed Dial Manager         Set Edit device Speed Dial.           Profile Manager         Set Edit device Profile.           Network Scan Manager         This option sets/edits a destination to which to transmit data scanned fire.           Role Manager         Set Edit device Role and User.           Automated Delivery Manager         Set Edit device Automated Delivery Setup and Transmission Settings.                                                                                                    |                   | A Manager that ha | s added many entries to<br>dress Manager | the device may tak<br>Set Edit device I                                               | e a long time to be displayed.<br>-mail Address. |                        |
| Profile Manager         Set Edit device Poolie.           Network Scan Manager         This option sets/edits a destination to which to transmit data scanned fm           Role Manager         Set Edit device Role and User.           Automated Delivery Manager         Set Edit device Autoenated Delivery Setup and Transmission Settings.                                                                                                    |                   | Speed             | Dial Manager                             | Set Edit device I                                                                     | peed Dial.                                       |                        |
| Network Scan Manager         This option sets/edits a destination to which to transmit data scanned fit           Role Manager         Set Edit device Role and User.           Automated Delivery Manager         Set Edit device Automated Delivery Setup and Transmission Settings.                                                                                                    |                   | Profile           | e Manager                                | Set Edit device I                                                                     | tofile.                                          |                        |
| Role Manager Set Edit device Role and User. Automated Delivery Manager Set Edit device Automated Delivery Setup and Transmission Settings.                                                                                                    |                   | Network:          | Scan Manager                             | This option sets'edits a destination to which to transmit data scanned from a device. |                                                  |                        |
| Automated Delivery Manager Set Edit device Automated Delivery Setup and Transmission Settings.                                                                                                    |                   | Role              | Manager                                  | Set Edit device ]                                                                     | tole and User.                                   |                        |
|                                                                                                    |                   | Automated         | Delivery Manager                         | Set Edit device                                                                       | utomated Delivery Setup and                      | Transmission Settings. |
| Cloning Copy settings of each device Manager to another device.                                                                                                    |                   | c                 | loning                                   | Copy settings o                                                                       | feach device Manager to anoth                    | er device.             |

5 Wprowadź hasło administratora, a następnie kliknij przycisk [OK].

Fabrycznie ustawione domyślne hasło to "999999".

| Enter your | administrator password. |  |
|------------|-------------------------|--|
| Password   | •••••                   |  |
| ОК         | Cancel                  |  |

## 6 Kliknij 🍂 (New(Speed Dial)).

| gistered Device Table       | Device(192.16 | 8.100.200) |             | Configuratio |
|-----------------------------|---------------|------------|-------------|--------------|
| Device<br>(192.168.100.200) | - Device Info | Device Set | ting User S | ietting      |
|                             |               | unber 14   | Name        | Fax Number   |
|                             | N             | umber 14   | Name        | Fax Number   |
|                             | E 4 02        |            | 0002        |              |
|                             | □ / 001       |            | dial001     | 123-456-0001 |
|                             | □ / 002       |            | d1a1002     | 123-456-0002 |
|                             | □ / 003       |            | dial003     | 123-456-0003 |
|                             | E 🖉 004       |            | dial005     | 123-456-0004 |
|                             | E Schutzell   |            |             |              |

7 Wprowadź numer faksu, a następnie kliknij przycisk [OK].

| Speed Dial Number : 005 -   |  |
|-----------------------------|--|
| Name (Up to:24Text) :       |  |
| Fax Number (Up to:40Text) : |  |
| OK Cancel                   |  |
| Calicer                     |  |

8 Kliknij 📥 (Save to device).

## Rejestracja numeru grupy (narzędzie konfiguracyjne)

Jeśli używasz menadżera szybkiego wybierania, możesz zarejestrować klika zarejestrowanych szybkich wybierań jako grupa.

Możesz utworzyć do 32 grup i zarejestrować całą grupę jako numer szybkiego wybierania.

- Kliknij [Start], a następnie wybierz [All programs] > [Okidata] > [Configuration tool] > [Configuration tool].
- **9** Wybierz urządzenie z [Registered Device Table].
- 3 Wybierz zakładkę [User Setting].
- Kliknij [Speed Dial Manager].

| pistered Device Table<br>Device | Device(192.10     | 58.100.200)                          |                                 |                                                                                                    |
|---------------------------------|-------------------|--------------------------------------|---------------------------------|----------------------------------------------------------------------------------------------------|
| 192.168.100.200)                | Device Info       | Device Info Device Settin            |                                 |                                                                                                    |
|                                 | Set device addr   | ess book and prof                    | ile, etc.                       |                                                                                                    |
|                                 | A Manager that ha | a added many entries to              | the device may take a long time | e to be displayed.                                                                                                    |
|                                 | E-mail Ad         | Idress Manager                       | Set Edit device E-mail Addre    | 55.                                                                                                    |
|                                 | Speed             | Dial Manager                         | Set Edit device Speed Dial.     |                                                                                                    |
|                                 | Profil            | e Manager                            | Set Edit device Profile.        |                                                                                                    |
|                                 | Network           | Network Scan Manager<br>Role Manager |                                 | This option sets/edits a destination to which to transmit data scanned from a device<br>Set Edit device Role and User. |
|                                 | Role              |                                      |                                 |                                                                                                    |
|                                 | Automated         | Delivery Manager                     | Set Edit device Automated I     | Delivery Setup and Transmission Settings.                                                                              |
|                                 |                   | loning                               | Copy settings of each device    | Manager to another device.                                                                                             |
|                                 |                   |                                      |                                 | •                                                                                                    |

- **5** Wprowadź hasło administratora, a następnie kliknij przycisk [OK].
  - Fabrycznie ustawione domyślne hasło to "999999".

| 🔀 User Setting                     | Ì |  |  |  |  |
|------------------------------------|---|--|--|--|--|
| Enter your administrator password. |   |  |  |  |  |
| Password                           |   |  |  |  |  |
| OK Cancel                          |   |  |  |  |  |
|                                    |   |  |  |  |  |

6 Kliknij 🌈 (New(Group)).

|                                                   | Desta (100 tr     |                |          | Configura    | tion To |
|---------------------------------------------------|-------------------|----------------|----------|--------------|---------|
| Intered Device Table<br>Device<br>192,168,100,200 | Device(192.10     | Device Setting | User Ser | ting         |         |
|                                                   | A A Sector States | X Dial.        |          |              | _       |
|                                                   | 5.80              | Number 1+      | 001      | Fax Number   | -       |
|                                                   | E 4 02            |                | 002      |              |         |
|                                                   | F C 001           | d              | 1a1001   | 123-456-0001 |         |
|                                                   | □ / 002           | 4              | 1a1002   | 123-456-0002 |         |
|                                                   | □ / 003           | d              | 1a1003   | 123-456-0003 |         |
|                                                   | E 🗸 004           | d              | ialoos   | 123-456-0004 |         |
|                                                   | C Select all      |                |          |              |         |

7 Zarejestruj grupę, a następnie kliknij [OK].

| Group Number : 03 -<br>Name (Up to:16Text) :                                                                         |           |  |
|----------------------------------------------------------------------------------------------------|-----------|--|
| Froup registration information setting                                                                               | gs        |  |
| 001, dial001, 123-456-0001<br>002, dial002, 123-456-0002<br>003, dial003, 123-456-0003<br>004, dial004, 123-456-0004 | Add ->    |  |
|                                                                                                    | <- Delete |  |
| New(Speed Dial)                                                                                                    |           |  |

# Usuwanie zarejestrowanego numeru faks (narzędzie konfiguracyjne)

Jeśli używasz menadżera szybkiego wybierania, możesz usunąć zarejestrowane szybkie wybieranie.

- Kliknij [Start], a następnie wybierz [All programs] > [Okidata] > [Configuration tool] > [Configuration tool].
- 9 Wybierz urządzenie z [Registered Device Table].
- 3 Wybierz zakładkę [User Setting].
- Kliknij [Speed Dial Manager].

| nice<br>(2.168.100.200) | Device Info                          | Device Settin                                                                                                    | ue Use                                                              | er Setting                     |                                                     |  |  |
|-------------------------|--------------------------------------|----------------------------------------------------------------------------------------------------|---------------------------------------------------------------------|--------------------------------|-----------------------------------------------------|--|--|
|                         | Set device addr<br>A Manager that ha | Set device address book and profile, etc.<br>A Manager that has added many entries to the device mary take a long time to be displayed. |                                                                     |                                |                                                     |  |  |
|                         | E-mail Ad                            | dress Manager                                                                                                    | Set Edit device E-mail Address.                                     |                                |                                                     |  |  |
|                         | Speed                                | Speed Dial Manager                                                                                                    |                                                                     | Set Edit device Speed Dial.    |                                                     |  |  |
|                         | Profil                               | e Manager                                                                                                    | Set Edit device Profile.                                            |                                |                                                     |  |  |
|                         | Network                              | Scan Manager                                                                                                    | an Manager This option sets'edits a destina                         |                                | ion to which to transmit data scanned from a device |  |  |
|                         | Role                                 | Role Manager                                                                                                    |                                                                     | Set Edit device Role and User. |                                                     |  |  |
|                         | Automated                            | Delivery Manager                                                                                                    | Set Edit device Automated Delivery Setup and Transmission Settings. |                                |                                                     |  |  |
|                         | 0                                    | loning                                                                                                    | Copy settings of e                                                  | sach device Manager to and     | ther device.                                        |  |  |
|                         |                                      |                                                                                                    |                                                                     |                                |                                                     |  |  |

5 Wprowadź hasło administratora, a następnie kliknij przycisk [OK].

Fabrycznie ustawione domyślne hasło to "9999999".

| 🗄 User Setting                     | × |  |  |  |  |  |
|------------------------------------|---|--|--|--|--|--|
| Enter your administrator password. |   |  |  |  |  |  |
| Password .                         |   |  |  |  |  |  |
| OK Cancel                          |   |  |  |  |  |  |
|                                    |   |  |  |  |  |  |

6 Wybierz miejsce docelowe do usunięcia, a następnie kliknij f (Delete).

| Tred Device Table   | Device    | (192.168.100.2 | :00)                | Configuration |
|---------------------|-----------|----------------|---------------------|---------------|
| ice<br>168.100.200) | Device In | fø De          | vice Setting User S | fetting       |
|                     | ~ ~       | Number #       | ije (**             | Fax Number    |
|                     | C         | Q 01           | 0001                |               |
|                     | П         | Q 02           | 0002                |               |
|                     | V         | C 001          | diel001             | 123-456-0001  |
|                     | -         | C 002          | dial002             | 123-456-0002  |
|                     |           |                |                     |               |
|                     |           | 1 003          | dial003             | 123-456-0003  |
|                     |           | 1 003<br>1 004 | dial003<br>dial005  | 123-456-0000  |

## Ŵ

Jeżeli klikniesz 💢 (Delete all), to wszystkie miejsca docelowe lub grupy zostaną usunięte.

# Usuwanie zarejestrowanego numeru grupy (narzędzie konfiguracyjne)

Jeśli używasz menadżera szybkiego wybierania, możesz usunąć zarejestrowane grupy szybkiego wybierania.

- 1 Kliknij [Start], a następnie wybierz [All programs] > [Okidata] > [Configuration tool] > [Configuration tool].
- 9 Wybierz urządzenie z [Registered Device Table].
- 3 Wybierz zakładkę [User Setting].
- Kliknij [Speed Dial Manager].

| vice<br>2.168.100.200) | Device Info                          | Device Settin                                | E User Set                                                                                 | ing                                                                                                    |  |  |
|------------------------|--------------------------------------|----------------------------------------------|--------------------------------------------------------------------------------------------|----------------------------------------------------------------------------------------------------|--|--|
|                        | Set device addr<br>A Manager that ha | ess book and prof<br>a added many entries to | file, etc.<br>the device may take a long                                                   | time to be displayed.                                                                                                    |  |  |
|                        | E-mail Ad                            | dress Manager                                | Set Edit device E-mail Address.<br>Set Edit device Speed Dial.<br>Set Edit device Profile. |                                                                                                    |  |  |
|                        | Speed                                | Dial Manager                                 |                                                                                            |                                                                                                    |  |  |
|                        | Profil                               | e Manager                                    |                                                                                            |                                                                                                    |  |  |
|                        | Network                              | Network Scan Manager<br>Role Manager         |                                                                                            | This option sets indits a destination to which to transmit data scanned from a device.<br>Set Edit device Rola and User. |  |  |
|                        | Rok                                  |                                              |                                                                                            |                                                                                                    |  |  |
|                        | Automated                            | Delivery Manager                             | Set Edit device Automated Delivery Setup and Transmission Settings.                        |                                                                                                    |  |  |
|                        | (                                    | loning                                       | Copy settings of each device Manager to another device.                                    |                                                                                                    |  |  |
|                        |                                      |                                              |                                                                                            |                                                                                                    |  |  |

5 Wprowadź hasło administratora, a następnie kliknij przycisk [OK].

Fabrycznie ustawione domyślne hasło to "9999999".

| 🗄 User Setting                     | × |
|------------------------------------|---|
| Enter your administrator password. |   |
| Password                           |   |
| OK Cancel                          |   |
|                                    |   |

🔓 Wybierz grupę do usunięcia, a następnie kliknij f (Delete).

| OKI                        | Device    | (192.168.100. | 200)          |                                                                                                    | Configuration |
|----------------------------|-----------|---------------|---------------|----------------------------------------------------------------------------------------------------|---------------|
| Device<br>192.168.100.200) | Device In | fe D          | evice Setting | User Setting                                                                                                    |               |
|                            |           | Number 14     | Nu            | are in the second second second second second second second second second second second second second second se | Fax Number    |
|                            | 2         | P 01          | 0001          |                                                                                                    |               |
|                            |           | \$ 02         | 0002          |                                                                                                    |               |
|                            | 0         | C 001         | dial001       | 123-456-                                                                                                    | 0001          |
|                            | E         | C 002         | dial002       | 123-456-                                                                                                    | 0002          |
|                            | 0         | C 003         | dial003       | 123-456-                                                                                                    | 0003          |
|                            | 0         | C 004         | dial005       | 123-456-                                                                                                    | 0004          |
|                            | L .       | Select all    |               |                                                                                                    |               |

## Ŵ

Jeżeli klikniesz 💢 (Delete all), to wszystkie miejsca docelowe lub grupy zostaną usunięte.

# Importowanie i wysyłanie Szybkiego wybierania numerów miejsca docelowego

Jeśli używasz menadżera szybkiego wybierania, możesz importować i eksportować szybkie wybieranie lub grupy docelowe.

- · Wysyłanie numerów szybkiego wybierania do pliku.
- · Importowanie numerów szybkiego wybierania z pliku.

#### Wysyłanie numerów szybkiego wybierania do pliku.

- Kliknij [Start], a następnie wybierz [All Programs] > [Okidata] > [Configuration tool] > [Configuration tool].
- 2 Wybierz urządzenie, którego szybkie wybieranie numerów chcesz wysłać z [Registered Device Table].
- 3 Wybierz zakładkę [User Setting].
- 🚹 Kliknij [Speed Dial Manager].
- 5 Wprowadź hasło administratora, a następnie kliknij przycisk [OK]. Fabrycznie ustawione domyślne hasło to "999999".
- 🔓 Kliknij <sub>4</sub> (Export to file).
- 7 Wprowadź nazwę pliku, wybierz folder do zapisu, a następnie kliknij [Save].

Po eksportowaniu, mogą być kłopoty z przywróceniem edytowanego pliku CSV.

#### Importowanie numerów szybkiego wybierania z pliku.

- Kliknij [Start], a następnie wybierz [All Programs] > [Okidata] > [Configuration tool] > [Configuration tool].
- 2 Wybierz urządzenie do którego chcesz importować szybkie wybieranie numerów z [Registered Device Table].

- 3 Wybierz zakładkę [User Setting].
- Kliknij [Speed Dial Manager].
- 5 Wprowadź hasło administratora, a następnie kliknij przycisk [OK]. Fabrycznie ustawione domyślne hasło to "999999".
- 🔓 Kliknij 📄 (Import from file).
- 7 Kliknij [Open] z [Select CSV File].
- 8 Wybierz plik do importowania, a następnie kliknij [Open].
- Kliknij przycisk [Next].
- Wybierz ustawienia do importowania, a następnie kliknij [Import].
- 🚹 Kliknij 📥 (Save to device).

Ŵ

Pliki CSV eksportowane z Outlook Express (Windows Mail i Windows Live Mail) też mogą być przywracane.

#### Usuwanie tego urządzenia

Możesz usunąć zarejestrowane urządzenie.

- Kliknij [Start], a następnie wybierz [All Programs] > [Okidata] > [Configuration tool] > [Configuration tool].
- 9 Kliknij prawym przyciskiem myszy urządzenie z [Registered Device Table].
- 3 Wybierz [Remove device].
- Kliknij [Yes] na ekranie potwierdzenia.

## Opisy ekranów w narzędziu konfiguracyjnym

Ten rozdział opisuje nazwę i funkcję każdego ekranu.

• Zakładka [Device Info].

Wyświetlany jest stan i informacje o urządzeniu.

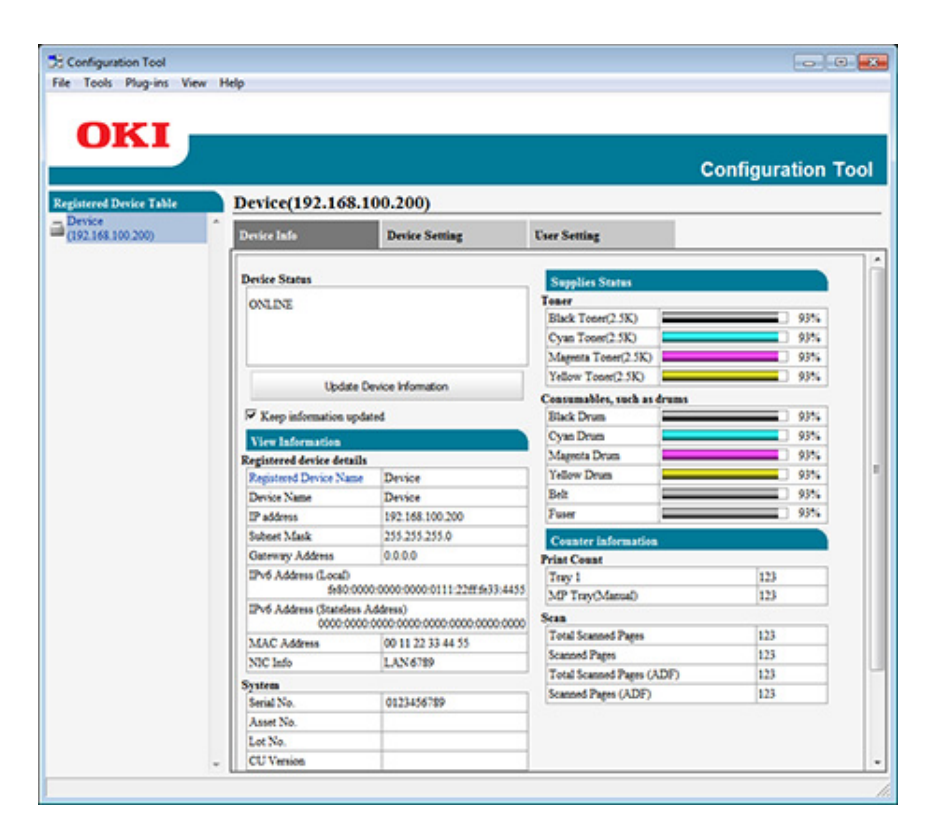

#### • Zakładka [Device Setting].

Ustaw menu urządzenia.

| OKI -                  |                 |                           |                           |                   |
|------------------------|-----------------|---------------------------|---------------------------|-------------------|
|                        |                 |                           |                           | Configuration Too |
| tered Device Table     | Device(192.1    | 68.100.200)               |                           |                   |
| vice<br>2.168.100.200) | Device Info     | Device Setting            | User Setting              |                   |
|                        | Set the menu fo | r the device.             |                           |                   |
|                        | 1               |                           |                           | 100               |
|                        | nienu sebi      | and a second of the       | r mena.                   |                   |
|                        | 2 Cloning       | Copy device mens se       | stangs to abother device. |                   |
|                        | Change pas      | Sword Change device passw | ond.                      |                   |
|                        |                 |                           |                           |                   |
|                        |                 |                           |                           |                   |
|                        |                 |                           |                           |                   |
|                        |                 |                           |                           |                   |
|                        |                 |                           |                           |                   |
|                        |                 |                           |                           |                   |
|                        |                 |                           |                           |                   |
|                        |                 |                           |                           |                   |
|                        |                 |                           |                           |                   |
|                        |                 |                           |                           |                   |
|                        |                 |                           |                           |                   |
|                        |                 |                           |                           |                   |

|   | Element         | Opis                                                    |
|---|-----------------|---------------------------------------------------------|
| 1 | Menu Settings   | Edytuj ustawienia menu.                                 |
| 2 | Cloning         | Kopiuj ustawienia menu urządzenia do innego urządzenia. |
| 3 | Change password | Zmiana hasła urządzenia.                                |

### • Zakładka [User Setting]

Ustaw książkę adresową urządzenia, profil i inne ustawienia.

| Idit 100:200)         Derice Iafe         Derice Setting           Set device address book and profile, etc.         A Manager that has added many setries to the device may take a long time to be displayed.           4         E-mail Address Manager         Set Edit device E-mail Address.           5         Speed Dial Manager         Set Edit device P-mail Address.           6         Profile Manager         Set Edit device P-mail Address.           7         Network Scan Manager         Set Edit device P-mail Address.           8         Role Manager         Set Edit device P-mail Address.           9         Automated Delivery Manager         Set Edit device Role and User.           9         Automated Delivery Manager         Set Edit device Autemated Delivery Strop and Transmission Settings. | Device lafe         Device Setting         Ever Setting           Set device address book and profile, etc.         A Manager that has added many setries to the device many take a long time to be displayed.           E-mail Address Manager         Set Edit device E-mail Address.           Speed Dial Manager         Set Edit device Speed Dial.           Profile Manager         Set Edit device Profile.           Network Scan Manager         Set Edit device Profile.           Role Manager         Set Edit device Rela and User.           Set Edit device Rela and User.         Set Edit device Rela and User.           O         Cloning         Cepy settings of each device Manager to another device. | ered Device Table | Devi  | ice(192.16                      | 8.100.200)                               |                                |                                   |                                       |
|----------------------------------------------------------------------------------------------------|----------------------------------------------------------------------------------------------------|-------------------|-------|---------------------------------|------------------------------------------|--------------------------------|-----------------------------------|---------------------------------------|
| Set device address book and profile, etc.     A Manager that has added many entries to the device mail Address     Set Edit device E-mail Address     Speed Dial Manager     Set Edit device Speed Dial.     Profile Manager     Set Edit device Profile.     Network Scan Manager     Set Edit device Profile.     Network Scan Manager     Set Edit device Role and User.     Automated Delivery Manager     Set Edit device Autemated Delivery Stop and Transmission Settings.     Cloning     Convertings of each device Manager                                                                                                    | Set device address book and profile, etc.         A Manager that has added many setties to the device may take a long time to be displayed.         E-mail Address Manager         Set Edit device Fredit device Speed Dial.         Profile Manager         Set Edit device Profile.         Network Scan Manager         Set Edit device Roefile.         Role Manager         Set Edit device Roefile.         Q         Automated Delivery Manager         Set Edit device Roefile and User.         Q         Automated Delivery Manager         Cloning       Copy settings of each device Manager to another device.                                                                                                   | 2.168.100.200)    | Devie | e Info                          | Device Setti                             | ng                             | User Setting                      |                                       |
| E-mail Address Manager     Set Edit device E-mail Address.     Speed Dial Manager     Set Edit device Speed Dial.     Profile Manager     Set Edit device Profile.     Network Scan Manager     This option sets/edits a destination to which to transmit data scanned from a     Role Manager     Set Edit device Role and User.     Automated Delivery Manager     Set Edit device Automated Delivery Setup and Transmission Settings.     Cloning     Convertings of each device Manager to acoust                                                                                                    | E-mail Address Manager     Set Edit device E-mail Address.     Speed Dial Manager     Set Edit device Speed Dial.     Profile Manager     Set Edit device Profile.     Network Scan Manager     This option sets indits a destination to which to transmit data scanned from a device     Role Manager     Set Edit device Role and User.     Automated Delivery Manager     Set Edit device Automated Delivery Setup and Transmission Settings.     Cloning     Copy settings of each device Manager to another device.                                                                                                    |                   | Set   | device addre<br>Manager that ha | ess book and pro<br>added many entries b | file, etc.<br>o the device may | take a long time to be displayed. |                                       |
| Speed Dial Manager     Set Edit device Speed Dial.     Profile Manager     Set Edit device Profile.     Network Scan Manager     This option sets/edits a destination to which to transmit data scanned from a     Role Manager     Set Edit device Role and User.     July Automated Delivery Manager     Set Edit device Automated Delivery Setup and Transmission Settings.     Cloning     Convertings of each device Manager to approxe                                                                                                    | 5         Speed Dial Manager         Set Edit device Speed Dial.           6         Profile Manager         Set Edit device Profile.           7         Network Scan Manager         This option sets indits a destination to which to transmit data scanned from a device           8         Role Manager         Set Edit device Role and User.           9         Automated Delivery Manager         Set Edit device Automated Delivery Setup and Transmission Settings.           10         Cloning         Copy settings of each device Manager to another device.                                                                                                    |                   | 4     | E-mail Ad                       | dress Manager                            | Set Edit devi                  | ce E-mail Address.                |                                       |
| Profile Manager     Set Edit device Role and User.     Role Manager     Set Edit device Role and User.     Automated Delivery Manager     Set Edit device Automated Delivery Manager     Cloning     Convertings of each device Manager to another device.                                                                                                    | Profile Manager     Set Edit device Profile.     Network Scan Manager     This option sets/vitits a destination to which to transmit data scanned from a device     Role Manager     Set Edit device Role and User.     Automated Delivery Manager     Set Edit device Automated Delivery Setup and Transmission Settings.     Cloning     Copy settings of each device Manager to another device.                                                                                                    |                   | 5-0   | Speed                           | Dial Manager                             | Set Edit devi                  | ce Speed Dial.                    |                                       |
| Network Scan Manager This option sets/edits a destination to which to transmit data scanned from a     Role Manager Set Edit device Role and User.      Automated Delivery Manager Set Edit device Automated Delivery Strop and Transmission Settings.      Cloning Convertings of each device Automater to another device.                                                                                                    | 7         Network Scan Manager         This option sets white a destination to which to transmit data scanned from a device<br>8           8         Role Manager         Set Edit device Role and User.           9         Automated Delivery Manager         Set Edit device Automated Delivery Setup and Transmission Settings.           10         Cloning         Copy settings of each device Manager to another device.                                                                                                    |                   | 6C    | Profile                         | e Manager                                | Set Edit devi                  | ce Profile.                       |                                       |
| Role Manager     Set Edit device Role and User.     Automated Delivery Manager     Set Edit device Automated Delivery Strop and Transmission Settings.     Cloning     Convertings of each device Automater to another device.                                                                                                    | 8 Role Manager SetEdit device Role and User.<br>9 Automated Delivery Manager SetEdit device Automated Delivery Setup and Transmission Settings.<br>10 Cloning Copy settings of each device Manager to another device.                                                                                                    |                   | 7-6   | Network                         | Scan Manager                             | This option                    | sets/edits a destination to which | o transmit data scanned from a device |
| Automated Delivery Manager     Set Edit device Automated Delivery Strup and Transmission Settings.                                                                                                    | 9 Automated Delivery Manager Set Edit device Automated Delivery Setup and Transmission Settings. 10 Cloning Copy settings of each device Manager to another device.                                                                                                    |                   | 8-0   | Role                            | Manager                                  | Set Edit devi                  | ce Role and User.                 |                                       |
| 10 Cloning Cerry settings of each device Manager to another device.                                                                                                    | 10 Cloning Copy settings of each device Manager to another device.                                                                                                    |                   | 9-6   | Automated (                     | Delivery Manager                         | Set Edit devi                  | ce Automated Delivery Setup an    | d Transmission Settings.              |
|                                                                                                    |                                                                                                    |                   | 10    | c                               | loning                                   | Copy setting                   | p of each device Manager to anot  | her device.                           |
|                                                                                                    |                                                                                                    |                   |       |                                 |                                          |                                |                                   |                                       |
|                                                                                                    |                                                                                                    |                   |       |                                 |                                          |                                |                                   |                                       |
|                                                                                                    |                                                                                                    |                   |       |                                 |                                          |                                |                                   |                                       |

|    | Element                    | Opis                                                                                                    |
|----|----------------------------|----------------------------------------------------------------------------------------------------|
| 4  | E-mail Address Manager     | Ustaw/Edytuj adres e-mail urządzenia.                                                                   |
| 5  | Speed Dial Manager         | Ustaw/Edytuj szybkie wybieranie numerów urządzenia.                                                     |
| 6  | Profile Manager            | Ustaw/Edytuj profil urządzenia.                                                                         |
| 7  | Network Scan Manager       | Ta opcja ustawia/edytuje miejsce docelowe, do którego będą przesyłane<br>dane zeskanowane z urządzenia. |
| 8  | Menedżer zadań             | Ustaw/Edytuj użytkowników urządzenia i zadania.                                                         |
| 9  | Automated Delivery Manager | Ustaw/Edytuj ustawienia automatycznego dostarczania i ustawienia<br>przesyłania.                        |
| 10 | Cloning                    | Ustawienia kopiowania menadżera każdego urządzenia do innego urządzenia.                                |

#### • Wtyczka [Alert Info]

Wykrywa zdarzenie urządzenia i wysyła powiadomienie.

|                          |           |               |                              |                           | Configuration Too |
|--------------------------|-----------|---------------|------------------------------|---------------------------|-------------------|
| istered Device Table     | Alert Inf | (Detect and   | notify of device events.)    | )                         |                   |
| evice<br>92.168.100.200) | Detect    | and notify of | device events.               |                           |                   |
|                          | 11-6      | asic settings | Edit the basic Alext Info    | etting.                   |                   |
|                          | 12 50     | ting devices  | Edit the communications      | settings for each device. |                   |
|                          | 13 F      | iter settings | Edit the filter conditions t | for popup notifications.  |                   |
|                          | 14-       | Display log   | Display the notification is  | nformation detected.      |                   |
|                          |           |               |                              |                           |                   |
|                          |           |               |                              |                           |                   |
|                          |           |               |                              |                           |                   |
|                          |           |               |                              |                           |                   |
|                          |           |               |                              |                           |                   |
|                          |           |               |                              |                           |                   |
|                          |           |               |                              |                           |                   |
|                          |           |               |                              |                           |                   |

|    | Element         | Opis                                                   |
|----|-----------------|--------------------------------------------------------|
| 11 | Basic settings  | Edytuj podstawowe ustawienia informacji o alarmach.    |
| 12 | Setting devices | Edytuje ustawienia komunikacji dla każdego urządzenia. |
| 13 | Filter settings | Edytuje warunki filtra dla powiadomień wyskakujących.  |
| 14 | Display log     | Wyświetla wykryte informacje powiadomienia.            |

• Wtyczka [Network Setting].

Ustaw sieć urządzenia.

|                             |        |                           | Configuration To                                                |
|-----------------------------|--------|---------------------------|-----------------------------------------------------------------|
| Registered Device Table     | Networ | rk Setting(Configures a d | vice for a network.)                                            |
| Device<br>(192.148.100.200) | Config | gures a device for a net  | rork.                                                           |
| (1111111)                   | 15-    | Discover Devices          | Discovers network devices.                                      |
|                             | 16     | Environment Settings      | Changes the device discovery oriteria or communication options. |
|                             |        |                           |                                                                 |
|                             |        |                           |                                                                 |
|                             |        |                           |                                                                 |
|                             |        |                           |                                                                 |
|                             |        |                           |                                                                 |
|                             |        |                           |                                                                 |
|                             |        |                           |                                                                 |
|                             |        |                           |                                                                 |
|                             |        |                           |                                                                 |
|                             |        |                           |                                                                 |
|                             |        |                           |                                                                 |
|                             |        |                           |                                                                 |

|    | Element              | Opis                                                          |
|----|----------------------|---------------------------------------------------------------|
| 15 | Discover Devices     | Odkrywa urządzenia sieciowe.                                  |
| 16 | Environment Settings | Zmienia kryteria odkrywania urządzenia lub opcje komunikacji. |

## • Wtyczka [Storage Manager].

Tworzy lub edytuje plik do pobrania do urządzenia.

| and Desire Table       | Storage Manager(Managest various storagest of the device.) |
|------------------------|------------------------------------------------------------|
| vice<br>2.168.100.200) | Creates/edits files to be downloaded to the device.        |
|                        | Component                                                  |
|                        |                                                            |
|                        |                                                            |
|                        |                                                            |
|                        | 0000                                                       |
|                        |                                                            |

## ActKey

Używaj ActKey do zapisywania zeskanowanych danych na komputerze. Możesz uruchomić skanowanie według określonych ustawień poprzez kliknięcie przycisku na komputerze.

- 🔗 Instalacja Oprogramowania
- 🔗 Używanie ActKey

### Ŵ

- ActKey nie działa w systemie operacyjnym Mac OS X.
- Gdy instalujesz ActKey, to konfiguracja sieci jest także instalowana w tym samym czasie.
- Uruchamianie skanowania na urządzeniu (ActKey)

## **OKI LPR Utility**

Za pomocą oprogramowania OKI LPR można zadanie drukowania wykonać poprzez sieć, zarządzać zadania drukowania oraz sprawdzić status urządzenia.

Aby używać oprogramowania OKI LPR, należy włączyć protokół TCP/IP.

## 

Oprogramowania OKI LPR nie można używać na drukarkach udostępnionych. Należy używać standardowego portu TCP/IP.

Jak zainstalować oprogramowanie OKI LPR

- 🔗 Instalacja Oprogramowania
- Uruchamianie oprogramowania OKI LPR
- · Rejestracja urządzenia w oprogramowaniu OKI LPR
- · Sprawdzanie stanu zarejestrowanego urządzenia
- Przekazywanie zadań drukowania do zarejestrowanego urządzenia
- · Drukowanie formularza tego samego dokumentu z wielu zarejestrowanych urządzeń
- · Otwieranie strony internetowej zarejestrowanego urządzenia
- · Automatyczne śledzenie adresu IP zarejestrowanego urządzenia
- Konfiguracja numeru portu sieci urządzenia
- Wysyłanie pliku do urządzenia zarejestrowanego w narzędziu OKI LPR
- Usuwanie niepotrzebnego zadania druku
- Dezinstalacja oprogramowania OKI LPR (Odinstalowywanie)

### Uruchamianie oprogramowania OKI LPR

1 Kliknij [Start], a następnie wybierz [All Programs] > [Okidata] > [OKI LPR Utility] > [OKI LPR Utility].

#### Rejestracja urządzenia w oprogramowaniu OKI LPR

#### Dodaj urządzenie w oprogramowaniu OKI LPR.

#### 

- Musisz posiadać uprawnienia administratora.
- · Jeżeli nie możesz dodać urządzenia, wyjdź z oprogramowania OKI LPR i postępuj według poniższej procedury.
- Wybierz [Start] > [All Programs] > [Okidata] > [OKI LPR Utility], kliknij prawym przyciskiem myszy [OKI LPR Utility], a następnie wybierz [Run as administrator] aby rozpocząć.

## Ŵ

Nie możesz dodać urządzenia zarejestrowanego w oprogramowaniu OKI LPR. Aby zmienić port, wybierz [Confirm Connections (Potwierdź połączenie)] z [Remote Print (Drukowanie zdalne)].

- Uruchamianie oprogramowania OKI LPR.
- 9 Wybierz [Add Printer] z menu [Remote Print].

W przypadku wyświetlenia okna dialogowego [User Account Control (Kontrola konta użytkownika)] kliknij [Yes (Tak)].

3 Wybierz [Printer Name (Nazwa drukarki)].

Drukarki sieciowe i drukarki podłączone do portu LPR nie są wyświetlane.

- Wprowadź [IP Address (Adres IP)]. Możesz również kliknąć [Search (Szukaj)], wybrać nazwę modelu, który chcesz zarejestrować, w menu [Discovered Printer (Odkryj drukarkę)], a następnie kliknąć [OK (OK)].
- 5 Wprowadź informacje do identyfikacji urządzenia w [Comments (Komentarze)], jeśli jest to konieczne.

#### 6 Kliknij [OK].

| in total         | Queue Status | Finish | Queue |
|------------------|--------------|--------|-------|
| OKI Printer PCL6 | Empty        | 0      | 0     |

#### Sprawdzanie stanu zarejestrowanego urządzenia

- Uruchamianie oprogramowania OKI LPR.
- 9 Wybierz urządzenie.
- 3 Wybierz [Printer Status] z menu [Remote Print].

#### Przekazywanie zadań drukowania do zarejestrowanego urządzenia

Ten rozdział opisuje jak przekazać wybrane zadanie drukowania do zarejestrowanego urządzenia używając oprogramowania OKI LPR. Ten rozdział opisuje również jak automatycznie przekazać zadanie drukowania do innego zarejestrowanego urządzenia, gdy występuje problem z urządzeniem docelowego przekazania.

#### 

- Zadania drukowania mogą być przekazywane wyłącznie do takiego samego modelu urządzenia co Twoje urządzenie.
- Przed przekazaniem zadania musisz dodać urządzenie.
- Przekazywanie wybranych zadań drukowania
  - Uruchamianie oprogramowania OKI LPR.
  - 9 Wybierz [Job Status] z menu [Remote Print].
  - 3 Aby przekazać zadanie drukowania, wybierz zadanie, wybierz [Redirect (Przekieruj)] z menu [Job (Zadanie)], a następnie wybierz urządzenie docelowe.

#### Automatyczne przesyłanie zadań drukowania

Jeżeli nie jesteś w stanie drukować, ponieważ wybrane urządzenie jest zajęte, jest offline, bez papieru lub z innych powodów, możesz ustawić automatyczne przekazywanie zadania drukowania do innego urządzenia OKI.

#### 

Musisz zalogować się jako administrator.

- Uruchamianie oprogramowania OKI LPR.
- 7 Wybierz urządzenie do ustawienia.
- 3 Z menu [Confirm Connections] wybierz [Remote Print].
- Kliknij [Details].
- 5 Zaznacz okienko [Automatic Job Redirect Used].

- 6 Aby przekazywać zadania tylko w razie wystąpienia błędu, wybierz okienko [Redirect only at the time of an error].
- 7 Kliknij [Add].
- Wprowadź docelowy adres IP przekazania, a następnie kliknij [OK].
- 9 Kliknij [OK].

Drukowanie formularza tego samego dokumentu z wielu zarejestrowanych urządzeń

Można drukować na wielu urządzeniach za pomocą jednego polecenia.

Musisz posiadać uprawnienia administratora.

- 1 Uruchamianie oprogramowania OKI LPR.
- 9 Wybierz drukarkę do ustawienia.
- 3 Z menu [Confirm Connections] wybierz [Remote Print].
- Kliknij [Details].
- 5 Zaznacz pole [Print to more than one printer at a time].
- 6 Kliknij [Options].
- 7 Kliknij [Add].
- 8 Wprowadź adres IP urządzenia, z którego chcesz drukować w tym samym czasie, a następnie kliknij [OK (OK)].
- **9** Kliknij [OK].

#### Otwieranie strony internetowej zarejestrowanego urządzenia

Możesz otworzyć stronę Web tego urządzenia z oprogramowania OKI LPR.

- Uruchamianie oprogramowania OKI LPR.
- **)** Wybierz urządzenie.
- 3 Wybierz [Web Setting] z menu [Remote Print].

## Ŵ

Strony sieci Web drukarki nie można otworzyć, jeśli numer portu sieci Web został zmieniony. Więcej informacji znajdziesz w sekcji "Konfiguracja numeru portu sieci urządzenia".

# Automatyczne śledzenie adresu IP zarejestrowanego urządzenia

Istnieje możliwość takiego ustawienia, aby móc ustanawiać połączenia z oryginalną drukarką, nawet po zmianie adresu IP urządzenia.

()

Musisz posiadać uprawnienia administratora.

## Ŵ

Adres IP może ulec zmianie, jeśli DHCP dynamicznie przydziela adresy IP urządzeniom w sieci lub administrator sieci ręcznie zmieni adres IP drukarki.

- Uruchamianie oprogramowania OKI LPR.
- **2** Wybierz [Setup] z menu [Option].
- 3 Zaznacz okienko [Auto Reconnect], a następnie kliknij [OK].

#### Konfiguracja numeru portu sieci urządzenia

- Uruchamianie Oprogramowania OKI LPR.
- Wybierz urządzenie.
- 3 Z menu [Confirm Connections] wybierz [Remote Print].
- Kliknij [Details].
- 5 Wprowadź numer portu sieciowego w [Port Numbers (Numery portu)].
- 6 Kliknij [OK].

# Wysyłanie pliku do urządzenia zarejestrowanego w narzędziu OKI LPR

Jeśli do sieci podłączone jest urządzenie zarejestrowane w narzędziu OKI LPR, możesz pobrać dane drukowania.

- 1 Uruchamianie Oprogramowania OKI LPR.
- Wybierz urządzenie.
- 3 Wybierz urządzenie, na które będą pobierane dane.
- Z [Remote Print] wybierz opcję [Download].
- 5 Wybierz plik, a następnie kliknij [OK]. Plik jest wysyłany do urządzenia.

#### Usuwanie niepotrzebnego zadania druku

Możesz użyć narzędzia OKI LPR do usuwania niepotrzebnych zadań drukowania.

- Uruchamianie Oprogramowania OKI LPR.
- 9 Wybierz urządzenie.
- 3 Wybierz [Job Status] z menu [Remote Print].
- Wybierz zadanie do usunięcia.
- 5 Z menu [Job] wybierz [Delete Job].

## Dezinstalacja oprogramowania OKI LPR (Odinstalowywanie)

Musisz posiadać uprawnienia administratora.

- Sprawdź, czy oprogramowanie OKI LPR jest zamknięte.
- 2 Kliknij [Start], a następnie wybierz [All Programs] > [Okidata] > [OKI LPR Utility] > [Uninstall OKI LPR Utility].

W przypadku wyświetlenia okna dialogowego [User Account Control] kliknij [Yes].

3 Kliknij [Yes] na ekranie potwierdzenia.

## **Rozszerzenie sieciowe**

W rozszerzeniu sieciowym można sprawdzić ustawienia urządzenia i ustawić skład opcji.

Aby używać rozszerzenia sieciowego, należy włączyć protokół TCP/IP.

#### 

Wymaga to uprawnień administratora.

#### Ŵ

- Rozszerzenie sieciowe jest instalowane automatycznie w czasie instalacji sterownika drukarki za pośrednictwem połączenia sieciowego TCP/IP.
- Rozszerzenie sieciowe działa w połączeniu ze sterownikiem drukarki. Nie instaluj tylko rozszerzenia sieciowego.
- Rozszerzenie sieciowe działa tylko przy podłączeniu sterownika drukarki do portu OKI LPR lub standardowego portu TCP/IP.
- · Wyświetla właściwości drukarki
- Sprawdzanie ustawień urządzenia
- · Automatyczne ustawianie opcji
- Odinstalowanie narzędzia

### Wyświetla właściwości drukarki

Aby użyć rozszerzenia sieciowego, należy otworzyć ekran właściwości drukarki.

- Kliknij [Start], a następnie wybierz [Urządzenia i drukarki].
- 2 Kliknij prawym przyciskiem myszy na ikonę drukarki i wybierz [Właściwości drukarki].

#### Sprawdzanie ustawień urządzenia

Możesz sprawdzić ustawienia tego urządzenia.

- Otwórz ekran [Printer Properties (Właściwości drukarki)].
- 2 Wybierz zakładkę [Status].

| Anaral Sharing      | Ports    | Advanced  | Color Management |
|---------------------|----------|-----------|------------------|
| Status              | Security |           | Device Options   |
| vice Setting        |          |           |                  |
| - MORENUE DIC D. HE |          |           |                  |
| Tray                |          |           |                  |
| Ouplex              |          |           |                  |
| Disk/Memory         |          |           |                  |
| Toner Remaining     |          |           |                  |
| Job Limitation Mod  | e        |           |                  |
|                     |          |           |                  |
|                     |          |           |                  |
|                     |          |           |                  |
|                     |          |           |                  |
|                     |          |           |                  |
|                     |          |           |                  |
|                     |          |           |                  |
|                     |          |           |                  |
|                     |          |           |                  |
|                     |          |           |                  |
|                     |          |           |                  |
|                     |          |           |                  |
|                     |          |           |                  |
|                     |          |           |                  |
|                     |          |           |                  |
|                     |          |           |                  |
|                     |          |           |                  |
|                     |          |           |                  |
|                     |          | A DOWN OF |                  |

3 Kliknij [Aktualizuj].

Kliknij [Ustawienia Web], aby uruchomić automatycznie stronę web. Możesz zmienić ustawienia tego urządzenia na ekranie strony Web.

Strona Web tego urządzenia

## Ŵ

Zakładka [Status (Status)] może nie być wyświetlana w czasie używania rozszerzenia sieciowego w środowisku, które go nie obsługuje.

<sup>4</sup> Kliknij [OK].

#### Automatyczne ustawianie opcji

Można uzyskać kompozycję opcji podłączonego urządzenia i automatycznie ustawić sterownik drukarki.

- Otwórz ekran [Printer Properties (Właściwości drukarki)].
- **9** Wybierz zakładkę [Opcje urządzenia].
- 3 Kliknij [Załaduj ustawienia drukarki].
- Kliknij [OK].

## Ŵ

Ta operacja jest niedostępna w przypadku używania rozszerzenia sieciowego w nieobsługiwanym środowisku.

### Odinstalowanie narzędzia

- Kliknij [Start], a następnie wybierz [Panel sterowania] > [Programy] > [Odinstaluj program].
- 2 Wybierz [OKI rozszerzenie sieciowe] i kliknij [Odinstaluj].
- **3** Postępuj według instrukcji wyświetlanych na ekranie i zakończ proces odinstalowywania.
# Narzędzie do konfiguracji skanera sieciowego (Mac OS X)

Ten rozdział opisuje Narzędzie Ustawień Sieciowych Skanera, które służy do ustawiania miejsca docelowego połączenia.

- Wybierz [Application (Aplikacja)] > [OKIDATA (OKIDATA)] > [Scanner (Skaner)] > [Network Scanner Setup Tool (Narzędzie Ustawień Sieciowych Skanera)].
- 2 Wybierz urządzenie z okna dialogowego [Scan Settings (Ustawienia Skanowania)], kliknij [Register (Zarejestruj)] zarejestruj [Name (Nazwa)] i Hosta w [Register host address (Zarejestruj adres hosta)], a następnie kliknij [OK (OK)].

## Ustawianie karty sieciowej w (Mac OS X)

Ustawień karty sieciowej możesz używać do skonfigurowania sieci.

Aby używać Ustawień karty sieciowej, należy włączyć protokół TCP/IP.

- 🔗 Instalacja Oprogramowania
- Ustawianie adresu IP
- Konfigurowanie ustawień sieci Web
- · Wychodzenie z ustawień karty sieciowej

### Jstawianie adresu IP

- Uruchamia ustawienia karty sieciowej.
- **9** Wybierz te urządzenie z listy.
- 3 Wybierz [Ustawienia Adresu IP] z menu [Operacje].
- 4 Jeśli jest to konieczne, zmień pozostałe ustawienia, a następnie rozpocznij kliknij [Save].
- 5 Wprowadź hasło administratora, a następnie kliknij przycisk [OK (OK)].
  - Fabrycznie ustawione domyślne hasło to "999999".
  - · W haśle rozróżniane są wielkie i małe litery.
- 6 Kliknij [OK] aby wprowadzić nowe ustawienia. Karta sieciowa tego urządzenia restartuje się.

#### Konfigurowanie ustawień sieci Web

Możesz ustawić ustawienia sieci dla tego urządzenia poprzez uruchomienie Ustawień karty sieciowej.

- Włączanie ustawień sieci Web
  - Uruchamia ustawienia karty sieciowej.
    - 🔗 Instalacja Oprogramowania
  - **9** Wybierz te urządzenie z listy.
  - 3 Wybierz [Ustawienia Web] z menu [Operacje].
  - 4 Zaznacz [Ustawienia urządzenia web będą aktywne], a następnie kliknij [Zapisz].
  - 5 Wprowadź hasło administratora, a następnie kliknij przycisk [OK (OK)].
    - Fabrycznie ustawione domyślne hasło to "9999999".
    - W haśle rozróżniane są wielkie i małe litery.
  - 6 W oknie potwierdzenia kliknij [OK].
- Otwieranie strony sieci Web
  - Uruchamia ustawienia karty sieciowej.
  - 🔗 Instalacja Oprogramowania
  - 9 Wybierz te urządzenie z listy.
  - 3 Wybierz [Pokaż Stronę Urządzenia] z menu [Operacje].

Otworzona zostanie strona sieci Web, a następnie wyświetlona zostanie strona stanu urządzenia.

## Wychodzenie z ustawień karty sieciowej

Wybierz [Wyjście] z menu [Ustawienia karty sieciowej].

## Klient zarządzania zadaniami drukowania

Klient zarządzania zadaniami drukowania to oprogramowanie, które ustawia informacje użytkownika w sterowniku drukarki do używania funkcji zadania drukowania lub autoryzacji dostępu do urządzenia.

🔗 Instalacja Oprogramowania

- System Windows
- System Mac OS X

#### **System Windows**

Możesz ustawić nazwę użytkownika oraz identyfikator użytkownika (PIN) w sterowniku drukarki.

| 🞯 Print Job Accounting Client               | ? <mark>×</mark> |
|---------------------------------------------|------------------|
| <u>F</u> ile Hide <u>M</u> ode <u>H</u> elp |                  |
| Job Accounting Mode                         |                  |
| Set the same mode for <u>all</u> drivers.   |                  |
| Driver                                      |                  |
| Device (PCL6)                               | •                |
| ∩ <u>I</u> ab                               |                  |
| С <u>Р</u> орир                             |                  |
| C Hjde                                      |                  |
| Not supported                               |                  |
| <u>C</u> hange                              |                  |
|                                             |                  |

## 

Jeżeli zaktualizujesz lub przeinstalujesz sterownik drukarki, tryb licznika zadań będzie nieaktywny, wymagając ponownego ustawienia trybu. Jednakże, jeżeli używasz funkcja, która pozwala Ci na ustawienie tego samego trybu na wszystkich sterownikach drukarek, nie musisz ustawiać trybu ponownie.

Ustawianie nazwy użytkownika i identyfikatora licznika zadania.

Można ustawić nazwę użytkownika i identyfikator licznika zadania we właściwościach sterownika drukarki.

- Kliknij [Start] i następnie wybierz [Wszystkie programy] > [Okidata] > [Klient licznika zadań] > [Zmień tryb licznika zadań].
- **9** Wybierz sterownik do ustawienia z listy sterowników.

Jeżeli chcesz ustawić ten sam tryb na wszystkich sterownikach drukarki, zaznacz okienko [Ustaw ten sam tryb dla wszystkich sterowników].

- 3 Wybierz [Tab], a następnie kliknij [Zmień]. Wyświetlone zostanie okno.
- 🖞 Kliknij [OK].
- 5 Wybierz [Zmień] z menu [Plik].
- Kliknij [Rozpocznij] i wybierz [Urządzenia i drukarki].
- 7 Kliknij prawym przyciskiem myszy ikonę OKI i wybierz [Printer Properties (Właściwości drukarki)].
- 8 Wybierz zakładkę [Licznik zadań], wprowadź nazwę użytkownika i identyfikator licznika zadań, a następnie kliknij [OK].

#### Ustawianie trybu podręcznego

Podczas używania tej funkcji, musisz wprowadzać nazwę użytkownika i identyfikator licznika zadań za każdym razem, gdy rozpoczynasz zadanie drukowania.

- Kliknij [Start] i następnie wybierz [Wszystkie programy] > [Okidata] > [Klient licznika zadań] > [Zmień tryb licznika zadań].
- 9 Wybierz sterownik do ustawienia z listy sterowników.

Jeżeli chcesz ustawić ten sam tryb na wszystkich sterownikach drukarki, kliknij [Ustaw ten sam tryb dla wszystkich sterowników].

- 3 Wybierz [Popup], a następnie kliknij [Zmień]. Wyświetlone zostanie okno.
- 👍 Kliknij [OK].
- 5 Wybierz [Zmień] z menu [Plik].
- Ustaw identyfikator licznika zadania dla każdego użytkownika w trybie ukrytym

Menadżer systemu może tworzyć i rejestrować plik identyfikacji, w którym identyfikatory liczników zadań i nazwy użytkowników do logowania w Windows są opisane z góry. Użytkownicy nie muszą wprowadzać swoich nazw użytkowników

i identyfikatorów liczników zadań podczas drukowania, gdyż mogą zostać rozpoznani w tym oprogramowaniu.

Użyj trybu ukrytego z dzielonymi drukarkami.

Tworzenie pliku identyfikacji używając notatnika lub arkusza kalkulacyjnego.

# Ŵ

- Opisz nazwy użytkownika i identyfikator użytkownika w pliku identyfikacji w następującej kolejności.
  Nazwa użytkownika login (nazwa użytkownika, która jest wprowadzana do zalogowania do Windows), identyfikator użytkownika (identyfikator użytkownika, który jest przywiazany do nazwy użytkownika login).
- Nazwa użytkownika może zostać pominięta. Jeżeli nazwa użytkownika została pominięta, to zamiast nie będzie używana nazwa loginu użytkownika.
- Oddzielanie każdego elementu przecinkiem.
- W przypadku używania arkusza kalkulacyjnego, opisz nazwę użytkownika logi, identyfikator licznika zadań oraz nazwę użytkownika na każdej linii dla każdego użytkownika.
- Zapisz plik w formacie z rozszerzeniem "CSV".
- 3 Kliknij [Start] i następnie wybierz [Wszystkie programy] > [Okidata] > [Klient licznika zadań] > [Zmień tryb licznika zadań].
- Wybierz sterownik do ustawienia z listy sterowników.

Jeżeli chcesz ustawić ten sam tryb na wszystkich sterownikach drukarki, kliknij [Ustaw ten sam tryb dla wszystkich sterowników].

## 

Jeżeli korzystasz z udostępnionej drukarki, to nie używaj funkcji, która pozwala Ci na ustawienie wszystkich sterowników drukarki w ten sam tryb. W przypadku drukowania po stronie klienta udostępnionej drukarki, informacje licznika nie są drukowane.

- 5 Wybierz [Ukryj], a następnie kliknij [Zmień].
- 🔓 Kliknij [OK].
- 7 Wybierz [Importuj plik IP] z menu [Tryb ukryty].
- 8 Określ plik identyfikacyjny, który utworzyłeś w kroku 1, a następnie kliknij [Otwórz].
- Odznacz okienko [Ustaw stały ID licznika zadań dla wszystkich użytkowników] z menu [Tryb ukryty].
- Wybierz [Zmień] z menu [Plik].

## System Mac OS X

To jest oprogramowanie klienta do Zarządzania zadaniami drukowania.

Możesz ustawić nazwę użytkownika oraz identyfikator użytkownika w sterowniku drukarki.

| 00       | Print Job Accounting Client |           |            |
|----------|-----------------------------|-----------|------------|
| UserName | ID                          | Back Next | Save       |
| ОКІ      | 111                         |           | New        |
|          |                             |           | Edit       |
|          |                             |           | Delete     |
|          |                             |           | Delete All |
|          |                             |           | Help       |

Rejestrowanie identyfikatora użytkownika

- 7 Kliknij [New].
- **3** Wprowadź login Mac OS X, nową nazwę użytkownika, nowy identyfikator użytkownika, a następnie kliknij [Save].
- Kliknij [Save].
- 5 Zamknij klienta liczenia wydruków.
- Rejestrowanie wielu użytkowników jednocześnie.
  Za pomocą plików CSV możesz zarejestrować wiele nazw i identyfikatorów użytkowników jednocześnie.

## Ŵ

Poniższa procedura używa TextEdit jako przykładu.

- Rozpocznij TextEdit.
- 2 Wprowadź\w kolejności nazwę loginu, identyfikator użytkownika i nazwę użytkownika rozdzielając je przecinkami.
- Zapisz plik w formacie CSV.
- Rozpocznij klienta liczenia wydruków.
- 5 Wybierz [Import] z menu [File].
- K Wybierz plik CSV, który utworzyłeś w kroku 3, a następnie kliknij [Open].
- 7 Kliknij [Save].
- 2 Zamknij klienta liczenia wydruków.
- Zmienianie nazw i identyfikatorów użytkowników
  Możesz zmienić nazwę użytkownika i identyfikator użytkownika.
  - 1 Rozpocznij klienta liczenia wydruków.
  - 9 Wybierz użytkownika do zmiany, a następnie kliknij [Edit].
  - 3 Wprowadź nową nazwę i identyfikator użytkownika, a następnie kliknij [Save].
  - Kliknij [Save].
  - 5 Zamknij klienta liczenia wydruków.
- Usuwanie nazw i identyfikatorów użytkowników
  Możesz usunąć nazwę użytkownika i identyfikator użytkownika.
  - 1 Rozpocznij klienta liczenia wydruków.
  - Wybierz użytkownika do usunięcia, a następnie kliknij [Delete].
  - 3 Kliknij [Save].
  - Zamknij klienta liczenia wydruków.

Rozpocznij klienta liczenia wydruków.

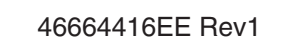